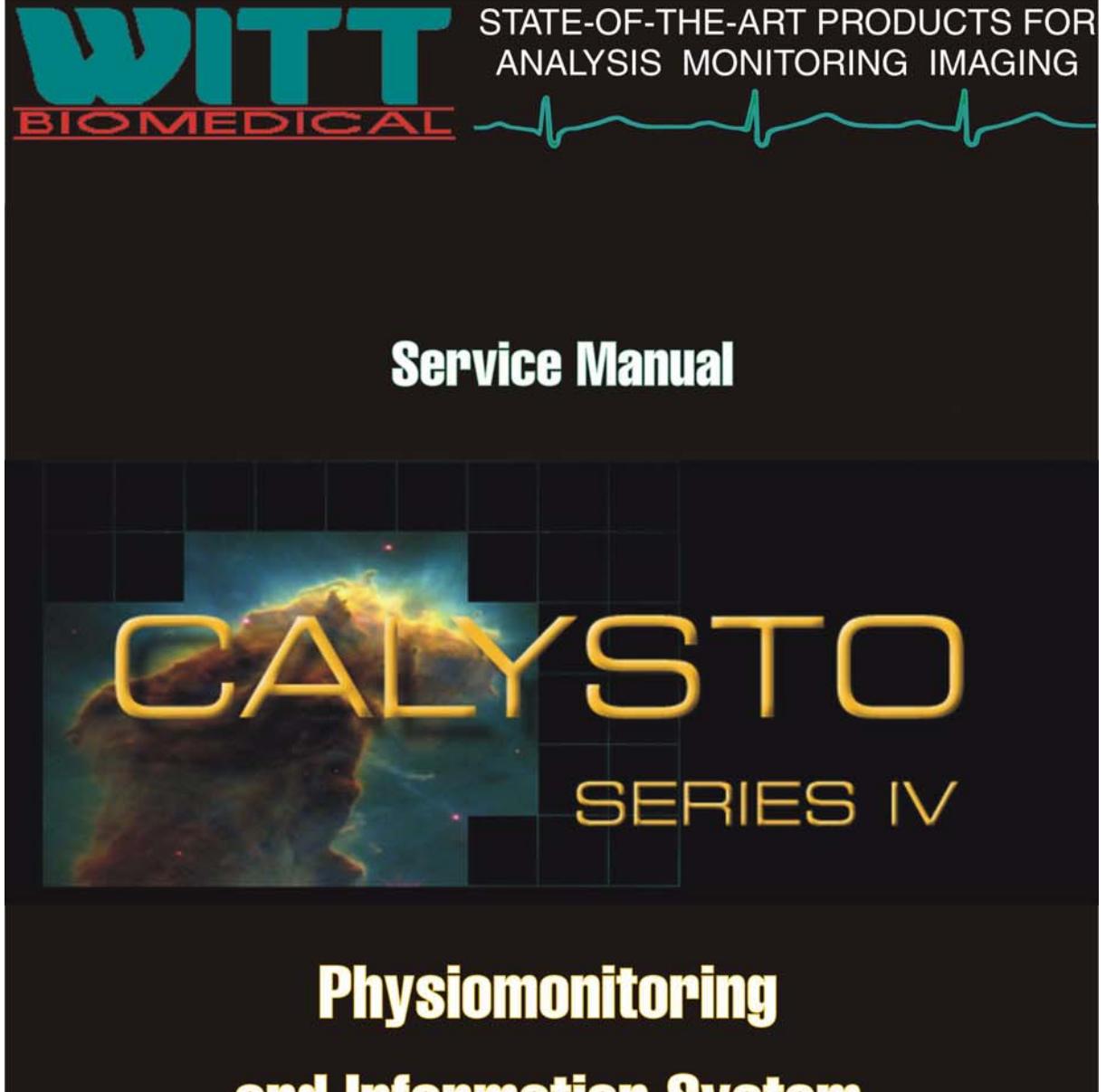

# and Information System

Rev 9 May 2006 Part Number NMANS4S

Witt Biomedical ® Corporation 305 North Drive Melbourne, FL 32934 Phone: 800.669.1328 \* Fax 321.253.0372

#### **Copyright Notice**

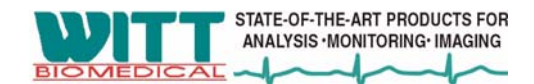

Copyright 1996-2005, Witt Biomedical Corporation, All Rights Reserved. No copies of this software, in machine readable or any other form, may be made without the express written consent of Witt Biomedical Corporation, hereinafter 'WITT'. This software is the property of WITT. Users are granted a non-assignable License to use this software on machines specified in their purchase order. Failure to pay fees associated with the purchase of this software within ninety (90) days of installation revokes any of user's rights to the software unless WITT has agreed to some other payment terms in writing. Using software without License to do so constitutes a violation of Copyright Law. This software is protected under Federal Copyright Law which provides severe civil and criminal penalties for unauthorized use.

#### **Trademarks**

Microsoft, Windows, SQL Server, and Windows Server are either registered trademarks or trademarks of the Microsoft corporation in the United States and/or other countries. PcAnyWhere is a trademark of Symantec corporation. DATAMED is a registered trademark of Engineering Solutions Incorporated. Backup MyPC is a trademark of StompSoft Incorporated. Emory Cardiac Toolbox Network (ECTb Network) is a trademark of Syntermed Incorporated. DivX and DivX Pro are either registered trademarks or trademarks of DivXNetworks Incorporated. Disk Drive TuneUp and Write DVD are trademarks of Software Architects Incorporated. MUSE is a trademark of the General Electric Corporation. SilverBack DataCenter Enterprise is a trademark of SilverBack Technologies, Inc. Freeland AccessPoint is a trademark of Freeland systems, LLC.

#### **Standard Limited Warranty**

WITT warrants that (a) system software will perform substantially in accordance with accompanying written literature and inservice training of the system, for a period of one (1) year from the date of receipt of such software, and (b) any WITT hardware components will be free from defects in material and workmanship under normal use and service for a period of one (1) year from the date of receipt of such hardware.

This warranty covers manufacturing defects in materials and workmanship (excluding reusable or disposable patient cables or parts meant to upgrade or enhance device performance) encountered in normal use of the product, and as determined by SELLER, shall not apply to the following, including but not limited to: applications and uses for which SYSTEM was not intended; failures or problems which are caused by products or equipment not supplied by SELLER; accidents; misuse; abuse; neglect; misapplication; fire, water, lightning or other acts of nature; incorrect electrical line voltage, fluctuations or surges; product alteration or modification; improper or unauthorized repair; cosmetic damage; product with altered serial number; damage caused by virus, Trojan horse or other invading software code.

Except for the above expressed warranties, WITT makes and customer receives no other warranties or conditions, expressed, implied or statutory. WITT specifically disclaims any implied warranties of merchantability or fitness for a particular purpose. WITT DOES NOT WARRANT THAT THE OPERATION OF THE SOFTWARE WILL BE UNINTERRUPTED OR ERROR FREE. WITT SPECIFICALLY DOES NOT GUARANTEE THE SAFETY OF ANY DATA OF ANY KIND OR ANY SYSTEM THIS SOFTWARE MAY OPERATE ON. IT IS THE USER'S RESPONSIBILITY TO ENSURE THAT ADEQUATE BACKUP PROCEDURES EXIST TO PROVIDE FOR THE SAFETY OF THE USER'S DATA.

#### **Customer Remedies**

WITT's entire liability and the customer's sole remedy shall be repair or replacement of the non-conforming software or hardware that does not meet WITT's Limited Warranty. The Limited Warranty is void if it is determined that performance failure has arisen from system misapplication, abuse, or accident. Any replacement software or hardware is warranted for the remainder of the currently enforced customer warranty or thirty (30) days, whichever is greater.

#### **No Liability For Consequential Damages**

To the maximum extend permitted by applicable law, in no event shall WITT be liable for any damages whatsoever (including, without limitation, damages for loss of business, business interruption, loss of information, or any financial loss), emerging from the inability to use or the use of any WITT product, even if WITT has been advised of the possibility of such inconsistencies.

# **Contents**

| Introductionix                |
|-------------------------------|
| About this manual ix          |
| How this manual is organized  |
| Related Manuals               |
| System Informationx           |
| Conventions                   |
| Warnings, Cautions, and Notes |
| Special Safety Messagesxiii   |
| Intended Use xxiii            |

| <b>1</b> General Information                                    | 1-1  |
|-----------------------------------------------------------------|------|
| System Description                                              | 1-1  |
| Basic System.                                                   | 1-1  |
| Optional Equipment                                              | 1-2  |
| Specifications                                                  | 1-4  |
| System, General                                                 | 1-4  |
| Nurse's Station, Review Station, File Server, and MFI Computers | 1-4  |
| Host Computer                                                   | 1-4  |
| Digital Front End Signal Acquisition Unit/Digital PCM           | 1-5  |
| Front End Signal Acquisition Unit/PCM (1st Generation)          | 1-8  |
| NIBP Module                                                     | 1-10 |
| Respirations                                                    | 1-10 |
| SpO2 Module                                                     | 1-10 |
| ETCO2                                                           | 1-10 |
| Body Temperature                                                | 1-11 |
| Alarms.                                                         | 1-11 |
| Tripp Lite SmartPro UPS System Model SMART700HG                 | 1-12 |
| Tripp Lite SmartPro UPS System Model SMART1200XLHG              | 1-14 |
| ONEAC Battery Backup                                            | 1-16 |
| OPTI UPS Battery Backup                                         | 1-16 |
| Battery and Charger                                             | 1-17 |
| Power Supplies                                                  | 1-17 |
| Wasp Barcode Scanner                                            | 1-18 |
| Gryphon Barcode Scanner                                         | 1-18 |
| HP Laser Jet 4250                                               | 1-20 |
| Physical Specifications                                         | 1-22 |
| General Safety Specifications                                   | 1-23 |

| <b>2</b> Installation                                           |
|-----------------------------------------------------------------|
| Unpacking the Units. 2-1                                        |
| Installation Cabling 2-3                                        |
| Taking Inventory                                                |
| Staging the Equipment                                           |
| Setting up the System. 2-3                                      |
| Reseating the Boards                                            |
| Installing the Host Computer in the Pedestal                    |
| Setting up the Equipment Rack 2-7                               |
| Cabling the Units                                               |
| Attaching Medical Connectors. 2-8                               |
| Cabling the Front End 2-9                                       |
| Cabling the Host Computer 2-9                                   |
| Cabling the Review, Nurse's, and Central Station Computers 2-11 |
| Cabling the Patient Care Monitor Computer                       |
| Cabling the File Server Computer                                |
| Cabling the Main Frame Interface (MFI) Computer                 |

| 3 System Checkout                                                                  | . 3-1 |
|------------------------------------------------------------------------------------|-------|
| System Checkout                                                                    | . 3-1 |
| Powering Up Hardware Devices                                                       | . 3-1 |
| Booting the System                                                                 | . 3-2 |
| Checking the TCP/IP and Network Data                                               | . 3-2 |
| Testing the System with Patient and Cardiac Output Simulators                      | . 3-4 |
| Testing the SpO2 Probe                                                             | 3-13  |
| Testing the SpO2 Probes when using MP506 or NELL-3 PCBs                            | 3-14  |
| Testing NIBP                                                                       | 3-15  |
| Testing Body Temperature.                                                          | 3-15  |
| Testing ETCO2                                                                      | 3-15  |
| Performing Tests on the Secondary Line                                             | 3-17  |
| Testing the Auxiliary Outputs                                                      | 3-17  |
| Configuring the Dell PowerConnect Switch (comb. Series IV/Image IV <sup>HL</sup> ) | 3-20  |
| Client Software Setup                                                              | 3-22  |
| CALYSTO Configuration Screens                                                      | 3-22  |
| Station Details Configuration Screen.                                              | 3-22  |
| System Setup Configuration Screen                                                  | 3-24  |
| ECG Management Configuration Screen                                                | 3-28  |
| DICOM Print, Store, Q/R Configuration Screen                                       | 3-30  |
| Nuclear Medicine (NM Imaging) Configuration Screen                                 | 3-32  |
| DICOM Worklist Configuration Screen                                                | 3-33  |
| Archiving Configuration Screen                                                     | 3-35  |
| Report Generation Configuration Screen                                             | 3-36  |
| Export/Teaching Configuration Screen                                               | 3-37  |
| Database Configuration Screen                                                      | 3-38  |
| Utilities Configuration Screen                                                     | 3-39  |
| GE Muse Configuration Screen                                                       | 3-41  |
| Hemodynamics Configuration Screen                                                  | 3-42  |

| Cine/Angio (XA Imaging) Configuration Screen. | 3-44 |
|-----------------------------------------------|------|
| Echo (US Imaging) Configuration Screen        | 3-48 |
| QCA Configuration Screen.                     | 3-49 |
| ACC Configuration Screen                      | 3-50 |
| Multi Modality Configuration Screen.          | 3-50 |
| System Setup (Extended) Configuration Screen  | 3-51 |
| User Lists                                    | 3-52 |
|                                               |      |

| 4 Theory of Operation                                                       | 4-1  |
|-----------------------------------------------------------------------------|------|
| About the Chapter                                                           | 4-1  |
| Overall Functional Description.                                             | 4-1  |
| Primary Signal Flow (Witt Digital Front End)                                | 4-2  |
| Surface Body Temp, Pressure, and Cardiac Output                             | 4-2  |
| Respiration and ECG                                                         | 4-2  |
| NIBP, SpO2, and ETCO2                                                       | 4-2  |
| Host                                                                        | 4-3  |
| Primary Signal Flow (Witt Front End)                                        | 4-4  |
| Surface Body Temp, Pressure, and Cardiac Output                             | 4-4  |
| Respiration and ECG                                                         | 4-4  |
| NIBP and SpO2                                                               | 4-4  |
| Host                                                                        | 4-4  |
| Primary Signal Flow (RAM Front End)                                         | 4-6  |
| Surface Body Temp, Pressure, and Cardiac Output                             | 4-6  |
| Respiration and ECG                                                         | 4-6  |
| NIBP and SpO2                                                               | 4-6  |
| Host                                                                        | 4-6  |
| Primary Signal Flow Patient Care Monitor (PCM), Digital and 1st Generation. | 4-8  |
| Circuit Board Description (Witt Digital Front End and Digital PCM)          | 4-9  |
| 12-Lead DSP PCB                                                             | 4-9  |
| Pressure DPT PCB                                                            | 4-9  |
| S5 PCB                                                                      | 4-9  |
| NIBP Module                                                                 | 4-9  |
| SpO2 Module                                                                 | 4-9  |
| ETCO2 Module                                                                | 4-9  |
| G5 PCB                                                                      | 4-10 |
| Cardiac Output Circuit                                                      | 4-10 |
| Circuit Board Description (Witt First Generation Front End and PCM)         | 4-11 |
| ECG PCB                                                                     | 4-11 |
| Pressure Daughter PCB                                                       | 4-11 |
| S4 PCB                                                                      | 4-11 |
| NIBP Module                                                                 | 4-11 |
| SpO2 Module                                                                 | 4-11 |
| G4 PCB                                                                      | 4-11 |
| Circuit Board Description (RAM Front End)                                   | 4-12 |
| ECG PCB                                                                     | 4-12 |
| Respiration Daughter PCB                                                    | 4-12 |
| Pressure PCB                                                                | 4-12 |

| Filter PCB                                       | 4-12 |
|--------------------------------------------------|------|
| Optional Features                                | 4-13 |
| Web <sup>DV</sup> Overall Functional Description | 4-13 |
| ECG Management Overall Functional Description    | 4-14 |

| <b>5</b> Troubleshooting                          |
|---------------------------------------------------|
| Troubleshooting Table                             |
| Troubleshooting Flowcharts                        |
| Flowchart 1. No SpO2 5-4                          |
| Flowchart 2. No NIBP 5-5                          |
| Flowchart 3. "Off" Message 5-6                    |
| Flowchart 4. No Pressure 5-7                      |
| Flowchart 5. No ECG 5-8                           |
| Flowchart 6. No Temp 5-9                          |
| Flowchart 7. No Cardiac Output 5-10               |
| Flowchart 8. "Out of Memory" Message 5-11         |
| Flowchart 9. Printer Won't Print                  |
| Flowchart 10. "Net Fail" Message 5-13             |
| Flowchart 11. Computer Won't Boot 5-14            |
| Flowchart 12. No Slave Display 5-15               |
| Flowchart 13. No Output at Auxiliary Output Jacks |
| Flowchart 14. Abnormal ECG 5-17                   |
| Flowchart 15. Abnormal Pressure 5-18              |
| Flowchart 16. Pressure Won't Calibrate            |
| Flowchart 17. Abnormal SpO2 5-20                  |
| Flowchart 18. Abnormal NIBP 5-21                  |
| Flowchart 19. No ETCO2 5-22                       |
| Front Panel Diagnostic LEDs 5-23                  |
| Troubleshooting LEDs D-10 through D-13 5-23       |
| Diagnostic LED D-10 5-23                          |
| ONEAC UPS Troubleshooting                         |
| ONEAC System Status Codes                         |
| ONEAC Troubleshooting Table 5-25                  |
| ETCO2 Error Codes 5-26                            |
| Miscellaneous Troubleshooting Tips 5-26           |

| 6 System Maintenance                                                 | 6-1 |
|----------------------------------------------------------------------|-----|
| Special Tools and Equipment                                          | 6-1 |
| Removing and Replacing Components                                    | 6-1 |
| CALYSTO Series IV Rem. and Repl. Procedures (Digital Front End)      | 6-2 |
| Removing and Replacing the G5 PCB, from Host                         | 6-2 |
| Removing and Replacing the S5 PCB, from Front End                    | 6-3 |
| Rem. and Repl. 12-Lead DSP & Pressure Daughter PCB, from Front End . | 6-4 |
| Removing and Replacing the SpO2 Module, from Front End               | 6-5 |
| Removing and Replacing the NIBP Module, from Front End               | 6-6 |

| Removing and Replacing the ETCO2 Module, from Front End                  | . 6-7 |
|--------------------------------------------------------------------------|-------|
| Rem. and Repl. the Front Panel Interconnect PCB, from Front End          | . 6-8 |
| Removing and Replacing the G5 Reset Button, from Host                    | . 6-9 |
| CALYSTO Series IV Rem. & Repl. Procedures (First Generation Front End) . | 6-10  |
| Removing and Replacing the G4 PCB, from Host                             | 6-10  |
| Removing and Replacing the S4 PCB, from Front End                        | 6-11  |
| Rem. and Repl. the ECG and Pressure Daughter PCBs, from Front End        | 6-12  |
| Removing and Replacing the SpO2 Module, from Front End                   | 6-13  |
| Removing and Replacing the NIBP Module, from Front End                   | 6-13  |
| Removing and Replacing the G4 Reset Button, from Host                    | 6-14  |
| CALYSTO Series IV Rem. and Repl. Procedures (RAM Front End)              | 6-15  |
| Removing and Replacing the RAM Pressure PCB, from Front End              | 6-15  |
| Rem. & Repl. RAM ECG & Respiration Daught. PCBs, from Front End          | 6-16  |
| Removing and Replacing the RAM Filter PCB, from Front End                | 6-17  |
| CALYSTO Series IV Rem. & Repl. Procedures (Miscellaneous Components)     | 6-18  |
| Removing and Replacing the Front End (AT) Power Supply                   | 6-18  |
| Removing and Replacing the Host and Review (ATX) Power Supply            | 6-19  |
| Removing and Replacing the Host and Review CPU Hard Drives               | 6-19  |
| Removing and Replacing the Host and Review CPU Motherboard               | 6-20  |
| Removing and Replacing the Host and Review CPU RAM                       | 6-20  |
| CALYSTO Digital PCM Removal and Replacement Procedures                   | 6-21  |
| Removing and Replacing the S5 PCB                                        | 6-21  |
| Removing and Replacing the 12-Lead DSP PCB                               | 6-22  |
| Removing and Replacing the Digital Pressure PCB                          | 6-23  |
| Removing and Replacing the SPO2 Module                                   | 6-24  |
| Removing and Replacing the NIBP Module                                   | 6-25  |
| Removing and Replacing the ETCO2 Module                                  | 6-26  |
| Removing and Replacing the CDRW Drive                                    | 6-27  |
| Removing and Replacing the Hard Drive                                    | 6-28  |
| CALYSTO 1st Generation PCM Removal and Replacement Procedures            | 6-29  |
| Removing and Replacing the S4 PCB                                        | 6-29  |
| Removing and Replacing the 12-Lead ECG and Pressure Daughter PCB         | 6-30  |
| Removing and Replacing the NIBP Module                                   | 6-31  |
| Removing and Replacing the SpO2 Module                                   | 6-32  |
| Rem. and Repl. the CD-ROM Drive, Floppy Drive, and Hard Drive            | 6-33  |
| Witt Restore CD Instructions (Windows 2003 Server)                       | 6-34  |
| Witt Restore CD Instructions (Windows XP Professional)                   | 6-34  |
| Witt Restore CD Instructions (Windows 2000)                              | 6-35  |
| Deleting the Cases Subdirectories                                        | 6-36  |
| Windows 95, 98, and 2000 Regeneration.                                   | 6-38  |
| Windows 95 Regeneration Procedure.                                       | 6-38  |
| Windows 98 Regeneration Procedure.                                       | 6-38  |
| Windows 2000 Regeneration Procedure.                                     | 6-39  |
| Building a New Hard Drive                                                | 6-39  |
| Installing the Software                                                  | 6-39  |
| Automatic File Creation   File Commun Dimension                          | 0-41  |
| File Server Directories                                                  | 6-42  |
| Scanning and Derragmenting Hard Drives                                   | 0-43  |
|                                                                          | 0-43  |

| To Use the Disk Defragmenter Tool                    | . 6-43 |
|------------------------------------------------------|--------|
| Suntech Advantage NIBP Module Calibration Procedures | . 6-44 |
| Cass NB NIBP Module Calibration Procedures           | . 6-45 |
| Preventive Maintenance                               | . 6-47 |
| Hardware                                             | . 6-47 |
| Software                                             | . 6-47 |
| CALYSTO Series IV Audible Monitoring Alarms Test     | . 6-48 |
|                                                      |        |

| eplaceable Parts List |
|-----------------------|
|-----------------------|

# **Appendixes**

| A Pre-Installation Checklist and Guidelines                                 |
|-----------------------------------------------------------------------------|
| Forms Package                                                               |
| Facility Requirements                                                       |
| Physical Requirements                                                       |
| Electrical Requirements A-10                                                |
| Minimum PC Specifications for Series IV Review Stations A-10                |
| Minimum PC Specifications for CALYSTO Series IV File Servers                |
| Minimum PC Specifications for CALYSTO Image IV Digital Review Stations A-12 |
| Minimum PC Specifications for CALYSTO Image IV File Servers                 |
| Minimum PC Specifications for CALYSTO Web <sup>DV</sup> File Server         |

| B System Cabling                                       | B-1  |
|--------------------------------------------------------|------|
| System Cabling                                         | B-1  |
| Cable Location Table                                   | B-2  |
| Installation Cables                                    | B-3  |
| Ethernet Network Cable                                 | B-3  |
| RGB Shielded VGA Cable                                 | B-4  |
| VGA Cable.                                             | B-5  |
| Power Cable                                            | B-6  |
| S4 Front End to G4 Host Communication Cable            | B-7  |
| Digital Front End (S5) to G5 Host Cable                | B-8  |
| RS-232 Category 5 Installation Cable                   | B-9  |
| RS-232 Category 5, 15-Conductor Installation Cable     | B-10 |
| Patient Cables.                                        | B-12 |
| 12 Lead ECG Cable                                      | B-12 |
| 12 Radiolucent Cable Set                               | B-13 |
| Dual Cardiac Output Cable                              | B-14 |
| Four Channel Pressure Harness                          | B-15 |
| SPO2 Extension Cable                                   | B-16 |
| 7-Lead ECG Cable for Patient Care Monitor (PCM), Rev A | B-17 |
|                                                        |      |

| 7-Lead ECG Cable for Patient Care Monitor (PCM), Rev B            | B-18    |
|-------------------------------------------------------------------|---------|
| Internal Cables                                                   | B-19    |
| QXII 12 Lead Output Cable                                         | B-19    |
| QXII 12 Lead to S4 Signal Cable, Rev D.                           | B-21    |
| PS4 for RAM Configuration Cable                                   | B-23    |
| CO/Temp/Press S4DB Cable                                          | B-25    |
| 12 Lead ECG JP1 to Respiration Daughter PCB Cable                 | B-27    |
| ISO 10 Pin ISO Cable                                              | B-28    |
| 12 ID (14 Pin) Adapter Cable to RAM Pressure Board                | B-30    |
| ISO 14 Pin IOS Cable                                              | B-31    |
| S4 Analog to Digital 12 Lead Cable                                | B-32    |
| S4 Front End Internal Serial Cable                                | B-33    |
| S4 Auxiliary Output Cable Set for Front Ends                      | B-34    |
| S4 Auxiliary Output Cable Set for PCM                             | B-36    |
| S4 Auxiliary Output Cable Set for Advanced PCM                    | B-37    |
| S4 Reset Cable                                                    | B-38    |
| S4 Internal RS232 Cable.                                          | B-39    |
| S4 Internal RS232 Cable for Demos.                                | B-40    |
| S4 Auxiliary Temperature Cable                                    | B-41    |
| 14 Pin ISO SPO2 Cable                                             | B-43    |
| S4 Internal SPO2 Sensor Cable                                     | B-44    |
| S4 SPO2 Sensor Cable, Shielded, Rev D/E                           | B-45    |
| S4 SPO2 Sensor Cable, Rev D                                       | B-46    |
| PCM Serial Data Transfer Cable                                    | B-47    |
| S4 A/D 7-Lead PCM Cable                                           | B-48    |
| RS232 PCM Cable                                                   | B-49    |
| NIBP Extension for APCM ATX Platform                              | B-50    |
| Manufacturer's Rcmmd. for External Cables for S4 Auxiliary Output | sB-52   |
| Peripheral Cables                                                 | B-53    |
| Keyboard/Barcode Extension Cable                                  | B-53    |
| C Application Authorization Window                                | C-1     |
| Index                                                             | Index-1 |

# Introduction:

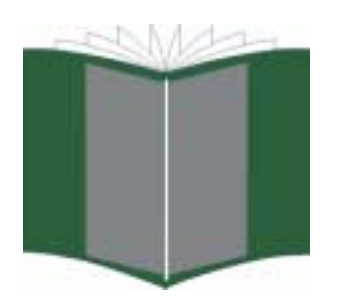

# About this manual

This manual is intended for biomedical engineers responsible for installing, troubleshooting, and repairing Witt's CALYSTO Series IV Physiomonitoring and Information system. The engineers are assumed to have a solid background in analog, digital, and microprocessor electronics, and experience in biomedical equipment repair.

The manual provides everything they'll need to install and maintain the Witt Series IV system.

# How this manual is organized

We've divided the manual into seven chapters, 3 appendixes, and an index. In general, the manual is arranged in a linear fashion that follows the evolution of the new system from shipment and installation through maintenance.

#### **Chapter 1 General Information**

Provides an overall description of the system and its options.

#### **Chapter 2 Installation**

Describes installation procedures from unpacking to locating and setting up the units.

#### **Chapter 3 System Checkout**

Describes how to boot-up and check out the system to ensure that it's working properly.

#### **Chapter 4 Theory of Operation**

Provides an in-depth functional description of the system to prepare technicians for the following chapters on troubleshooting and maintenance.

**Chapter 5 Troubleshooting** Provides guidance on fault isolation.

#### **Chapter 6 System Maintenance**

Describes how to remove and replace the system components found to be faulty.

#### **Chapter 7 Parts List**

Provides the data needed to order replaceable parts.

Appendix A—-Pre-installation Checklist, Guidelines, and Training Assessment Forms

**Appendix B—System Schematics** 

**Appendix C—Glossary of Terms** 

Appendix D—Application Authorization Window Describes the window and how to generate authorization codes.

Index

Related Manuals 透

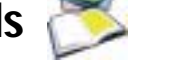

- ļ CALYSTO Series IV Physiomonitoring and Information System User's Guide
- ļ CALYSTO Image IV Image Archival System User's Guide
- ļ CALYSTO Patient Care Monitor and Central Station User's Guide

# **System Information**

The following table addresses the applicable UL requirements for this product.

| Requirement Item                                                             | Description/Compliance                                                                                                    |
|------------------------------------------------------------------------------|----------------------------------------------------------------------------------------------------|
| Technical description                                                        | See chapter 4, CALYSTO Series IV Service Manual                                                                                                    |
| Address user can refer to                                                    | Witt Biomedical Corporation<br>305 North Drive<br>Malhauma, FL 22024                                                                                                    |
| Type of protection against electric shock                                    | Class Linternally powered equipment                                                                                                    |
| Degree of protection against electrical shock                                | BE (cardiac output) CE (ECG)                                                                                                    |
| Degree of protection against ingress of water                                | IPX0                                                                                                    |
| Elemmable anesthetic mixture suitability                                     | This againment is not suitable for use in the presence of a flammable                                                                                                    |
|                                                                              | anesthetic mixture with air or with oxygen or nitrous oxide.                                                                                                    |
| Mode of operation                                                            | Continuous                                                                                                    |
| Manufacturer name and model                                                  | Witt Biomedical Corporation CALYSTO Series IV Physiomonitoring<br>and Information System                                                                                                    |
| Voltage range; type of current; frequency; power inputwatts, amps, VA        | Power supply R/C (QQHM), Ram Technologies, Model PFC310 PC<br>Rated: Input 100-240V, 47-63 Hz, 3.75A max<br>Output +3.3V, 14A; +5V, 22A;<br>+12V, 19A; -12V, 1.2A;<br>+5VSB, 10mA                                                                                                    |
| Instructions for use                                                         | CALYSTO Series IV Physiomonitoring and Information System User's Guide                                                                                                    |
| Function and intended application of the<br>Equipment                        | The CALYSTO Series IV is intended for complete physiologic/hemo-<br>dynamic monitoring, clinical data acquisition, and analytical assess-<br>ment for cardiac catheterization, invasive radiology, and<br>electrophysiology laboratories. Its users, responsible to interpret the<br>data made available, will be professional health care providers.<br>CALYSTO Series IV provides the ability to transmit patient data files<br>for storage, analysis, and viewing at distributed locations within the<br>clinical facility via intranet or internet, or may function as a standalone<br>device.<br>Use of CALYSTO Series IV is not intended where unattended patient<br>monitoring is desired or in situations where arrhythmia detection is<br>required.<br>The CALYSTO Series IV ECG Management system is intended for<br>receiving and storing resting, stress, and holter ECG data from source<br>devices. ECG data is stored, unaltered, in its original format, and<br>made available for review and procedural report generation purposes.<br>CALYSTO Series IV does not provide interpretive functions, but does<br>store interpretive statements generated by the source device in an inte-<br>grated and expandable database. Its users, responsible to interpret the<br>data made available, will be professional health care providers.<br>CALYSTO Series IV provides the ability to transmit ECG data files<br>for storage, analysis, and viewing at distributed locations within the<br>clinical facility via intranet or internet, or may function as a standalone<br>device. |
| SIP/SOPs intended for connection to specified equipment described            | Peripheral equipment                                                                                                    |
| Cleaning and maintenance, with frequency                                     | See chapter 6 CALYSTO Series IV Service manual                                                                                                    |
| Warning statement for mains operated equipment with additional power source. | On equipment                                                                                                    |
| Warning statements/explanation of abbreviations, figures, & symbols          | See Warnings, Cautions, and Notes below                                                                                                    |
|                                                                              | 1                                                                                                    |

# Conventions

The following conventions are used in this manual.

WARNING messages indicate a potentially hazardous situation, which, if not avoided, COULD result in death or serious injury.

CAUTION messages indicate a potentially hazardous situation, which, if not avoided, may result in minor or moderate injury.

NOTE messages provide additional user information.

# Warnings, Cautions, and Notes

The following table describes safety messages that may appear in your manual or on the equipment. Please read and obey them carefully.

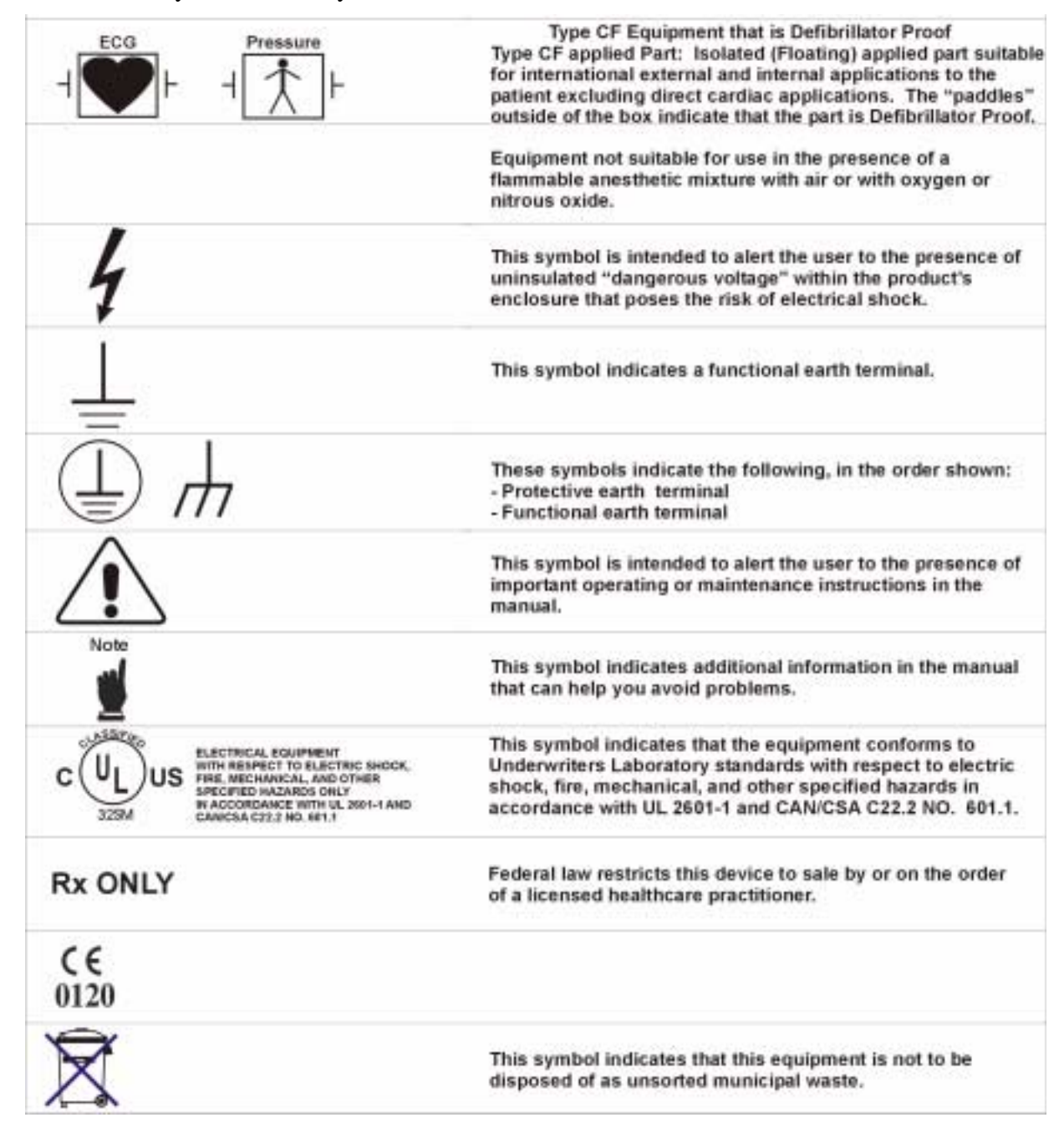

# **Special Safety Messages**

#### 1. Parts and Accessories

To ensure patient safety, use and/or connect only parts and accessories specified by Witt Biomedical as part of the CALYSTO Series IV system and supplied by or recommended by Witt Biomedical. The use and/or connection of parts and accessories not specified by Witt Biomedical as part of the CALYSTO Series IV system and not meeting Witt Biomedical requirements/specifications may negatively impact system safety.

#### 2. Emissions and Immunity

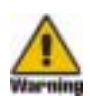

#### RFI WARNING!!!

This is a Class A product. In a domestic environment this product may cause radio interference, in which case the user may be required to take adequate measures.

CALYSTO Series IV has been tested and found to comply with the limits for medical devices to EN55011, EN55022, and CISPR22. These limits are designed to provide reasonable protection against harmful interference in a typical medical installation. The use of accessories, sensors and cables other than those specified may result in increased emission and/or decreased immunity of the CALYSTO Series IV.

#### 3. Electrical Connection

CALYSTO Series IV is powered from AC current and requires 120VAC, 15AMP. Hospital grade line cords are required and proper grounding reliability is achieved when CALYSTO Series IV devices are connected to an equivalent hospital grade receptacle. Witt Biomedical Corp. recommends the use of hospital grade line cords.

CALYSTO Series IV Host/Front End devices are powered through a separate medical grade UPS/ Line Conditioner, which is independently connected to a wall outlet. Laser printers should not be powered through the UPS/Line Conditioner, but should be connected directly to a wall outlet, otherwise the printer may draw enough current away from the system to cause it to reboot.

CALYSTO Series IV devices are Class 1 devices suitable for connection to public mains, and do not require a separate connection to a (ground) Potential Equalization Conductor.

#### 4. Pacemaker Rejection

The 12-Lead CALYSTO Series IV does not include pacemaker rejection.

#### 5. Front End Connectors

The connectors extending from the signal acquisition unit (Front End) are not designed to support weight and can be broken if stepped on. Keep the rear of the Front End out of high traffic areas.

#### 6. **G5 Reset**

The CALYSTO Series IV is equipped with a G5 reset function that causes/enables the live waveform screen to be reset. If you are required to utilize the G5 reset function, quickly press and release the button. Do not hold the G5 reset button for more than 2 to 3 seconds in duration.

#### 7. **Defibrillator Protection**

The CALYSTO Series IV has been designed with defibrillator protection. Patient signal inputs labeled with the CF and BF symbols with paddles are protected against damage resulting from defibrillation. CALYSTO Series IV may remain attached to the patient during defibrillation or while an electrosurgical unit is in use, but the readings and waveforms displayed may be inaccurate during the defibrillation and shortly thereafter. To ensure proper defibrillator protection, use only the recommended ECG cables and lead wires.

#### 8. Eye Protection

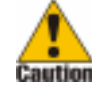

EYE CAUTION!!! Light emitting diode. Do not look into fiber optic cable.

# 9. Latex Sensitivity

ECG cables and wires, SpO2 finger probes, ETCO2 masks, surface body temp probes, and reusable NIBP cuffs and hoses provided with CALYSTO are all latex free.

#### 10. Heart Rate Determination

The CALYSTO Series IV utilizes an adaptive peak detector methodology to calculate heart rate. The CALYSTO Series IV does not distinguish between normal and ectopic beats and may include both in determining a patient's heart rate. This may result in erroneous heart rate readings. Reported values should be verified by a qualified health care professional.

#### 11. Accidental Spills

If fluids/liquids of any kind should leak into a CALYSTO Series IV device, discontinue use of the device and have it checked by a Witt Biomedical Service Technician, or other qualified individual, before using the device again. To avoid electric shock or device malfunction, fluids/liquids must not be allowed to enter CALYSTO Series IV devices.

#### 12. Installation

Installation of CALYSTO Series IV systems should be performed by Witt Biomedical Service Technicians, or other qualified individuals, and in a manner that allows users to achieve optimal use of the system.

#### 13. Electric Shock

To reduce the risk of electric shock, do not come in contact with any patient when removing covers, connectors, etc., during the performance of tasks such as routine maintenance and calibration. When disconnecting CALYSTO Series IV devices from power lines, remove the plug from the wall outlet first, and then disconnect the cable from the device. Do not disable the power cord grounding feature. This device is designed for connection to a grounded (earth) power outlet.

#### 14. Patient Environment

Series IV/PCM equipment that has its power cord connected directly to the medical grade UPS/ line conditioner that is provided with the system (e.g. Host/PCM computer, Front End, desk monitors, boom monitor) is suitable to be placed within the patient environment. Equipment that does not have its power cord connected directly to a medical grade UPS/line conditioner (e.g. laser printer, review computer, etc.) should be placed outside of the patient environment.

#### **15. Operating Instructions**

The CALYSTO Series IV system utilizes components, including but not limited to monitors, printers, UPS/line conditioners, etc., whose operation may not be fully described within this User's Guide. Complete operating instructions for these components are contained in the documentation offered by their manufacturer, such documentation being provided to you at the time each CALYSTO Series IV system was installed.

#### 16. Battery Backup

The CALYSTO Series IV Host/Front End is supplied with a medical grade UPS/Line conditioner that will sustain uninterrupted operation of the system in the event of a supply mains failure. The UPS/Line Conditioner can provide power for approximately 15 minutes.

#### 17. Use of Electrosurgical Equipment

Use of electrosurgical equipment may cause some level of interference with the CALYSTO Series IV. The CALYSTO Series IV does not offer protection against burns to patients when using electrosurgical equipment. To help avoid unintentional burns to patients during delivery of energy:

- Place ECG monitoring electrodes as far away from high frequency surgical electrodes as possible.
- Minimize skin to skin contact between parts of the patient's body.
- Avoid using needle electrodes. Use conventional adhesive electrodes.

#### **18. Single Patient Use**

Use of the CALYSTO Series IV system is restricted to one patient at a time. Do not attempt to connect cables to multiple patients simultaneously.

#### 19. Other Monitoring Equipment

The CALYSTO Series IV includes all usual and customary monitoring devices required in the Cardiac Cath Lab environment and is not intended to be used with other monitoring devices during normal operation.

#### 20. Multiple Electrical Instruments

Use caution when monitoring patients with cardiac catheters or pacemakers, who require protection from electrical currents. When connecting CALYSTO Series IV equipment to any instrument, verify proper operation before clinical use. All combinations of equipment must be in compliance with IEC standard 60601-1-1 requirements. A potential hazard may occur if the leakage currents from multiple instruments combine and are inadvertently routed directly to a patient's heart via a catheter or pacemaker lead. Leakage current must be kept within acceptable limits and must be checked by a qualified individual.

#### 21. Single Use Devices

Devices or accessories labeled as disposable or single use should not be reused. Reuse of such items may cause performance to degrade or cause contamination to occur.

#### 22. Operating Environment

CALYSTO Series IV is to be transported, stored and used in environments with a temperature range of 5 to 25° C and relative humidity of 20 to 80%, non-condensing. Transport, storage and use of CALYSTO Series IV outside of these environmental conditions may result in improper function and system accuracy.

#### 23. Detachable Parts

CALYSTO Series IV is connected to patients during normal operation. Detachable parts (cables, probes, sensors, etc.) are subject to deterioration and wear and tear during normal use. Users are responsible to inspect and test detachable parts for integrity and proper operation on a regular basis and to replace such parts as necessary. Failure to perform such inspection, testing and replacement of detachable parts may result in improper system function and accuracy and may impact system safety.

#### 24. Serviceable Parts

CALYSTO Series IV contains no user serviceable or repairable parts. Refer servicing to Witt Biomedical Service Technicians or other qualified individuals.

#### 25. Consumption of Materials

Other than disposable items commonly used in the Cardiac Cath Lab environment (catheters, transducers, ECG electrodes, etc.), which Witt Biomedical does not supply, CALYSTO Series IV devices do not consume any materials during normal operation.

#### 26. Surface ECG Monitoring

- Keep the conductive portions of ECG lead electrodes and cables away from other energy conducting parts, including the earth.
- Use only Conmed ECG cables and lead wires, available exclusively from Witt Biomedical, to connect ECG leads to the CALYSTO Series IV system. Use of other than the recommended ECG cables and lead wires may inhibit proper defibrillation protection.
- Use only one type of ECG electrode on the same patient. Witt Biomedical recommends the use of commercially available silver/silver chloride (non-polarizing) adhesive type electrodes. Polarizing electrodes (stainless steel or silver) may cause electrodes to retain a residual charge after defibrillation, which may block reacquisition of the ECG signals.
- Make sure that lead wires are connected properly. Improper connection will cause inaccuracies in the ECG display.
- CALYSTO Series IV includes loose lead indicators to signify an inoperative ECG channel. A loose lead report is issued to 1 volt difference from RL, and the affected ECG signal is displayed with a red/white striped appearance.

#### 27. Invasive Pressure Monitoring

- Witt Biomedical does not supply transducers or transducer cables for use with the CALYSTO Series IV system. Witt Biomedical recommends the use of commercially available, disposable 4-wire bridge type blood pressure transducers that conform to AAMI standard BP22 for performance interchangeability of resistance bridge type blood pressure transducers and/or required sections of IEC standard 60601-2. Disposable transducers are typically provided in sterile condition and should be connected, prepared and used according to the manufacturer's instructions. Disposable transducers should not be used past their expiration date as specified by the manufacturer.
- Transducer cables are typically supplied by the transducer manufacturer and must be terminated with Amp 11/8 plug — male (206434-1) or Cannon 6 pin female connectors in order to connect to the CALYSTO Series IV. Cables terminated with Cannon 6 pin female plugs require an adaptor cable provided by Witt Biomedical prior to connection.
- Transducer cables are reusable items and are subject to wear and tear. Users are responsible to inspect and test cables for integrity and proper operation on a regular basis. Failure to perform such inspection and testing may result in improper function and system accuracy.
- CALYSTO Series IV does not require warm up time for its invasive pressure components.

#### 28. Sp02 Monitoring

The DS-100A SpO2 sensor manufactured by Tyco/Nellcor is to be used with this system. The DS-100A sensor is for use on adults greater than 40 kg in weight who are in an inactive state. The DS-100A sensor is contraindicated for prolonged use; it may be used on the same site for a maximum of 4 hours.

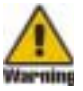

#### Warnings

Before using the DS-100A SpO2 sensor, carefully read the directions for use provided in the package by the manufacturer.

- Check the DS-100A SpO2 sensor for damage before use. Do not use the sensor if it appears damaged.
- Do not wet or immerse the DS-100A SpO2 sensor.
- Failure to apply the DS-100A properly may cause incorrect measurements.
- Using the DS-100A in the presence of bright lights may result in inaccurate measurements. In such cases, cover the sensor site with an opaque material.
- Reusable sensors must be moved to a new site at least every 4 hours. Because individual skin condition affects the ability of the skin to tolerate sensor placement, it may be necessary to change the sensor site more frequently with some patients. If skin integrity changes, move the sensor to another site.
- Intravascular dyes or externally applied coloring such as nail polish, dye, or pigmented cream, may lead to inaccurate measurements.
- The performance of the DS-100A is compromised by motion; use of this sensor is contraindicated for active patients.
- Do not apply tape to secure the sensor in place or to tape it shut; venous pulsations may lead to inaccurate saturation measurements.
- As with all medical equipment, carefully route cables to reduce the possibility of patient entanglement or strangulation.
- Do not use the DS-100A or other oximetry sensors during MRI scanning. Conducted current may cause burns. Also, the DS-100A may affect the MRI image, and the MRI unit may affect the accuracy of oximetry measurements.
- Do not alter or modify the DS-100A. Alternations or modifications may affect performance or accuracy.
- Do not use NIBP or constricting instruments on the same appendage as the DS-100A sensor.
- Significant amounts of dysfunctional hemoglobins (e.g. carboxyhemoglobin, methemoglobin, etc.) may adversely affect oximetry performance.
- Oximetry performance may be impaired when patient perfusion is low or signal attenuation is high.
- Oximetry performance may be impaired when in the presence of electromagnetic interference such as from defibrillators, MRI or electrosurgical units.
- The NELL-3 oximetry module has not been tested in the presence of flammable anesthetics or gases.

If you have questions regarding any of this information, contact Nellcor's Technical Services Department, or your local Nellcor representative.

Contact and ordering information for Tyco/Nellcor is contained in appendix D.

#### NOTE FROM NELLCOR PURITAN BENNETT:

Purchase of this instrument confers no express or implied license under any Nellcor Puritan Bennett patent to use this instrument with any oximetry sensor that is not manufactured or licensed by Nellcor Puritan Bennett.

#### 29. ETCO2 Monitoring

Only ETCO2 supplies manufactured by Novametrix are to be used with this system. Ordering information for Novametrix ETCO2 supplies is contained in appendix D.

#### **Precautions for Use**

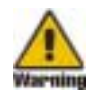

#### WARNING

- Always verify that the opening of the airway adapter assembly is unobstructed. There is no provision for entrainment of room air should the opening become occluded.
- Check the Capnostat sensor cable for damage before use. Do not use a damaged sensor or one with exposed electrical contacts.

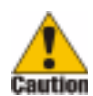

#### CAUTION

- Do not wet or immerse the Capnostat sensor cable.
- No tension should be applied to the Capnostat sensor cable.
- Minimum oxygen flow is 6 LPM.
- Monitor patient ventilation during use.
- Inspect mask, ensure all components are secure and undamaged.
- Verify proper mask, tubing connection and placement during use.
- Verify flow.
- Clean or replace mask if occluded from patient secretions or fluids.
- Do not use mask for O<sub>2</sub> delivery without active CO<sub>2</sub> monitoring.
- Mask is not to be used for any respiratory application other than described.
- NOTE: Turn on the CO<sub>2</sub> monitor prior to using the mask to minimize delay in CO<sub>2</sub> measurement.

#### 30. Non-Invasive Blood Pressure (NIBP) Monitoring

#### Performance

Blood pressure measurements determined by the CALYSTO Series IV are equivalent to those obtained by a trained observer using the cuff/stethoscope auscultation method, within the limits prescribed by the American National Standard, Electronic or Automated Sphygmomanometers. CALYSTO Series IV NIBP performance with common arrhythmias, such as atrial or ventricular premature beats or atrial fibrillation, has been verified by use of a patient simulator. A copy of the Report of Study Findings performed for AAMI SP10 evaluation is available upon request from Witt Biomedical Corp.

#### **Precautions for Use**

- To obtain accurate blood pressure readings, the cuff must be the correct size, and also be correctly fitted to the patient. This is especially important for neonates. *Incorrect size or incorrect fitting may result in incorrect readings and excessive pressure being applied to the limb that the cuff is applied to.*
- Blood pressure readings may also be affected by the position of the subject, and his/her physiologic condition and other factors.

- The CALYSTO Series IV NIBP module may not operate correctly if used or stored outside the relevant temperature or humidity ranges (see Specifications, page 1-10 of the Series IV Service Manual).
- The CALYSTO Series IV NIBP module will not operate correctly if the air hose is compressed or restricted. As with all medical equipment, carefully route the air hose to avoid compression and to reduce the possibility of patient entanglement or strangulation.
- The CALYSTO Series IV NIBP module is a constricting instrument. Users must check—by observation, palpation and other accepted methods—that circulation to the limb that the NIBP cuff is applied to is not impaired on a prolonged basis.
- All air hoses and cuffs used to connect the patient to the module must be approved by Witt Biomedical. Hoses of a certain material and/or durometer may cause the module to perform in an improper fashion. Also, cuffs that are extremely small or large in volume may cause errors to occur depending on the BP mode selection. Air hoses as well as cuffs are offered as accessories from Witt Biomedical.

#### 31. Surface Body Temperature

The CALYSTO Series IV utilizes YSI 400 Series reusable probes for acquisition of body temperature data. The YSI probes are designed for continuous patient temperature measurement.

Some styles of probes have disk-shaped stainless steel tips with epoxy on one side of the disk. Please note that the metal side should be used for making measurements.

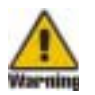

#### WARNING!!!

All wire-lead patient-connected transducer assemblies are subject to reading error, local heating, and possible damage from high-intensity sources of RF energy. Electrosurgical equipment represents one such source since capacitively-coupled currents may seek alternate paths to ground through probe cables and associated instruments. Patient burns may result. If possible, remove the probe from patient contact before activating the surgical unit or other RF source. If probes must be used simultaneously with electrosurgical apparatus, the instruments to which the probes are connected should be checked for adequate isolation from electrical grounds at radio frequencies. Hazards can be reduced by selecting a temperature monitoring point that is remote from the expected RF current path to the ground return pad.

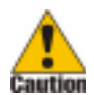

#### CAUTION!!!

Mishandling of the probes could result in damage to the internal wires and the loss of electrical isolation or improper temperature readings.

#### 32. Cleaning Series IV Devices and Reusable Patient Cables, Probes, and Cuffs

Series IV devices may be located in the patient environment and are therefore subject to contact with body fluids. When cleaning Series IV devices, users must observe proper body substance precautions as specified in their own internal policies and procedures. Witt Biomedical recommends that Series IV devices be cleaned with a properly diluted bleach solution and a damp cloth and that the user wear protective gear such as gloves and eye protection. Under no circumstances should Series IV devices be totally immersed in liquids. Reusable NIBP cuffs and hoses, SPO2 probes, ECG cables and leads and other reusable patient cables should be cleaned as directed in the

manufacturer's instructions. These instructions may be found on the original package or as an insert included in the original package.

#### 33. Series IV Nurse Station

The CALYSTO Series IV Nurse Station allows users to view waveform activity and control the front end remotely. Because the Nurse Station relies on computer network communications, it may at times lose communication with the Series IV system. The Series IV Host computer should always be used as the primary monitoring source during procedures.

#### 34. Series IV Front End

The CALYSTO Series IV Front End is typically located in an area of high fluid flow. To help keep the Front End clean, cover the entire Front End with a plastic bag that has an elastic closure with an opening for airflow.

#### 35. Alternate Monitoring Source

The ACC/AHA Guidelines for Cardiac Catheterization Labs (JACC volume 18, No. 5) emphasize the importance of patient monitoring during cardiac catheterization procedures. In view of this, Witt Biomedical strongly recommends that redundant monitoring capabilities be available. CALYSTO should not be the sole means of monitoring patients during cardiac catheterization procedures.

#### 36. Alarm Activation Responsibility

CALYSTO monitors physiologic parameters and provides visual and audible alarms. It is not designed for unattended use. Alarms may be activated and deactivated at the user's discretion and it's the user's responsibility to configure and activate the alarms for each patient.

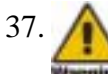

#### WARNING!!!

Inputting data into the wrong screen may result in erroneous displays.

The CALYSTO Series IV is comprised of multiple data entry and system action screens. Many screens support multiple data input methods via mouse, keyboard and/or bar-code reader. Individual keyboard keys often support different system functions in different screens. So as to assure that desired and appropriate system functions are carried out, users are responsible to be aware of which system screen is active before performing keyboard data entry.

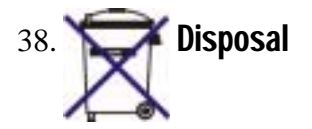

CALYSTO Series IV devices are computer based electronic medical equipment whose components contain materials that may be harmful to the environment if not disposed of properly. Patient contact accessories (probes, cables, sensors, etc.) are subject to contact with body fluids and pose a potential risk to system users. Patient contact accessories must be handled and/or disposed of according to manufacturer's instructions and customers own internal policies and proce-

#### xxii Introduction

dures. Manufacturer instructions may be found on the original packaging or as an insert included in the original packaging.

Effective August 13, 2005, the European Union's WEEE (Waste Electrical and Electronic Equipment) Directive requires that the Producer (Importer) provide financing for the collection, treatment, recovery and/or environmentally sound disposal of all electrical and electronic equipment. The WEEE Directive applies to Series III/IV and Image IV devices and additional fees will be added to the cost of each device that is introduced into the European Union, after the effective date, in order to offset the cost of recovery.

At end-of-life, Witt Biomedical recommends that End Users not dispose of Series III/IV and Image IV devices as unsorted municipal waste, but rather make use of one of the following options:

#### **Return to Producer (Importer)**

Send your end-of-life Series III/IV and Image IV devices to your authorized Distributor for proper disposal. Your distributor will make arrangements with Witt Biomedical to cover the cost of shipment.

#### Recycle

If recycling is your preference, your distributor offers an environmentally friendly method to dispose of outdated Series III/IV and Image IV devices that no longer have useful life. Simply send your devices to your distributor's authorized recycler for proper disposal. The authorized recycler will make arrangements with the distributor to cover the cost of shipment.

#### Donate

You may donate the old computers from Series III/IV and Image IV devices to help disabled and/ or economically disadvantaged children and adults in your own community. It is your responsibility to ensure that all patient data is removed from the device prior to its donation.

#### **39. Computer Virus Protection**

Witt Biomedical's CALYSTO Series IV is a computer-based medical product and is therefore subject to attack by computer viruses. The threat of a computer virus is ever expanding as new viruses are introduced almost daily. The software required to prevent attack by a computer virus must therefore be constantly monitored and updated. Witt biomedical does not write antivirus software, nor do we install it on our systems at the factory since we are in no position to constantly maintain it. To keep your system safe, Witt Biomedical strongly recommends that your biomed or hospital information systems staff installs virus protection on all Image IV computers and updates it regularly.

#### 40. Off-the-Shelf Software

Witt Biomedical's CALYSTO Series IV products are medical devices that combine proprietary software, off-the-shelf software, and open architecture personal computer hardware.

Witt Biomedical Series IV products may utilize the following off-the-shelf software products on their local computer workstations and file servers:

- Microsoft<sup>®</sup> SQL Server<sup>®</sup> 2000
- Windows<sup>®</sup> 2000 Professional operating system
- Windows<sup>®</sup> 3.11 operating system
- Windows Server<sup>TM</sup> operating system
- Microsoft<sup>®</sup> Office 2000<sup>TM</sup>
- Microsoft<sup>®</sup> Office XP<sup>TM</sup>
- Symantec pcAnyWhere<sup>TM</sup>
- Engineering Solutions Inc. DATAMED<sup>®</sup> Data Format Translator
- Syntermed Emory Cardiac Tool Box Network<sup>TM</sup> (ECTb Network<sup>TM</sup>)
- StompSoft BackUp MyPC<sup>TM</sup>
- Software Architects Disk Drive TuneUp<sup>TM</sup>
- Software Architects Write DVD<sup>TM</sup>
- Pinnacle Systems Instant CD/DVD
- DivXNetworks DivX Pro<sup>TM</sup> codec
- SilverBack DataCenter Enterprise<sup>TM</sup>
- Freeland AccessPoint<sup>TM</sup>

These off-the-shelf software products are installed and configured by factory trained technicians on all computers provided by Witt Biomedical. Each software product is installed and configured using the "typical" installation method as specified by its manufacturer. Configuration and setup of these off-the-shelf software products should not be altered except to install periodic software patches as provided by their manufacturer.

With the exception of the above mentioned off-the-shelf products, Witt Biomedical Series IV products have not been verified and validated for proper and safe operation in combination with any other off-the-shelf software products. Do not load any off-the-shelf software onto the hard drive. Loading any unauthorized off-the-shelf software products onto the hard drive may affect the safety and efficiency of the device, may lead to increased risk to users and patients, and will void any or all warranties and maintenance plans.

Licensed copies of all off-the-shelf software products used on Witt Biomedical Series IV systems are provided to the end user during shipping and installation. It is the end user's responsibility to maintain and protect this licensed software in a safe location.

Customers may provide their own personal computer hardware for Series IV products that do not have direct patient contact, such as review stations and file servers. This hardware must meet or exceed Witt Biomedical's minimum published specifications. Off-the-shelf software should be installed and configured using the manufacturer's "typical" installation method.

# **Intended Use**

The CALYSTO Series IV is intended for complete physiologic/hemodynamic monitoring, clinical

data acquisition, and analytical assessment for cardiac catheterization, invasive radiology, and electrophysiology laboratories. Its users, responsible to interpret the data made available, will be professional health care providers. CALYSTO Series IV provides the ability to transmit patient data files for storage, analysis, and viewing at distributed locations within the clinical facility via intranet or internet, or may function as a standalone device.

Use of CALYSTO Series IV is not intended where unattended patient monitoring is desired or in situations where arrhythmia detection is required.

The CALYSTO Series IV ECG Management system is intended for receiving and storing resting, stress, and holter ECG data from source devices. ECG data is stored, unaltered, in its original format, and made available for review and procedural report generation purposes. CALYSTO Series IV does not provide interpretive functions, but does store interpretive statements generated by the source device in an integrated and expandable database. Its users, responsible to interpret the data made available, will be professional health care providers. CALYSTO Series IV provides the ability to transmit ECG data files for storage, analysis, and viewing at distributed locations within the clinical facility via intranet or internet, or may function as a standalone device.

# **Chapter 1:**

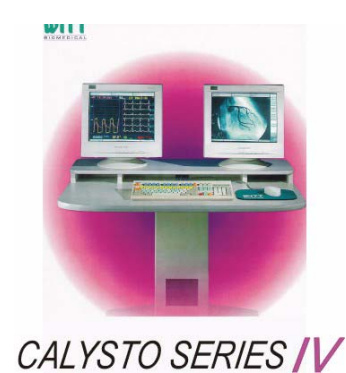

# General Information

# **System Description**

The CALYSTO Series IV Physiomonitoring and Information System is specifically designed to acquire, measure, display, record, and analyze data relevant to cath lab procedures. In addition, it contains a number of modules that collect and process cath lab clinical and administrative information, making it a powerful data management tool as well.

## **Basic System**

The basic system consists of a Host computer, Front-End Signal Acquisition Unit, two 17" monitors, one 22" monitor, a laser printer, a pedestal desk and a battery backup. The host, laser printer, 17" monitors and battery backup reside in the control room on the pedestal desk, as shown in the equipment layout illustration on page 1-3. One monitor displays the data management system while the other displays live waveforms. The host computer is directly cabled to the front end and the 22" physician's display in the procedure room. The system is networked through the hub in the server room.

- Control Room
- 1 each pedestal desk
- 1 each Host computer, with battery backup
- 2 each 17" display monitor
- 1 each laser printer

#### Procedure Room

- 1 each 22" display monitor
- 1 each Front End Signal Acquisition Unit

#### Server Room

- 1 each 100 Mbps Ethernet hub
- 1 each File Server, with battery backup
- 1 each 15" display monitor

## **Optional Equipment**

Optional equipment includes a nurse's station in the procedure room that can take control of the host if needed, a main frame interface to connect the system to the hospital's network, and any number of review stations that can review stored patient data. There is also an optional Patient Care Monitor station for use in a pre- or post-op holding area. The Patient Care Monitor can admit patients and record data and vital signs. Up to eight Patient Care Monitors can be monitored by an optional Central Station.

#### Procedure Room

• 1 Nurse's Station

#### Server Room

• 1 Main Frame Interface (MFI)

#### Reading Room

Review Stations

#### Holding Area

- Basic or Advanced Patient Care Monitor Stations
- Central Station

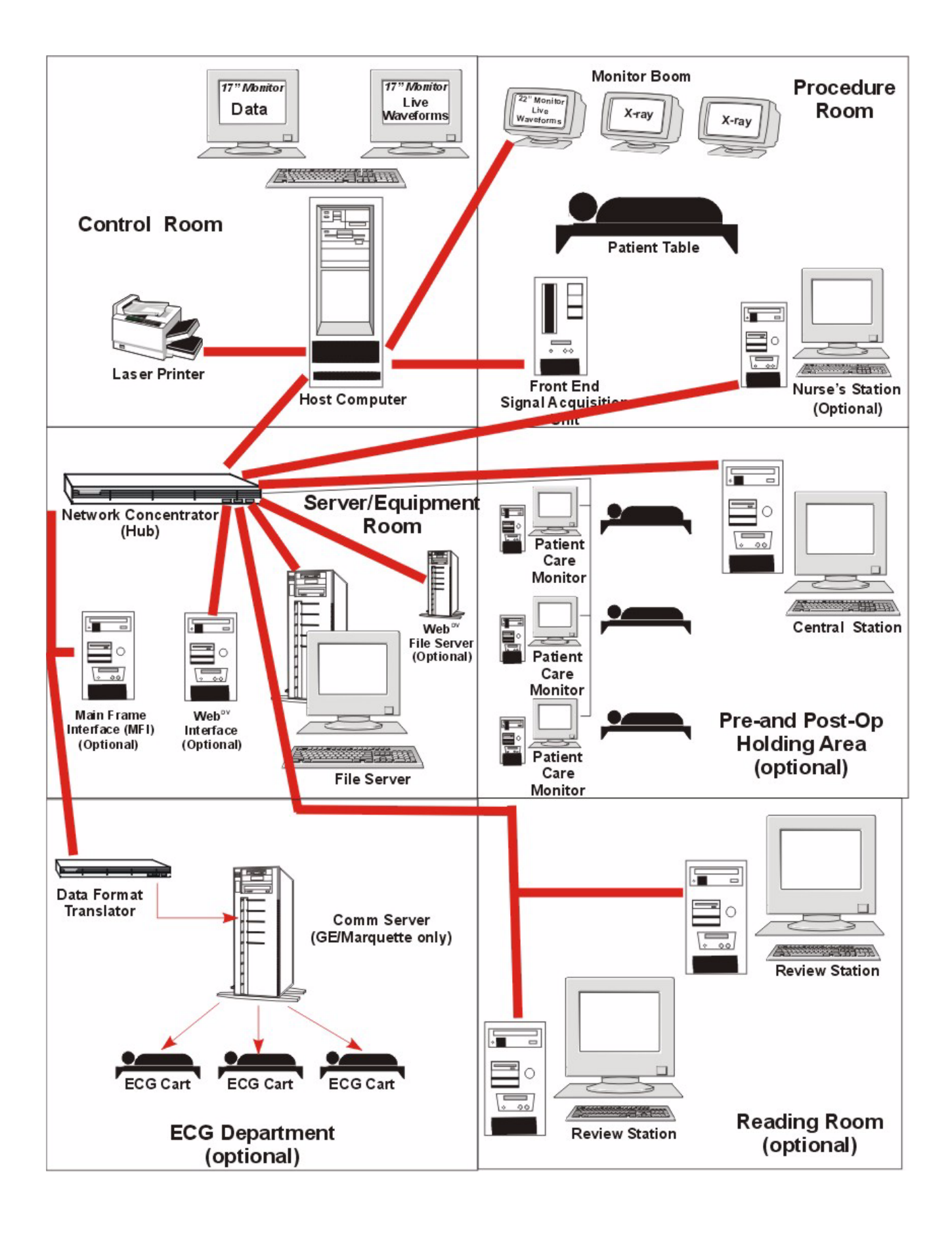

# **Specifications**

## System, General

| Specification     | Value                                               |
|-------------------|-----------------------------------------------------|
| Power Consumption | 1000 W nominal                                      |
| Temperature       | 5 to 25° C                                          |
| Humidity          | 20 to 80% non-condensing, relative                  |
| Heat Dissipation  | Approximately 7500 BTUs per fully populated console |

| Data Resolution |
|-----------------|
|                 |
| 0.01 mmHg       |
| 0.15 μV         |
| 0.1 mV          |
| 0.0001° C       |
| ± 5 mmHg        |
| ±2%             |
|                 |

## Nurse's Station, Review Station, File Server, and MFI Computers

| Specification | Value                                         |
|---------------|-----------------------------------------------|
| Hardware      | ATX Pentium IV Main Board BCM845DL            |
|               | Intel Pentium IV 2.0 GHz Processor            |
|               | 128 MB, PC 2100 MHz SDRAM                     |
|               | 40 GB hard drive (C -3 GB, D-remainder)       |
|               | 48X CD-ROM drive reader                       |
|               | 1.44 MB 3.5" floppy drive                     |
|               | SVGA video – 1280 x 1024 res, 24/32 bit color |
|               | 10/100 Ethernet Network Adapter (PCI)         |
|               | Intel EtherExpress Pro 100 Network Adapter    |

## **Host Computer**

| Specification | Value                                                        |
|---------------|--------------------------------------------------------------|
| Hardware      | ATX Pentium IV Main Board BCM845DL                           |
|               | Intel Pentium IV 2.0 GHz Processor                           |
|               | 128 MB, PC 2100 MHz SDRAM                                    |
|               | 40 GB hard drive (C -3 GB, D-remainder)                      |
|               | 48X CD-ROM drive reader                                      |
|               | 1.44 MB 3.5" floppy drive                                    |
|               | SVGA video – 1280 x 1024 res, 24/32 bit color                |
|               | 10/100 Ethernet Network Adapter (PCI)                        |
|               | Intel EtherExpress Pro 100 Network Adapter                   |
| G4 PCB        | I960uP @ 40 MHz, 8 MB RAM, 100 Mb                            |
|               | 115200 baud/port (backup RS232)                              |
|               | Host Interface: 16-bit ISA bus @ 8 MHz                       |
| G5 PCB        | Pentium II @ 233 MHz, 8 MB RAM, 10 MB Ethernet               |
|               | 115200 baud/port (backup RS232)                              |
|               | Host Interface: 16-bit ISA bus @ 8 MHz                       |
| G5PCI PCB     | Intel Celeron Processor @ 400 MHz, 6 MB RAM, 100 MB Ethernet |
|               | 115,200 Baud/port (backup RS232)                             |
|               | Host Interface 32-bit PCI bus @ 33 MHz                       |

| Specification                                                           | Value                                                              |
|-------------------------------------------------------------------------|--------------------------------------------------------------------|
| 12-Lead DSP (as part of a system with                                   | the S5 assembly)                                                   |
| Safety Items                                                            |                                                                    |
| Patient applied risk current (per AAMI                                  | 10 µA normal condition, 50µA single fault condition                |
| ES1 par 5.4.2.1 (a-h)                                                   |                                                                    |
| Design creepage and clearances                                          | 8mm minimum                                                        |
| Electrical isolation                                                    | 7.5 kV peak, 6.0 kV rms (1 min). No breakdown                      |
| ESU withstand                                                           | 9 kV @ 0.5-4.0 mHz no damage                                       |
| Defibrillator withstand                                                 | 360 j (x5) with 100 $\Omega$ patient load no damage                |
| Performance items, ECG function                                         |                                                                    |
| Input dynamic range (dc offset + signal)                                | ± 1.25 V                                                           |
| Input impedance                                                         | > 20 meg shunted by <500 pF                                        |
| Input bias currents                                                     | < 0.05µA                                                           |
| Lead weighting                                                          | per AAMI EC11 table 7                                              |
| CMRR-DC-100 Hz (per AAMI EC11                                           | 80 dB (> 90 dB @ 60 Hz)                                            |
| par 4.2.11                                                              |                                                                    |
| Freq & impulse response (per AAMI                                       | Selectable 0.01 - 100 Hz (diagnostic mode) or 0.5 - 40 Hz (monitor |
| EC11 par 4.2.7.2 method A-C & D)                                        | mode) (-30% points)                                                |
| Notch filters                                                           | Selectable 50/60 Hz and 3rd and 5th harmonic                       |
| Baseline reset after overload (per                                      | Restore to usable in 3 seconds                                     |
| AAMI EC11 par 4.2.13)                                                   |                                                                    |
| Noise (per AAMI EC11 par 4.2.12)                                        | <30 µV p-p referred to input                                       |
| Loose patient lead behavior                                             | Flatline and reported at Series IV system level                    |
| Analog output channels                                                  | 2                                                                  |
| Analog output impedance                                                 | 100 ohms                                                           |
| Analog output channel data sources                                      | LI, LII. Scale factor: 1V/mV                                       |
| Pacer detect output                                                     | Logic level, 0 V and 2.4-5.0 V. 250 msec on pacer pulse detection  |
| Pacer detect output impedance                                           | 100 ohms                                                           |
| Performance items, Respiration func                                     | tion                                                               |
| Patient connection                                                      | RA LL                                                              |
| Measurement method                                                      | Transimpedance, 60 kHz                                             |
| Applied current @ 60 kHz                                                | < 200 µA                                                           |
| Open circuit 60 kHz voltage (loose                                      | < 5 V p-p                                                          |
| leads)                                                                  |                                                                    |
| Noise                                                                   | < 0.1 ohm                                                          |
| Base impedance range @ 60 kHz                                           | 2000 ohm maximum                                                   |
| Frequency response                                                      | 0.05-2.5 Hz; 3-150/ipm                                             |
| Baseline return                                                         | Provided                                                           |
|                                                                         |                                                                    |
| Digital Pressure-Temperature (as part of a system with the S5 assembly) |                                                                    |
| All functions                                                           |                                                                    |
| Patient applied risk current (per AAMI                                  | < 10 µA all conditions                                             |
| ES1 par 5.4.2.1 (a-h)                                                   |                                                                    |
| Electrical isolation                                                    | 7.5 kV peak, 6.0 kV rms (1 min) no breakdown                       |
| Design creepage and clearances                                          | 8 mm minimum                                                       |
| Pressure functions                                                      |                                                                    |
| Channels                                                                | 4                                                                  |
| Transducer type                                                         | 4-wire bridge                                                      |
| Excitation voltage                                                      | $5 \pm 0.1$ Volts                                                  |
| Excitation current limit                                                | 140 mA                                                             |
| "No Probe" condition detection                                          | Supported                                                          |

# Digital Front End Signal Acquisition Unit/Digital Patient Care Monitor (PCM)

| Specification                                                           | Value                                                                    |
|-------------------------------------------------------------------------|--------------------------------------------------------------------------|
| Transfer function                                                       | 25 μV /mmHg                                                              |
| Resolution                                                              | Better than 0.04 mmHg                                                    |
| Measurement range                                                       | -100 to 400 mmHg                                                         |
| Frequency response                                                      | Selectable, 0-8 Hz, 0-12 Hz, 0-20 Hz, 0-40 Hz, 0-80 Hz                   |
| Zero and span adjustment                                                | Supported                                                                |
| Cardiac Output function                                                 |                                                                          |
| Injectate temperature range and accuracy                                | $-2-25^{\circ} \text{ C} \pm 0.3^{\circ} \text{ C}$                      |
| Injectate probe characteristic                                          | 30 K ohms @ 25° C                                                        |
| Injectate temperature resolution                                        | 0.1° C                                                                   |
| Injectate temperature "No Probe" con-                                   | When measured temperature $< -5^{\circ}$ C or when probe circuit is open |
| dition detect                                                           |                                                                          |
| Injectate temperature channel fre-                                      | 0 - 2 Hz                                                                 |
| quency response                                                         |                                                                          |
| Catheter                                                                | Edwards Thermodilution Catheters                                         |
| Open circuit voltage                                                    | < 5.0 Vdc                                                                |
| Temperature range                                                       | 35° C - 39° C                                                            |
| S5 PWB Assembly (functions not inclu                                    | uded above)                                                              |
| Patient Isolation ETCO2 and SPO2 f                                      | functions                                                                |
| Patient applied risk current (per AAMI                                  | < 10 µA all conditions                                                   |
| ES1 par 5.4.2.1 (a-h). SPO2 and                                         |                                                                          |
| ETCO2 module power                                                      |                                                                          |
| Electrical isolation                                                    | 7.5 kV peak, 6.0 kV rms (1 min) No breakdown                             |
| Design creepage and clearances                                          | 8 mm minimum                                                             |
| ETCO2 module interface                                                  |                                                                          |
| Power supply for ETCO2 module                                           | ± 12 Vdc 0.3 A, + 5 Vdc 0.75 A                                           |
| Communication interface                                                 | isolated 5 Vdc level, 9600 baud                                          |
| Additional isolated signal                                              | Module reset                                                             |
| Intended SPO2 module                                                    | Novametrics, Inc. Capnostat III                                          |
| Note: ETCO2 power supply is isolated                                    | from SPO2 power supply to 1500 Vdc                                       |
| SPO2 Module Interface                                                   |                                                                          |
| Power supply for SPO2 module                                            | ± 12 Vdc 0.15 A, + 5 Vdc 0.1 A                                           |
| Communication interface                                                 | Isolated 5 Vdc level, 2400 baud                                          |
| Additional isolated signal                                              | Module reset                                                             |
| Intended SPO2 module                                                    | Nellcor MP204P, Nellcor MP506, Nellcor NELL-3                            |
| Note: SPO2 power supply is isolated from ETCO2 power supply to 1500 Vdc |                                                                          |
| NIBP Module Interface                                                   |                                                                          |
| Power supply for NIBP module                                            | + 6 Vdc, 2.0 A                                                           |
| Communication interface                                                 | + 5 Vdc level, 1200 baud                                                 |
| Additional isolated signal                                              | Module reset                                                             |
| Intended NIBP module                                                    | CAS Medical model NB, SunTech Advantage                                  |
| Note: NIBP module power supply is not                                   | ot patient isolated                                                      |

# Digital Front End Signal Acquisition Unit/ Digital PCM (continued)

| Specification            | Value                                     |
|--------------------------|-------------------------------------------|
| Analog Utility Interface |                                           |
| Output channels          | 2                                         |
| Output range             | $\pm$ 5 Vdc max                           |
| Output impedance         | 1 K ohm                                   |
| Output source, channel 1 | Screen trace selected as HR count. 1 mV/V |
| Output source, channel 2 | Pressure channel I. 1.5 V/100mmHg         |

Digital Front End Signal Acquisition Unit/ Digital PCM (continued)

# Front End Signal Acquisition Unit/PCM (1st Generation)

| Specification                 | Value                                         |
|-------------------------------|-----------------------------------------------|
| Analog to Digital             | ·                                             |
| Channels                      | 24                                            |
| Resolution                    | 16 bit                                        |
| Maximum Conversion Rate       | 250 kHz                                       |
| Max Sampling Rate per Channel | 4000 Hz, 3 dB bandwidth per channel, ~ 600 Hz |
| Input                         | 0 to 10 Vdc unipolar                          |
| Max Interchannel Skew Time    | 250 usec                                      |
| Data Transfer                 | 100 Mb serial communication                   |
| Digital I/O                   | 16 channels                                   |
| Inherent Accuracy             | 15 ppm                                        |
| 12-Lead ECG                   |                                               |
| Gain                          | $1000 \pm 2\%$ monitor/diagnostic mode        |
| Input Dynamic Range           | ± 5 mV monitor/diagnostic mode                |
| Pacemaker Range               | ± 2 – 700 mV                                  |
| Detection Range               | ± 2.5 mV (low)                                |
| Peak Detector Range           | 30 – 50 bpm                                   |
| Detection Pulse               | 170 ms (low)                                  |
| Threshold                     | 150 µV (lead II)                              |
| Input Impedance               | $>50 M\Omega @ 10 Hz (board)$                 |
|                               | $>18 M\Omega @ 10 Hz (cable)$                 |
| Output Impedance              | 100 Ω                                         |
| Input Isolation               | 4000 V RMS 60 sec @ 60 Hz                     |
|                               | 5500 V Peak (optical)                         |
| Defibrilation                 | 360 joules by AAMI standard                   |
| Input Leakage Current         | < 5 µA RMS @ 120 Vac @ 60 Hz                  |
| Input Noise                   | < 20 μA p-p, 50 KΩ source                     |
| Linearity                     | ± 0.5 %                                       |
| CMR                           | 130 dB balanced                               |
|                               | 118 dB w/ 50 KΩ imbalanced                    |
| Bandwidth/Frequency Response  | 0.5 – 40 Hz monitor                           |
|                               | 0.05 – 100 Hz diagnostic                      |
| Filter                        | 60 Hz notch all modes, selectable to 50 Hz    |
| Output Voltage                | 0.125 – 9.5 V, unipolar                       |
| DC to DC Clock Frequency      | 65 kHz ± 5 %                                  |
| Power Dissipation             | < 3 watts                                     |
| Analog Output                 | 1 V p-p on ECG, QRS, LII                      |
| Invasive Blood Pressure       |                                               |
| Pressure Range                | -200 to 450 mmHg                              |
| Output Voltage                | 0.0 to 4.5Vdc, unipolar (10 Vdc disconnected) |
| Input Impedance               | 1.0 MΩ                                        |
| Output Impedance              | 100Ω                                          |
| Excitation                    | 5.0 Vdc                                       |

| Specification              | Value                                                            |  |
|----------------------------|------------------------------------------------------------------|--|
| Offset Drift               | 0.1 mm/° C                                                       |  |
| Gain                       | 5.0 µV/V/mmHg                                                    |  |
| Gain Drift                 | 0.005%/° C                                                       |  |
| Frequency Response         | 0 to 40 Hz unfiltered, 0 to 8 Hz filtered                        |  |
| Input Isolation            | 4000 V RMS 60 sec @ 60 Hz                                        |  |
| Input Isolation Optical    | 5500 V peak                                                      |  |
| Analog Output              | 1 v/100mmHg                                                      |  |
| Number of Channels         | 1                                                                |  |
| Cardiac Output CO1         |                                                                  |  |
| Temperature Range          | $35 \text{ to } 39^{\circ} \text{ C} \pm 0.05^{\circ} \text{ C}$ |  |
| Excitation Circuit         | 7.0 μΑ                                                           |  |
| Output Voltage             | 1.0 to 9.0 Vdc (9.5 Vdc disconnected)                            |  |
| Scale                      | 2.0 V/° C                                                        |  |
| Catheter                   | Edwards Thermodilution Catheters                                 |  |
| Isolation Output (optical) | 4000 V RMS 60 sec @ 60 Hz, 5500 V peak                           |  |
| Cardiac Output (Injectate) |                                                                  |  |
| Temperature Range          | 0 to 25° C                                                       |  |
| Accuracy                   | $\pm 0.2^{\circ} \mathrm{C}$                                     |  |
| Output Voltage             | 1.0 to 9.0 Vdc (0.0 Vdc disconnected)                            |  |
| Scale                      | 0.32 V/° C                                                       |  |
| Probe                      | YSI 700 Series equivalent                                        |  |
| Hardware (PCM only)        | ATX Pentium IV Main Board                                        |  |
|                            | Intel Pentium 1Ghz or greater processor                          |  |
|                            | Memory 128MB PC2100 DDR SDRAM                                    |  |
|                            | 48X or greater CDRW drive                                        |  |
|                            | VGA Video (1280 x 1024 resolution, 24 or 32 bit color)           |  |
|                            | 40GB or larger hard drive ( $C = 5GB$ , $D = remainder$ )        |  |
|                            | 10/100 Ethernet Network Adapter (PCI)                            |  |

## Front End Signal Acquisition Unit/PCM (1st Generation) (continued)

### **NIBP Module**

| Specification                   | CAS NB                                                                                                    | Suntech Advantage                     |  |
|---------------------------------|----------------------------------------------------------------------------------------------------|---------------------------------------|--|
|                                 | (used in RAM, 1st gen, digital front                                                                                                    | (used in digital front end, digital   |  |
|                                 | end, 1st gen PCM, digital PCM)                                                                                                    | PCM)                                  |  |
| Method of Measurement           | Oscillometric. Relies on arterial vol-<br>ume changes that result from changes<br>in transmural arterial pressure. Oscillometric. Diastolic values con<br>respond to Phase 5 Korotkoff<br>sounds. |                                       |  |
| Modes                           | Manual or Automatic                                                                                                    | Manual or Automatic                   |  |
| Blood Pressure Range, Adult     | Systolic: 25 mmHg to 255 mmHg                                                                                                    | Systolic: 40 mmHg to 260 mmHg         |  |
|                                 | Diastolic: 10 mmHg to 220 mmHg                                                                                                    | Diastolic: 20 mmHg to 200 mmHg        |  |
| Blood Pressure Range, Neonatal  | Systolic: 30 mmHg to 135 mmHg                                                                                                    | Systolic: 20 mmHg to 130 mmHg         |  |
|                                 | Diastolic: 15 mmHg to 110 mmHg                                                                                                    | Diastolic: 20 mmHg to 130 mmHg        |  |
| Heart Rate Range                | Adult: 40 BPM to 240 BPM                                                                                                    | Adult: 20 BPM to 240 BPM              |  |
|                                 | Neonatal: 40 BPM to 240 BPM                                                                                                    | Neonatal: 20 BPM to 240 BPM           |  |
| Deflation Method                | Stepwise                                                                                                    | Stepwise                              |  |
| Initial Inflation Pressure      | Adult: 150 mmHg                                                                                                    | Adult: 160 mmHg                       |  |
|                                 | Neonatal: 70 mmHg                                                                                                    | Neonatal: 90 mmHg                     |  |
| Pressure Transducer Accuracy    | ± 3 mmHg                                                                                                    | ± 3 mmHg                              |  |
| Pressure Transducer Calibration | User calibration is not required but user                                                                                                    | The pressure transducer calibration   |  |
|                                 | should check system for accuracy on a                                                                                                    | should be verified on a yearly inter- |  |
|                                 | yearly basis.                                                                                                    | val or every 10,000 readings, which-  |  |
|                                 |                                                                                                    | ever comes first.                     |  |
| Operating Conditions            | 10 to 40° C                                                                                                    | 0 to 50° C                            |  |
|                                 | 0 to 95% humidity, noncondensing                                                                                                    | 0 to 95% humidity                     |  |
| Storage Conditions              | -20 to -50° C                                                                                                    | -20 to -70° C                         |  |
| Determination Time (maximum)    | Adult: 90 seconds                                                                                                    | Adult: 120 seconds                    |  |
|                                 | Neonatal: 70 seconds                                                                                                    | Neonatal: 60 seconds                  |  |
| Pneumatic Pressure Release      | Adult: 280 mmHg                                                                                                    | Adult: 300 mmHg                       |  |
|                                 | Neonatal: 150 mmHg                                                                                                    | Neonatal: 150 mmHg                    |  |
| Accuracy                        | ± 5 mmHg                                                                                                    | ± 5 mmHg                              |  |

## **Respirations**

| Specification     | Value        |
|-------------------|--------------|
| Respiration Range | 4 to 150 ipm |
| Accuracy          | ± 3 ipm      |

## Sp02 Module

| Specification                         | MP 203                    | MP 204 P                  | MP 506                    |
|---------------------------------------|---------------------------|---------------------------|---------------------------|
| Saturation Range                      | 0 to 100%                 | 0 to 100%                 | 1 to 100%                 |
| Accuracy (% SpO2 $\pm$ 1SD)           | 70 to 100% $\pm$ 3 digits | 70 to 100% $\pm$ 3 digits | 70 to 100% $\pm 3$ digits |
| Sensors (supplied by Witt Biomedical) | DS-100A                   | DS-100A                   | DS-100A                   |

# ETCO2

| Specification     | Value                              |
|-------------------|------------------------------------|
| Measurement Range | 0 to 100 mmHg                      |
| Accuracy          | 0 to 40 mmHg $\pm$ 2 mmHg          |
|                   | 41 to 70 mmHg $\pm$ 5% of reading  |
|                   | 71 to 100 mmHg $\pm$ 8% of reading |
| Specification          | Value                                                                |  |
|------------------------|----------------------------------------------------------------------|--|
| Step Response Time     | less than 60 ms, adult                                               |  |
|                        | less than 50 ms, neonatal                                            |  |
|                        | less than 200 ms, sampling                                           |  |
| Respiratory Rate       | Range 0-150 bpm, Accuracy $\pm 1$ breath                             |  |
| Warm Up Time           | less than 15 seconds to initial Co2 indication                       |  |
| Calibration            | No routine user calibration required                                 |  |
|                        | 15 second airway adaptor zero performed when changing to a different |  |
|                        | airway adaptor                                                       |  |
| Accuracy Verification  | Users can check with verification cell attached to sensor cable      |  |
| Transducer Type        | On-Airway "Mainstream"                                               |  |
| Principle of Operation | Non-dispersive infrared (NDIR) single beam optics, dual wave length  |  |
|                        | ratioing, no moving parts                                            |  |
| Operating Temperature  | Transducer: 10 to 40° C                                              |  |
|                        | Circuit Board: 10 to 60° C                                           |  |
| Storage Temperature    | Transducer: -10 to 55° C                                             |  |

#### ETCO2 (continued)

#### **Body Temperature**

| Specification       | Value                                                                             |
|---------------------|-----------------------------------------------------------------------------------|
| Probe Type          | YSI Series 400 (reusable)                                                         |
| Temperature Range   | 29 to 45° C                                                                       |
| Resolution          | ± 0.1° C                                                                          |
| Displayed Linearity | $< 0.1^{\circ} \text{ C} - 31^{\circ} \text{ C}$ to $41^{\circ} \text{ C}$        |
|                     | $< 0.3^{\circ} \text{ C} - 29^{\circ} \text{ C} \text{ to } 45^{\circ} \text{ C}$ |

#### **Alarms**

| Parameter                  | HR                                                                                                    | IBP                                                                                                   | NIBP                                                                                                  | Body Temp                                                                                             | ETCO2                                                                                                 | RESP                                                                                                  | SpO2                                                                                                  |
|----------------------------|----------------------------------------------------------------------------------------------------|----------------------------------------------------------------------------------------------------|----------------------------------------------------------------------------------------------------|----------------------------------------------------------------------------------------------------|----------------------------------------------------------------------------------------------------|----------------------------------------------------------------------------------------------------|----------------------------------------------------------------------------------------------------|
|                            | (bpm)                                                                                                 | (mmHg)                                                                                                | (mmHg)                                                                                                | (° C)                                                                                                 | (mmHg)                                                                                                | (ipm)                                                                                                 | (% sat)                                                                                               |
| High Setting<br>(max/min)  | 270/35                                                                                                | 300/10                                                                                                | 260/25                                                                                                | 45° / 32° C                                                                                           | 100/5                                                                                                 | 150/9                                                                                                 | 100/20                                                                                                |
| Low Setting<br>(max/min)   | 265/30                                                                                                | 298/0                                                                                                 | 220/10                                                                                                | 42° / 29° C                                                                                           | 95/0                                                                                                  | 145/4                                                                                                 | 100/20                                                                                                |
| Default<br>Settings        | N/A<br>system<br>restores the<br>alarm limit<br>settings that<br>were in effect<br>during last<br>use | N/A<br>system<br>restores the<br>alarm limit<br>settings that<br>were in effect<br>during last<br>use | N/A<br>system<br>restores the<br>alarm limit<br>settings that<br>were in effect<br>during last<br>use | N/A<br>system<br>restores the<br>alarm limit<br>settings that<br>were in effect<br>during last<br>use | N/A<br>system<br>restores the<br>alarm limit<br>settings that<br>were in effect<br>during last<br>use | N/A<br>system<br>restores the<br>alarm limit<br>settings that<br>were in effect<br>during last<br>use | N/A<br>system<br>restores the<br>alarm limit<br>settings that<br>were in effect<br>during last<br>use |
| Alarm                      | Visual                                                                                                | Visual                                                                                                | Visual                                                                                                | Visual                                                                                                | Visual                                                                                                | Visual                                                                                                | Visual                                                                                                |
| Туре                       | Audible                                                                                               | Audible                                                                                               | Audible                                                                                               | Audible                                                                                               | Audible                                                                                               | Audible                                                                                               | Audible                                                                                               |
|                            | Both                                                                                                  | Both                                                                                                  | Both                                                                                                  | Both                                                                                                  | Both                                                                                                  | Both                                                                                                  | Both                                                                                                  |
| Audible Silence<br>Feature | None                                                                                                  | None                                                                                                  | None                                                                                                  | None                                                                                                  | None                                                                                                  | None                                                                                                  | None                                                                                                  |

NOTE: For all alarms except Body Temperature, CALYSTO Series IV will not allow a parameter's high and low limits to be set within 5 digits of each other.

For Body Temperature, CALYSTO Series IV will not allow the high and low limits to be set within 1 digit of each other. CALYSTO Series IV has available audible alarms. Ensure that the speakers in the Host/PCM CPUs and the Front End devices are clear of obstruction. Failure to do so may result in inaudible alarm tones.

Each time the CALYSTO Series IV is used, check alarm limits to ensure that they are appropriate for the patient being monitored.

In order to turn off/deactivate an alarm, whether its manifestation was caused by a physiological occurrence or intentional disconnection of a sensor, probe or cable by the operator, perform the following:

- Click the [Switch] button (or press F12 on the keyboard)
- Click the [Setup] button on the command bar to access the Waveform Setup screen
- Click the [Edit Alarm] button in the Alarms section of the Waveform Setup screen and enter password (if enabled)
- Click the checkbox of the alarm(s) you wish to turn off/deactivate
- Click [OK] at the bottom left hand corner of the screen to return to the live monitoring screen

#### Tripp Lite SmartPro UPS System Model SMART700HG

| Specification                    | Value                                                                         |
|----------------------------------|-------------------------------------------------------------------------------|
| SYSTEM                           |                                                                               |
| System overview                  | Medical grade tower UPS system includes built-in isolation trans-             |
|                                  | former with faraday shield, line interactive voltage regulation. AC           |
|                                  | surge suppression, RS-232 and USB monitoring ports with complete              |
|                                  | software and cabling, plus hospital-grade plug and outlets. UL2601-1          |
|                                  | listed as medical electrical equipment with less than 300 microamps           |
|                                  | combined leakage current for UPS and connected loads.                         |
| Voltage compatibility            | 120 Vac                                                                       |
| Frequency compatibility          | 60 Hz                                                                         |
| OUTPUT                           | <del></del>                                                                   |
| Output voltage amp capacity (VA) | 700                                                                           |
| Output watt capacity (watts)     | 450                                                                           |
| Output nominal voltage           | 120 V                                                                         |
| Output voltage regulation        | Line Mode: Sine wave line voltage 120 V (-18% / +8%)                          |
|                                  | Battery Mode: PWM sine wave output 120 V $\pm$ 5%                             |
| Output frequency regulation      | Line Mode: Passes line frequency of 60 Hz $\pm$ 10%                           |
|                                  | Battery Mode: Inverter output regulated to $60 \text{ Hz} \pm 0.5 \text{ Hz}$ |
| Output quantity / type           | 4 NEMA 5-15R Hospital-grade output receptacles                                |
| Overload protection              | Resettable circuit breaker                                                    |
| INPUT                            |                                                                               |
| Maximum input amps / watts       | 5.5 A / 550 watts                                                             |
| Input connection type            | NEMA 5-15P hospital grade                                                     |
| Input cord length                | 6 feet, 14 gauge                                                              |
| Recommended electrical service   | 15 A 120 V                                                                    |
| BATTERY                          | <del></del>                                                                   |
| Full load run time               | 18 minutes (700 VA)                                                           |
| Half load run time               | 42 minutes (350 VA)                                                           |
| DC system voltage                | 36 Vdc                                                                        |
| Typical battery lifespan         | 3-6 years, depending on usage                                                 |
| Battery recharge rate            | 2-4 hours to 90%                                                              |
| VOLTAGE REGULATION               |                                                                               |
| Voltage regulation description   | Line interactive UPS offers 2 boost levels of brownout correction and         |
|                                  | a single level of overvoltage adjustment to maintain usable, com-             |
|                                  | puter-grade output without consuming battery power over an input              |
|                                  | voltage range of 81 to 143 Vac                                                |
| Overvoltage correction           | Input voltages between 126 and 143 Vac are reduced by 9%                      |
| Direct pass through              | Input voltages between 105 and 125 Vac are passed through                     |
|                                  | unchanged                                                                     |
| Brownout correction              | Input voltages between 96 and 106 Vac are boosted by 10%                      |
| Severe brownout correction       | Input voltages between 81 and 95 Vac are boosted by 21%                       |
|                                  |                                                                               |
| LEDS, ALARMS, & SWITCHES         |                                                                               |
|                                  |                                                                               |

| Specification                          | Value                                                                                                    |
|----------------------------------------|----------------------------------------------------------------------------------------------------|
| Front Panel LEDs                       | Yes, includes 5 front panel indicator LEDs to show battery charge                                                                                                    |
|                                        | level, AC line voltage levels, automatic voltage regulation status,                                                                                                    |
|                                        | UPS load level, and replace battery warning                                                                                                    |
| Alarms                                 | 3 function audible alarm indicates power failure conditions (4 short                                                                                                    |
|                                        | beeps every 10 seconds), overload (continuous short beeps), and low                                                                                                    |
|                                        | battery (continuous tone)                                                                                                    |
| Switches                               | Yes, includes 2 front panel mounted push-button switches for system                                                                                                    |
|                                        | enable, self-test, and alarm cancel functions                                                                                                    |
| SURGE / NOISE SUPPRESSION              |                                                                                                    |
| AC surge suppression                   | Conforms to IEEE 587 / ANSI C62.41 specifications                                                                                                    |
| AC suppression response time           | Instantaneous                                                                                                    |
| EMI / RFI AC noise suppression         | Yes                                                                                                    |
| PHYSICAL                               |                                                                                                    |
| Shipping weight                        | 48 lbs (21.8 kg)                                                                                                    |
| Unit weight                            | 44.6 lbs (20.2 kg)                                                                                                    |
| Unit dimensions (H x W x D)            | 12.75 x 7.5 x 9 inches (32.4 x 19.1 x 22.9 centimeters)                                                                                                    |
| Material of construction               | PVC                                                                                                    |
| Form factors supported                 | Tower, wall mountable with optional UPSWM accessory                                                                                                    |
| Cooling method                         | UPS cooling via rear exit fan                                                                                                    |
| Battery access                         | Battery access door allows hot swap battery replacement without                                                                                                    |
|                                        | powering connected equipment off                                                                                                    |
| ENVIRONMENTAL                          |                                                                                                    |
| Operating temperature                  | $+32 \text{ to } +104^{\circ} \text{ F} (0 \text{ to } +40^{\circ} \text{ C})$                                                                                                    |
| Storage temperature                    | $+5 \text{ to } +122^{\circ} \text{ F} (-15 \text{ to } +20^{\circ} \text{ C})$                                                                                                    |
|                                        | 0 to 95%, non-condensing                                                                                                    |
| Network monitoring port                | Includes 2 built in monitoring ports 1 USB & 1 DS232                                                                                                    |
|                                        | Device the second second secon |
| Software and cabling included          | common network and standalone operating systems. Ships with 2                                                                                                    |
|                                        | cables 1 USB to USB and 1 DB9 to DB9                                                                                                    |
| SNIMD compatibility                    | Separate purchase "SNMDWEDSOLO" external othernet adepter                                                                                                    |
| Sivier companying                      | allows LIPS to be used as a managed network device from remote net-                                                                                                    |
|                                        | work management stations enabled network workstations and nass-                                                                                                    |
|                                        | word protected remote web browsers                                                                                                    |
| LINE / BATTERY TRANSFER                |                                                                                                    |
| Xfer time from line pwr to batt mode   | 2-4 milliseconds                                                                                                    |
| Low voltage transfer to battery power  | 81 V (resets to line power as voltage increases to 85 V)                                                                                                    |
| High voltage transfer to battery power | 1/3 V (resets to line power as voltage decreases to 130 V)                                                                                                    |
| CERTIFICATIONS                         | 145 V (resets to line power as voltage decreases to 157 V)                                                                                                    |
| Certifications                         | III 1778 (USA Spring AGSM700PSP3HG) III 2601 1 (Madical)                                                                                                    |
| Certifications                         | cIII (Canada) ECC Class A (emissions)                                                                                                    |
| WADDANTV                               | con (cunudu), rec cluss r (cunssions)                                                                                                    |
| Droduct werenty                        | 2 year product warranty                                                                                                    |
| Optional coverage                      | 2 year 5 year next day and on site warranty coverage evolution in                                                                                                    |
| Optional coverage                      | many areas — contact Tripp Lite                                                                                                    |
| SPECIAL FEATURES                       | many areas — contact mpp Enc                                                                                                    |
| Cold start                             | Yes inverter can be "cold started" to anable temporary AC output                                                                                                    |
| Cold Start                             | during a power failure                                                                                                    |
| Appearance                             | Attractive grav tower UPS                                                                                                    |
| repearance                             |                                                                                                    |

Tripp Lite SmartPro UPS System Model SMART700HG (continued)

# Tripp Lite SmartPro UPS System Model SMART1200XLHG

| Specification                    | Value                                                                                                    |
|----------------------------------|----------------------------------------------------------------------------------------------------|
| SYSTEM                           |                                                                                                    |
| System overview                  | Medical grade tower UPS system includes built-in isolation trans-<br>former with faraday shield, line interactive voltage regulation. AC<br>surge suppression, RS-232 and USB monitoring ports with complete<br>software and cabling, plus hospital-grade plug and outlets. Runtime<br>is expandable via separate purchase BP36V27 external battery packs.<br>UL2601-1 listed as medical electrical equipment with less than 300<br>microamps combined leakage current for UPS and connected loads. |
| Voltage compatibility            | 120 Vac                                                                                                    |
| Frequency compatibility          | 60 Hz                                                                                                    |
| OUTPUT                           |                                                                                                    |
| Output voltage amp capacity (VA) | 1000                                                                                                    |
| Output watt capacity (watts)     | 750                                                                                                    |
| Output nominal voltage           | 120 V                                                                                                    |
| Output voltage regulation        | Line Mode: Sine wave line voltage 120 V (-18% / +8%)                                                                                                    |
|                                  | Battery Mode: PWM sine wave output $120 \text{ V} \pm 5\%$                                                                                                    |
| Output frequency regulation      | Line Mode: Passes line frequency of 60 Hz $\pm$ 10%                                                                                                    |
|                                  | Battery Mode: Inverter output regulated to $60 \text{ Hz} \pm 0.5 \text{ Hz}$                                                                                                    |
| Output quantity / type           | 4 NEMA 5-15R Hospital-grade output receptacles                                                                                                    |
| Overload protection              | Resettable circuit breaker                                                                                                    |
| INPUT                            |                                                                                                    |
| Maximum input amps / watts       | 9.2 A / 860 watts                                                                                                    |
| Input connection type            | NEMA 5-15P hospital grade                                                                                                    |
| Input cord length                | 6 feet, 14 gauge                                                                                                    |
| Recommended electrical service   | 15 A 120 V                                                                                                    |
| BATTERY                          |                                                                                                    |
| Full load run time               | 16 minutes (1000 VA)                                                                                                    |
| Half load run time               | 34 minutes (500 VA)                                                                                                    |
| DC system voltage                | 36 Vdc                                                                                                    |
| Typical battery lifespan         | 3-6 years, depending on usage                                                                                                    |
| Battery recharge rate            | 2-4 hours to 90%                                                                                                    |
| Expandable battery run time      | Supports extended run time with optional BP36V2/ external battery pack (multi-pack compatible)                                                                                                    |
| VOLTACE DECULATION               | pack (mulu-pack companyle)                                                                                                    |
| Voltage regulation description   | Line interactive LIPS offers 2 boost levels of brownout correction and                                                                                                    |
|                                  | a single level of overvoltage adjustment to maintain usable, com-<br>puter-grade output without consuming battery power over an input<br>voltage range of 81 to 143 Vac                                                                                                    |
| Overvoltage correction           | Input voltages between 126 and 143 Vac are reduced by 9%                                                                                                    |
| Direct pass through              | Input voltages between 105 and 125 Vac are passed through unchanged                                                                                                    |
| Brownout correction              | Input voltages between 96 and 106 Vac are boosted by 10%                                                                                                    |
| Severe brownout correction       | Input voltages between 81 and 95 Vac are boosted by 21%                                                                                                    |
| LEDS, ALARMS, & SWITCHES         |                                                                                                    |
| Front Panel LEDs                 | Yes, includes 5 front panel indicator LEDs to show battery charge                                                                                                    |
|                                  | level, AC line voltage levels, automatic voltage regulation status,                                                                                                    |
|                                  | UPS load level, and replace battery warning                                                                                                    |
| Alarms                           | beeps every 10 seconds), overload (continuous short beeps), and low<br>battery (continuous tone)                                                                                                    |

| Specification                          | Value                                                                |
|----------------------------------------|----------------------------------------------------------------------|
| Switches                               | Yes, includes 2 front panel mounted push-button switches for system  |
|                                        | enable, self-test, and alarm cancel functions                        |
| SURGE / NOISE SUPPRESSION              |                                                                      |
| AC surge suppression                   | Conforms to IEEE 587 / ANSI C62.41 specifications                    |
| AC suppression response time           | Instantaneous                                                        |
| EMI / RFI AC noise suppression         | Yes                                                                  |
| PHYSICAL                               |                                                                      |
| Shipping weight                        | 51 lbs (21.2 kg)                                                     |
| Unit weight                            | 44.6 lbs (20.2 kg)                                                   |
| Unit dimensions (H x W x D)            | 12.75 x 7.5 x 9 inches (32.4 x 19.1 x 22.9 centimeters)              |
| Material of construction               | PVC                                                                  |
| Form factors supported                 | Tower, wall mountable with optional UPSWM accessory                  |
| Cooling method                         | UPS cooling via rear exit fan                                        |
| Battery access                         | Battery access door allows hot swap battery replacement without      |
|                                        | powering connected equipment off                                     |
| ENVIRONMENTAL                          |                                                                      |
| Operating temperature                  | +32 to +104° F (0 to +40° C)                                         |
| Storage temperature                    | +5 to +122° F (-15 to +20° C)                                        |
| Relative humidity                      | 0 to 95%, non-condensing                                             |
| COMMUNICATIONS                         |                                                                      |
| Network monitoring port                | Includes 2 built-in monitoring ports, 1-USB & 1-RS232                |
| Software and cabling included          | Power/alert UPS monitoring software is included on CD-ROM for all    |
|                                        | common network and standalone operating systems. Ships with 2        |
|                                        | cables, 1 USB to USB and 1 DB9 to DB9                                |
| SNMP compatibility                     | Separate purchase "SNMPWEBSOLO" external ethernet adapter            |
|                                        | allows UPS to be used as a managed network device from remote net-   |
|                                        | work management stations, enabled network workstations and pass-     |
|                                        | word protected remote web browsers                                   |
| LINE / BATTERY TRANSFER                |                                                                      |
| Transfer time from line power to bat-  | 2-4 milliseconds                                                     |
|                                        |                                                                      |
| Low voltage transfer to battery power  | 81 V (resets to line power as voltage increases to 85 V)             |
| High voltage transfer to battery power | 143 V (resets to line power as voltage decreases to 139 V)           |
|                                        |                                                                      |
| Certifications                         | UL1778 (USA, Series AGSM1200PSR3HG), UL2601-1 (Medical),             |
|                                        | CUL (Canada), FCC Class A (emissions)                                |
| WARRANTY                               |                                                                      |
| Product warranty                       | 2 year product warranty                                              |
| Optional coverage                      | 3 year, 5 year, next day, and on-site warranty coverage available in |
|                                        | many areas — contact Tripp Lite                                      |
| SPECIAL FEATURES                       |                                                                      |
| Cold start                             | Yes, inverter can be "cold started" to enable temporary AC output    |
|                                        | during a power failure                                               |
| Appearance                             | Attractive gray tower UPS                                            |
| BATTERY PACK ACCESSORY                 |                                                                      |
| Battery pack accessory (optional)      | BP36V27 (optional)                                                   |

## Tripp Lite SmartPro UPS System Model SMART1200XLHG (continued)

# **ONEAC Battery Backup**

| Specification               | Value                                                                    |
|-----------------------------|--------------------------------------------------------------------------|
| Input Voltage               | 120 Vac @ 60Hz or 230 Vac @ 50 Hz                                        |
| Transfer Time (typical/max) | < 2.0  ms / 2.25  ms including decision time                             |
| On-Battery Output Voltage   | Pseudo sine wave 120 Vac (170 Vpeak) 230 Vac (325 Vpeak)                 |
| ONBoost Operation           | ONBoost boosts output voltage 19% above input voltage if input is        |
| Maximum Capacity            | 1850 Volt-amps, 1300 Watts                                               |
| Surge Voltage Withstand     | 6 kV/ 20 & 500 Amp, 100 kHz Ringwave                                     |
| Surge Voltage Let-Through   | < 10 V normal (L-N), < 0.5 V common (N-G)                                |
| Clamping Response Time      | Instantaneous                                                            |
| Batteries                   | Eight 12 V, 7AH, sealed, maintenance-free lead acid, with 3-6 year typi- |
| Battery Recharge Time       | 4 hours to 60% capacity                                                  |
| Output Sockets              | 8                                                                        |

## **OPTI UPS Battery Backup**

| Electrical Specifications |                |                 |                    |
|---------------------------|----------------|-----------------|--------------------|
| Product Name              | Frequency (Hz) | Rated Voltage   | Max Output Current |
| 800 PS                    | 50 / 60        | 100 / 110 / 120 | 8.0 / 7.3 / 6.7    |
|                           |                | 220 /230 / 240  | 3.6 / 3.5 / 3.3    |
|                           |                |                 |                    |
| 1440PS                    | 50 / 60        | 100 / 110 / 120 | 12.0               |
|                           |                | 220 /230 / 240  | 6.5 / 6.3 / 6.0    |

| Input /Output Voltage            |                       |                       |
|----------------------------------|-----------------------|-----------------------|
| AC Line Voltage                  |                       |                       |
| Version                          | Lower Limit*          | Upper Limit*          |
| 1xxV                             | 89 / 91 / 93 / 96     | 141 / 145 / 148 / 151 |
| 2xxV                             | 176 / 181 / 186 / 192 | 282 / 290 / 296 / 302 |
| * transfer points are user adjus | table using software  |                       |

| Input /Output Frequency |                               |  |
|-------------------------|-------------------------------|--|
| Input (AC mode)         | 47 Hz – 53 Hz / 57 Hz – 63 Hz |  |
| Output (Inverter mode)  | 50 Hz / 60 Hz ± 0.1 Hz        |  |

| Wave Form    |           |
|--------------|-----------|
| AC Mode      | sine wave |
| Back Up Mode | sine wave |

| Transfer Time                           |                |
|-----------------------------------------|----------------|
| Power Failure AC $\Rightarrow$ Inverter | 4 ms (typical) |

| Spike / Surge Protection |                         |            |           |
|--------------------------|-------------------------|------------|-----------|
| Version                  | Continuous Voltage Vrms | Single pul | se 8/20µs |
|                          |                         | Imax       | Joules    |
| 100 / 110 / 120V         | 175V                    | 6,500A     | 440       |
| 220 / 230 / 240v         | 385V                    | 6,500A     | 440       |

| Data-Line Surge Suppression     |                                     |
|---------------------------------|-------------------------------------|
| Telephone Line Surge Protection | $\pm$ 6KV Peak (1.2µS /50 Waveform) |
| 10 Base-T Protection            |                                     |
| Let Through Rating              | (From 6KV / 125A Normal Mode Surge) |

### Opti UPS Battery Back (continued)

| Audible Alarm                      |                      |
|------------------------------------|----------------------|
| Battery discharge at power failure | Beep every 4 seconds |
| Battery approaches final discharge | Beep every second    |
| Overload                           | Continuous Buzzer    |
| UPS Faulty                         | Continuous Buzzer    |

#### **Battery and Charger**

Battery Type: Maintenance-free sealed-lead acid. Recharge time 6 to 8 hours typical from total discharge. The UPS may be used immediately after discharge but will provide shorter backup time.

| Battery Specifications |       |                |
|------------------------|-------|----------------|
|                        | 800PS | 1440PS         |
| DC Voltage             | 24V   | 24V            |
| Туре                   | 12V   | 12V            |
| Quantity               | 2     | 4              |
| Recharge Time          | 4 H   | ours (typical) |

| Environmental Specifications |                            |                                                                 |
|------------------------------|----------------------------|-----------------------------------------------------------------|
|                              | Operating                  | Storage and Shipment                                            |
| Temperature                  | 0° ~ 40°C (32° ~ 104°F)    | $-20^{\circ} \sim +60^{\circ}C (-4^{\circ} \sim +140^{\circ}F)$ |
| Humidity                     | 5 ~ 90% (non-condensing)   | 5 ~ 90% (non-condensing)                                        |
| Altitude                     | 3,000 m (10,000 ft) (Max.) | 12,000 m (40,000 ft) (Max.)                                     |

#### **Power Supplies**

| Specification            | Value                                                  |
|--------------------------|--------------------------------------------------------|
| Condor AT 210 Watt       | 100 –120 / 220 – 240V 4.6 / 2.3A 47 – 63 Hz            |
| RAM AT 210 Watt          | Input — 100-240V, 47-63 Hz, 3.75A max                  |
|                          | Output — +5V, 22A;+12V, 17 A; -12V, 1.2A; -5V, 0.5A    |
| RAM ATX 230 Watt         | Input — 100-240V, 47-63 Hz, 3.75A max                  |
| (P3 — P4) 310 Watt       | Output — +5V, 22A;+12V, 17 A; -12V, 1.2A; -5V, 0.5A    |
| STD-Generic              | Input — 120 VAC 7A 50 / 60 Hz                          |
|                          | 240 VAC 3.5A 50 / 60Hz                                 |
|                          | Output — +5V @ 23A; +12V @ 9A; -5V @ 0.5A; -12V @ 0.5A |
| Digital Front End Supply | Input — 120 VAC, 47-63 Hz, 3.75A max                   |
| RAM — ML75               | Output — +5V, 22A;+12V, 19 A; -12V, 1.2A; -5V, 0.5A    |

## Wasp Barcode Scanner

| Specification            | Value                                              |
|--------------------------|----------------------------------------------------|
| Manufacturer Part Number | Informatics Wasp 633808121013                      |
| Scanner                  |                                                    |
| Туре                     | Handheld Barcode Scanner                           |
| Scanning Element         | Laser                                              |
| Light Source             | 680 nm                                             |
| Decode Capability        | Code 39, Code 93, Code 128, UCC-128, UPC-A, UPC-E, |
|                          | EAN/JAN-8, EAN/JAN-13, Interleaved 2 of 5, Codabar |
| Scanning Speed           | 42 scans per second                                |
| Barcode                  |                                                    |
| Max Working Distance     | 20 inches                                          |
| Connectivity             | PS/2                                               |
| System Requirements      |                                                    |
| Туре                     | PC                                                 |
| Compliant Standards      | FCC-A, EN 55022-B, BCIQ, CNS 13438                 |
| Power Requirements       |                                                    |
| Voltage                  | 45 Vdc to 14 Vdc                                   |
| Operating Conditions     |                                                    |
| Temperature              | 32 °F to 122 °F                                    |
| Dimensions, Unit         | 4.23" H x 2.76" W x 6.5" D                         |
| Weight, Unit             | 6.0 oz                                             |
| Warranty                 | 1 year parts and labor                             |

## **Gryphon Barcode Scanner**

| Specification                | Value                                                                                                    |
|------------------------------|----------------------------------------------------------------------------------------------------|
| Gryphon D & Gryphon M Models |                                                                                                    |
| Case Material                | ABS and Polycarbonate, plus co-moulded rubber                                                                                                    |
| Enhanced Features            | Puzzle Solver <sup>TM</sup> , data editing and data concatenation                                                                                                    |
| Drop Resistance              | IEC 68-2-32 Test ED; withstands repeated drops from 1.8 m onto a concrete surface                                                                                                    |
| Environmental Protection     | IP30                                                                                                    |
| Storage Temperature          | -20 to 70 °C (-4 to 158 °F) without batteries                                                                                                    |
| Humidity                     | 90% non condensing                                                                                                    |
| Max. Resolution              | 0.076 mm (3 mils)                                                                                                    |
| Print Contrast Ratio (min.)  | 15%                                                                                                    |
| Sensor                       | CCD Solid State (3648 pixels)                                                                                                    |
| Max. Scan Rate               | 270 Scans/sec                                                                                                    |
| Barcodes                     | 2/5 family, Code 39 (plus Code 32, Cip 39), EAN/UPC, ISBN/ISSN,<br>EAN 128, Code 128, ISBT 128, Code 93, Code 11, CODABAR,<br>TELEPEN, PLESSEY, Code MSI, Code Delta IBM, CODABLOCK<br>(D100/D110/D200/M100/M200 only), Code 16, Code 49, PDF417<br>(D200/D220/M200 only), RSS variants (D120/D220 only) |
| Programming Method           | Manual: Reading special barcodes<br>Automatic: (with RS232): S/W commands through the serial port<br>Sm@rtSet: Windows configuration program                                                                                                    |
| Reading Angle                | Skew ±80°; Pitch 65°; Tilt ±35° (EAN13, M=0.8, PCS=0.9)                                                                                                    |

| Specification                  | Value                                                              |
|--------------------------------|--------------------------------------------------------------------|
| Reading Indicators             | Good Read LED, "green spot" on the code, adjustable tone "beeper"  |
| Gryphon D Models               |                                                                    |
| Weight                         | 180 g                                                              |
| Warranty Period                | 5 years                                                            |
| Operating Temperature          | 0 to 55 °C (32 to 131 °F)                                          |
| Power Supply                   | 5 Vdc ±5%                                                          |
| Consumption                    | 250 mA operating, 330 mA max                                       |
| Gryphon M Models               |                                                                    |
| Effective Radiated Power       | <10 mW Europe                                                      |
|                                | <1 mW USA                                                          |
| Bit Rate                       | 19,200 Baud Europe                                                 |
|                                | 36,800 Baud USA                                                    |
| Radio Range                    | 30 m Open Air Europe                                               |
|                                | 15 m Open Air USA                                                  |
| Weight                         | 280 g with batteries                                               |
| Max. Number Coexisting Systems | 2048                                                               |
| Recharge Time                  | 3 hours max                                                        |
| Battery Type                   | 2 AA NiMh batteries                                                |
| Operating Autonomy             | 25,000 reads - NiMh                                                |
| Radio Frequency                | 433.92 MHz Europe                                                  |
|                                | 910 MHz USA                                                        |
| Operating Temperature          | 0 to 40 °C (32 to 104 °F)                                          |
| Warranty Period                | 2 years                                                            |
| OM Gryphon Models              |                                                                    |
| Weight                         | 250 g                                                              |
| Multi-Point Configuration      | Up to 16 readers connected to the same cradle                      |
| Max Number Coexisting Systems  | 2048                                                               |
| Warranty Period                | 2 years                                                            |
| Case Material                  | ABS                                                                |
| Dimensions                     | 208 x 107 x 55.5 mm                                                |
| Effective Radiated Power       | <10 mW Europe                                                      |
| Reading Indicators             | Battery charging (red): Charge completed (green): Power/Data (yel- |
|                                | low)                                                               |
| Power Consumption              | 8 W max (charging)                                                 |
| Power Supply                   | 9 to 28 Vdc                                                        |
| Bit Rate                       | 19,200 Baud Europe                                                 |
|                                | 36,800 Baud USA                                                    |
| Radio Frequency                | 433.92 MHz Europe                                                  |
|                                | 910 MHz USA                                                        |
| Recharge Time                  | 3 hours max                                                        |

## Gryphon Barcode Scanner (continued)

## HP Laser Jet 4250

| Specification                                     | Value                                                                                                    |  |
|---------------------------------------------------|----------------------------------------------------------------------------------------------------|--|
| Speed/Monthly Volume                              |                                                                                                    |  |
| Print Speed, Black (best quality mode)            | Up to 45 ppm                                                                                                    |  |
| First Page Out, Black                             | Less than 8 seconds                                                                                                    |  |
| Processor Speed                                   | 460 MHz                                                                                                    |  |
| Recommended Monthly Volume, max                   | 200,000 pages                                                                                                    |  |
| Print Quality/Technology                          |                                                                                                    |  |
| Print Technology                                  | Laser EP                                                                                                    |  |
| Print Quality, Black                              | Up to 1200 x 1200 dpi                                                                                                    |  |
| Resolution Technology                             | HP ProRes 1200, HP FastRes 1200, Resolution Enhancement technology (REt)                                                                                           |  |
| Paper Handling/Media                              |                                                                                                    |  |
| Paper Trays, Std                                  | 2                                                                                                    |  |
| Paper Trays, max                                  | 5                                                                                                    |  |
| Input Capacity, std                               | Up to 600 sheets                                                                                                    |  |
| Input Capacity, max                               | Up to 3100 sheets                                                                                                    |  |
| Standard Envelope Capacity                        | Up to 10 Envelopes                                                                                                    |  |
| Envelope Feeder                                   | Yes, 75                                                                                                    |  |
| Output Capacity, std                              | Up to 300 (250 face down, 50 face up) sheets                                                                                                    |  |
| Output Capacity, max                              | Up to 800 sheets                                                                                                    |  |
| Duplex Printing (printing on both sides of paper) | Optional (with the purchase of an automatic duplex unit)                                                                                                    |  |
| Paper Handling, Input, standard                   | 100-sheet multipurpose Tray 1, 500-sheet input Tray 2                                                                                                    |  |
| Paper Handling, Input, optional                   | 500-sheet input tray, 1500-sheet input tray (up to 3 additional trays<br>for up to 3100-sheet input capacity), two-sided printing accessory,<br>75-envelope feeder |  |
| Paper Handling, Output, standard                  | 50-sheet rear output bin, 250-sheet top output bin                                                                                                    |  |
| Paper Handling, Output, optional                  | 500-sheet stacker or 15-sheet stapler/500-sheet stacker                                                                                                    |  |
| Media Sizes, standard                             | Letter, Legal, Executive, Statement, 8.5 x 13 inch, envelopes (number 10 Monarch)                                                                                  |  |
| Media Sizes, custom                               | Multipurpose Tray 1: 3 x 5 to 8.5 x 14 inch; Trays 2 and 3: 5.8 x 8.3 to 8.5 x 14 inch                                                                             |  |
| Media Weight, recommended                         | Multipurpose Tray 1: 16 to 53 lb; Trays 2 and 3, optional 1500-sheet HCI tray, two-sided printing accessory: 16 to 32 lb; optional envelope feeder: 20 to 28 lb    |  |
| Media Types                                       | Paper (plain, preprinted, letterhead, prepunched, bond, recycled, color, rough), transparencies, labels, envelopes, cardstock, user-defined                        |  |
| Memory/Print Languages                            |                                                                                                    |  |
| Memory, std                                       | 48 MB                                                                                                    |  |
| Memory, max                                       | 512 MB                                                                                                    |  |
| Memory Slots                                      | Two 100-pin DDR DIMM slots, two open industry-standard Com-<br>pactFlash slots                                                                                     |  |
| Hard Disk                                         | Optional, 20 GB HP High-performance EIO hard disk                                                                                                    |  |
| Print Languages, std                              | HP PCL 6, HP PCL 5e, HP Postscript Level 3 emulation, direct PDF (v 1.3) printing (with at least 128 MB printer memory)                                            |  |

| Specification                              | Value                                                                                                    |
|--------------------------------------------|----------------------------------------------------------------------------------------------------|
| Connectivity                               |                                                                                                    |
| Connectivity,. standard                    | Hi-Speed USB 2.0 port, IEEE 1284-B compliant parallel port, 2 open EIO slots                                                                                                    |
| Connectivity, optional                     | HP Jetdirect EIO internal print servers, HP Jetdirect external print<br>servers, HP wireless print servers, HP Jetdirect EIO connectivity card<br>for USB/Serial/LocalTalk, Bluetooth wireless                                                                                                    |
| Print Drivers, standard                    | HP PCL 6, HP PCL 5e, HP PostScript Level 3 emulation, HP-GL/2                                                                                                    |
| Dimensions/Weight/Warranty                 |                                                                                                    |
| Dimensions (W x D x H)                     | 16.5 x 17.8 x 14.8 inches                                                                                                    |
| Weight, U.S.                               | 45 lb                                                                                                    |
| Warranty, standard                         | One-year, return to HP authorized service center warranty                                                                                                    |
| Power                                      |                                                                                                    |
| Power Supply Device                        | Power supply internal                                                                                                    |
| Operational Power Consumption              | 680 W                                                                                                    |
| Operational Power Consumption<br>(standby) | 25 W                                                                                                    |
| Environmental Parameters                   |                                                                                                    |
| Minimum Operating Temperature              | 50 °F                                                                                                    |
| Maximum Operating Temperature              | 89.6 °F                                                                                                    |
| Operating Humidity Range                   | 20 - 80%                                                                                                    |
| Conforms to the following Product S        | pecifications                                                                                                    |
| Safety                                     | IEC 60950:1999 / EN60950: 2000<br>IEC 60825-1:1993 + A1 + A2 / EN 60825-1:1994 + A11 + A2 (class<br>1 Laser/LED Product)<br>GB4943-2001                                                                                                    |
| EMC                                        | CISPR 22:1997 / EN 55022:1998 Class B <sup>1</sup><br>EN 61000-3-2:1995 + A14<br>EN 61000-3-3:1995 + A1<br>EN 55024:1998<br>FCC Title 47 CFR, Part 15 Class B <sup>2</sup> / ICES-003, Issue 4<br>GB9254-1998, GB17625.1-1998                                                                                                    |
| Safety Statements                          |                                                                                                    |
| Laser Safety Statement                     | The Center for Devices and Radiological Health (CDRH) of the U.S.<br>Food and Drug Administration has implemented regulations for laser<br>products manufactured since August 1, 1976. Compliance is manda-<br>tory for products marketed in the United States. The printer is certi-<br>fied as a "Class 1" laser product under the U.S. Department of Health<br>and Human Services (DHHS) Radiation Performance Standard<br>according to the Radiation Control for Health and Safety Act of 1968.<br>Since radiation emitted inside the printer is completely confined |
|                                            | within protective housings and external covers, the laser beam cannot escape during any phase of normal user operation.                                                                                                    |

| Specification     | Value                                                                                                    |
|-------------------|----------------------------------------------------------------------------------------------------|
| What's In The Box |                                                                                                    |
| What's in the box | HP LaserJet 4250 Printer, right-angle power cord, control panel over-<br>lay, print cartridge, software and documentation on CD-ROM, Get-<br>ting Started Guide, support flyer |
| Software included | Print drivers and installation software on CD-ROM (HP PCL 6, HP PCL 5e, PS, PPDs, HP LaserJet Utility, HP LaserJet Toolbox, Macintosh software)                                |

# **Physical Specifications**

| Specification                                           | Value                           |  |  |  |
|---------------------------------------------------------|---------------------------------|--|--|--|
| Host, Nurse's Station, Review Station, File Server, MFI |                                 |  |  |  |
| Height x Width x Depth                                  | 17" x 7.25" x 18"               |  |  |  |
| Weight                                                  | 25 lbs                          |  |  |  |
| Digital Patient Care Monitor (PCM)                      |                                 |  |  |  |
| Height x Width x Depth                                  | 13.5" x 7.75" x 20.5"           |  |  |  |
| Weight                                                  | 34 lbs                          |  |  |  |
| Digital Front End Signal Acquisition Unit               |                                 |  |  |  |
| Height                                                  | 15" with base, 11" without base |  |  |  |
| Width                                                   | 10" with base, 8" without base  |  |  |  |
| Depth                                                   | 22"                             |  |  |  |
| Weight                                                  | 25 lbs                          |  |  |  |
| First Generation Front End Signal A                     | cquisition Unit                 |  |  |  |
| Height x Width x Depth                                  | 13.5" x 7" x 18.5"              |  |  |  |
| Weight                                                  | 25 lbs                          |  |  |  |
| 15" Monitor E55                                         |                                 |  |  |  |
| Height x Width x Depth                                  | 14.4" x 14.5" x 15.5"           |  |  |  |
| Weight                                                  | 32 lbs                          |  |  |  |
| 17" Monitor P75F+                                       |                                 |  |  |  |
| Height x Width x Depth                                  | 15.8" x 16.1" x 16.6"           |  |  |  |
| Weight                                                  | 45 lbs                          |  |  |  |
| 17'' Flat Panel                                         |                                 |  |  |  |
| Height x Width x Depth                                  | 17.5" x 17.5" x 8"              |  |  |  |
| Weight                                                  | 20.9 lbs                        |  |  |  |
| 20"/21" Monitor P220F                                   |                                 |  |  |  |
| Height x Width x Depth                                  | 19.8" x 20" x 19.7"             |  |  |  |
| Weight                                                  | 78.1 lbs                        |  |  |  |
| ONEAC Battery Backup/Line Cond                          |                                 |  |  |  |
| Height x Width x Depth                                  | 12" x 8.3" x 20.3"              |  |  |  |
| Weight                                                  | 119 lbs                         |  |  |  |
| Opti UPS Battery Backup/Line Cond                       |                                 |  |  |  |
| Height 800W / 1440W                                     | 7.9" / 8.3"                     |  |  |  |
| Width 800W / 1440W                                      | 5.4" / 7.3"                     |  |  |  |
| Depth 800W / 1440W                                      | 16.8" / 17.7"                   |  |  |  |
| Weight 800W / 1440W                                     | 31.5 lbs / 53 lbs               |  |  |  |
| Tripp Lite Smart700HG                                   | •                               |  |  |  |
| Height x Width x Depth                                  | 12.75" x 7.5" x 9"              |  |  |  |
| Weight                                                  | 44.6 lbs                        |  |  |  |

| Specification                    | Value                       |
|----------------------------------|-----------------------------|
| Informatics Wasp Barcode Scanner |                             |
| Height x Width x Depth           | 14.23" H x 2.76" W x 6.5" D |
| Weight                           | 6.0 oz                      |

Physical Specifications (continued)

## **General Safety Specifications**

| Specification                       | Туре               |
|-------------------------------------|--------------------|
| Protection against electrical shock | Class I            |
| Protection against electrical shock | (CF) Applied Parts |
| Protection against ingress of water | IPXO               |
| Mode of operation                   | Continuous         |
| Packing requirements                |                    |
| Classifications from Clause 5       |                    |

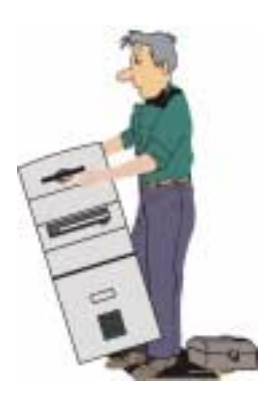

# Chapter 2:

# Installation

# **Unpacking the Units**

We've packed the CALYSTO Series IV units with enough padding to prevent damage in all but the most extreme situations. Computers and monitors are shipped in boxes with special foam inserts. Cabling, keyboards, and mice are packed inside the computer box. Monitor cabling is bundled inside the monitor box. The printer stand, the front end stand, and the line conditioner(s) are boxed in a wooden crate with the pedestal desk.

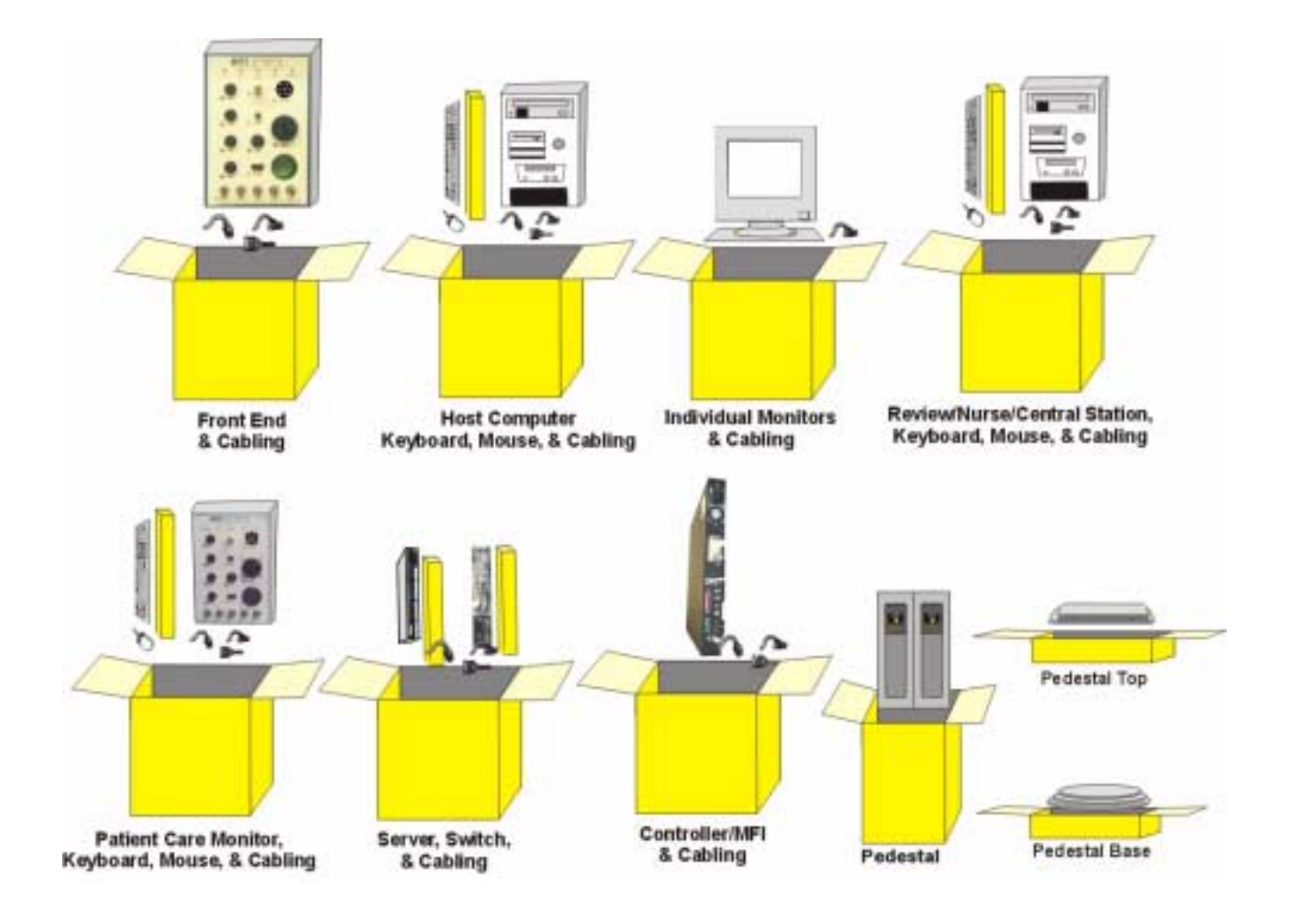

The pedestal arrives in three cartons—one for the top, one for the base, and one for the main pedestal. Open the three cartons and remove the units. Assemble the top, base, and pedestal with the screws provided.

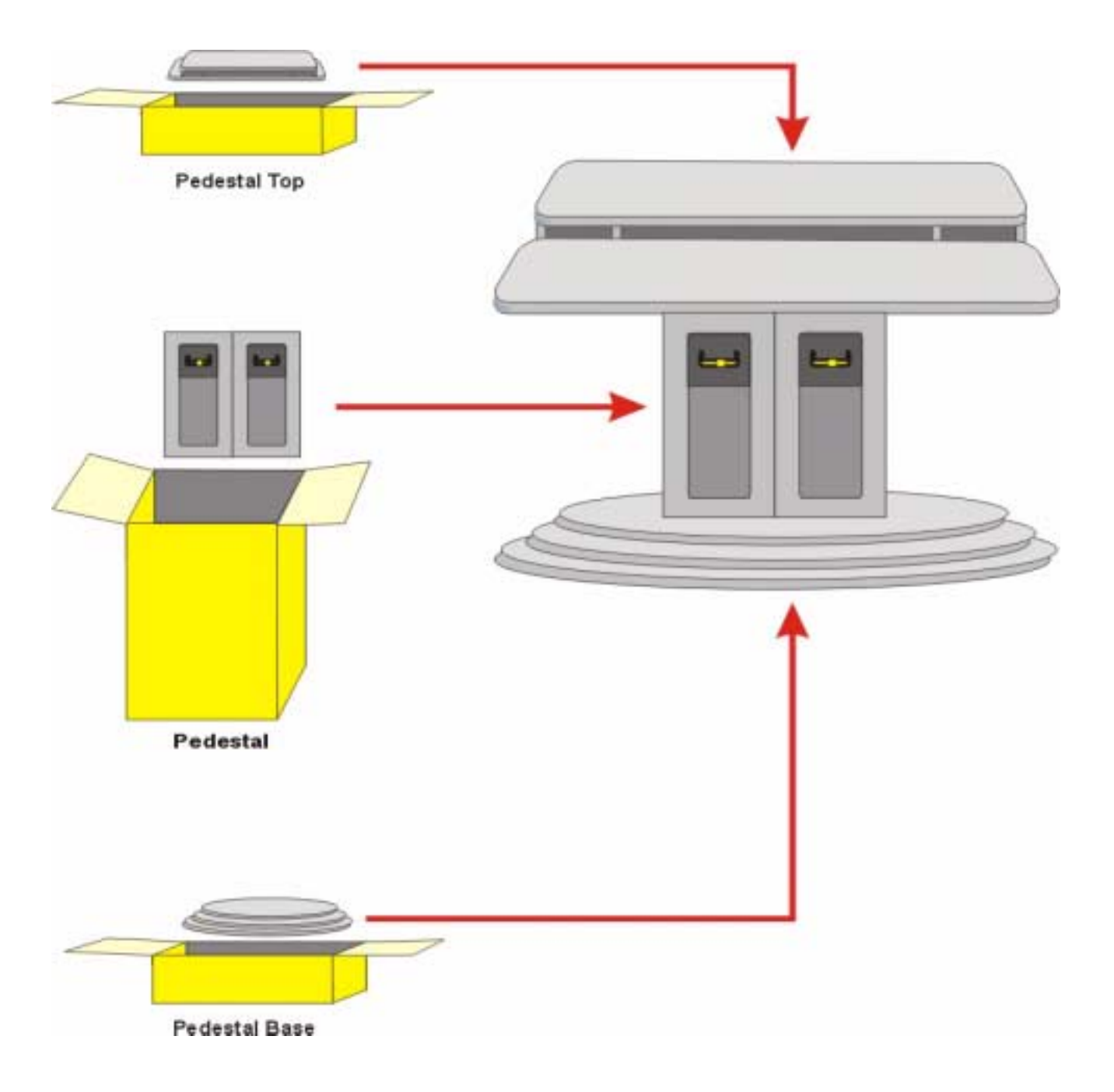

# **Installation Cabling**

Normally there's a shipment that arrives earlier than the CALYSTO System IV shipment. This contains the cabling necessary to connect the system through any walls and floors required by the design. The hospital or clinic is responsible for installing these cables, and they should be in place when the CALYSTO Series IV units arrive.

# **Taking Inventory**

Each shipping container contains a packing list, showing each item contained in the box. Compare the list to the item(s) in the box. If any items are missing or damaged contact Witt customer service at 1-800-669-1328.

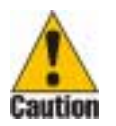

Electrical Safety Test — Thorough electrical safety testing has been done on each device at the factory prior to shipment. Electrical safety tests must be performed on the complete configuration with all peripherals attached.

# **Staging the Equipment**

As you remove the units from their shipping containers, place them in the approximate location where they will be installed.

# Setting up the System

Once all the units have been unpacked, inventoried, and staged, compile your installation paperwork. This would consist of the engineering drawings, the site plan, and the pre-installation checklist. Set up the units in their exact locations, using the pre-installation checklist and the site plan as a guide.

## **Reseating the Boards**

Sometimes the larger PCBs (S4/S5, G4/G5, and 12-lead ECG) become dislodged from their sockets during shipment. Once the units are in place, open the Front End and Host computers by removing the tower cover, and ensure the boards are properly seated as shown in the following illustrations. Tip: when holding the board by its edges as shown, if you can rock the board from side to side it's dislodged.

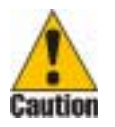

*PCBs are sensitive to damage by electrostatic discharge (ESD). Use a wriststrap or touch ground before making contact with a board. Handle the board only by its edges and push it gently when reseating it in its socket.* 

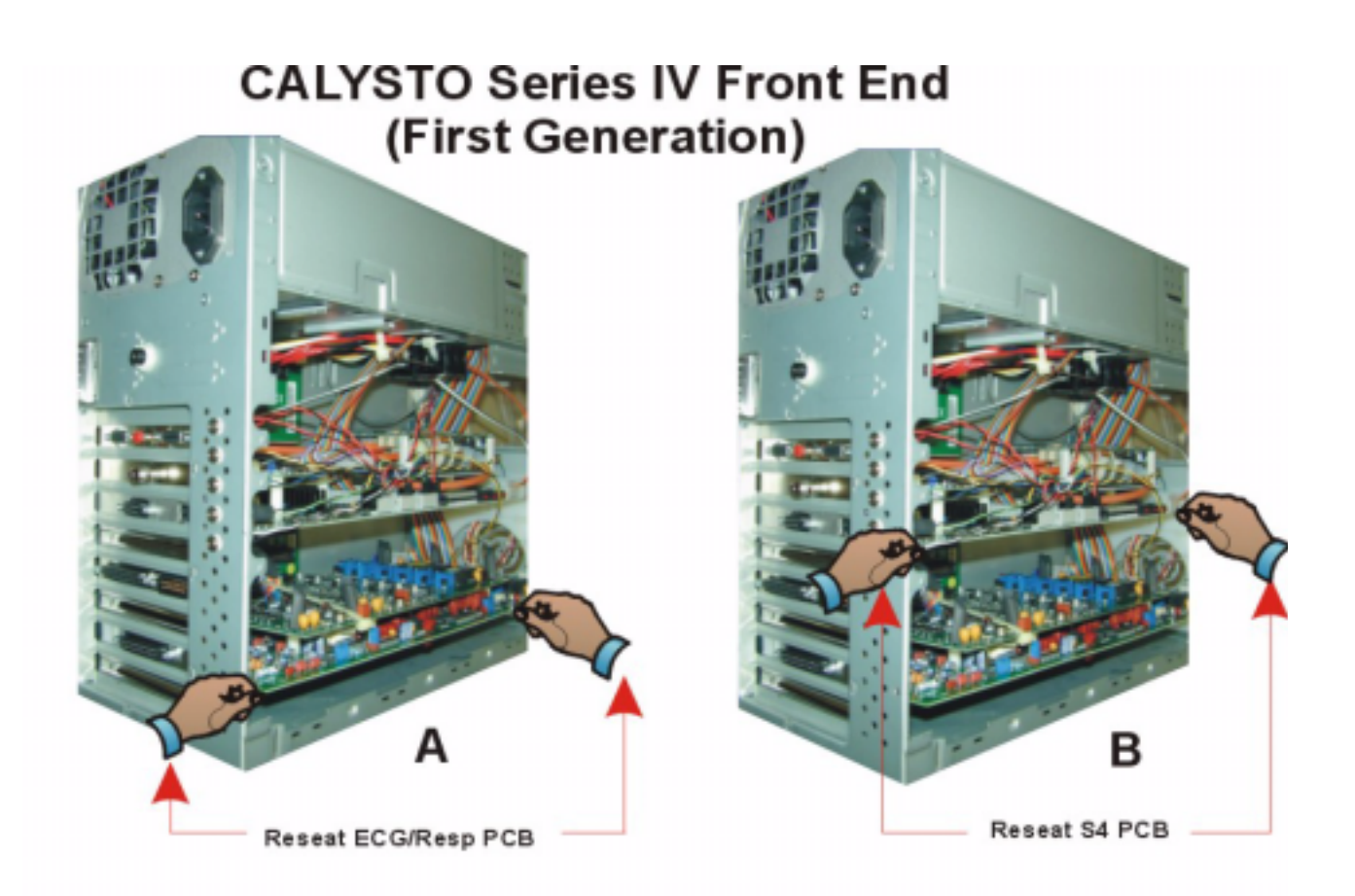

# CALYSTO Series IV Digital Front End

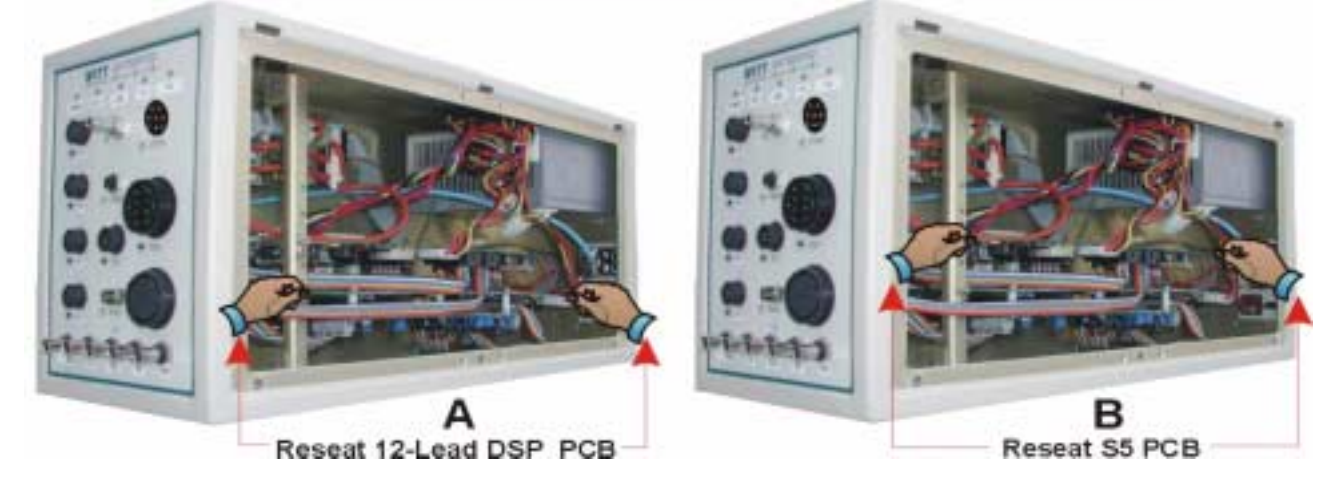

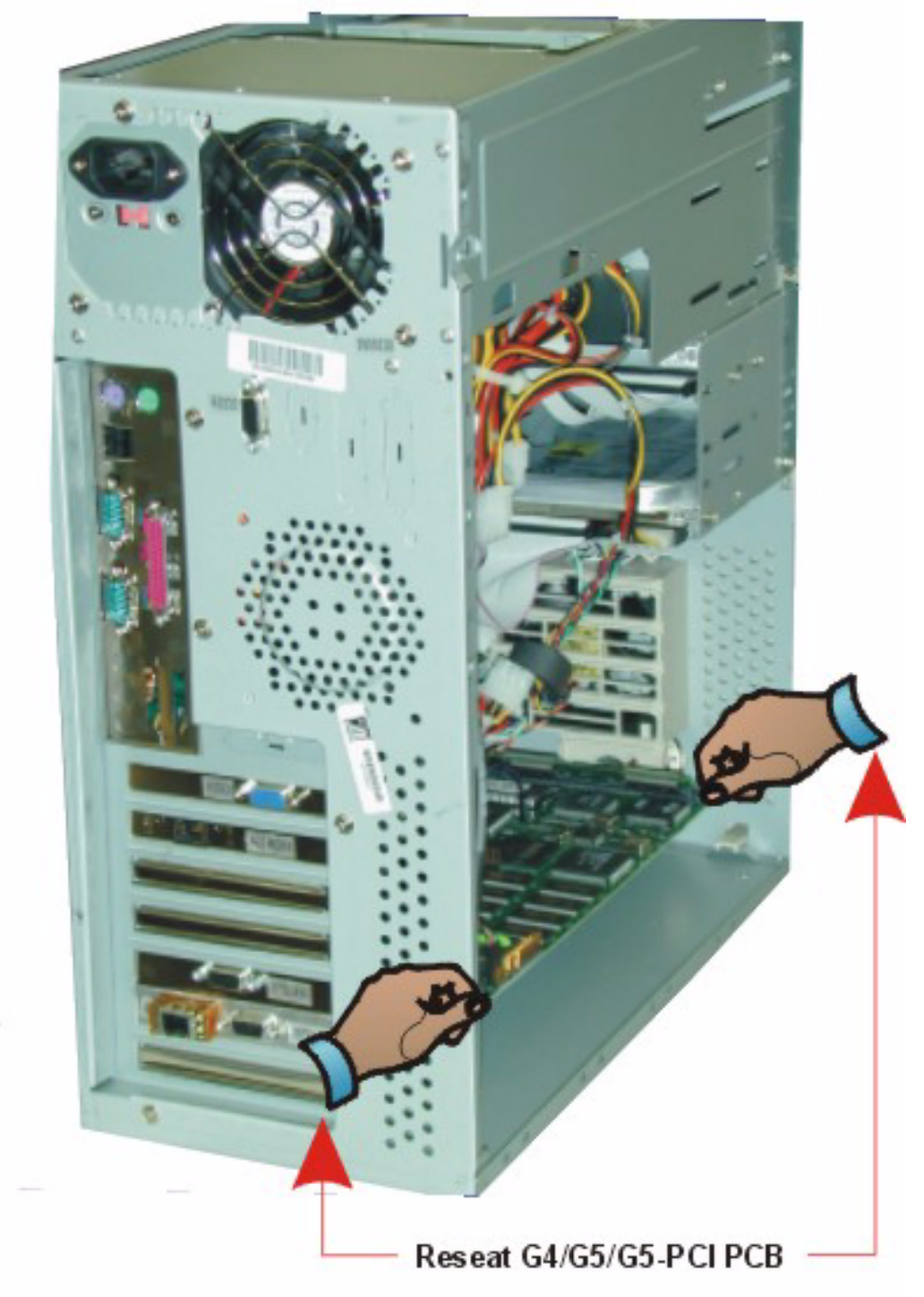

# CALYSTO Series IV Host Computer

## Installing the Host Computer in the Pedestal

The front of the pedestal has two access doors. Insert the host computer and the UPS/battery backup through these doors. Connect all cabling through the rear of the pedestal as shown below.

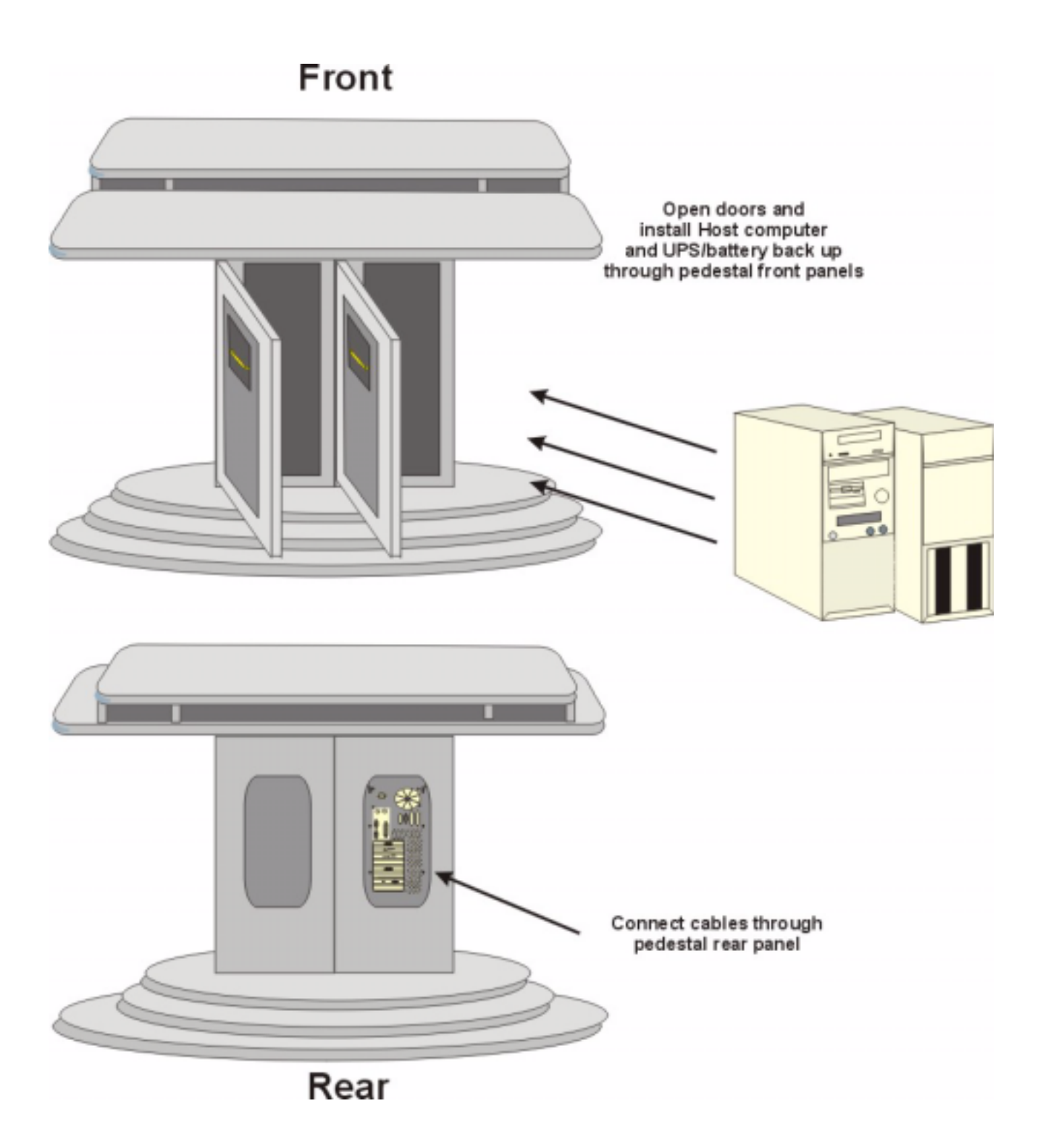

## Setting up the Equipment Rack

When customers purchase peripheral devices such as switches, servers and tape drives, they may also order an equipment rack to hold the devices. In these cases the equipment rack is populated with the peripheral devices at the factory and is shipped intact. Customers merely have to unpack the equipment rack, and cable the peripheral devices as described in the following section.

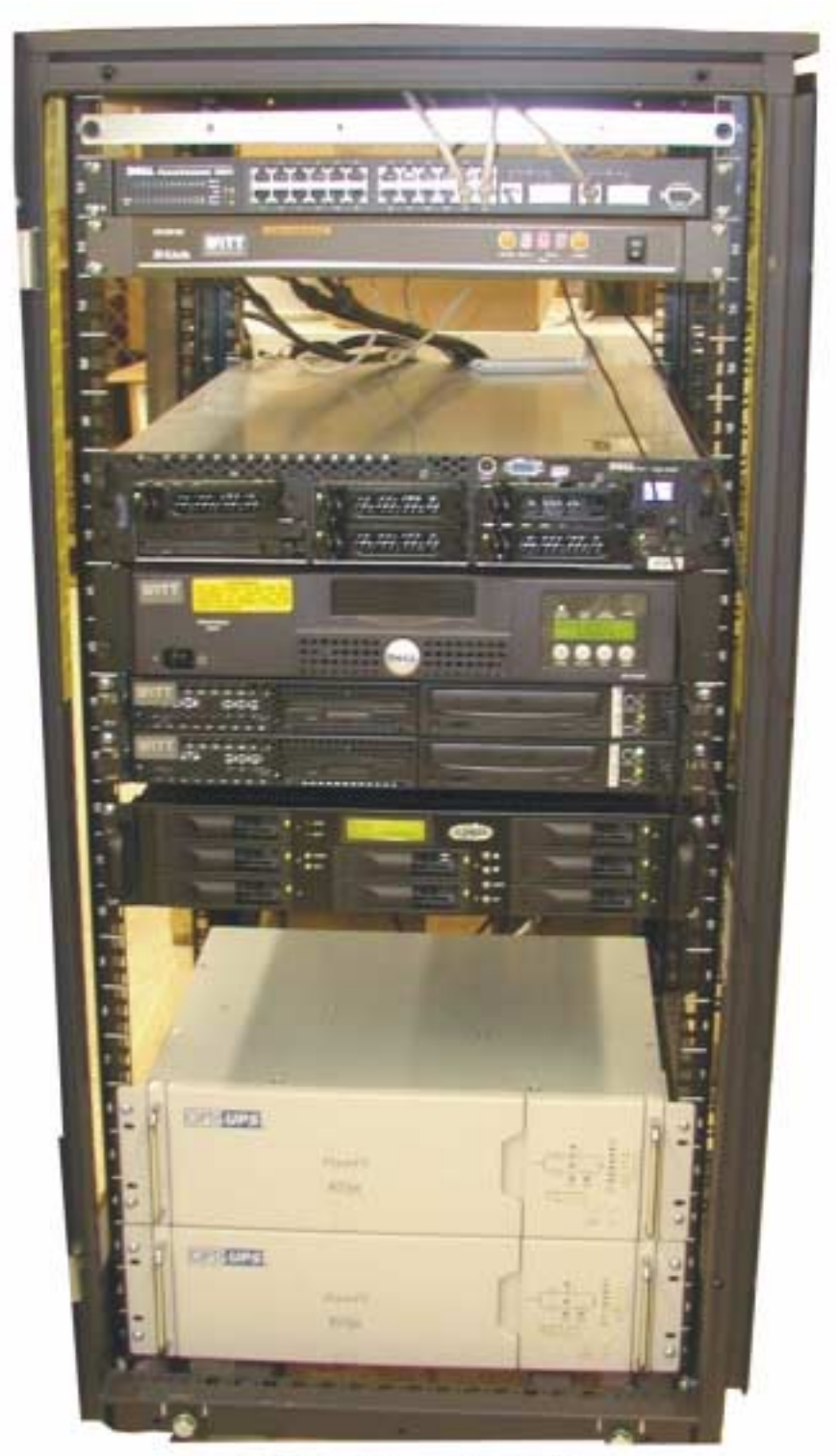

Server Rack, populated

## **Cabling the Units**

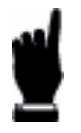

At this point, all installation cables—those required to be run between rooms and terminated in wall outlet boxes—should be installed. This task is the customer's responsibility.

### **Attaching Medical Connectors**

Use the accompanying illustration to attach the respective medical connector in the following steps.

- 1. Attach the P1 thru P4 connectors by orienting the pin sets and pushing them firmly into place, then twisting the connector clockwise to lock the connection.
- 2. Attach the 8-pin CO (cardiac output) connector by orienting the pin sets and pushing them firmly into place, then twisting the connector clockwise to lock the connection.
- 3. Attach the 9-pin SPO2 connector by orienting the pin sets and pushing them firmly into place.
- 4. Attach the 52-pin ECG connector by orienting the pin sets and pushing them firmly into place, then twisting the connector clockwise to lock the connection.

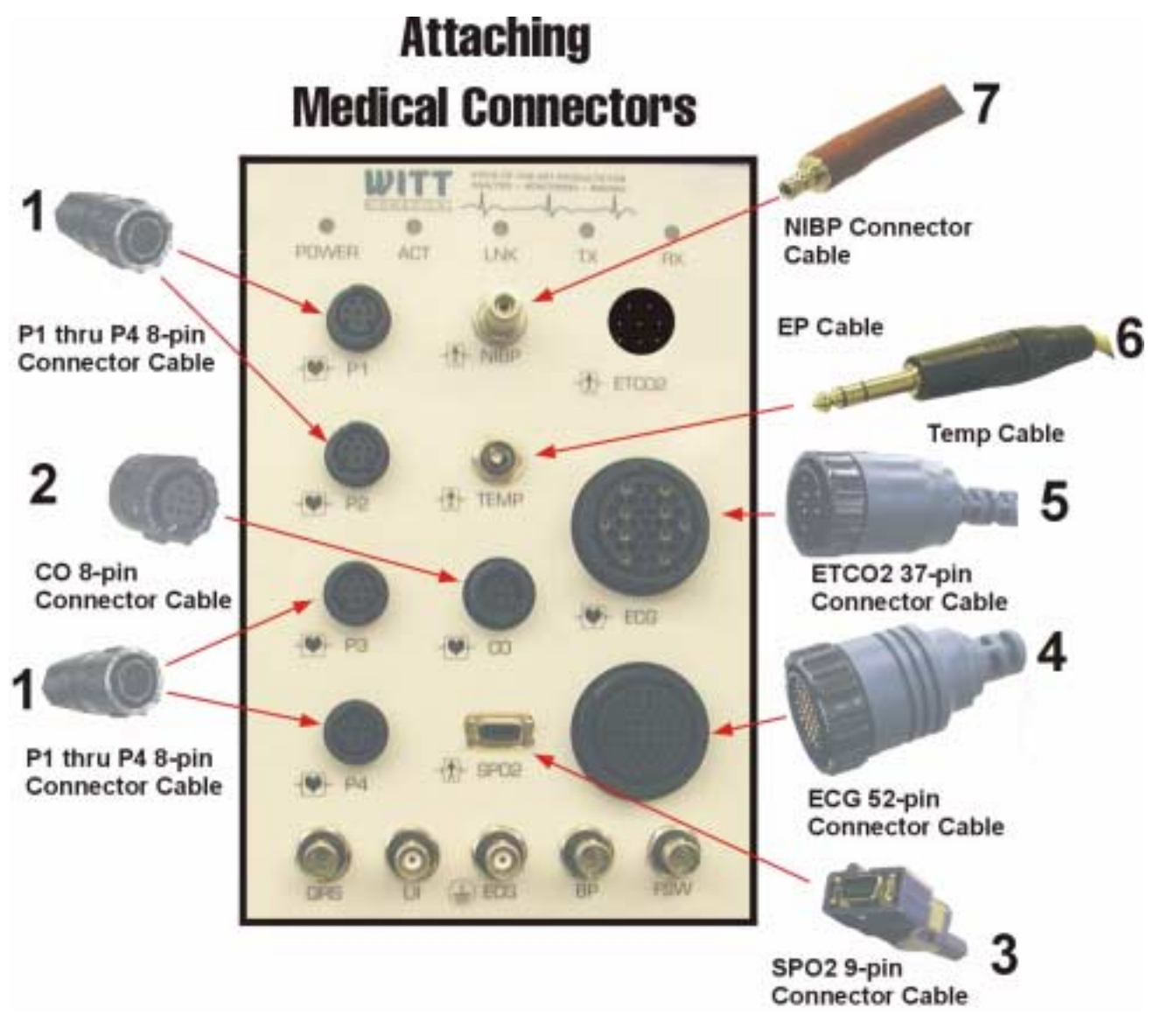

### **Cabling the Front End**

All cables are to be pinned out by the service department in accordance with Appendix B.

Each of the Front End cables, with the exception of the power cable, is marked with a connector name. Attach each cable to its respective connector using the cable markings and the following illustration as a guide. After connecting the power cable to the Power connector, connect its other end to the Line Conditioner/Battery Backup. Connect the CAT-5 connector to the rear of Front End as labeled. Connect RS232 to marked connector DB9. No cables are provided for auxiliary outputs.

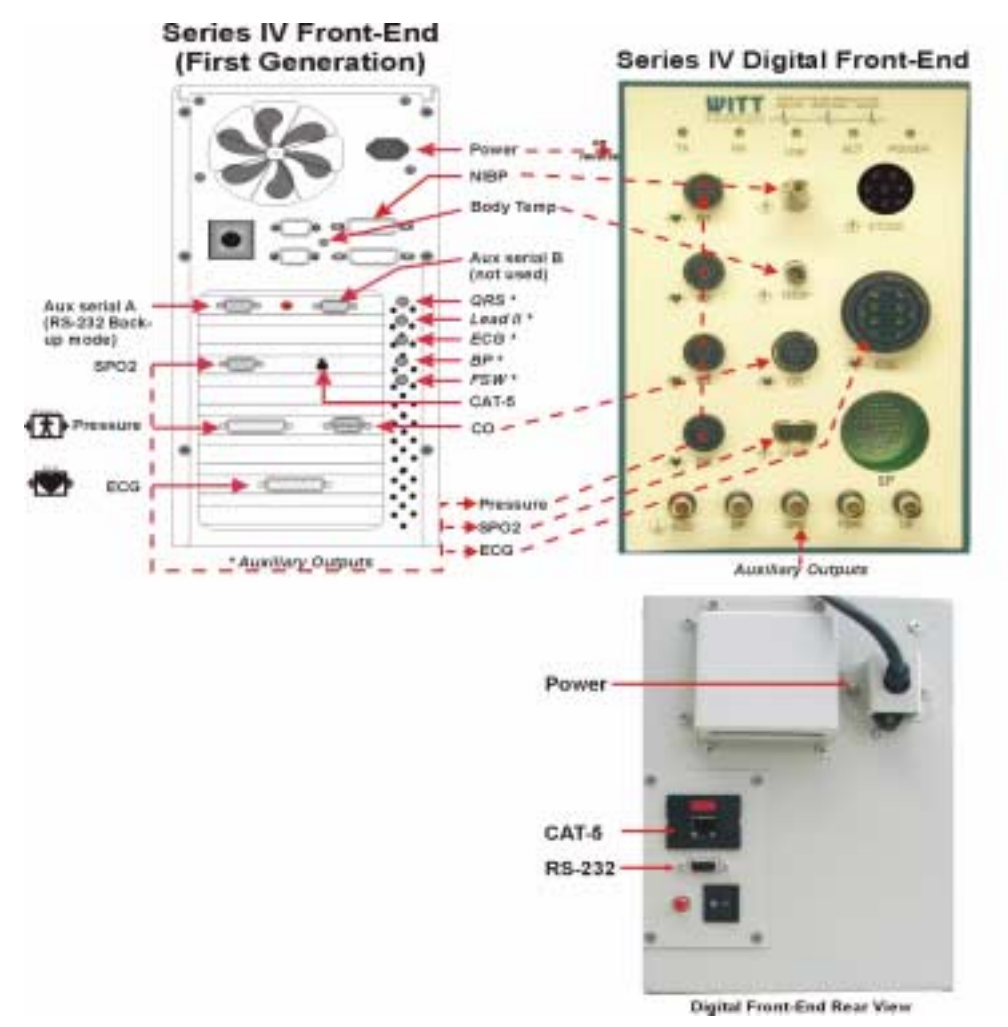

#### **Cabling the Host Computer**

The installation cabling for the Host computer should already be in place, terminating in a junction box where the computer will be located. Installation cabling consists of four standard equipment cables and one optional cable. These cables are:

- ! Network cable, (Ethernet category 5).
- ! RS232 Signal cable with DB-9 connector (Ethernet category 5).
- Primary Signal cable with RJ-45 connector (Ethernet category 5).

- ! Video cable with 15-pin connector (comprehensive video shielded RGBVGA) for the 21" Slave Monitor in the procedure room.
- ! Video Capture cable, optional, (RG59).

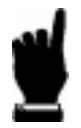

All cables are to be pinned out by the service department in accordance with Appendix B.

Attach the Host cables as follows:

- ! Connect the mouse, keyboard, and hospital grade power cables to the Mouse, Keyboard, and Power connectors. Connect the other end of the hospital grade power cable to the Battery Backup/ Line Conditioner.
- ! Connect printer data cable (in the printer box) to the Printer connector.

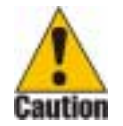

To avoid a quick and total power drain of the ONEAC, the printer power cable should not be plugged into the Battery Backup/Line Conditioner. It must be plugged into a wall outlet on a separate circuit.

- ! Connect one 17" monitor cable (in the monitor box) to Video connector.
- ! Connect second 17" monitor cable to the 17" Slave Monitor connector.
- ! Connect the monitor power cables to the Battery Backup/Line Conditioner.
- ! Connect the network cable from the wall patch unit to the Network connector on the back of the Host CPU.
- Connect the Primary Signal (RJ45) connector cable between the G4/G5 Board and the S4/S5 Board in the Front End.

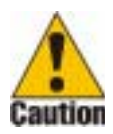

The primary signal RJ45 connector and network connectors look the same. Be sure that you are connecting the proper cables.

- ! Connect the RS-232 Signal connector cable between the Host and the Front-End Serial A RS-232 connector.
- ! Connect the 15-pin video connector cable between the 22" Slave Monitor connector on the back of the Host CPU and the boom mounted Slave Monitor.
- ! If you have the Video Capture option, connect one end of the S-Video cable (provided in the box with the Host) to the S-Video connector. Connect the yellow BNC at the other end to the x-ray output cable in the junction box.

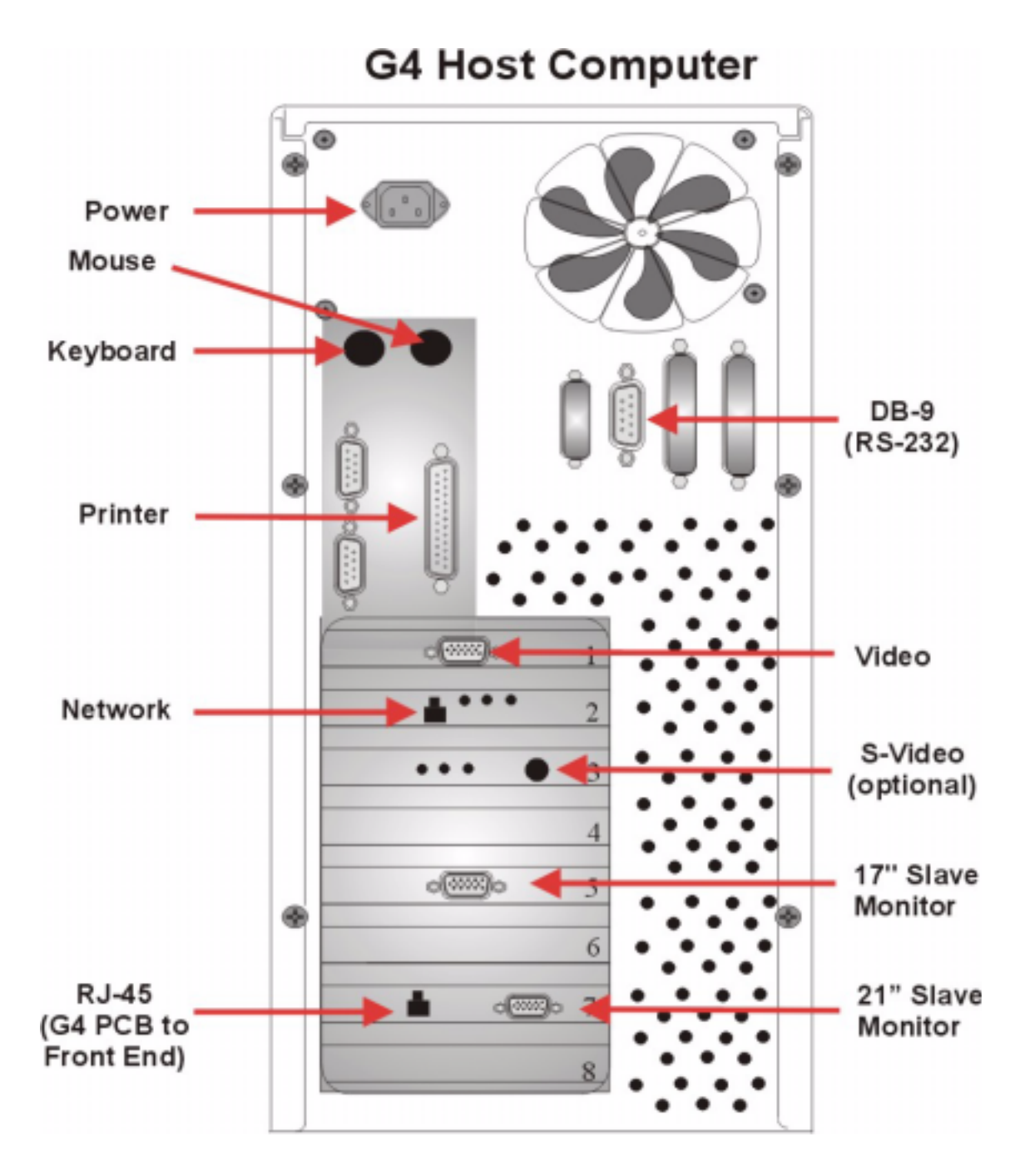

### Cabling the Review, Nurse's, and Central Station Computers

- ! Connect the mouse and the keyboard cables to the Mouse and Keyboard connectors.
- ! Connect the monitor cable (in the monitor box) to the Video connector.
- ! Connect the network cable from the wall patch unit to the CPU Network connector.
- ! Connect one end of the hospital grade power cable to the Power connector. Connect the other end to a Battery Backup/Line Conditioner (optional) or wall outlet.

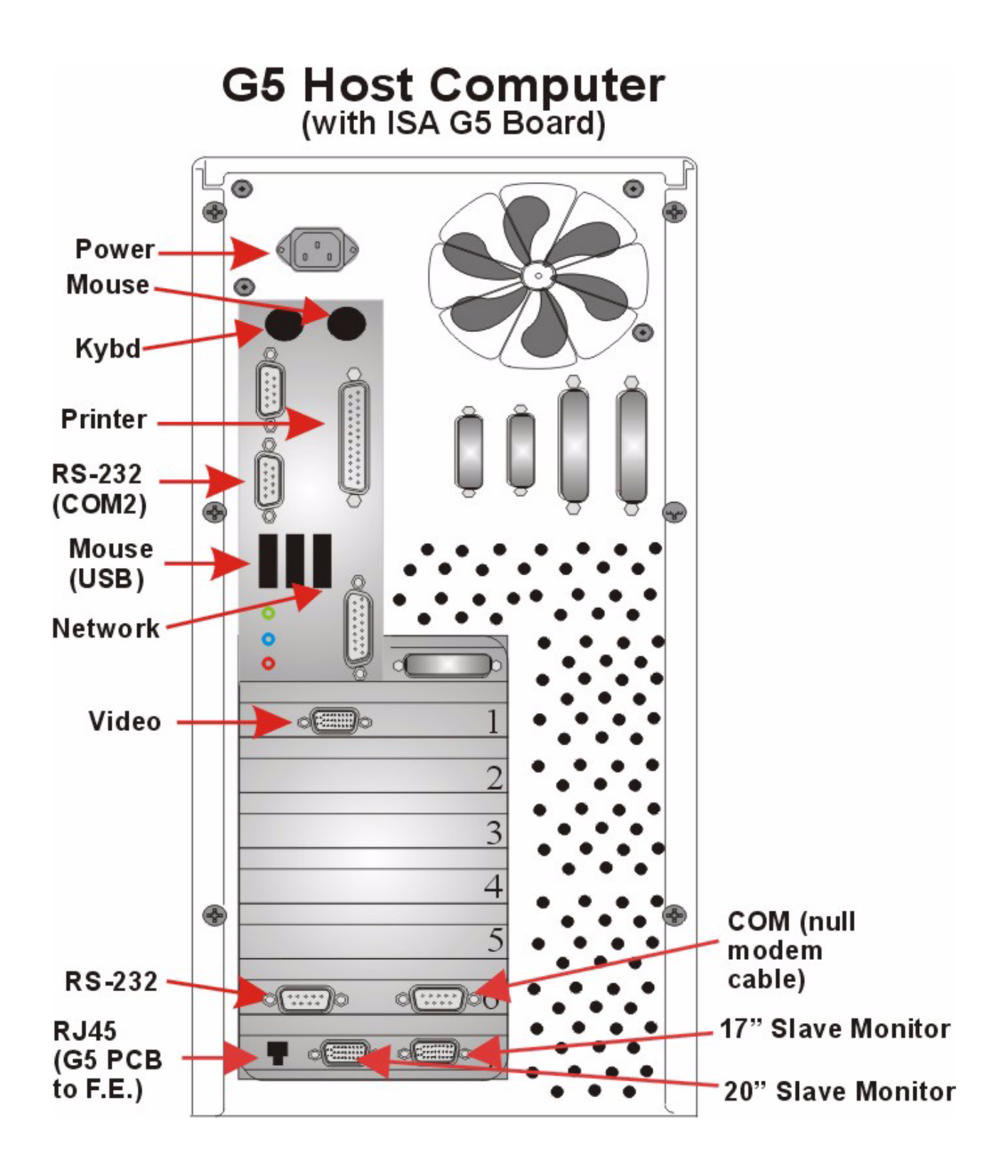

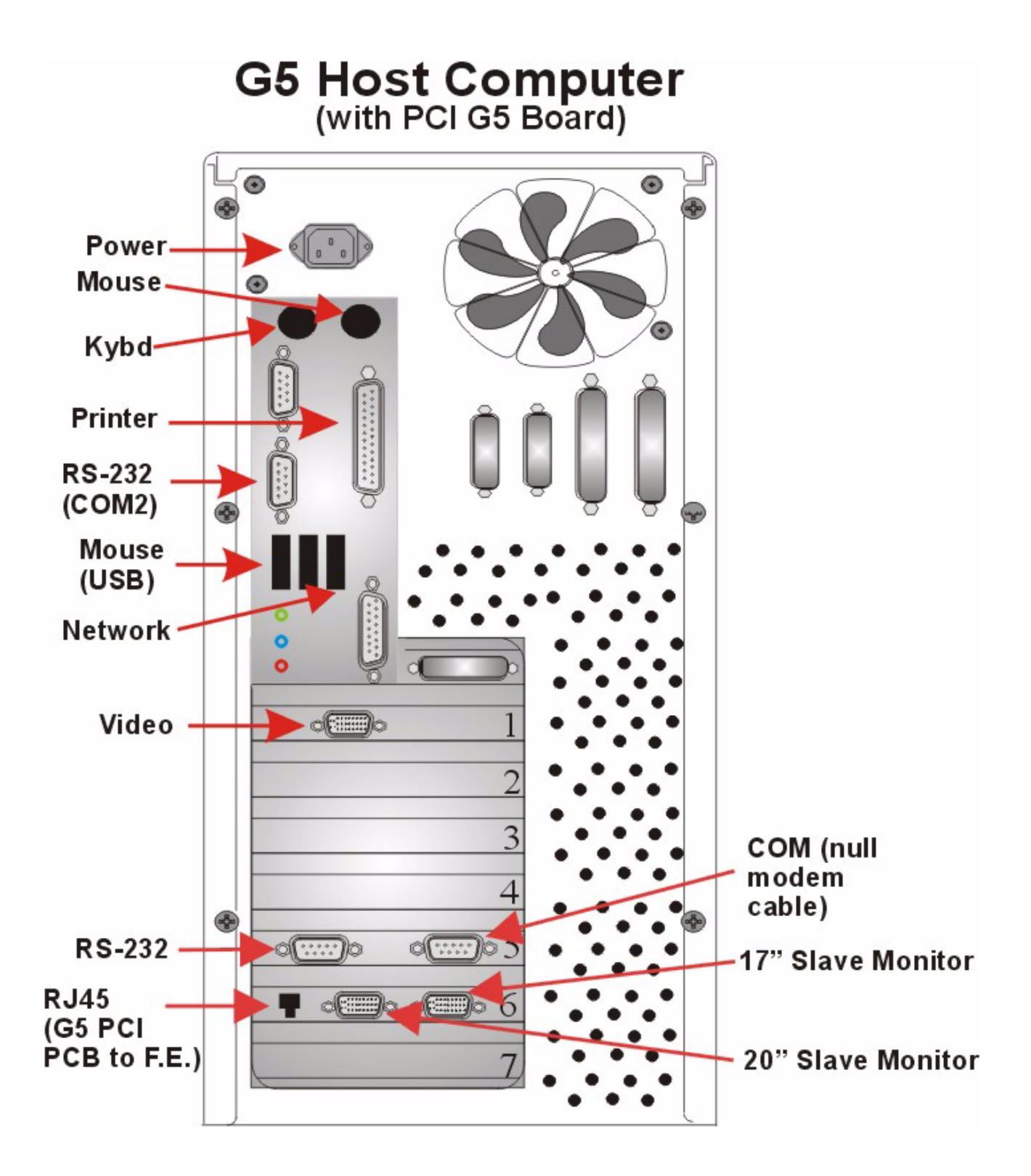

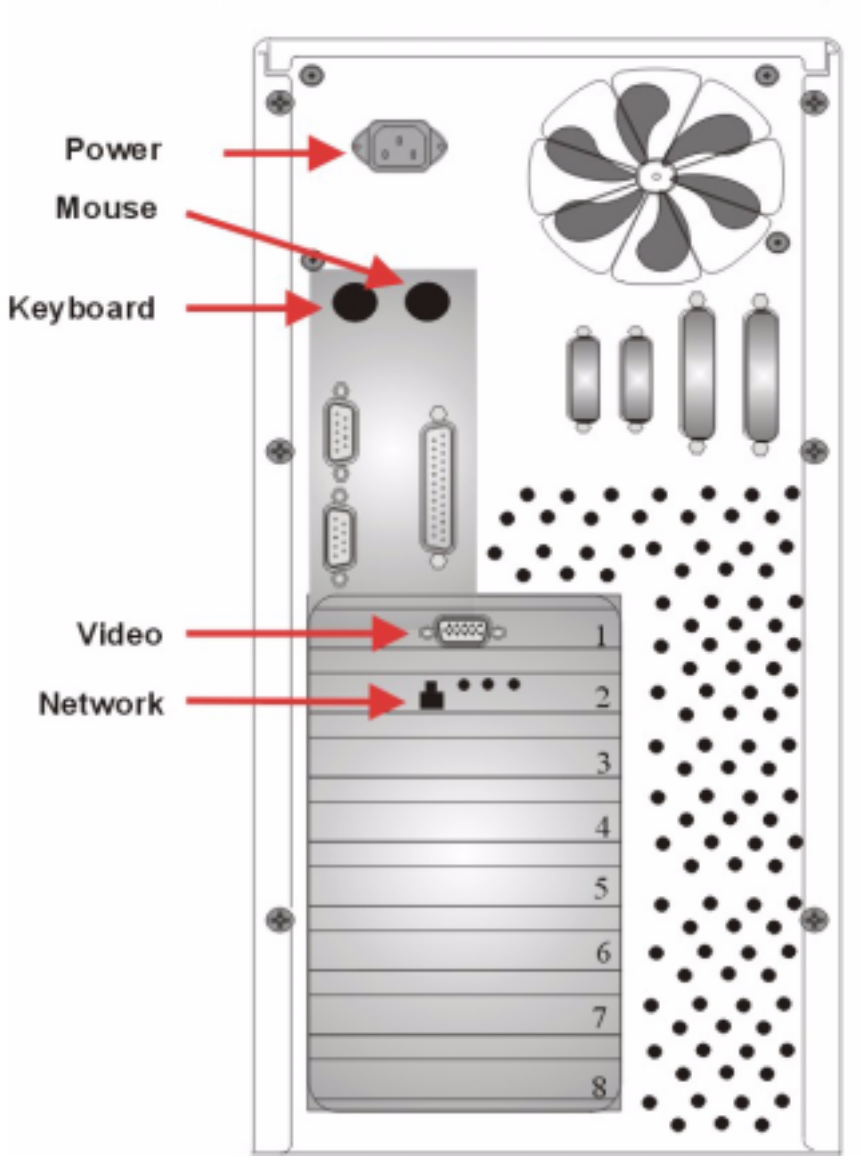

## **Review/Nurse/Central Station Computer**

## **Cabling the Patient Care Monitor Computer**

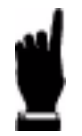

This describes the Patient Care Monitor advanced option. The basic option does not have Pressure or CO connectors.

- ! Connect the mouse and keyboard cables to the Mouse and Keyboard connectors.
- ! Connect the monitor cable (in the monitor box) to the Video connector.
- ! Connect network cable from the wall patch unit to the Network connector on the back of the CPU.
- ! Connect the cable labeled NIBP to the NIBP connector.
- ! Connect the cables labeled Pressure to the Pressure 1 and 2 connector.

- ! Connect the cable labeled ECG to the ECG connector.
- ! Connect the cable labeled CO to the Cardiac Output connector.
- ! Connect one end of the hospital grade power cable to the Power connector. Connect the other end to a Battery Backup/Line Conditioner (optional) or wall outlet.
- ! No cables are provided for auxiliary outputs.

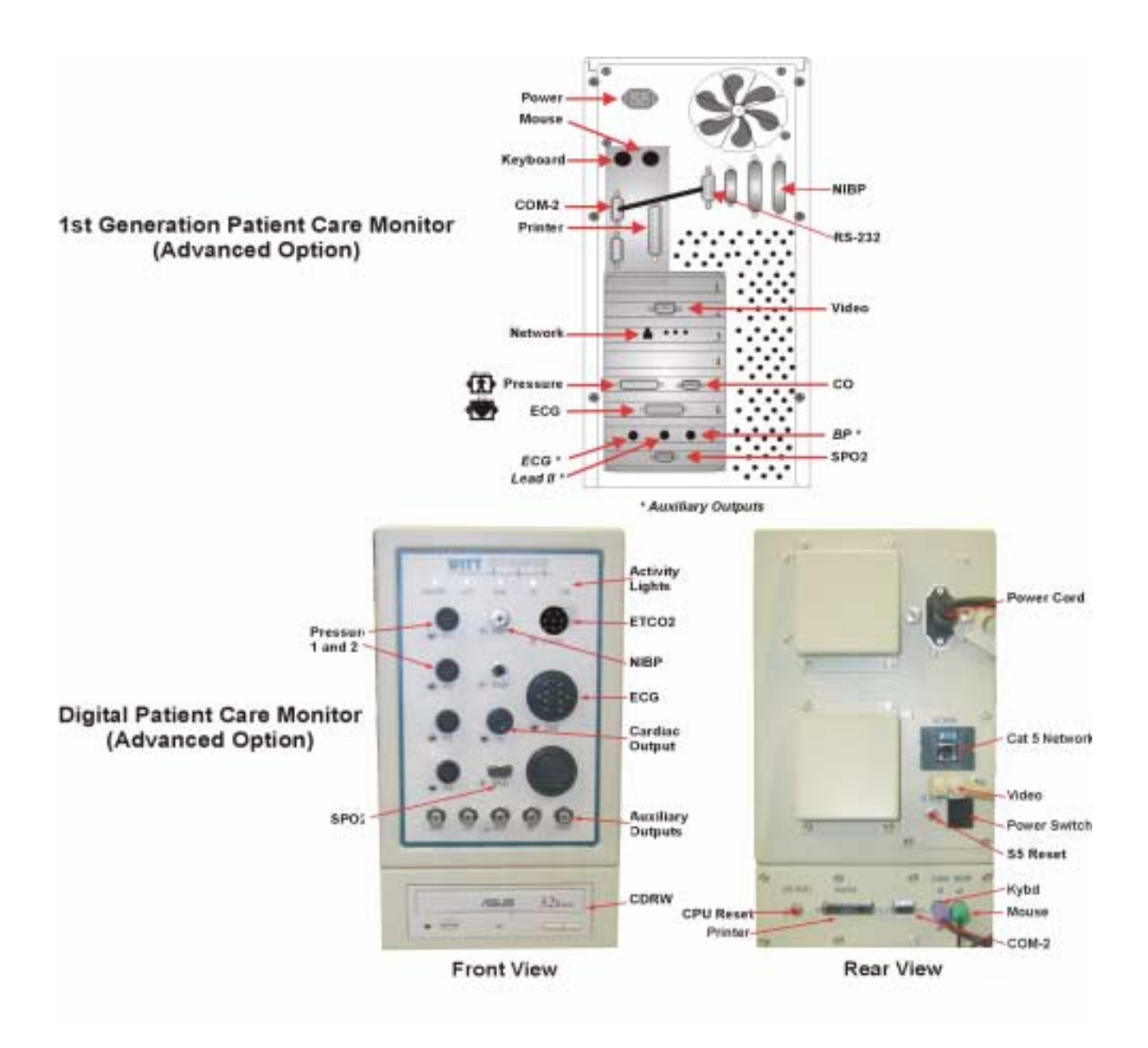

#### 2-16 **Chapter 2: Installation**

### **Cabling the File Server Computer**

- ! Connect the mouse and the keyboard cables to the Mouse and Keyboard connectors.
- ! Connect the monitor cable (in the monitor box) to the Video connector.
- ļ Connect the network cable from the wall patch unit to the Network connector on the back of the CPU.
- ! Connect one end of the hospital grade power cable to the Power connector. Connect the other end to the Battery Backup/Line Conditioner.
- ! Do not connect any external devices to the SCSI connector on the File Servers.

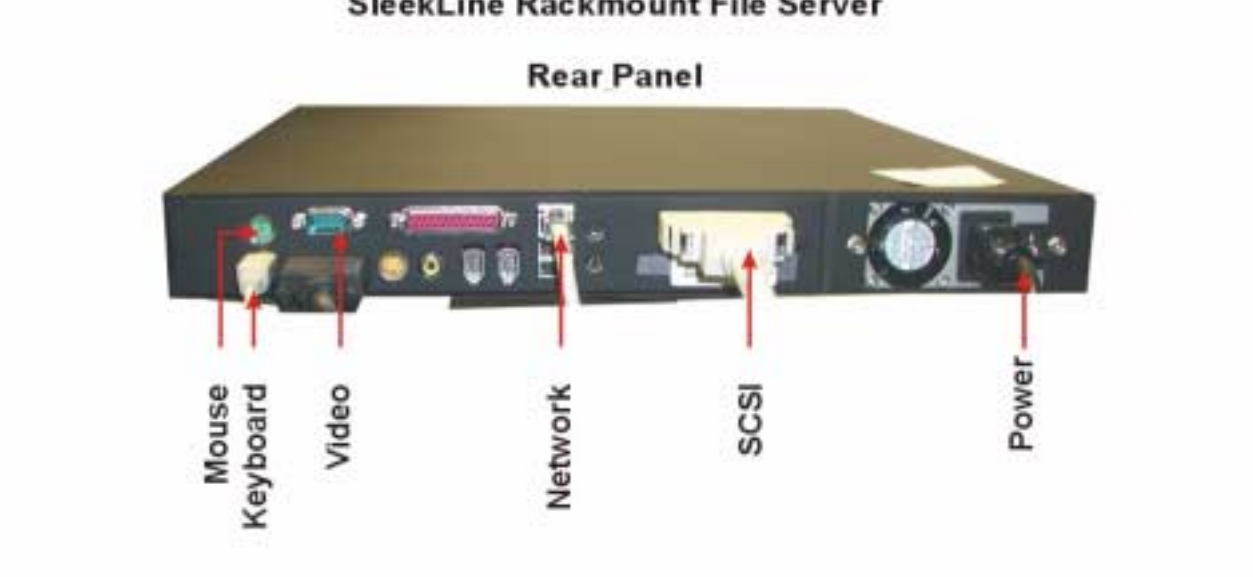

#### SleekLine Rackmount File Server

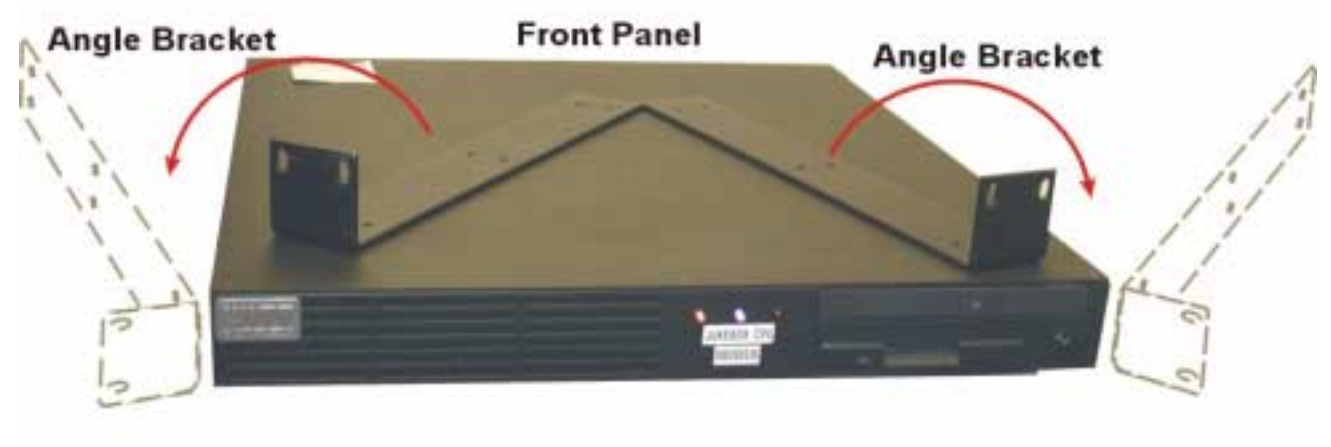

### Cabling the Main Frame Interface (MFI) Computer

- ! Connect the mouse and the keyboard cables to the Mouse and Keyboard connectors.
- ! Connect the monitor cable (in the monitor box) to the Video connector.
- ! Connect the network cable from the wall patch unit to the Network connector on the back of the CPU.
- ! Connect the hospital cable from the wall patch unit to the Hospital Network connector on the back of the CPU.
- ! Connect one end of the hospital grade power cable to the Power connector. Connect the other end to a Battery Backup/Line Conditioner (optional) or wall outlet.

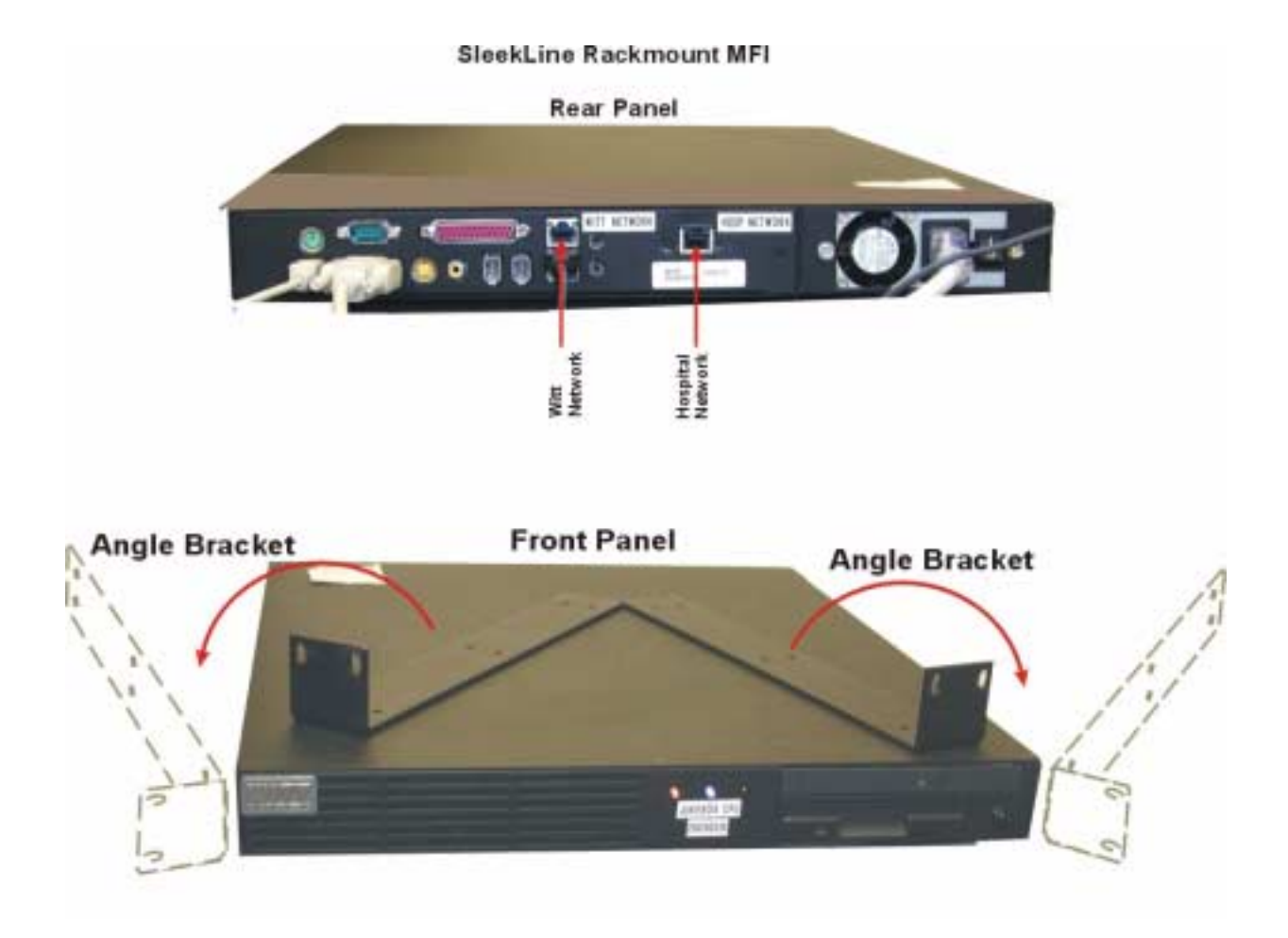

# **Chapter 3:**

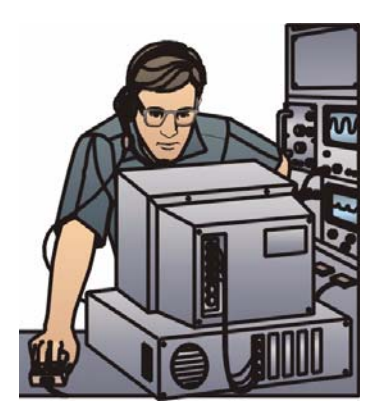

# System Checkout

# **System Checkout**

System checkout consists of powering up all system devices, launching the software, and using cath lab simulators to mimic patient input. System checkout will verify that all of the system's features and options are performing as they should be.

## **Powering Up Hardware Devices**

- Turn on all Battery Backup/Line Conditioners
- Turn on the Ethernet Hub
- Turn on the File Server and its display monitor
- Turn on all Front Ends
- Turn on all Host Computers and their display monitors
- Turn on all Nurse Station Computers and their display monitors
- Turn on all Review Station Computers and their display monitors
- Turn on all Patient Care Monitors and their display monitors
- Turn on all Central Station Computers and their display monitors
- Turn on the Mainframe Interface Computer and its display monitor
- Turn on all Laser Printers

## **Booting the System**

Once power is applied, observe the boot-up process.

- 1. Each computer will go through its basic startup.
- 2. On Host computers, the G4/G5 PCB loads the Host Interface Program (HIP), which interfaces with the system bus. The G4/G5 PCB also generates an overlay waveform screen on both the 17" and 22" slave monitors. With no ECG input to the Front End you'll have flat waveforms.
- 3. Windows operating system will launch and the desktop will display.
- 4. PC Anywhere will launch and will minimize in the desktop taskbar.
- 5. The system will automatically log onto the server.
- 6. The CALYSTO Series IV application will launch and display the CALYSTO Series IV Main screen. The system is now ready for the first command.

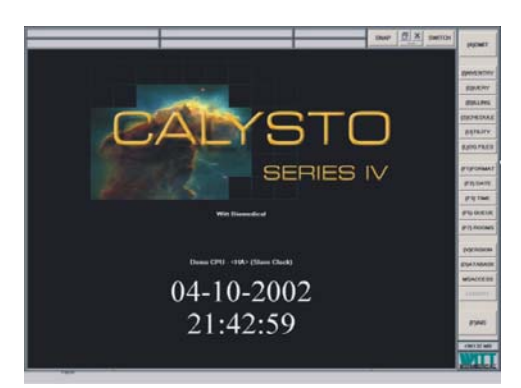

## **Checking the TCP/IP and Network Data**

While you're at the desktop, ensure that the TCP/IP address, Subnet Mask, and network configuration are correct.

1. Open the Network properties window by right-clicking Network Neighborhood (or My Network Places for Windows 2000). Then right-click Local Area Connection and choose properties.

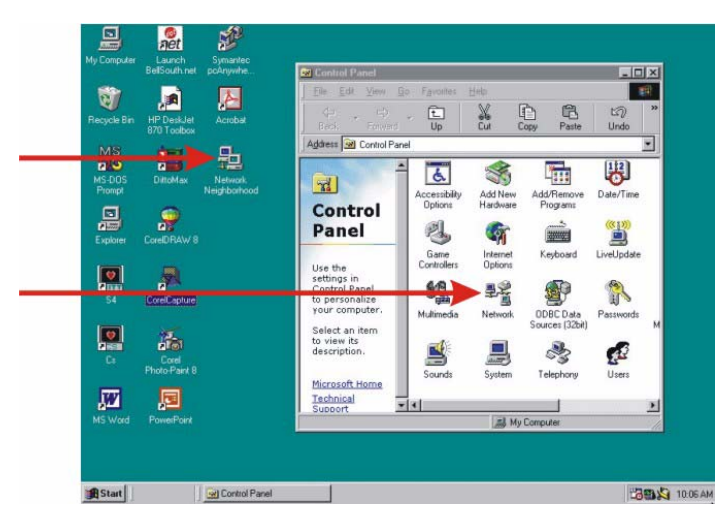

2. Under the Configuration tab, select TCP/IP and Properties, then click the tab for IP Address and confirm the address and Subnet Mask numbers. If the system is connected directly to the backbone of the hospital's server you'll have to check with your IS department for the correct numbers.

For a stand-alone Witt network, the correct TCP/IP and Subnet Mask numbers are shown below. The fourth number in the IP address represents the station you are using. If the numbers are correct, click Cancel. If not, enter the correct numbers and click OK.

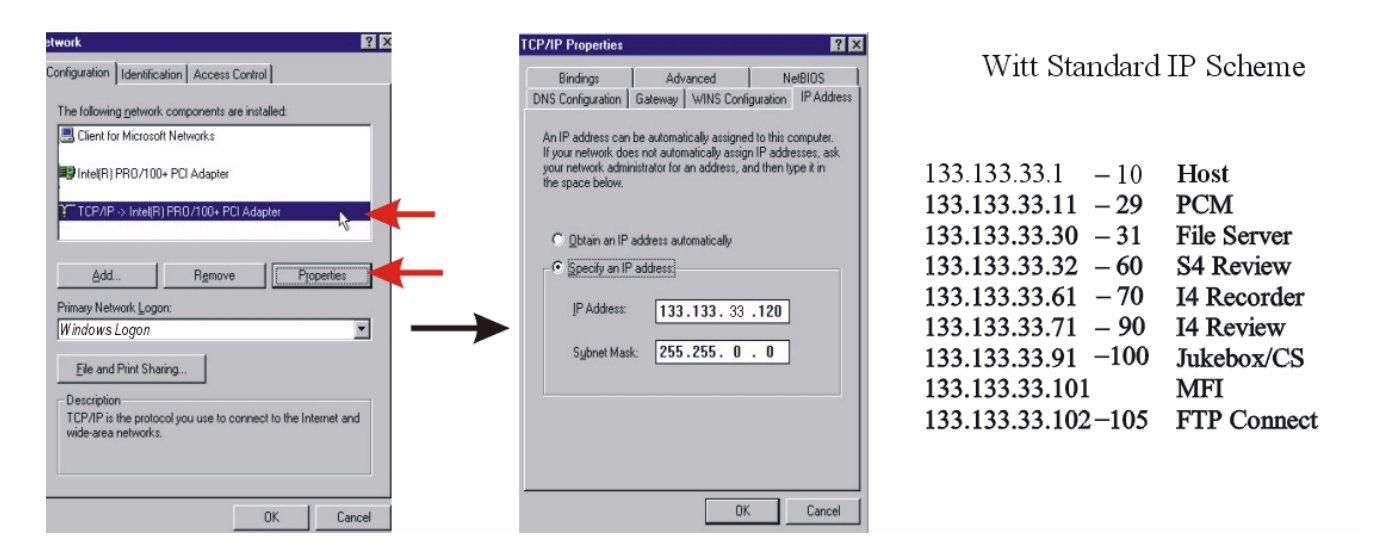

3. Under the Configuration tab, double-click Client for Microsoft Networks. Confirm that the Domain name is Witt\_NT1, as shown below, then click ok. Also select *Windows Logon* as the Primary Network Logon. Click on the Identification tab and verify that the Computer Name matches that of the computer you are using, e.g. Host1, and that the Workgroup is Witt. If the data is correct, click Cancel. If not, enter the correct data and click OK.

| The following getwork components are installed:  Client for Microsoft Networks  Itel(R) PRO/100+ PCI Adapter  TCP/IP > Intel(R) PRO/100+ PCI Adapter                         | Cogen velidation<br>For Log on to Windows NT domain<br>When you log on, your password will be verified on a<br>Windows NT domain.                                            | Windows uses the following information to identify your computer on the network. Please type a name for this computer, the workgroup it will appear in, and a short description of the computer. |
|----------------------------------------------------------------------------------------------------|----------------------------------------------------------------------------------------------------|----------------------------------------------------------------------------------------------------|
| AddRgmove Properties Primay Network Logon: Window Logon Ele and Print Sharing                                                                                                | Windows NT domain:<br>Witt_NTT<br>Network logon options<br>© Quick logon<br>Windows logs you onto the network; but network<br>drives are not reconnected until you use them. | Workgroup: Witt<br>Computer<br>Description:                                                                                                    |
| Description<br>The Client for Microsoft Networks enables you to connect to<br>other Microsoft Windows computes and servers and use the<br>files and priviles shared on them. | C Logon and restore network connections<br>When you log onto the network, Windows verifies that<br>each network drive is ready for use.                                      |                                                                                                    |

4. Return to the CALYSTO Series IV Main screen by double-clicking the desktop icon.

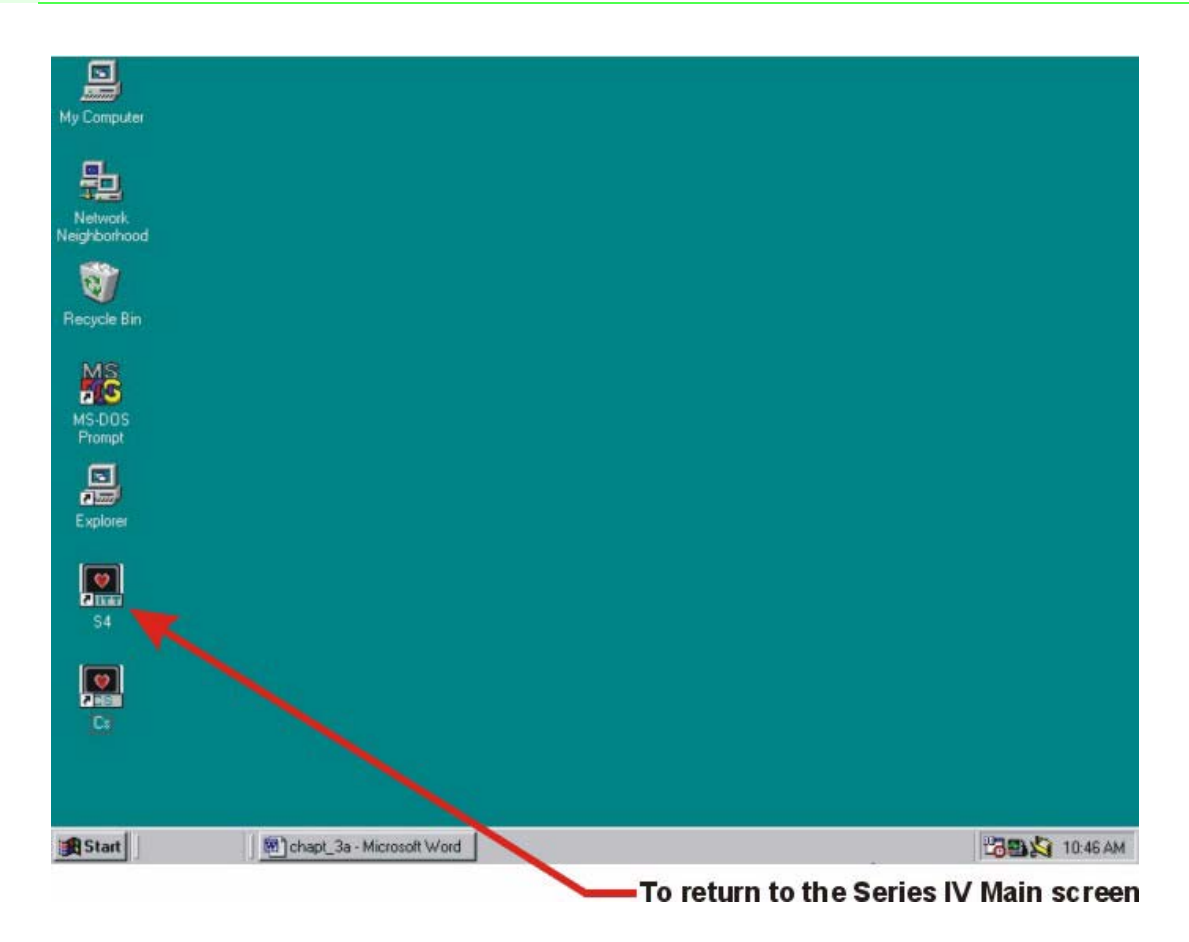

## **Testing the System with Patient and Cardiac Output Simulators**

- 1. Click the ADMIT button at the top of the Main screen.
- 2. The system will query, "Are You Sure?" Click OK.
- 3. The Patient ID screen will open.
- 4. Enter the patient's name as "Test, Case."
- 5. Click the (ESC) EXIT button at the bottom of the screen to exit the Patient ID screen and enter the Patient Menu screen.

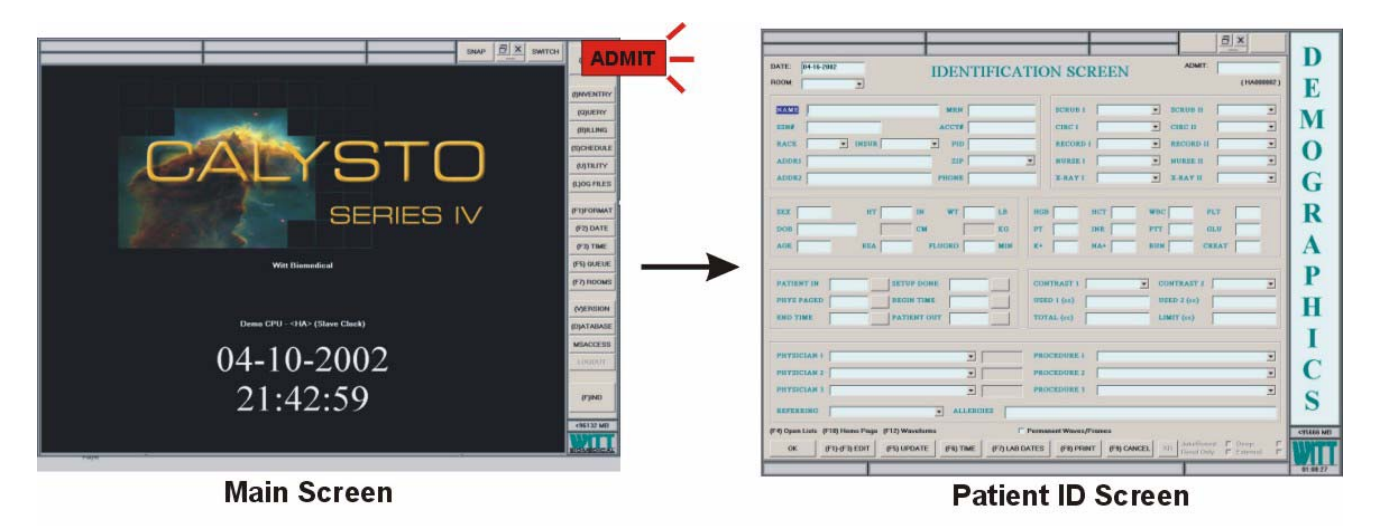

6. When the Patient Menu appears, click the SWITCH button to open the Patient Monitoring screen.
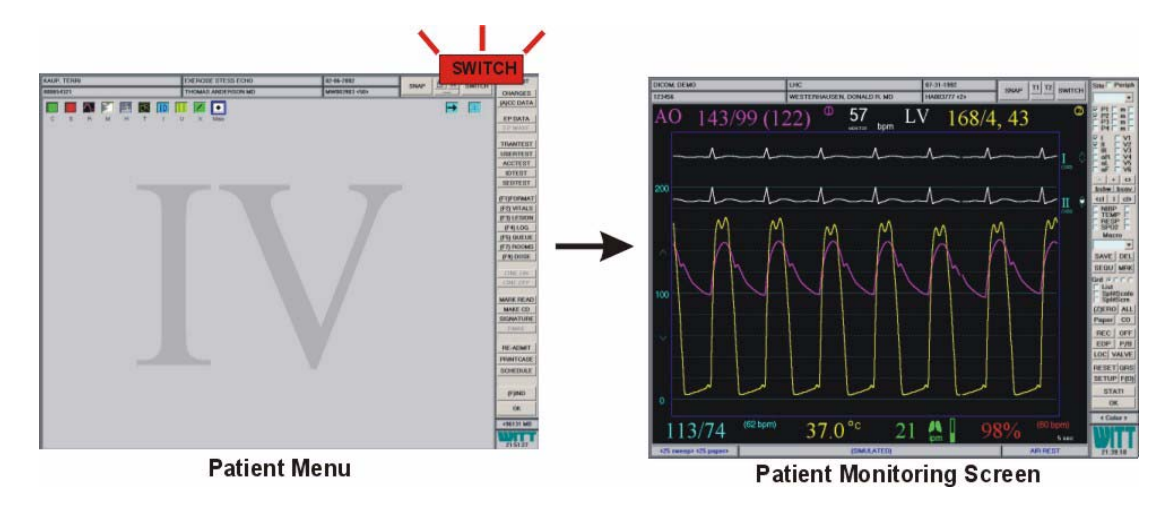

- 7. Attach the ECG cable from the ECG connector on the Front End, to the appropriate 10 ECG leads on the Patient Simulator. For demonstration purposes, we're using a DNI Nevada 214B Patient Simulator.
- 8. Attach the pressure cable from the pressure connector on the Front End to the BP1 connector on the Patient Simulator.

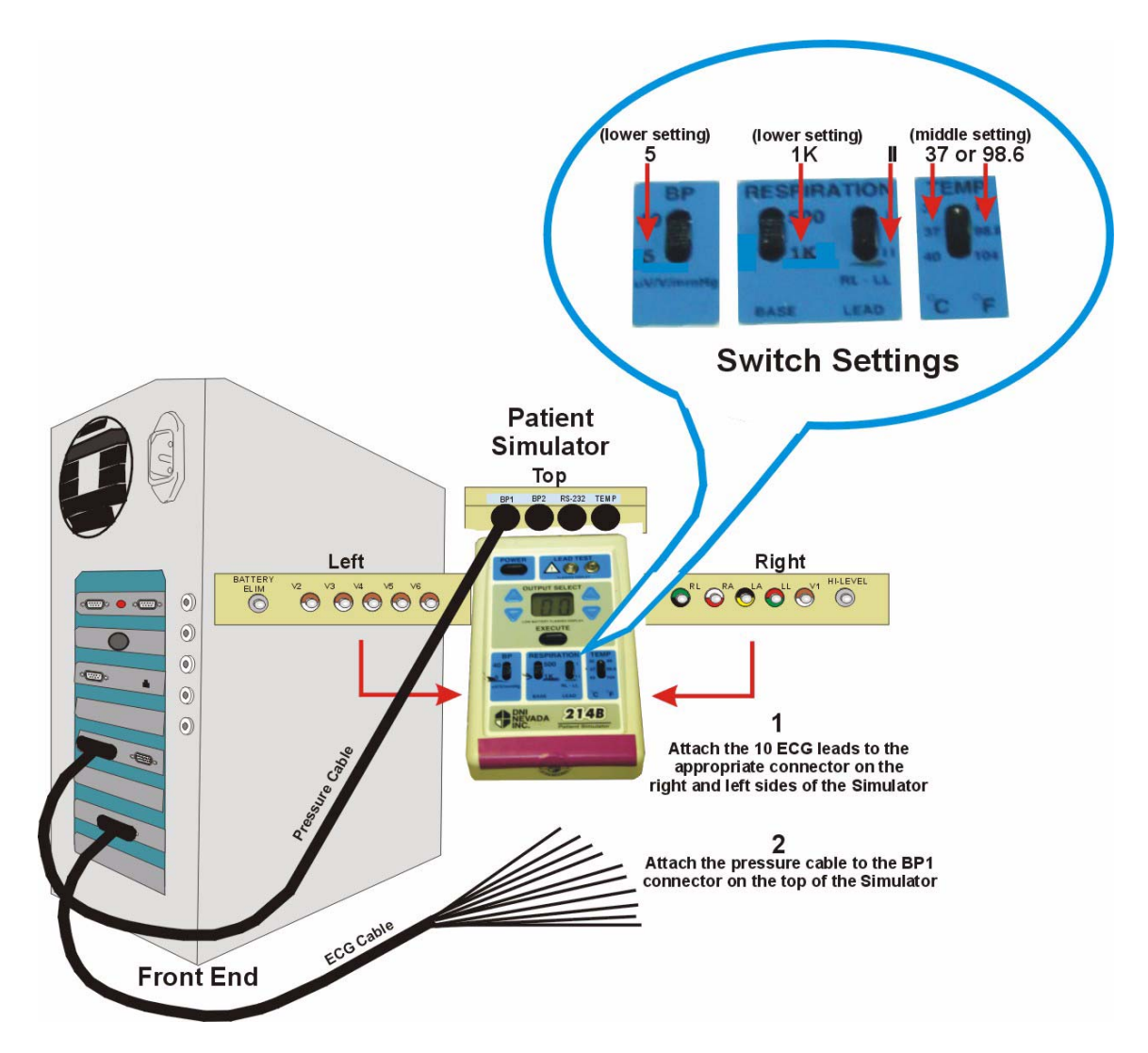

9. Attach the cardiac output probe from the cardiac output connector on the Front End, to the input on the Cardiac Output Simulator. Ensure the Bath Temp probe is disconnected. For demonstration purposes, we're using Baxter and NETECH Cardiac Output simulators. Both are described.

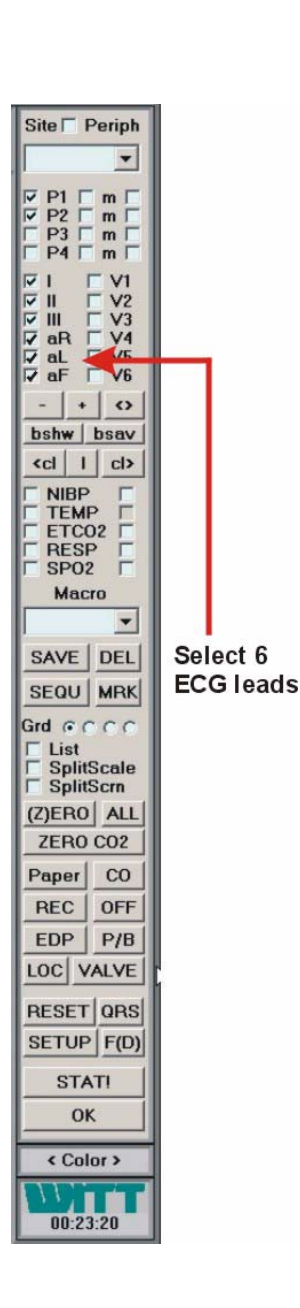

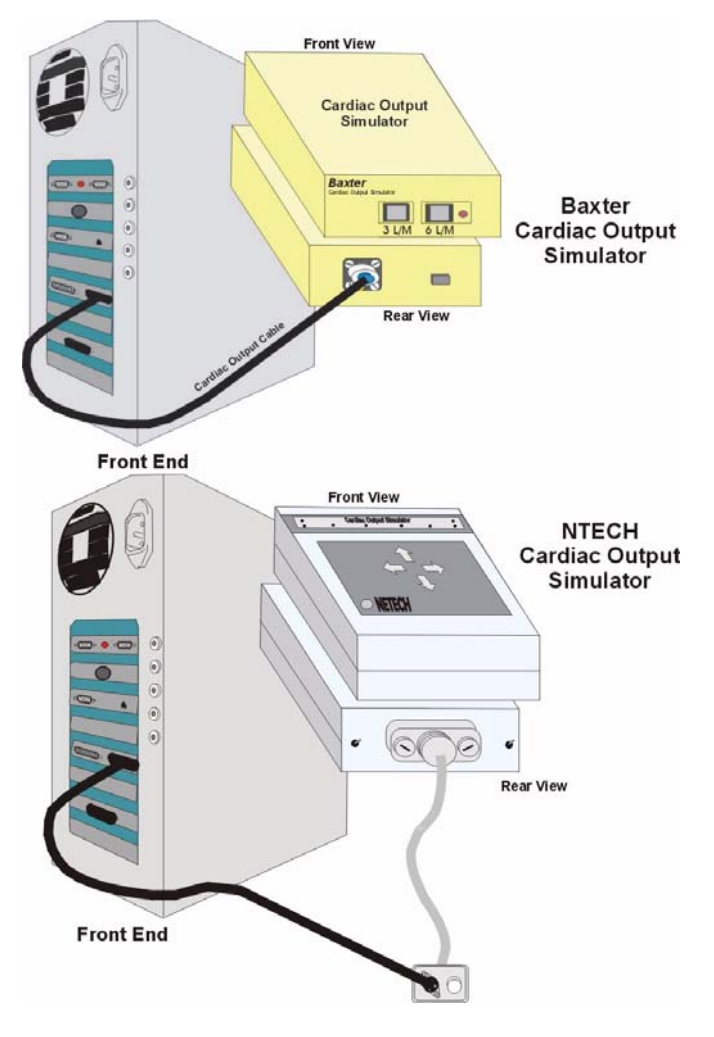

10. Turn on the simulator. It will default to a normal sinus rhythm ECG output that will be displayed on the Patient Monitoring screen. Let the output stabilize, then select 6 leads of ECG on the command bar and press the SNAP function button. This will record the screen to the test case.

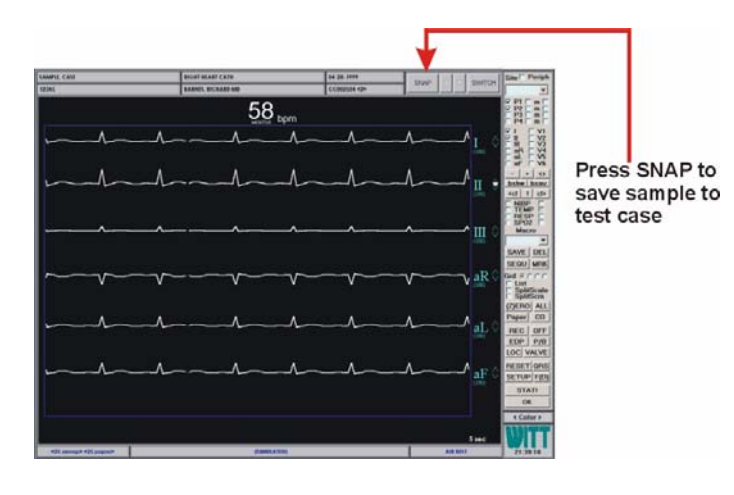

11. Turn on pressure channel 1 on the Patient Monitoring screen. It should go from a NODUCER reading to some number.

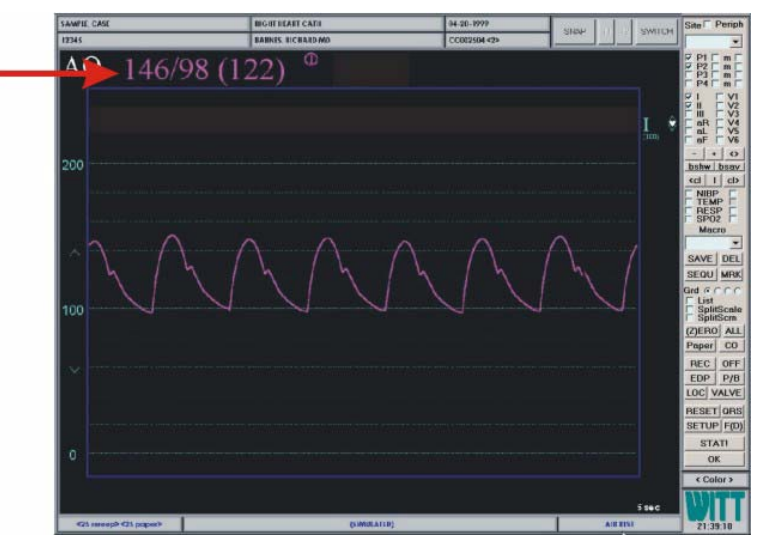

12. At the simulator, set the Output Select to a zero level.

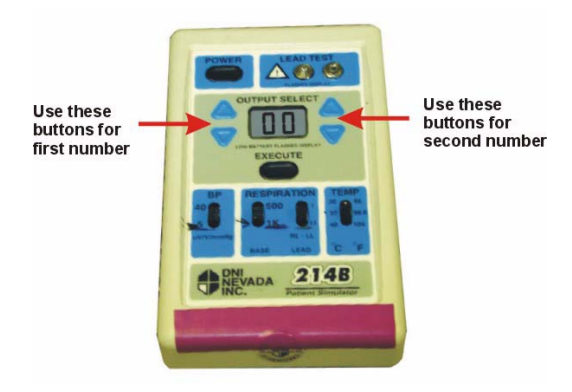

13. At the Patient Monitoring screen, with channel 1 selected, press the ZERO button on the command bar. This will give us a zero reference.

Press ZERO function button for zero reference

| _         |               |                       | SNAP | 11 17 SWITCH     | Site F Per                            |
|-----------|---------------|-----------------------|------|------------------|---------------------------------------|
| AO        | 0/0 (0)       | 0 79                  |      |                  |                                       |
|           |               |                       |      |                  |                                       |
| 400       |               |                       |      | Щ. 🗢             | aF<br>- +<br>bshw   b<br>(cd   1      |
|           |               |                       |      |                  | NIBP<br>TEMP<br>RESP<br>SP02<br>Macro |
| *         |               |                       |      |                  | SAVE                                  |
| 200       |               |                       |      |                  | List<br>SplitS<br>SplitS<br>(Z)ERO    |
|           |               |                       |      |                  | Peper<br>REC<br>EDP                   |
|           |               |                       |      |                  | LOC VA                                |
| 0         |               |                       |      | 6341731          | STAT                                  |
|           |               |                       | 0%   | No Data<br>S sec | WI                                    |
| <50 xweep | p> <25 paper> | Normal Sinas Filtythe |      | AIR REST         | 21:39                                 |

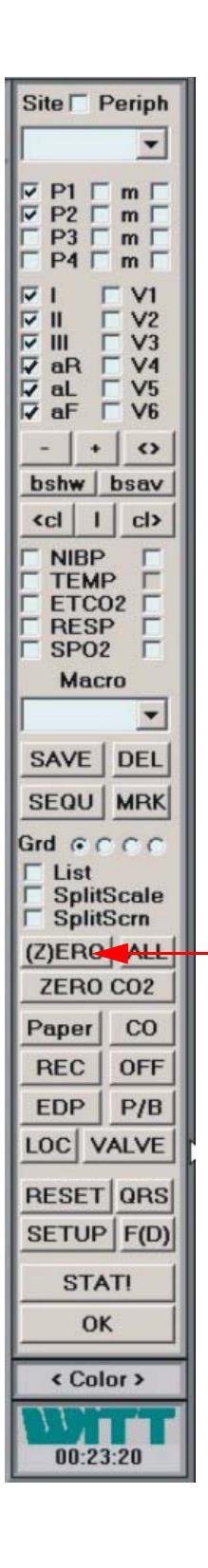

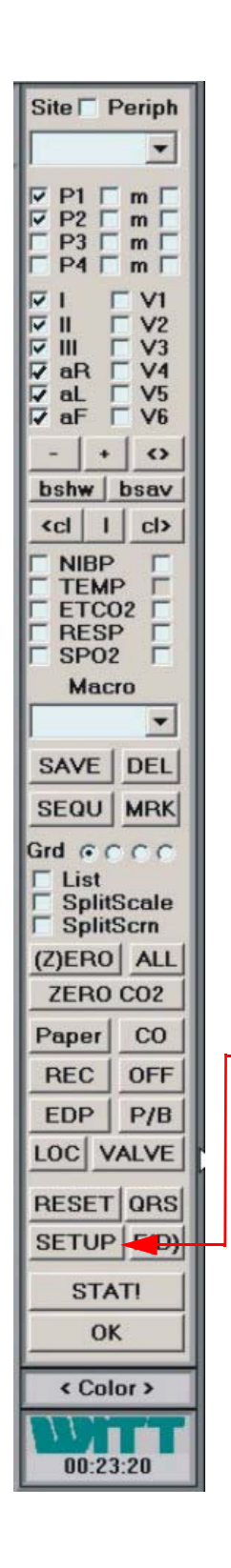

14. Once the zero reference is established, go back to the simulator and enter a static pressure of 200 mmHg. Do this by entering the code 15 in the Output Select window.

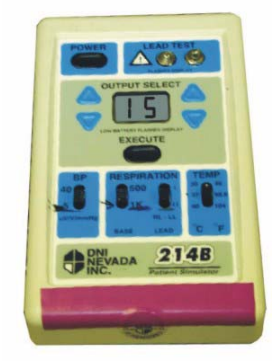

- 15. Check the pressure on the Patient Monitoring screen. The allowable tolerance is  $\pm 2$  mmHg, so if our pressure is outside 198 mmHg to 202 mmHg, it will be necessary to calibrate.
- 16. To calibrate, press the [SETUP] button on the command bar. This brings up the Waveform Setup screen. In the screen's Calibration section, type in 200 in the [Cal Pressure] box and then click exit to save the setting. Reenter the Waveform Setup screen and press the [(C)AL] button. This will calibrate the CALYSTO Series IV to the 200 mmHg given to us by the simulator. Press [EXIT] to return to the Monitoring screen.

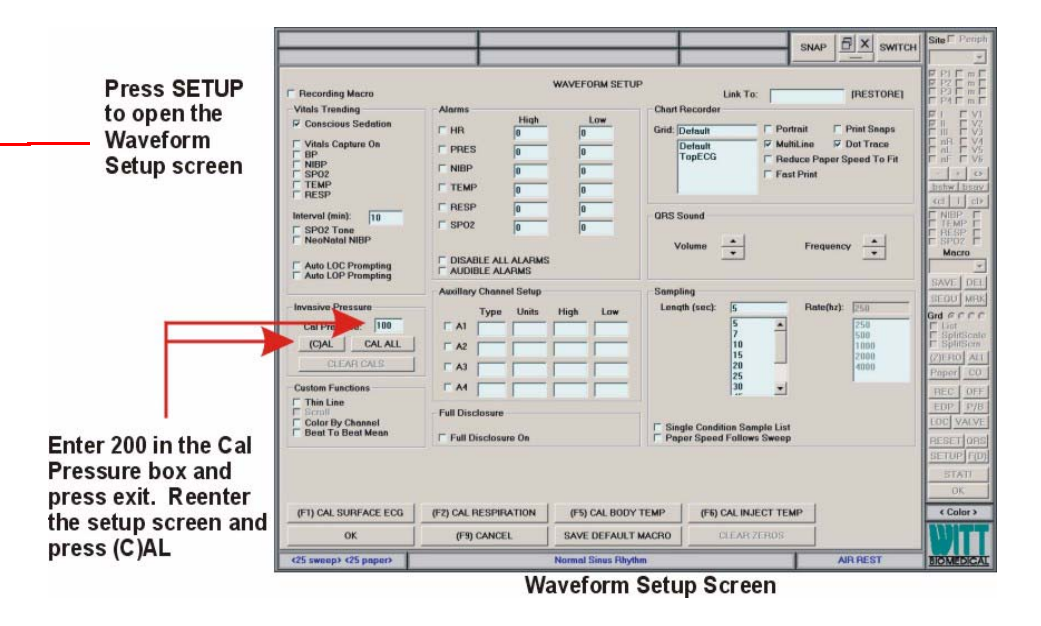

17. The static line should now be right at 200 and the numbers representing the waveform should be 200 over 200, with a mean of  $200 \pm 2$  mmHg as shown below.

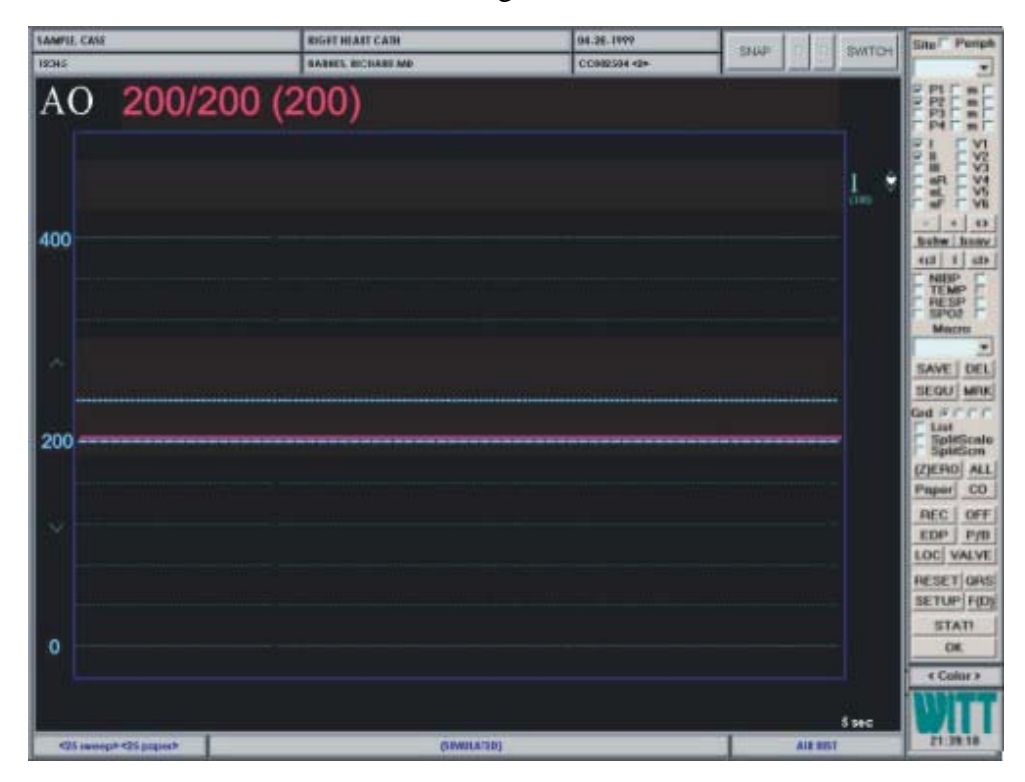

18. Set the simulator for a normal AO pressure output. Do this by entering the code 00 in the Output Select window. We should now be getting a 120/80 pressure waveform from the simulator. Let that run for a moment so the computer can analyze it. Then repeat the entire procedure for all four channels.

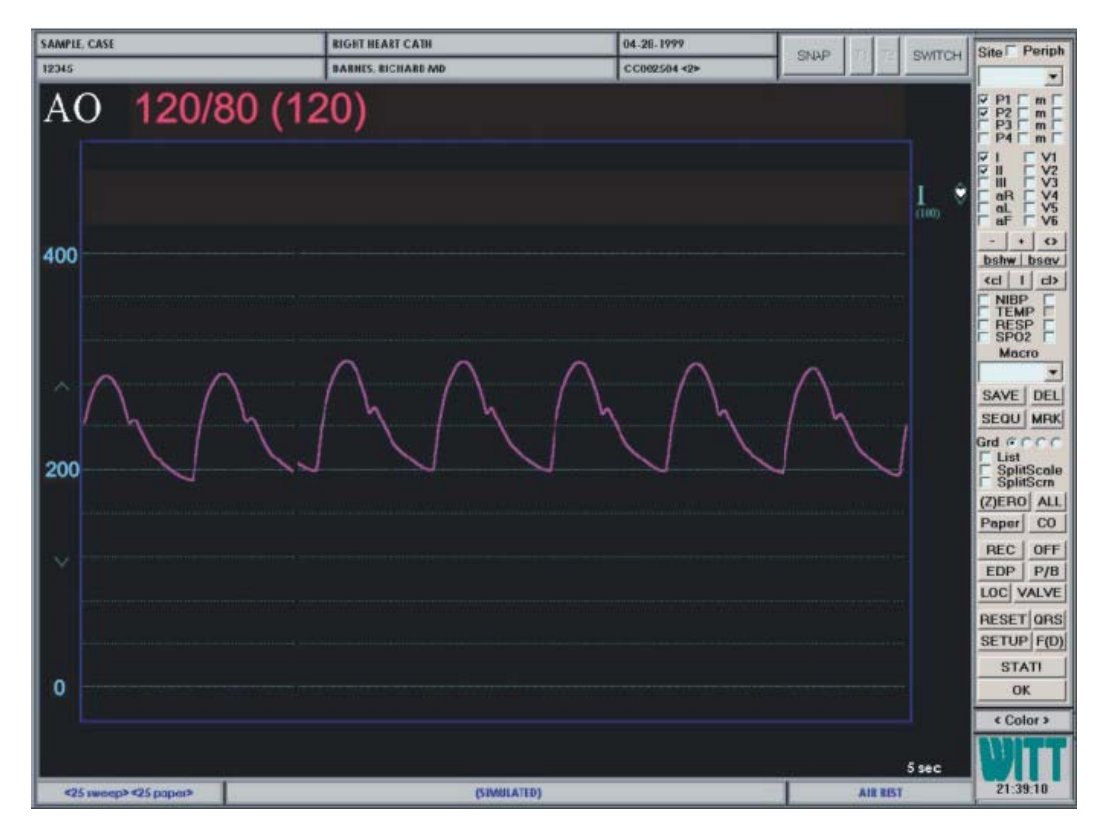

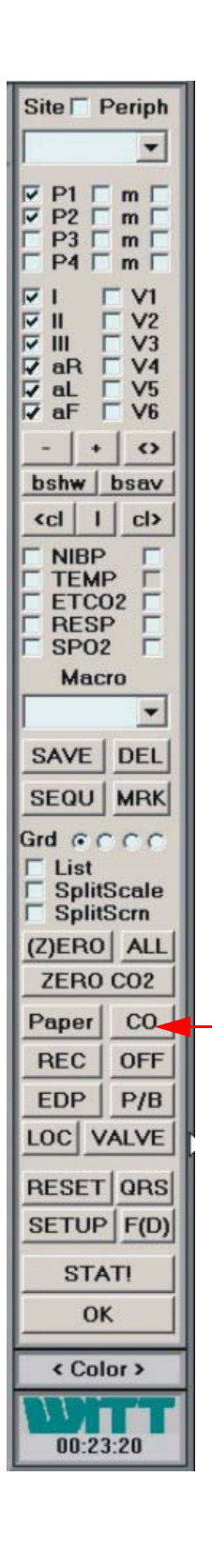

- 19. After all four pressure channels have been checked it's time to check cardiac output. Once again, ensure the Bath Temp probe is disconnected from the cardiac output cable. If you disconnect the temperature thermistor from that cable and plug your cardiac output into the probe side you'll be set up to test cardiac output. Also bear in mind that you'll have to have an ECG active in channel 1.
- 20. Press the CO function button on the Patient Monitoring screen to bring up the Cardiac Output screen. In the Probe window, select the "Test" probe and verify that the constant is .470. Set the injectate volume at 10 cc and the temperature at 0. "No Injectate Temp" should appear in the upper right hand corner of the screen. This indicates that the Bath Temp probe has been disconnected.

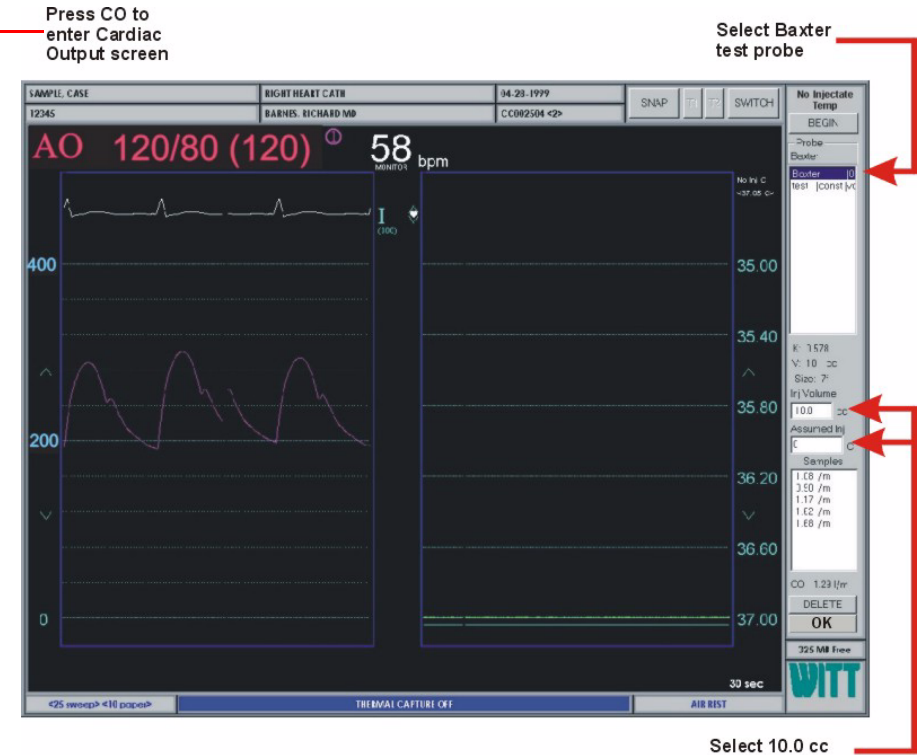

Select 10.0 cc and 0 degrees C

- 21. If you're using the NETECH Simulator: Turn on the power and set the temperature toggle switch to  $0 \times C$ . With the right/left arrows on the simulator's top, choose 3 liters per minute. In the Probe window, select the "NETECH" probe and verify that the constant is .542. Press the BEGIN function button on the Cardiac Output screen to enable thermal capture. Press the up arrow on the simulator to start the cardiac output process. The system will go through its simulation and display 3 liters per minute  $\pm 10 \%$ .
- 22. If you're using the Baxter Simulator: In the probe window select the "Baxter" probe and verify that the constant is .470. Press and hold the 3 liters per minute (3 L/M) button, and have someone else press the BEGIN function button on the Cardiac Output screen to enable thermal capture. Continue holding the 3 L/M button for 5 to 10 seconds, then release it. The system will go through its simulation and display 3 liters per minute  $\pm$  10 %.

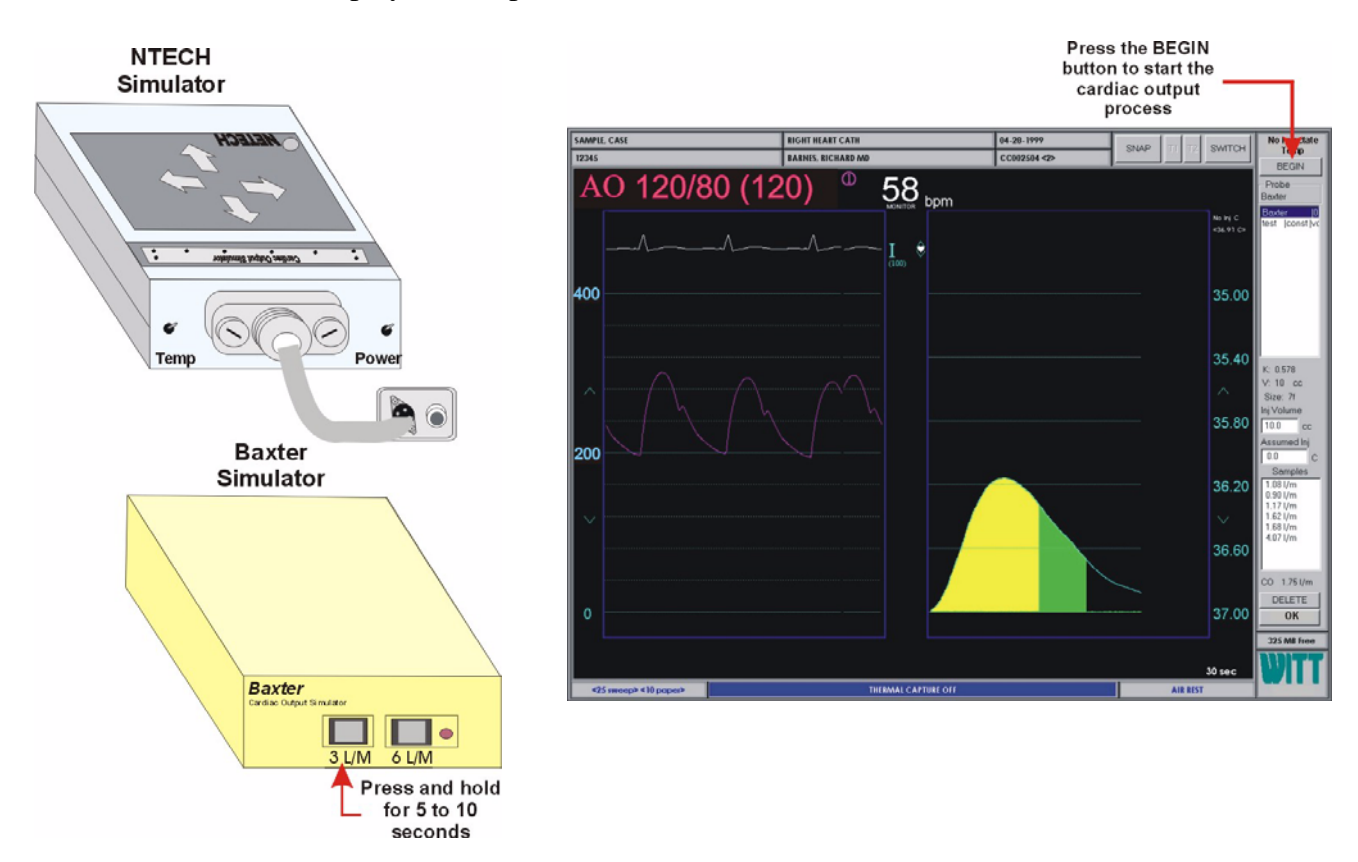

- 23. Repeat the process for 6 liters per minute. As these steps take place, the waveform screen will automatically record to the test case.
- 24. Do 2 or 3 tests for each selection (3 L/M and 6 L/M) to make sure the readings are consistent over a given period of time. This completes the cardiac output test.

#### **3-12** Chapter 3: System Checkout

25. Now check respiration. Set the Patient Simulator for 20 respirations per minute (RPM). On the Patient Monitoring screen select both RESP checkboxes. The left checkbox displays the digital output at the bottom of the screen; the right checkbox displays the respiration waveform. Respiration tolerance is  $\pm$  10%, so anything between 18 and 22 RPM will pass. As with all checks, SNAP the screen to create a record of it in the test case.

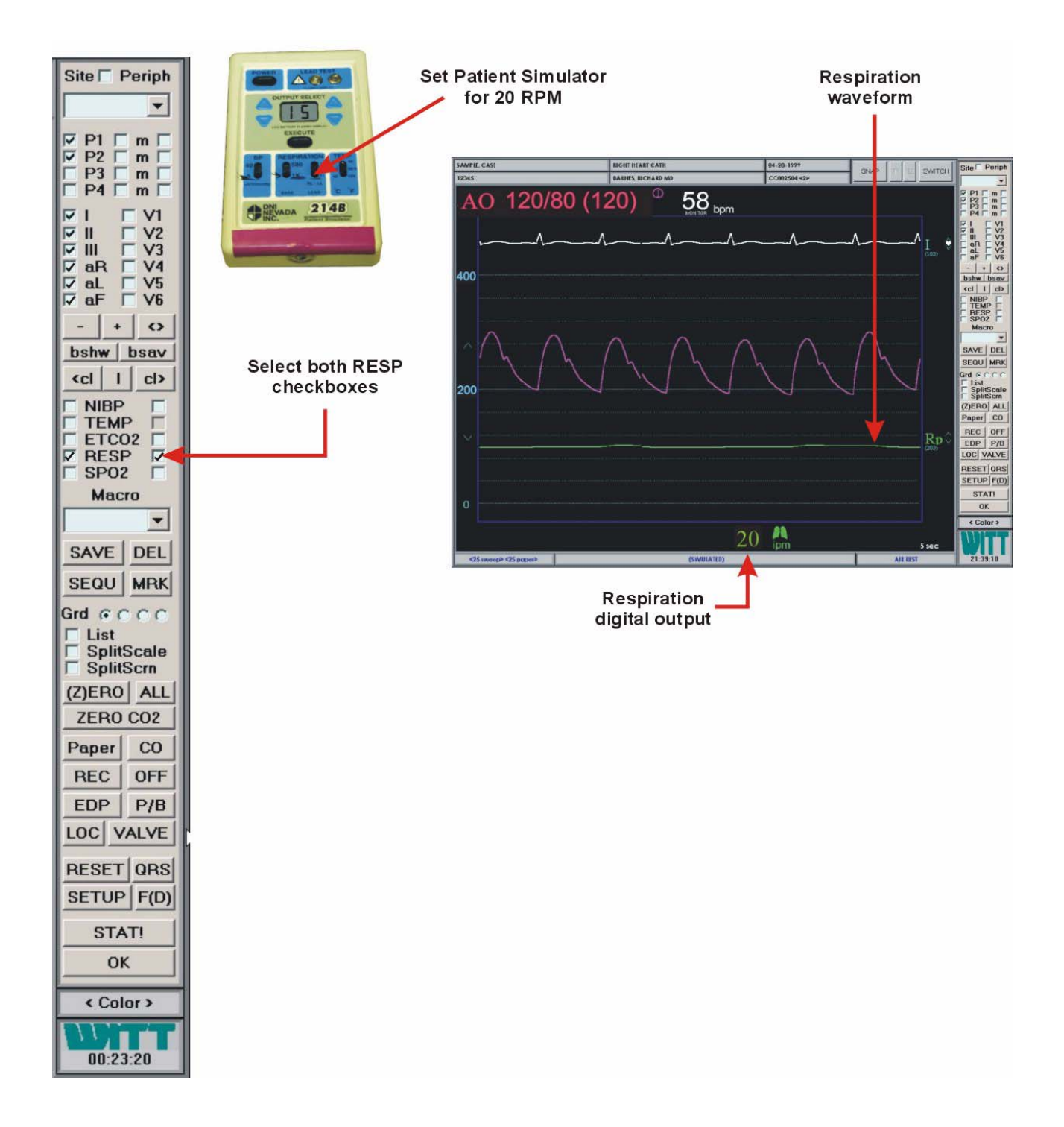

## **Testing the SpO2 Probe**

SpO2 is a Pass/Fail test.

- 1. Attach the SpO2 cable to the SpO2 connector.
- 2. Connect a Nellcor SRC-2 simulator to the sensor connector. Ensure that the SRC-2 IR and RED LED indicators are both lit.
- 3. Set the RCAL/MODE switch to RCAL 63/Local.
- 4. Set the LIGHT and MODULATION switches as required by the following four tests:

#### Test 1

- 1. Set the LIGHT switch to HIGH 1.
- 2. Set the MODULATION switch to HIGH.
- 3. Set the RATE switch to 112.
- 4. Verify the following readings:
  - a. Saturation (%):  $81 \pm 2$
  - b. Rate (bpm):  $112 \pm 2\%$  (110 to 114)

#### Test 2

- 1. Set the LIGHT switch to LOW.
- 2. Set the MODULATION switch to LOW.
- 3. Set the RATE switch to 201.
- 4. Verify the following readings:
  - a. Saturation (%):  $81 \pm 2$
  - b. Rate (bpm):  $201 \pm 3\%$  (195 to 207)

#### Test 3

- 1. Set the LIGHT switch to HIGH 2.
- 2. Set the MODULATION switch to LOW.
- 3. Set the RATE switch to 38.
- 4. Verify the following readings:
  - a. Saturation (%):  $81 \pm 2$
  - b. Rate (bpm):  $38 \pm 2\%$  (37 to 39)

#### Test 4

- 1. Set the LIGHT switch to LOW.
- 2. Set the MODULATION switch to HIGH.
- 3. Set the RATE switch to 201.
- 4. Verify the following readings:
  - a. Saturation (%):  $81 \pm 2$
  - b. Rate (bpm):  $201 \pm 3\%$  (195 yo 207)

#### Testing the Sp02 Probes when using MP506 or NELL-3 PCBs

A different Nellcor simulator is used to test SpO2 probes on computers with an MP506 or NELL-3 PCB. Test these devices as follows:

SpO2 is a Pass/Fail test.

- 1. Attach the SpO2 cable to the Nellcor extension cable.
- 2. Connect the Nellcor extension cable to the Nellcor simulator. Ensure the RED LED indicators light.
- 3. Observe Waveform Monitor screen as you press the Heart Rate and SpO2 toggle buttons on the simulator as shown below. The heart rate reading should toggle between 60 and 200. The SpO2 reading should toggle between 75 and 90.

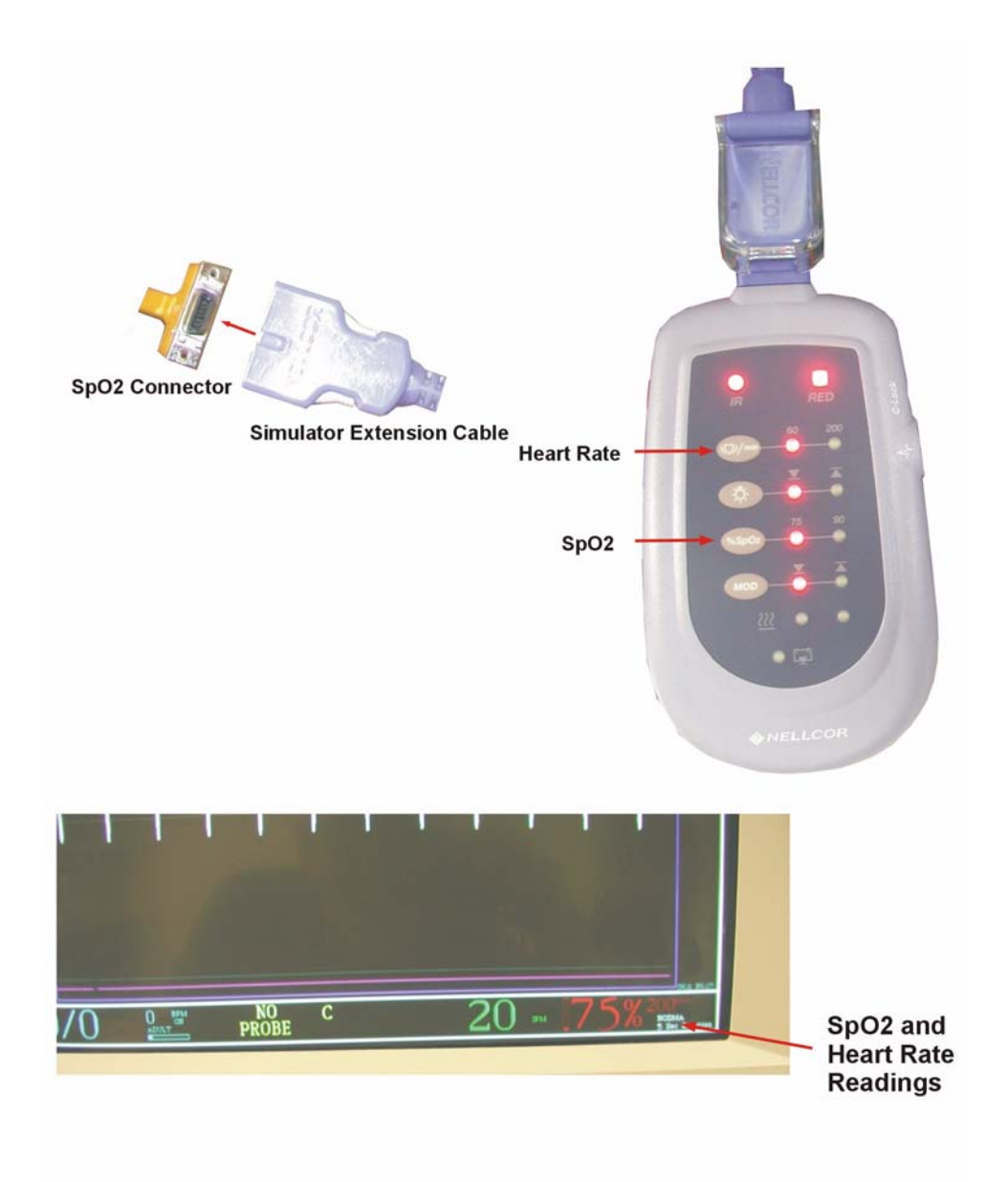

## **Testing NIBP**

NIBP is a Pass/Fail test.

- 1. Attach the NIBP cable to the NIBP connector.
- 2. Put the cuff on your arm and take a pressure.
- 3. If you get a systolic and a diastolic reading, it passes. If not, it fails.
- 4. Verify NIBP deflation using the F5 keyboard key.

#### **Testing Body Temperature**

Body Temperature is a Pass/Fail test.

- 1. Attach the Body Temp cable to the Body Temp connector.
- 2. Wait 30 seconds.
- 3. You should get a reading of approximately 25.2°C, which is normal hospital room temperature.
- 4. Put the temperature probe in your hand and you should get a reading of about 32°C.
- 5. Disconnect the probe. The reading should now be NOPROBE.

## **Testing ETCO2**

ETCO2 is a Pass/Fail test.

- 1. Plug the capnostat connector into the Front End or PCM.
- 2. Wait 30 seconds. You'll get an "UNPLUGGED, WARMING, NEED ZERO" message at the bottom of the monitoring screen.
- 3. When system is warmed up, slide the capnostat sensor over the ⇒ 0 ⇐ (larger) window of the cell, as shown below, and click [ZERO CO2] (23) on the command bar.

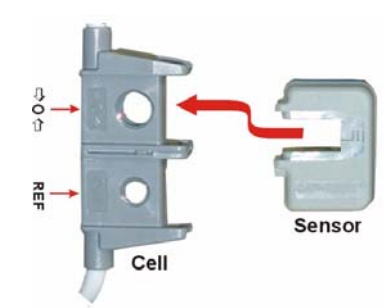

4. You're asked if you want to zero the cell. Click YES.

| WITTEST        |                | AIR REST |        | 07/05 12:5 |
|----------------|----------------|----------|--------|------------|
| Intra          | -t-t-t         | ninin    | tatata |            |
| Indud<br>merer | ZERO ETCO2 MOL |          | 2      |            |
| fn.fn.f        | Yes            | No       | Cancel | aF<br>v1   |
|                |                |          |        | E.         |
| .0 <u></u>     |                |          |        |            |
| A DAMAGE T     |                | 0        |        | ) in inst  |

#### **3-16** Chapter 3: System Checkout

5. Once the cell is zeroed, you're prompted to attach and zero the adaptor you're going to use. For discussion purposes, we'll use a face mask.

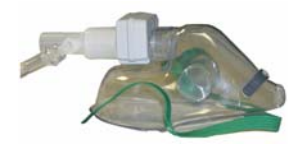

6. The face mask has a cell window like the cell on the capnostat. Slide the capnostat sensor over this window, as shown, and click OK.

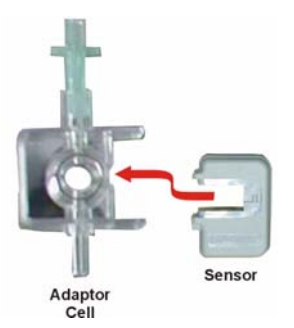

7. When the adaptor is zeroed, you're directed to attach the sensor to the capnostat cell's REF window to determine if the adaptor and capnostat have been zeroed correctly. Slide the capnostat sensor over the REF (smaller) window of the cell, as shown below, and click OK.

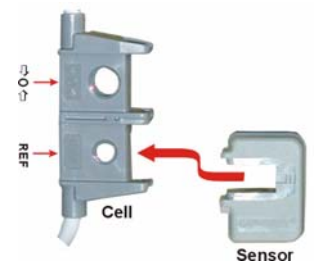

8. If the zeroing is correct, the system will display a reading of 38 mmHg +/- 2. If the reading is incorrect, repeat the process.

| WITTEST AIR REST 07/05/12.5                      |
|--------------------------------------------------|
| hite harde de de de de de de de de de de de de d |
| ETCO2ADAPTOR CALIBRATE                           |
|                                                  |
|                                                  |
| ETCO2 Adaptor Calibrate                          |

9. Reconnect the adaptor to the capnostat and breath into the adaptor. You'll see your breathing waveform on the monitoring screen.

## **Performing Tests on the Secondary Line**

CALYSTO Series IV has an RS-232 signal cable to provide redundancy to the main signal cable. To ensure that the RS-232 secondary line is working properly, all the above tests must be repeated with RS-232 active. First disconnect the Primary category 5 line. The waveforms on the Patient Monitoring screen will momentarily freeze. Then RS-232 will be displayed in the upper left hand corner of the screen.

When retesting on the RS-232 line, you won't get channel 3 or 4 on the pressure harness, and you'll get only 6 leads of ECG instead of 12.

## **Testing the Auxiliary Outputs**

The CALYSTO Series IV auxiliary outputs are located on the rear panel of the first generation Front End Signal Acquisition Unit, and on the front panel of the Digital Front End. The outputs are shown in section C of the following illustrations. You can test and align the auxiliary outputs by connecting them to an oscilloscope with a mini-stereo jack or a BNC connector. This can help when adjusting a specific output to sync with an external device. The jack/connector specifications are shown in section A of the illustrations.

Connect the oscilloscope to the desired output and look for a signal of 1 volt peak-to-peak. The oscilloscope must be set to 1 or 2 volts/div and slowed to a speed between 250ms and 1 second in order to see the waveform. The speed setting depends on the capture of the oscilloscope (analog vs digital). Sections B and D of the first generation illustration describes connections inside the Front End.

To view the output, the appropriate input signal must be present on the Witt system.

<u>H</u>

Neither the output waveform nor the output voltage can be seen with a digital multimeter.

# **First Generation Front End**

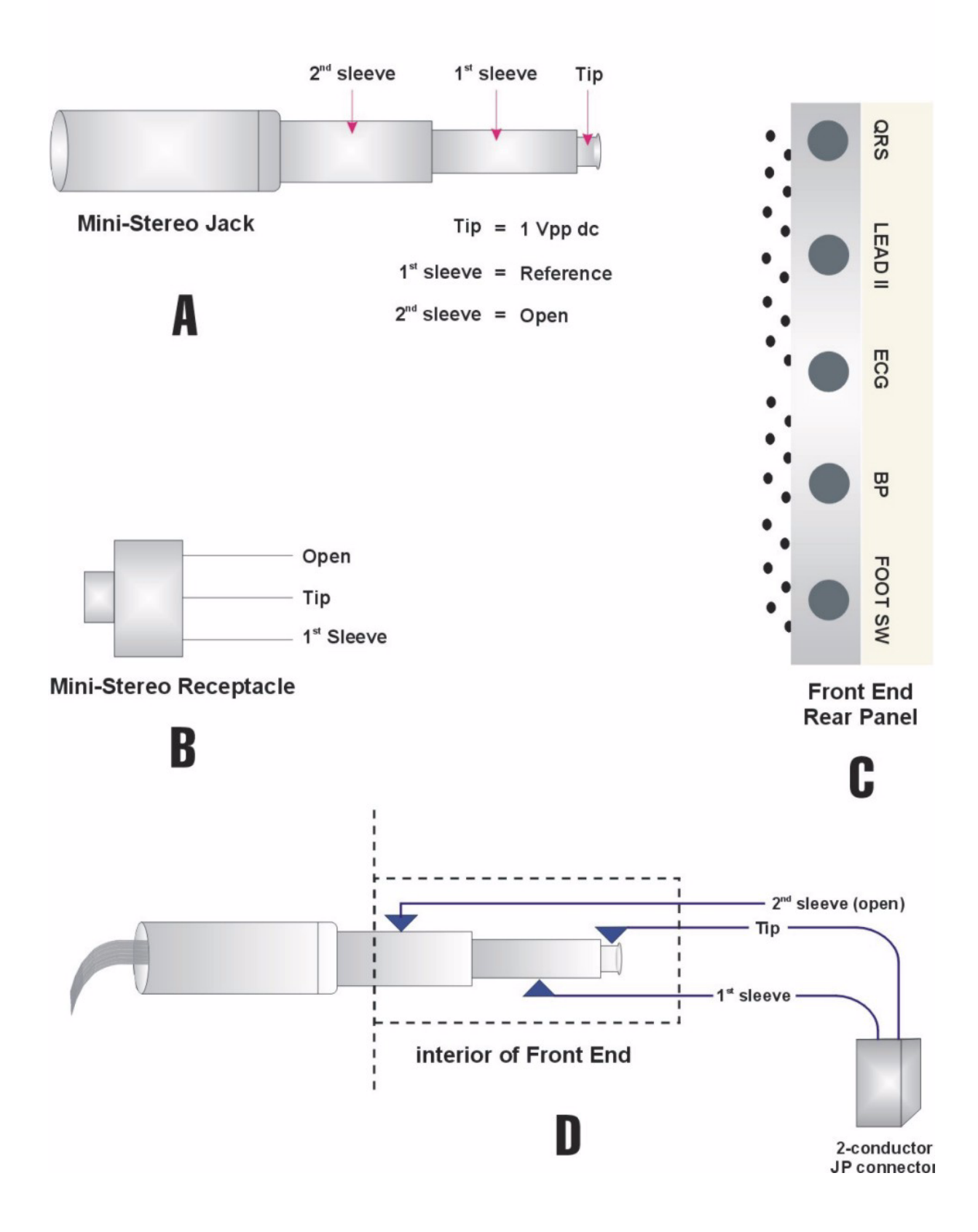

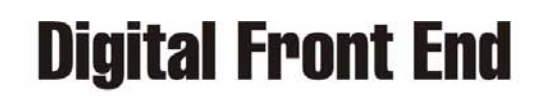

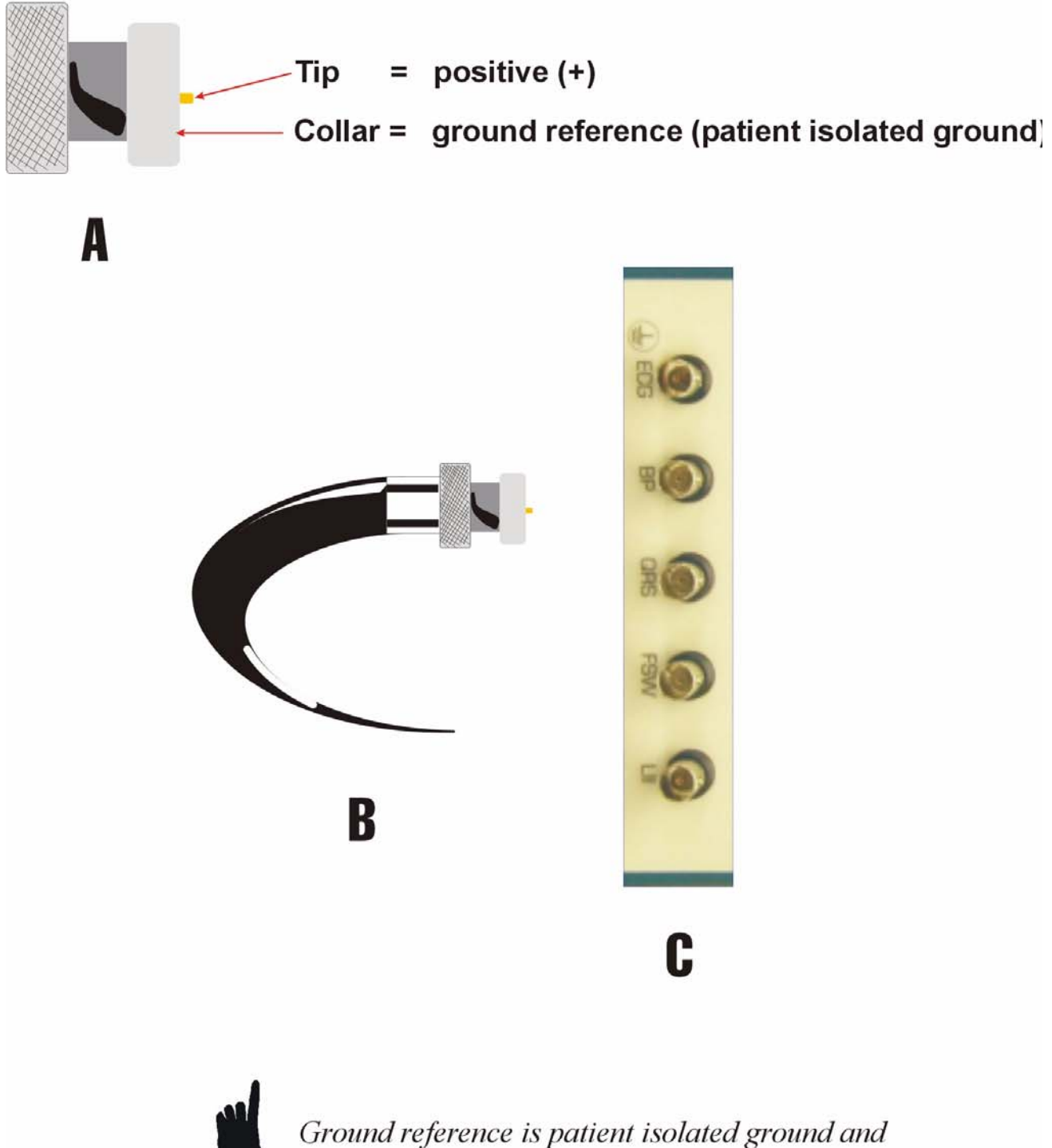

Ground reference is patient isolated ground and should not be compromised to chassis ground

## Configuring the Dell PowerConnect Switch (combined CALYSTO Series IV/Image IV<sup>HL</sup>)

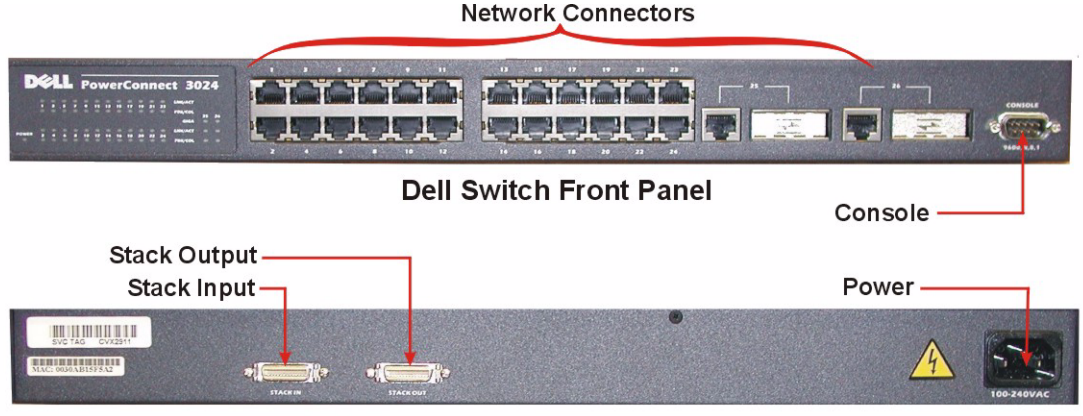

Dell Switch Rear Panel

- 1. Do not attach power cord to Dell Switch until step 6.
- 2. Attach a null modem or crossover RS-232 cable to the DB-9 (Console) connector on the switch and to Comm 1 on the server.
- 3. Start Hyperterminal, Name Connection: Gigabit Switch. Select an icon.
- 4. Select Comm port and click OK. Use the following comm port settings:
  - Bits Per Second = 9600
  - Data Bits = 8
  - Parity = None
  - Stop Bits = 1
  - Flow Control = None
  - Under File, Properties, Settings Tab, select VT100 for Emulation mode
- 5. Click OK.
- 6. Attach power cord to switch and apply power.
- 7. Select system Manager and press Enter. Use the tab key to navigate the menu.
- 8. Select General Info.
  - System Name = Witt Biomedical
  - System Contact = Witt Biomedical Customer Support (800) 669-1328
  - System Location = Hospital Name
- 9. Select IP Settings as follows:
  - IP Address = 133.133.33.250
  - Network Mask = 255.255.0.0
  - Gateway Address = 133.133.33.251
- 10. Select Security Admin.
  - Web Access = Enabled
  - Press Ctrl + W to save, click Yes and press ESC back to main menu
- 11. Press Ctrl + W to save, click Yes and close Hyperterminal.
- 12. Disconnect Comm cable (Console) from switch.
- 13. Attach Cat 5 cable from switch (Network # 25 or 26) to server.
- 14. Open Internet Explorer.
- 15. Enter URL address 133.133.33.250 and set as home page.
- 16. Under System Manager, select Password Admin.

- Enable Password Protection
- Enter New Password = WITT (upper case)
- Verify password
- Click Apply and Save Configuration
- 17. Exit Internet Explorer.
- 18. To further access Web Interface:
  - User Name = root (lower case)
  - Password = WITT (upper case)

## **Client Software Setup**

Once the system is completely checked out, the CALYSTO software is set in accordance with system options and with the specific requirements and preferences of the client. This is done through CALYSTO's Configuration screens.

## **CALYSTO Configuration Screens**

The configuration screens are accessed by clicking the Witt logo at the bottom of the Main screen and entering an installation password. Each configuration screen consists of one or more tabs at the top and one or more sections below the tabs that require specific entries for each client. There are 19 configuration screens. The tab for the active screen is highlighted in blue. The first screen that appears when you click the Witt logo and enter your password is Station Details, which has 19 tabs. From Station Details you can open any other configuration screen by clicking its respective tab. Each configuration screen is shown below with callouts. Callouts are defined in a table following the screen.

#### **Station Details Configuration Screen**

|             | Station Details System                                                                                                    | n Setup System Setup (Extended)                                                                                                    | Hemodynamics                                                                                                    |                                                                                                    |   |
|-------------|----------------------------------------------------------------------------------------------------|----------------------------------------------------------------------------------------------------|----------------------------------------------------------------------------------------------------|----------------------------------------------------------------------------------------------------|---|
| 1<br>2<br>3 | Station Type<br>Hemodynamics<br>© Series IV<br>© Series III<br>PCM<br>© Bedside<br>© Advanced<br>© Advanced<br>© Minimal<br>© N/A<br>© Nurse<br>Imaging<br>© Acquisition/Review<br>CHC | Station Functionality<br>G Admit/Edit<br>Review/Edit<br>PACS Extentions<br>Special Options<br>GE MUSE Interface<br>ECG Management<br>Echocardiology<br>Nuclear Medicine<br>Pyramis Interface<br>Pyramis Server: | Device IO(Use MAIN.BMP For Facility BMP On Main Screen) Facility: Witt Biomedical Cardiac Center Address: Station LA Room/Location: LILI Status DICOM D:\ DBX: C: Default DB: Local/Network Paths Local/Network Paths Local Volumes: C:\CASES\ Last Case: 13749 Control: X:\ACCNET\ Data: X:\ACCASES\ |                                                                                                    | 6 |
|             | C Xpresstation                                                                                                    |                                                                                                    | Backup:<br>Billing: X:\BILLING\<br>Storage Parameters<br>fin Local MB: 200<br>fin Net MB: 10<br>ocal Waveforms(days): 90 i<br>ocal Frames/Snaps (days): 90                                                                                                    | Purge Ratios (1-100):           XA         US         NM           100         0         0           CT         CR         MRI           0         0         0           Net Waveforms(days):         90 |   |

| Callout | Section               | Use                                                                        |
|---------|-----------------------|----------------------------------------------------------------------------|
|         |                       |                                                                            |
| 1       | Station Type          | Hemodynamics—Activates ADMIT function on Series III or Series IV           |
|         |                       | hemo stations and allows waveform capture and image record.                |
|         |                       | PCM (Patient Care Monitor):                                                |
|         |                       | • Bedside Review—Designates station as a basic PCM.                        |
|         |                       | • Advanced Bedside—Designates station as advanced PCM.                     |
|         |                       | • <b>Expanded Bedside</b> —Designates station as expanded PCM              |
|         |                       | with 12 leads/4 pressure channels (hardware dependent).                    |
|         |                       | • <b>Minimum Bedside</b> —Not currently used.                              |
|         |                       | • N/A—Not applicable.                                                      |
|         |                       | Nurse—Designates station as a nurse's station.                             |
|         |                       | <b>Review/Edit</b> —Designates station as review-only station.             |
|         |                       | Imaging—Designates station as an Image IV <sup>HL</sup> Acquisition/Review |
|         |                       | station with single executable capabilities.                               |
|         |                       | CHC—When checked, designates station as CALYSTO Xpresstation.              |
| 2       | Station Functionality | Admit/Edit—Designates station as admitting station.                        |
|         |                       | <b>Review/Edit</b> —Designates station as review-only station.             |
|         |                       | PACS Extensions—Activates viewing capabilities for DICOM imaging           |
|         |                       | modalities (Echo, NukeMed, CT, MRI, X-ray, Pyramis)                        |
| 3       | Special Options       | Electrophysiology—Activates electrophysiology option for station.          |
|         |                       | GE Muse Interface—Activates GE MUSE interface for station.                 |
|         |                       | ECG Management—Activates ECG Management option for station.                |
|         |                       | Echocardiology—Activates Echocardiology option for station.                |
|         |                       | Nuclear Medicine—Activates Nuke Med option for station.                    |
|         |                       | <b>Pyramis</b> —Activates Pyramis ECG Management option for station.       |
| 4       | Storage Parameters    | Controls the amount of local and network space required to open a case     |
|         |                       | on the local station, the local storage time for waveforms and still       |
|         |                       | frames, and the network storage time for waveforms and still frames        |
|         |                       | (specified on the backup station only). Local usually set to 500 MB; Net   |
|         |                       | usually 2000 MB (2 GB). Purges waveform snaps & still frames rather        |
|         |                       | than case files. Also contains user-defined purge ratios for cine (XA),    |
|         |                       | ultrasound (US), and nuclear medicine (NM) modalities. The system          |
|         |                       | will then automatically purge files according to the chosen percentages.   |
| 5       | Local Network Paths   | Points to local CASES directory and identifies last case number admit-     |
|         |                       | ted from each station (this should be "0" on new stations). Also provides  |
|         |                       | paths for Control, Data, Print Queue, Backup, and Billing servers.         |
| 6       | Device I/O            | Identifies facility, station, node, and room. Entries appear on Main       |
|         |                       | screen beneath the CALYSTO Series IV graphic. Status ID not currently      |
|         |                       | used. DICOM field identifies DICOM path. DBX field identifies data-        |
|         |                       | base drive. Default DB field allows user to name default ("0") database.   |

## Station Details Configuration Screen

#### **System Setup Configuration Screen**

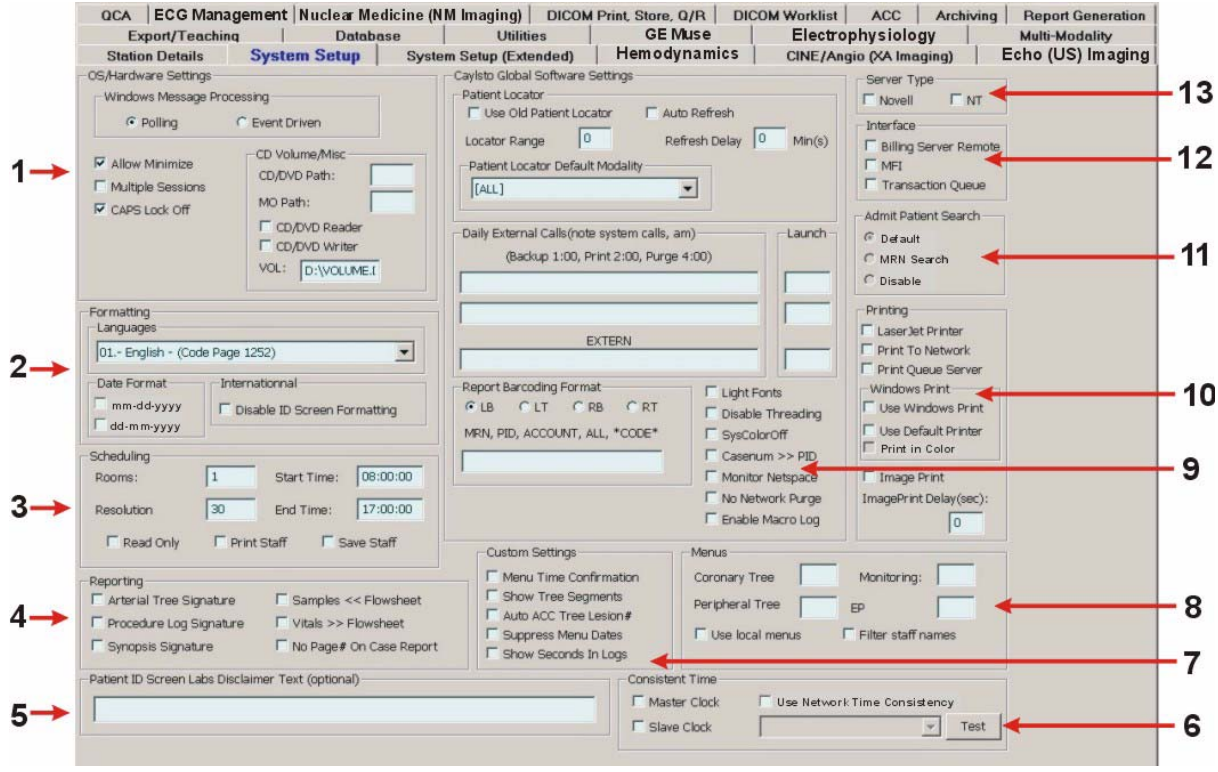

System Setup Configuration Screen

| Callout | Section              | Use                                                                      |
|---------|----------------------|--------------------------------------------------------------------------|
|         |                      |                                                                          |
| 1       | OS/Hardware Settings | Windows Message Processing-Provides choice of Polling or Event           |
|         |                      | Driven.                                                                  |
|         |                      | Allow Minimize—When checked, activates task-bar minimizing for           |
|         |                      | Series IV                                                                |
|         |                      | Multiple Sessions—When checked, allows multiple active sessions of       |
|         |                      | Series IV.                                                               |
|         |                      | CAPS Lock Off—When checked, controls CAPS lock setting.                  |
|         |                      | CD Volume/Misc—Indicates paths for CD, DVD, and MO authoring.            |
|         |                      | Indicates if CD/DVD readers and/or writers are present, and default vol- |
|         |                      | ume names.                                                               |
| 2       | Formatting           | Permits drop-down list selection of English, French, or Spanish for lan- |
|         |                      | guage appearing on screen labels. Allows the selection of two date for-  |
|         |                      | mats-month/day/year and day/month/year. On international accounts,       |
|         |                      | provides for disabling of Male/Female formatting on Patient ID screen    |
| 3       | Scheduling           | Lists the number of rooms, establishes the scheduling module's           |
|         |                      | start and stop times, and determines the amount of time allotted to      |
|         |                      | each scheduling slot (Resolution). Also lists staff parameter            |
|         |                      | checkboxes.                                                              |
|         |                      |                                                                          |

| Callout | Section                | Use                                                                    |
|---------|------------------------|------------------------------------------------------------------------|
|         |                        |                                                                        |
| 4       | Reporting              | Arterial Tree Signature—When checked, prints a physician sig-          |
|         |                        | nature line on the arterial tree.                                      |
|         |                        | Procedure Log Signature—When checked, prints a physician               |
|         |                        | signature line on the procedure log.                                   |
|         |                        | Synopsis Signature—When checked, prints a physician signature          |
|         |                        | line on the case synopsis.                                             |
|         |                        | Samples << Flowsheet—When checked, suppresses waveform                 |
|         |                        | sample reporting in the procedure log.                                 |
|         |                        | Vitals >> Flowsheet—When checked, sends vitals information to          |
|         |                        | the procedure log.                                                     |
|         |                        | No Page# On Case Report—When checked, removes page num-                |
|         |                        | bers from case reports.                                                |
| 5       | Patient ID Screen Labs | Allows users to add custom message up to 80 characters above the       |
|         | Disclaimer Text        | Labs section on the Patient ID screen. For conformance to              |
|         | (optional)             | JCAHO requirement.                                                     |
| 6       | Consistent Time        | Master Clock—When checked, activates system master clock.              |
|         |                        | Slave Clock—When checked, activates system slave clock                 |
|         |                        | Use Network Time Consistency—When checked, allows users to             |
|         |                        | synchronize the system master clock with one of the listed Internet    |
|         |                        | time synchronization services.                                         |
| 7       | Custom Settings        | Auto Lesion Edit—When checked, lesion analysis screen will             |
|         |                        | default to the Edit mode after a lesion is obtained.                   |
|         |                        | Auto Invoke Tree—When checked, coronary tree screen will               |
|         |                        | activate for lesion placement after a lesion is obtained in the analy- |
|         |                        | sis screen.                                                            |
|         |                        | Auto Exit Tree—When checked, lesion analysis screen will acti-         |
|         |                        | vate, following the placement of a lesion in the coronary tree         |
|         |                        | screen.                                                                |
|         |                        | <b>Frint Inverted</b> —when checked, prints frames in inverted format. |
|         |                        | DICOM and analog                                                       |
|         |                        | <b>Delete Cines</b> —When checked, allows users to delete cines (nor-  |
|         |                        | mally not a recommended feature).                                      |
|         |                        | Use DirectX Acceleration (Cine)—When checked, enables                  |
|         |                        | Direct X video support for echo/cine, providing higher frame/sec-      |
|         |                        | ond playback rates (requires Direct X ver 8.1 and compatible           |
|         |                        | video card)                                                            |
|         |                        | ATI 9xxx Support—When checked, enables system support for              |
|         |                        | ATI Radeon 9800 video card.                                            |

| System | Setup | Configu       | iration | Screen | (continued) |
|--------|-------|---------------|---------|--------|-------------|
| 2      | 1     | $\mathcal{O}$ |         |        | 、 /         |

| Callout | Name              | Use                                                                    |
|---------|-------------------|------------------------------------------------------------------------|
| 8       | Menus             | Coronary Tree—Indicates number for coronary tree menu.                 |
|         |                   | Peripheral Tree—Indicates number for peripheral tree menu.             |
|         |                   | Monitoring—Indicates the menu number to be used for the MRK            |
|         |                   | feature.                                                               |
|         |                   | Use Local Menus—When checked, inhibits the system from                 |
|         |                   | checking the network for menu changes.                                 |
|         |                   | Filter Staff Names—Provides name filtering capability in Patient       |
|         |                   | ID screen drop-down lists.                                             |
| 9       | CALYSTO Global    | Patient Locator:                                                       |
|         | Software Settings | • Use Old Patient Locator—When checked, modality icon won't display.   |
|         |                   | • Auto Refresh/Delay—Allows user to set time in minutes for            |
|         |                   | Patient Locator to update with new cases.                              |
|         |                   | • Locator Range—Locator Range lets you define a time                   |
|         |                   | period for search tasks.                                               |
|         |                   | • Patient Locator Default Modality—Permits choice of                   |
|         |                   | modality initially appearing on Patient Locator screen.                |
|         |                   | Daily External Calls/Launch—Identifies paths and launch times for      |
|         |                   | daily external program executions.                                     |
|         |                   | Report Barcoding Format-Specifies which patient identification         |
|         |                   | number is printed as a barcode on the Patient ID screen. If "ALL" is   |
|         |                   | present, the barcode prints on every page of the report. Radio buttons |
|         |                   | LB, LT, RB, RT permits choice of left or right top and bottom.         |
|         |                   | <b>Clock</b> —Allows the choice between system master and slave clock. |
|         |                   | Light Fonts—When checked, displays button text in light font face.     |
|         |                   | <b>Disable Threading</b> —For Witt Field Service personnel only.       |
|         |                   | Syscoloron—Disables system color, which gives a slight blue nue.       |
|         |                   | ber to Detient ID screen                                               |
|         |                   | Monitor Netspace—When checked allows station to monitor free           |
|         |                   | space on server.                                                       |
|         |                   | <b>No Network Purg</b> e—When checked, inhibits data purge on network. |
|         |                   | For sites using non-Witt archiving systems.                            |

## System Setup Configuration Screen (continued)

| Callout | Name                 | Use                                                                        |
|---------|----------------------|----------------------------------------------------------------------------|
|         |                      |                                                                            |
| 10      | Printing             | LaserJet Printer—When checked, sends print jobs from station to local      |
|         |                      | LaserJet.                                                                  |
|         |                      | Print to Network—Sends print jobs from the station to a network print      |
|         |                      | queue.                                                                     |
|         |                      | Print Queue Server—When checked, controls network print queue              |
|         |                      | locally (LaserJet printer must be present).                                |
|         |                      | Use Windows Print—Enables Windows Print option rather than PCL             |
|         |                      | style.                                                                     |
|         |                      | Use Default Printer—Uses Windows default printer for printing. If          |
|         |                      | unchecked you must choose which printer to print to.                       |
|         |                      | <b>Print in Color</b> —Enables printing to a color printer.                |
|         |                      | Image Print/Delay—When checked, indicates the station can print still      |
|         |                      | frames (LaserJet printer required). Image Print Delay lets you print a     |
|         |                      | case report before the accompanying image is compiled so the job           |
|         |                      | doesn't overload the printer (usually set at 3-5 seconds).                 |
| 11      | Admit Patient Search | Default—Allows users to search by MRN, SSN, Name, Accession#, and          |
|         |                      | ACCT.                                                                      |
|         |                      | MRN Search—Allows users to limit MFI search to MRN only.                   |
|         |                      | Disable—Not currently used.                                                |
| 12      | Interface            | Billing Server Remote—When checked, indicates remote network bill-         |
|         |                      | ing server is present.                                                     |
|         |                      | MFI—When checked, indicates Mainframe Interface is present.                |
|         |                      | Transaction Queue-When checked, activates folder used to place             |
|         |                      | admitted, deleted, or modified Series IV cases awaiting disposition at the |
|         |                      | interface.                                                                 |
| 13      | Server Type          | Novell—When checked, designates Novell as system server.                   |
|         | . –                  | NT—When checked, designates NT as system server.                           |

System Setup Configuration Screen (continued)

## ECG Management Configuration Screen

|                                                                                                    | 91 ECG Interpre                                                           | tations Menu #(91-100) 91                                                               |                                                                                   |               |
|----------------------------------------------------------------------------------------------------|---------------------------------------------------------------------------|-----------------------------------------------------------------------------------------|-----------------------------------------------------------------------------------|---------------|
| Create a case for every EC                                                                                                    | .G Max Case Ac                                                            | :quireTime: 0                                                                           | minutes                                                                           |               |
|                                                                                                    | Server Import                                                             | Server Export Path                                                                      | Floppy Path                                                                       |               |
| GE/Marquette                                                                                                    | C:\DATAMEDFT\PROCESS01\IN\                                                | C:\DATAMEDFT\PROCESS01\OU                                                               | A:VXML1                                                                           |               |
| HP/Philips                                                                                                    | C:\DATAMEDFT\PROCESS02\IN\                                                | C:\DATAMEDFT\PROCESS02\0U                                                               | A:\                                                                               |               |
| Siemens                                                                                                    |                                                                           |                                                                                         |                                                                                   |               |
| T Intellivue                                                                                                    |                                                                           | 1                                                                                       |                                                                                   |               |
|                                                                                                    |                                                                           |                                                                                         |                                                                                   |               |
|                                                                                                    |                                                                           |                                                                                         |                                                                                   |               |
| I SpaceLab                                                                                                    |                                                                           | <u></u>                                                                                 |                                                                                   |               |
| Burdick                                                                                                    |                                                                           | J                                                                                       |                                                                                   |               |
| Print Color Grid (RED) Clear Floppy ECGs on Import                                                                                         | Load Previous Case on Second<br>Load Case Using Barcode Sca<br>Selected E | d Monitor 🗖 Print ECGs on Impr<br>Inner 🗖 Print ECGs On Cor<br>CG Distribution Printers | ort Print Previous Case E<br>nfirmation<br>User Defined ID Screen Field Labels/Va | CGs On Import |
| ECG Printer L Available Printers Use ECG Distribution Print List UHL-REVIEW/HP LaserJet 400 UProdtest001/HP LaserJet 420 UMPERManConv(R&W) | t<br>50 Series PCL<br>0 PCL 6                                             |                                                                                         | X-Ray Tech2: ECG TECH 2 Procedure 1(Auto Entry) ECG                               |               |

#### ECG Management Configuration Screen

| Callout | Name          | Use                                                                                                    |
|---------|---------------|----------------------------------------------------------------------------------------------------|
| 1       | Enable ECG    | When checked, ECG Management import function is active.                                                                                                    |
|         | Mgmt Import   |                                                                                                    |
| 2       | ECG Engine    | ECG History/Interpretations Menus—Defines menu number for ECG                                                                                                    |
|         | Specification | <ul> <li>interpretation data sent by ECG cart.</li> <li>Create a case for every ECG—When checked, each imported ECG is assigned a case number.</li> <li>Max Case Acquire Time—Specifies the maximum time (in minutes) for ECGs acquired during this time to be stored as one case.</li> </ul> |
|         |               | ECG Engine Provider—Provides for activation of any of 7 ECG cart ven-                                                                                                    |
|         |               | dors, and defines their import, export, and floppy disk paths. Selecting a                                                                                                    |
|         |               | vendor's checkbox activates its path fields.                                                                                                    |

| Callout | Name                                             | Use                                                                                                    |
|---------|--------------------------------------------------|----------------------------------------------------------------------------------------------------|
|         |                                                  |                                                                                                    |
| 3       | Configuration<br>Checkboxes                      | <ul> <li>Print Color Grid (Red)—When checked, ECG background grid prints in red; remainder of ECG prints in black.</li> <li>Clear Floppy ECGs on Import—Wen checked, deletes all ECG files from floppy when the disk has been imported.</li> <li>Load Previous Case on Second Monitor—When checked, loads previous case on slave monitor.</li> <li>Load Case using Barcode Scanner—When checked, prints case ID number in barcode format, allowing user to access case with barcode scanner.</li> <li>Print ECGs on Import—When checked, automatically prints ECG cases as they are imported from a floppy disk.</li> <li>Print ECGs on Confirmation—When checked, automatically prints cases marked Read or Confirmed</li> </ul> |
|         |                                                  | <b>Print Previous Case ECGs on Import</b> —When checked, automatically prints patient's previous ECG when imported from a floppy disk.                                                                                                    |
| 4       | ECG Printer<br>List                              | Lists all possible Windows printers. Select an Available printer in the first window and click the [Add] button to move it to the Selected (second) window. Click the <b>Use ECG Distribution Print List</b> checkbox to activate the Selected printer choice.                                                                                                    |
| 5       | Holter/Stress/<br>Muse Import<br>Station         | When checked, activates import station for Holter, Stress, and Muse ECG cases.                                                                                                    |
| 6       | User Defined<br>ID Screen Field<br>Labels/Values | Permits user to customize ECG screen labels.                                                                                                    |

## ECG Management Configuration Screen (continued)

Current Selection Description: AE Title

IP Address

| Printer Listing     |                |             |        | 10 A            | 50                  |          |             |
|---------------------|----------------|-------------|--------|-----------------|---------------------|----------|-------------|
|                     |                |             | Enable | e DICOM Print   |                     |          |             |
| AE Title            | IP             |             | Port   | Description     | Туре                |          | Paper Dimer |
| - a-                |                |             |        |                 | 2.000               |          |             |
| •                   |                |             |        |                 |                     |          |             |
| Current Selection - |                |             |        | C Color         | 🚱 Portrait          |          |             |
| Description:        |                |             |        | Monochrome      | C Landscap          | e        |             |
| AE Title :          |                |             |        | Paper Dimension | Page                |          |             |
| IP Address :        |                | Port :      |        |                 | <b>Y</b>            | <b>v</b> |             |
|                     | Post           | 1           |        |                 | 🗖 Default           |          |             |
| Ad                  | d Edit         | Remove      |        | П А             | uto Import All      |          |             |
| DICOM Query/Retrie  | ve(SCP)        |             |        | DICOM S         | tore SCP            |          |             |
| 🗖 En                | able DICOM Que | ry/Retrieve |        | -Local Se       | rver Settings       |          |             |
| Query/Retrieve Serv | er :           |             |        | AE Title        | wittreview          | Port :   | 104         |
| AE Title IP         | Port           | Decript     | ion    | F 507           | La Dalana Mada Gard |          |             |

Port:

Remove

C STUDY Root

Post

Edit

Accept One Transfer Syntax from Host

Add

PATIENT Root

Allow PacsMon Case Send

3

#### **DICOM Print, Store, Q/R Configuration Screen**

| Callout | Name                           | Use                                                                                                    |
|---------|--------------------------------|----------------------------------------------------------------------------------------------------|
| 1       | DICOM Print<br>(SCP)           | <ul> <li>Allows configuration of DICOM Print page layout and specifications for individual printers. The printer listing section is filled out in the same manner as the DICOM Worklist Query below.</li> <li>Description = name given to the respective connection</li> <li>AE Title = programming tool</li> <li>IP = IP address</li> <li>Port = hardware connection</li> <li>To add a printer: <ul> <li>Click [Add]. This activates the [Current Selection] area.</li> <li>Enter a description, AE title, IP address, and port number.</li> <li>Make the radio button and drop-down list selections.</li> <li>Click [Post]. This places the entry in the [Worklist Server] window.</li> </ul> </li> <li>To Edit an entry: <ul> <li>Select the entry in the [Printer Listing] window and click [Edit].</li> <li>This opens the entry in the [Current Selection] area.</li> </ul> </li> </ul> |
|         |                                | <ul> <li>Make your changes and click [Post].</li> <li>To delete a printer: <ul> <li>Select the printer in the [Printer Listing] window and click [Remove].</li> <li>The printer is deleted.</li> </ul> </li> <li>Select the printer in the [Printer Listing] window and click the [Default] checkbox to make it the default DICOM printer.</li> </ul>                                                                                                    |
| 2       | DICOM Query/<br>Retrieve (SCP) | When the Enable checkbox is checked, the DICOM Query and Retrieve<br>server is active. The server section is filled out in the same manner as the<br>DICOM Print section, above.<br><b>Patient Root/Study Root:</b> —select STUDY root for IHE compliance.<br><b>Accept One Transfer Syntax from Host</b> —When enabled, CALYSTO<br>will accept only the most favorable Query/Retrieve transfer syntax from<br>the Host/Source system.                                                                                                    |
| 3       | DICOM Store<br>(SCP)           | <ul> <li>Requires an AE title for DICOM print (default is WittReview) and a port number (default is 104). Both can be changed at users discretion.</li> <li>Enable Debug Mode for Worklist &amp; Q/R—For Witt Field Service personnel only.</li> <li>Allow Pacsmon Case Send—Transmits case to receiving application when PACS STORE function button is activated.</li> <li>Accept Multiple Associations during Retrieve—keeps retrieval process open till all associations have transferred.</li> </ul>                                                                                                    |

| <b>DICOM Print</b> , Stor | e, Q/R Cor | nfiguration | Screen |
|---------------------------|------------|-------------|--------|
|---------------------------|------------|-------------|--------|

| EXE Path :     |   |  |
|----------------|---|--|
| Import Path :  |   |  |
| Export Path :  |   |  |
| Results Path : | : |  |
| NRP Path :     |   |  |

Nuclear Medicine (NM Imaging) Configuration Screen

| Callout | Name                               | Use                                                                                                    |
|---------|------------------------------------|----------------------------------------------------------------------------------------------------|
| 1       | Syntermed<br>ECTB Toolkit<br>Paths | For Witt Field Service personnel to enter EXE, Import, Export, Results, and NRP paths for Nuclear Medicine Toolkits. |

## **DICOM Worklist Configuration Screen**

| DICOM Worklist Query                                                                                                    |                                                                                                    |                                                                                                    |                                                                         | Local Server                                                                                                    | Settings                                                                                                |                        |        |         |  |
|----------------------------------------------------------------------------------------------------|----------------------------------------------------------------------------------------------------|----------------------------------------------------------------------------------------------------|-------------------------------------------------------------------------|----------------------------------------------------------------------------------------------------|----------------------------------------------------------------------------------------------------|------------------------|--------|---------|--|
| Enable DICOM WorkList                                                                                                    |                                                                                                    |                                                                                                    |                                                                         | AE Title :                                                                                                    |                                                                                                    | Port: 0                |        |         |  |
| Vorklist Sei                                                                                                    | ver:                                                                                                    | Det                                                                                                    | Desister                                                                |                                                                                                    | E Enable D                                                                                              | ehua Mode for Worklist | 18.0/B |         |  |
| X-Ray 1                                                                                                    | 119.183.1.                                                                                                    | COM-1                                                                                                    | X-ray to Ca                                                             | th                                                                                                    |                                                                                                    |                        |        |         |  |
|                                                                                                    |                                                                                                    |                                                                                                    |                                                                         |                                                                                                    |                                                                                                    |                        |        |         |  |
| -Current S                                                                                                    | election                                                                                                    |                                                                                                    |                                                                         |                                                                                                    |                                                                                                    |                        |        |         |  |
| Descriptio                                                                                                    | on:                                                                                                    |                                                                                                    |                                                                         |                                                                                                    |                                                                                                    |                        |        |         |  |
| AE Title :                                                                                                    |                                                                                                    |                                                                                                    |                                                                         |                                                                                                    |                                                                                                    |                        |        |         |  |
| IP Addres                                                                                                    | s:                                                                                                    |                                                                                                    | Port:                                                                   |                                                                                                    |                                                                                                    |                        |        |         |  |
|                                                                                                    |                                                                                                    | Post                                                                                                    | 1                                                                       |                                                                                                    |                                                                                                    |                        |        |         |  |
|                                                                                                    | bbA                                                                                                    | Edit                                                                                                    | Bemove                                                                  | 1                                                                                                    |                                                                                                    |                        |        |         |  |
|                                                                                                    | - Aud                                                                                                    |                                                                                                    |                                                                         | J                                                                                                    |                                                                                                    |                        |        |         |  |
|                                                                                                    | 1 34                                                                                                    | ve io mio to M                                                                                                    |                                                                         |                                                                                                    |                                                                                                    |                        |        |         |  |
| Worklist Mi                                                                                                    | DICOM                                                                                                    | Worklist Field                                                                                                    | 5                                                                       |                                                                                                    | ID Screen Fields                                                                                        |                        |        | Results |  |
| [0002, 00<br>[0008, 00<br>[0008, 00<br>[0008, 00<br>[0008, 00<br>[0008, 00<br>[0008, 00<br>[0008, 00<br>[0008, 00<br>[0008, 00<br>[0008, 00<br>[0008, 00] | 32] Media St<br>16] Source A<br>35] Specific<br>12] Instance<br>13] Instance<br>14] Instance<br>16] SOP Clai<br>18] SOP Inst<br>18] SOP Inst<br>19] SOP Inst<br>10] Accessio<br>30] Accessio<br>30] Accessio<br>30] Institution<br>32] Institution<br>32] Institution<br>32] Referring<br>32] Referring | orage SOP C<br>pplication Er<br>Character Se<br>Creation Dat<br>Creation Tim<br>Creator UID<br>is UID<br>in Number<br>Name<br>Address<br>Code Sequ<br>Physician's<br>Physician's | lass UID<br>htty Title<br>t<br>e<br>e<br>Name<br>Address<br>Telephone N | Patient N     Accessic     Account     Begin Ti     Contrast     Contrast     EMPI     Insuranc     Known A     Patient A     Age     Date of I     Height (c     PID     MRN     Phone     Gender | lame<br>Jn #<br>me<br>Total<br>Total<br>Visotope Name<br>e Plan<br>Allergies<br>Address<br>Birth<br>cm) |                        |        |         |  |
| [0008, 00<br>[0008, 00<br>[0008, 01]                                                                                                    | 34] Referring<br>30] Code Va                                                                                                    | ue                                                                                                    |                                                                         | Denidor                                                                                                    |                                                                                                    | 1212                   |        |         |  |
| [0008, 00<br>[0008, 00<br>[0008, 01<br>[0008, 01]                                                                                                    | 34] Referring<br>30] Code Va<br>32] Coding S                                                                                                    | lue<br>cheme Desig                                                                                                    | gnator                                                                  | Race                                                                                                    |                                                                                                    | ×                      |        | - 1     |  |

| Callout | Name                     | Use                                                                                                    |
|---------|--------------------------|----------------------------------------------------------------------------------------------------|
| 1       | DICOM<br>Worklist Query  | <ul> <li>When the Enable DICOM Worklist checkbox is checked, the system finds patients already admitted through a DICOM Worklist and automatically populates the Patient ID screen with the information (see chapter 2 CALYSTO Series/Image IV User's Guide).</li> <li>The Worklist Server section permits the user to set up parameters between DICOM Worklist users and providers (we are always the user).</li> <li>AE Title = programming tool</li> <li>IP = IP address</li> <li>Port = hardware connection</li> <li>Description = name given to the respective connection</li> <li>To add a worklist server: <ul> <li>Click [Add]. This activates the [Current Selection] area.</li> <li>Enter a description, AE title, IP address, and port number.</li> <li>Click [Post]. This places the entry in the [Worklist Server] window.</li> </ul> </li> <li>To Edit an entry: <ul> <li>Select the entry in the [Worklist Server] window and click [Edit].</li> <li>This opens the entry in the [Current Selection] area.</li> <li>Make your changes and click [Post].</li> </ul> </li> <li>To delete a worklist server: <ul> <li>Select the server entry in the [Worklist Server] window and click [Edit].</li> <li>The worklist server:</li> <li>Select the server entry in the [Worklist Server] window and click [Remove].</li> <li>The worklist server is deleted.</li> </ul> </li> </ul> |
|         |                          | to the DICOM Worklist SCP.                                                                                                    |
| 2       | Worklist Map-<br>ping    | For Witt Field Service personnel only.                                                                                                    |
| 3       | Local Server<br>Settings | To specify server AE and Port number, and to activate the debug mode for DICOM worklist and Query and Retrieve function.                                                                                                    |

## DICOM Worklist Configuration Screen

|   | No Archive                      |
|---|---------------------------------|
|   | C Archive To Local CD           |
|   | C Archive To Local CD (DICOM)   |
| 1 | C Archive To Local DVD          |
|   | C JukeBox Present  Slave/Master |
|   | Tape Present                    |

#### Archiving Configuration Screen

| Callout | Name          | Use                                                                          |
|---------|---------------|------------------------------------------------------------------------------|
| 1       | Configuration | No Archive—When checked, archival system is disabled.                        |
|         | Checkboxes    | Archive to Local CD—When checked, system archives on local CD.               |
|         |               | Archive to Local CD (DICOM)-When checked, system archives on                 |
|         |               | local CD in DICOM format.                                                    |
|         |               | Archive to Local DVD—When checked, system archives to local DVD.             |
|         |               | Jukebox Present—When checked, system archives on jukebox.                    |
|         |               | Tape Present—Used with certain tape backup systems, such as Veritas,         |
|         |               | and produces an error message on the CALYSTO <sup>CHC</sup> Main screen when |
|         |               | back system is malfunctioning.                                               |
|         |               | Slave/Master—Activates WAS with jukebox backup for those systems.            |

## **Report Generation Configuration Screen**

|    | Integrated Transcription Program (.EXE)                  | Transcription                                                                                |   |
|----|----------------------------------------------------------|----------------------------------------------------------------------------------------------|---|
| 1- | F: PROGRAM FILES MICROSOFT OFFICE OFFICE 10 WINWORD. EXE | Simultaneous (Multi-Threaded)                                                                |   |
|    | (Signature Required File: TRANASCI.DOC > .X97 Suffix)    | Second Screen MS Word                                                                        |   |
|    | Default Study                                            | Use XML Transcription                                                                        | - |
|    | Inter W                                                  | Disable User Selection                                                                       |   |
|    | Chart Kits                                               | Import Transcription Completed On The Web(Only One Station Can<br>Have This Setting Checked) |   |
|    | Charting Kits                                            | Logout with WORD Active                                                                      |   |
|    |                                                          | Delete WORD Temp Files                                                                       |   |
|    |                                                          | Signatures<br>Requires Multiple Signatures                                                   |   |
| 2- | Default Normal Template                                  | Match Physician                                                                              |   |
|    |                                                          | Enable Individual Digital Transcription Signature                                            |   |
|    | Default Abnormal Template                                | Force Digital Signature on Unsigned Transcriptions                                           | - |
|    |                                                          |                                                                                              |   |
|    | Default Marro                                            | Required File Suffix: .X97                                                                   |   |
|    |                                                          | >> BILLING\TEXT\*.TXT On                                                                     |   |
|    |                                                          |                                                                                              |   |

## Report Generation Configuration Screen

| Callout | Name                                              | Use                                                                                                    |
|---------|---------------------------------------------------|----------------------------------------------------------------------------------------------------|
| 1       | Integrated Tran-<br>scription Pro-<br>gram (.EXE) | Defines the path for integrated transcription application, e.g., MS Word.                                                                                                    |
| 2       | Default Study                                     | <ul> <li>Used to set transcription kit template defaults.</li> <li>Choose the kit modality from the drop-down list.</li> <li>To set transcription kit templates, click the Chart Kits checkbox and choose the default kit from the drop-down menu.</li> <li>To set the normal and abnormal default template documents, click the button at the end of the respective field and choose the document name and path from the list in the pop-up window. You can also create a new name and path.</li> </ul>                                                                                                    |
| 3       | Signatures                                        | <ul> <li>Requires Multiple Signatures—When checked, more than one signature is required in the ID screen Physician fields 1, 2, and 3, or in fields 1 and 2 for that case to be locked.</li> <li>Match Physician—When checked, a physician must be listed on the ID screen in order for him or her to lock a specific case.</li> <li>Enable Individual Digital Transcription Signature—When checked, users can sign individual transcriptions rather than sign and lock the entire case.</li> <li>Force Digital Signature on Unsigned Transcriptions—When checked, signatures will be placed on transcription documents automatically.</li> </ul> |

| Callout | Name          | Use                                                                                                    |
|---------|---------------|----------------------------------------------------------------------------------------------------|
|         |               |                                                                                                    |
| 4       | Transcription | <ul> <li>Simultaneous (Multi-Threaded)—When checked, the CALYSTO<sup>CHC</sup> program remains active while Word transcription is open.</li> <li>Second Screen MS WORD—When checked, MS Word will launch to the second monitor if dual-screen monitoring is being used.</li> <li>Use XML Transcription—When checked, XML transcription is active.</li> <li>Disable User Selection—When checked, disables user's ability to select which Snaps, Waves, and trees are used in the transcription document.</li> <li>Import transcription Completed on the Web—When checked, allows user to import transcription documents prepared on Web<sup>DV</sup>.</li> <li>Logout with WORD Active—Used with Simultaneous (Multi-Threaded), above. With both boxes checked and Logins active, CALYSTO will log out to Windows if Word is left open past the log-out interval. With only the Simultaneous (Multi-Threaded) box checked, CALYSTO remains active after time limit expires.</li> <li>Delete WORD Temp Files—When checked, removes any temporary</li> </ul> |
|         |               | Word documents that may be open on the C: drive.                                                                                                    |

Report Generation Configuration Screen (continued)

## **Export/Teaching Configuration Screen**

| DICOM W                                | orklist   Registries | Report Generation | Export/Teach |
|----------------------------------------|----------------------|-------------------|--------------|
| Image Export                           | Bitmap Export Path   |                   |              |
| BMP Tree Output BMP Wave Output        |                      |                   |              |
| Save Inverted Save Inverted            | Report Export        |                   |              |
| ☐ BMP Frame Output                     |                      |                   |              |
| Use JPEG Instead of BMP                | J Text File Out      |                   |              |
| Jpeg Quality (0=Worst - 100=Best) : 80 | ML Text File         |                   |              |
|                                        |                      |                   |              |
| ECG Export                             |                      |                   |              |
| Export ECGs                            |                      |                   |              |
| Use Paper View Mode                    |                      |                   |              |
|                                        |                      |                   |              |
| Teaching Files                         |                      |                   |              |
| Select Physician                       |                      |                   |              |
| Attached Folders                       |                      |                   |              |
|                                        |                      |                   |              |
| Description Path                       |                      |                   |              |
|                                        |                      |                   |              |
|                                        |                      |                   |              |
|                                        |                      |                   |              |
|                                        |                      |                   |              |
|                                        |                      |                   |              |
|                                        |                      |                   |              |
|                                        |                      |                   |              |
| Add Edit Remove                        |                      |                   |              |

| Callout | Name                  | Use                                                                                                    |
|---------|-----------------------|----------------------------------------------------------------------------------------------------|
| 1       | Image Export          | Permits the selection of BMP or JPEG as the format for graphics export.                                                                                                    |
|         |                       | Also, by checking [Save Inverted], coronary tree and/or wave form images                                                                                                    |
|         |                       | will print black with white background on transcription reports.                                                                                                    |
| 2       | <b>Teaching Files</b> | Permits the user to add, edit, and remove physician names associated with                                                                                                    |
|         | U                     | teaching files.                                                                                                    |
| 3       | Report Export         | <b>Text File Out</b> —When checked, CALYSTO creates a plain text version of the procedure log upon close of case and posts it to the Billing/Text directory for distribution to third party systems.<br><b>XML Text File</b> —When checked, CALYSTO creates an XML version of the procedure log upon close of case and posts it to the Billing/Text directory for distribution to third party systems. |
| 4       | Bitmap Export<br>Path | Points to the directory where bitmap files will automatically be stored after creation.                                                                                                    |

## Export/Teaching Configuration Screen

## **Database Configuration Screen**

| C:\PROGRAM FILES\MICROSOFT OFFICE\OFFICE10\MSACCESS.EXE                                   |                            |           |            | Data Edit       | Security               | Edit Data Lock/daue) | 0 |
|-------------------------------------------------------------------------------------------|----------------------------|-----------|------------|-----------------|------------------------|----------------------|---|
| (Custom Access ID Screen: ID.MDE, IDPAGES.TMP)                                            |                            |           |            | External Notify | Eult Data LOCK (uays): | Jo                   |   |
| -Parallel DB(s) (-DRV -PTH -DBX -TABLE -USER -PSWD -DELIM,NOKEY,ACC)                      |                            |           |            |                 |                        |                      |   |
| ACCESS(TM)                                                                                | rv-c:\s4-Witt.mdb-witt NOk |           | Generate   |                 |                        |                      |   |
| ORACLE(TM)                                                                                |                            | 0         | Generate   |                 |                        |                      |   |
| SQLSER(TM)                                                                                |                            | 0         | Generate   |                 |                        |                      |   |
| Linked Databases                                                                          |                            |           |            |                 |                        |                      |   |
| [                                                                                         | Support Multiple           | Databases |            |                 | - Default Datab        | ase                  |   |
| DB # DB Name                                                                              | Control Path               | Data Path | Billing Pa | ath             | Control:               |                      |   |
|                                                                                           |                            |           |            |                 |                        | ,                    |   |
|                                                                                           |                            |           |            |                 | Data:                  |                      | _ |
|                                                                                           |                            |           |            |                 | Data:                  |                      |   |
| •                                                                                         |                            |           |            | <b>&gt;</b>     | Data:<br>Billing:      |                      |   |
| Current Selection                                                                         |                            |           |            |                 | Data:<br>Billing:      |                      |   |
| Current Selection                                                                         |                            |           |            |                 | Data:<br>Billing:      |                      |   |
| Current Selection<br>DBX Name:                                                            |                            |           |            | •               | Data:<br>Billing:      |                      |   |
| Current Selection<br>DBX Name:<br>Control Path:<br>Data Path:                             |                            |           |            |                 | Data :<br>Billing :    |                      |   |
| Current Selection<br>DBX Name:<br>Control Path:<br>Data Path:<br>Billing Path:            |                            |           |            | _ <b>&gt;</b>   | Data :<br>Billing:     |                      |   |
| Current Selection<br>DBX Name: Control Path: Data Path: Selection<br>Data Path: Selection | Post                       |           |            |                 | Data :<br>Billing:     |                      |   |

#### Database Configuration Screen

| Callout | Name             | Use                                                                                                    |
|---------|------------------|----------------------------------------------------------------------------------------------------|
| 1       | Integrated Tran- | Permits the selection of BMP or JPEG as the format for graphics export.                                                                           |
|         | scription Pro-   | Also, by checking [Save Inverted Tree Image], coronary tree images will                                                                           |
|         | gram (.EXE)      | print black with white background on transcription reports.                                                                                       |
| 2       | Parallel DBs     | Permits the user to add, edit, and remove physician names associated with teaching files.                                                         |
| 3       | Linked Data-     | Support Multiple Databases—When checked, the default Control, Data,                                                                               |
|         | bases            | and Billing databases will be set up under this section.                                                                                          |
| 4       | Database         | External Notify—When checked, notifies another node if the station                                                                                |
|         | Security         | breaks a lock.<br>External Update—When checked, permits another node to update files.<br>Edit Data Lock (days)—Indicates data lockout time limit. |

## **Utilities Configuration Screen**

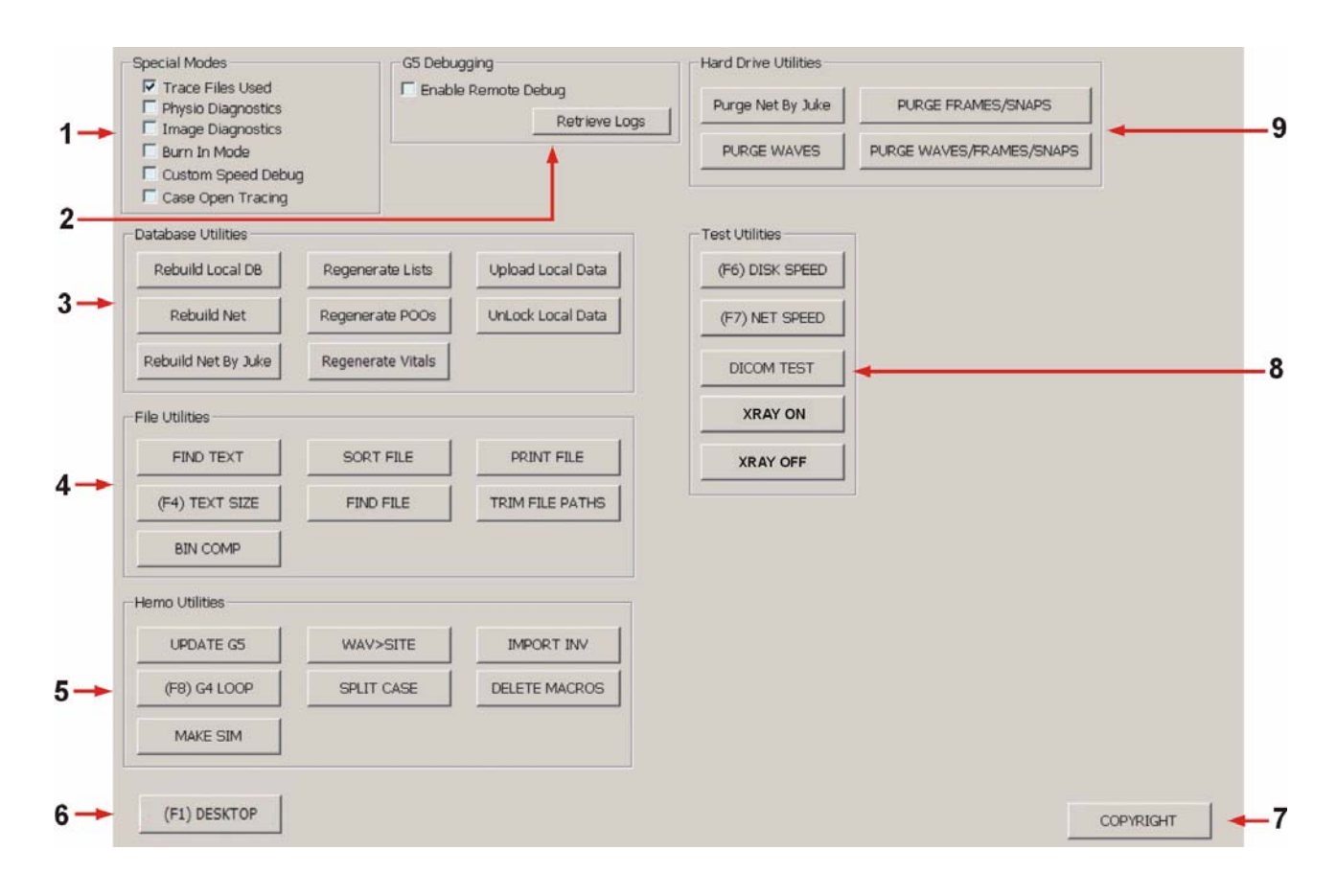

#### Callout Name Use 1 Special Modes Trace Files Used—When checked, provides tech support error tracking ability. Physio Diagnostics—When checked, allows tech support to monitor hemo system performance. Imaging Diagnostics—When checked, allows tech support to monitor imaging system performance. Burn In Mode—When checked, provides tech support with CPU self test. **Custom Speed Debug**—For Witt Field Service personnel only. **Case Open Tracing**—For Witt Field Service personnel only. G5 Debugging For Witt Field Service personnel only. 2 3 Database Utili- **Rebuild Local DB**—Rebuilds local database. **Rebuild Net**—Rebuilds network database. ties **Rebuild Net By Juke**—Rebuilds network database including juke-boxed cases. **Regenerate Lists**—Regenerates user lists from .POO files. **Regenerate POOs**—Resizes .POO files for database expansion (for Witt Field Service personnel only). **Regenerate Vitals**—Regenerates vitals records for database expansion (for Witt Field Service personnel only). Upload Local Data—Uploads local data to the network. Unlock Local Data—Overrides edit data lockout setting on local cases. Find Text—Provides text search in specified file. 4 **File Utilities** (F4) Text Size—Finds case with most menu entries. **Bin Comp**—Provides file comparison. Sort File—Sorts all entries in a given file alphabetically. **Find File**—Provides file search to drive level. **Print File**—Prints file when user enters name and path. **Trim File Paths**—Removes file and path designations from a given file. **Update G5**—Allows the G5 PCB to be upgraded through the CPU Bus. 5 Hemo Utilities (F8) G4 Loop—Loops back G4 PCB in older systems. Not used in newer systems. Make SIM—Creates simulator files to C:\Winnt. WAV > Site—Creates hemo site labels from specified directory. **Split Case**—Allows user to reduce file size by splitting case. **Import Inv**—Allows user to import inventory file from separate database. Delete Macros—Deletes all monitoring macros. Closes S4 application. 6 (F1) Desktop

#### Utilities Configuration Screen
| Utilities | Configu | iration | Screen |
|-----------|---------|---------|--------|
|-----------|---------|---------|--------|

| Callout | Name                    | Use                                                                                                    |
|---------|-------------------------|----------------------------------------------------------------------------------------------------|
|         |                         |                                                                                                    |
| 7       | Copyright               | Displays Witt Biomedical copyright and license notice.                                                                                                    |
| 8       | Test Utilities          | <ul> <li>(F6) Disk Speed—Displays hard drive read and write speed.</li> <li>(F7) Net Speed—Displays network read and write speed.</li> <li>DICOM Test—Creates simulated cine runs using DICOMDIR on the DICOM export drive.</li> <li>Xray On/Xray Off—Used by Witt Field Service personnel to test and/or bypass the cine inhibit functions on systems equipped with frame capture acquisition. Activated by first checking the Xray Cine Inhibit checkbox on the Cine/Angio (XA Imaging) Configuration screen.</li> </ul> |
| 9       | Hard Drive<br>Utilities | <ul> <li>Purge Net by Juke—Purges network of juke-boxed cases.</li> <li>Purge Waves—Purges waveforms after user-defined time period.</li> <li>Purge Frames/Snaps—Purges frames and snaps after user-defined time period.</li> <li>Purge Waves/Frames/Snaps—Purges waveforms, frames, and snaps after user-defined time period.</li> </ul>                                                                                                    |

#### **GE Muse Configuration Screen**

| 1 | GE MUSEWEB Interface |   |
|---|----------------------|---|
|   | WEB Server Name      |   |
|   | WEB Server Port      |   |
| - | ISAPI Extension Path | [ |
|   | ISAPI Extension Name | [ |
|   | User Name            | [ |
|   | User Password        |   |

#### GE Muse Configuration Screen

| Callout | Name        | Use                                                                      |
|---------|-------------|--------------------------------------------------------------------------|
| 1       | GE Muse Web | Web Server Name—Used to enter Web Server IP address (name).              |
|         | Interface   | Web Server Port—Used to enter Web Server port number.                    |
|         |             | <b>ISAPI Extension Path</b> —Used to enter name of ISAPI extension path. |
|         |             | ISAPI Extension Name—Used to enter ISAPI extension name.                 |
|         |             | User Name—Used to enter specific user name.                              |
|         |             | User Password—Used to enter specific user password.                      |

#### **Hemodynamics Configuration Screen**

| O off                           | Hardware Options          | Pediatric Threshold     | ault : 150) Custom Settings              |
|---------------------------------|---------------------------|-------------------------|------------------------------------------|
| C Simulated C Simulate Out COM1 | ImageIV Biplane           | PO2 Threshold : 150     | Use HRU units                            |
| C G4                            | Central Station           | Use Custom R/L Shunt %  | Use Splitscale Color Match               |
| G5 PCI                          | Image Capture             | Lise Custom L/R Shunt % | Real Time Costing                        |
| C COM1<br>C COM2                | Room Status               | L/R Threshold :         | Xray Patient Data                        |
| Simulate P1 roam                | Send Room Status          | Peds Age (m,w,d)        | Print All Valve Pages(Print Case)        |
| 50 hz notch filter              | Nurse Station/Central Sta | tion Config             | Conscious Sedation                       |
| CLose NIBP On Close Case        | Local Port:/Adr:          |                         | Conscious Sedation                       |
| Auto FD: 9999 mins              | Remote Port:/Adr:         |                         | Sedation Conscious page                  |
| Max FD Storage/Case: 33.67 h    | CE or NE Port/Adr(1)      | 25 102 168 20 76        | Patient Care Monitor                     |
| Merit Intelliflater             | CS Port/Adr(2):           | 192,100,25,70           | Force CS Send in Playback Mode           |
| Inflate COM1-4:                 | CS Port/Adr(3):           | -                       | ID Screen Calculations                   |
| Inflate Menu:                   | CSPort/Adr(4):            | İ                       | Disable Creatinine Clearance Calculation |

#### Hemodynamics Configuration Screen

| Callout | Name                                                       | Use                                                                                          |  |  |
|---------|------------------------------------------------------------|----------------------------------------------------------------------------------------------|--|--|
| 1       | Monitoring                                                 | Off—When checked, all monitoring functions are off.                                          |  |  |
|         |                                                            | Simulated—When checked, system displays simulated waveforms.                                 |  |  |
|         |                                                            | <b>G4 DMA</b> —When checked, system monitors through DMA buffer.                             |  |  |
|         |                                                            | <b>G4</b> —When checked, system monitors through G4 PCB (older versions).                    |  |  |
|         |                                                            | <b>G5 PCI</b> —When checked, system monitors through G5 PCI.                                 |  |  |
|         |                                                            | <b>COM1</b> —When checked, system monitors through COM1.                                     |  |  |
|         |                                                            | <b>COM2</b> —When checked, system monitors through COM2.                                     |  |  |
|         |                                                            | Simulate P1Roam—When checked, system cycles through simulated                                |  |  |
|         |                                                            | waveforms.                                                                                   |  |  |
|         |                                                            | 50 hz notch filter—When checked, activates an ECG noise reduction                            |  |  |
|         |                                                            | algorithm for accounts (non-US) that run on 50 Hz.                                           |  |  |
|         |                                                            | <b>Close NIBP on Close Case</b> —When checked, system automatically close NIBP on case exit. |  |  |
|         |                                                            |                                                                                              |  |  |
|         |                                                            | Simulated Out COM1—When checked, system displays simulated wave-                             |  |  |
|         |                                                            | forms through COM1.                                                                          |  |  |
|         | Simulated Out COM2—When checked, system displays simulated |                                                                                              |  |  |
|         |                                                            | forms through COM2.                                                                          |  |  |
|         |                                                            | Auto FD—Specifies the time limit for automatic full disclosure activation.                   |  |  |
|         |                                                            | <b>FD Download</b> —Activates full disclosure download for file review.                      |  |  |
|         |                                                            | <b>FD Upload</b> —Permits full disclosure file uploading to the network.                     |  |  |
| 2       | Merit Intel-                                               | Inflate COM1-4—Indicates that a Merit Intelliflator interface is present                     |  |  |
|         | liflator                                                   | on the corresponding COM port.                                                               |  |  |
|         | mutor                                                      | Inflate—Indicates menu number Merit Intelliflator interface reports to.                      |  |  |

| Callout | Name                                          | Use                                                                                                    |
|---------|-----------------------------------------------|----------------------------------------------------------------------------------------------------|
|         |                                               |                                                                                                    |
| 3       | Nurse Station/<br>Central Sta-<br>tion Config | Lists the settings for TCP/IP ports and addresses (necessary for Host-<br>Nurse & Central Station-Bedside functions). Port is derived as 40 plus last<br>2 digits of TCP/IP address (e.g., 4001 in 1st box). Allows PCMs to send to<br>up to 4 Central Stations at once.                                                                                                    |
| 4       | ID Screen Cal-<br>culations                   | <b>Disable Creatinine Clearance Calculation</b> —disables Creatinine Clearance calculation for cath cases on Patient ID screen.                                                                                                    |
| 5       | Patient Care<br>Monitor                       | <b>Force CS Send in Playback Mode</b> —disables CS alarms activated by playing cine runs at bedside review stations.                                                                                                    |
| 6       | Conscious<br>Sedation                         | <b>Conscious Sedation</b> —When checked, sets vitals page to conscious sedation format.<br><b>Sedation</b> —Permits title change of the vitals capture page by the user.                                                                                                    |
| 7       | Custom Set-<br>tings                          | Boot to Monitoring—When checked, system displays the Waveform<br>Monitoring screen on reboot.<br>Use HRU Units—When checked, system reports venous resistance in<br>HRU units on the hemodynamic page.<br>Use Splitscale Color Match—When checked, pressure scale indicator<br>colors match pressure wave and label colors.<br>Real Time Costing—When checked, provides real-time cost of current<br>procedure.<br>ASCII Wave Out—When checked, automatically creates ASCII file of<br>each waveform.<br>Xray Patient Data—When checked, allows activation of Philips interface<br>(demographics sent to Philips, still frames received by Witt).<br>Print all Valve Pages (Print Case)—When checked, prints a valve page<br>for any valve calculation performed. If unchecked, prints first calculation<br>only. |
| 8       | Pediatric<br>Threshold                        | <ul> <li>Use Custom PO2 Threshold (Default: 150)—Provides user-defined PO2 threshold.</li> <li>Use Custom R/L Shunt %—Provides user-defined R/L shunt % threshold.</li> <li>Use Custom L/R Shunt %—Provides user-defined L/R shunt % threshold.</li> <li>Peds Age—When checked, displays age of pediatric patients in months, weeks, or days.</li> </ul>                                                                                                    |
| 9       | Room Status                                   | Use Initials —Permits use of initials on PCMs.<br>Send Room Status —When checked, sends case status to network.                                                                                                    |

#### Hemodynamics Configuration Screen (continued)

| Callout | Name                | Use                                                                                                    |
|---------|---------------------|----------------------------------------------------------------------------------------------------|
|         |                     |                                                                                                    |
| 10      | Hardware<br>Options | <ul> <li>Image IV—When checked, informs Series IV Host that Image IV is present and activates demographics interface (image record activated from Series IV).</li> <li>Image IV Biplane—When checked, informs Series IV Host that biplane Image IV is present and activates demographics interface (image record activated from Series IV).</li> <li>Central Station—When checked, indicates Central Station monitoring is available on Patient Care Monitors.</li> <li>ETCO2—When checked, activates End Tidal CO2 in Front End for patient monitoring.</li> <li>Image Capture—When checked, indicates that the station has image capture capability.</li> </ul> |

#### Hemodynamics Configuration Screen (continued)

#### **Cine/Angio (XA Imaging) Configuration Screen**

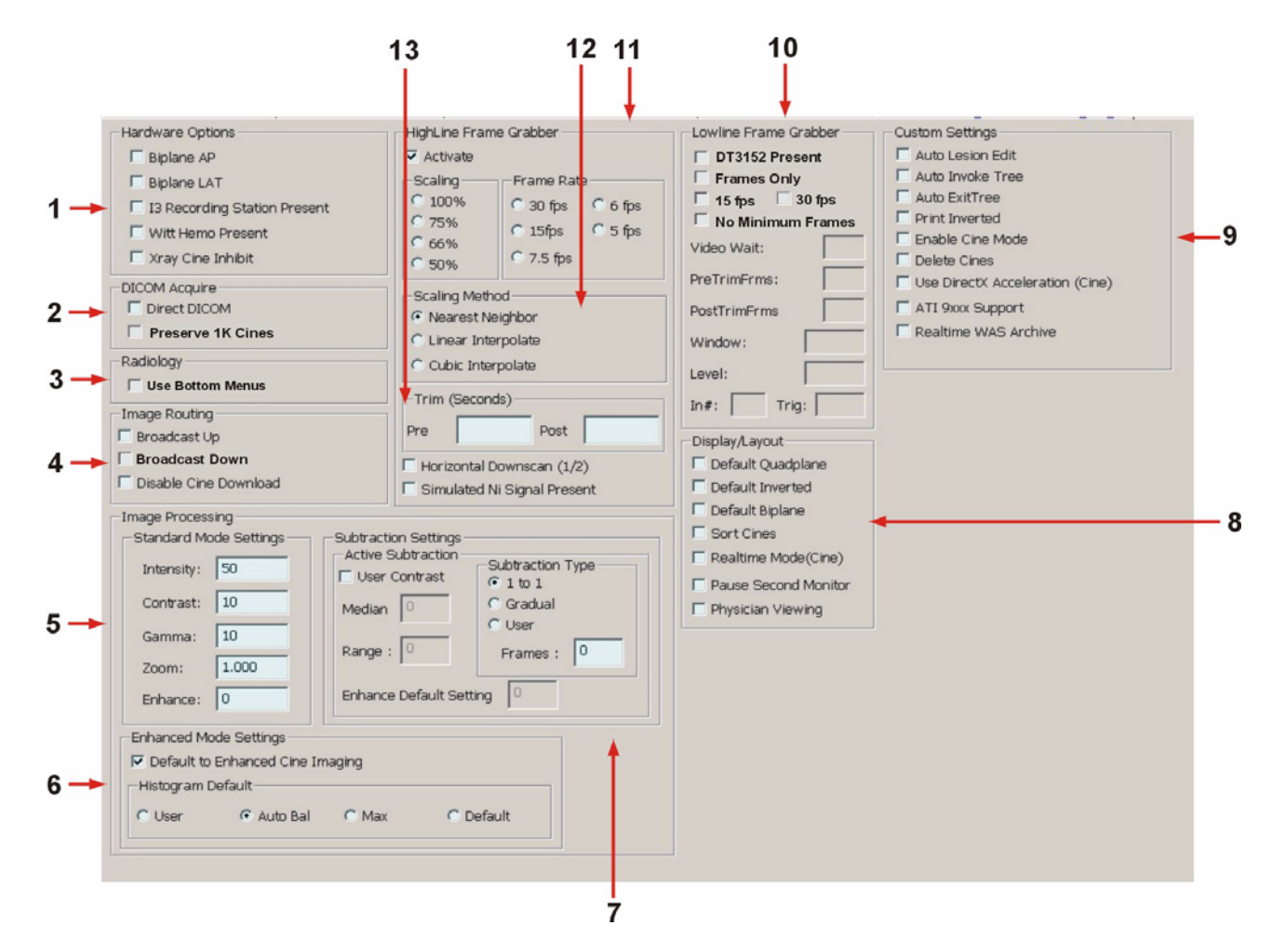

| Callout | Name                 | Use                                                                                                    |
|---------|----------------------|----------------------------------------------------------------------------------------------------|
| 1       | Hardware             | Biplane AP—When checked, indicates that Image IV <sup>HL</sup> Acquisition is AP                                                                                                    |
|         | Options              | plane of a biplane x-ray system.                                                                                                    |
|         |                      | <b>Biplane LAT</b> —When checked, indicates that Image IV <sup>HL</sup> Acquisition is                                                                                                    |
|         |                      | LAI plane of a biplane x-ray system.                                                                                                    |
|         |                      | <b>13 Recording Station Present</b> —When checked, informs Image IV Acqui-                                                                                                    |
|         |                      | sition that image in is present and activates demographics interface (image record activated from Series IV)                                                                                                    |
|         |                      | Witt Hemo Present—When checked, informs Image IV Acquisition that                                                                                                    |
|         |                      | Series IV is present and activates demographics interface (image record                                                                                                    |
|         |                      | activated from Series IV).                                                                                                    |
|         |                      | <b>Xray Cine Inhibit</b> —When checked, activates the cine inhibit feature. X-                                                                                                    |
|         |                      | ray system will not cine if Image IV <sup>HL</sup> Acquisition is not in record mode.                                                                                                    |
| 2       | DICOM                | <b>Direct DICOM</b> —When checked, activates the Digital DICOM interface.                                                                                                    |
|         | Acquire              | <b>Preserve IK Cines</b> —When checked, the system will receive and archive direct DICOM digital images in 1024 x 1024 format (requires additional)                                                                                                    |
|         |                      | storage space)                                                                                                    |
| 3       | Dadiology            | Use Bottom Menus—When checked, moves command bars to bottom of                                                                                                    |
| 5       | Radiology            | review screens for clients, such as radiology departments, using portrait                                                                                                    |
|         |                      | style monitors.                                                                                                    |
| 4       | Image Routing        | Broadcast Up—When checked, Acquisition will simultaneously write to                                                                                                    |
|         |                      | local and network storage during image acquisition.                                                                                                    |
|         |                      | <b>Broadcast Down</b> —When checked, review stations will automatically                                                                                                    |
|         |                      | <b>Disable Cine Download</b> Used with manager stations that do not want to                                                                                                    |
|         |                      | view cine or echo data.                                                                                                    |
| 5       | Image Pro-           | <b>Intensity</b> —Indicates intensity level for Review screen Process toolbar.                                                                                                    |
|         | cessing. Stan-       | <b>Contrast</b> —Indicates default contrast level on Process toolbar.                                                                                                    |
|         | dard Mode            | Gamma—Indicates default for gamma measurement on Process toolbar.                                                                                                    |
|         | Settings             | Zoom—Indicates default for zoom level on Process toolbar.                                                                                                    |
|         | Settings             | <b>Enhance</b> —Indicates default enhanced setting from -10 to +10 in standard                                                                                                    |
|         |                      | viewing mode.                                                                                                    |
| 6       | Enhanced Mode        | <b>Default to Enhanced Cine Imaging</b> —When checked, activates                                                                                                    |
|         | Settings             | "enhanced" algorithm, which improves image quality.                                                                                                    |
|         |                      | Histogram Default—User, Auto Bal, Max, Default allows selection of                                                                                                    |
|         |                      | User, Auto Bai, Max, or Default as histogram adjustment default on Cine                                                                                                    |
|         | Culture et in a Cult | Allows nonemator actings for subtractal respectively in the interview of the second second se |
| /       | Subtraction Set-     | Allows parameter settings for subtracted x-ray images received via                                                                                                    |
|         | Subtraction          |                                                                                                    |
|         | Subtraction          |                                                                                                    |

#### Cine/Angio (XA Imaging) Configuration Screen

| Callout | Name           | Use                                                                                                    |  |  |
|---------|----------------|----------------------------------------------------------------------------------------------------|--|--|
|         |                |                                                                                                    |  |  |
| 8       | Display/Layout | <ul> <li>Default Quadplane—When checked, sets 4-plane display mode as default.</li> <li>Default Inverted—When checked, sets inverted image playback format as default.</li> <li>Default Biplane—When checked, sets biplane display mode as default.</li> <li>Sort Cines—When checked, sorts cines by DICOM header.</li> <li>Realtime Mode (Cine)—Plays cine at actual acquisition rate.</li> <li>Pause Second Monitor—When checked, pauses the second monitor during cine load.</li> </ul>                                                                                                    |  |  |
|         |                | <b>No Auto Image Load</b> —When checked, case opens at Patient Menu, not image                                                                                                    |  |  |
|         |                | <b>Physician Viewing</b> —When checked, eliminates all functions not needed for physician viewing.                                                                                                    |  |  |
| 9       | Custom Set-    | Auto Lesion Edit—When checked, lesion analysis screen will default to                                                                                                    |  |  |
|         | tings          | the Edit mode after a lesion is obtained.                                                                                                    |  |  |
|         | ungs           | <ul> <li>Auto Invoke Tree—When checked, coronary tree screen will activate for lesion placement after a lesion is obtained in the analysis screen.</li> <li>Auto Exit Tree—When checked, lesion analysis screen will activate, following the placement of a lesion in the coronary tree screen.</li> <li>Print Inverted—When checked, prints frames in inverted format.</li> <li>Enable Cine Mode—When checked, allows switch between DICOM and analog.</li> <li>Delete Cines—When checked, allows users to delete cines (normally not a recommended feature).</li> <li>Use DirectX Acceleration (Cine)—When checked, enables Direct X video support for echo/cine, providing higher frame/second playback rates (requires Direct X ver 8.1 and compatible video card)</li> <li>ATI 9xxx Support—When checked, enables system support for ATI Radeon 9800 video card.</li> <li>Realtime WAS Archive—When checked, cases will be archived to the Witt Archival System (WAS) as the case is uploaded to the net.</li> </ul> |  |  |

Cine/Angio (XA Imaging) Configuration Screen (continued)

| Callout | Name                      | Use                                                                                                    |
|---------|---------------------------|----------------------------------------------------------------------------------------------------|
|         |                           |                                                                                                    |
| 10      | Lowline Frame<br>Grabber  | <ul> <li>Activate—Activates lowline frame grabber.</li> <li>DT3152 Present—When checked, indicates that a DT3152 PCB is installed (image Acquisition).</li> <li>Frames Only—When checked, captures images as still frames.</li> <li>15 fps—When checked, captures images at 15 frames per second.</li> <li>30 fps—When checked, captures images at 30 frames per second.</li> <li>No Minimum Frames—When checked, removes the one-second lag feature used when pre-trimming frames. Permits the capture of one-frame increments.</li> <li>Video Wait—Specifies how long Image IV<sup>HL</sup> will wait to receive video signal after foot pedal activation.</li> <li>PreTrimFrms—Indicates the number of frames to trim from beginning of run when cine record is activated.</li> <li>PostTrimFrms—Indicates the number of frames to trim from end of run when cine record is terminated.</li> <li>Window—Indicates current image contrast setting.</li> <li>Level—Indicates video card input.</li> <li>Trig—Indicates video threshold.</li> </ul> |
| 11      | Highline Frame<br>Grabber | <ul> <li>Activate—Activates highline frame grabber.</li> <li>Scaling—Permits selection of output resolution from 50 to 100% (or DPIs of 512 x 512, 680 x 680, 768 x 768, 1K x 1K).</li> <li>Frame Rate—Permits selection of frame rate from 5 to 30 frames per second.</li> <li>Scaling Method—Permits selection of one of three algorithms for best image quality.</li> <li>Trim—Permits selection of image recording time.</li> <li>Horizontal Downscan (1/2)—Used by Witt Field Service personnel for particular x-ray equipment. Activate—Activates highline frame grabber.</li> <li>Simulated NI Signal Present—Used by Witt Field Service personnel for particular x-ray equipment.</li> </ul>                                                                                                    |
| 12      | Scaling Method            | Permits selection of one of three algorithms for best image quality.                                                                                                    |
| 13      | Trim (seconds)            | Permits selection of image recording time.                                                                                                    |

Cine/Angio (XA Imaging) Configuration Screen (continued)

| 1→  | Echo/Ultrasound<br>Display/Layout<br>C 4/1  XML OCR Server<br>9/1  Partial Load (ECHO)<br>V Use DirectX Acceleration (Echo)<br>C 16/1  Pause 2nd screen on zoom<br>Sort by Series | User Defined ID Screen Field Labels/Values<br>X-Ray Tech1:<br>X-Ray Tech2: | <del>~</del> 3 |
|-----|----------------------------------------------------------------------------------------------------|----------------------------------------------------------------------------|----------------|
| 2 → | Configuration<br>Wall Motion Menu: 23<br>History Notification Percentage : 50                                                                                                    |                                                                            |                |

#### Echo (US Imaging) Configuration Screen

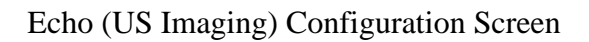

| Callout | Name                                                                      | Use                                                                       |  |  |  |
|---------|---------------------------------------------------------------------------|---------------------------------------------------------------------------|--|--|--|
| 1       | Display/Layout 4/1—When checked, sets Echo Review screen default to 4 ima |                                                                           |  |  |  |
|         |                                                                           | page.                                                                     |  |  |  |
|         |                                                                           | <b>9/1</b> —When checked, sets default to 9 images per page.              |  |  |  |
|         |                                                                           | <b>16/1</b> —When checked, sets default to 16 images per page.            |  |  |  |
|         |                                                                           | XML OCR Server—When checked, enables a third-party OCR converter          |  |  |  |
|         |                                                                           | for echocardiology review.                                                |  |  |  |
|         |                                                                           | Partial Load (ECHO)—When checked, lightens processor load by dis-         |  |  |  |
|         |                                                                           | playing only key frames as run in icon mode.                              |  |  |  |
|         |                                                                           | Use DirectX Acceleration (Echo/Cine)—When checked, enables Direct         |  |  |  |
|         |                                                                           | X video support for echo/cine, providing higher frame/second playback     |  |  |  |
|         |                                                                           | rates (requires Direct X ver 8.1 and compatible video card)               |  |  |  |
|         |                                                                           | Pause 2nd Screen on Zoom—When checked, improves playback rates on         |  |  |  |
|         |                                                                           | zoomed image. (Zooming in requires extra processing power).               |  |  |  |
|         |                                                                           | Sort By Queries—When checked, performs a second layer of sorting to       |  |  |  |
|         |                                                                           | echo cases, once by image number, and once by series number.              |  |  |  |
| 2       | Configuration                                                             | Wall Motion Menu—Denotes the menu to be used for echo wall motion.        |  |  |  |
|         |                                                                           | History Notification Percentage—Permits the user to define the percent-   |  |  |  |
|         |                                                                           | age of change between similar ultrasound cases before visual notification |  |  |  |
|         |                                                                           | (highlighting) is activated.                                              |  |  |  |
| 3       | User Defined                                                              | Allows users to customize labels for XRAY1 and XRAY2 fields on Patient    |  |  |  |
|         | ID Screen                                                                 | ID screen of an echo case.                                                |  |  |  |
|         | Field Labels/                                                             |                                                                           |  |  |  |
|         | Values                                                                    |                                                                           |  |  |  |

|   | LV Regression                                                 | RV Regression                                                 | VLA<br>✓ Use Centerline                                                                                 | 4 |
|---|---------------------------------------------------------------|---------------------------------------------------------------|----------------------------------------------------------------------------------------------------|---|
|   | 1. Wynne                                                      | 1. Wynne                                                      | ☑ Use Vent Images                                                                                       | - |
| 1 | 1. Wynne<br>2. Kennedy<br>3. Dodge<br>4. Graham<br>5. Sandler | 1. Wynne<br>2. Kennedy<br>3. Dodge<br>4. Graham<br>5. Sandler | Image Processing Settings         Grid(cm):       5.0         Mag:       1.8         Cath(f):       6.0 | 3 |
| 2 | Gen Regional N                                                | Motion Normal File                                            |                                                                                                    |   |

#### QCA Configuration Screen

#### QCA Configuration Screen

| Callout | Name           | Use                                                                       |
|---------|----------------|---------------------------------------------------------------------------|
| 1       | QCA Config     | LV Regression—Reports left ventricular function using selected protocol.  |
|         |                | RV Regression—Reports right ventricular function using selected proto-    |
|         |                | col.                                                                      |
| 2       | Gen Regional   | Creates normal wall motion parameter file.                                |
|         | Motion Normal  |                                                                           |
|         | File           |                                                                           |
| 3       | Image Process- | Grid(cm):—Indicates default grid size on Review screen Process toolbar.   |
|         | ing Settings   | Mag:-Indicates default magnification factor for lesion/ventricular analy- |
|         |                | sis on Review screen Process toolbar.                                     |
|         |                | Cath(f):—Indicates default catheter French size on Process toolbar.       |
| 4       | QCA            | Use Centerline—When checked, system defaults to Centerline Analysis       |
|         |                | after ejection fraction is obtained.                                      |
|         |                | Use Vent Images—System defaults to ventricular image for printing.        |

#### **Registries Configuration Screen**

| ACC Data Collection             | ICD Data Collection |
|---------------------------------|---------------------|
| Collect ACC Data                | Collect ICD Data    |
| ACC Data                        | Show Code           |
| C ACC 1.1<br>C ACC 2.0          | ICD #:              |
| • ACC 3.0                       |                     |
| Show Code                       |                     |
|                                 |                     |
| ACC 3.0 Cutoff Date: 01-01-2004 |                     |
| ACC#: 321123                    |                     |

#### ACC Configuration Screen

| Callout | Name          | Use                                                                           |  |  |
|---------|---------------|-------------------------------------------------------------------------------|--|--|
| 1       | ACC Data Col- | Collect ACC Data—When checked, activates ACC data collection fea-             |  |  |
|         | lection       | ture.                                                                         |  |  |
|         |               | ACC Data radio buttons—Allows user to choose between 3 ACC ver-               |  |  |
|         |               | sions.                                                                        |  |  |
|         |               | Show Code—Displays ACC code for the HL7 interface.                            |  |  |
|         |               | Use Discharge—Displays discharge code for the HL7 interface.                  |  |  |
|         |               | ACC Cutoff Date—Allows user to enter cutoff date beyond version 3.0           |  |  |
|         |               | activation date of 06/01/04.                                                  |  |  |
|         |               | ACC #—Indicates facility ACC number.                                          |  |  |
| 2       | ICD Data Col- | <b>Collect ICD Data</b> —When checked, activates ICD data collection feature. |  |  |
|         | lection       | Show Code—Displays ICD code for the HL7 interface.                            |  |  |
|         |               | ICD #—Indicates facility ICD number.                                          |  |  |

#### **Multi Modality Configuration Screen**

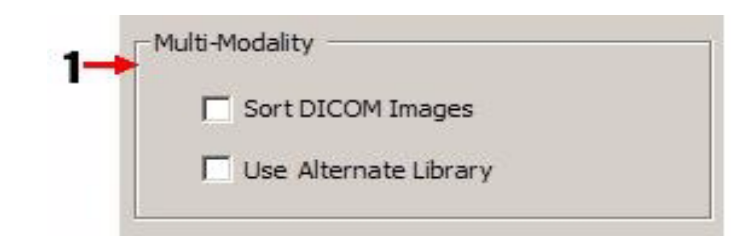

#### Multi Modality Configuration Screen

| Callout | Name           | Use                                                           |
|---------|----------------|---------------------------------------------------------------|
| 1       | Multi-Modality | Sort DICOM Images—When checked, sorts DICOM CT images.        |
|         |                | Use Alternate Library—When checked, uses an alternate imaging |
|         |                | library.                                                      |

#### System Setup (Extended) Configuration Screen

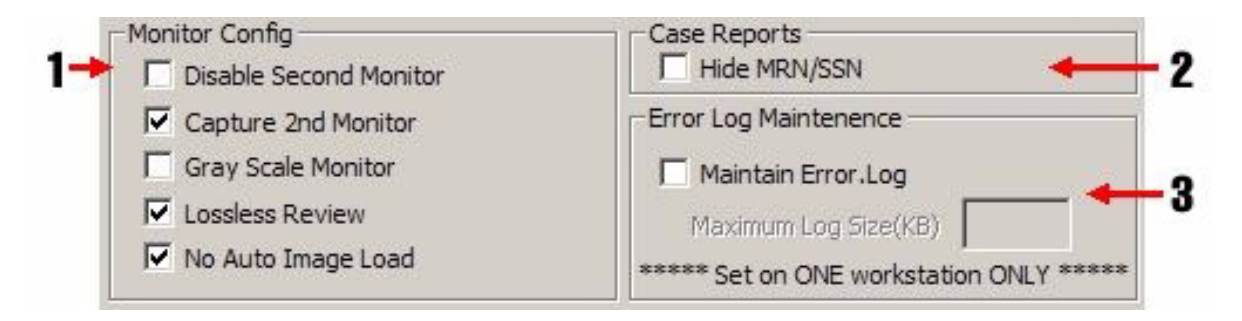

#### System Setup (Extended) Configuration Screen

| Callout | Name           | Use                                                                 |  |  |
|---------|----------------|---------------------------------------------------------------------|--|--|
| 1       | Monitor Config | Disable Second Monitor—For stations using dual-head video cards—    |  |  |
|         |                | when checked, the second port on the video card is disabled.        |  |  |
|         |                | Capture 2nd Monitor—When checked, display is spread over two        |  |  |
|         |                | screens.                                                            |  |  |
|         |                | Gray Scale Monitor—Permits the use of a gray scale display monitor. |  |  |
|         |                | Lossless Review—Allows hemo stations to review cine images.         |  |  |
|         |                | No Auto Image Load—When checked, case opens at Patient Menu, not    |  |  |
|         |                | image.                                                              |  |  |
| 2       | Case Reports   | Hide MRN/SSN—When checked, MRN and SSN print on ID page as          |  |  |
|         |                | asterisks.                                                          |  |  |
| 3       | Error Log      | Maintain Error Log-When checked, limits the size of the             |  |  |
|         | Maintenance    | ERRORS.LOG file.                                                    |  |  |
|         |                | Maximum Log Size (KB)—Enter the maximum file size in kilobytes.     |  |  |

#### **User Lists**

After the Configuration screen is completed, press [(ESC)EXIT] twice to return to the Main screen. From there, access the User Lists screen through the Utility screen, as illustrated. The User Lists screen contains 25 function buttons. Clicking a function button activates the secondary screen of the user list controlled by that button. Individual user lists must be completed as required for each client. The User Lists screen is shown below with callouts. Individual user lists are described in the table on the following page.

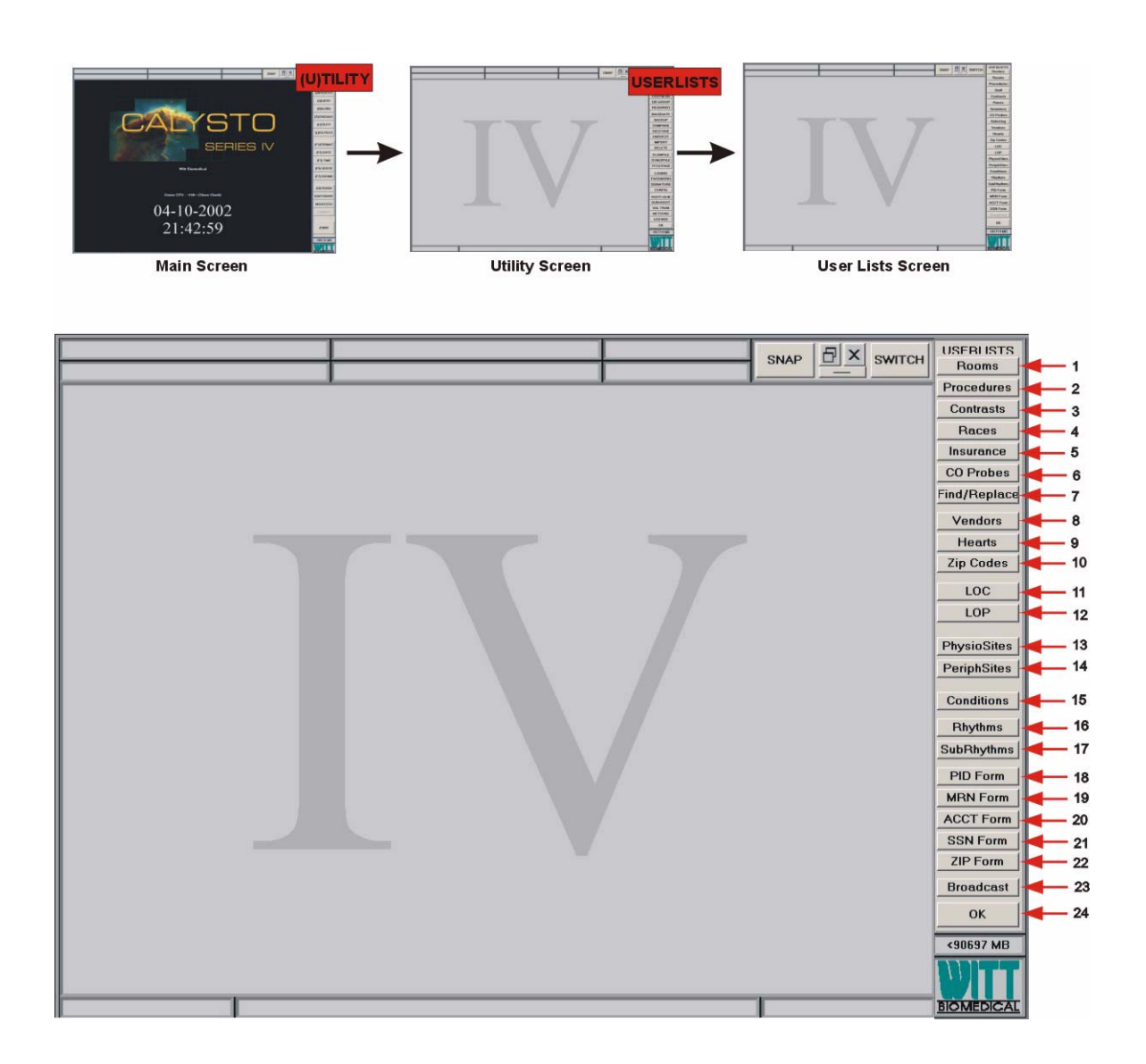

#### User Lists Function Buttons

| Callout | Section      | Use                                                                                   |
|---------|--------------|---------------------------------------------------------------------------------------|
|         |              |                                                                                       |
| 1       | Rooms        | Opens user list for names and number of labs.                                         |
| 2       | Procedures   | Opens user list for procedures to be performed.                                       |
| 3       | Contrasts    | Opens user list for contrast types.                                                   |
| 4       | Races        | Opens user list for races.                                                            |
| 5       | Insurance    | Opens user list for insurance types.                                                  |
| 6       | CO Probes    | Opens user list for cardiac output probes.                                            |
| 7       | Find/Replace | Opens Find/Replace list which permits text searches up to a maximum of 30 characters. |
| 8       | Vendors      | Opens user list for vendors—available in Inventory module.                            |
| 9       | Hearts       | Opens user list for heart bitmaps—available on hemodynamic page.                      |
| 10      | Zip Codes    | Opens user list for zip codes.                                                        |
| 11      | LOC          | Opens user list for level of consciousness.                                           |
| 12      | LOP          | Opens user list for level of pain.                                                    |
| 13      | PhysioSites  | Opens user list for cardiac site labels.                                              |
| 14      | PeriphSites  | Opens user list for peripheral site labels.                                           |
| 15      | Conditions   | Opens user list for hemodynamic conditions.                                           |
| 16      | Rhythms      | Opens user list for ECG rhythms.                                                      |
| 17      | SubRhythms   | Opens user list for ECG subrhythms or modifiers.                                      |
| 18      | PID Form     | Opens user list for Patient ID format—on Patient ID screen.                           |
| 19      | MRN Form     | Opens user list for medical record number format—on Patient ID screen.                |
| 20      | ACCT Form    | Opens user list for account number format—on Patient ID screen.                       |
| 21      | SSN Form     | Opens user list for social security number format—on Patient ID screen.               |
| 22      | ZIP Form     | Opens ZIP Code Format screen.                                                         |
| 23      | Broadcast    | Opens user list for broadcast station selection.                                      |
| 24      | OK           | Closes User Lists screen, opens Utility screen.                                       |
|         |              |                                                                                       |

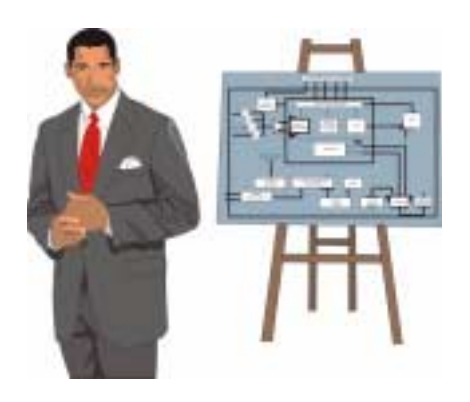

# Chapter 4:

## Theory of Operation

## About the Chapter

In this chapter we present as much information as we can about the inner workings of the CALYSTO Series IV so that you'll be able to troubleshoot it more knowledgeably. We begin with an overview of the entire system, then describe the workings of each of the system's components. Proprietary information must obviously be excluded.

## **Overall Functional Description**

The CALYSTO Series IV Physiomonitoring and Information System acquires, analyzes, manipulates, and displays cath lab procedural and record-keeping data. It consists of a Host computer and a proprietary Front End Signal Acquisition Unit connected together via Ethernet cabling. Analog patient data enters and is processed in the Front End. The signals are then combined and digitized, and routed into the system through a proprietary G4 or G5 PCB on the Host computer, as shown on the following page. The system uses one of three Front Ends: the Witt Digital Front End, the Witt Front End, or the older RAM Front End. All are described later.

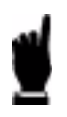

The flow diagram on the following page is representative of all three versions of Front Ends.

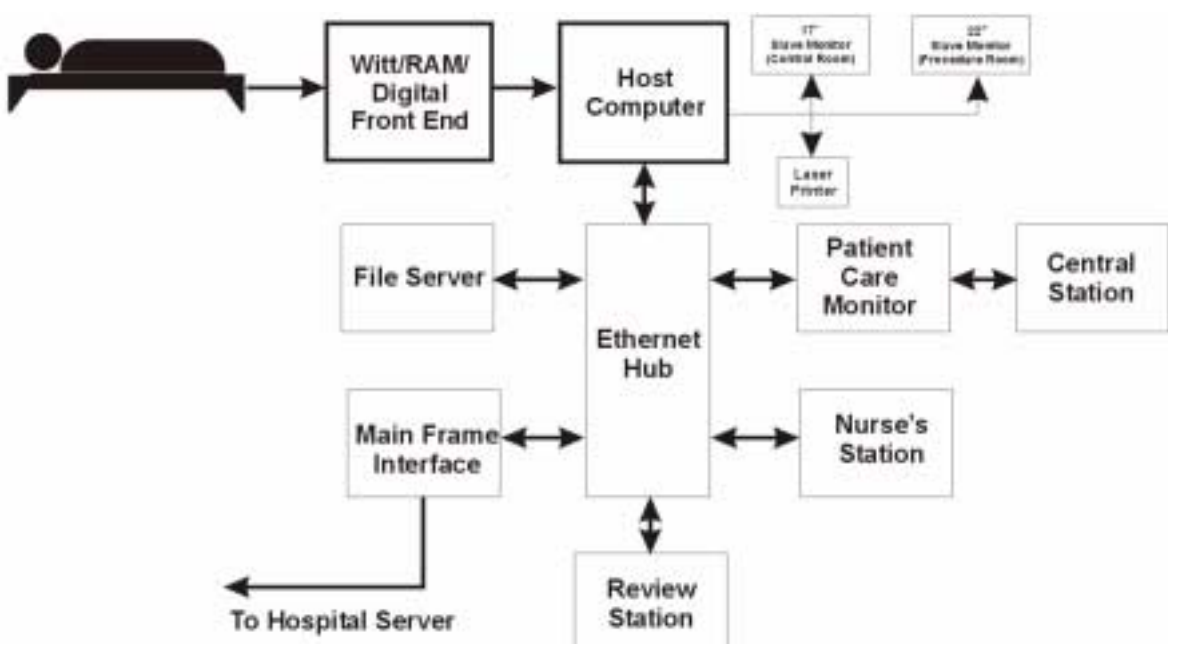

## **Primary Signal Flow (Witt Digital Front End)**

Refer to the block diagram on the following page.

#### Surface Body Temp, Pressure, and Cardiac Output

The Surface Body Temp, Pressure, and Cardiac Output signals input directly to the Pressure Temperature board. The signals are filtered and amplified, then routed via a pass-through bus into the S5 PCB. In the S5 the signals are multiplexed with the other patient signals, digitized, and sent to the G5 PCB in the Host over a Category 5 signal cable.

#### **Respiration and ECG**

The Respiration and ECG signals input directly to the 12-Lead DSP PCB. The signals are filtered and amplified, then routed into the S5 PCB. In the S5 they're multiplexed with the other patient signals, digitized, and sent to the G5 PCB in the Host over a Category 5 signal cable.

## NIBP, Sp0<sub>2</sub>, and ETC0<sub>2</sub>

The NIBP,  $SpO_2$ , and  $ETCO_2$  signals input directly into their own modules within the Front End case. Signals are then sent to the S5 PCB where they're filtered and amplified, then multiplexed with other patient signals, digitized, and sent to the G5 PCB in the Host over a Category 5 signal cable.

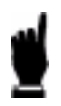

First generation Witt and RAM Front Ends are not compatible with the G5 Host.

#### Host

Patient signals arrive in the G5 PCB, where they're demultiplexed before being routed to the Host CPU. The G5 PCB is actually another computer that resides in and gets its power from the Host. It has its own CPU and RAM. It provides a video output for both the 17" and 22" slave monitors. Its main purpose, though, is to provide an interface between the Front End and the Host, which communicates with the rest of the system through the Ethernet.

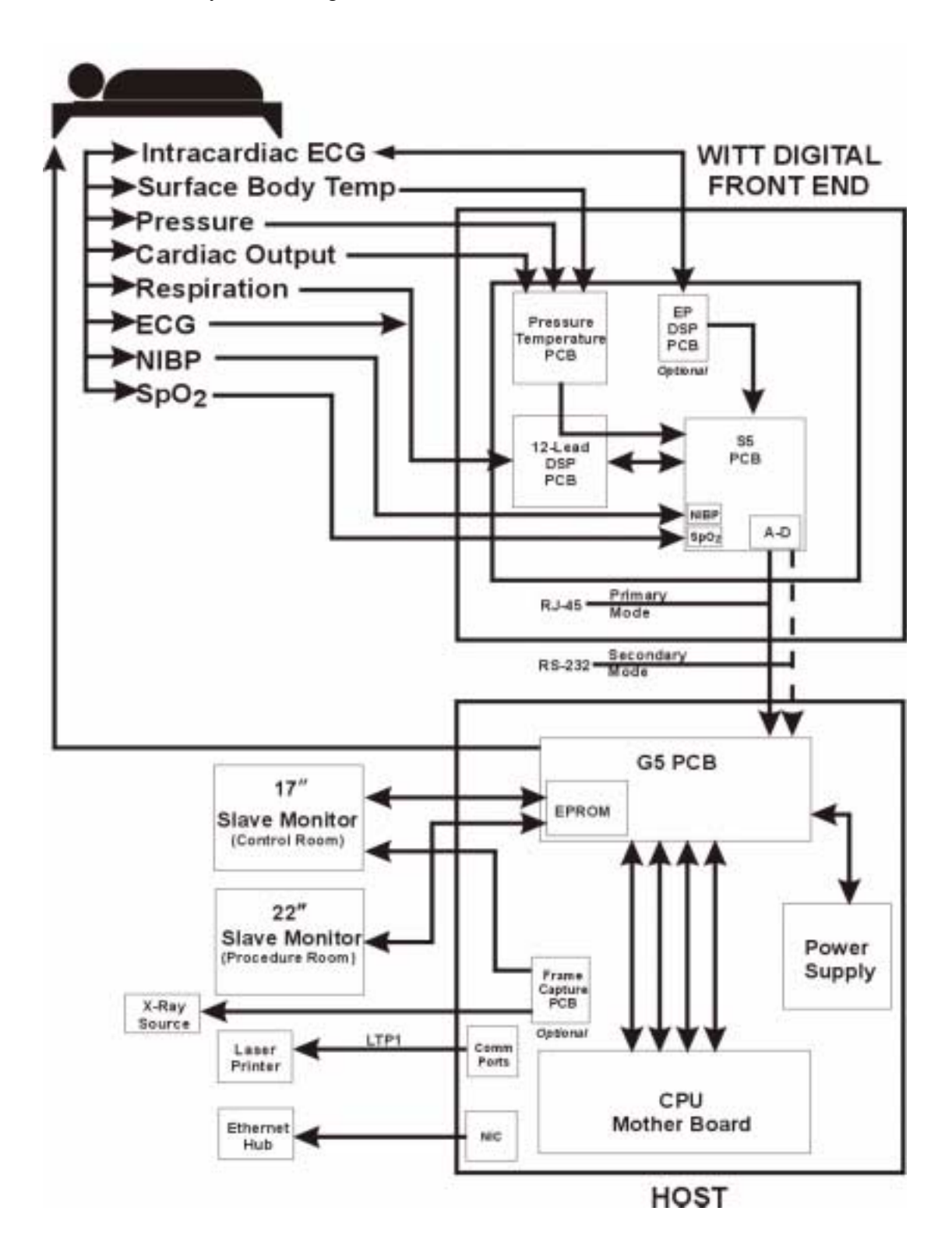

## **Primary Signal Flow (Witt Front End)**

Refer to the block diagram on the following page.

#### Surface Body Temp, Pressure, and Cardiac Output

The Surface Body Temp, Pressure, and Cardiac Output signals input directly to the Pressure Daughter board, which is attached to the 12-lead ECG PCB. The signals are filtered and amplified, then routed via a pass-through bus into the S4 PCB. In the S4 the signals are multiplexed with the other patient signals, digitized, and sent to the G4 PCB in the Host over a Category 5 signal cable.

#### **Respiration and ECG**

The Respiration and ECG signals input directly to the ECG PCB. The signals are filtered and amplified, then routed into the S4 PCB. In the S4 they're multiplexed with the other patient signals, digitized, and sent to the G4 PCB in the Host over a Category 5 signal cable.

### NIBP and Sp0<sub>2</sub>

The NIBP and  $\text{SpO}_2$  signals input directly into their own modules in the S4 PCB. Here they're filtered and amplified, then multiplexed with other patient signals, digitized, and sent to the G45 PCB in the Host over a Category 5 signal cable.

#### Host

Patient signals arrive in the G4 PCB, where they're demultiplexed before being routed to the Host CPU. The G4 PCB is actually another computer that resides in and gets its power from the Host. It has its own CPU and RAM. It provides a video output for both the 17" and 21" slave monitors. Its main purpose, though, is to provide an interface between the Front End and the Host, which communicates with the rest of the system through the Ethernet.

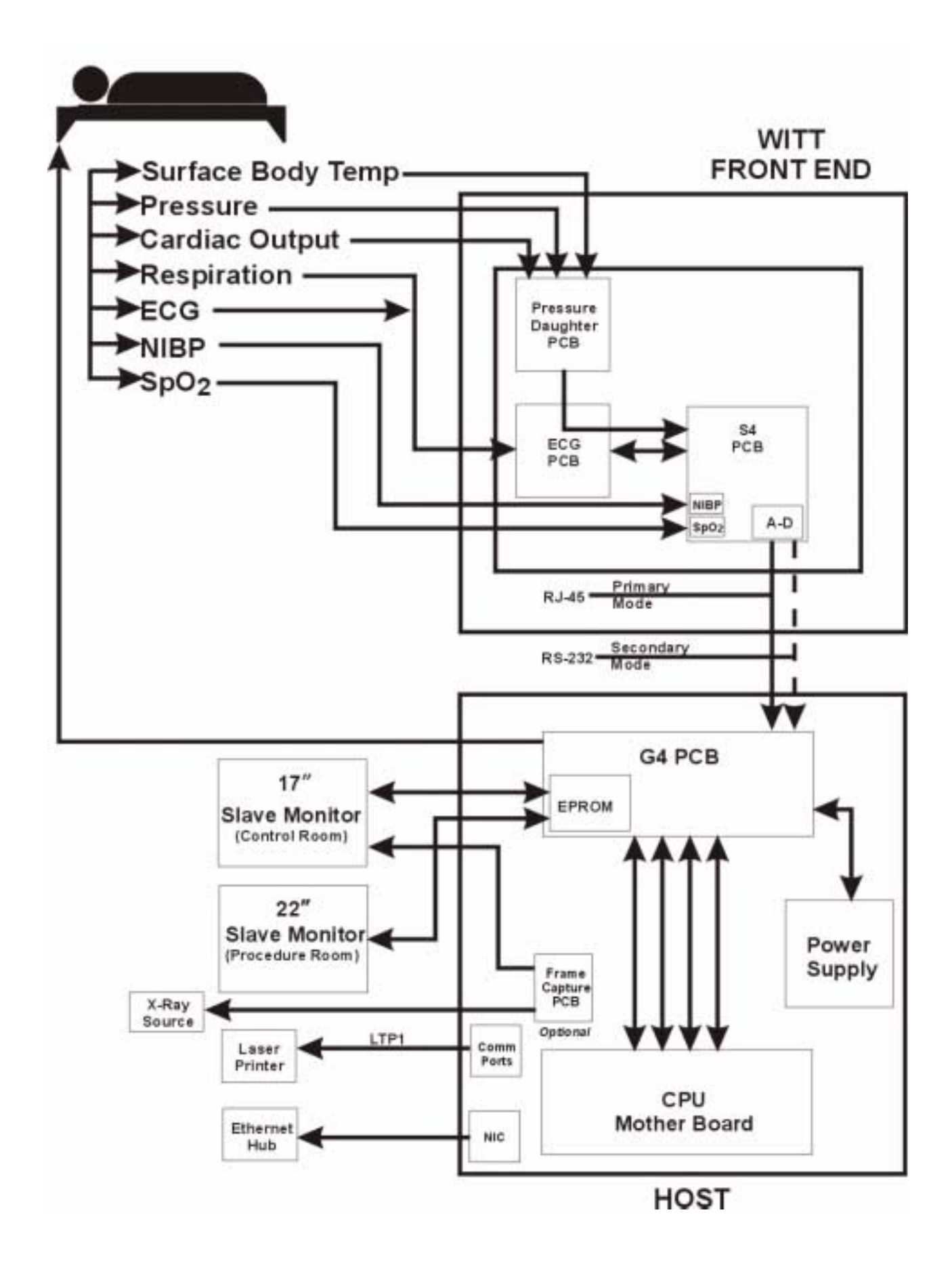

## **Primary Signal Flow (RAM Front End)**

Refer to the block diagram on the following page.

#### Surface Body Temp, Pressure, and Cardiac Output

Pressure, Cardiac Output, and Surface Body Temp signals input directly to the Pressure PCB, which is connected to the Filter PCB via a ribbon cable. The signals are amplified in the Pressure PCB and are then routed into the Filter PCB for filtering. After filtering, the signals go into the S4 PCB where they're multiplexed with the other patient signals, digitized, and then sent to the G4 PCB in the Host.

#### **Respiration and ECG**

Respiration and ECG signals input directly into the Respiration PCB and ECG PCB respectively. The ECG signal is amplified on the ECG board. The Respiration signal goes into the Respiration Daughter card for processing and then returns to the ECG PCB. Both signals are then sent into the Filter PCB for filtering, and are then routed into the S4 PCB. In the S4 they're multiplexed with the other patient signals, digitized, and sent to the G4 PCB in the Host.

#### NIBP and Sp0<sub>2</sub>

NIBP and  $SpO_2$  signals input directly into their own modules in the S4 PCB. Here they're filtered and amplified, then multiplexed with other patient signals, digitized, and sent to the G4 PCB in the Host.

#### Host

Patient signals arrive in the G4 PCB, where they're demultiplexed before being routed to the Host CPU. The G4 PCB is actually another computer that resides in and gets its power from the Host. It has its own CPU and RAM. It provides a video output for both the 17" and 22" slave monitors. Its main purpose, though, is to provide an interface between the Front End and the Host, which communicates with the rest of the system through the Ethernet.

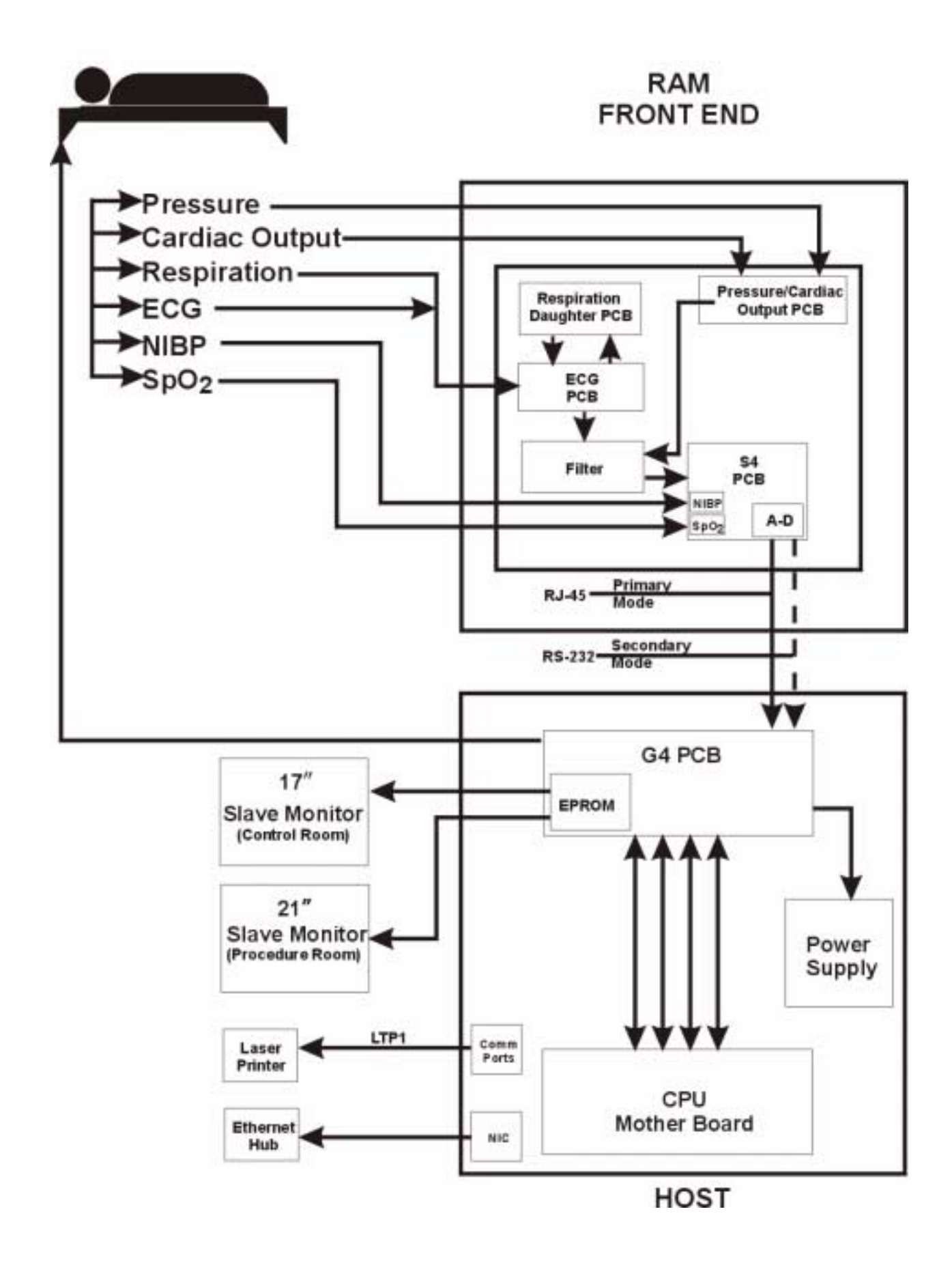

## Primary Signal Flow Patient Care Monitor (PCM), Digital and 1st Generation

Refer to the block diagrams below.

Patient vital signals are multiplexed in the S4/S5 PCB, digitized in the A-D converter, and routed to the mother board. In the mother board they're processed and sent through the video graphics PCB for display on a 15" or 17" monitor.

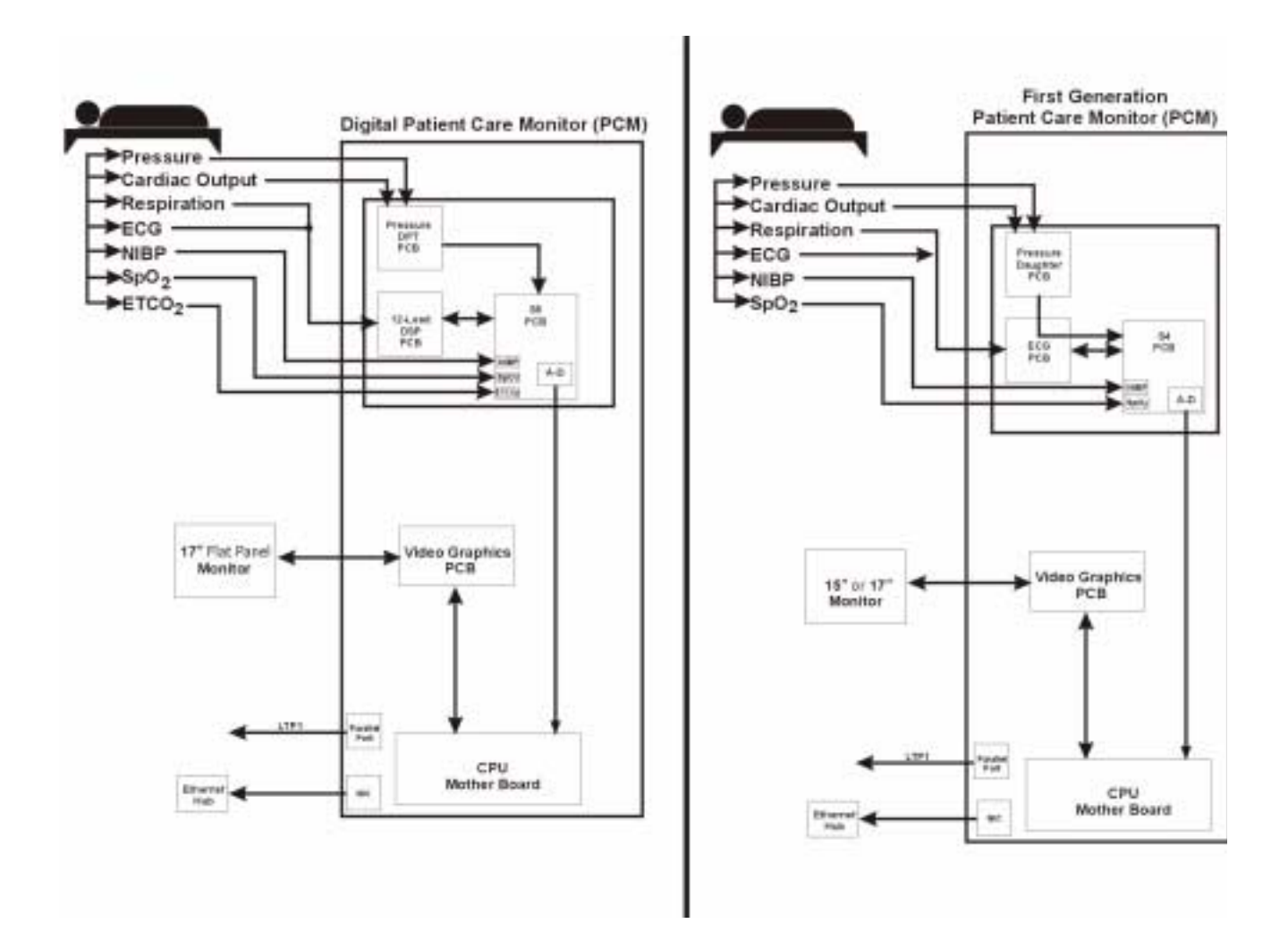

## **Circuit Board Description (Witt Digital Front End and Digital PCM)**

#### 12-Lead DSP PCB

The 12-lead DSP PCB receives analog input from the 12-lead ECG harness attached to the patient. The PCB calculates respirations using the RA to LL lead wires, and measures the resistance across the chest to determine rise and fall of the chest wall. The analog signal is then sent to the S5 PCB for digitizing and communication to the Host CPU. The output of the signals to the S5 PCB takes place at JP2. There is also a connector located at JP3 for analog output of the Lead II ECG signal.

#### **Pressure DPT PCB**

The Witt Pressure DPT PCB receives analog input stimulation from the pressure transducers. A transducer is attached to the Front End and provides stimulation for the pressure waveform. The input invasive pressure waveform is processed and sent to the S5 PCB for digitizing. The Pressure Temperature PCB also provides cardiac output stimulation via a Baxter Cardiac Output cable and transducer. The excitation is processed on the Pressure PCB and sent to the Host CPU for calculation and waveform curve representation at the display monitor. No cardiac output calculation is performed on the Pressure PCB.

#### S5 PCB

The S5 PCB interfaces with the G5 PCB in the Host CPU for communications of the pressure waveforms, ECG waveforms, NIBP output data,  $SpO_2$  data, and  $ETCO_2$  data. The S5 PCB collects the ECG and pressure analog signals, digitizes and combines them, and transmits the combined signal to the G5 PCB via the Cat-5 cable identified by the RJ-45 connector. The Cat-5 cable is the primary channel for communications. In the event of Cat-5 failure, the S5 PCB has a secondary means of communication via the RS-232 cable. NIBP,  $SpO_2$ , and  $ETCO_2$  data are packaged and transmitted in the same manner. The NIBP and  $ETCO_2$  are the only components in the Front End that require two-way communication.

#### **NIBP Module**

The NIBP module is sourced from CAS Medical Systems, Inc. or SunTech. For a detailed description of the PCB refer to the manufacturer's documentation (provided by manufacturer upon request).

### Sp0<sub>2</sub> Module

The  $SpO_2$  module is sourced from Tyco/Nellcor. For a detailed description of the PCB refer to the manufacturer's documentation (provided by the manufacturer upon request).

### ETCO<sub>2</sub> Module

The  $ETCO_2$  module is sourced from Novemetrix. For a detailed description of the PCB refer to the manufacturer's documentation (provided by the manufacturer upon request).

#### G5 PCB

The G5 PCB is best described as a second motherboard in the Host CPU. It communicates with the S5 PCB in the Digital Front End and displays live waveform data to the slave monitors. It also interfaces with the main motherboard in the Host CPU to integrate waveform signals, ECG signals, NIBP,  $SpO_2$ , and  $ETCO_2$  data to the Witt database for display in the patient's procedure record. The G5 PCB is the brain of the Front End.

#### **Cardiac Output Circuit**

The cardiac output circuit works by sensing a positive-going temperature waveform from the catheter thermistor after starting the thermal acquisition sequence. Once the "BEGIN" button is depressed, the baseline temperature is forced to assume 37C. The circuit then waits 30 seconds for input of the injectate as registered against a comparator network. The comparator circuit is constantly measuring the temperature during this 30-second period to sense any temperature variation outside 37C + 0.02C. Once the temperature breaks this threshold, the volume begins to register against a known cardiac volumetric curve. The curve represents the injectate cooling and subsequent blood warming at the thermistor site, as shown in the following graphic.

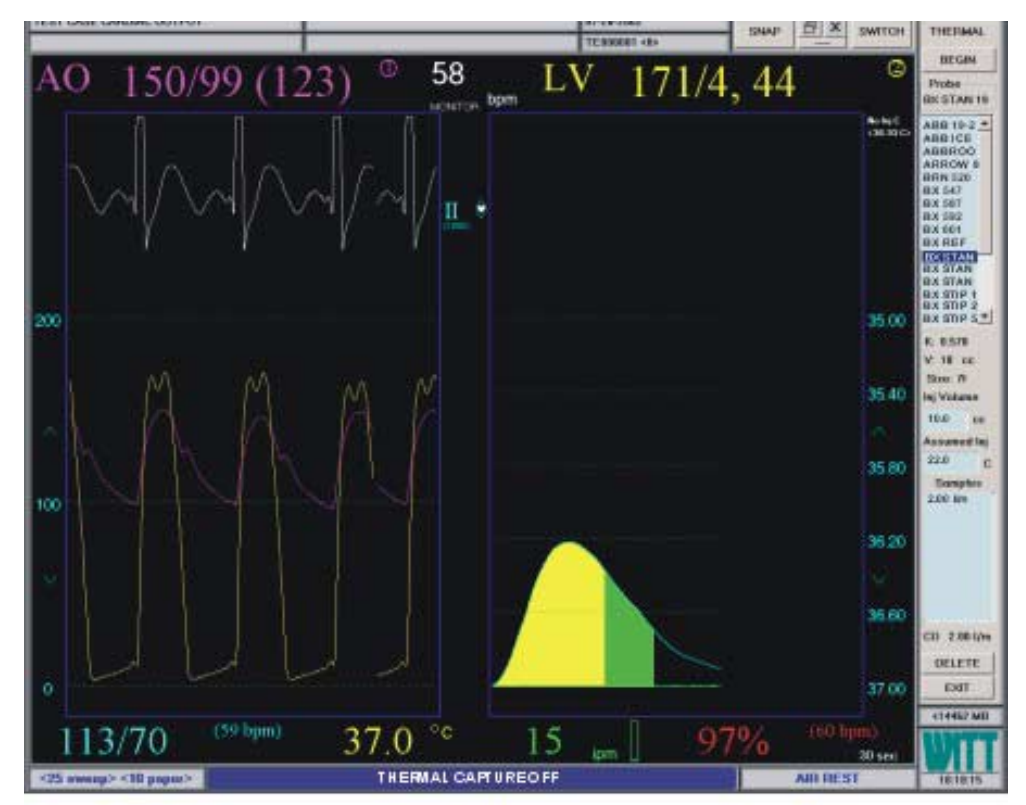

The waveform is statistically calculated based on a theoretical assumption of the shape of the waveform with reference to the mean bath temperature during this period of time. This allows for a quicker calculation and display of the cardiac volume in liters per minute as the waveform is returning to baseline. The delivery of the cardiac output data in a timely manner is important for quicker clinical response.

## **Circuit Board Description (Witt First Generation Front End and PCM)**

#### ECG PCB

The 12-lead ECG PCB receives analog input from the 12-lead ECG harness attached to the patient. The PCB calculates respirations using the RA to LL lead wires, and measures the resistance across the chest to determine rise and fall of the chest wall. The analog signal is then sent to the S4 PCB for digitizing and communication to the Host CPU. The Witt 12-lead ECG PCB provides for power and signal pass-through of the Witt Pressure Daughter PCB at JP1. The output of the signals to the S4 PCB takes place at JP2. There is also a 2-pin connector located at JP3 pins 3 and 4 for analog output of the Lead II ECG signal.

#### **Pressure Daughter PCB**

The Witt Pressure Daughter PCB receives analog input stimulation from the 4-channel pressure harness. A transducer is attached to the harness and provides stimulation for the pressure waveform. The input invasive pressure waveform is processed and sent to the S4 PCB for digitizing via the Witt 12lead pass-through circuitry. The Pressure daughter PCB also provides cardiac output stimulation via a Baxter Cardiac Output cable and transducer. The excitation is processed on the Pressure PCB and sent to the Host CPU for calculation and waveform curve representation at the display monitor. No cardiac output calculation is performed on the Pressure PCB.

#### S4 PCB

The S4 PCB interfaces with the G4 PCB in the Host CPU for communications of the pressure waveforms, ECG waveforms, NIBP output data, and  $\text{SpO}_2$  data. The S4 PCB collects the ECG and pressure analog signals, digitizes and combines them, and transmits the combined signal to the G4 PCB via the Cat-5 cable identified by the RJ-45 connector. The Cat-5 cable is the primary channel for communications. In the event of Cat-5 failure, the S4 PCB has a secondary means of communication via the RS-232 cable. NIBP and  $\text{SpO}_2$  data are packaged and transmitted in the same manner. The NIBP is the only component on the S4 PCB that requires two-way communication.

#### **NIBP Module**

The NIBP module is sourced from CAS Medical Systems, Inc. and/or Suntech. For a detailed description of the PCB refer to the manufacturer's documentation (provided by manufacturer upon request).

### Sp0<sub>2</sub> Module

The  $SpO_2$  module is sourced from Tyco/Nellcor. For a detailed description of the PCB refer to the manufacturer's documentation (provided by the manufacturer upon request).

#### G4 PCB

The G4 PCB is best described as a second motherboard in the Host CPU. It communicates with the S4 PCB in the Front End and displays live waveform data to the slave monitors. It also interfaces with

the main motherboard in the Host CPU to integrate waveform signals, ECG signals, NIBP, and  $SpO_2$  data to the Witt database for display in the patient's procedure record. The G4 PCB is the brain of the Front End.

## **Circuit Board Description (RAM Front End)**

#### ECG PCB

The RAM 12-lead ECG PCB receives analog input from the 12-lead ECG harness attached to the patient. The signal is processed by the Filter PCB and sent to the S4 PCB for digitizing and communication to the Host CPU. The RAM 12-lead ECG provides for power and signal pass-through of the RAM Respiration Daughter PCB. The output of the signal to the S4 PCB takes place at JP101.

#### **Respiration Daughter PCB**

The RAM respiration PCB receives signal from the RAM 12-lead ECG PCB using the RA to LL lead wires. It measures the resistance across the chest to determine the rise and fall of the chest wall. This analog signal is returned to the RAM 12-lead ECG PCB, and then sent to the S4 PCB via the filter board for digitizing and communication to the Host CPU.

#### **Pressure PCB**

The RAM Pressure PCB receives analog input stimulation from the 4-channel pressure harness. The transducer is attached to the harness and provides stimulation for the pressure waveform. The input invasive pressure waveform is processed and sent to the S4 PCB for digitizing via the RAM filter board. The RAM pressure board also provides for cardiac output stimulation via a Baxter Cardiac Output cable and transducer. The excitation is processed on the Pressure Daughter PCB and sent to the Host CPU for calculation and waveform curve representation at the display monitor. No cardiac output calculation is performed on the Pressure PCB. The output signal is from J101 to the RAM Filter PCB.

#### Filter PCB

The RAM Filter PCB provides for integration of the pressure waveform and ECG signals. It provides filtering and transmits the signals to the S4 board for digitizing. There is also a 2-pin connector located at L11 pins 1 and 2 for analog output of the ECG signal. The filter board receives input from the RAM 12-lead ECG PCB at J101 via internal ribbon cable. It receives input from the RAM Pressure PCB at J103 via internal ribbon cable.

### **Optional Features**

## Web<sup>DV</sup> Overall Functional Description

CALYSTO Web<sup>DV</sup> allows all clinical and waveform data acquired by the CALYSTO Series IV Physiomonitoring and Information System to be viewed over a hospital intranet or the Internet using standard web browsers (e.g., Internet Explorer). Web<sup>DV</sup> consists of an interface computer that copies data from the Series IV file server into a web-friendly format (e.g., JPEG images, SQL database) and stores it on a dedicated web file server. The Web<sup>DV</sup> application is HIPAA compatible and controls access to the data to authorized users only.

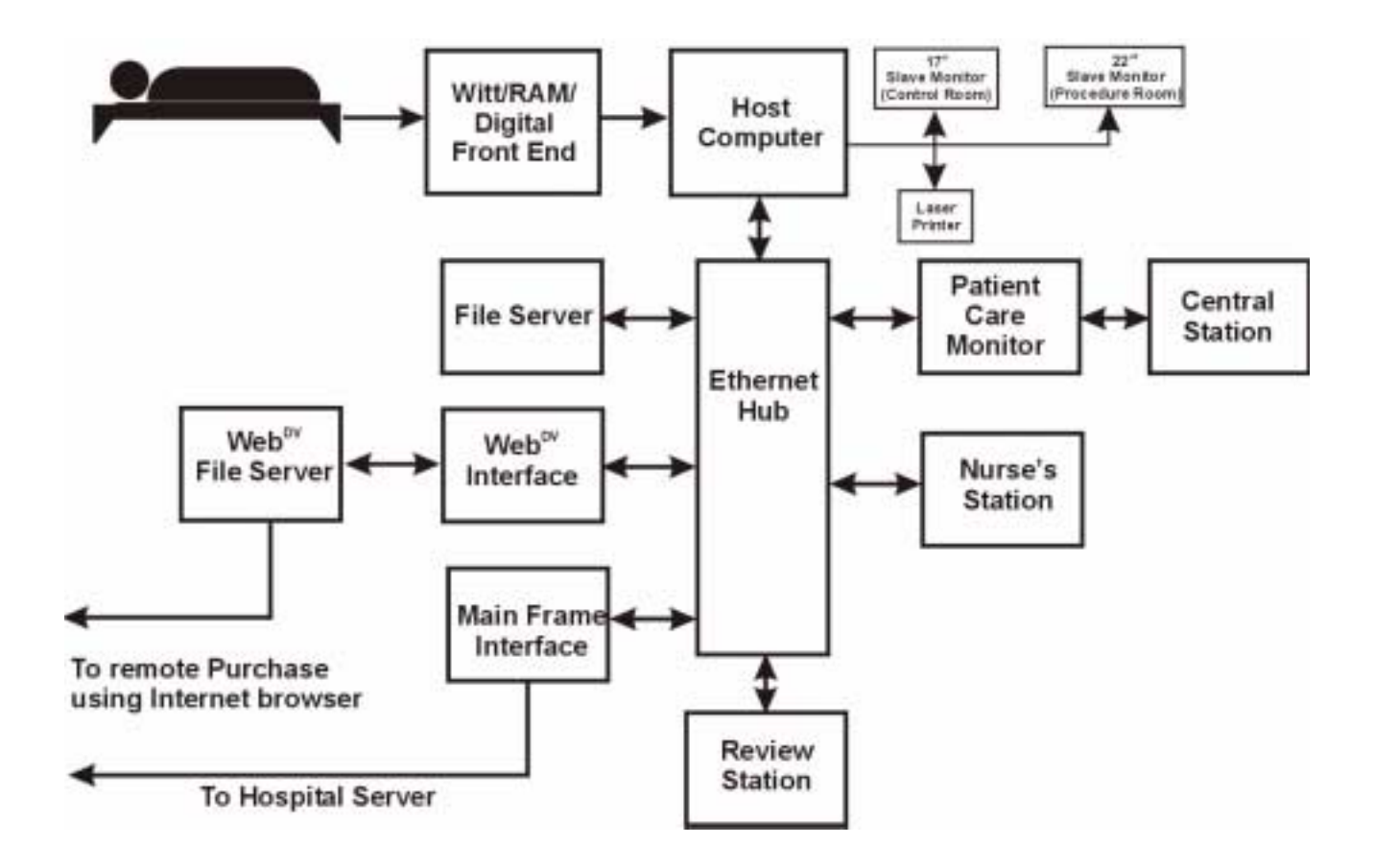

#### **ECG Management Overall Functional Description**

CALYSTO ECG Management receives and stores resting stress and Holter ECG data from source ECG carts and recording devices. ECGs are transferred from the source in a proprietary digital format to a DataMed format translator which converts the ECGs to a binary "Witt Biomedical" format. ECG data is transferred from the source device to the format translator by modem, floppy disk, or serial transfer. ECG waveforms, patient demographics, measurements, and interpretive statements generated by the source device are stored in the CALYSTO database. Users may review ECGs, edit data, and confirm and print reports.

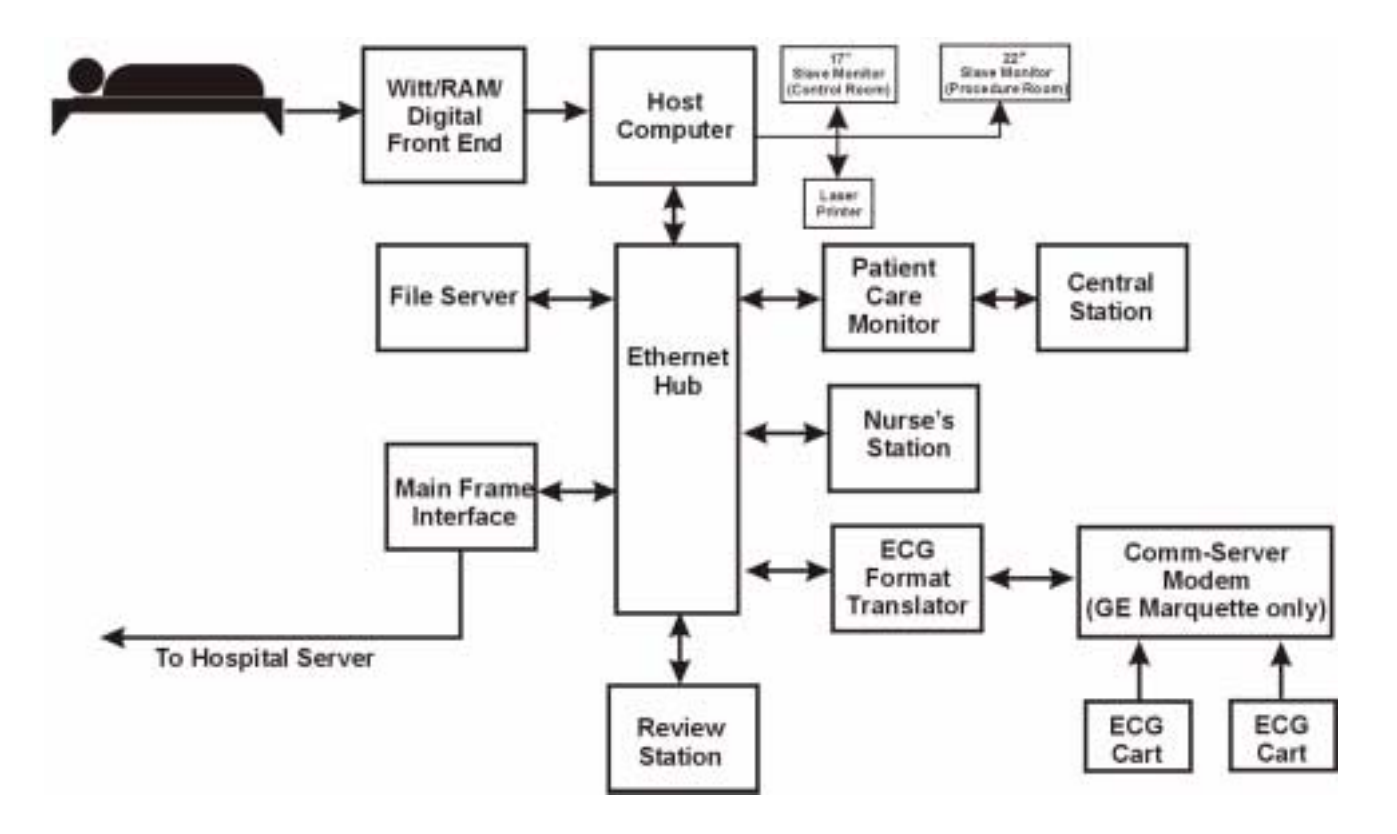

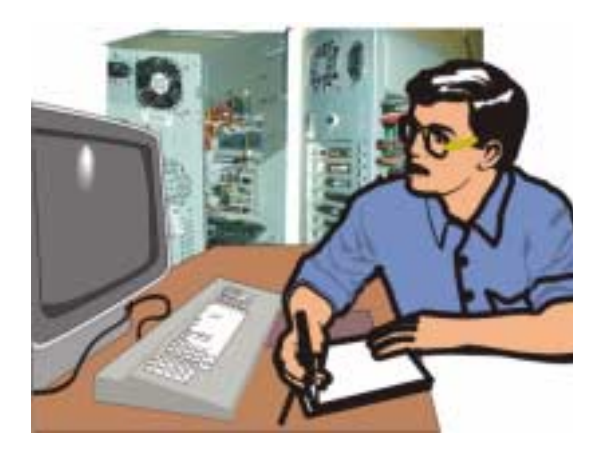

# Chapter 5:

# Troubleshooting

As engineers and technicians, most of you have developed your own special methods for troubleshooting, but they all revolve around the principle of fault isolation—determining a problem's cause by narrowing the field of probability. We've designed the troubleshooting chapter with that in mind.

We start with a troubleshooting table that contains a list of symptoms and their possible causes. The last column of the table lists corrective action or directs you to a flowchart designed to help you isolate the problem to the lowest replaceable unit (LRU). Chapter 6 contains procedures for replacing LRUs.

The troubleshooting table is followed by a table that identifies each flowchart by number and title and directs you to the page on which the chart can be found.

We've included error codes for the ONEAC UPS that lists error codes that are displayed on the unit, the meaning of the error codes, and the action to be taken when a specific error code is displayed. We also have a table for ETCO2 error codes that will appear on the waveform monitoring screen.

Finally, we've provided tables that list the various diagnostic LEDs that display on the S5 PCB and on the front panel of the digital Front End.

## Troubleshooting Table

| Symptom                                         | Possible Cause(s)                                                                                         | <b>Corrective Action</b> |
|-------------------------------------------------|----------------------------------------------------------------------------------------------------|--------------------------|
|                                                 |                                                                                                    |                          |
| No SpO2                                         | bad connection, probe, extension, SpO2 PCB, S4 PCB,                                                       | See Flowchart 1          |
| No NIBP                                         | Leak, tubing, cuff, pump                                                                                  | See Flowchart 2          |
| "Off" Message                                   | G4 PCB, S4 PCB, power supply, computer connections                                                        | See Flowchart 3          |
| No Pressure                                     | transducer/cable, Pressure PCB, 4-channel har-<br>ness                                                    | See Flowchart 4          |
| No ECG                                          | wires, ECG cable, ECG PCB                                                                                 | See Flowchart 5          |
| No Temp                                         | bad connection, patient probe, cabling                                                                    | See Flowchart 6          |
| No Cardiac Output                               | harness, connections, Pressure PCB                                                                        | See Flowchart 7          |
| "Out Of Memory" message                         | computer RAM, memory settings                                                                             | See Flowchart 8          |
| Printer won't print                             | print queue, printer, printer cable, print drivers, paper                                                 | See Flowchart 9          |
| "Net Fail" message (unable to log onto network) | client drivers, cabling, NIC, hub, server down                                                            | See Flowchart 10         |
| Computer won't boot                             | hard drive, BIOS, SCSI controller, power sup-<br>ply, floppy in drive, software                           | See Flowchart 11         |
| No slave display                                | monitor, terminations, G4 PCB                                                                             | See Flowchart 12         |
| No output at auxiliary output jacks             | jack, connections, S4 PCB                                                                                 | See Flowchart 13         |
| Abnormal ECG                                    | ECG leadwire, ECG PCB, ECG harness, power supply, interference                                            | See Flowchart 14         |
| Abnormal Pressure                               | needs zeroing/calibration, bad channel harness,<br>transducer or extension, Pressure PCB, power<br>supply | See Flowchart 15         |
| Pressure won't calibrate                        | connections, cabling, Pressure PCB, G4 reset,                                                             | See Flowchart 16         |
| Abnormal SpO2                                   | Power supply, extension probe, S4 PCB                                                                     | See Flowchart 17         |
| Abnormal NIBP                                   | leak, hose, cuff, S4 PCB, NIBP PCB                                                                        | See Flowchart 18         |
| No ETCO2                                        | bad connection, calibration                                                                               | See Flowchart 19         |

| Flowchart Number | Flowchart Title/Symptom                         | Page |
|------------------|-------------------------------------------------|------|
|                  |                                                 |      |
| 1                | No SpO2                                         | 5-4  |
| 2                | No NIBP                                         | 5-5  |
| 3                | "Off" Message                                   | 5-6  |
| 4                | No Pressure                                     | 5-7  |
| 5                | No ECG                                          | 5-8  |
| 6                | No Temp                                         | 5-9  |
| 7                | No Cardiac Output                               | 5-10 |
| 8                | "Out of Memory" Message                         | 5-11 |
| 9                | Printer Won't Print                             | 5-12 |
| 10               | "Net Fail" Message (unable to log onto network) | 5-13 |
| 11               | Computer Won't Boot                             | 5-14 |
| 12               | No Slave Display                                | 5-15 |
| 13               | No Output at Auxiliary Output Jacks             | 5-16 |
| 14               | Abnormal ECG                                    | 5-17 |
| 15               | Abnormal Pressure                               | 5-18 |
| 16               | Pressure Won't Calibrate                        | 5-19 |
| 17               | Abnormal SpO2                                   | 5-20 |
| 18               | Abnormal NIBP                                   | 5-21 |
| 19               | NO ETCO2                                        | 5-22 |

## **Troubleshooting Flowcharts**

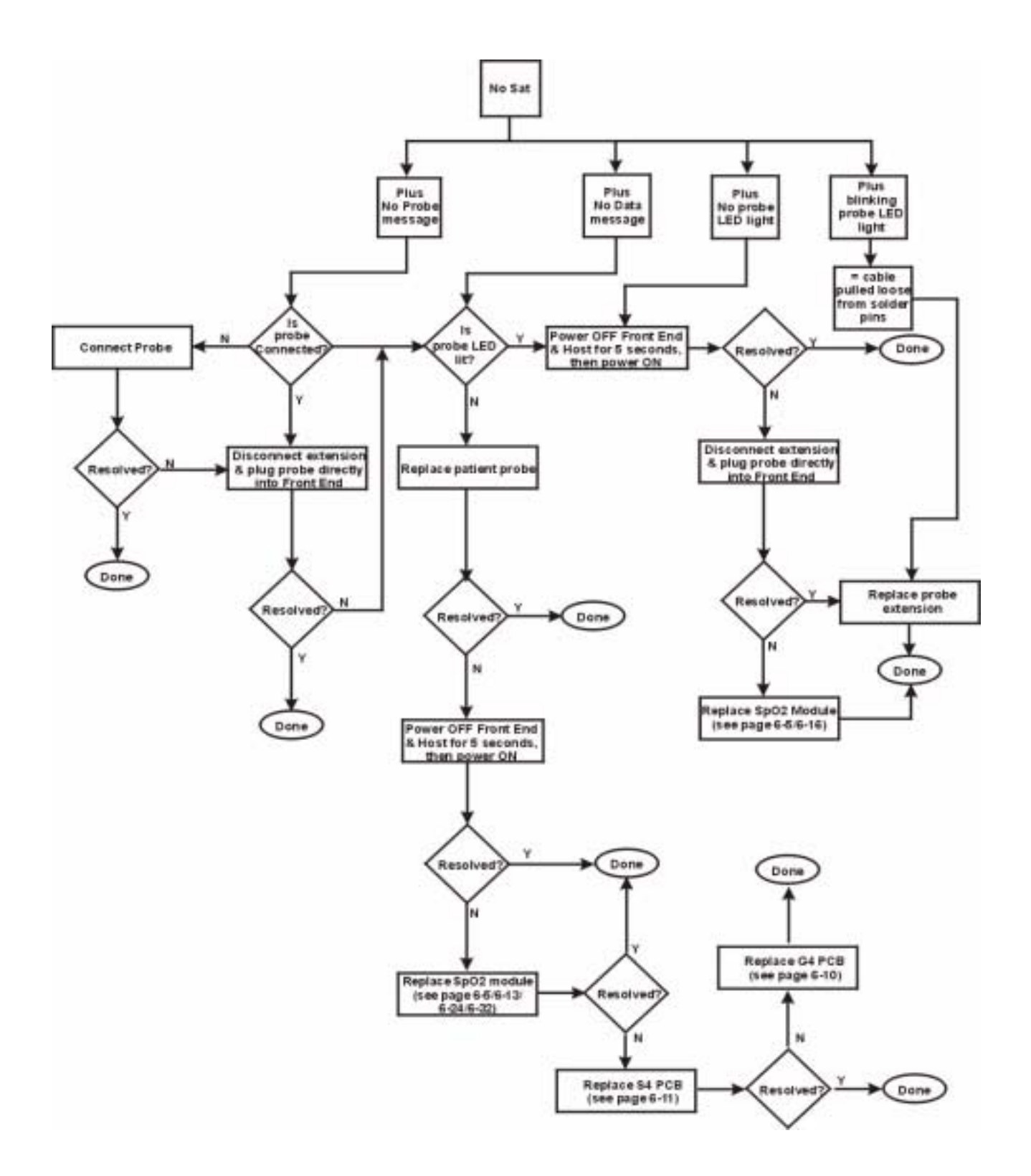

Flowchart 1. No Sp02

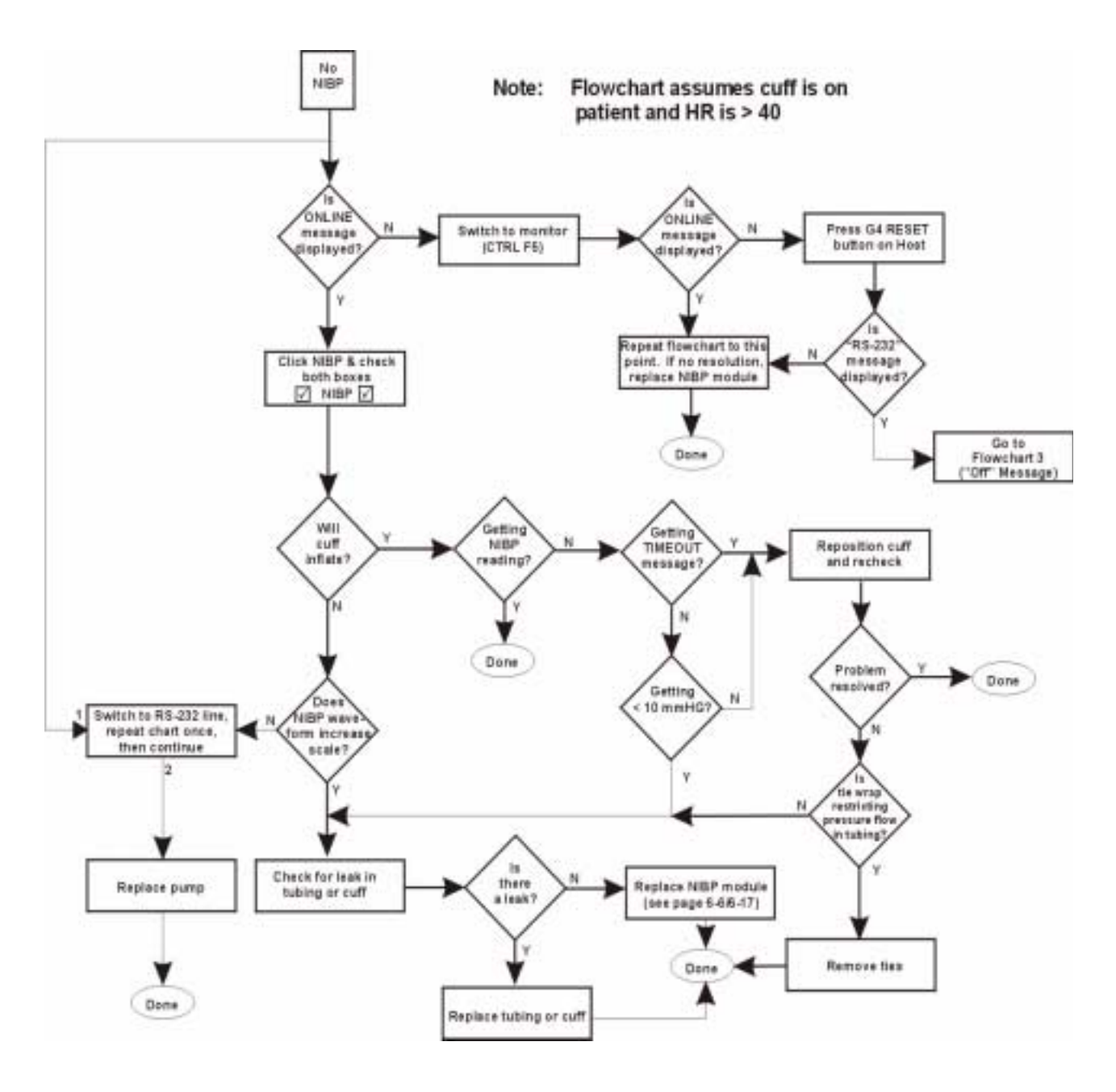

Flowchart 2. No NIBP

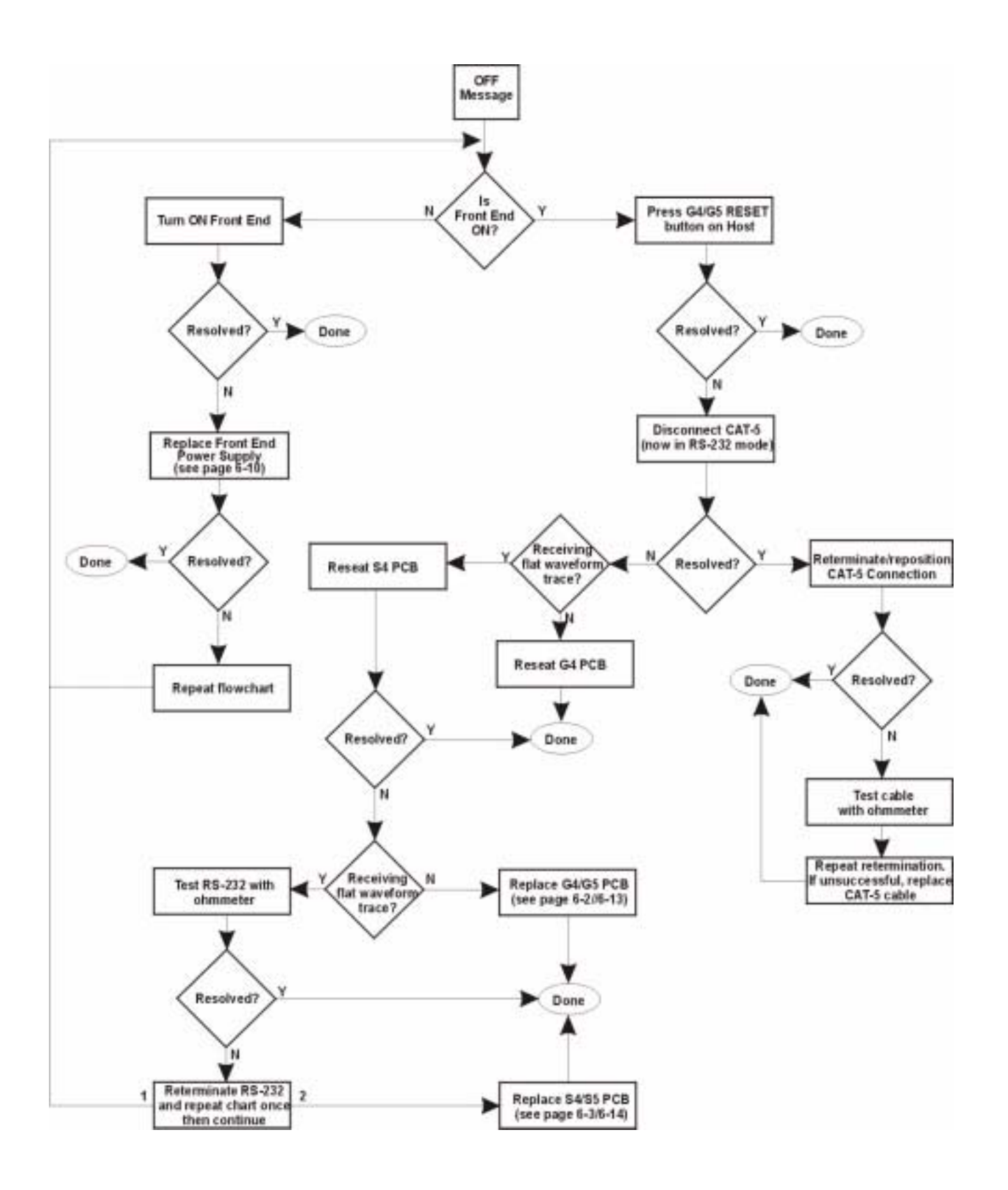

Flowchart 3. "Off" Message

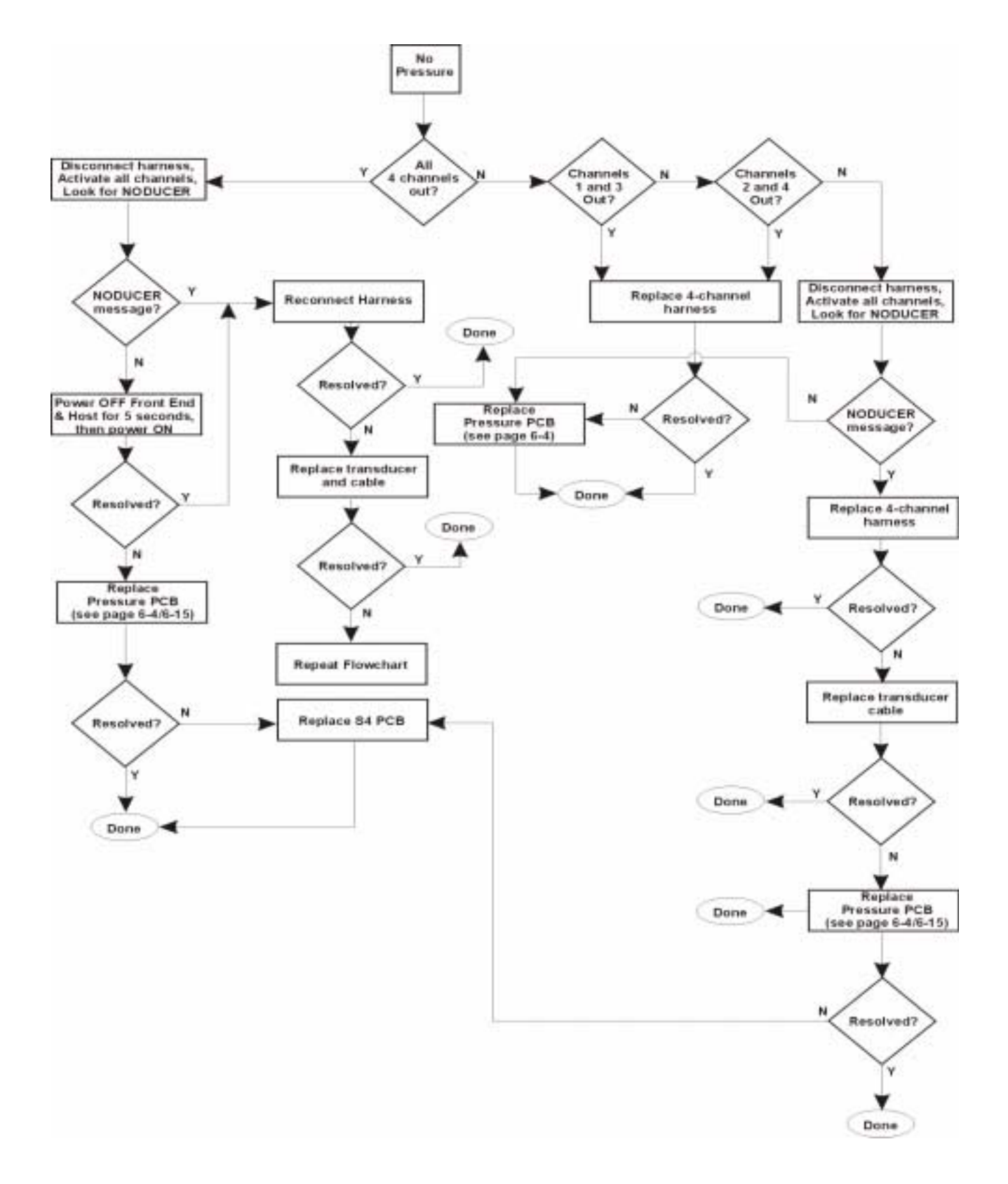

Flowchart 4. No Pressure

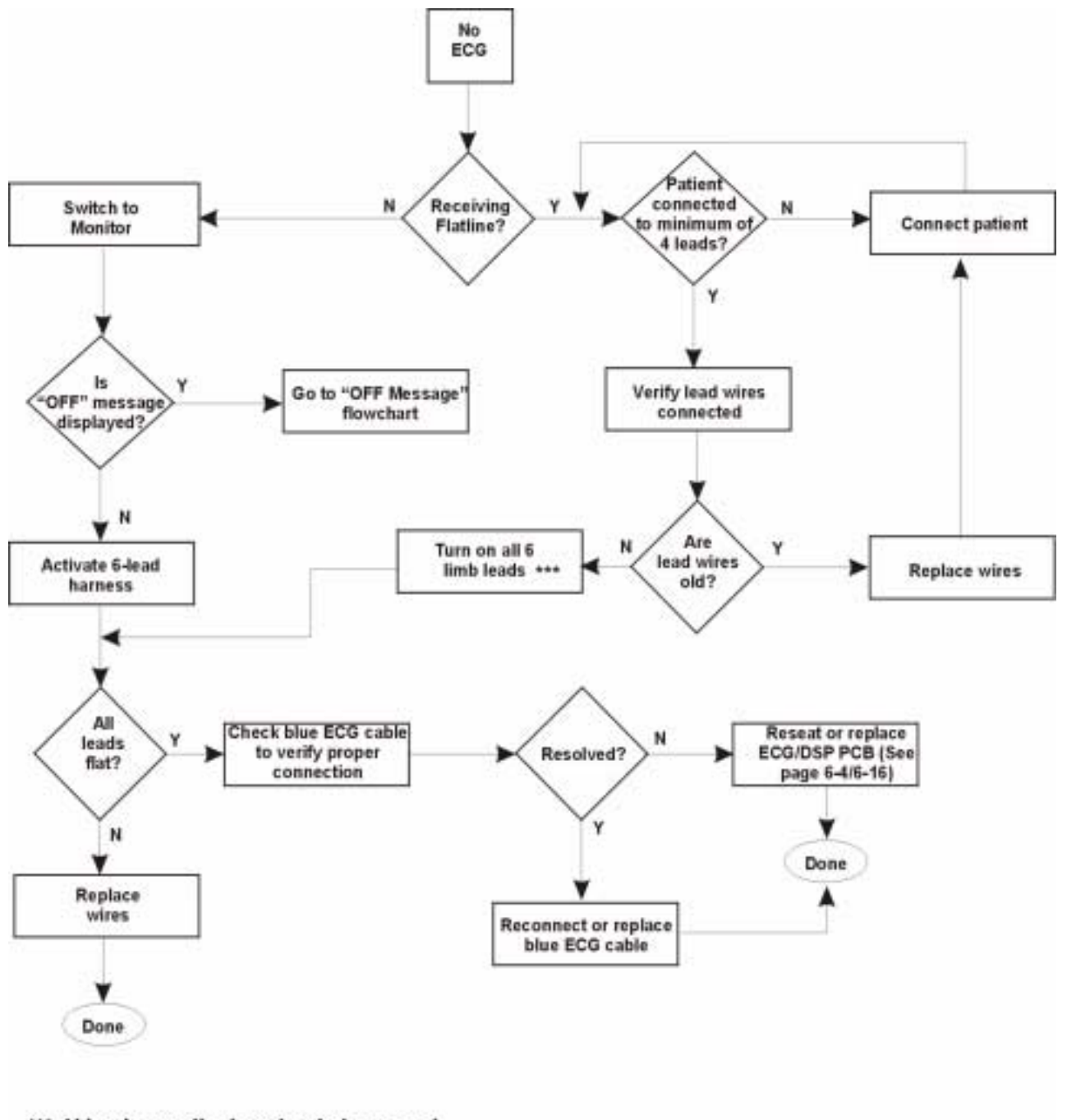

\*\*\* V-leads are displayed only in normal mode, not in RS-232 mode.

Flowchart 5. No ECG
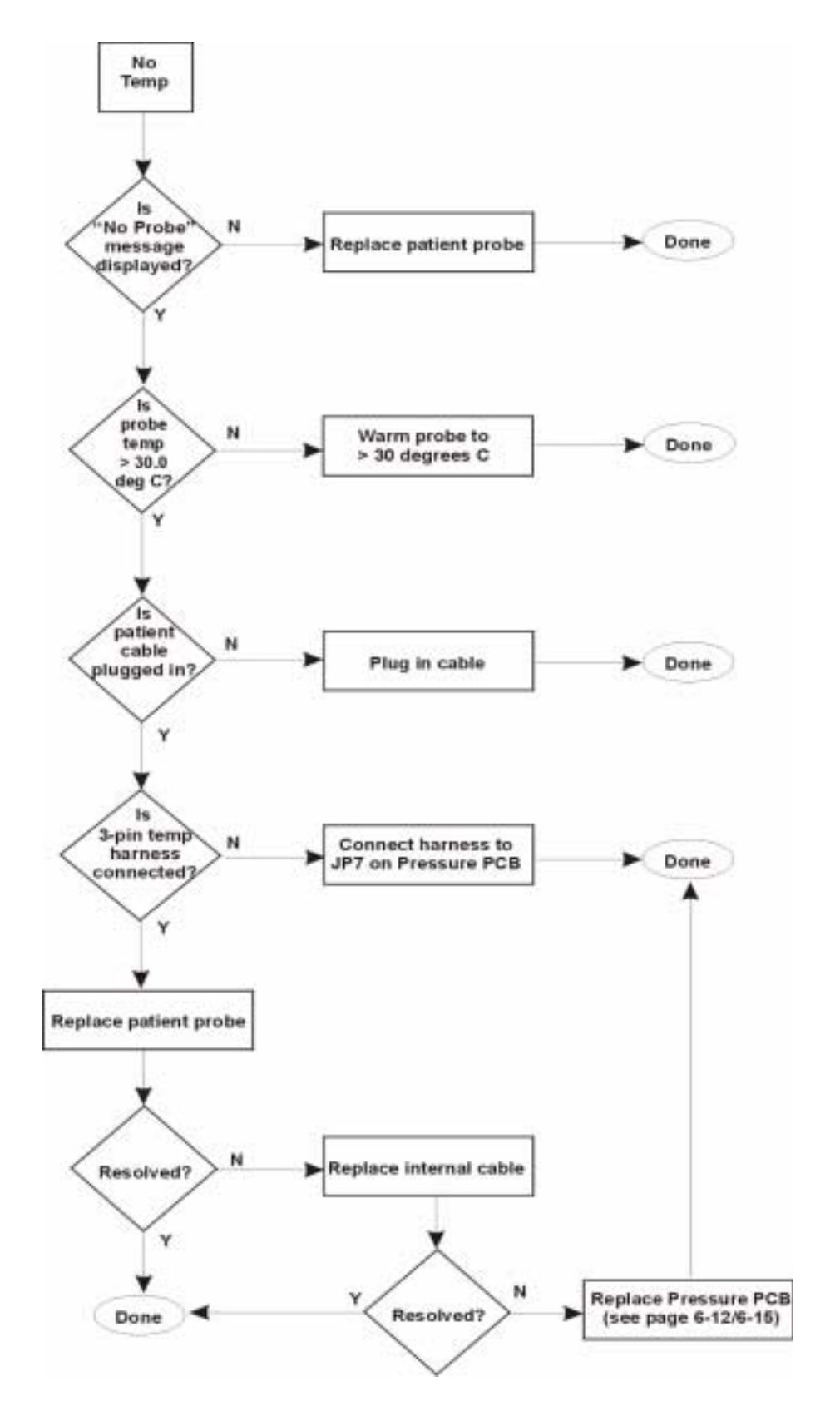

Flowchart 6. No Temp

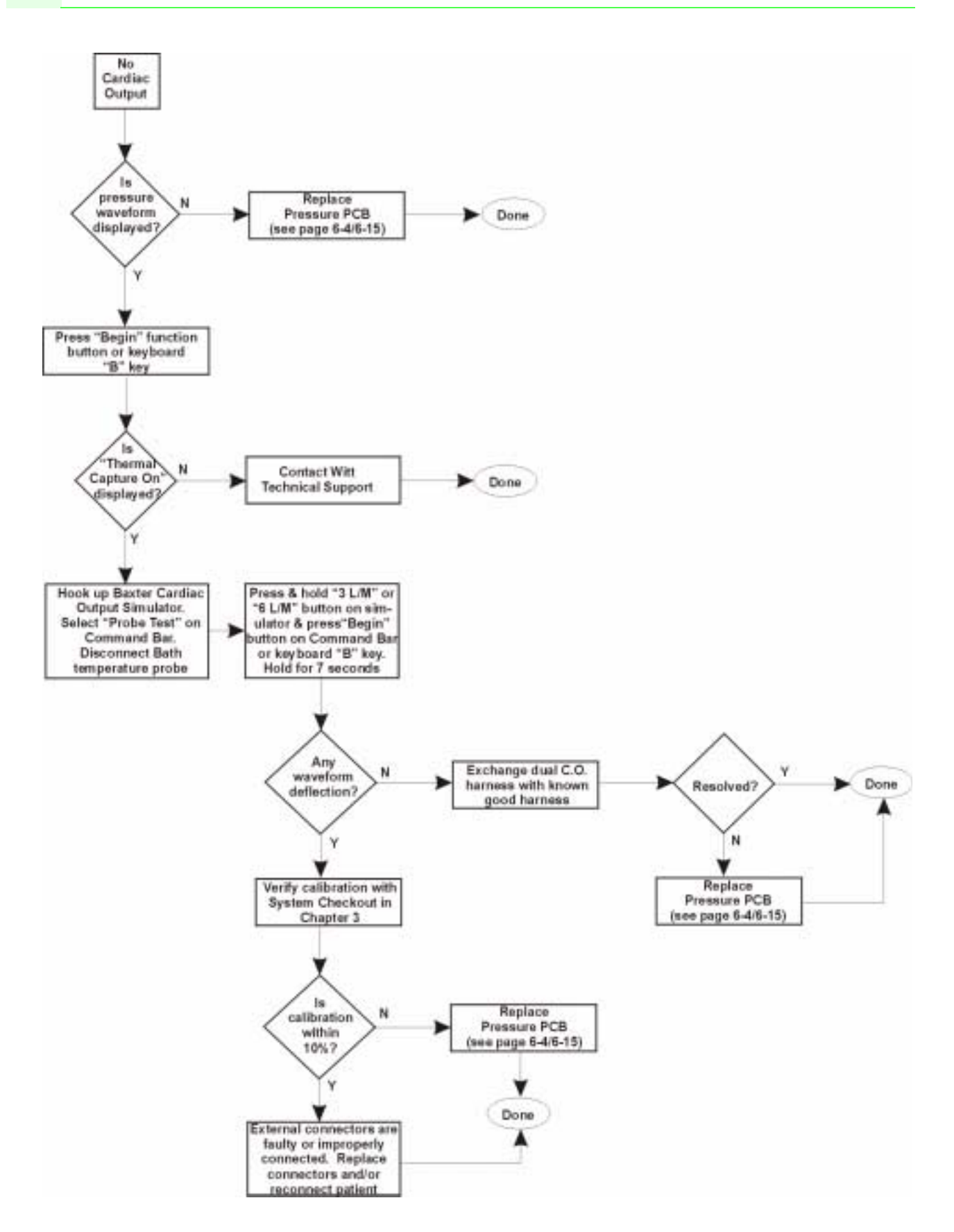

Flowchart 7. No Cardiac Output

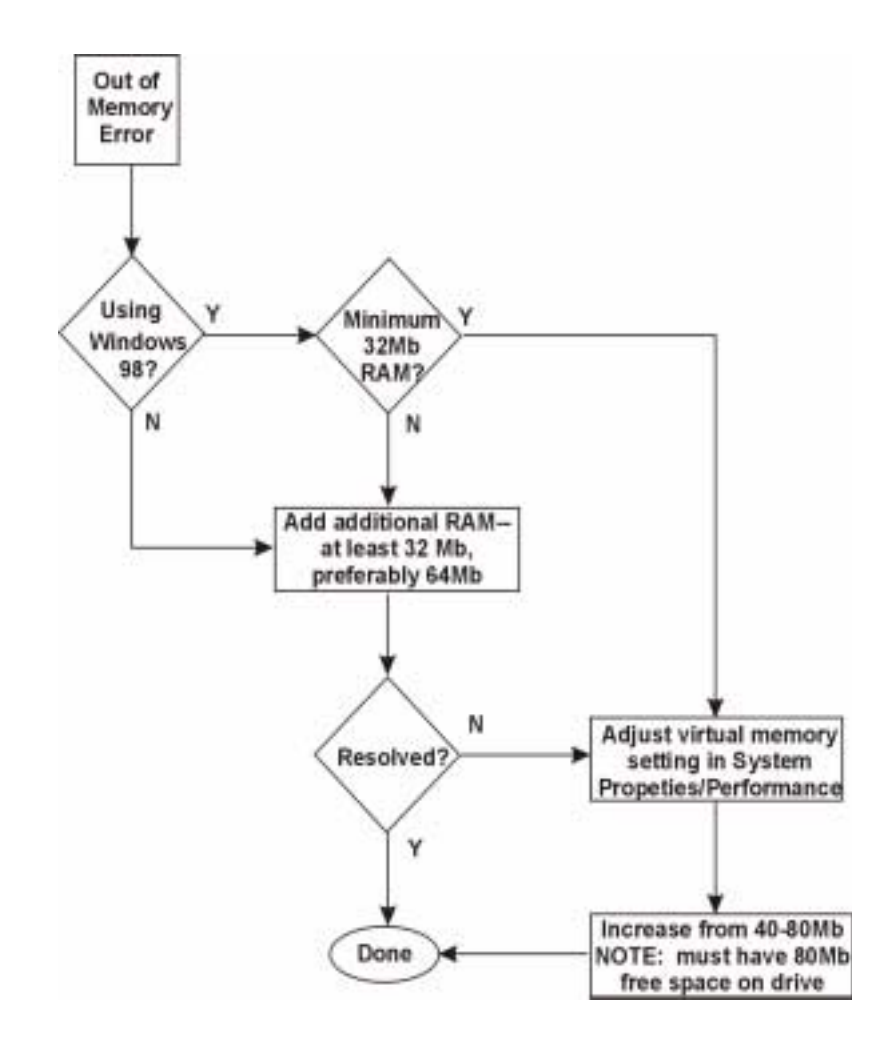

Flowchart 8. "Out of Memory" Message

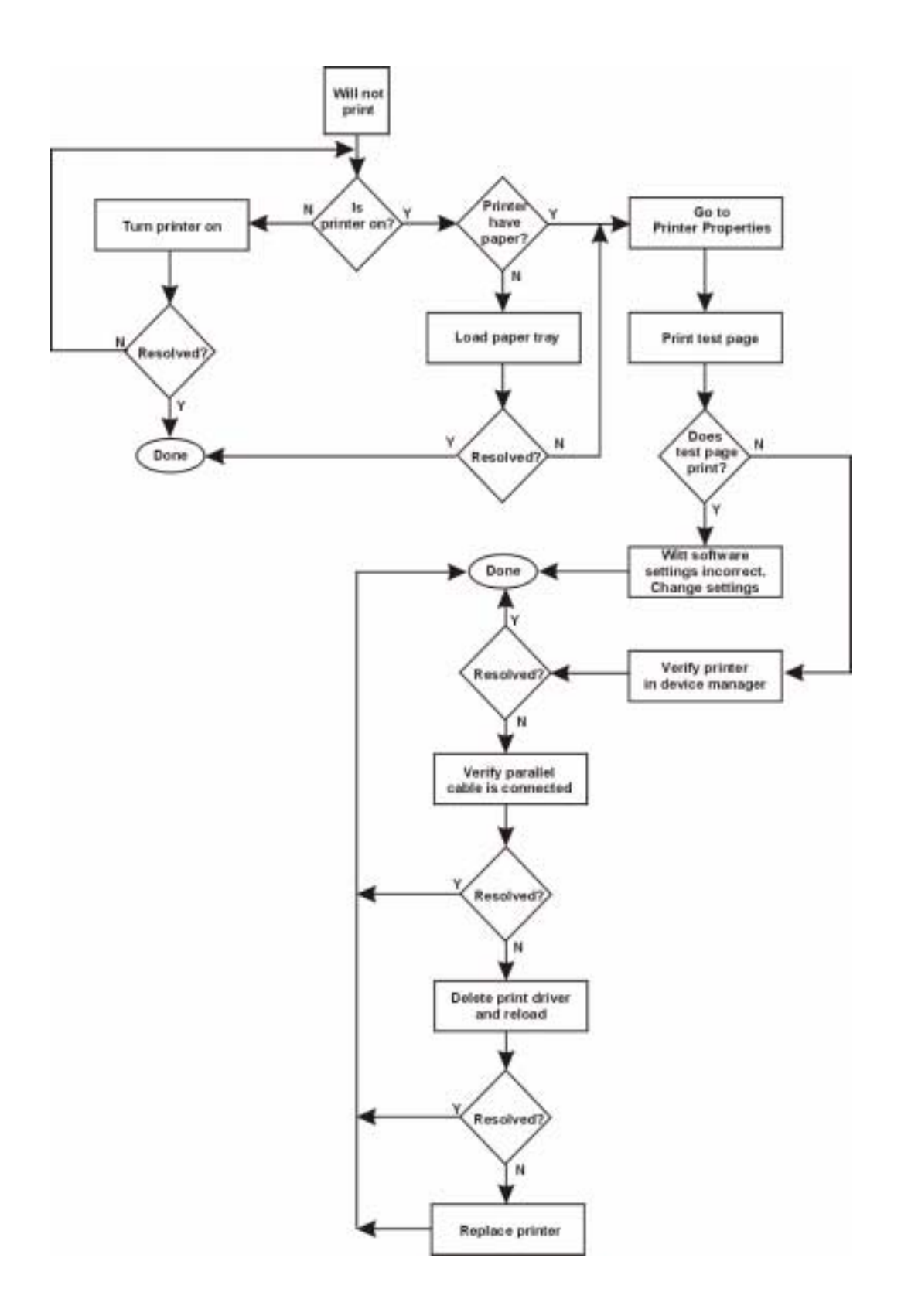

Flowchart 9. Printer Won't Print

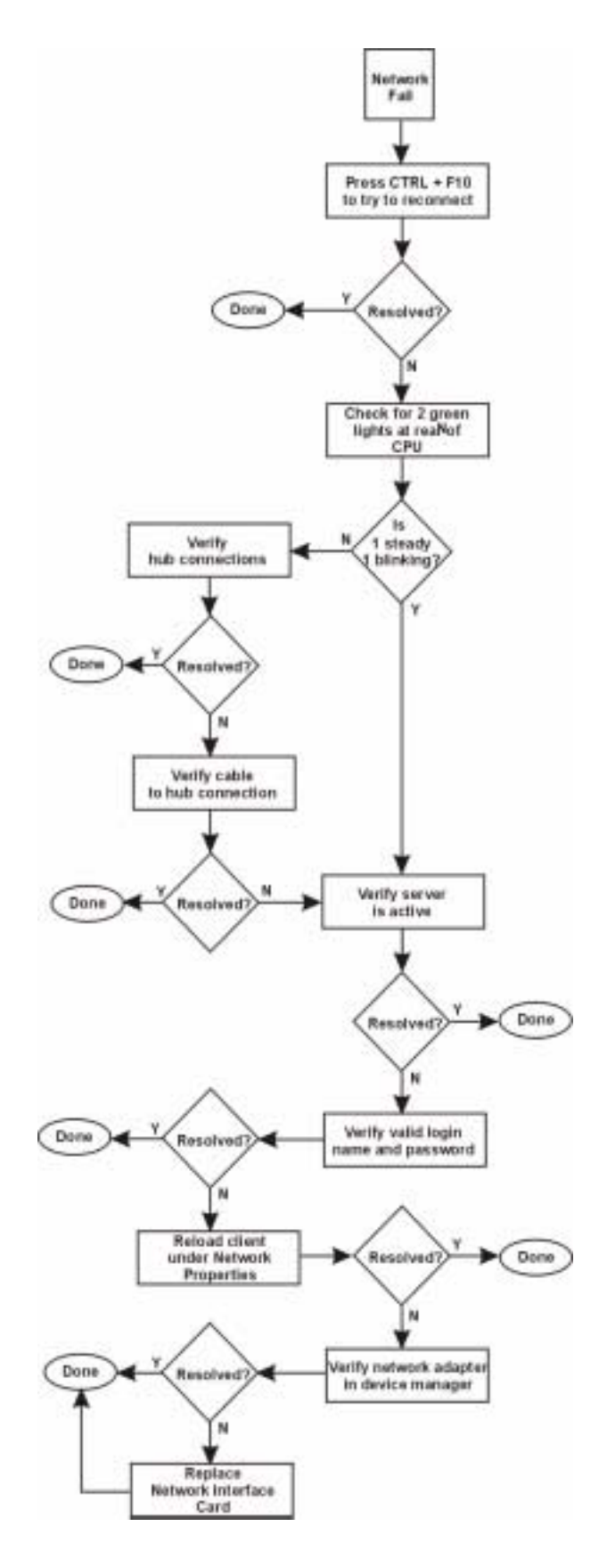

Flowchart 10. "Net Fail" Message

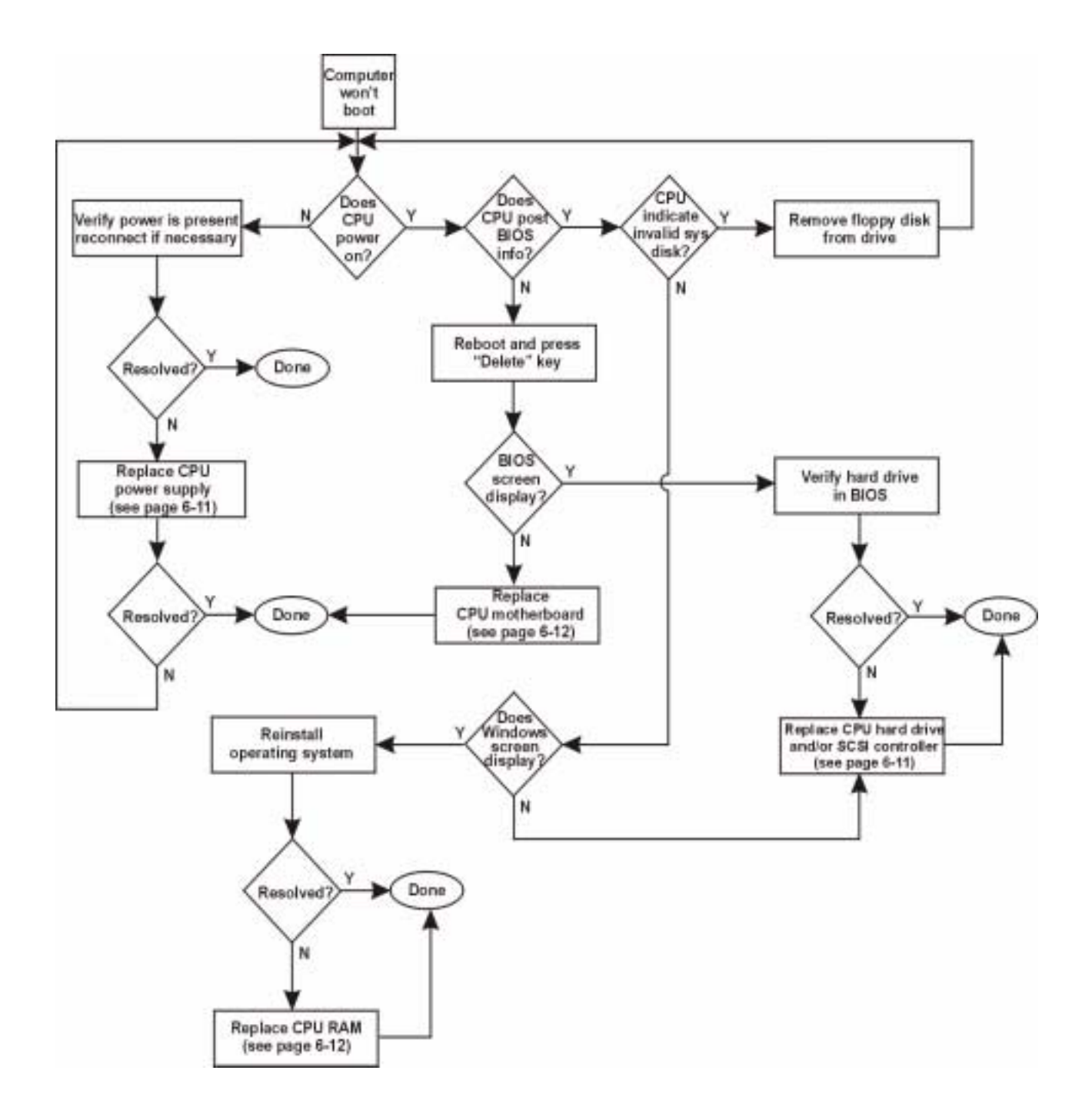

Flowchart 11. Computer Won't Boot

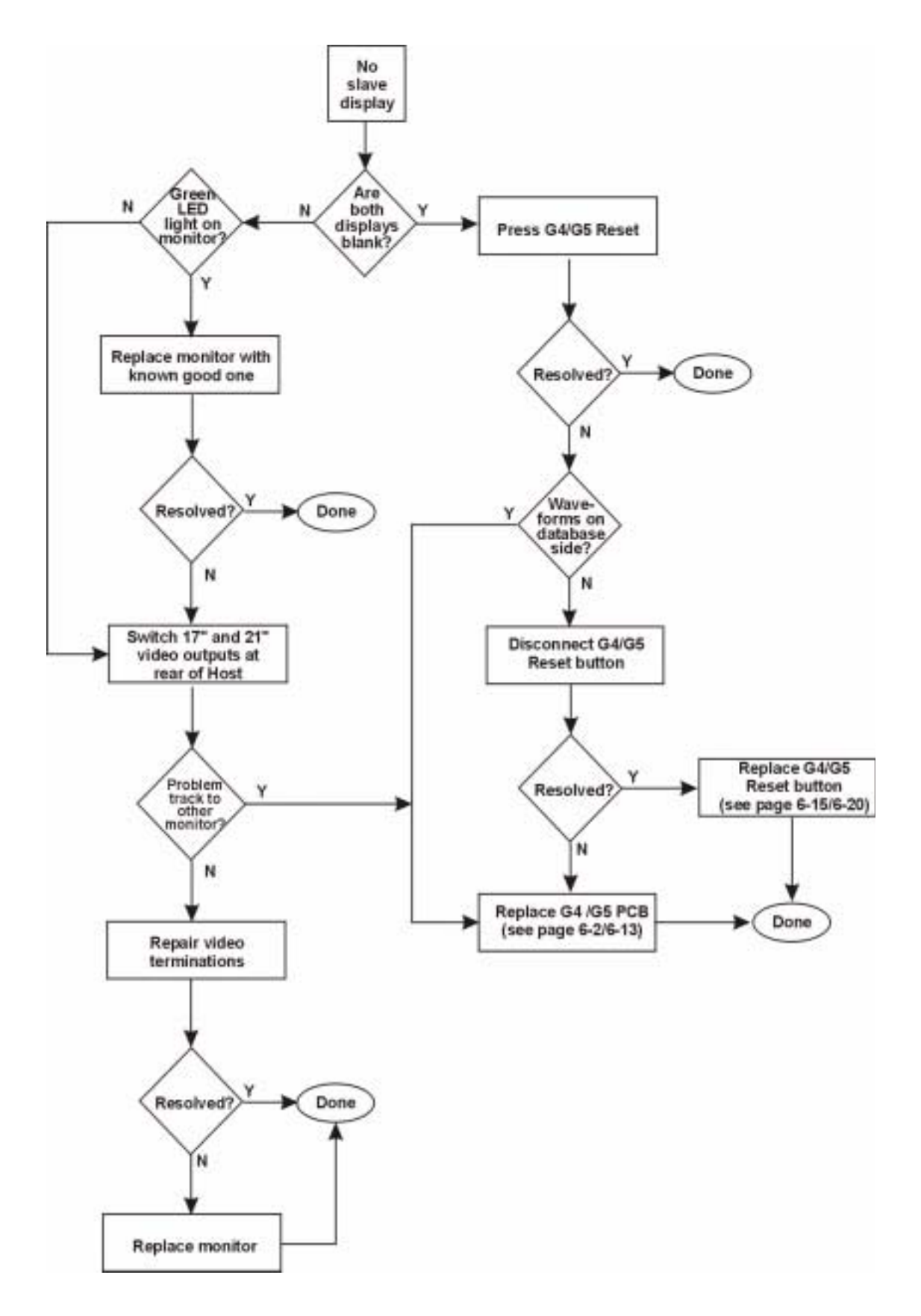

Flowchart 12. No Slave Display

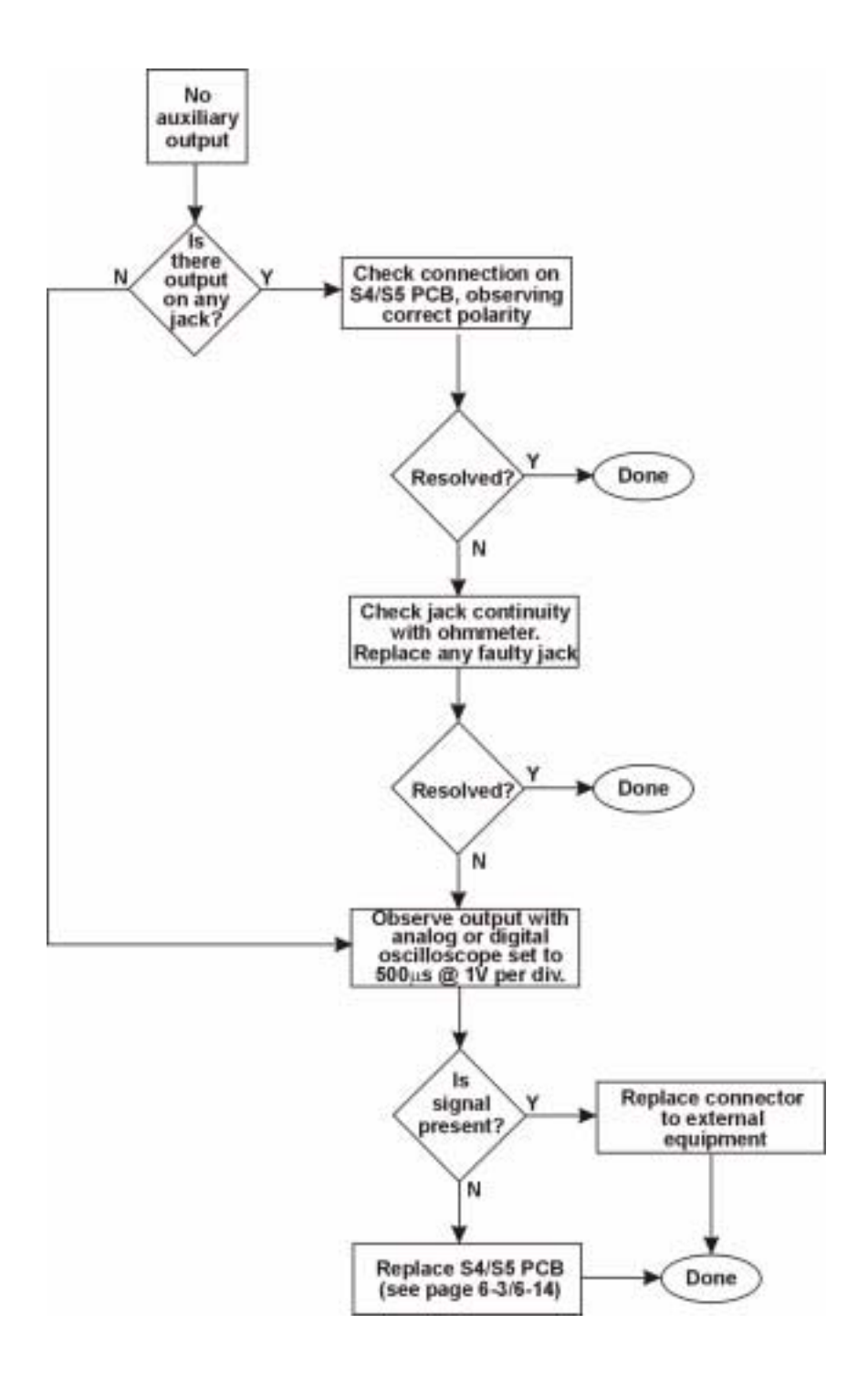

Flowchart 13. No Output at Auxiliary Output Jacks

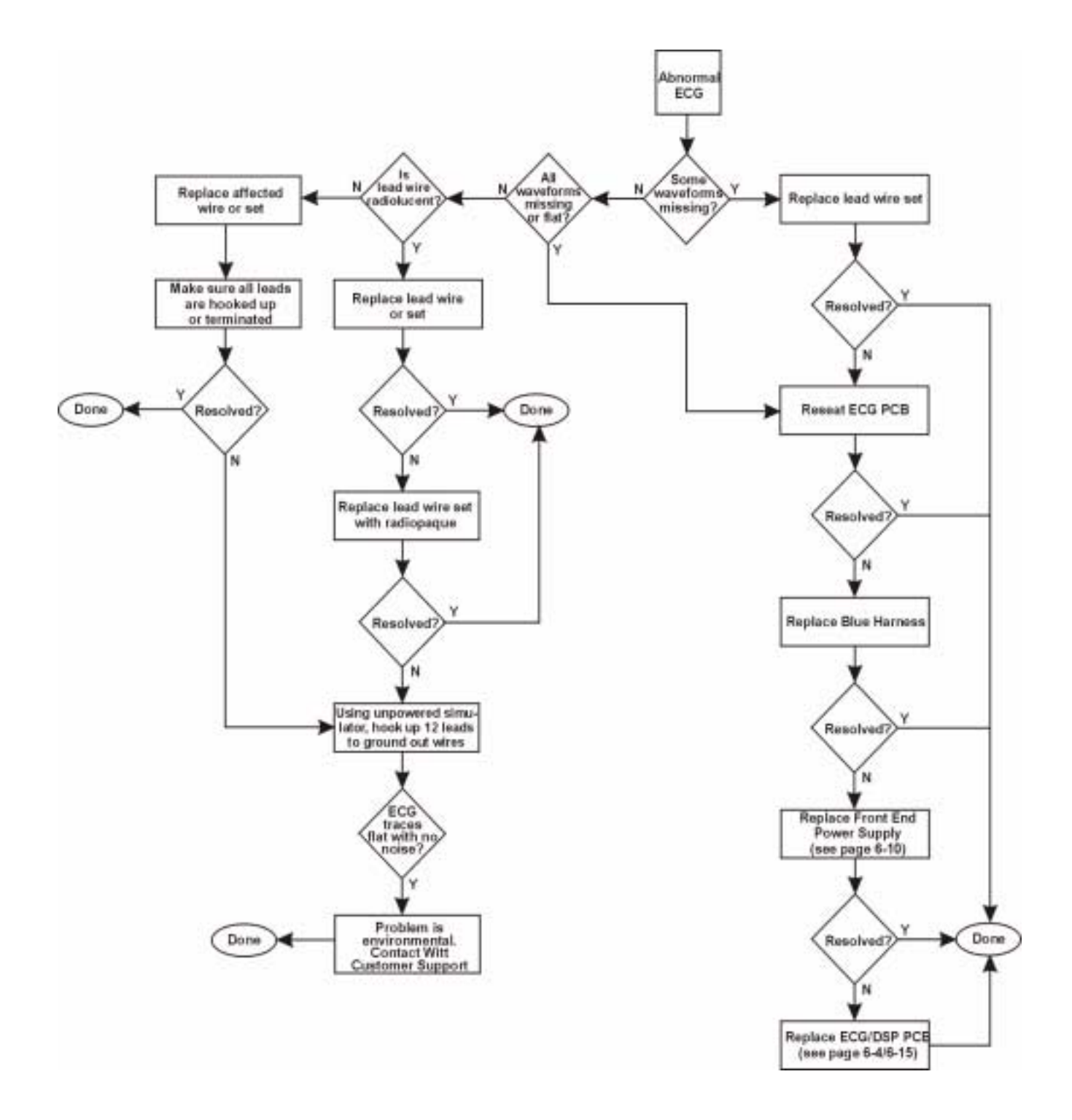

Flowchart 14. Abnormal ECG

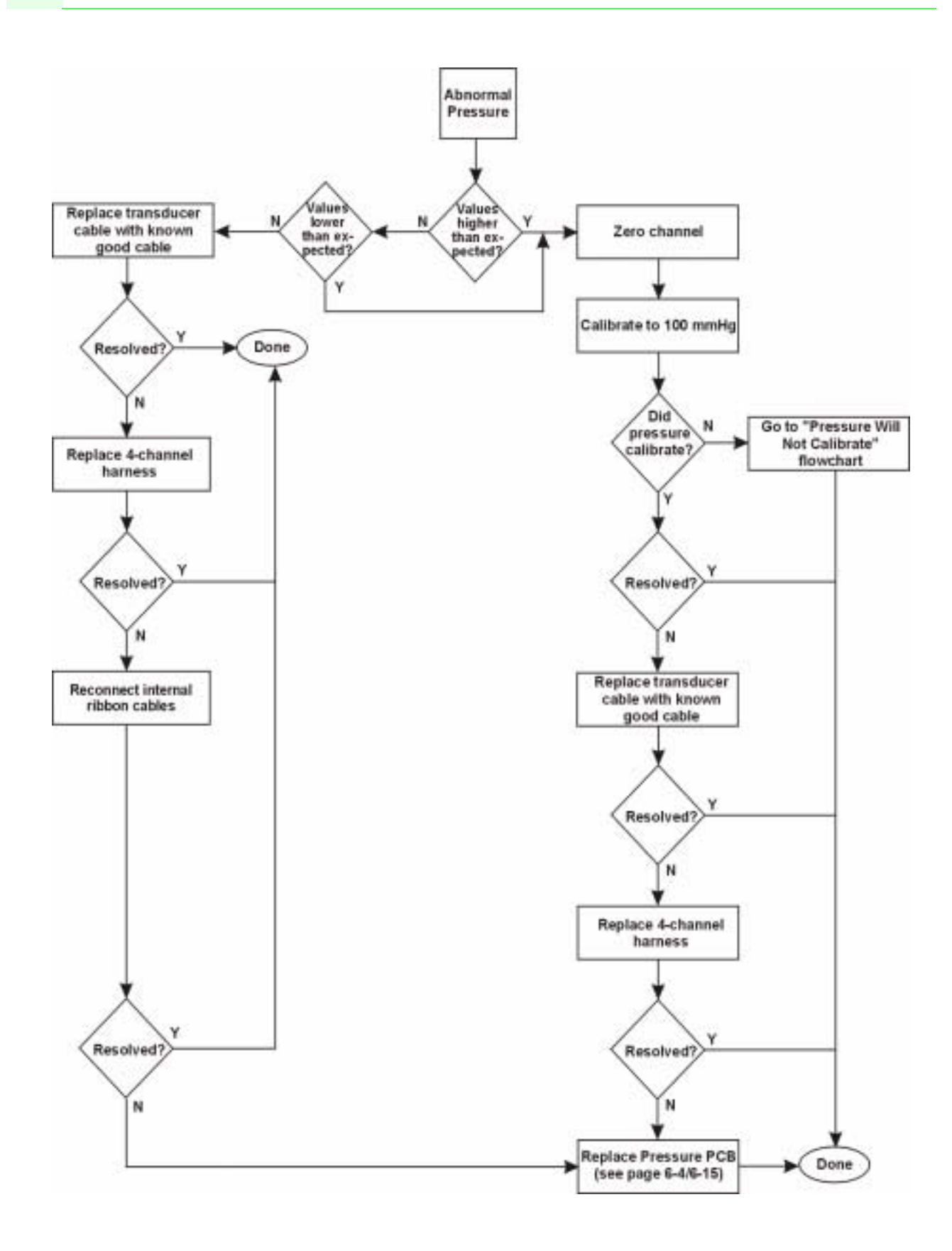

Flowchart 15. Abnormal Pressure

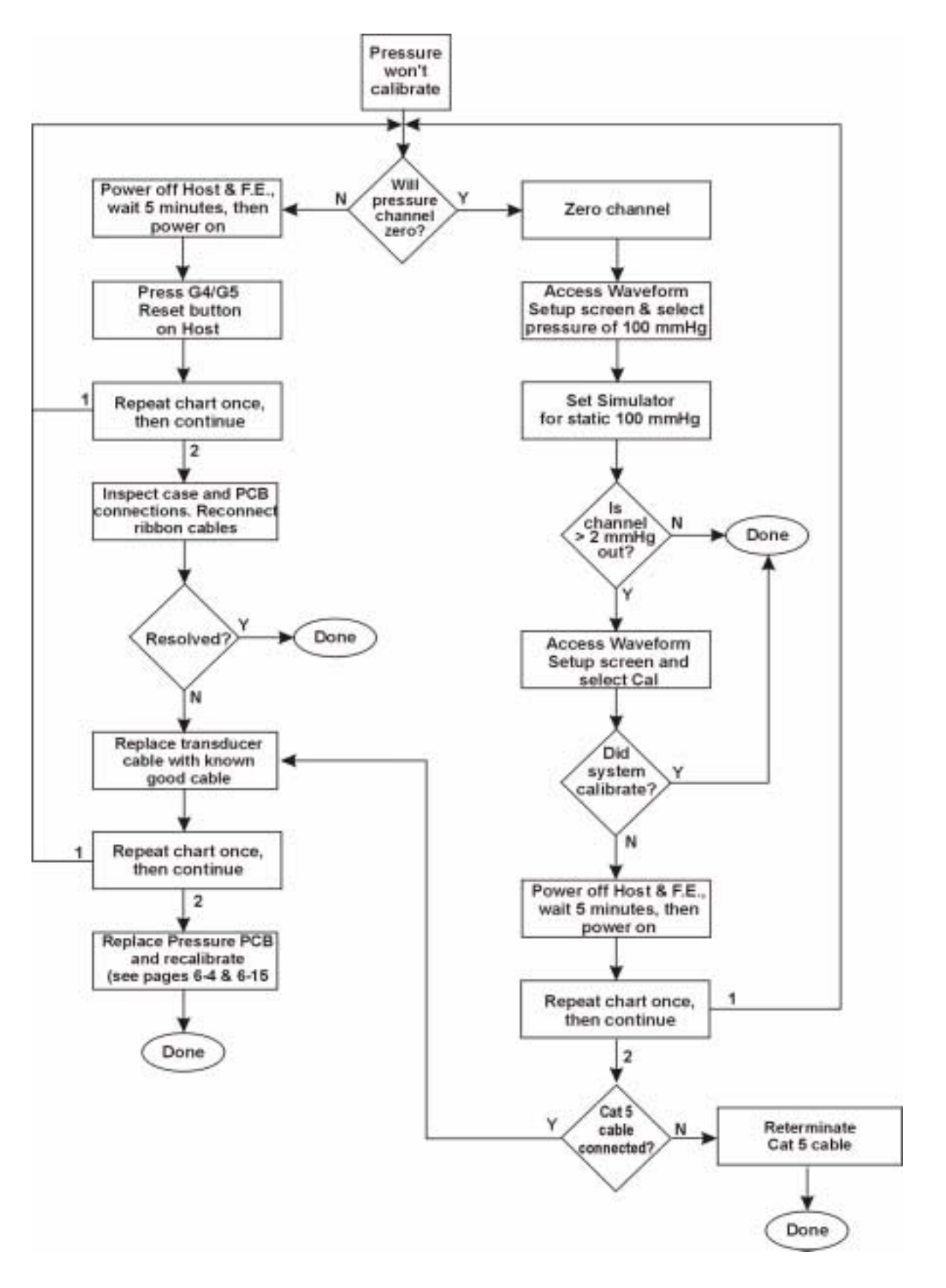

Flowchart 16. Pressure Won't Calibrate

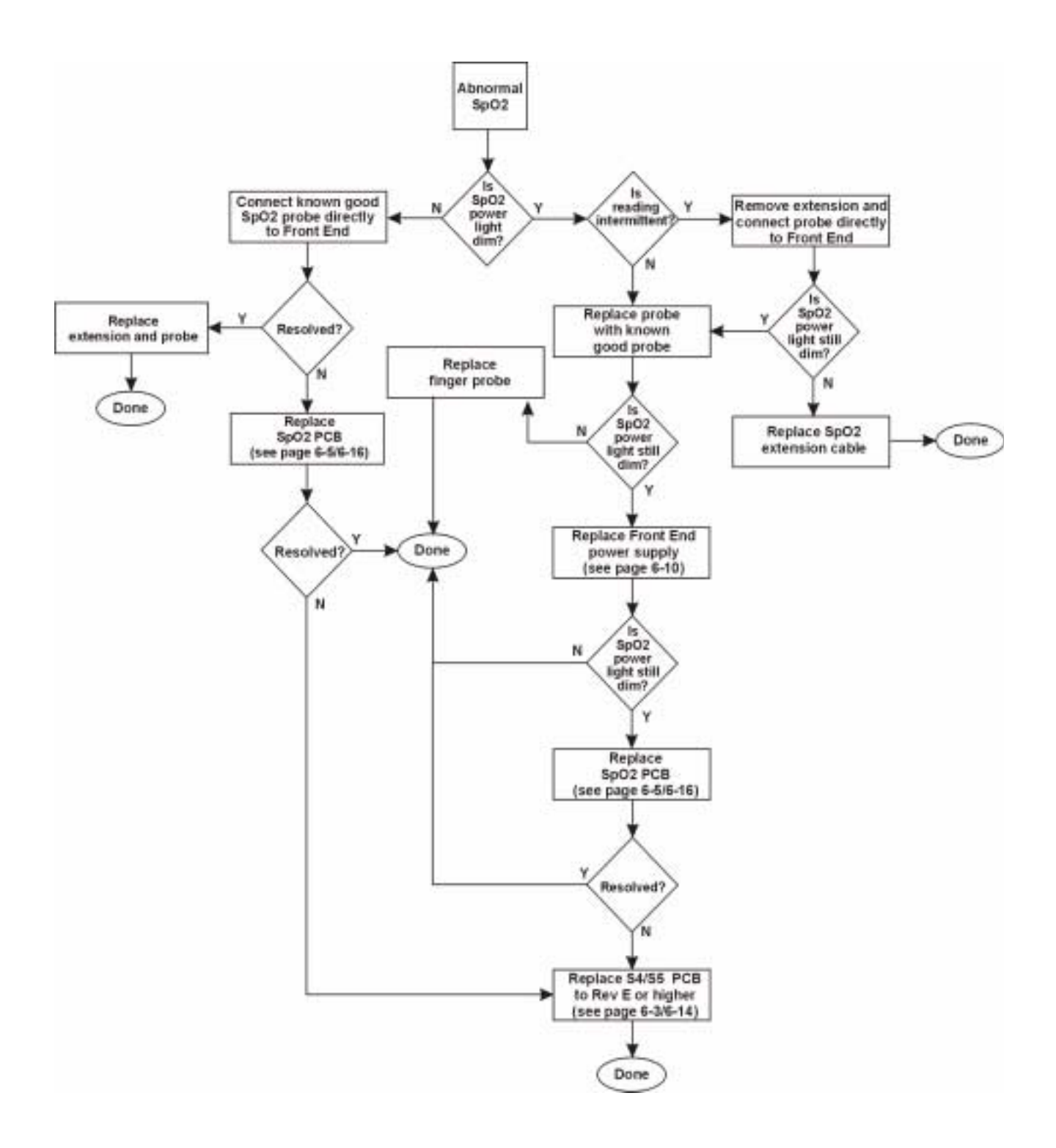

#### Flowchart 17. Abnormal Sp02

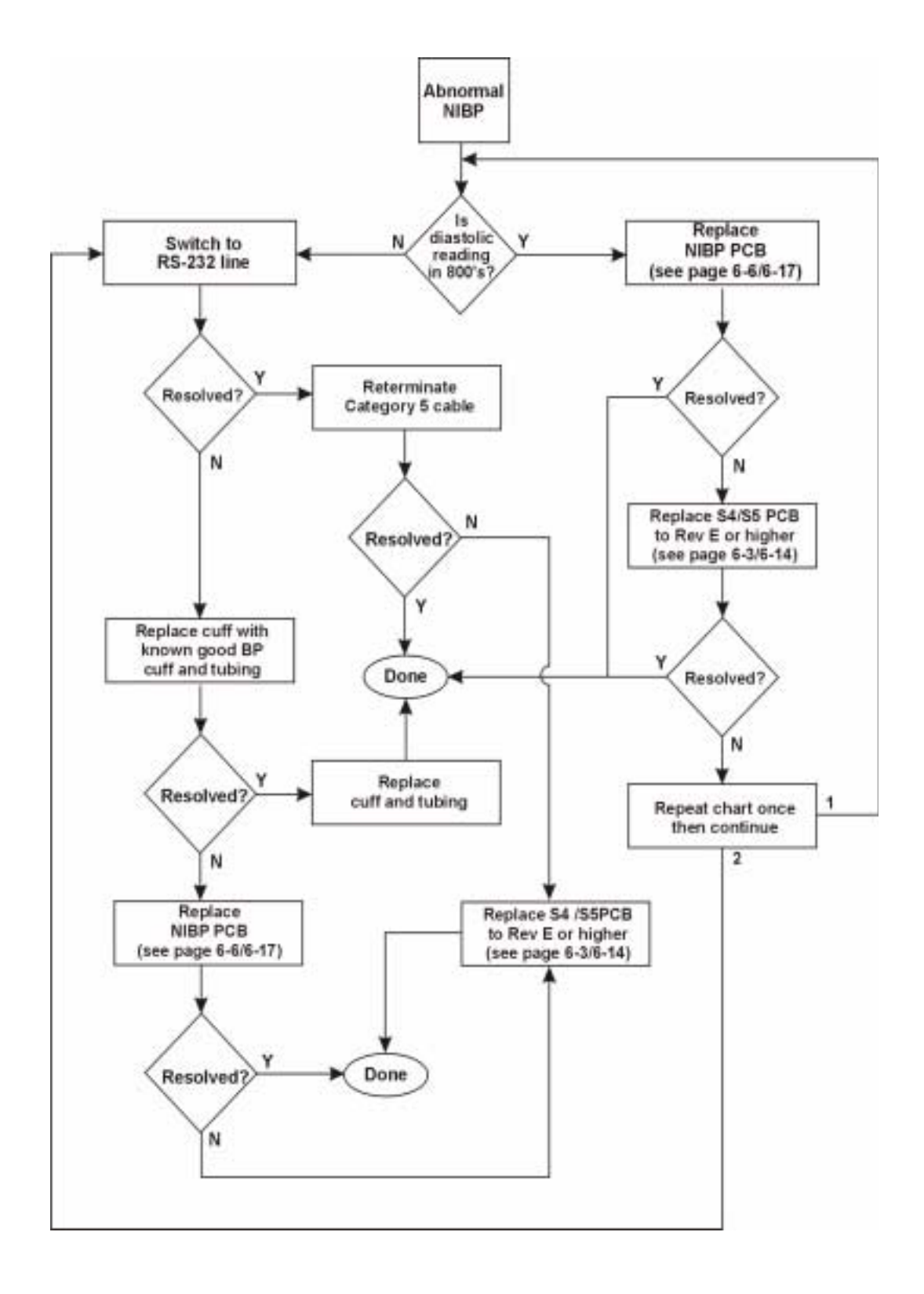

Flowchart 18. Abnormal NIBP

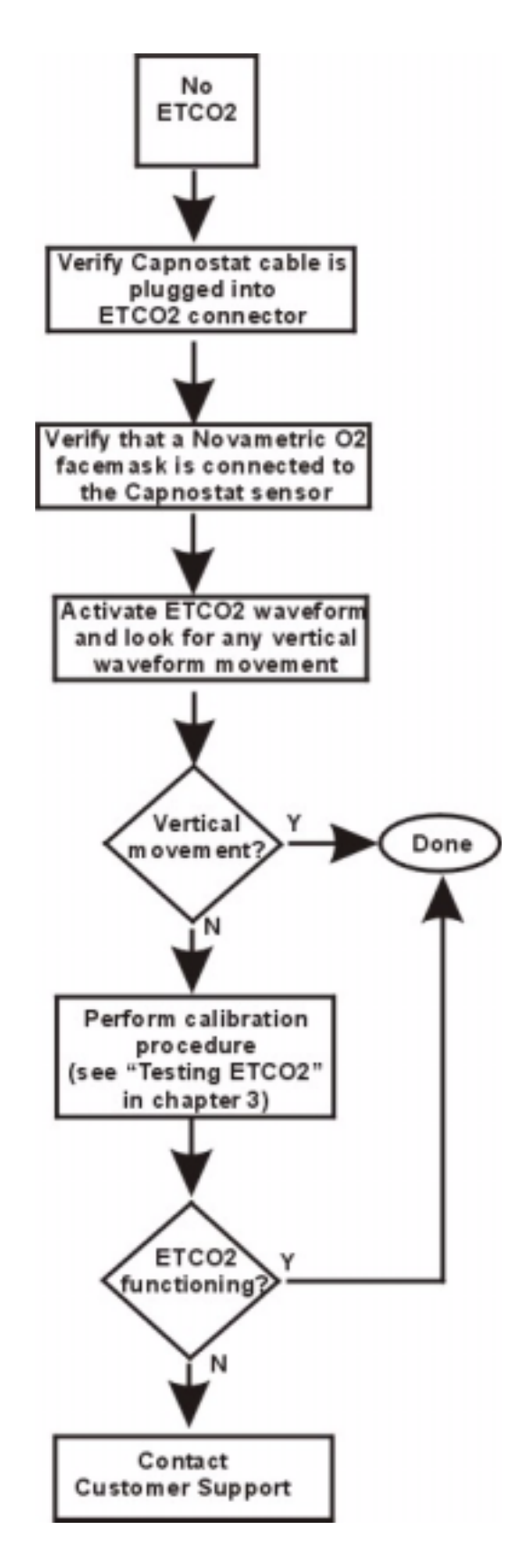

Flowchart 19. No ETCO2

## Front Panel Diagnostic LEDs

As shown on the following page, there are four diagnostic LED indicators on the front panels of the digital PCM and digital Front End. The LED signals are derived from the D-10 through D-13 outputs on the S5 board, which also contains LEDs for these signals. Use the following two tables to decipher the codes.

### **Troubleshooting LEDs D-10 through D-13**

| Location    | Lamp/LED | Description | Connection  | Normal Mode |
|-------------|----------|-------------|-------------|-------------|
| Front Panel | LNK      | Link        | Onboard D13 | Solid       |
| Front Panel | ТХ       | Transmit    | Onboard D12 | Solid       |
| Front Panel | RX       | Receive     | Onboard D11 | Blinks      |
| Front Panel | DIAG     | Diagnostic  | Onboard D10 | See Table 2 |
| S5 Board    |          |             | Onboard D13 | Solid       |
| S5 Board    |          |             | Onboard D12 | Solid       |
| S5 Board    |          |             | Onboard D11 | Blinks      |
| S5 Board    |          |             | Onboard D10 | See Table 2 |

Table 1:Troubleshooting LEDs

## Diagnostic LED D-10

| Table 2: | Diagnostic | LED |
|----------|------------|-----|
|----------|------------|-----|

| Blink Position | Long Blink                                                                     | Short Blink                                                      |  |
|----------------|--------------------------------------------------------------------------------|------------------------------------------------------------------|--|
| 1              | 12-lead DSP communicating                                                      | 12-lead DSP not found                                            |  |
| 2              | Pressure DPT communicating                                                     | Pressure DPT not found/Pressure<br>Daughter Board may be present |  |
| 3              | EP Board 1 communicating                                                       | EP Board 1 not found                                             |  |
| 4              | EP Board 2 communicating                                                       | EP Board 2 not found                                             |  |
| 5              | Not used                                                                       | Always blinks short                                              |  |
| 6              | Not used                                                                       | Always blinks short                                              |  |
| 7              | Ethernet data was transmitted to G5<br>Note: Does not indicate G5 has received | Ethernet problem/unable to transmit                              |  |
| 8              | S5 is receiving commands from G5                                               | S5 has not received commands from G5                             |  |

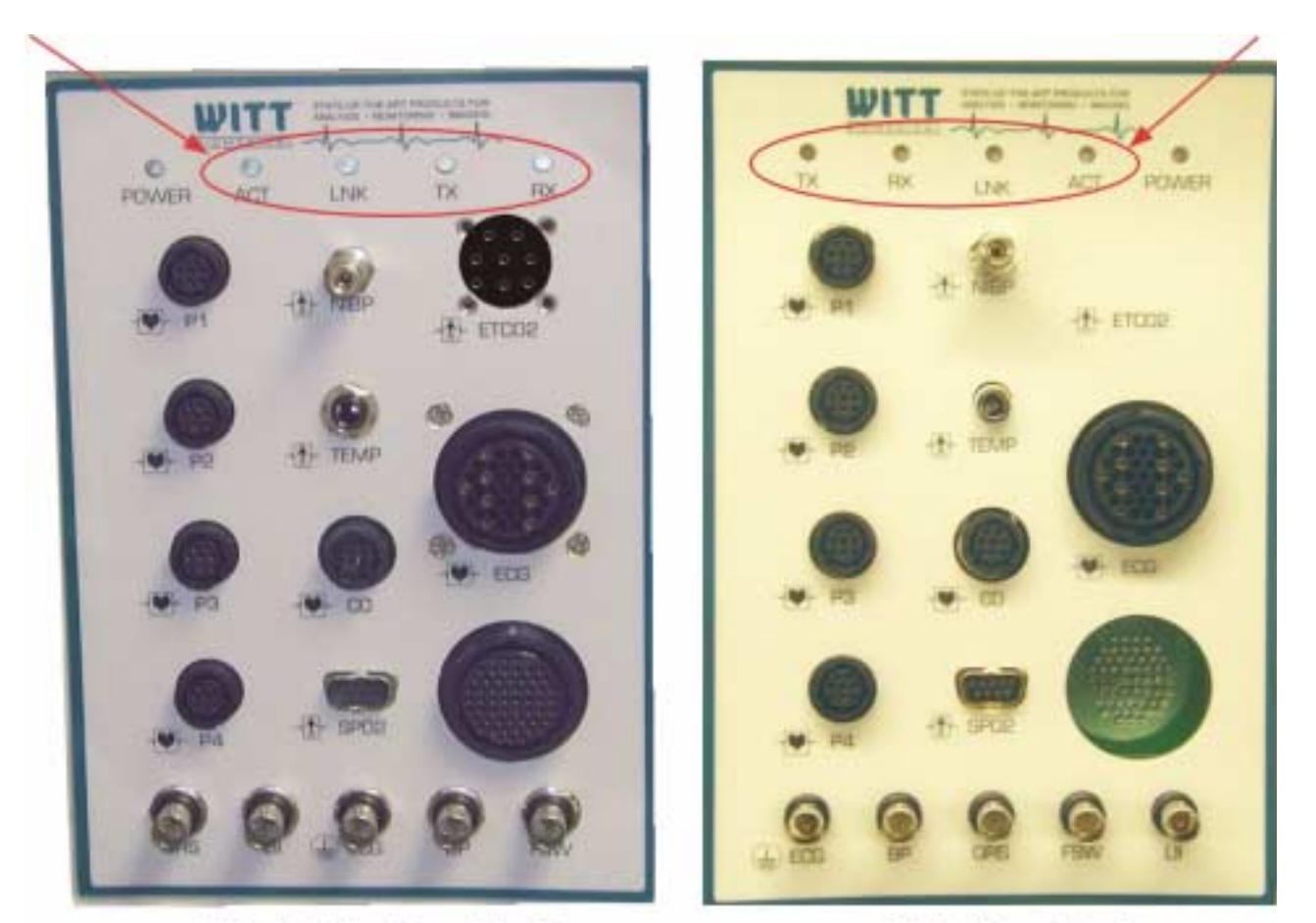

**Digital Patient Care Monitor** 

**Digital Front End** 

## **ONEAC UPS Troubleshooting**

The following information was extracted from the ONEAC UPS User's Manual.

## **ONEAC System Status Codes**

| Code | Meaning                                                                                   | Corrective Action                                                                                     |
|------|-------------------------------------------------------------------------------------------|----------------------------------------------------------------------------------------------------|
|      |                                                                                           |                                                                                                    |
| C1   | Circuit breaker open                                                                      | Reseat circuit breaker at rear of ONEAC.                                                              |
| C2   | <ol> <li>Battery voltage low</li> <li>Battery disconnected</li> <li>Fuse blown</li> </ol> | ONEAC battery is disconnected or damaged. Reconnect<br>and wait 8 hours. If no change, replace ONEAC. |
| C3   | Over Temperature. Unit is too hot                                                         | Clean any obstruction from ONEAC side vents. Provide adequate ventilation.                            |
| C4   | Battery Charging                                                                          | Normal indication. Ensure battery is fully charged before operation.                                  |
| C5   | Replace                                                                                   | Replace ONEAC battery                                                                                 |
| C8   | Output overload                                                                           | Unplug devices until unit is loaded to 99% or less.                                                   |
| C9   | Output shut down due to overload                                                          | Reduce load. Reset unit by switching off then on again.                                               |
| U1   | Charge fuse blown                                                                         | Replace ONEAC.                                                                                        |

## **ONEAC Troubleshooting Table**

| Problem                                            | Recommended Action                                                                                                    |
|----------------------------------------------------|----------------------------------------------------------------------------------------------------|
|                                                    |                                                                                                    |
| The UPS will not do anything.                      | The wall outlet may not have power avail-<br>able. The ONEAC ON Series UPS will not<br>start unless it is plugged into a working<br>electrical outlet. Make sure the outlet has<br>power. The easiest method of checking is to<br>use an electric lamp. |
| The UPS front panel lights, but there is no        | Check the System Status Code on the digital                                                                                                    |
| output.                                            | display.                                                                                                    |
| The UPS works, but a buzzer sounds.                | Check the System Status Code on the digital display.                                                                                                    |
| None of the above, but things are still not right. | Contact Witt Customer Service.                                                                                                    |
|                                                    |                                                                                                    |

## **ETCO2 Error Codes**

The ETCO2 module has seven messages that will display on the Patient Monitoring screen under the respective condition.

- ! **0 no resp** No respirations actively being measured.
- ! 46mm <sup>53 ipm</sup> Normal mode. Actively measuring CO2.
- ! **0 no probe** Cable is disconnected from the Front End.
- ! **0 unplugged** There is no mask attached to the capnostat sensor.
- ! **38 on reff** Capnostat is attached to reference window on ETCO2 cable.
- ! **0 on zero** Capnostat is attached to zero window on ETCO2 cable.
- ! **0mm**<sup>0 ipm</sup> Unit is calibrated and ready to measure CO2.

## **Miscellaneous Troubleshooting Tips**

- ! *System clock problems*—Locate the master clock. There must be only one. It should be on Review-1. All other clocks sync to that clock.
- ! ADMIT function button on Main screen grayed out—When ADMIT is grayed out on the Main screen, check the Record/Edit box on the Configuration screen and make sure it is selected.
- Problems in Patient Locator—Query won't function properly. Do Net Rebuild by pressing the [Rebuild Net] function button on the Configuration screen.
- ! *Waveform flatlines on overlay of slave display*—EPROM Host Interface Program (HIP) must be reinitialized. Power down Host and reboot from scratch.
- I Drive mapping problems—Occasionally Windows 95/98 stations will lose their drive mapping after a reboot. When this happens, open the User Manager on the NT server. Select the user, right click and choose Properties for the computer station exhibiting the problem. Click the profile button. Where it asks for home directory path, select Connect To and choose X as your drive letter. Enter "\witt nt1\witt" for the path. Close the User Manager and reboot the problem computer. Open My Computer to see the new mapping.
- ! *Special Hardware and Software Problems*—Always consult the Witt Service Bulletins kept on file with Witt field service engineers when confronting special hardware and software problems not covered in this manual.

# **Chapter 6:**

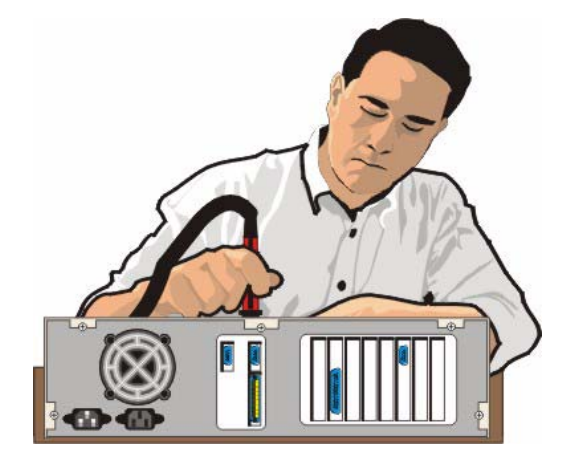

## System Maintenance

## **Special Tools and Equipment**

You'll need the following tools and equipment to perform maintenance on the CALYSTO Series IV:

- Patient Simulator with Pressure and ECG capability
- SPO2 Simulator
- NIBP Simulator
- Cardiac Output Simulator
- Multimeter and Oscilloscope
- Standard Hand Tools
- Tools and equipment required to calibrate the Suntech Advantage NIBP module pressure transducer, described at end of chapter.

## **Removing and Replacing Components**

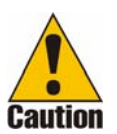

Before removing or replacing any of the PCBs in the Host or Front End, ensure the power is removed from the unit and the technician is properly grounded with a static protective strap (e.g., ESD wrist strap).

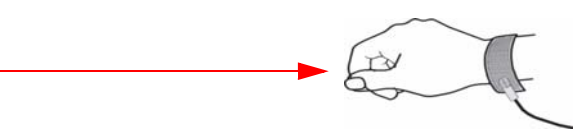

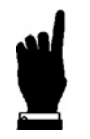

The following steps for removing and replacing CPU components assumes that the respective Host or Front End case or cover has been removed.

## **CALYSTO Series IV Removal and Replacement Procedures (Digital Front End)**

#### Removing and Replacing the G5 PCB, from Host

Refer to illustration below.

- 1. Disconnect all external cables plugged into the board.
- 2. Remove one retaining screw on left mounting plate.
- 3. Disconnect the RS-232 cable.
- 4. Disconnect the G5 Reset cable.
- 5. Grasp the PCB and gently pull toward you with a rocking motion until it's loosened from the motherboard slot.
- 6. Place the PCB on a static protected mat.
- 7. Replace the PCB in the reverse order of removal.

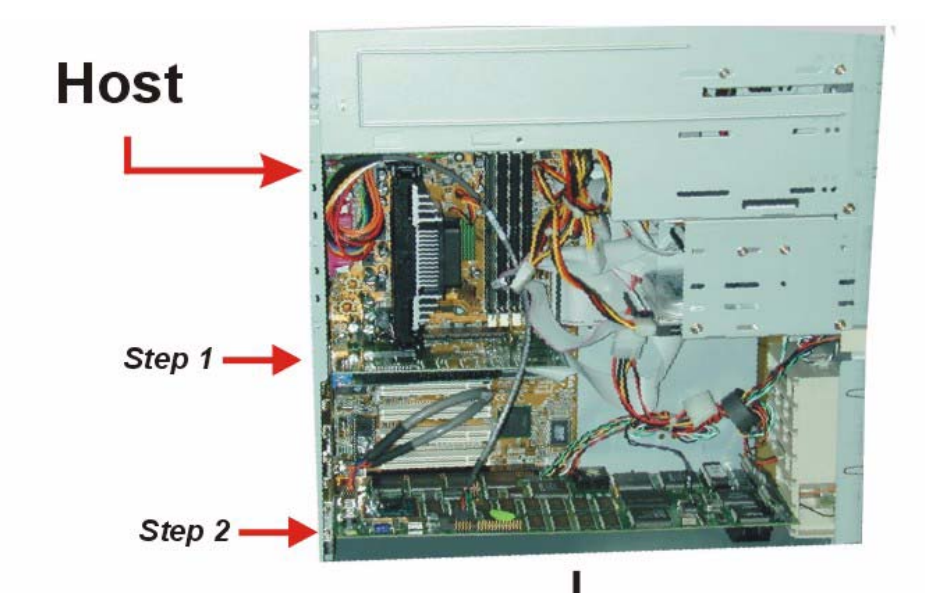

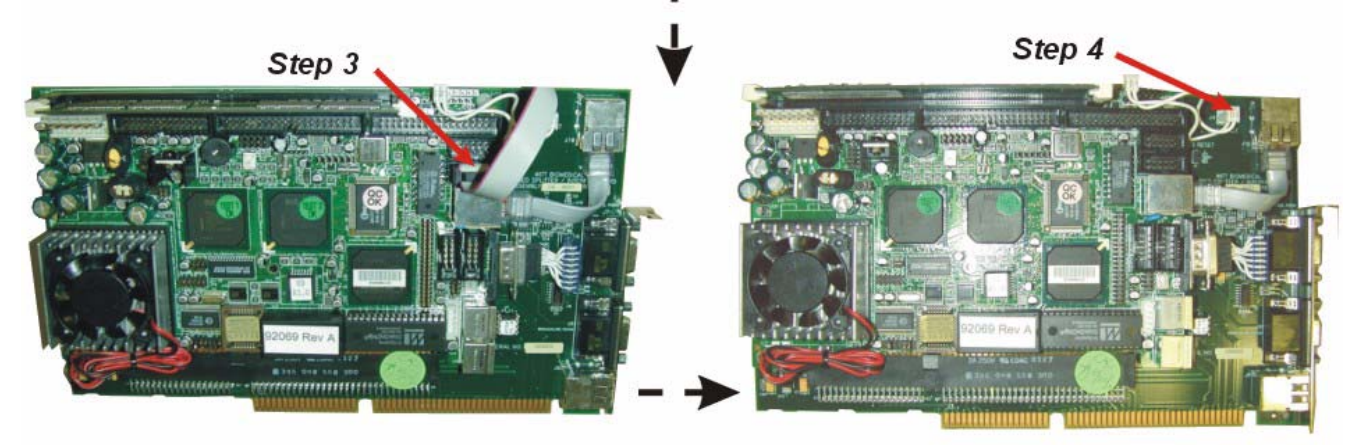

## G5/G5-PCI PCB

#### **Removing and Replacing the S5 PCB, from Front End**

- 1. Disconnect any external cable plugged into the PCB.
- 2. Remove one retaining screw on left mounting plate.
- 3. Disconnect the J9, Analog Out, and Digital In cables.
- 4. Grasp PCB and pull it toward you with a rocking motion until it's loosened from the motherboard slot. Then tilt it upward to access the underside of the board as shown in B below.
- 5. Disconnect the J12 (network) and SpO2 cables.
- 6. Disconnect the S5 reset cable at JP5.
- 7. Disconnect the P11 cable.
- 8. Disconnect the JP4, P7, and J7 cables.
- 9. Place the PCB on a static protected mat.
- 10. Replace the PCB in the reverse order of removal.

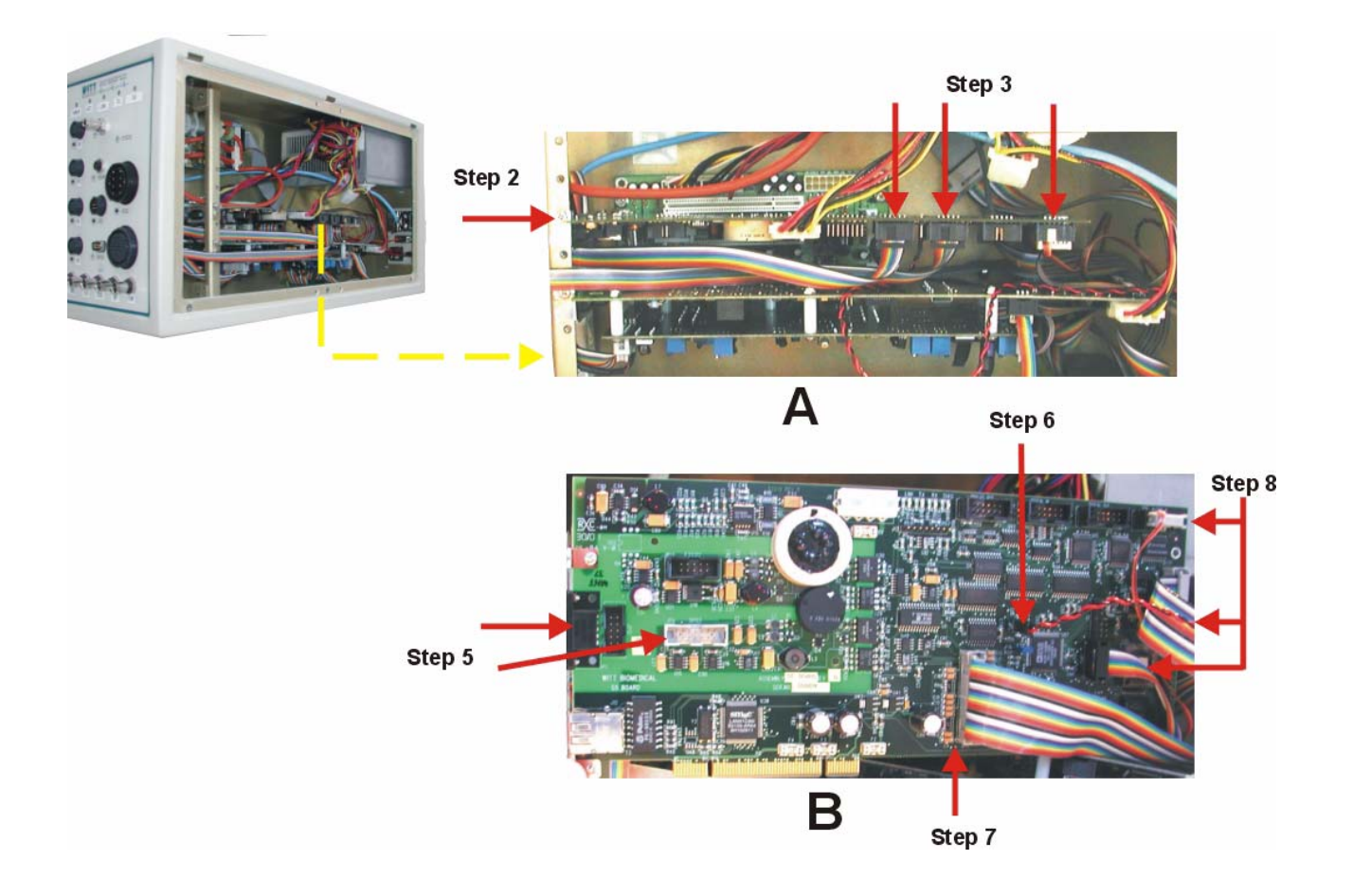

#### Removing and Replacing the 12-Lead DSP and Pressure Daughter PCB, from Front End

- 1. Disconnect any external cable plugged into the PCB.
- 2. Remove one retaining screw on left mounting plate.
- 3. Disconnect JP2 and JP5 cables.
- 4. Disconnect JP3 and JP4 cables.
- 5. Disconnect JP1 cable and 3-pin connector on daughter board.
- 6. Grasp the PCB and pull it toward you with a rocking motion until it's loosened from the motherboard slot.
- 7. Pull the PCB out as far as you can and disconnect the ECG cable by loosening the connector's 2 captive screws.
- 8. Place the PCB on a static protected mat.
- 9. To remove the daughter board from the 12-lead DSP PCB first disconnect the JP2 cable from the daughter board as shown in B below.
- 10. Then remove the 4 screws and standoffs.
- 11. Replace the PCB and daughter board in the reverse order of removal

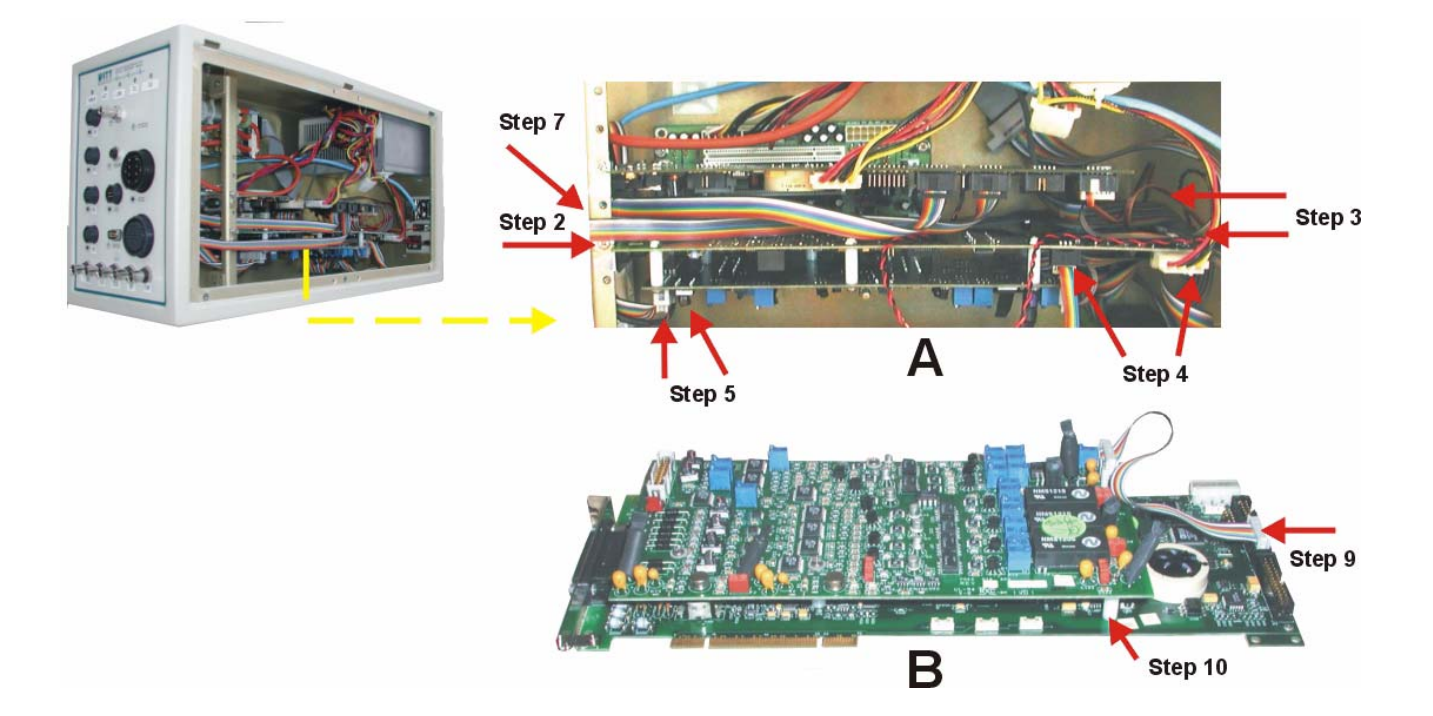

#### **Removing and Replacing the Sp02 Module, from Front End**

- 1. Disconnect the J12 (network) cable from the S5 PCB.
- 2. Disconnect the SpO2 cable from the S5 PCB.
- 3. Disconnect the SpO2 cable from the Front End Interconnect PCB.
- 4. Disengage module cover by twisting screwdriver blade in gap, then remove cover.
- 5. Remove 4 screws securing module to mounting plate and remove module.
- 6. Place the module on a static protected mat.
- 7. Replace the module in the reverse order of removal.

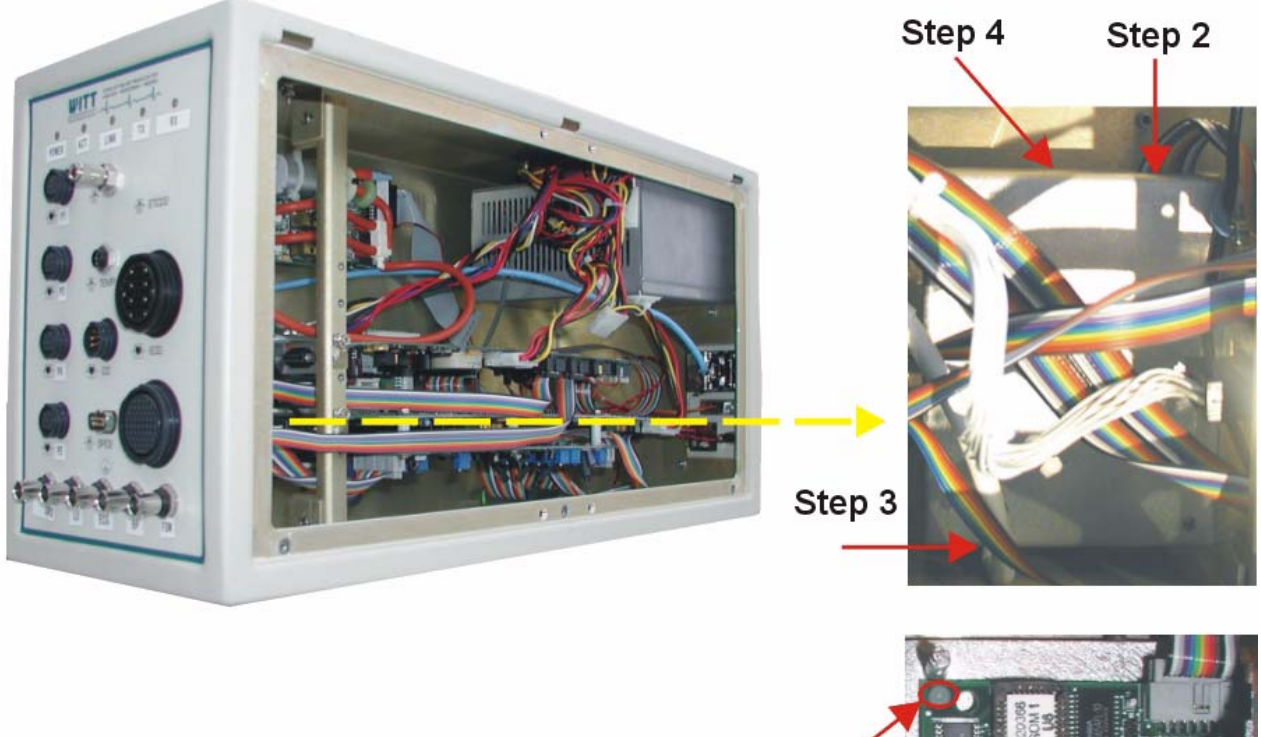

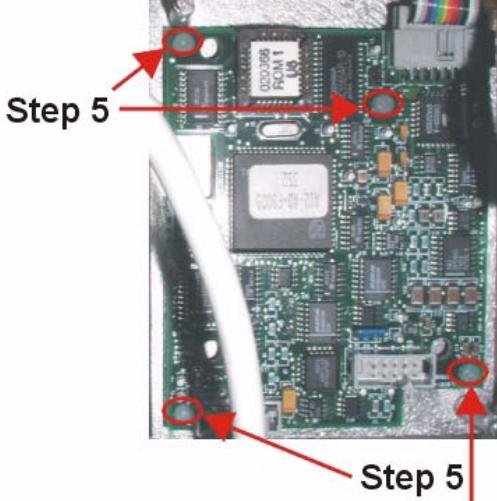

#### **Removing and Replacing the NIBP Module, from Front End**

- 1. Disconnect S5 PCB cable.
- 2. Remove NIBP hose.
- 3. Remove 4 screws and standoffs securing module to side panel.
- 4. Place the PCB on a static protected mat.
- 5. Replace the NIBP module in the reverse order of removal.

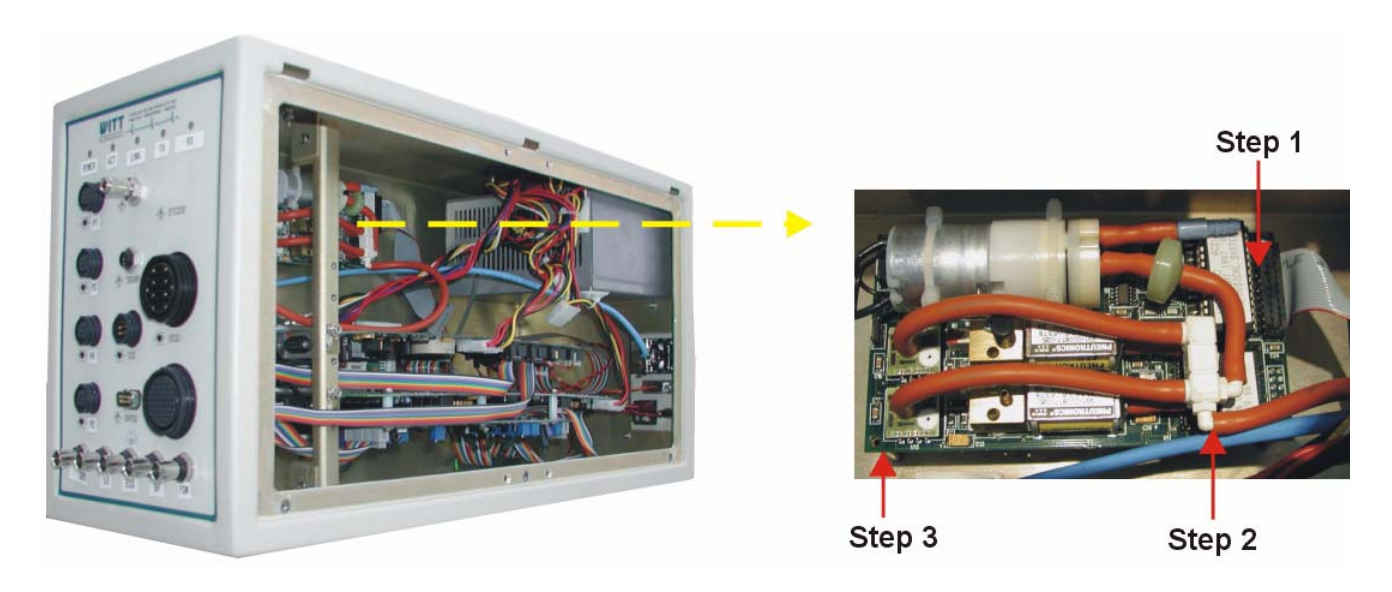

#### **Removing and Replacing the ETCO2 Module, from Front End**

- 1. Disconnect two PCB cables.
- 2. Remove 3 screws and standoffs securing module to side panel.
- 3. Place the PCB on a static protected mat.
- 4. Replace the  $ETCO_2$  module in the reverse order of removal.

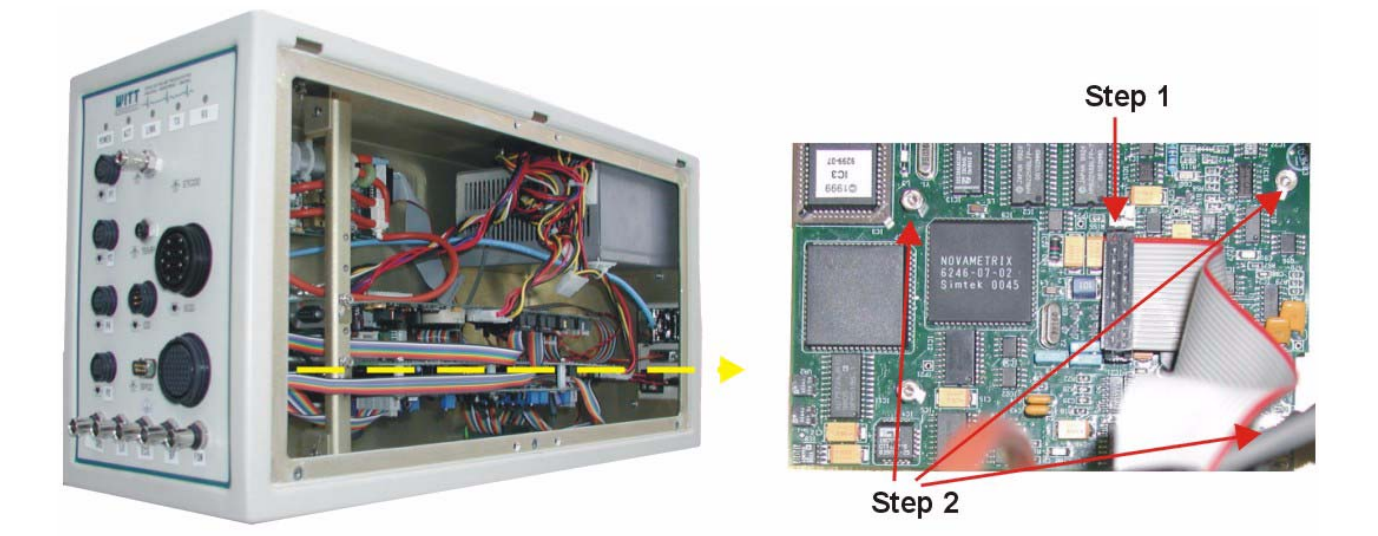

#### **Removing and Replacing the Front Panel Interconnect PCB, from Front End**

- 1. Disconnect P10 cable.
- 2. Disconnect P1 (SpO2) cable.
- 3. Disconnect P2 and P4 cables.
- 4. On rear panel, remove 5 hex nuts from auxiliary outputs.
- 5. Peel back rear panel plastic name plate, exposing mounting screws.
- 6. Remove 14 screws securing Interconnect PCB to rear panel.
- 7. Place the PCB on a static protected mat.
- 8. Replace the Interconnect PCB in the reverse order of removal.

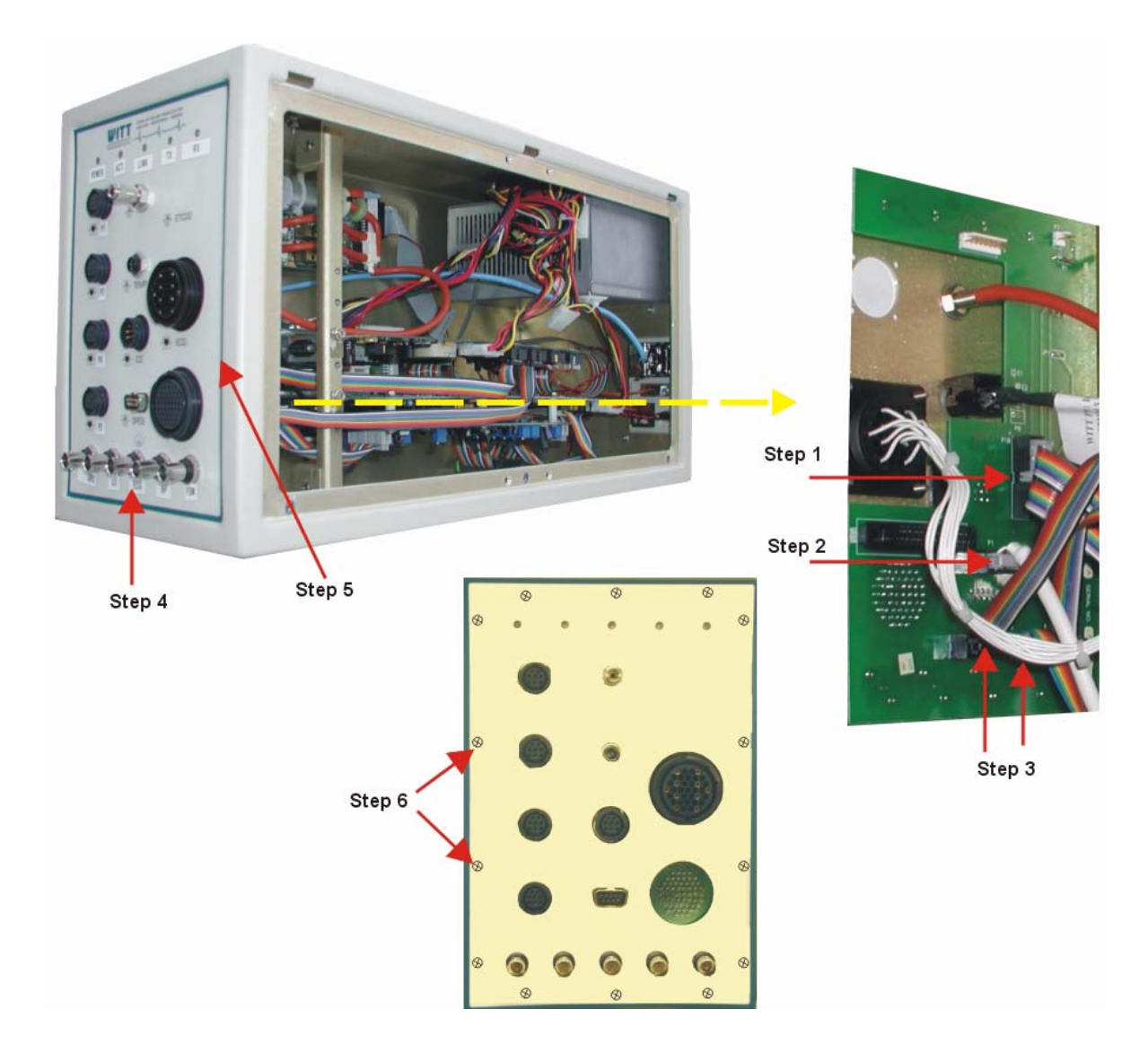

#### **Removing and Replacing the G5 Reset Button, from Host**

- 1. Ensure power is removed from CPU and you are properly grounded.
- 2. Remove the 2-pin G5 reset button cable on the G5 PCB.
- 3. Remove outer retaining ring from around button.
- 4. Retract button assembly from front panel faceplate.
- 5. Replace the reset button in the reverse order of removal.

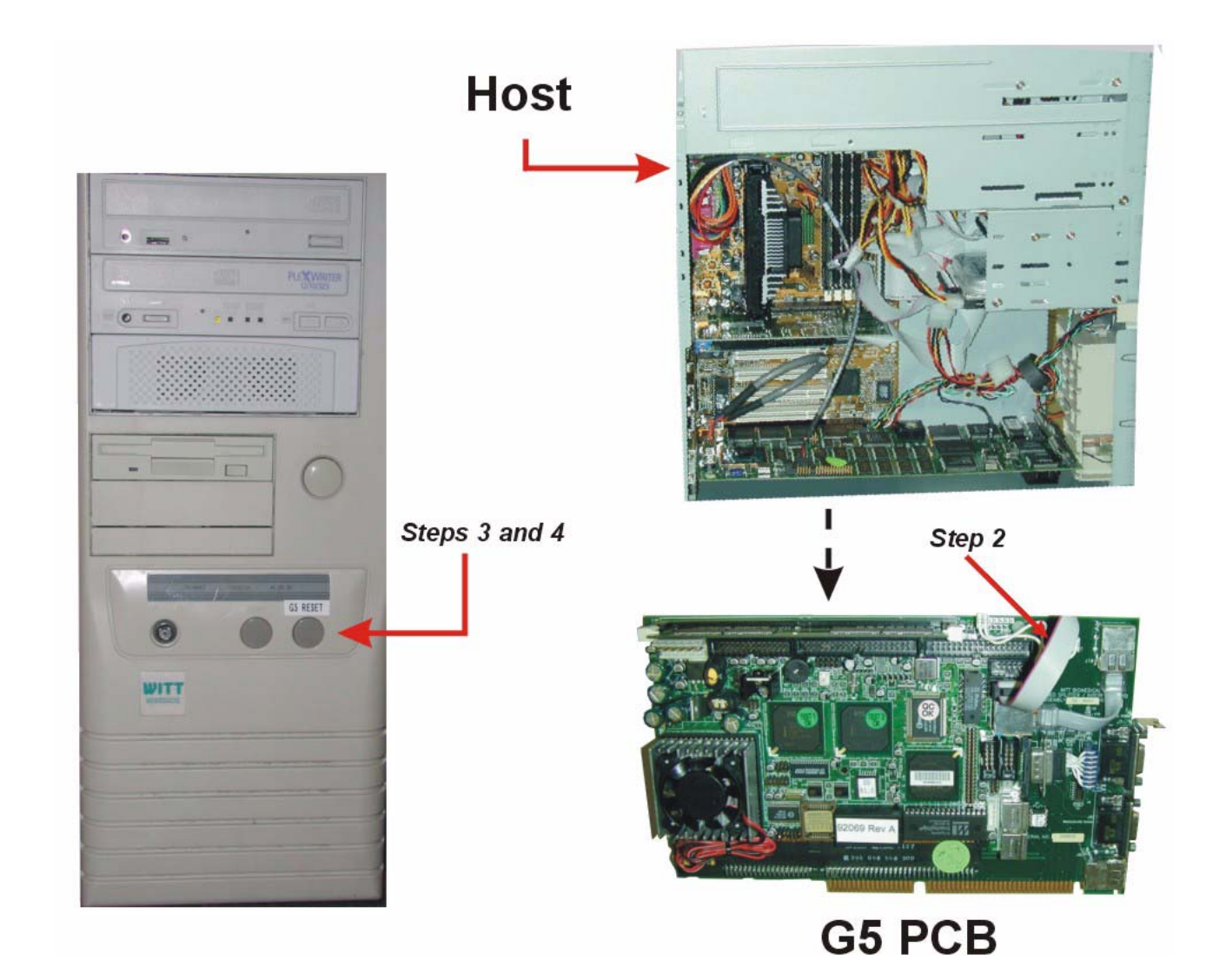

## **CALYSTO Series IV Removal/Replacement Procedures (First Generation Front End)**

#### **Removing and Replacing the G4 PCB, from Host**

Refer to illustration below.

- 1. Disconnect all external cables plugged into the board.
- 2. Remove one retaining screw on left mounting plate.
- 3. Remove 17" unamplified video cable at J6.
- 4. Remove JP2, pins 3, 5, 7, and 9.
- 5. Remove G4 reset cable.
- 6. Grasp the PCB and gently pull toward you with a rocking motion until it's loosened from the motherboard slot.
- 7. Place the PCB on a static protected mat.
- 8. Replace the PCB in the reverse order of removal.

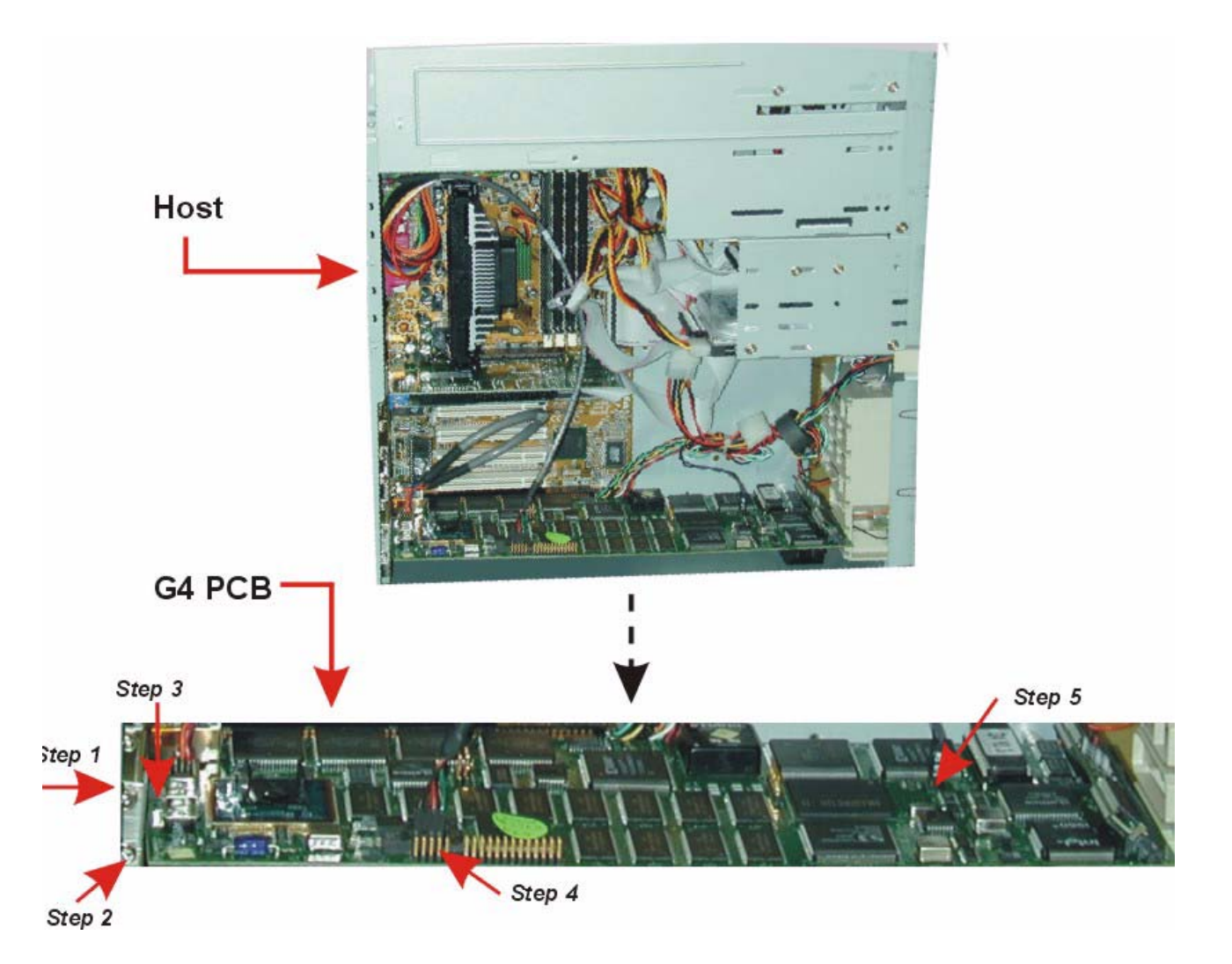

#### **Removing and Replacing the S4 PCB, from Front End**

- 1. Disconnect any external cables plugged into the PCB.
- 2. Remove one retaining screw on left mounting plate.
- 3. Disconnect the three analog output cables from the top edge of the PCB at JP3, JP6, and JP8 (labels are on the bottom of the board).
- 4. Remove the 26-pin ribbon cable at JP11.
- 5. Remove the two 10-pin ribbon cables at JP9 and JP10 (labels are on the rear of the connectors).
- 6. Grasp the PCB and gently pull it toward you with a rocking motion until it's loosened from the motherboard slot.
- 7. Place the PCB on a static protected mat.
- 8. Remove the SpO2 and NIBP modules using the procedures on pages 6-13.
- 9. Replace the PCB in the reverse order of removal.

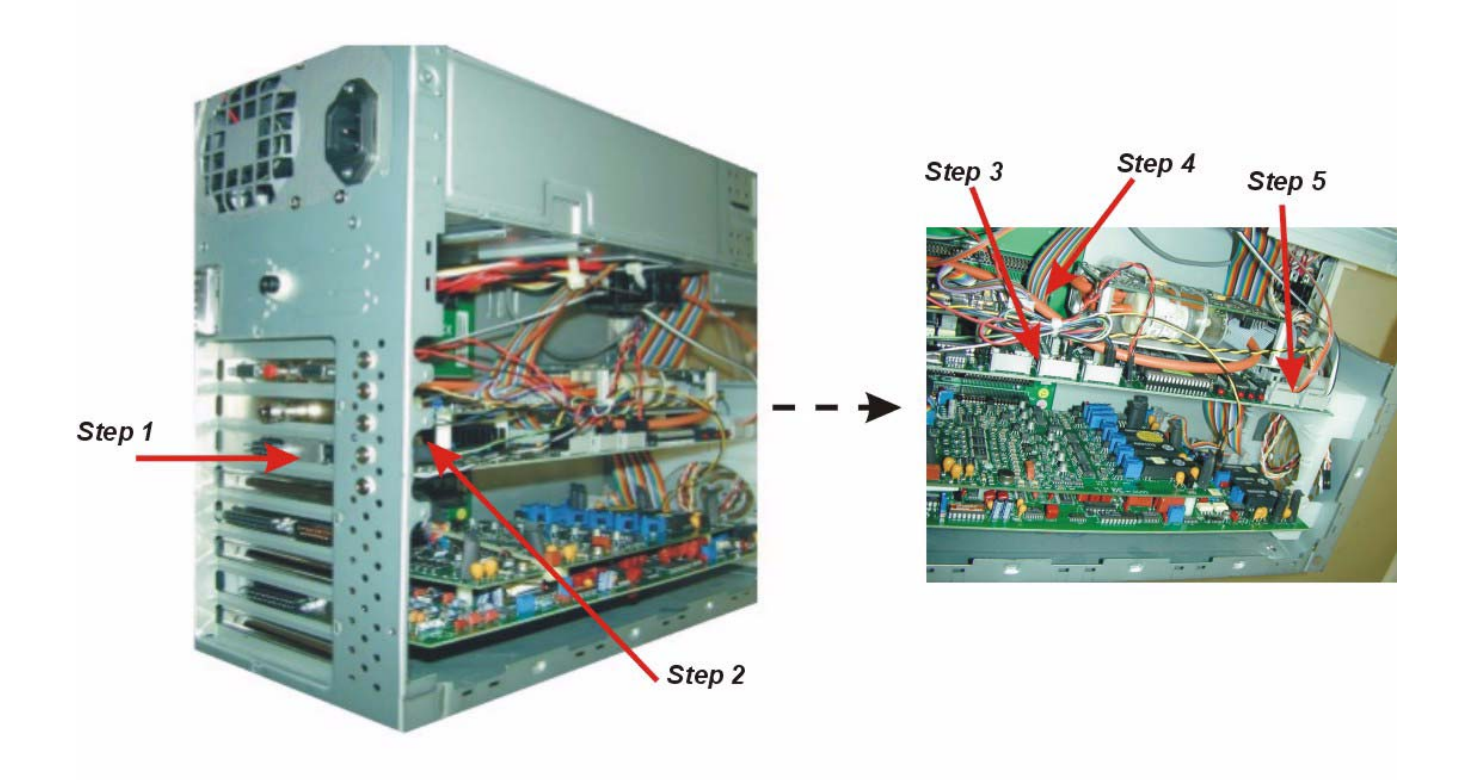

#### **Removing and Replacing the ECG and Pressure Daughter PCBs, from Front End**

- 1. Disconnect the external ECG cable plugged into the PCB.
- 2. Remove one retaining screw on left mounting plate.
- 3. Grasp the PCB (with daughter board attached) and gently pull it toward you with a rocking motion until it's loosened from the motherboard slot.
- 4. Disconnect the 26-pin ribbon cable at JP2 and the 2-pin connector at JP3 of the ECG PCB.
- 5. Remove the 20-pin ribbon cable at JP1 of the Pressure Daughter PCB.
- 6. Place the PCB on a static protected mat.
- 7. Disconnect the Pressure Daughter PCB from the ECG PCB by removing the four nylon screws and standoffs.
- 8. Replace the ECG and Daughter PCBs in the reverse order of removal.

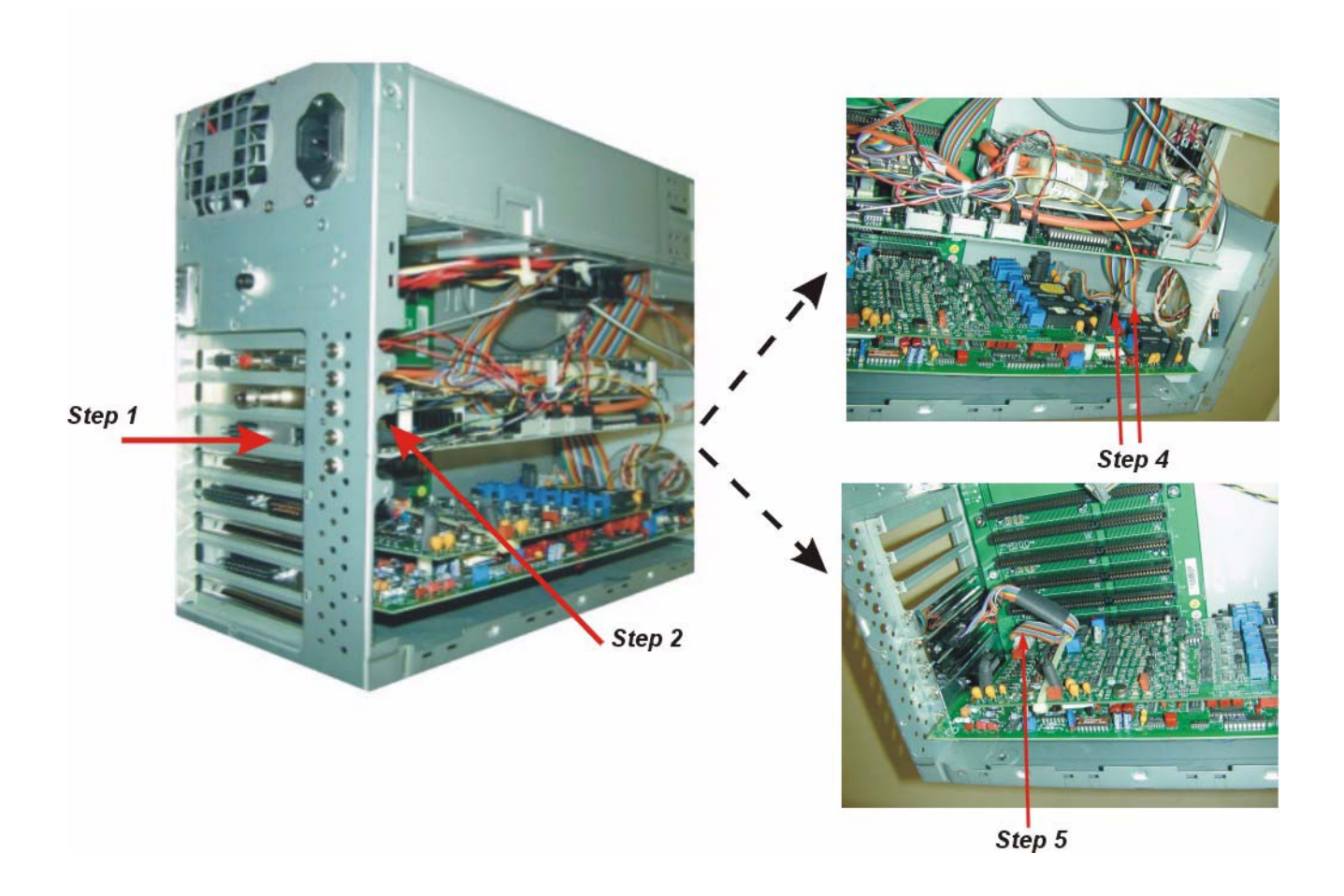

#### **Removing and Replacing the SpO2 Module, from Front End**

See illustration below.

- 1. First, perform the removal instructions for the S4 PCB on page 6-11.
- 2. Then, remove the four nylon screws and standoffs securing the SpO2 Module to the S4 PCB.
- 3. Disconnect the 10-pin ribbon cable at JP1.
- 4. Disconnect the 10-pin ribbon cable at JP5.
- 5. Place the module on a static protected mat.
- 6. Replace the SpO2 Module in the reverse order of removal.
- 7. Set SpO2 jumpers on pins 1, 2, and 4 as shown below.

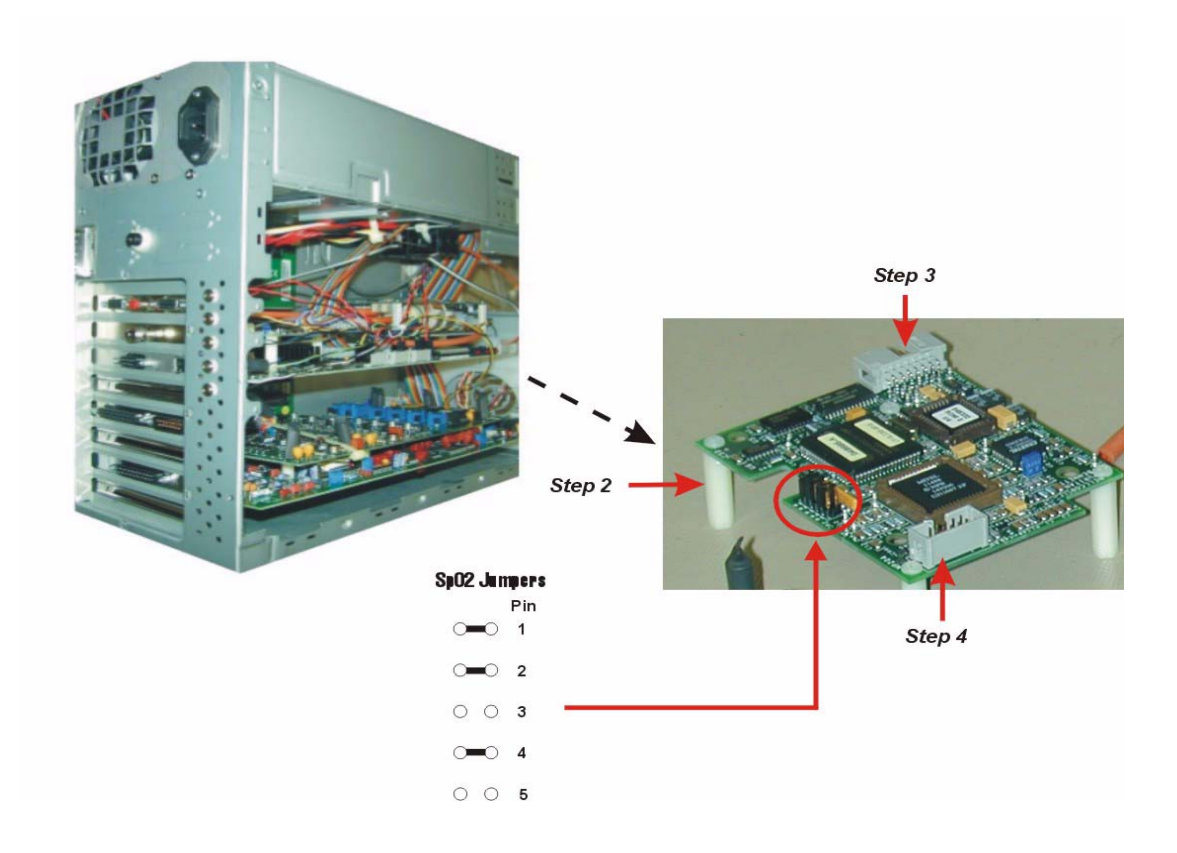

#### **Removing and Replacing the NIBP Module, from Front End**

See illustration at top of following page.

- 1. First, perform the removal instructions for the S4 PCB on page 6-11.
- 2. Then, disconnect the 20-pin ribbon cable at JP7.
- 3. Remove the three nylon screws and standoffs securing the NIBP Module to the S4 PCB.
- 4. Remove the rubber tubing from the connector on the expansion slot on the CPU back plate.
- 5. Place the module on a static protected mat.
- 6. Replace the NIBP Module in the reverse order of removal.

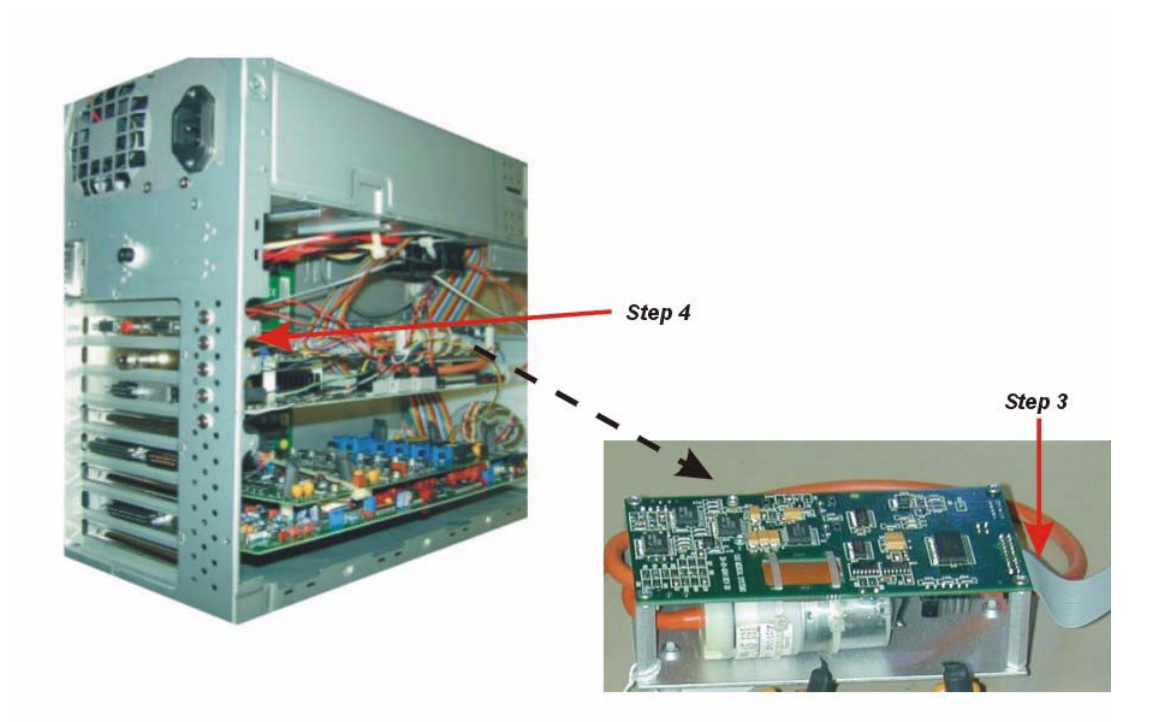

#### **Removing and Replacing the G4 Reset Button, from Host**

- 1. Ensure power is removed from CPU and you are properly grounded.
- 2. Remove the 2-pin G4 reset button cable on the G4 PCB.
- 3. Remove outer retaining ring from around button.
- 4. Retract button assembly from front panel faceplate.
- 5. Replace the reset button in the reverse order of removal.

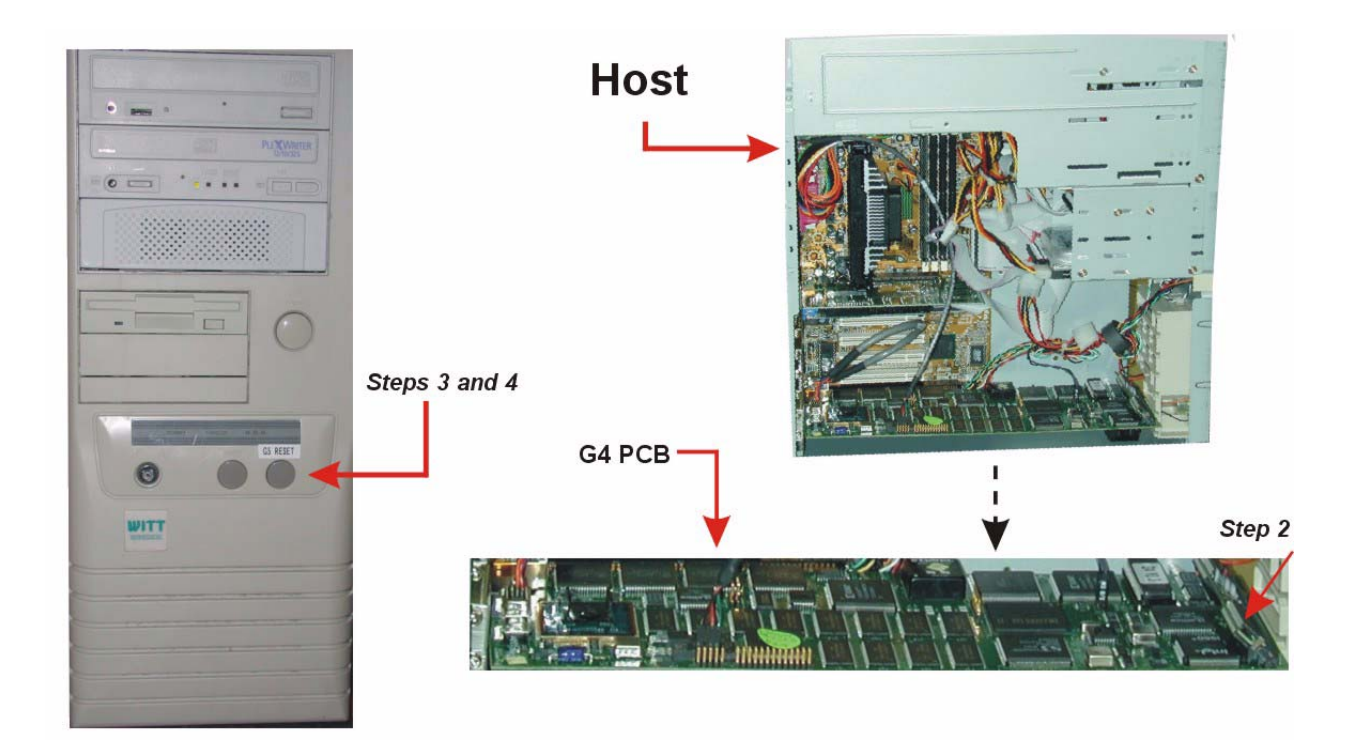

## **CALYSTO Series IV Removal and Replacement Procedures (RAM Front End)**

#### **Removing and Replacing the RAM Pressure PCB, from Front End**

- 1. Disconnect the external 4-wire pressure harness cable plugged into the PCB.
- 2. Remove one retaining screw on left mounting plate.
- 3. Disconnect the 10-pin ribbon cable at JP101.
- 4. Grasp the PCB and gently pull it toward you with a rocking motion until it's loosened from the motherboard slot.
- 5. Place the module on a static protected mat.
- 6. Replace the RAM Pressure PCB in the reverse order of removal.

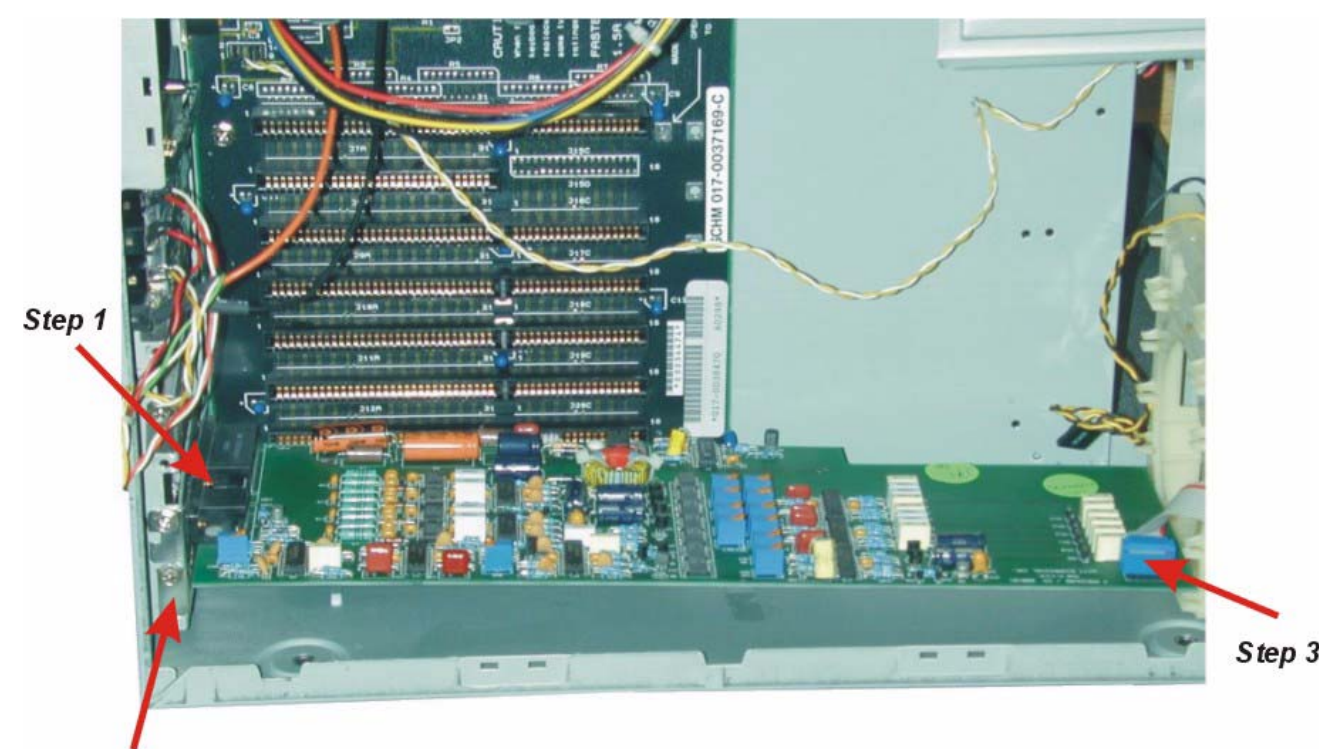

Step 2

#### Removing and Replacing the RAM ECG and Respiration Daughter PCBs, from Front End

- 1. Disconnect the external ECG cable plugged into the PCB.
- 2. Remove one retaining screw on left mounting plate.
- 3. Disconnect the 14-pin ribbon cable at JP101.
- 4. Grasp the PCB (with daughter board attached) and gently pull it toward you with a rocking motion until it's loosened from the motherboard slot.
- 5. Place the module on a static protected mat.
- 6. Disconnect the Respiration Daughter PCB by removing the four nylon screws and standoffs.
- 7. Replace the ECG and Daughter PCBs in the reverse order of removal.

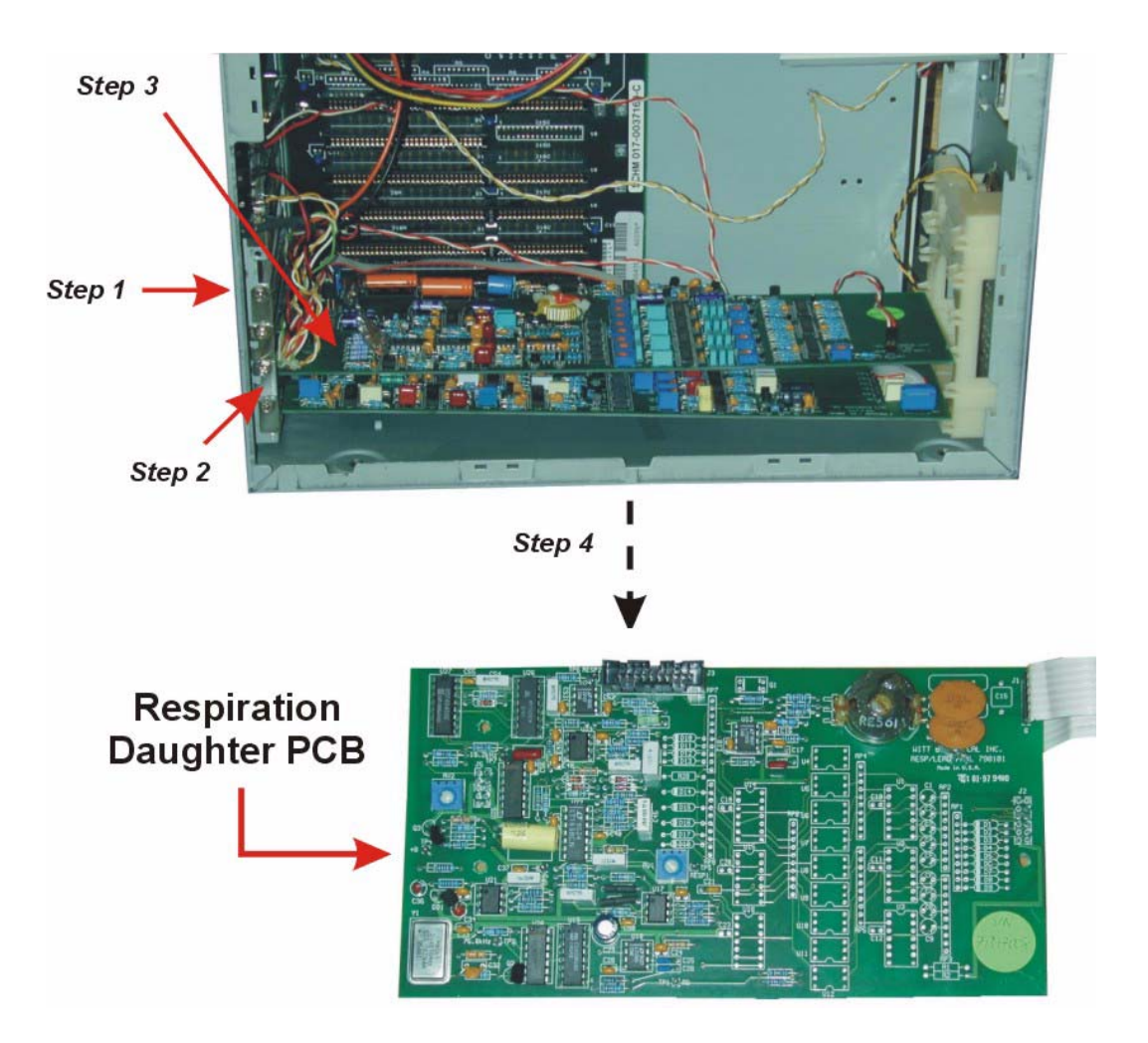

#### **Removing and Replacing the RAM Filter PCB, from Front End**

- 1. Disconnect the external loop cable plugged into the PCB.
- 2. Remove one retaining screw on left mounting plate.
- 3. Disconnect the 10-pin ribbon cable at JP103.
- 4. Disconnect the 14-pin ribbon cable at JP101
- 5. Grasp the PCB and gently pull it toward you with a rocking motion until it's loosened from the motherboard slot.
- 6. Place the module on a static protected mat.
- 7. Replace the RAM Filter PCB in the reverse order of removal.

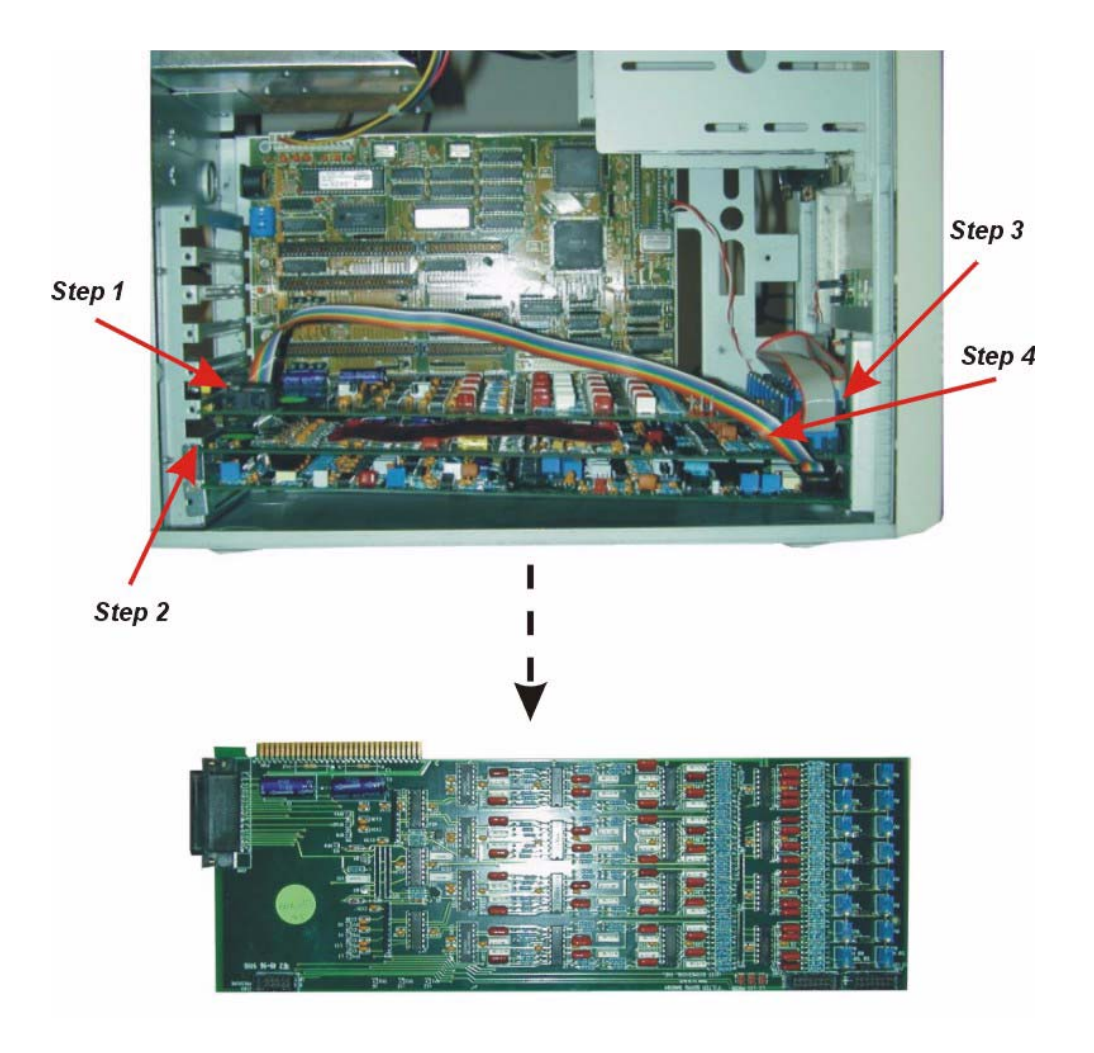

### **CALYSTO Series IV Removal/Replacement Procedures (Miscellaneous Components)**

#### **Removing and Replacing the Front End (AT) Power Supply**

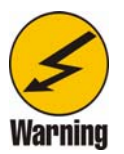

Dangerous voltage exists within the AT power supply that poses the risk of electrical shock.

See illustration below.

- 1. Ensure power is removed from CPU and you are properly grounded.
- 2. Remove four crosshatch screws securing power supply to CPU rear panel.
- 3. Disconnect the power supply cable at JP1 on CPU backplane.
- 4. Disconnect any unused power supply cabling secured to CPU frame.
- 5. Lift the AT power supply from the CPU.
- 6. Replace the AT power supply in the reverse order of removal.

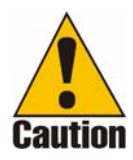

To avoid damage to the equipment, ensure that the power cables to the backplane are oriented black-to-black.

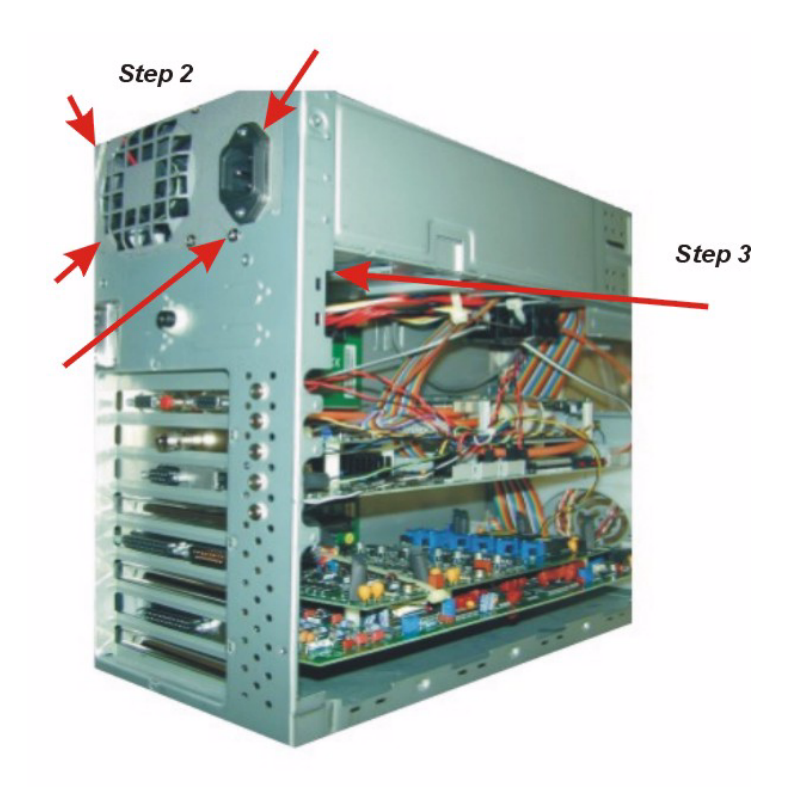
## **Removing and Replacing the Host and Review (ATX) Power Supply**

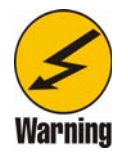

Dangerous voltage exists within the ATX power supply that poses the risk of electrical shock.

- 1. Ensure power is removed from CPU and you are properly grounded.
- 2. Remove four crosshatch screws securing power supply to CPU rear panel.
- 3. Disconnect the power supply cable at CN1 on CPU backplane.
- 4. Disconnect any unused power supply cabling secured to CPU frame.
- 5. Lift the ATX power supply from the CPU.
- 6. Replace the ATX power supply in the reverse order of removal.

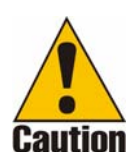

To avoid damage to the equipment, ensure that the power cables to the backplane are oriented black-to-black.

#### **Removing and Replacing the Host and Review CPU Hard Drives**

- 1. Ensure power is removed from CPU and you are properly grounded.
- 2. Remove two crosshatch screws securing hard drive in bay.
- 3. Remove power supply cable from back of drive.
- 4. Remove data cable from back of drive.
- 5. Remove drive from bay.
- 6. Replace drive in the reverse order of removal, then power up and reconfigure.
- 7. Ensure the Master/Slave jumpers are set correctly.

## **Removing and Replacing the Host and Review CPU Motherboard**

- 1. Ensure power is removed from CPU and you are properly grounded.
- 2. Remove four crosshatch screws securing power supply to CPU rear panel.
- 3. Disconnect the power supply cable at CN1 on CPU backplane.
- 4. Remove all PCBs from the motherboard.
- 5. Disconnect all ribbon cables from motherboard.
- 6. Remove mounting screws securing motherboard to CPU frame.
- 7. Remove motherboard.
- 8. Replace motherboard in the reverse order of removal.

## **Removing and Replacing the Host and Review CPU RAM**

- 1. Ensure power is removed from CPU and you are properly grounded.
- 2. Locate the RAM SIMMs or DIMMs. SIMMs are 72-pin miniature boards in a white slot. DIMMs are 168-pin miniature boards in a brown or black slot.
- 3. If mainboard utilizes SIMMS. Insert the SIMMs at a 45-degree angle, then rock it to 90-degrees to lock it in place (pay special attention to the alignment tabs).
- 4. If mainboard utilizes DIMMS. Insert the DIMMs straight into the socket, then secure the locking tabs at each end (pay special attention to the alignment tabs).
- 5. Replace SIMMs and DIMMs in the reverse order of removal.

# **CALYSTO Digital Patient Care Monitor (PCM) Removal and Replacement Procedures**

## **Removing and Replacing the S5 PCB**

- 1. Disconnect the 20-pin BOGA cable from the gray cable extending from the NIBP module.
- 2. Disconnect the power connector from J9.
- 3. Disconnect the BFES4 internal serial cable from J7.
- 4. Remove retaining screw and star washer on left mounting plate of PCI-3 on main board.
- 5. Grasp the PCB and pull it toward you with a rocking motion until it's loosened from the PCI slot.
- 6. Place the PCB on a static protected mat.
- 7. Disconnect the digital pressure cable from JP14.
- 8. Disconnect the BOGA extension cable from JP7
- 9. Disconnect the LED cable from J13.
- 10. Disconnect the BOG cable from JP4.
- 11. Disconnect BHR4 reset cable from JP5.
- 12. Disconnect the KL speaker cable from JP1.
- 13. Disconnect the BISO-10 DIGITAL IN cable from JP8.
- 14. Disconnect the BISO-10 ANALOG OUT cable from JP3.
- 15. Replace the PCB in the reverse order of removal.

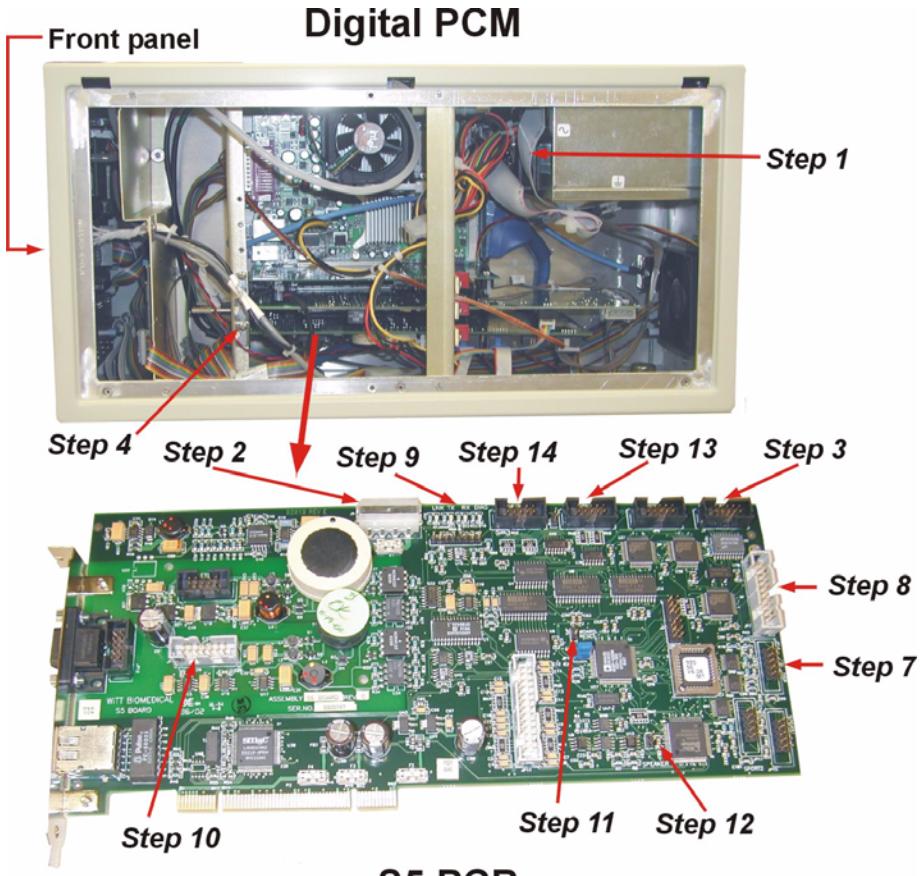

S5 PCB

## **Removing and Replacing the 12-Lead DSP PCB**

- 1. Remove retaining screw and star washer on left mounting plate of PCI-2 on main board.
- 2. Grasp the PCB and pull it toward you with a rocking motion until it's loosened from the PCI slot.
- 3. Place the PCB on a static protected mat.
- 4. Disconnect the BISO-6 cable from JP3.
- 5. Disconnect the BDPT cable from JP5.
- 6. Replace the PCB in the reverse order of removal

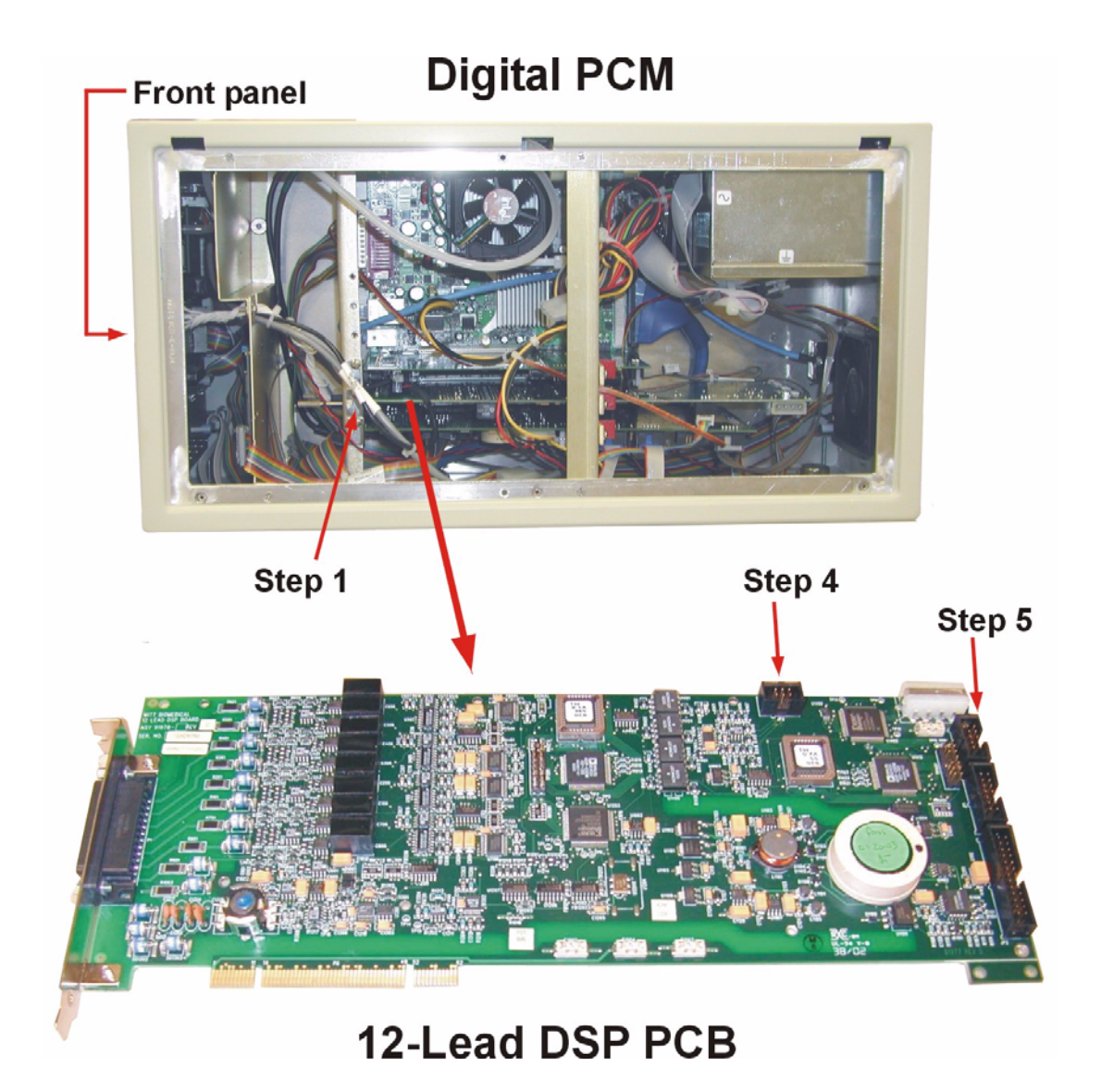

## **Removing and Replacing the Digital Pressure PCB**

- 1. Remove retaining screw and star washer on left mounting plate of PCI-1 on main board.
- 2. Grasp the PCB and pull it toward you with a rocking motion until it's loosened from the PCI slot.
- 3. Place the PCB on a static protected mat.
- 4. Disconnect auxiliary temperature cable from J1.
- 5. Disconnect extension cable from P2.
- 6. Disconnect the DPT cable from JP2.
- 7. Replace the PCB and daughter board in the reverse order of removal

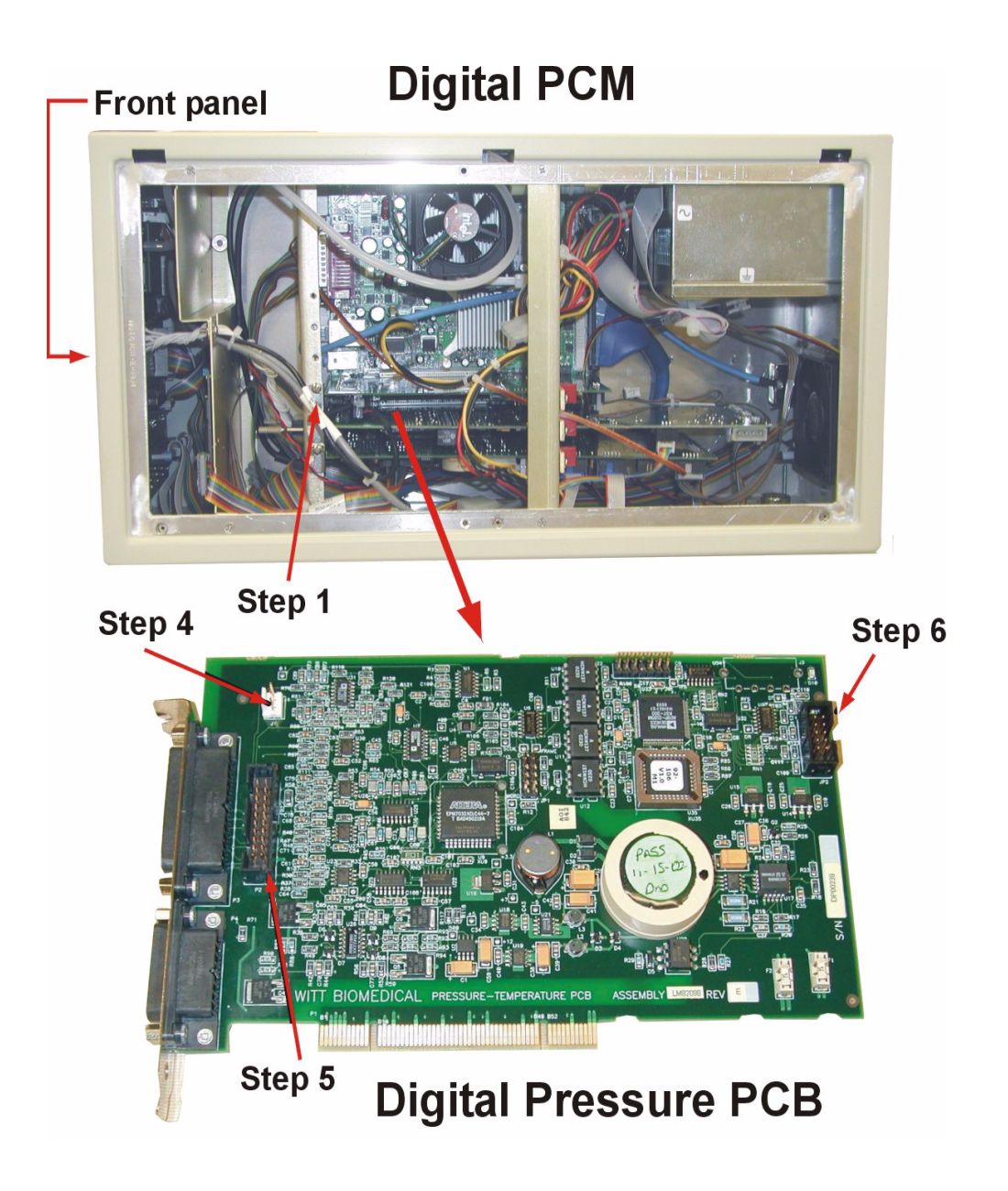

## **Removing and Replacing the SPO2 Module**

See illustration below.

- 1. Remove locknuts on NIBP, Temp, and 5 Auxiliary connectors and remove the chassis logo panel from the PCM front panel.
- 2. Remove 14 perimeter screws securing QS5 assembly to chassis.
- 3. Set QS5 assembly down.
- 4. Disconnect all cabling connected to SPO2 module
- 5. Remove 4 screws securing module to EMI shield 2 (bottom) and remove module.
- 6. Place the module on a static protected mat.
- 7. Replace the module in the reverse order of removal.

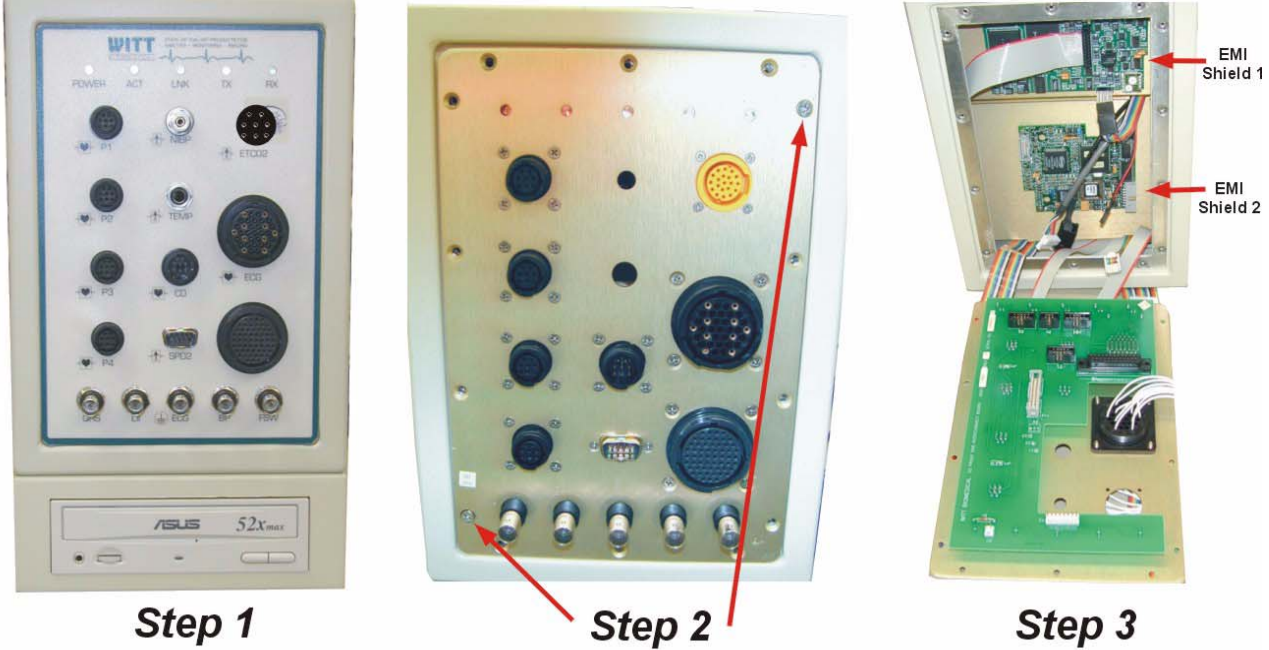

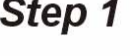

Step 5

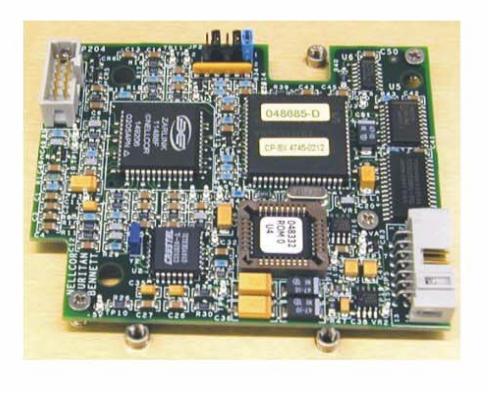

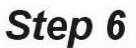

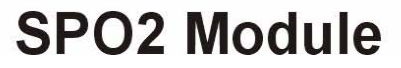

#### **Removing and Replacing the NIBP Module**

- 1. Locate NIBP module on inside top of chassis.
- 2. Disconnect ribbon cable.
- 3. Remove NIBP hose.
- 4. Remove 4 screws securing module to chassis standoffs.
- 5. Place the PCB on a static protected mat.
- 6. Replace the NIBP module in the reverse order of removal.

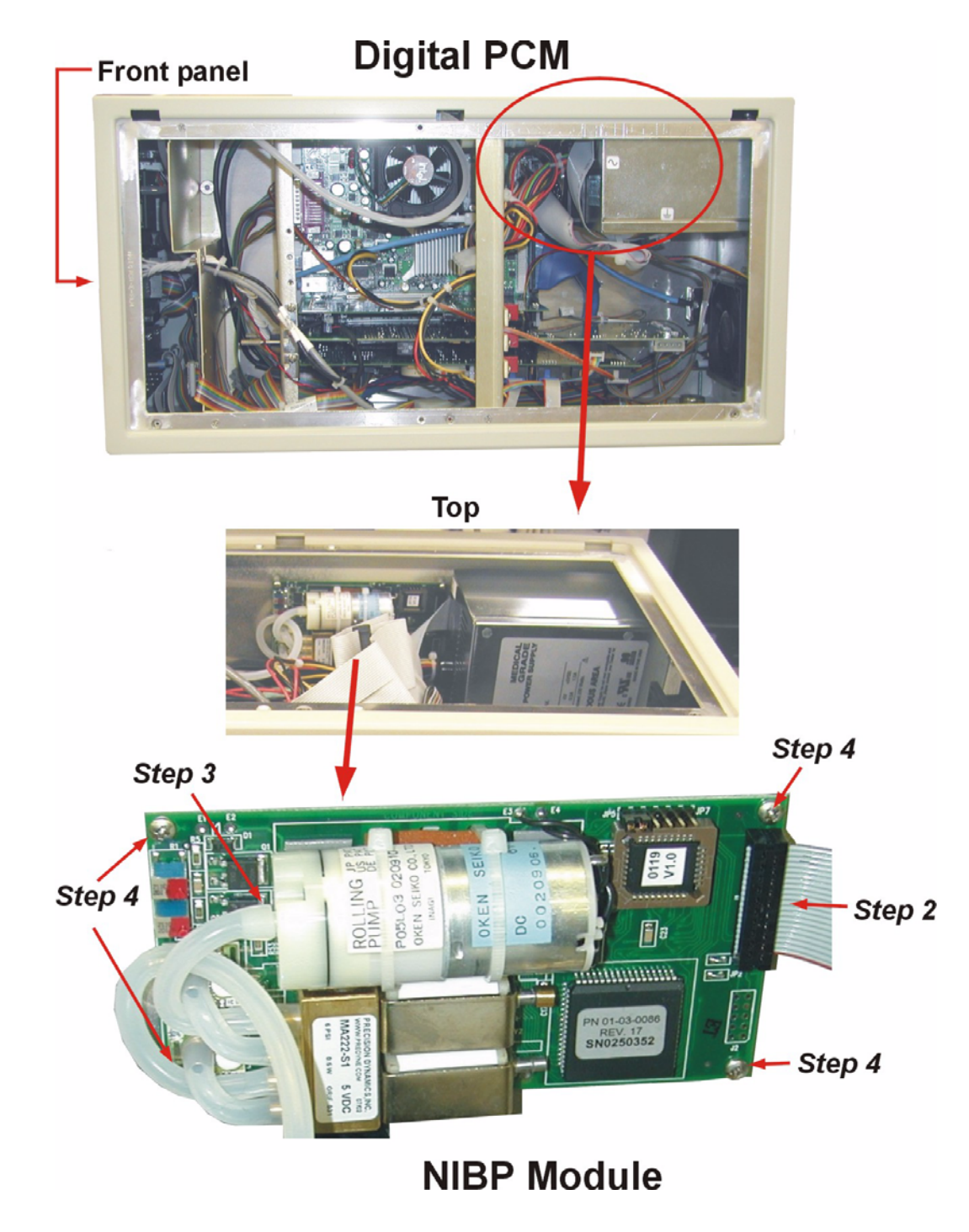

## **Removing and Replacing the ETCO2 Module**

- 1. Remove locknuts on NIBP, Temp, and 5 Auxiliary connectors and remove the chassis logo panel from the PCM front panel.
- 2. Remove 14 perimeter screws securing QS5 assembly to chassis.
- 3. Set QS5 assembly down.
- 4. Disconnect all cabling connected to ETCO2 module
- 5. Remove 3 screws securing module to EMI shield 1 (top) and remove module.
- 6. Place the module on a static protected mat.
- 7. Replace the module in the reverse order of removal.

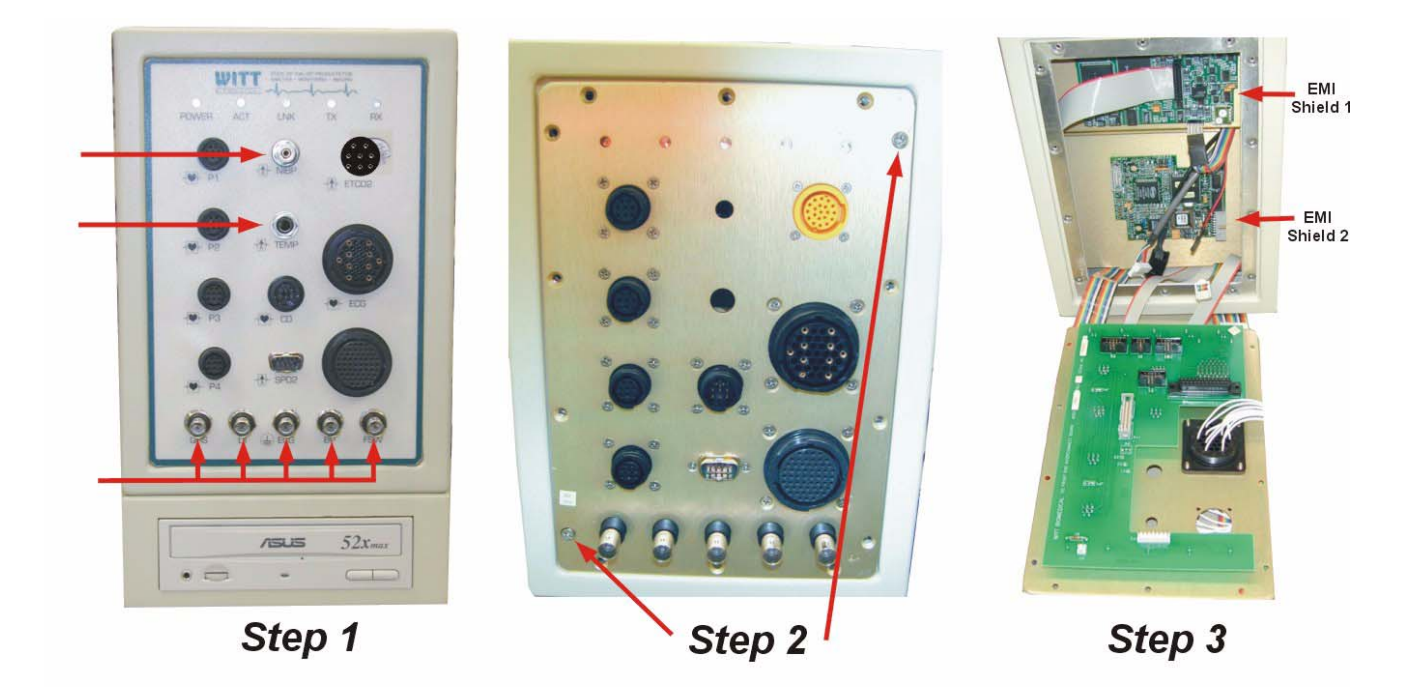

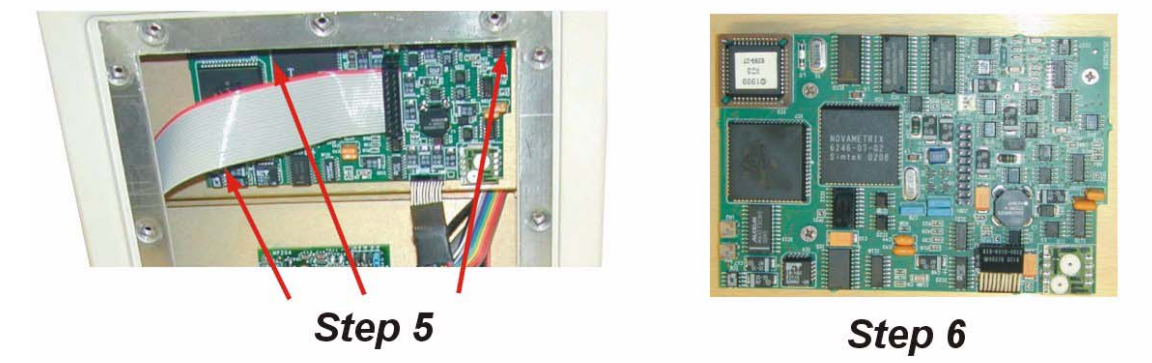

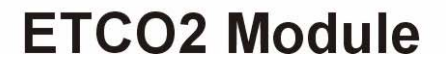

#### **Removing and Replacing the CDRW Drive**

See illustration below.

- 1. Set PCM on side to access bottom of tray.
- 2. Remove 4 rubber feet-screw combinations securing tray to PCM chassis.
- 3. Lower tray as far as possible, taking care not to damage cabling.
- 4. Disconnect all power and signal cabling attaching tray components to PCM and set tray on static protected mat.
- 5. Loosen the 4 nylon insert nuts on the prefab bracket screws, disconnect the CDRW drive, and remove it from the tray.
- 6. Replace the CDRW drive in the reverse order of removal.

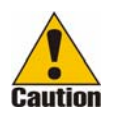

During replacement, the nylon insert nuts can easily be stripped by overtightening.

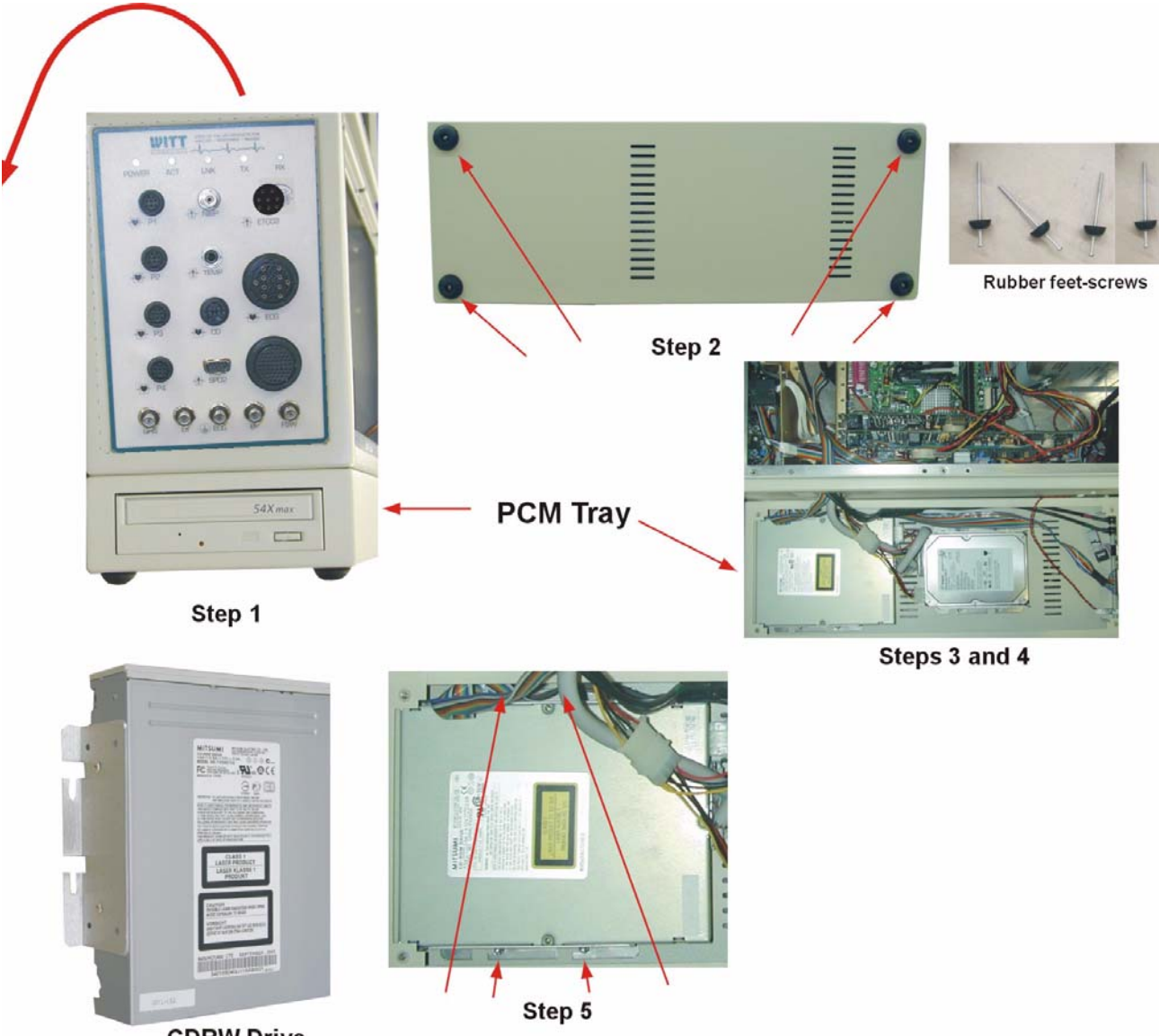

CDRW Drive

#### **Removing and Replacing the Hard Drive**

See illustration below.

- 1. Set PCM on side to access bottom of tray.
- 2. Remove 4 rubber feet-screw combinations securing tray to PCM chassis.
- 3. Lower tray as far as possible, taking care not to damage cabling.
- 4. Disconnect all power and signal cabling attaching tray components to PCM and set tray on static protected mat.
- 5. Loosen the 4 nylon insert nuts on the prefab bracket screws, disconnect the hard drive, and remove it from the tray.
- 6. Replace the hard drive in the reverse order of removal.

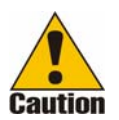

During replacement, the nylon insert nuts can easily be stripped by overtightening.

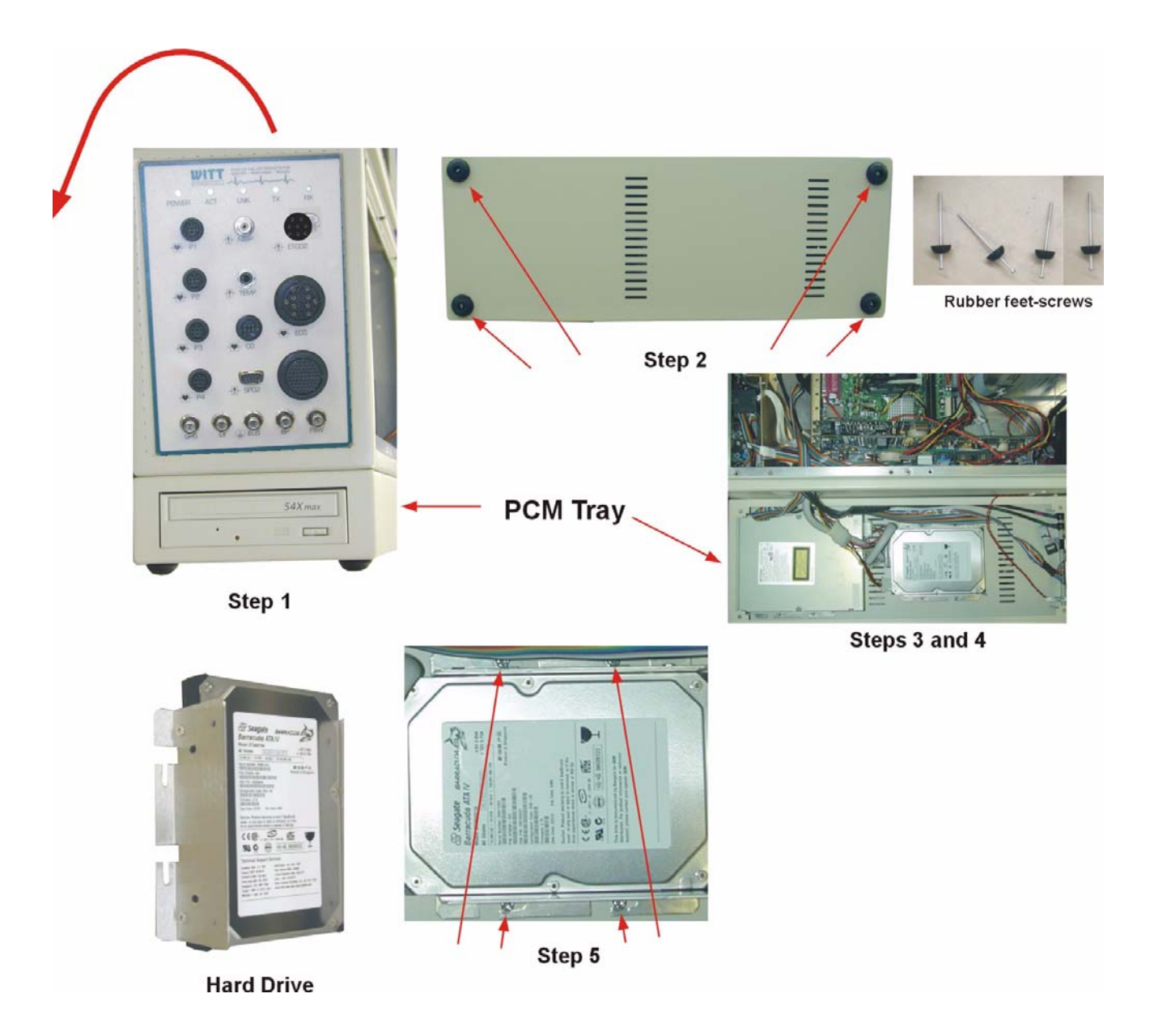

# **CALYSTO 1st Generation Patient Care Monitor Removal and Replacement Procedures**

#### **Removing and Replacing the S4 PCB**

- 1. Remove any plastic tiedowns securing PCB to chassis.
- 2. Remove retaining screw on left mounting plate on main board.
- 3. Grasp the PCB and pull it toward you with a rocking motion until it's loosened from the PCI slot.
- 4. Remove connectors from JP1, JP3, and P5.
- 5. Remove connector from JP9.
- 6. Remove ribbon cable from JP.
- 7. Remove ribbon cable from JP11.
- 8. Remove the PCB from the chassis and place it on a static protected mat.
- 9. Replace the PCB in the reverse order of removal.

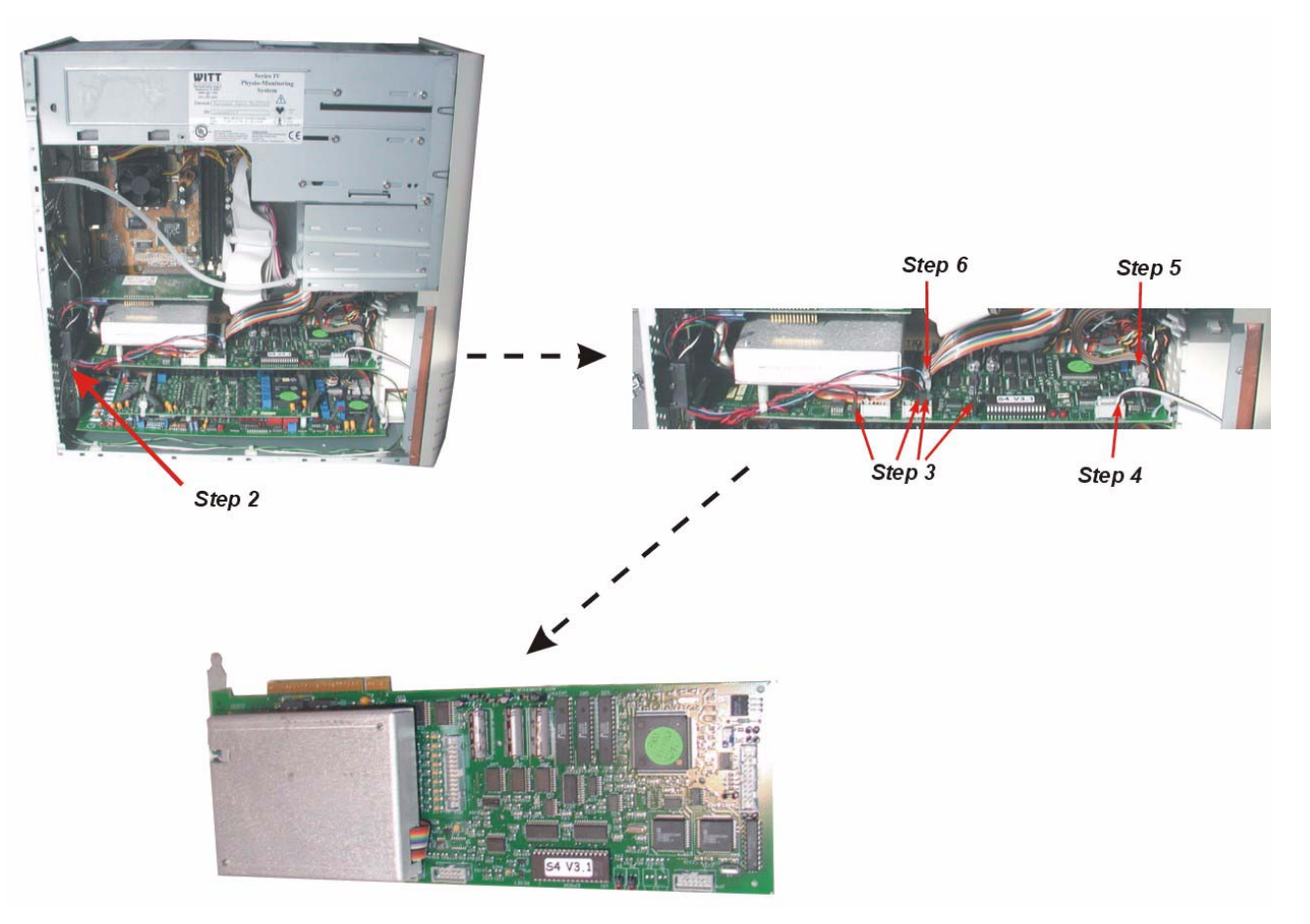

## **Removing and Replacing the 12-Lead ECG and Pressure Daughter PCB**

See illustration below.

- 1. Disconnect the external ECG cable plugged into the PCB.
- 2. Remove any plastic tiedowns securing PCB to chassis.
- 3. Remove one retaining screw on left mounting plate.
- 4. Grasp the PCB (with daughter board attached) and gently pull it toward you with a rocking motion until it's loosened from the motherboard slot.
- 5. Disconnect the 26-pin ribbon cable at JP2 and the 2-pin connector at JP3 of the ECG PCB.
- 6. Remove the 20-pin ribbon cable at JP1 of the Pressure Daughter PCB.
- 7. Remove the PCB from the chassis and place it on a static protected mat.
- 8. Disconnect the Pressure Daughter PCB from the ECG PCB by removing the four nylon screws and standoffs.
- 9. Replace the ECG and Daughter PCBs in the reverse order of removal.

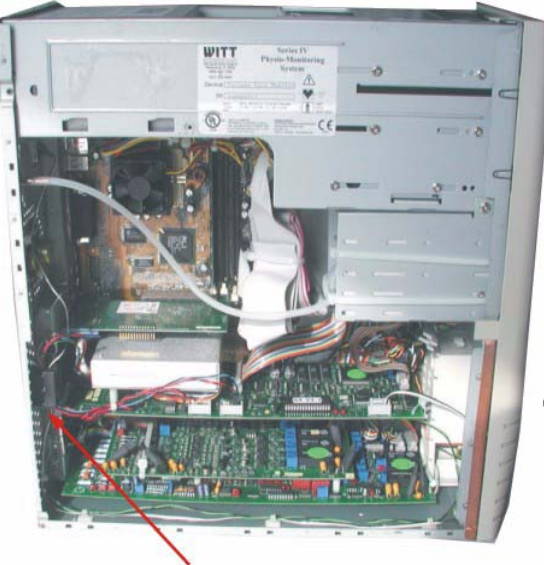

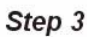

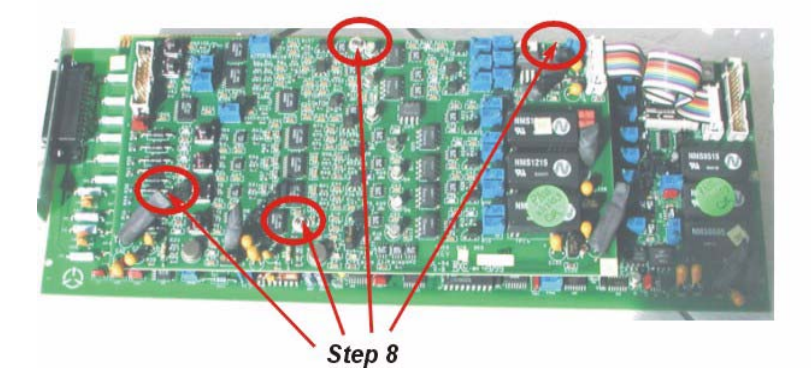

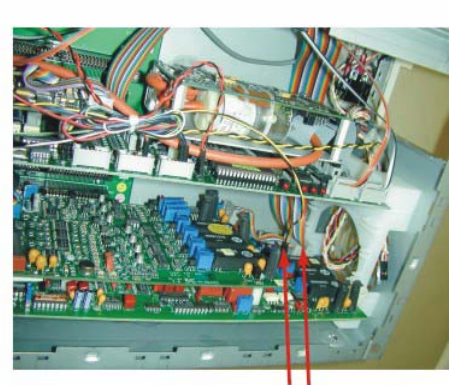

Step 5

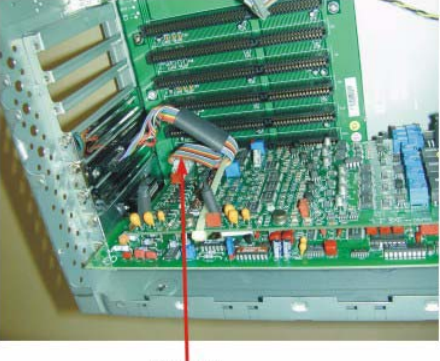

Step 6

## **Removing and Replacing the NIBP Module**

- 1. Remove 2 screws securing module to chassis and slide unit out.
- 2. Disconnect hose and ribbon cable.
- 3. Remove 6 standoff screws securing module to module case.
- 4. Replace the NIBP module in the reverse order of removal.

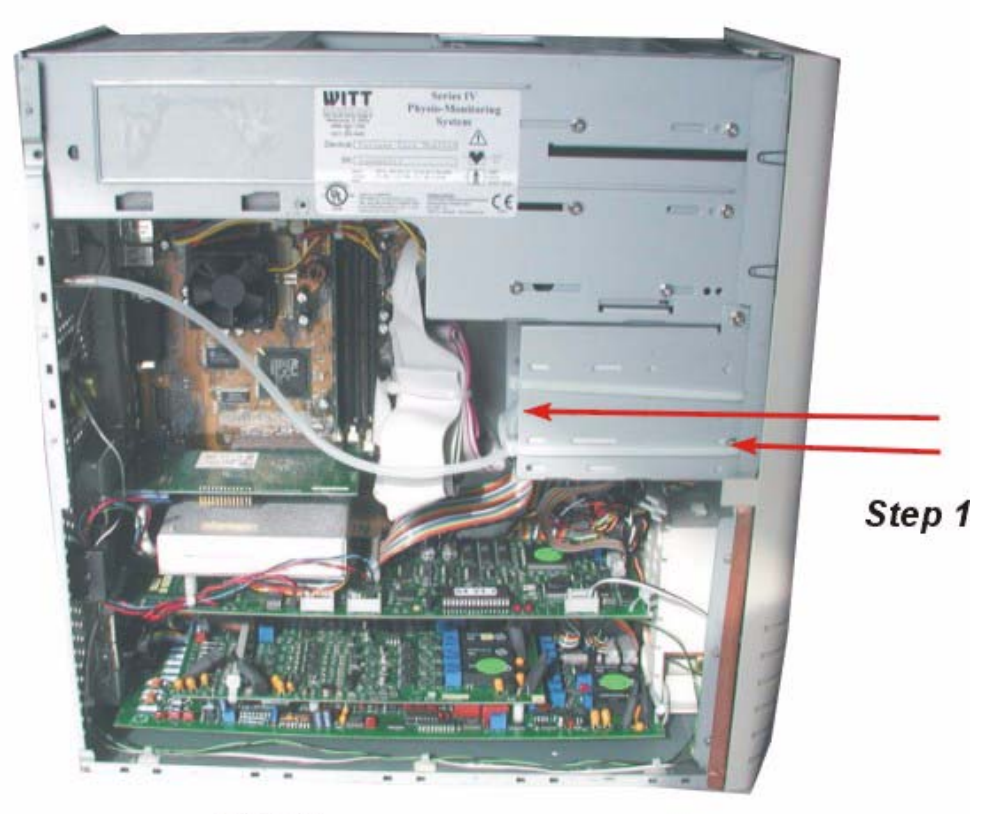

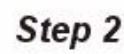

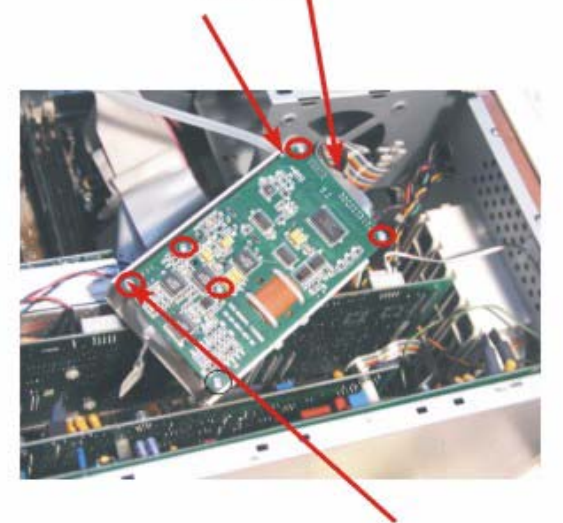

Step 3

## **Removing and Replacing the SpO2 Module**

- 1. Remove S4 PCB as described on page 6-29.
- 2. Remove any plastic tiedowns securing PCB to chassis.
- 3. Turn PCB over and remove 3 plastic nuts holding SpO2 module to S4 PCB
- 4. Replace SpO2 module and S4 PCB in reverse order of removal.

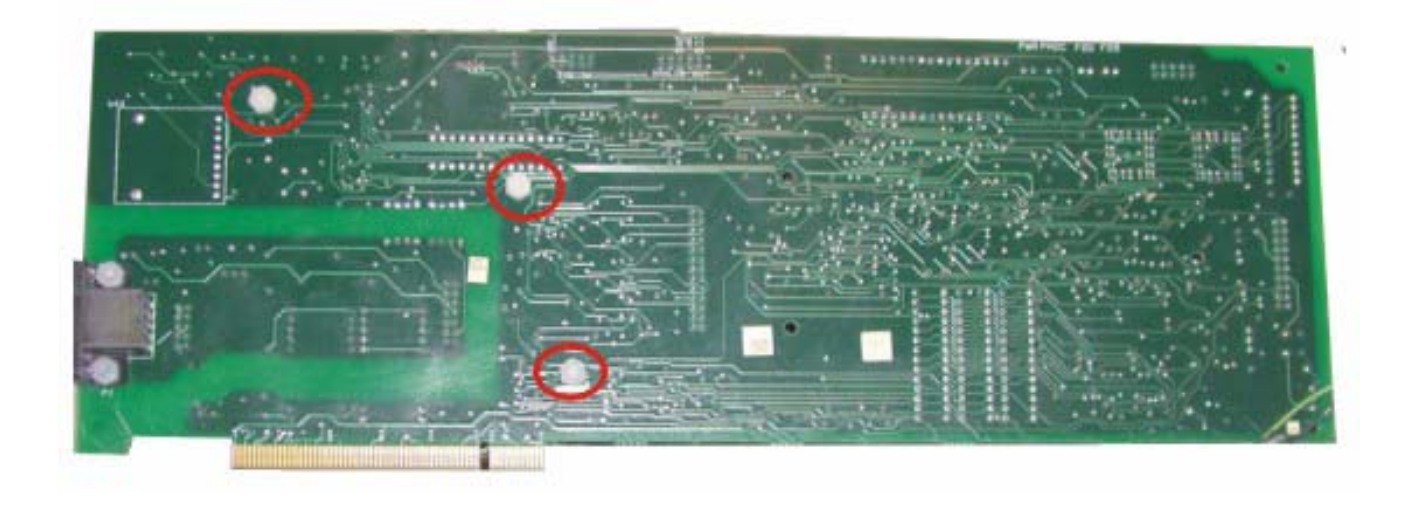

## Removing and Replacing the CD-ROM Drive, Floppy Drive, and Hard Drive

See illustration below.

- 1. For CD-ROM drive, remove top two screws on each side chassis, as shown.
- 2. For floppy drive, remove middle two screws on each side chassis, as shown.
- 3. For hard drive, remove bottom two screws on one side and one screw on other side of chassis, as shown.
- 4. Slide respective drive out of chassis.
- 5. Remove any ribbon cables or connectors holding drive to chassis.
- 6. Replace respective drive in reverse order of removal.

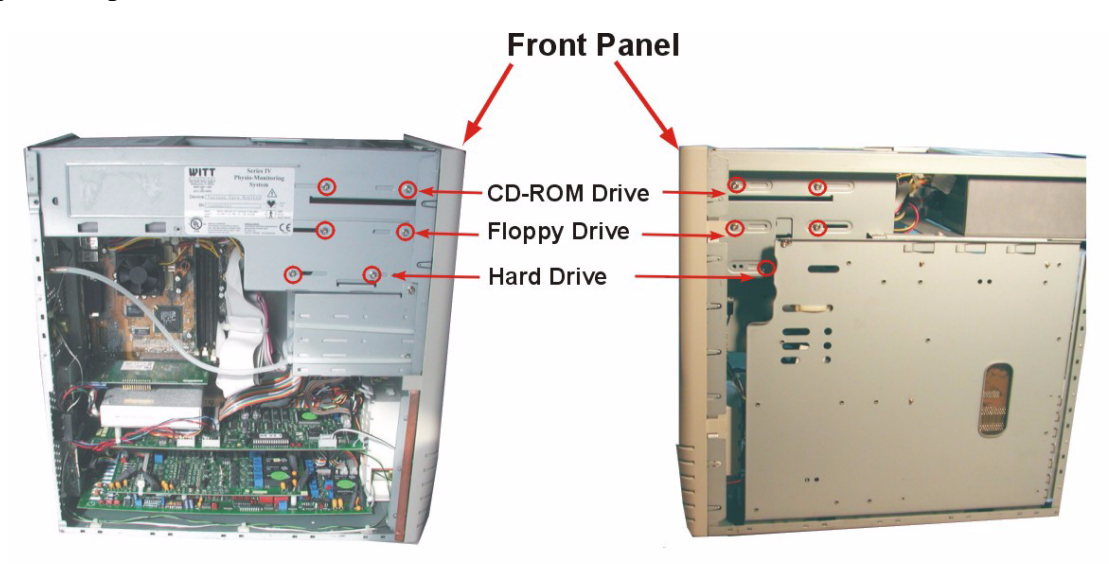

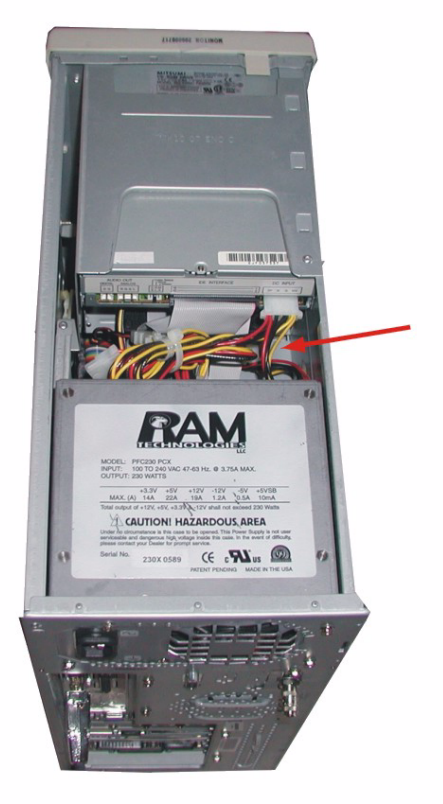

Remove cables and connectors

# Witt Restore CD Instructions (Windows 2003 Server)

The Witt Series IV Hard Drive Restore CD will restore the hard drive to its original state at the time of production. All data currently saved on the hard drive will be deleted. As identified in the following steps, additional network and Series IV settings will be required upon completion of running the restore CD. To prevent system conflicts, the installed hardware must match the original factory hardware specifications.

- 1. Boot the system with the Restore CD in the CD drive.
- 2. When prompted, press the **Y** key to install.
- 3. If required and when prompted, insert second CD.
- 4. Upon completion of copying to the hard drive, remove the CD and reboot the CPU.
- 5. At the Windows 2003 Server Setup Wizard prompt, press Next.
- 6. Accept the Windows License Agreement and press Next.
- 7. Select the appropriate Regional Settings and press Next.
- 8. Enter **WITTUSER** (all caps) for Name and **Witt Biomedical** or **Hospital Name** for Organization and click **Next**.
- 9. Enter the **Product Key Code** (this can be found in the upper left corner of the CPU cover) and press **Next**.
- 10. At Licensing Modes, select **Per Server** and enter the number of concurrent connections—5 is the number by default.
- 11. Enter the computer name, e.g., Witt-nt1—(the password will be 1234) and press Next.
- 12. Set the Date, Time, and Time Zone and click Next.
- 13. Note: At Network Settings, contact your Network Administrator for the appropriate settings as the Windows 2003 Server will require Internet access to activate. If Internet access is not available you may activate by phone. If activating by phone, select **Typical Settings**, select **No**, enter **WITT for Workgroup**, and click **Next**.
- 14. Click **Finish** to reboot.
- 15. Log on as Administrator using password 1234, and click OK.
- 16. After login go to the control panel. Double-click on System and then click the Hardware tab. Click on Device Manager, then double-click Network Adaptors to display the network adapter installed (there may be multiple adapters installed). Double-click the installed network adapter and then click the Power Management tab. Uncheck "Allow the computer to turn off this device to save power." Click OK to close. Repeat for any additional adapters installed. Close window. Click OK to exit System Properties window. Close Control Panel.
- 17. To activate Windows via the Internet, select Yes, let's activate Windows over the Internet now, and click Next. Select No, I don't want to register now, let's just activate Windows, click Next and OK. If activating by phone, follow prompts.
- 18. Series IV configuration settings must now be made. Contact Witt Biomedical Technical Support Department at 1-800-669-1328.

# Witt Restore CD Instructions (Windows XP Professional)

The Witt Series IV Hard Drive Restore CD will restore the hard drive to its original state at the time of production. All data currently saved on the hard drive will be deleted. As identified in the following steps, additional network and Series IV settings will be required upon completion of running the restore CD. To prevent system conflicts, the installed hardware must match the original factory hardware specifications.

- 1. Boot the system with the Restore CD in the CD drive.
- 2. When prompted, press the Y key to install.
- 3. If required and when prompted, insert second CD.
- 4. Upon completion of copying to the hard drive, remove the CD and reboot the CPU.
- 5. At the Windows XP Setup Wizard prompt, press Next.
- 6. Accept the Windows License Agreement and press Next.
- 7. Select the appropriate Regional Settings and press Next.
- 8. Enter **WITTUSER** (all caps) for Name and **Witt Biomedical** or **Hospital Name** for Organization and click **Next**.
- 9. Enter the **Product Key Code** (this can be found in the upper left corner of the CPU cover) and press **Next**.
- 10. Enter the computer name, e.g., **Jukebox-CPU**, **MFI-CPU**, **Web-DV**. Leave the password blank and press **Next**.
- 11. Set the Date, Time, and Time Zone and click Next.
- 12. Note: At Network Settings, contact your Network Administrator for the appropriate settings as Windows XP will require Internet access to activate. If Internet access is not available you may activate by phone. If activating by phone, select **Typical Settings**, select **No**, enter **WITT for Workgroup**, and click **Next**.
- 13. Click **Finish** to reboot.
- 14. Log on as WITTUSER using password witt2000, and click OK.
- 15. After login go to the control panel. Click on **System**, click on the **Hardware** tab, then click on **Device Manager** and go to **Network Adaptors**. Double-click on **Adaptors** and uncheck. Allow the computer to turn off this device to save power, then click **OK** and close the Device Manager.
- 16. Left-click on **Start**, then click **Tweak UI**. Go to **Logon**, then **Auto Logon**. Place a checkmark in **Log on automatically at system startup**. Type **WITTUSER** in the box, and set the password to **witt2000**.
- 17. To activate Windows via the Internet, select Yes, let's activate Windows over the Internet now, and click Next. Select No, I don't want to register now, let's just activate Windows, click Next and OK. If activating by phone, follow prompts.
- 18. Series IV configuration settings must now be made. Contact Witt Biomedical Technical Support Department at 1-800-669-1328.

# Witt Restore CD Instructions (Windows 2000)

The Witt Series IV Hard Drive Restore CD will restore the hard drive to its original state at the time of production. All data currently saved on the hard drive will be deleted. As identified in the following steps, additional network and Series IV settings will be required upon completion of running the restore CD. To prevent system conflicts, the installed hardware must match the original factory hardware specifications.

- 1. Boot the system with the Restore CD in the CD drive.
- 2. When prompted, press the **Y** key to install.
- 3. Upon completion of copying to the hard drive, remove the CD and reboot the CPU.
- 4. At the Windows 2000 Setup Wizard prompt, press Next.
- 5. Accept the Windows License Agreement and press Next.
- 6. Select the appropriate Regional Settings and press Next.

- 7. Enter Administrator for Name and Witt Biomedical or Hospital Name for Organization and click Next.
- 8. Enter the **Product Key Code** (this can be found in the upper left corner of the CPU cover) and press **Next**.
- 9. Enter the computer name, e.g., **Monitor01**, **Host01**, **Host02**, **Digi-Review01**. Leave the password blank and press **Next**.
- 10. Set the Date, Time, and Time Zone and click Next.
- 11. Select Typical Settings, select No, enter WITT for Workgroup, and click Next.
- 12. Click **Finish** to reboot.
- 13. Click OK to Pc Anywhere compatibility error.
- 14. Click Next at Network ID Wizard.
- 15. User should be **Administrator** with password **1234**. "Windows always assumes the following User has logged on to this computer" should be selected. Click Next and Finish.
- 16. To access the network, the TCP/IP address must be set. See your Network Administrator for the appropriate setting.
- To clear the Pc Anywhere compatibility error, open Pc Anywhere by clicking Start > Programs. Select Tools > Options, and change the Video Mode Selection to Default. Click on Yes, Apply, OK, and Close. Close Pc Anywhere.
- 18. Series IV configuration settings must now be made. Contact Witt Biomedical Technical Support Department at 1-800-669-1328.

# **Deleting the Cases Subdirectories**

To ensure there is no conflicting data in the Witt Cases directory, our next step is to delete all the Cases subdirectories. Once this is done, any files required by the system are restored automatically by opening the CALYSTO Series IV Setup screen.

- 1. Press [Ctrl + F12] to close the CALYSTO Series IV application and open the Windows desktop.
- 2. Double-click on My Computer, then double-click the D drive.

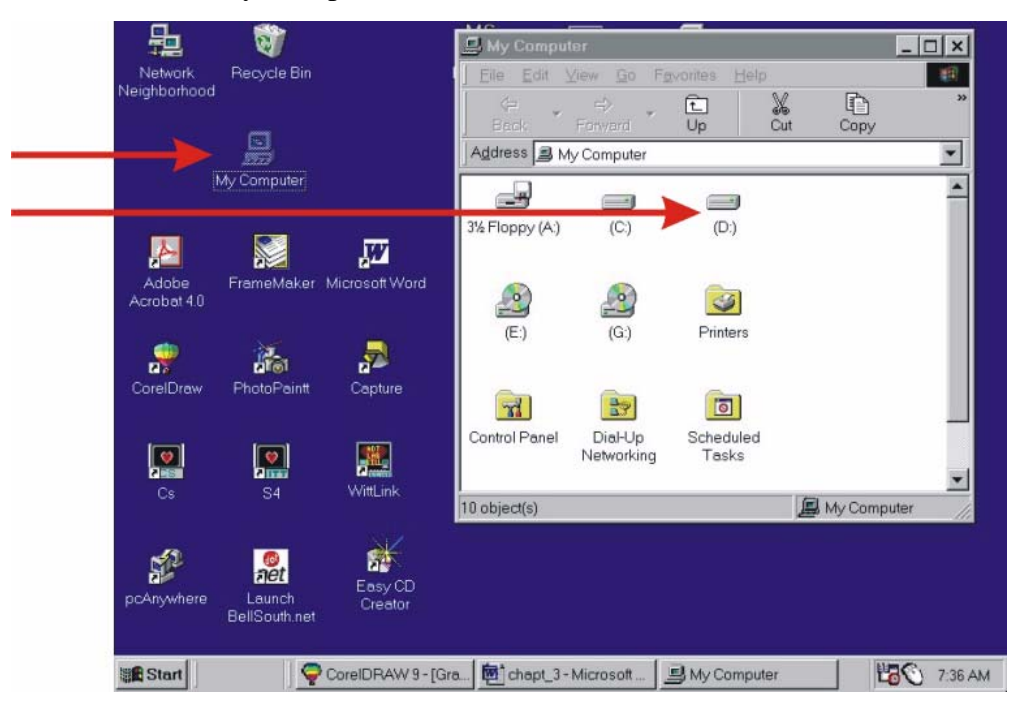

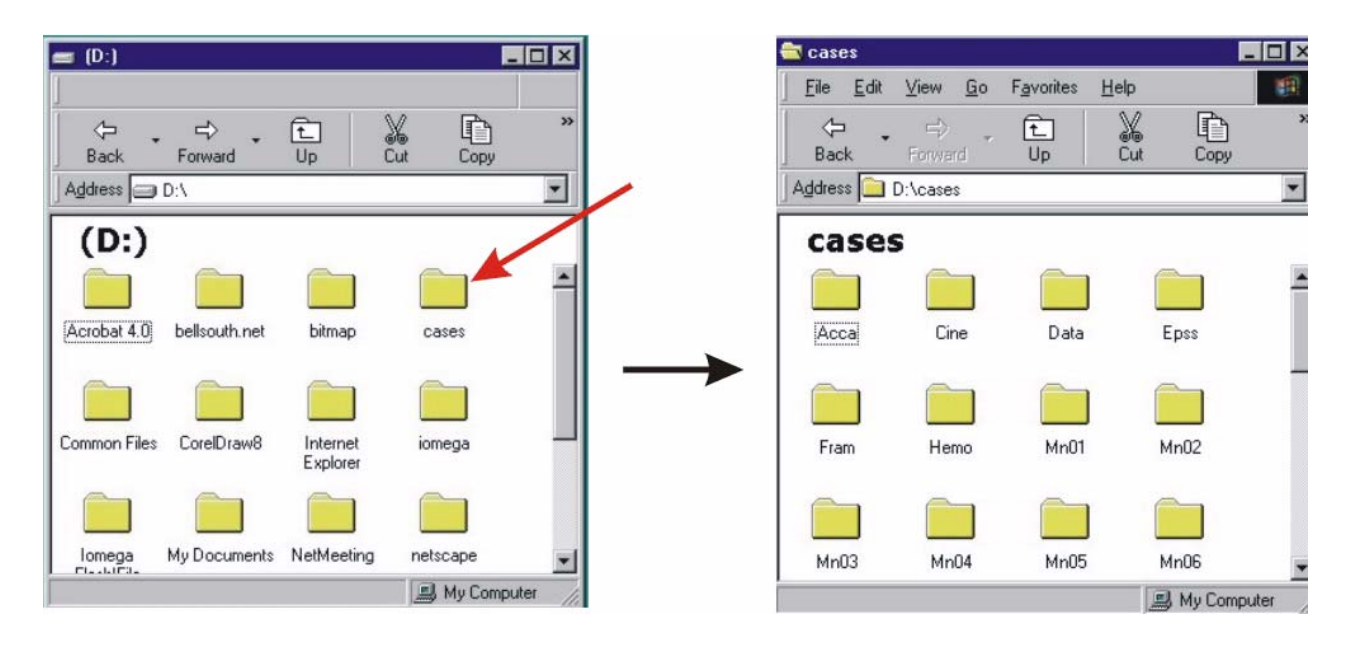

3. From the D drive, double-click the Cases directory.

4. Click Edit and Select All. Press the keyboard Delete key to delete all the Cases subdirectories. Close the Cases directory with the close button in the upper right hand corner.

|              |              |                   |            |           |              |          | 12    |
|--------------|--------------|-------------------|------------|-----------|--------------|----------|-------|
| case         | s            |                   |            |           |              |          | . 🗆 × |
| <u>F</u> ile | <u>E</u> dit | ⊻iew              | <u>G</u> o | Favorites | <u>H</u> elp |          | -     |
| ¢            | Ų            | ndo               |            | Ctrl+Z    | X            |          | »     |
| Bac          | C)           | d <u>i</u>        |            | Ctrl+X    | Čut          | Сору     |       |
| ddres        | Di a         | opy<br>           |            | Ctrl+C    |              |          | •     |
| са           | P            | aste <u>S</u> ho  | ntcut      | CUIFY     |              |          |       |
|              | Se           | elect <u>A</u> ll |            | Ctrl+A    |              |          | -     |
|              | ln           | vert Sele         | ection     |           |              |          |       |
| Acc          | а            | Cir               | ne         | Data      |              | Epss     |       |
|              |              |                   | _          |           |              | _        |       |
|              |              |                   |            |           |              |          |       |
| Fran         | n            | He                | mo         | Mn01      |              | Mn02     |       |
| ~            |              |                   |            |           |              | <u> </u> |       |
|              |              |                   |            |           |              |          |       |
| MnC          | )3           | Mn                | 04         | Mn05      |              | Mn06     | -     |
| ects a       | ll items     | in the w          | indow      | l.        |              |          | 1     |

# Windows 95, 98, and 2000 Regeneration

Occasionally, due to improper shutdown procedures or drive-related problems, the Windows operating system must be reinstalled. With the following procedures you can reinstall Windows without losing system settings or having to reinstall other applications.

# Windows 95 Regeneration Procedure

- 1. Retrieve the original Windows 95 OEM license number from the Device Manager screen. Verify that Windows 95 cab files are present on the local hard drive. If the aren't, copy them to D: under the Win95 directory.
- 2. Reboot the computer and press the F8 key to abort Windows 95 startup. Select the command prompt from the boot-up menu.
- 3. In DOS, switch to the C:\Windows directory and rename the file "win.com" to "win.old."
- 4. Switch to the D:\Win95 directory and run setup.exe.
- 5. Allow scandisk to complete.
- 6. Select YES to select the license agreement.
- 7. At the setup screen select NEXT.
- 8. By default the setup program will attempt to install to the WINDOWS.000 directory. Select OTHER and change the directory to WINDOWS.
- 9. Select TYPICAL installation, then select NEXT.
- 10. When prompted, enter the original OEM license number. Be sure to use your original registry number.
- 11. Setup will start analyzing your computer. Select NEXT.
- 12. Setup will start adding Windows components. Select NEXT.
- 13. When prompted for a Startup Disk, select NO.
- 14. The computer will begin copying the Windows system files. Select NEXT.
- 15. When copying is finished restart the computer.
- 16. Check the video resolution and network settings for changes to the system. The video resolution may need to be adjusted.

# Windows 98 Regeneration Procedure

- 1. Verify that Windows 98 cab files are present on the local hard drive. If the aren't, copy them to D: under the Win98 directory.
- 2. Reboot the computer and press the F8 key to abort Windows 95 startup. Select the command prompt from the boot-up menu.
- 3. In DOS, switch to the C:\Windows directory and rename the file "win.com" to "win.old."
- 4. Switch to the D:\Win98 directory and run setup.exe.
- 5. Setup will perform a routine to check your system. Press ENTER.
- 6. Allow scandisk to complete, then select EXIT.
- 7. By default the setup program will attempt to install to the WINDOWS.000 directory. Select OTHER and change the directory to WINDOWS.
- 8. Select the location, then select NEXT.
- 9. Setup will now create a startup disk.
- 10. Windows 98 will start copying files. Select NEXT.

- 11. Restart the computer.
- 12. Check the video resolution and network settings for changes to the system. The video resolution may need to be adjusted.

## Windows 2000 Regeneration Procedure

- 1. Enter Device Manager, expand System Devices, and uninstall the following: (will require network driver disk when reinstalling Windows; do not reboot until all are uninstalled):
  - ACPI Fixed Feature Button
  - ACPI Sleep Button
  - ACPI Thermal Zone
  - Microsoft ACPI Compliant System (system will appear to lock up when uninstalling, will take about one minute to receive reboot message, will also lose mouse driver; press ALT-F4 to clear screen and reboot)
- 2. Reboot system and enter Bios. Set system to boot from CD. Change Plug and Play Aware O/S to No. Insert Windows 2000 disc in CD, save Bios settings, and reboot.
- 3. At start of Windows 2000 setup, press F5 key and select Standard PC.
- 4. Press Enter to set up Windows and F8 to License Agreement.
- 5. Press "R" to repair.
- 6. Continue normal Windows 2000 installation (see MFGWI-001 Section 18).
- 7. Upon completion of install, reset Bios to boot from primary hard drive.
- 8. Adjust Windows settings per MFGWI-001 Section 25.

# **Building a New Hard Drive**

Ghosting is not your only option when replacing a hard drive. You can also do a complete software installation manually, from the operating system on up through drivers and applications. This is sometimes called "building" or "rebuilding" the drive, and is the same procedure our technicians use at the factory when they're installing a new system for shipment.

For starters your drive must be at least 18 gigabytes (GB), and we recommend you partition it into C and D drives. The C drive will hold the operating system and programs and the D drive will hold the data. This way if you have problems with the operating system you can reinstall it without impacting your patient data.

On an 18 GB drive your C partition should hold 3 GB and the remainder to the D partition, leaving 15 GB for data.

## **Installing the Software**

Once you've partitioned the drive you're ready to load the operating system. The CALYSTO Series IV will run under Windows 95, 98, NT, and 2000 (our standard operating system). When you're installing Windows, choose the typical Microsoft install, then load the remainder of the software in the order given below. The required software and drivers can be found in Witt's software development kit, or in the WITT directory on the file server.

## C Drive

- 1. Operating system (Windows 95, 98, NT, or 2000-typical installation)
- 2. PcAnywhere version 8.0 or above (for modem support)
- 3. Logitech mouse drivers version 7.5 or above (recommend middle button be set for double-click)
- 4. In Windows directory, load the following software simulator bitmap (.bmp) files for EKG and pressure waveforms: ssimao, ssimao1, ssimao2, ssimco, ssimecg, ssimecs, ssimehb, ssimehb1, ssimehb2, ssemera, ssimerv, ssimesm, ssimlv, ssimlv1, ssimlv2, ssimpa, ssimpw, ssimra, ssimrv, ssimrv1
- 5. ODBC drivers (for parallel database and transcription)
  - Windows 95: ODBC42, ODBC\_SDK
  - Windows 98: ODBC\_3.5.1 Load MDAC\_TYP
  - Windows NT 4.0: ODBC\_3.5.1 Load MDAC\_TYP
  - Windows 2000: ODBC\_4.0
- 6. In Windows directory load the following 2 drivers to interface with the data translation frame capture board: olfg32.dll and oling32.dll.
- 7. Create an S4 directory, containing
  - S4.exe (main Series IV program executable)
  - AK.exe (transcription executable)
  - S4.ini (Series IV configuration file)
  - Following software simulator bitmap (.bmp) files for EKG and pressure waveforms: simao, simco, simecg, simecs, simehb, simera, simerv, simesm, simlv, simpa, simpw, simra, simrv
  - 2 types of heart bitmap files: heartp (grayscale for printing), heartw (color for display)
  - hearts.lst (heart list file to represent which drawing is which number)
  - Up to 110 Menu files, for charting (men01.s4 through men110.s4)
    - Menus 1-20 = Cardiac Cath Lab
    - Menus 21-30 = Echocardiography
    - Menus 31-40 = Nuclear Medicine
    - Menus 41-90 = Radiology, CT, MRI, Ultrasound
    - Menus 91-100 = ECG Management
    - Menus 101-105 = Holter
    - Menus 106-110 = Stress ECG
  - Following coronary tree files for computer aided cardiology: s4tree.cl, s4tree.cm, s4tree.cr, s4tree.cra, s4tree.pel, s4tree.peu, s4tree.ren
- 8. For Windows NT 4.0/2000 users: install file GIVEIO.SYS in the Winnt/System 32 directory (and appropriate registry changes).

## **D** Drive

On the D drive you must create a directory called CASES. Once this is created and you launch CALYSTO Series IV for the first time, the system will automatically create the following subdirectories within CASES. CALYSTO Series IV writes data to each of these directories during procedures. Each data file is named based on the patient's CALYSTO Series IV case number (e.g., HA003480) and includes a unique file extension.

- ACCA, which stores ACC data (file extension .ACC)
- Billing, which stores billing files used by the Main Frame Interface (file extension .L20)
- CINE, which stores movies (icon file extension .I00, .I01, etc.; cine file extension .M00, .M01, etc.)
- CR, stores radiology images (image file extension .A00, .A01, etc.)
- CT, which stores catscan images (image file extension .Q00, .Q01, etc.)
- DATA, which stores demographic files (file extension .P00)
- DR, which stores radiology images
- ECalc, which stores stress echocardiography measurements (file extension .D00, .D01, etc.)
- ECG, which stores resting and stress 12-lead ECGs (file extension .N00, .N01, etc.)
- ECGCalc, which stores ECG measurements imported from the cart or done within Series IV (file extension .500, .501, etc.)
- Echo, which stores echocardiography images (file extension .L00, .L01, etc.)
- EPDP, which stores electrophysiology data (file extension .EP)
- EPSS—not currently used
- FRAM, which stores still frames (file extension .F00, .F01, etc.)
- HEMO, which stores hemodynamic data. (file extension .H00, .H01, etc.)
- MN01—MN100, which stores menu files (file extension .T01, .T02, etc.)
- MPEG4, which stores echocardiography full disclosure files created by the DI-CORDER (file extension casenum\_0.avi, etc.)
- MRI, which stores MRI images (file extension .000, .001, etc.)
- NUKE, which stores nuclear medicine images (file extension .J00, .J01, etc.)
- NukeData, which stores nuclear medicine measurements (file extension .400, .401, etc.)
- OTHR—not currently used
- PRES, which stores numerical pressure data files (file extension .S00)
- SNAPS, which stores teaching files (subdirectories exist for Echo wall motion, still frames, coronary trees, and pressure wave forms)
- SR, which stores DICOM structural reporting data (file extension .z00)
- TRAN, which stores transcription files (Word file extension .X00, .X01, etc.; Witt file extension .Y00, .Y01, etc.)
- TREE, which stores graphical tree files (file extension .G00, .G01, etc.)
- US, which stores ultrasound images
- VENT, which stores ejection fraction and vessel analysis files (file extension .L00)
- VITL, which stores vital signs files (file extension .V00)
- WAVE, which stores waveform files (file extension .W00, .W01, etc.)

# **Automatic File Creation**

As you use CALYSTO Series IV, other files will be created and stored in the S4 directory. If you're doing queries and setting up custom reports, for instance, you'll get files that have the suffix QRP. Here are some of the other files that will be automatically created and written to the S4 directory:

• cust0001.qrp—cust000~.qrp (custom query report files)

#### 6-42 Chapter 6: System Maintenance

- inv01.s4—inv000~.s4 (inventory files)
- inv00001.kit—inv000~.kit (inventory kit files)
- tran0001.tem—tran000~.tem (Witt transcription template files)
- mac0001.s4—mac000~.s4 (macros for the waveform screen)
- men01.bak—men100.bak (backup menu files created when changes are made)
- seq00001.s4—seq0000~.s4 (pullback sequence files)
- \*.lst (IO and user data screen drop-down list files)
- \*.tmp (temporary Image IV data files, which may be safely deleted)
- \*.log (Image IV information log files)
- \*.on (local workstation activity files)
- \*.doc (Word transcription template files)
- \*.lck (broken database lock files)
- \*.dbx (Witt database files)
- \*.idx (Witt database index files)
- \*.par (query parameter files)
- \*.dat (Image IV configuration files)
- .z\*\* (workstation configuration files)
- \*.cfg (custom database configuration files)
- \*.xfg (menu scraper configuration files)

# **File Server Directories**

If your system is network based, you'll have a file server. On the server we create three different directories:

- CASES, which is a replication of your local D:\CASES directory
- WITT, which is where all the drivers used by the system are stored. Here is where you'll find the video cards, network cards, frame capture cards, and ODBC drivers. And this will be your resource for rebuilding the hard drive.
- WITTNET, which is the control directory. This is the directory where the shared files reside that all the stations use. When you make changes to menus, or user lists, or coronary trees, this is where they're stored so that other stations can access them. On a network based system the S4 directory polls or queries the network every minute or so, and if it notices a change in a menu file or a user list file, it automatically downloads the new file. This is the way continuity is achieved between stations. This directory also contains the same files that are in the S4 directory—the menu files, templates, inventory files, and the executables. This directory is your source for repopulating the S4 directory when you rebuild the hard drive. When we do a software upgrade by modem we send the new executables to the WITTNET directory. When the S4 directory polls the network and sees the new executable, it automatically downloads and overwrites the old executable with the updated revision. So all software upgrades can be done in the background. WITT-NET also has some files that the local stations don't have. These are control or software information files, such as the master clock.
- Your final step is to delete the Cases subdirectory as you did following Ghosting.

# **Scanning and Defragmenting Hard Drives**

To ensure peak performance, hard drives should be scanned and defragmented every month. The following steps describe the Windows ScanDisk and Disk Defragmenter tools. Always use the Scan Disk tool first.

## To Use the ScanDisk Tool

- 1. If you're currently using a Witt application, press Ctrl + F12 to return to the desktop.
- 2. Click the Start button in the lower left corner of the display.
- 3. Click Programs, Accessories, System Tools, ScanDisk.

|                                      | 🐟 ScanDisk - (D.)                                                                                                    |
|--------------------------------------|----------------------------------------------------------------------------------------------------|
| Choose<br>drive letter               | Select the drige(s) you want to check for errors:                                                                                                  |
| Select<br><u>T</u> horough           | Type of test<br>↑ Standard<br>(checks bies and tolders for errors)<br>▶ Derrough<br>(performs Standard test and scans disk surface for errors)<br> |
| Check<br>Automatically<br>fix errors | Autometicelly tix errors                                                                                                    |

- 4. Choose drive C or D. The D drive is the most important since it holds your cases.
- 5. Select the <u>Thorough</u> radio button.
- 6. Click the Automatically fix errors checkbox.
- 7. Click the <u>Start button</u>. ScanDisk will begin. Depending on how much data you have on the drive, the process will take anywhere from 10 minutes to an hour.
- 8. When ScanDisk is finished a window will open showing results of the scan. Click Close.
- 9. Click Close again to quit ScanDisk, or repeat steps 4 through 8 to scan another drive.

# To Use the Disk Defragmenter Tool

- 1. Click the Start button in the lower left corner of the display.
- 2. Click Programs, Accessories, System Tools, Disk Defragmenter.
- 3. Click the drop-down arrow and choose All Hard Drives.
- 4. Click OK. Disk Defragmenter will begin and a window will open showing the defragmentation progress.
- 5. When finished, a query window will open. Click Yes to exit.

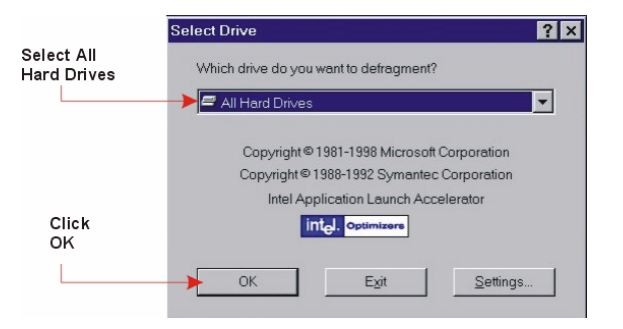

# **Suntech Advantage NIBP Module Calibration Procedures**

The following procedures should be used to calibrate the pressure transducer for the Suntech Advantage NIBP module.

Tools and Equipment Required

- Calibrated Manometer
- Pneumatic "T" Adapters
- Volume (500mL bottle or regular sized cuff wrapped around a solid object is suggested)
- Hand Bulb
- Connection Tubing

Volume is added to the pneumatic system so that the user has more control of the pressure increments when using the hand bulb. If no volume is added, it is quite easy to cause unwanted overpressure errors using the hand bulb.

- 1. Connect the manometer, volume, and the hand bulb to the module using a "T" adapter.
- 2. Issue the CONTROL\_PNEUMATICS command (0x0C) to the module to close the Control Valve and the Dump Valve.
- 3. Fit the Safety Inhibit jumper (LK1). This prevents unwanted pressure timeouts during calibration.
- 4. Apply various pressures (between 0 mmHg and 280 mmHg) to the module with the hand bulb. At the same time, issue GET\_CUFF\_PRESSURE commands to the module. Verify that the module pressure is equal to the manometer pressure (±2 mmHg). If the module pressure does not agree with the manometer pressure (±2 mmHg), perform the following steps until the module and manometer pressures agree within ±2 mmHg.
  - (a) Ensure the Calibration Inhibit Jumper (LK2) is removed from the module if fitted (see BP Module Connectors figure on following page).
  - (b) Issue the CONTROL\_PNEUMATICS command to the module to open valves.
  - (c) Apply 0 mmHg to the module.
  - (d) Issue the CALIBRATE\_TRANSDUCER (0x04) command to the module with a data value of "0." Verify the module acknowledged the command correctly (i.e., "O" and "K" received by the Host).
  - (e) Issue the GET\_RETURN\_CODE command and verify that the return code is "0."
  - (f) Issue the CONTROL\_PNEUMATICS command (0x0C) to the module to close the Control Valve and the Dump Valve.
  - (g) While applying **EXACTLY** 250 mmHg to the module, issue the CALIBRATE\_TRANSDUCER command to the module with a data value of "1." Verify the module acknowledged the command correctly (i.e., "O" and "K" received by the Host).
  - (h) Issue the GET\_RETURN\_CODE command and verify that the return code is "0."
  - (i) If either of the two return codes from the GET\_RETURN\_CODE command is nonzero, then the CALIBRATE\_TRANSDUCER commands were not able to change the calibration data. Check that the Calibration Inhibit Link LK2 is removed (see BP Module Connectors figure on following page), and that the correct pressure values were applied at each setting point.

- (j) Apply various pressures (between 0 mmHg and 280 mmHg) to the module with the hand bulb. At the same time, issue GET\_CUFF\_PRESSURE commands to the module. Verify that the module pressure is equal to the manometer pressure (±2 mmHg). Repeat steps (a) through (j) until the module pressure and the manometer pressures agree within ±2 mmHg.
- 5. Issue the CONTROL\_PNEUMATICS command to the module to open valves.
- 6. Remove the Safety Inhibit jumper (LK1). The module will not respond to a Start BP command if this is forgotten.
- 7. If required, replace the Calibration Inhibit jumper (LK2) on the module.
- 8. Remove power to reset the module.
- 9. Calibration is now complete.

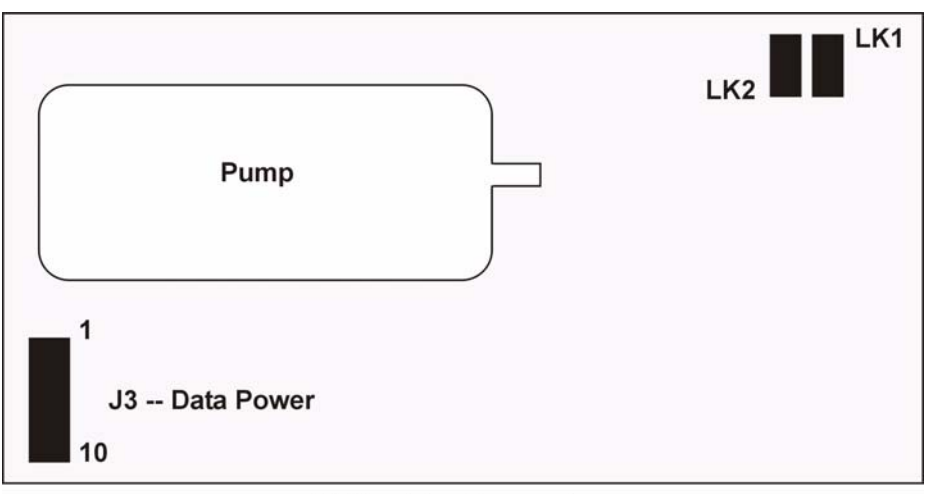

**BP Module Connectors** 

# **Cass NB NIBP Module Calibration Procedures**

The following procedures should be used to calibrate the pressure transducer for the Cass NB NIBP module.

Tools and Equipment Required

- Rigid metal vessel with a capacity of 500 mL  $\pm 2.5\%$
- Calibrated Manometer with an error rate less than 0.8 mmHg (0.1 kPa)
- Pressure generator, e.g. ball pump (hand pump)
- T-piece connectors and hoses
- Climatic chamber

#### **Procedure 1**

- 1. Replace the cuff of the device with the rigid metal vessel.
- 2. Connect the calibrated reference manometer by means of a T-piece connector and hoses to the pneumatic system (see Test Rig figure below). After disabling the electromechanical pump (if fitted), connect the additional pressure generator (hand pump) into the pressure system by means of another T-piece connector.

3. Carry out the test in pressure steps of not more than 50 mmHg between 0 mmHg and the maximum pressure of the scale range.

#### **Expression of results**

Express the results as the difference between the indicated pressure of the manometer of the device to be tested and the corresponding reading of the reference manometer.

#### **Procedure 2**

- 1. Replace the cuff with the rigid metal vessel.
- 2. Connect the calibrated reference manometer by means of a T-piece connector and hoses to the pneumatic system (see Test Rig figure below). After disabling the electromechanical pump (if fitted), connect the additional pressure generator (hand pump) into the pressure system by means of another T-piece connector.
- 3. For each of the following combinations of temperature and humidity, condition the device for at least 3 hours in the climatic chamber to allow the device to reach steady conditions.
  - 10° C ambient temperature, 85% relative humidity (non-condensing)
  - 20° C ambient temperature, 85% relative humidity (non-condensing)
  - 40° C ambient temperature, 85% relative humidity (non-condensing)
- 4. Carry out the test in pressure steps of not more than 50 mmHg, between 0 mmHg and the maximum pressure of the scale range, for each of the combinations of temperature and humidity mentioned above.

#### **Expression of results**

Express the results as the difference between the readings of the manometer of the device to be tested and the corresponding reading of the reference manometer.

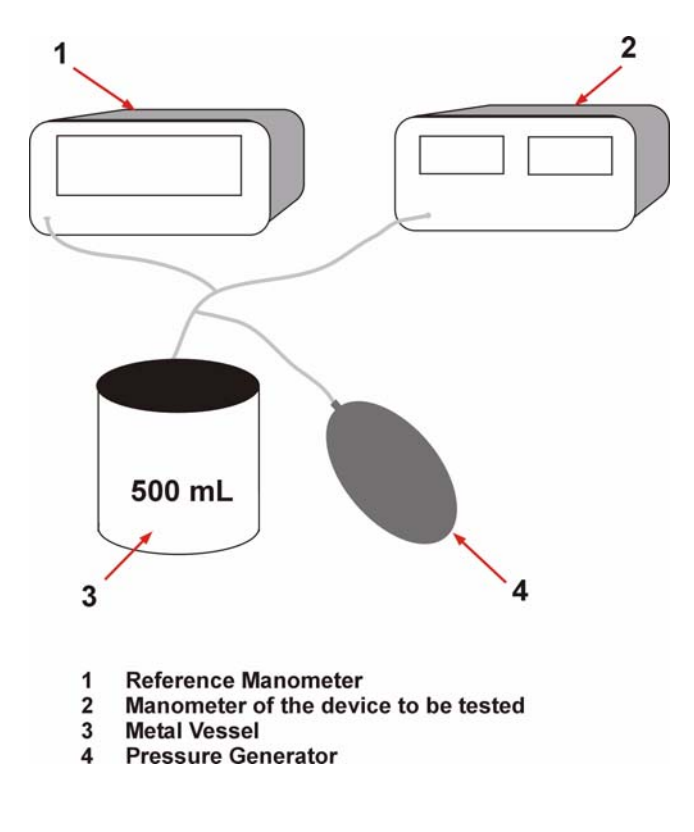

# **Preventive Maintenance**

Customers are responsible to implement a program of regular testing and maintenance for CALYSTO Series IV devices. Failure on the part of the customer to implement a satisfactory testing and maintenance schedule may lead to potential equipment failure, safety issues and possible health hazards to patients.

# Hardware

## <u>Monthly</u>

- Dust exterior of CPUs with lint-free cloth.
- Check all cable terminations.
- Confirm boom monitor mounting integrity.

#### Quarterly

- Clean interior of CPUs with lint-free cloth or vacuum
- Reseat all circuit boards.

#### <u>Yearly</u>

- Calibrate/check NIBP transducer for accuracy. See instructions beginning on page 6-42.
- Test SpO2 sensor for accuracy (utilize Nellcor SRC-2 for MP203/MP204P modules and Nellcor SRC-MAX for MP506/NELL-3 modules). See instructions on pages 3-13 and 3-14 of this manual.
- Test ECG, Invasive Pressure, Cardiac Output and End Tidal CO2 for proper operation and accuracy as described in Chapter 3 of this manual.

## Software

## Monthly

- Remove unnecessary files from File Server and local hard drives.
- Run ScanDisk and Disk Defragmenter on all hard drives.
- Scan hard drives for viruses.
- Verify all system functions.

Witt technicians will perform hardware and software preventive maintenance for a specified fee (check with Customer Support for current fee) plus the cost of any parts deemed necessary.

# **CALYSTO Series IV Audible Monitoring Alarms Test**

This test can be performed to test audible alarms on the following equipment:

- CALYSTO Series IV PCM
- CALYSTO Series Host and Front End

The following simulators are recommended, but any comparable equipment can be used.

- Dale 14 Multiparameter Patient Simulator
- DNI Nevada CuffLink Non-Invasive Blood Pressure Simulator
- Fogg TP400 Temperature Probe Simulator
- Nellcor SRC-MAX Simulator (for analog systems) or Nellcor SRC-2 Simulator (for digital systems)
- 1. Admit a test case and click SWITCH. The monitoring screen displays.
- 2. Click SETUP. The Waveform Setup screen displays.
- 3. In the ALARMS section, place a check in the AUDIBLE ALARMS box. If a sound card is installed, check USE SOUND CARD and set WAVE FILE to ALARM 1.
- 4. Set alarm parameters as follows:

|              | <u>HIGH</u> | LOW |                    |
|--------------|-------------|-----|--------------------|
| HR:          | 140         | 50  |                    |
| PRES (Sys):  | 110         | 30  | (N/A on Basic PCM) |
| PRES (Dias): | 110         | 30  | (N/A on Basic PCM) |
| PRES (Mean): | 110         | 30  | (N/A on Basic PCM) |
| NIBP (Sys):  | 110         | 75  |                    |
| NIBP (Dias): | 70          | 40  |                    |
| TEMP:        | 38          | 35  |                    |
| ETCO2:       | 25          | 10  | (if equipped)      |
| RESP:        | 40          | 18  |                    |
| SPO2:        | 87          | 85  |                    |
|              |             |     |                    |

Check HR. Click OK. Monitoring screen displays.

- 5. Turn off all non-invasive monitoring and pressure channels. Turn on ECG leads I, II, III, aR, aL, aF. Attach limb leads (RA, RL, LA, LL) to Dale 14 Multiparameter Simulator (or equivalent). Set heart rate to 180 bpm. Alarm sounds and heart rate is highlighted in red.
- 6. Set heart rate to 100. Alarm ceases. Heart rate is no longer highlighted.
- 7. Set heart rate to 30 bpm. Alarm sounds and heart rate is highlighted in red.
- 8. Set heart rate to 100 bpm. Alarm ceases. Heart rate is no longer highlighted.
- 9. Click SETUP, uncheck HR and check PRES (SYS). Attach cable to channel 1 and activate the pressure channel. Set simulator to 200 mmHg. Alarm sounds. Pressure reading is highlighted in red. (NOTE: invasive pressure monitoring not available on Basic PCM).
- 10. Set simulator to 100 mmHg. Alarm ceases. Pressure no longer highlighted. (NOTE: invasive pressure monitoring not available on Basic PCM).

- 11. Set simulator to 20 mmHg. Alarm sounds. Pressure reading is highlighted in red. (NOTE: invasive pressure monitoring not available on Basic PCM).
- 12. Set simulator to 100 mmHg. Alarm Ceases. Pressure no longer highlighted. (NOTE: invasive pressure monitoring not available on Basic PCM).
- 13. Click SETUP, uncheck PRES (SYS) and check PRES (DIAS). Repeat pressure settings in steps 9 thru 12. (NOTE: invasive pressure monitoring not available on Basic PCM).
- 14. Click SETUP, uncheck PRES (DIAS) and check PRES (MEAN). Repeat pressure settings in steps 9 thru 12. (NOTE: invasive pressure monitoring not available on Basic PCM).
- 15. Turn off pressure channel. Attach DNI Nevada CuffLink Simulator. Set pressure to 120/80 mmHg. Click SETUP and check NIBP (SYS), then click OK. Turn on NIBP cuff. When reading is displayed, alarm sounds, NIBP reading highlighted in red.
- 16. Set pressure on CuffLink to 80/50. Alarm ceases Pressure reading is no longer highlighted in red.
- 17. Set pressure on CuffLink to 60/30. When reading is displayed, alarm sounds, NIBP reading highlighted in red.
- 18. Set pressure on CuffLink to 80/50. Alarm Ceases. Pressure reading is no longer highlighted in red.
- 19. Click SETUP. Uncheck NIBP (SYS) and check NIBP (DIAS), then click OK. Repeat steps 15 thru 18.
- 20. Turn off NIBP monitoring and detach simulator. Click SETUP, uncheck NIBP (DIAS) and check TEMP, then click OK. Attach Fogg TP400 Temperature Probe Simulator. Set temperature to 30°C. Activate temperature monitoring. Alarm sounds, temperature reading is highlighted in red.
- 21. Set temperature to 37° C. Alarm ceases. Temperature is no longer highlighted.
- 22. Set temperature to 40° C. Alarm sounds, temperature reading is highlighted in red.
- 23. Set temperature to 37° C. Alarm ceases. Temperature is no longer highlighted.

NOTE: Perform steps 24 and 25 only if ETCO2 option is installed. If not available, skip to step 26.

- 24. Turn off temperature monitoring and detach simulator. Click SETUP, check ETCO2, and click OK. Attach and calibrate ETCO2 monitor. After calibration, put on mask. When reading appears, alarm sounds, ETCO2 reading highlighted in red.
- 25. Remove mask. When reading drops to 0, alarm sounds, reading highlighted in red. Turn off ETCO2 monitoring.
- 26. Click SETUP, check RESP, and click OK. Set respiration rate on Dale 14 Multiparameter Simulator to 60 ipm. Activate respiration monitoring. Alarm sounds, respiration reading is highlighted in red.
- 27. Set simulator to 30 ipm. Alarm ceases, reading is no longer highlighted.
- 28. Set simulator to 15 ipm. Alarm sounds, reading is highlighted.
- 29. Set simulator to 30 ipm. Alarm ceases, reading is no longer highlighted.
- 30. Turn off respiration monitoring and detach simulator. Attach Nellcor Pulse Oximetry simulator. See below for settings:

NELLCOR SRC-2:

Set LIGHT switch to HIGH 1. Set MODULATION switch to HIGH. Set RATE switch to 112.

NELLCOR SRC-MAX: Set simulator to 90 ipm

#### **6-50** Chapter 6: System Maintenance

Alarm sounds, SPO2 reading is highlighted in red.

- 31. Detach simulator. Alarm sounds, SPO2 reading is highlighted in red.
- 32. Reattach simulator. Enter Waveform Setup screen. Uncheck all alarms except respiration and check SPO2 TONE. Exit Setup screen. Activate SPO2 monitoring. Tone sounds.
- 33. Activate respiration monitoring and set rate to 15. Onboard RESP alarm sounds, reading is highlighted in red. SPO2 tone continues to sound through external speaker.
- 34. Turn off respiration monitoring. Alarm ceases, reading is no longer highlighted. SPO2 tone is still audible.

# **Chapter 7:**

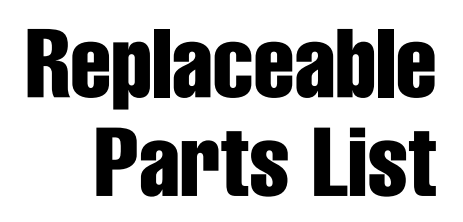

## Front End, Host, Review, Nurse, and Central Station Computers

| Part Number | Description                                                 |
|-------------|-------------------------------------------------------------|
|             |                                                             |
| LBR         | Power Supply, Medical Grade, 230 Watt AT, RAM               |
| LBRML75     | Power Supply Medical Grade, 75 Watt, Digital FE, RAM ML75   |
| LBRX        | Power Supply, Medical Grade, 230 Watt ATX,<br>RAM           |
| LBR310/33   | Power Supply, Medical Grade, 310 Watt, P4 ATX, RAM, Rev0033 |
| OCO2        | Module ETCO2, NOVAMETRIX                                    |
| OGC, OGD    | Module, NIBP, Adult/Peds, CAS                               |
| OHNELL-3    | Module, SPO2 (Rev D) NELLCOR NELL-3 *                       |
| OHP         | Module, SPO2, NELLCOR MP204P *                              |
| OHP506      | Module, SPO2 (Rev D) NELLCOR MP506 *                        |
| РКО         | G4 ISA Signal, Analog Board, WITT                           |
| PK5         | G5 ISA Signal, Digital Board, WITT                          |
| PK5PCI      | G5 PCI Signal, Digital Board, WITT                          |
| PS4         | S4 ISA Signal, Analog Board, WITT                           |
| PS5         | S5 PCI Signal, Digital Board, WITT                          |
| QSDB        | Pressure/CO, Daughter, Analog Board, WITT                   |
| QSDP        | Pressure/CO PCI DPT, Digital Board, WITT                    |
| QS5         | S5 Interconnect Panel Assy., Digital, WITT                  |
| QXII        | Witt 12 Lead ISA ECG, Analog                                |
| QXIID       | Witt 12 Lead PCI ECG DSP, Digital Board                     |

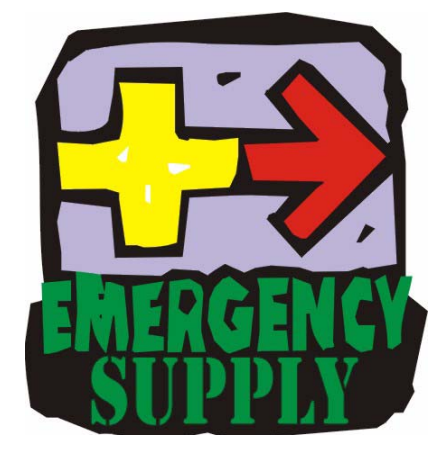

# **Series IV Display Monitors**

| Part Number  | Description                            |
|--------------|----------------------------------------|
|              |                                        |
| HMPL1700M-BK | Monitor, LCD 17 Inch Planar PL1700M-BK |
| HMPL1910M    | Monitor, LCD 19 Inch Planar PL1910M-BK |
| HMPL2010M    | Monitor, LCD 20 Inch Planar PL2010M-BK |

## **Series IV Cables**

| Part Number | Description                                |
|-------------|--------------------------------------------|
|             |                                            |
| AA          | Cable, 7 Lead ECG (10 Feet)                |
| AB          | Cable, 7 Lead ECG (15 Feet)                |
| AC          | Cable, 12 Lead ECG (10 Feet)               |
| ACA         | Cable, 12 Lead ECG (15 Feet)               |
| ACD         | Cable, 12 lead Digital AMP (10 Feet)       |
| ACD15       | Cable, 12 Lead Digital AMP (15 Feet)       |
| ACO2        | Cable, ETCO2 Capnostat Sensor              |
| ACO2A       | Mask, ETCO2, Adult                         |
| ACO2P       | Mask, ETCO2, Pediatric                     |
| AD          | Cable, 7 Lead Radiopaque Set (54 Inches)   |
| AD72        | Cable, 7 Lead Radiopaque Set (72 Inches)   |
| ADT         | Cable, 12 Lead Radiopaque Set (54 Inches)  |
| ADT72       | Cable, 12 Lead Radiopaque Set (72 Inches)  |
| AF          | Limb Lead Cover Set                        |
| AG          | Cable, 7 Lead Radiolucent Set (48 Inches)  |
| AG72        | Cable, 7 Lead Radiolucent Set (72 Inches)  |
| AGT         | Cable, 12 Lead Radiolucent Set (48 Inches) |
| AGT72       | Cable, 12 Lead Radiolucent Set (72 Inches) |
| BAB         | Cable, Surface, Body Temperature Probe     |
| BDOC        | NIBP Cuff, Non-Latex, Adult                |
| BEOC        | NIBP Cuff, Non-Latex, Adult, Large         |
| BFOC        | NIBP Cuff, Non-Latex, Thigh                |
| BGOC        | NIBP Cuff, Non-Latex, Child                |
| ВНОС        | NIBP Cuff, Non-Latex, Infant               |
| BIOC        | NIBP Host, Non-Latex                       |
| BJOC        | NIBP Hose, Neonatal                        |
| BNOC        | NIBP Cuff, Non-latex, Newborn              |
| BM          | Cable, SPO2, Extension                     |

| BM5   | Cable, SPO2, Extension for MP204P Module,     |
|-------|-----------------------------------------------|
|       | Digital Chassis, AMP                          |
| BM506 | Cable, SPO2, Extension for MP506 Module, Dig- |
|       | ital Chassis                                  |
| BN    | Cable, SPO2 Finger Probe                      |
| BP    | Cable, Pressure, Harness - 4                  |
| BPD   | Cable, Pressure Adaptor, Digital, AMP - CAN-  |
|       | NON                                           |
| BQ2   | Cable, Cardiac Output (15 Pin)                |
| BQ5   | Cable, Cardiac Output, Digital AMP            |
| BR    | Cable, Bath Temp Probe                        |
| DE    | Cable, Power, Hospital Grade (10 Feet)        |
| STE   | NIBP Rectus, QDC, Female                      |
| STF   | NIBP Rectus for NIBP Hose, QDC, Female        |
| STM   | NIBP Rectus for NIBP Hose, QDC, Male          |

## **Miscellaneous Parts**

| Part Number | Description                                   |  |  |
|-------------|-----------------------------------------------|--|--|
|             |                                               |  |  |
| KAB         | Barcode Reader, Pen, PS/2                     |  |  |
| KACWLS9000  | Barcode Reader, Gun, USB, WASP                |  |  |
| KDOPU       | Mouse, Optical, USB/PS2, Gray, LOGITECH       |  |  |
| KE          | Keyboard, Standard, AT                        |  |  |
| KEB800USB   | Keyboard, Standard, Black, USB                |  |  |
| KFC         | Keyboard, S4 Custom, PS2                      |  |  |
| KFCBLKPS2   | Keyboard, S4 Custom, Black, PS2               |  |  |
| KFCBLKUSB   | Keyboard, S4 Custom, Black, USB               |  |  |
| КНВ         | Modem, Fax, 56K - V.92                        |  |  |
| L1200XLHG   | UPS, Medical Grade, 1000VA / 750 Watts, TRIPP |  |  |
|             | LITE SMART1200XLHG                            |  |  |
| MCC4250     | Printer, HP Laser Jet 4250                    |  |  |
|             |                                               |  |  |

\* Use only Tyco/Nellcor approved Oximax DS-100A sensors and cables with this system. Use of other sensors/cables may cause improper performance.
Order Tyco/Nellcor sensors by calling 1-800-NELLCOR (635-5267).
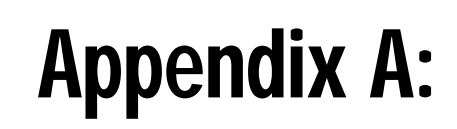

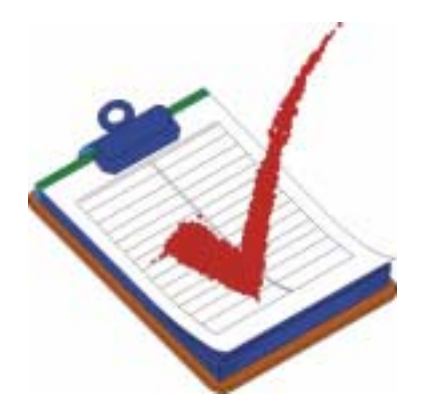

## Pre-Installation Checklist and Guidelines

#### Forms Package

We've included the following forms in this appendix for information only. The forms make up a package used by Witt Biomedical Sales and Installation personnel to ensure that the needs specific to the current customer are fully documented.

- The Pre-Installation Checklist Forms begin on page A-2.
- The Pre-Installation Guidelines Form begins on page A-9.

BIOMEDICAL

# Pre-Installation Checklist CALYSTO Series IV Image IV

| pital N                              | ame:                                                                         |                                                                          |                                                         |                                                          | city/State:                                                   |                                 |                                  |
|--------------------------------------|------------------------------------------------------------------------------|--------------------------------------------------------------------------|---------------------------------------------------------|----------------------------------------------------------|---------------------------------------------------------------|---------------------------------|----------------------------------|
| #                                    |                                                                              | Sales/Service R                                                          | ep:                                                     |                                                          |                                                               |                                 |                                  |
| 0 (THIF<br>AL OF<br>HECKI            | ETED PRE-INSTAL<br>RTY) DAYS OF SCH<br>EXISTING EQUIPA<br>LIST TO (321) 253- | LEATION CHECKLI<br>HEDULED INSTALL<br>MENT AND FOR PL<br>03722 ATTN TONY | ST MUST BE I<br>LATION DATE.<br>JLLING ALL IN<br>DRAKE. | RETURNED T<br>HOSPITAL I<br>ISTALLATION                  | O WITT BIO<br>S RESPONS<br>I CABLE. FI                        | MEDIC/<br>IBLE F                | AL WITHIN<br>OR REMO-            |
| Rooms                                | Boom Monitor Size<br>(22" Dimensions = 19.5<br>(17" Dimensions = 16" V       | -W × 19" H × 20" D)<br>W × 17" H × 17" D)                                | Im<br>Specify<br>Brand/Source                           | age Capture Deta<br>Downscanner<br>Required              | lis<br>Downscanner Ty<br>LX = Progressiv<br>LT = Interface VI | rpe<br>e Video<br>deo           | Pediatric<br>Lab                 |
| PCMs<br>sic                          | Mounting Method<br>Wall Mount<br>Roll Stand<br>Other (specify)               | Installation Location<br>NOTE: Hospital require<br>to install wall mo    | d Nurse<br>Junt Stations                                | Installation Loca<br>(Customer to prr<br>Desk / work sur | flon # Node<br>ovide License<br>flace)                        | Installa                        | tion Location                    |
| ustom<br>or. Cab<br>00-525<br>cables | er is responsible to<br>les may be obtain<br>-0292). Customer<br>per PCM.    | o provide transduc<br>ed from Transducc<br>is responsible for            | cer cables with<br>ar Manufacturi<br>acquiring trai     | AMP 1 1/8 p<br>ers or from F                             | lug – male (<br>ogg Systems<br>es up to 4 ca                  | 206434.<br>s at a c!<br>bles pe | -1) connec-<br>narge<br>er room, |
| :eu                                  |                                                                              |                                                                          |                                                         |                                                          | Date:                                                         |                                 |                                  |

Image IV Installation Details

| Modalit<br>Cine/Perip      | les to be Acquired<br>heral Angiography (XA)                    |                                                                                     |                                                                                               |
|----------------------------|-----------------------------------------------------------------|-------------------------------------------------------------------------------------|-----------------------------------------------------------------------------------------------|
| # Rooms                    | Brand/Age of X-Ray Equipment                                    | Single/Bi-Plane                                                                     | Analog/DICOM (if DICOM - specify AE Title/IP address of service<br>(if Analog - DCL required) |
|                            |                                                                 |                                                                                     |                                                                                               |
| Ultrasoun                  | d/Echocardiography/IVUS (US) - Car                              | ts must provide DICOM s                                                             | ignal or require DI-CORDER                                                                    |
| # Carts                    | Brand/Age of Cart                                               | DICOM Compatible<br>(Specify AE Title/IP Address)                                   | DI-CORDER Required                                                                            |
|                            |                                                                 |                                                                                     |                                                                                               |
| Nuclear N                  | ledicine (NM) - Camera must provid                              | e DICOM signal                                                                      |                                                                                               |
| # Cameras                  | Brand/Age of Camera                                             | DICOM Compatible<br>(Specify AE Title/IP Address)                                   | Nuclear Medicine Tool Kit Purchased                                                           |
|                            |                                                                 |                                                                                     |                                                                                               |
| ECG Manag                  | ement                                                           |                                                                                     |                                                                                               |
| # Carts                    | Brand/Model of Cart                                             | Communication Method<br>(Modem, Floppy, Serial, LAN)<br>If Modem – specify Phone #s | Data migration required?<br>If Yes, specify # of studies                                      |
|                            |                                                                 |                                                                                     |                                                                                               |
| CALYS<br>MAC-VI<br>Eclipse | FO Series IV/Image IV supp<br>J, MAC-PC, MAC 12, MAC 1<br>Plus) | orts the following I<br>5); Philips/HP XLI                                          | ECG carts: GE/Marquette SOLC (MACG, MAC 8,<br>(M1700, Page Writer); Burdick (Eclipse 850,     |

| Installation Location                                  |             |             |                   |                      |    |                    |      | de any specialty software required<br>N and any fibre channel switches,<br>ally connect to the NAS/SAN. |               | l a rack-mount chassis. Image IV<br>nust provide a rack to Series IV             | ork Topology | Backbone connection/standalone<br>(if connected to backbone, provide specs) |               |                   |                                                                  |
|--------------------------------------------------------|-------------|-------------|-------------------|----------------------|----|--------------------|------|----------------------------------------------------------------------------------------------------|---------------|----------------------------------------------------------------------------------|--------------|-----------------------------------------------------------------------------|---------------|-------------------|------------------------------------------------------------------|
| s) # Node<br>desk/work surface) License                |             |             |                   | Location and Details |    |                    |      | responsible to provi<br>access the NAS/SAP<br>our device to physica                                     |               | ervers are provided in<br>s do not. Customer n                                   | Netw         | Switches/Hubs                                                               | Witt Provided | Customer Provided | If customer provided, specify<br>details (brand, capacity, etc.) |
| Type Installation Location(s<br>(customer to provide ( |             | ome         | -                 | uipment Installation |    |                    |      | SAN device, customer is<br>id/or allow our device to<br>r hardware required for                         | ion Details   | s IV and Image IV File Se<br>ge rack. Series IV series<br>uest a mid tower case. | ierver       | nstallation Location/Details                                                |               |                   |                                                                  |
| Stations Monitor 1                                     | en Color    | an Monochro | hival Information | e Brand of Equ       | 10 | 1                  |      | ring to a NAS/S<br>age capacity an<br>grades or other                                                   | rk Installati | medical Series<br>nclude a storag<br>ver or may requ                             | File S       |                                                                             |               | Provided          | provided, specify<br>nd, capacity, etc.)                         |
| # Review SI                                            | Dual Screet | One Screen  | Deep Archi        | Media Type           | MO | DVD/RAM<br>NAS/SAN | Tape | If archivi<br>to manage<br>port upg                                                                     | Networ        | Witt Bior<br>series in<br>File Serv                                              |              | Specs                                                                       | Witt Provided | Customer Pri      | lf customer p<br>details (branc                                  |

| MM                                                                      |                                                                                                    |                                                                             | Wehn                                            |                                      |
|-------------------------------------------------------------------------|----------------------------------------------------------------------------------------------------|-----------------------------------------------------------------------------|-------------------------------------------------|--------------------------------------|
| MFI Purchased If yes, spe                                               | ecify customer Main Frame vendor                                                                                                    |                                                                             | -                                               |                                      |
| Specify Interface Specialist:<br>Name<br>Phone #<br>E-Mail              | Specify desired services         ADT         Labs         Labs         Billing         Results         EP-Med         PKI         Transcription | Witt Provided Server<br>Customer Provided Serv<br>If customer provided, spe | er                                              | (, etc.)                             |
| All workstations mur<br>nections will be requ<br>peaters or fiber optic | st be located within 300' o<br>uired to boost the signal.<br>c components.                                                                      | of Ethernet switch o<br>Customer is respo                                   | or else repeaters or f<br>insible to provide an | fiber optic con-<br>iy necessary re- |
| <b>Remote Commun</b>                                                    | lication Details                                                                                                    |                                                                             |                                                 |                                      |
| Witt Biomedical delivities vide some form of re                         | vers 24 hours, 7 day/week<br>emote system access (e.g                                                                                           | <ul> <li>support for all sy.</li> <li>Modem, dial-up o</li> </ul>           | stems. Customer is connection, VPN, etc         | required to pro-                     |
| Type                                                                    | Brand                                                                                                    | / Provider                                                                  | Phone # / Access Codes                          | Compatability with<br>PCAnvwhere?    |
| Modem<br>Dial-Up Connection                                             |                                                                                                    |                                                                             |                                                 |                                      |

nstallation Cabling / Conduit Requirements

The customer is respon-Witt Biomedical will trim and terminate cables during installation. Standard wiring diagrams are insible to provide all necessary conduit runs and pull all installation cables prior to the scheduled installation date. Cables should be pulled leaving at least 48" of extra cable on both ends of conduit. adiant Decide Anal Witt Biomedical supplies all required installation cables with each system. and at the and of this document. Direct currentians to Mitt Diam

| at the end of this document. Direct questions to with biomedical Project Management. | SERIES IV SYSTEMS | Inction Conduit Requirements Cable Type Footage To be pulled by:<br>Required | d Cables     1.5" conduit from rear of Writt pedestal desk     Primary Signal (CAT5)     - 1/4" diam       to base of patient table. Conduit should terminate in 4-6" junction box     Power     - 3/8" diam       Merit Intellificator (CAT5)     - 1/4" diam | onitor Cables           1.5" conduit from rear of Witt pedestal desk         VGA         - 3/8" diam           to procedure room monitors. Suspension boom         Power         - 3/8" diam           conduit should terminate in 4-6" junction box.         - 3/8" diam | apture Cables Not Applicable - 3/8" diam | IMAGE IV SYSTEMS | nction Cable Type Footage To be pulled by:<br>Required To be pulled by: | pture Cables Coaxial (LV77) – 3/8" diam<br>Foot Switch (2 conductors) – 1/4" diam<br>Cine Inhibit (2 conductors) – 1/4" diam | IMAGE IV SYSTEMS | nction Cable Type Footage To be pulled by:<br>Required | Cables Catles CAT5 (plenum rated) - 3/8" diam Calculate quantity to connect all workstations for network in the connect all workstations to Switch/Hub. |
|--------------------------------------------------------------------------------------|-------------------|------------------------------------------------------------------------------|----------------------------------------------------------------------------------------------------|----------------------------------------------------------------------------------------------------|------------------------------------------|------------------|-------------------------------------------------------------------------|----------------------------------------------------------------------------------------------------|------------------|--------------------------------------------------------|----------------------------------------------------------------------------------------------------|
| cinueu al tile el                                                                    |                   | Cable Function                                                               | Front End Cables                                                                                                    | Boom Monitor Cables                                                                                                    | Image Capture Cable                      |                  | Cable Function                                                          | Video Capture Cables                                                                                                    |                  | Cable Function                                         | Network Cables<br>(Witt Biomedical does<br>or install wall jacks for<br>connections.)                                                                   |

**Furniture Requirements** 

Witt Biomedical provides an optional pedestal desk and laser printer stand for each Series IV system and an optional pedestal desk for each Cine Acquisition station purchased. The customer is responsible for providing desks and workstation furniture for Review Stations and any computer hardware they provide.

| 10 |
|----|
| 22 |
| -  |
| 2  |
| ~  |
|    |
| -  |
| 2  |
| 2  |
| 2  |
| ~  |
| *  |
| 0  |
| ۵. |
| 5  |
| _  |

Preferred Installation Date:

Preferred In-Service Date(s):

(Dates must be confirmed with Customer Support Department, Tony Drake -- Carl Becker)

## DISCLAIMER

Please ensure that your facility has an internal procedure for verifying that all appropriate data is re-Witt Biomedical CALYSTO Image IV Digital Imaging systems archive data automatically to DVD-RAM corded and available for subsequent review. Secondary backup procedures (e.g., video tape, indivukeboxes, StorageTek Tape Libraries, Enterprise SAN systems or manually to individual CD-ROMs. idual CD-ROM) are highly recommended as per your facility's choice.

## SIGNATURES

# Signature acknowledges and agrees to all the above statements.

| DATE:                  | DATE               | DATE                             |
|------------------------|--------------------|----------------------------------|
| SALESPERSON SIGNATURE: | MANAGER SIGNATURE: | BIOMED OR ENGINEERING SIGNATURE: |

#### **CALYSTO Image IV Pre-Installation Guidelines**

These guidelines are provided to assist Witt customers in the installation of Witt CALYSTO Series IV and Image IV<sup>HL</sup> equipment. The guidelines are intended to establish and clarify acceptable installation methods. Adherence to these standards is mandatory. Any deviation from the standards and specifications contained herein requires prior approval from Witt Biomedical.

#### **Facility Requirements**

#### **Physical Requirements**

The Witt CALYSTO Series IV and Image IV<sup>HL</sup> products can be purchased in a number of different configurations. The space requirements of the associated equipment will depend on the configuration chosen by the customer. The following table lists the space requirements for various CALYSTO Series IV and Image IV<sup>HL</sup> Equipment.

| Equipment                                      | Dimensions                                     | Weight      | Amps RMS                 | BTUs |
|------------------------------------------------|------------------------------------------------|-------------|--------------------------|------|
| • •                                            | Series IV Components:                          |             | •                        |      |
| Host/Nurse/Review CPU                          | 7.25" (W) x 17" (Ĥ) x 18" (D)                  | 25 lbs      | .69 w/                   | 495  |
|                                                |                                                |             | Mouse/Keyboard           |      |
| Digital Front End (1 each)                     | 7.625"(W) x 13.25" (H) x 20.5" (D)             | 25 lbs      | .39 w/Host<br>attached   | 70   |
| Patient Care Monitor                           | .625" (W) x 10.5" (H) x 20.5" (D)              |             | .39                      | 495  |
|                                                | Image IV Components:                           |             |                          |      |
| Acquisition/Review CPU                         | 12" (W) x 3.25" (H) x 18" (D)                  | 45 lbs      | .69 w/<br>Mouso/Koyboard | 495  |
|                                                | DI-CORDER Components                           | •           | Wouse/Reyboard           |      |
| CPU                                            | 12" (W) x 3 25" (H) x 14" (D)                  | •<br>17 lbs |                          |      |
| CIU<br>Touch Sereen Monitor                    | $7.75'''(W) \times 5.25''(H) \times 1.5'''(D)$ | 1710S       |                          |      |
| Youhoord                                       | $1.73 (W) \times 3 (\Pi) \times 1.3 (D)$       | 21 108      |                          |      |
| Keyboaru                                       | $12.3 (W) \times 1.73 (\Pi) \times 5.73 (D)$   | 1 10        |                          |      |
| DV                                             |                                                | 115:        |                          | 105  |
| Series IV File Server /MFI/Web <sup>DV</sup> / | $19^{\circ}$ (W) x 1.75° (H) x 21° (D)         | 25 lbs      | .69 w/<br>Mouse/Keyboard | 495  |
| Dell Rackmount Server                          | 19" (W) x 3.25" (H) x 28" (D)                  | 85 lbs      | .78                      | 495  |
| Direct Attach Storage Array                    | 19" (W) x 7" (H) x 18" (D)                     | 100 lbs     |                          |      |
| Tape Backup Library                            | 19" (W) x 3.75" (H) x 24" (D)                  | 30 lb       |                          |      |
| Dell 24 Port Ethernet Switch                   | 19" (Ŵ) x 1.75" (Ĥ) x 10.5" (Ď)                | 10 lb       |                          |      |
| Server Rack                                    | 23.5" (Ŵ) x 47.25" (Ĥ) x 39.5" (Ď)             | 320 lb      |                          |      |
|                                                | Archive Components:                            | ļ           |                          | ļ    |
| 80 Slot DVD-RAM Jukebox                        | 10" (W) x 32.5" (H) x 27" (D)                  | 110 lbs     |                          |      |
| 200 Slot DVD-RAM Jukebox                       | 20" (W) x 34" (H) x 26.5" (D)                  | 150 lbs     |                          |      |
| 440 Slot DVD-RAM Jukebox                       | 20" (W) x 57" (H) x 26.5" (D)                  | 180 lb      |                          |      |
| 875 Slot DVD-RAM Jukebox                       | 27.2" (W) x 68" (H) x 36" (D)                  | 491 lbs     |                          |      |
| 1525 Slot DVD-RAM Jukebox                      | 34.2" (W) x 68" (H) x 36" (D)                  | 631 lbs     |                          |      |
| 2175 Slot DVD-RAM Jukebox                      | 41.2" (W) x 68" (H) x 36" (D)                  | 771 lbs     |                          |      |
|                                                | Monitor Components:                            |             |                          |      |
| 22" CRT Monitor                                | 19" (W) x 19" (H) x 20" (D)                    | 75 lbs      | .4                       | 239  |
| 17" Flat Panel Monitor                         | 17.5" (Ŵ) x 17.5" (H) x 8" (Ď)                 | 20.9 lbs    |                          | 239  |
| 17" CRT Monitor                                | 16" (Ŵ) x 17" (H) x 17" (Ď)                    | 65 lbs      | .78                      | 239  |
| 15" CRT Monitor                                | 14.25" (W) x 14.5" (H) x 15" (D)               | 70.5 lbs    | .72                      | 239  |
| 17" Monochrome CRT Monitor                     | 17.5" (W) x 18.5" (H) x 19.5" (D)              | 70.5 lbs    |                          | 239  |
| 20" Monochrome Flat Panel Mono-                | 17.5" (W) x 19.6" (H) x 8.2" (D)               | 30 lbs      |                          | 239  |
| chrome LCD                                     |                                                |             |                          |      |
|                                                | Common Components:                             | 1           | 1                        |      |
| Pedestal Desk, medium                          | 44.25" (W) x 34" (H) x 32.25" (D)              | 100 lbs     | N/A                      | N/A  |
| Pedestal Desk, large                           | 52.25" (W) x 34" (H) x 32.25" (D)              | 120 lbs     | N/A                      | N/A  |
| Anthro Printer Stand                           | 29.75" (Ŵ) x 20" (Ĥ) x 15.5" (Ď)               | 28 lbs      | N/A                      | N/A  |
| Anthro Computer Cart                           | 24" (W) x 35" (H) x 30" (D)                    | 69 lbs      | N/A                      | N/A  |
| Keyboard                                       | 19" (Ŵ) x 2" (Ĥ) x 9" (Ď)                      | 3 lbs       | See CPU                  | N/A  |
| Laser Printer                                  | 15.5" (Ŵ) x 13.5" (Ĥ) x 19" (D)                | 50 lbs      | 6.5 (Printing)           |      |
| Intelligent Switchbox                          | 8" (W) x 3" (H) x 6.5" (D)                     | 3 lbs       | N/A                      | N/A  |
| UPS (Šeries IV)                                | 7.3" (W) x 8.3" (H) x 17.7" (D)                | 53 lbs      | 1.4 (charging Mode)      | 68   |
| UPS (File Server)                              | 29.75" (Ŵ) x 20" (Ĥ) x 15.5" (Ď)               | 64 lbs      | 1.3 (charging Mode)      | 68   |
| UPS (Rackmount)                                | 19" (W) x 5.25" (H) x 19.5" (D)                | 64 lbs      | 1.3 (charging Mode)      | 68   |

#### **Electrical Requirements**

- ! All Witt CALYSTO Image IV stations require a minimum of 2 and a maximum of 4 electrical outlets at the proposed location of the equipment.
- ! All Witt CALYSTO Series IV stations require 4 electrical outlets at the proposed location of the equipment.
- ! All Review, Nurse, Patient Care Monitor and File Server stations require 2 electrical outlets at the proposed location of the equipment.

These outlets should be on the hospital's emergency power system, and should be capable of providing emergency power within 10 minutes of power loss to the lab.

- ! 120 Vac, 15 amp redundant hospital power required for all system components. Power consumption shall not exceed 1000w nominal at 120 Vac/15 amp per circuit. 1054 slot Magneto Optical Jukebox requires 220 Vac, 12 amp power.
- ! Environmental requirements listed below:

| Temperature | 5 - 25 Degrees Centigrade                  |
|-------------|--------------------------------------------|
| Humidity    | 20% - 80% Non-condensing Relative Humidity |
| BTUs        | Approx. 7500 / fully Populated Console     |

#### **Minimum PC Specifications for Series IV Review Stations**

Customers may supply their own computers, **for CALYSTO Image IV review stations** <u>only</u>, provided that they meet or exceed all of the following minimum requirements. It's the customer's responsibility to provide and install all licensed software, network cable and hub ports and to perform the installation and setup of their own computers.

- ! 100% IBM PC Compatible 1 GHz Mainboard/Processor with 256K of Cache and 128 MB RAM
- ! 1.44 MB 3 <sup>1</sup>/<sub>2</sub>" Floppy Drive
- ! 20 GB IDE Hard Drive
- ! 40x CD-ROM Drive
- ! 12x or greater CDRW drive
- ! Two Serial ports and one Parallel port. All ports active
- AGP Dual Head Video Graphic board capable of displaying 1280 x 1024 resolution at 16 or 24 bit color and compatible with Microsoft DirectX 8.0 or greater. (Witt Biomedical recom-

mends ATI 2000, 128 RAGE with 32 MB RAM)

- ! Mini Tower or Desktop Chassis
- ! 300 WATT power supply
- ! SVGA Monitor with 1280 x 1024 resolution
- ! Enhanced 101 key keyboard
- ! 10/100 Ethernet Network Adaptor.
- ! Hard Drive loaded with Windows 2000 operating system and partitioned as follows:
  - C: 3 gigabyte (Bootable)
  - D: Remaining portion of hard drive.
- PCAnywhere version 10.5 or above installed for remote modem access and/or support (included with Witt Biomedical node license).

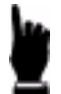

Minimum specifications notwithstanding, Witt Biomedical cannot guarantee 100% compatibility between Witt Biomedical application software and hospital provided software.

#### **Minimum PC Specifications for CALYSTO Series IV File Servers**

Customers may supply their own file server computer provided that they meets or exceed all of the following minimum requirements: It is the customer's responsibility to provide all licensed software, network cable, hub ports and perform the install/setup of their own computers.

- ! 100% IBM PC Compatible 1 GHz processor with 258 KB of cache and 128 MB RAM
- ! 1.44 MB 3 <sup>1</sup>/<sub>2</sub>" Floppy Drive
- ! 20 GB IDE Hard Drive
- ! 48x CD-ROM Drive
- ! Two Serial Ports and one Parallel Port. All ports active
- PCI or AGP Video Graphics board with 4 MB video memory
- ! Mini Tower or Desktop Chassis
- ! 200 Watt Power Supply

- ! SVGA Monitor with 1280 x 1024 resolution
- ! Enhanced 101 key keyboard
- ! 10/100 Ethernet network adaptor
- ! Hard Drive loaded with Windows NT 4.0 Service Release 6.0 or Windows 2000 Server and partitioned as follows:
  - C: 3 gigabyte (Bootable)
  - D: Remaining portion of hard drive.
- PCAnywhere version 8.0 or greater installed for remote modem access and/or support (included with Witt Biomedical node license)

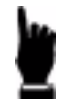

Minimum specifications notwithstanding, Witt Biomedical cannot guarantee 100% compatibility between Witt Biomedical application software and hospital provided software.

#### **Minimum PC Specifications for CALYSTO Image IV Digital Review Stations**

Customers may supply their own file server computers (**for Image IV Review stations** <u>only</u>) provided that they meets or exceed all of the following minimum requirements: It is the customer's responsibility to provide all licensed software, network cable, hub ports and perform the install/setup of their own computers.

- ! 100% IBM PC Compatible 1 GHz processor with 258 KB of cache and 128 MB RAM
- ! 1.44 MB 3 <sup>1</sup>/<sub>2</sub>" Floppy Drive
- ! 120 GB Ultra ATA IDE Hard Drive
- ! 40x SCSI or IDE CD-ROM Drive
- ! 12x or greater CDRW Drive
- ! Two Serial Ports and one Parallel Port. All ports active
- ! AGP Dual Head Video Graphic board capable of displaying 1280 x 1024 resolution at 24 or 32 bit color on two monitors simultaneously and compatible with Microsoft DirectX 8.0 or greater (Witt Biomedical requires NVDIA G-Force 4600TI or ATI Radeon 9700)
- ! Mid Tower Chassis
- ! 310 Watt or greater Power Supply

- ! 17" SVGA Monitor with 1280 x 1024 resolution and .28 dot pitch
- ! Enhanced 101 key keyboard
- ! 10/100 Ethernet network adaptor
- ! Hard Drive loaded with Windows 2000 operating system and partitioned as follows:
  - C: 3 gigabyte (Bootable)
  - D: Remaining portion of hard drive.
- PCAnywhere version 10.5 or greater installed for remote modem access and/or support (included with Witt Biomedical node license)

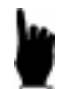

Minimum specifications notwithstanding, Witt Biomedical cannot guarantee 100% compatibility between Witt Biomedical application software and hospital provided software.

#### Minimum PC Specifications for CALYSTO Image IV File Servers

Customers may supply their own file server computers for short-term archival of Image IV data. The server must meet or exceed all of the following minimum requirements. It is the customer's responsibility to provide and install network infrastructure (wiring, hubs/switch, firewall, etc.) and any other desired server based application software (e-mail, client, proxy, etc.).

- ! 100% IBM PC Compatible with Intel Xeon 1 GHz processor and 1 GB RAM
- ! 1.44 MB 3 <sup>1</sup>/<sub>2</sub>" Floppy Drive
- RAID 5 configuration with capacity of 36 GB or greater (should be scaled to procedural volume, at least 36 GB per lab)
- ! 40x SCSI CD-ROM Drive
- ! 1 hot spare drive for redundancy and emergency fail safe
- ! Redundant Power Supplies
- ! Dual 10/100/1000 Ethernet network adaptor
- ! Windows 2000 Server allowing appropriate number of concurrent users for proposed configuration
- PCAnywhere version 8.0 or greater installed for remote modem access and/or support
- ! Tape Backup system or other disaster recovery mechanism

- Recommend Tape Auto Loader running Veritas Backup Exec
- Set Tape to Append Only

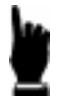

Minimum specifications notwithstanding, Witt Biomedical cannot guarantee 100% compatibility between Witt Biomedical application software and hospital provided software.

#### Minimum PC Specifications for CALYSTO Web<sup>DV</sup> File Server

Customers typically supply their own web server for Web<sup>DV</sup> remote access. The server must meet or exceed all of the following minimum requirements. It is the customer's responsibility to provide intranet structure (wiring, hubs/switch, firewall, etc.) and any other desired web-based application software (e-mail client, proxy, etc.).

- ! 100% IBM PC Compatible with Dual Pentium III 800 MHz processors and 1 GB RAM
- ! 1.44 MB 3 <sup>1</sup>/<sub>2</sub>" Floppy Drive
- ! RAID 5 configuration with capacity of 36 GB or greater (should be scaled to procedural volume)
- ! 40x SCSI CD-ROM Drive
- ! Hot swap hard drives
- ! Redundant power supplies
- ! Dual 10/100/1000 Ethernet network adaptor
- ! Windows 2000 Advanced Server allowing 50 concurrent users
- ! IIS5 installed (configures with assistance from Witt Biomedical)
- ! PCAnywhere version 8.0 or greater installed for remote modem access and/or support

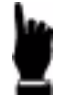

Minimum specifications notwithstanding, Witt Biomedical cannot guarantee 100% compatibility between Witt Biomedical application software and hospital provided software.

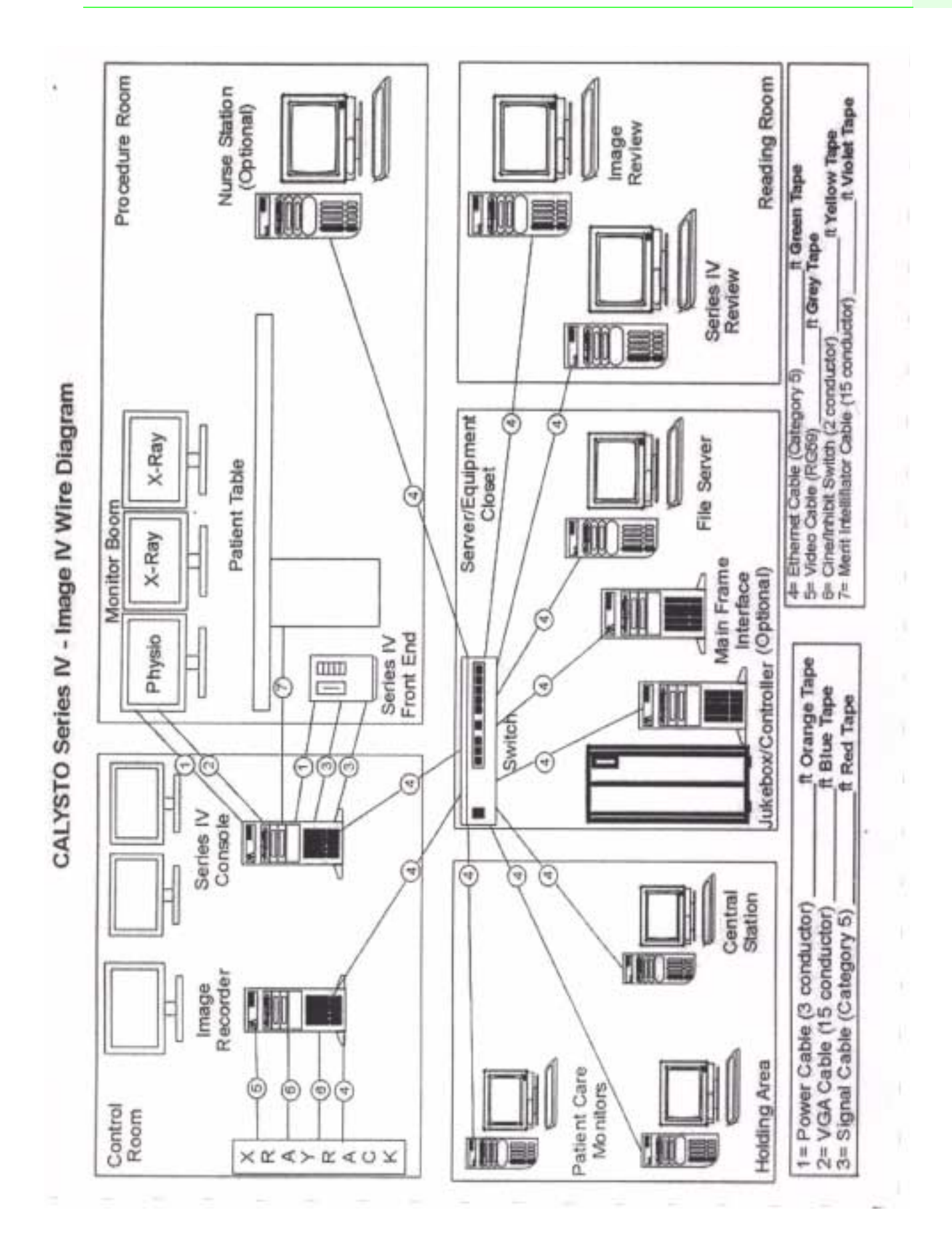

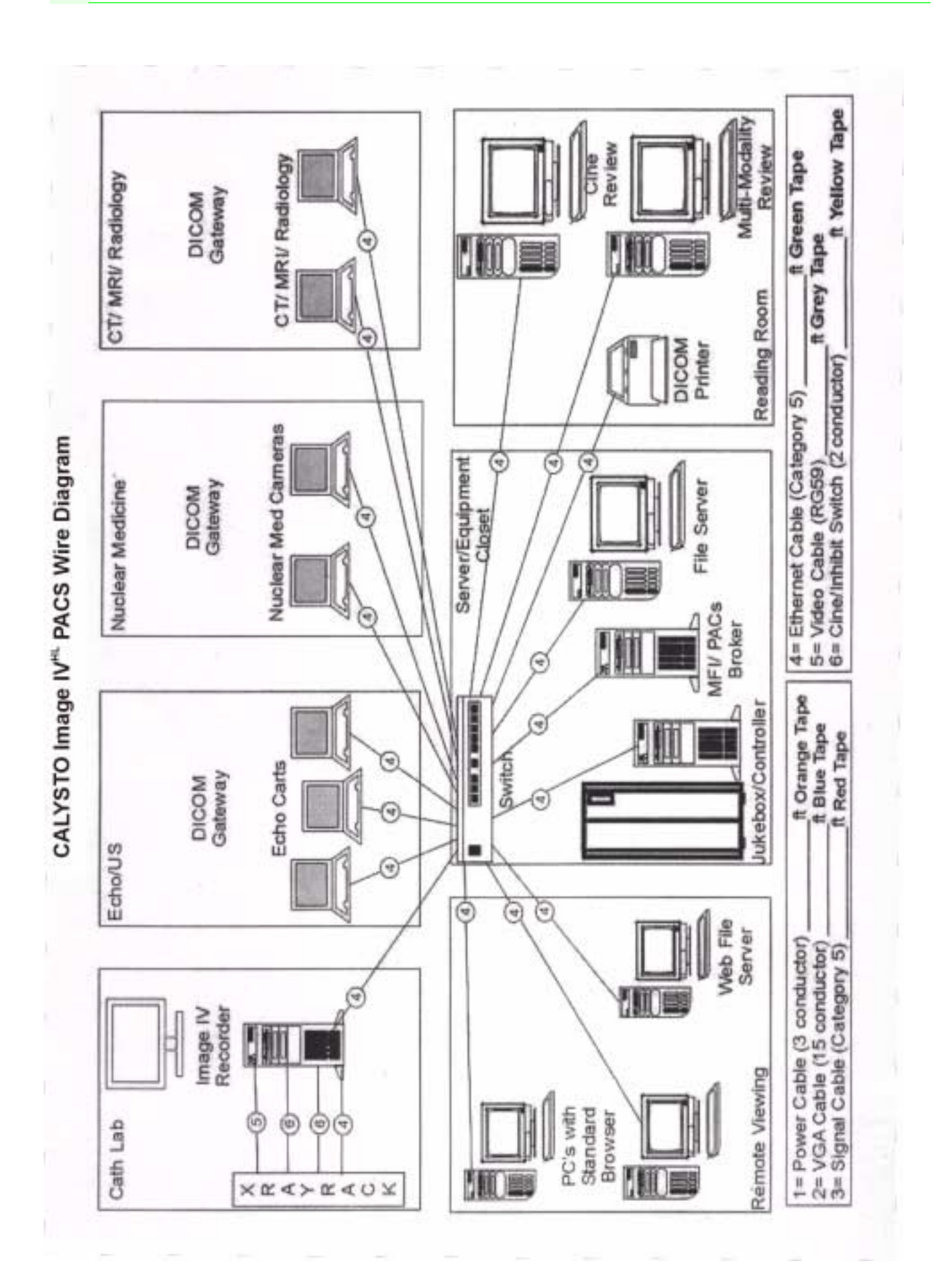

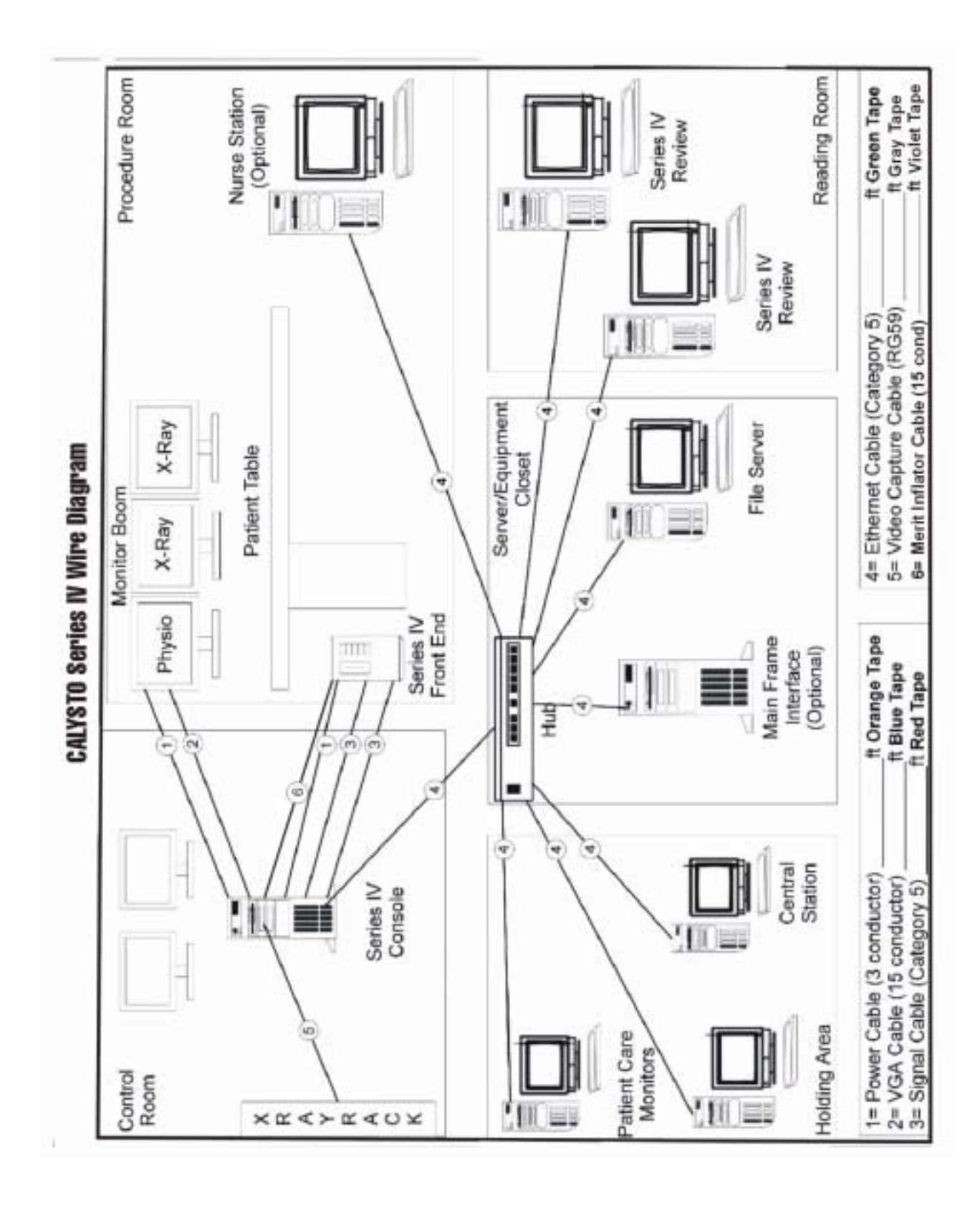

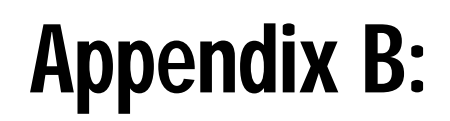

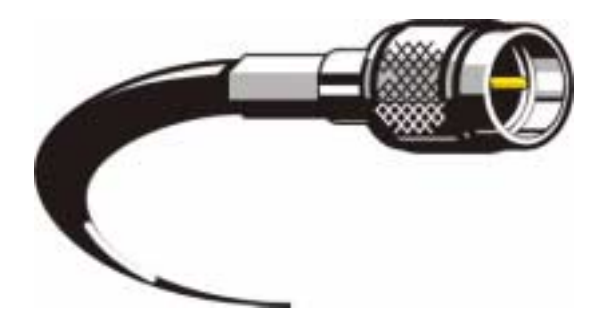

## System Cabling

#### **System Cabling**

In this appendix we describe the cables provided with the CALYSTO Series IV. We've divided the appendix into the following four sections:

- ! Installation Cables
- ! Patient Cables
- ! Internal Cables
- ! Peripheral Cables

*Installation Cables* connect system components between rooms and are usually routed through walls and floors inside conduit. Hospital personnel install them before the system arrives.

Patient Cables connect the patient to the equipment.

*Internal* cables connect the CALYSTO Series IV Front End and Patient Care monitors internally or externally to other equipment.

Peripheral Cables connect devices such as keyboards.

Within the sections, each cable description begins with a table that provides labeling, specifications, part numbers, connector data, and installation procedures for the cable. This is followed by supplementary data needed to repair the cable if it's found to be defective. We've also included a table preceding the sections to help you quickly locate specific cables.

#### **Cable Location Table**

| Cable Name                                                                 | Туре         | Use                  | Page         |
|----------------------------------------------------------------------------|--------------|----------------------|--------------|
|                                                                            | т., ,        |                      | D 2          |
|                                                                            | Interconnect | Network Comm         | B-3          |
| RGB Shielded VGA                                                           | Interconnect | Slave Monitor-Host   | B-4          |
| VGA                                                                        | Installation | Slave Monitor-Host   | B-5          |
| Power                                                                      | Interconnect | AC Power-UPS         | B-6          |
| S4 Front End to G4 Host Communication                                      | Interconnect | FE-Host Comm         | B-7          |
| Digital Front End (S5) to G5 Host cable                                    | Installation | FE-Host Comm         | B-8          |
| RS-232, Category 5 Installation                                            | Interconnect | FE-Host Comm         | B-9          |
| RS-232, 15-Conductor Installation                                          | Installation | FE-Host comm         | B-10         |
| G4 Video Patch, Rev A                                                      | Installation | Internal, G4-Host    | B-11         |
| 12-Lead ECG                                                                | Patient      | FE/PCM-Limb Leads    | B-12         |
| 12 Radiolucent Cable Set                                                   | Patient      | ECG Cable to Patient | B-13         |
| Dual Cardiac Output                                                        | Patient      | FE-Catheter          | B-14         |
| 4-Channel Pressure Harness                                                 | Patient      | FE-Transducer        | B-15         |
| SpO2 Extension                                                             | Patient      | FE/PCM-SpO2 Probe    | B-16         |
| 7-Lead ECG for Patient Care Monitor (PCM), Rev A                           | Patient      | PCM-Limb Leads       | B-17         |
| 7-Lead ECG for Patient Care Monitor (PCM), Rev B                           | Patient      | PCM-Limb Leads       | B-18         |
| QXII 12-Lead Output                                                        | Internal     | FE/PCM               | B-19         |
| QXII 12-Lead to S4 Signal, Rev D                                           | Internal     | FE/PCM               | B-21         |
| PS4 for RAM Configuration                                                  | Internal     | FE/PCM               | B-23         |
| CO/Temp/Pressure S4DB                                                      | Internal     | FE/PCM               | B-25         |
| 12-Lead ECG JP1 to Respiration Daughter PCB                                | Internal     | FE/PCM               | B-27         |
| ISO 10-Pin ISO                                                             | Internal     | FE/PCM               | B-28         |
| 12 ID (14-Pin) Adapter to RAM Pressure PCB                                 | Internal     | FE/PCM               | B-30         |
| ISO 14-Pin ISO                                                             | Internal     | FE/PCM               | B-31         |
| S4 Analog to Digital 12-Lead                                               | Internal     | FE/PCM               | B-32         |
| S4 Front End Internal Serial                                               | Internal     | FE                   | B-33         |
| S4 Auxiliary Output Set for Front Ends                                     | Internal     | FE                   | B-34         |
| S4 Auxiliary Output Set for Patient Care Monitors (PCM)                    | Internal     | PCM                  | B-36         |
| S4 Auxiliary Output Set for Advanced Patient Care Monitors (PCM)           | Internal     | PCM                  | B-37         |
| S4 Reset                                                                   | Internal     | FE                   | B-38         |
| S4 Internal RS-232                                                         | Internal     | Host                 | B-39         |
| S4 Internal RS-232 for Demos                                               | Internal     | Demo                 | B-40         |
| S4 Auxiliary Temperature                                                   | Internal     | FE                   | B-41         |
| 14-Pin ISO SpO2                                                            | Internal     | FE/PCM               | B-43         |
| S4 Internal SpO2 Sensor                                                    | Internal     | FE/PCM               | B-44         |
| S4 SpO2 Sensor Shielded, Rev D/E                                           | Internal     | FE/PCM               | B-45         |
| S4 SpO2 Sensor, Rev D                                                      | Internal     | FE/PCM               | B-46         |
| PCM Serial Data Transfer                                                   | Internal     | РСМ                  | B-47         |
| S4 A/D 7-Lead Patient Care Monitor (PCM)                                   | Internal     | PCM                  | B-48         |
| RS-732 Patient Care Monitor (PCM)                                          | Internal     | PCM                  | B-49         |
| NIBP Extension for APCM ATX Platform                                       | Internal     | FE                   | B-50         |
| Manufacturer's Recommendation for External Cables for S4 Auxiliary Outputs | Internal     | N/A                  | B-52         |
| Keyboard/Barcode Extension                                                 | Perinheral   | Host/PCM/Reviews     | B-53         |
|                                                                            | renpheral    | 110501 CIVE REVIEWS  | <b>D</b> -33 |

#### **Installation Cables**

#### **Ethernet Network Cable**

| Witt PN: | Label: Network Cable | Drawing Ref: N/A |
|----------|----------------------|------------------|
|----------|----------------------|------------------|

| Purpose   | Network Cable                                                               |                      |               |                     |
|-----------|-----------------------------------------------------------------------------|----------------------|---------------|---------------------|
| Connector |                                                                             | Instal               | lation        |                     |
| RJ45      | Attaches FROM Workstation RJ45, 8 conductor TO Active Hub RJ45, 8 conductor |                      |               |                     |
| Witt PN   |                                                                             | Cable Bill o         | of Materials  |                     |
| None      | Cable Type: Level 5 Ether-<br>net, twisted pair (4)                         | Cable Length install | : TBD at pre- | Cable Gauge: 24 AWG |
| SE        | Connector Type: RJ45, 8 co                                                  | nductor              | Connector Qu  | antity: 2           |

#### Assembly

Note: 1. The 16 Fast Ethernet connectors use standard RJ45 connectors.

2. The polarity of the blue twisted pair is **reversed** from all other twisted pairs.

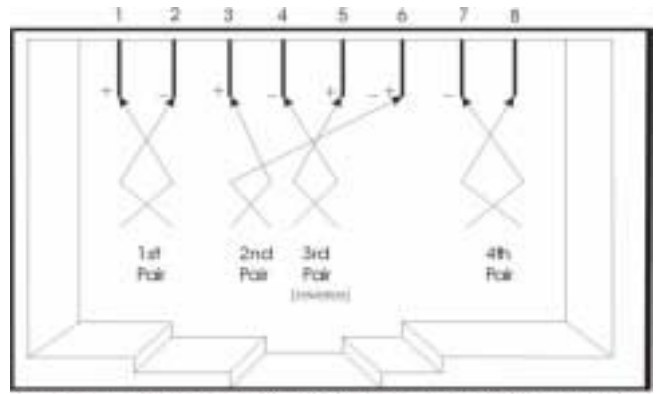

RJ-45 Connector Front View (reverse for connector rear view)

| Pin Number | Wire Pair Color |
|------------|-----------------|
| 1          | Orange Stripe   |
| 2          | Orange          |
| 3          | Green Stripe    |
| 4          | Blue            |
| 5          | Blue Stripe     |
| 6          | Green           |
| 7          | Brown Stripe    |
| 8          | Brown           |

#### **RGB Shielded VGA Cable**

| Purpose   | Slave Monitor to Host Video                             |                           |                       |                     |
|-----------|---------------------------------------------------------|---------------------------|-----------------------|---------------------|
| Connector | Installation                                            |                           |                       |                     |
| DB15      | Attaches TO Slave Monitor                               | Attaches TO Slave Monitor |                       |                     |
| DB15      | Attaches TO Host CPU                                    |                           |                       |                     |
| Witt PN   | Cable Bill of Materials                                 |                           |                       |                     |
| None      | Cable Type: 15-conductor                                | Cable Length install      | : TBD at pre-         | Cable Gauge: 26 AWG |
| SG        | Connector Type: DB15, Hood, Male Connector Quantity: 1  |                           |                       | antity: 1           |
| ТА        | Connector Type: DB15, Hood, (1 hood)                    |                           | Connector Quantity: 1 |                     |
| None      | Heat Shrink, <sup>1</sup> / <sub>2</sub> " Ø, 1-2" long | Heat Shrink (             | Quantity: 1           |                     |

Assembly: Connector attached at installation time.

| Pin | Description  | <b>Rev01 Black Cable</b>            | Rev02 Black Cable    |  |
|-----|--------------|-------------------------------------|----------------------|--|
| 1   | Red          | Red Center                          | Red Center           |  |
| 2   | Green        | Green Center                        | Green Center         |  |
| 3   | Blue         | Blue Center                         | Blue Center          |  |
| 4   | ID Bit 2     | Thin Yellow                         | Thin Green           |  |
| 5   | Self Test    | Thin Black                          | Thin Yellow          |  |
| 6   | Red Return   | Shielding from p                    | bins $1 - 3$ to case |  |
| 7   | Green Return | Shielding from pins $1 - 3$ to case |                      |  |
| 8   | Blue Return  | Shielding from pins 1 – 3 to case   |                      |  |
| 9   | NC           | NC                                  | NC                   |  |
| 10  | Ground       | Thin Black/White                    | Thin Black           |  |
| 11  | ID Bit 0     | Thin Orange                         | Thin Purple          |  |
| 12  | ID Bit 1     | Thin Brown Thin Blue                |                      |  |
| 13  | H Sync       | Thin Brown/White Thin Red           |                      |  |
| 14  | V Sync       | Thin Red/White                      | Thin White           |  |
| 15  | ID Bit 3     | Thin Red                            | Thin Gray            |  |

Drain wires are to be soldered to the shoulder of both connectors.

#### ELECTRICAL SPECIFICATION

- 1. CONTACT CURRENT RATING: 5 Amps
- 2. CONTACT RESISTANCE: 15 Meg $\Omega$  max.
- 3. INSULATION RESISTANCE:  $> 10 \text{ Meg}\Omega$ , 500 Vdc

Label end of cable clearly as "SLAVE MONITOR, VGA VIDEO" and "HOST."

#### **VGA Cable**

| Witt PN: La | abel: Witt Video Cable | Drawing Ref: N/A |
|-------------|------------------------|------------------|
|-------------|------------------------|------------------|

| Purpose   | Slave Monitor to Host Video                         |                                       |                       |                       |  |
|-----------|-----------------------------------------------------|---------------------------------------|-----------------------|-----------------------|--|
|           |                                                     |                                       |                       |                       |  |
| Connector |                                                     | Installation                          |                       |                       |  |
| DB15      | Attaches TO Slave Monitor                           |                                       |                       |                       |  |
| DB15      | Attaches TO Host CPU                                |                                       |                       |                       |  |
|           |                                                     |                                       |                       |                       |  |
| Witt PN   |                                                     | Cable Bill                            | of Materials          |                       |  |
| None      | Cable Type: 15-conductor                            | Cable Length                          | : TBD at pre-         | Cable Gauge: 24 AWG   |  |
|           |                                                     | install                               |                       |                       |  |
|           |                                                     |                                       | 1                     |                       |  |
| SG        | Connector Type: DB15, Hood, Male                    |                                       | Connector Quantity: 2 |                       |  |
| TA        | Connector Type: DB15, Ho                            | Connector Type: DB15, Hood, (2 hoods) |                       | Connector Quantity: 2 |  |
| None      | Heat Shrink, ½" Ø, 1-2" longHeat Shrink Quantity: 2 |                                       |                       |                       |  |

Assembly: Connector attached at installation time.

| Pin | Description      | Color (1 <sup>st</sup> Revision) | Color (2 <sup>nd</sup> Revision) |
|-----|------------------|----------------------------------|----------------------------------|
| 1   | R (Red Video)    | Red                              | Red                              |
| 2   | G (Green Video)  | Green                            | Green                            |
| 3   | B (Blue Video)   | Blue                             | Blue                             |
| 4   | Straight through | White/Black                      | White/Green                      |
| 5   | Straight through | Green/Black                      | Pink                             |
| 6   | R Ground         | Orange/Black                     | Yellow                           |
| 7   | G Ground         | Orange                           | Orange                           |
| 8   | B Ground         | Black                            | Black                            |
| 9   | Straight through | Red/Black                        | Tan                              |
| 10  | Sync Ground      | Blue/Black                       | Violet                           |
| 11  | Straight through | Green/White                      | White/Red                        |
| 12  | Straight through | Blue/White                       | White/Black                      |
| 13  | Horizontal Sync  | Black/White                      | Gray                             |
| 14  | Vertical Sync    | White                            | White                            |
| 15  | Straight through | Red/White                        | Brown                            |

Drain wire is to be soldered to the shoulder of both connectors.

Red, Green, and Blue signals are 0.7 Vac p-p and require  $75\Omega$  termination impedance. Horizontal and vertical syncs are TTL level and require high termination impedance.

Label end of cable clearly as "SLAVE MONITOR, VGA VIDEO" and "HOST."

#### **Power Cable**

| Witt PN:Label: Witt Power CableDrawing Ref: N/A |  |
|-------------------------------------------------|--|
|-------------------------------------------------|--|

| Purpose   | AC Connection to UPS                   |              |               |                   |  |
|-----------|----------------------------------------|--------------|---------------|-------------------|--|
|           |                                        |              |               |                   |  |
| Connector |                                        | Installation |               |                   |  |
| Male      | Attaches TO UPS                        |              |               |                   |  |
| Female    | Attaches TO Front End or Slave Monitor |              |               |                   |  |
|           |                                        |              |               |                   |  |
| Witt PN   |                                        | Cable Bill o | of Materials  |                   |  |
| None      | Cable Type: 3-conductor                | Cable Length | : TBD at pre- | Cable Quantity: 2 |  |
|           |                                        | install      |               |                   |  |
|           |                                        |              | 1             |                   |  |
| LH        | Connector Type: Male Plug              |              | Connector Qu  | antity: 2         |  |
| LI        | Connector Type: Female So              | ocket        | Connector Qu  | antity: 2         |  |

Assembly: Connectors attached at installation time.

| Male Pin         | Female Pin | Description | Color              |
|------------------|------------|-------------|--------------------|
| 1 (Brass Screw)  | L          | Load        | Brown              |
| 2 (Green Screw)  |            | Ground      | Green & Drain Wire |
| 3 (Nickel Screw) | Ν          | Neutral     | Blue               |

#### S4 Front End to G4 Host Communication Cable

| Witt PN: | Label: S4/G4 Comm Cable | Drawing Ref: N/A |
|----------|-------------------------|------------------|
|----------|-------------------------|------------------|

| Purpose    | Communications between S                         | Communications between S4 and G4 PCBs         |           |                     |
|------------|--------------------------------------------------|-----------------------------------------------|-----------|---------------------|
| Connector  |                                                  | Installation                                  |           |                     |
| Ethernet 8 | Attaches TO Front End RJ4                        | 5                                             |           |                     |
| Ethernet 8 | Attaches TO Host RJ45                            | Attaches TO Host RJ45                         |           |                     |
|            |                                                  |                                               |           |                     |
| Witt PN    |                                                  | Cable Bill of Materials                       |           |                     |
| None       | Cable Type: Ethernet Cate-                       | Cable Length: TBD at pre- Cable Gauge: 24 AWG |           | Cable Gauge: 24 AWG |
|            | gory 5                                           | install                                       |           |                     |
|            |                                                  |                                               |           |                     |
| SE         | Connector Type: Ethernet 8 Position Connector Qu |                                               | antity: 2 |                     |

Assembly:

| 8 Position Connector | Description  | Color         | 8 Position Connector | Description  |
|----------------------|--------------|---------------|----------------------|--------------|
| 1                    | Transmit (+) | Orange Stripe | 7                    | Receive (+)  |
| 2                    | Transmit (-) | Orange        | 8                    | Receive (-)  |
| 3                    |              | White/Blue    | 3                    |              |
| 4                    |              | Blue          | 4                    |              |
| 5                    |              | White/Green   | 5                    |              |
| 6                    |              | Green         | 6                    |              |
| 7                    | Receive (+)  | Brown Stripe  | 1                    | Transmit (+) |
| 8                    | Receive (-)  | Brown         | 2                    | Transmit (-) |

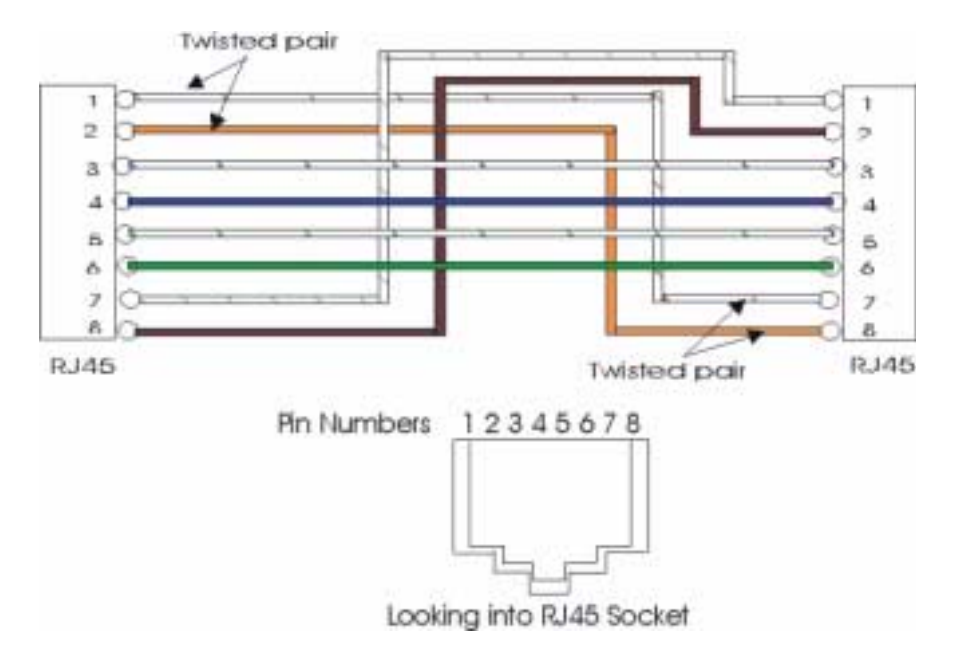

#### Digital Front End (S5) to G5 Host Cable

| Witt PN: | Label: CAT 5 | Drawing Ref: N/A |
|----------|--------------|------------------|
|          |              | 8                |

| Purpose   | Primary communications be                           | Primary communications between Host CPU and Front End                        |               |                     |
|-----------|-----------------------------------------------------|------------------------------------------------------------------------------|---------------|---------------------|
|           |                                                     |                                                                              |               |                     |
| Connector | Installation                                        |                                                                              |               |                     |
| RJ45      | Connects RJ45 connector or                          | Connects RJ45 connector on Host G5 PCB to RJ45 connector on Front End S5 PCB |               |                     |
|           |                                                     |                                                                              |               |                     |
| Witt PN   |                                                     | Cable Bill o                                                                 | of Materials  |                     |
| None      | Cable Type: Level 5 Ether-<br>net, twisted pair (4) | Cable Length install                                                         | : TBD at pre- | Cable Gauge: 24 AWG |
|           |                                                     |                                                                              |               |                     |
| SE        | Connector Type: RJ45, 8 conductor                   |                                                                              | Connector Qu  | antity: 2           |

#### Assembly

- Note: 1. CAT 5 connector is wired as a standard Ethernet network cable.
  - 2. The 16 Fast Ethernet connectors use standard RJ45 connectors.
  - 3. The polarity of the blue twisted pair is **reversed** from all other twisted pairs.

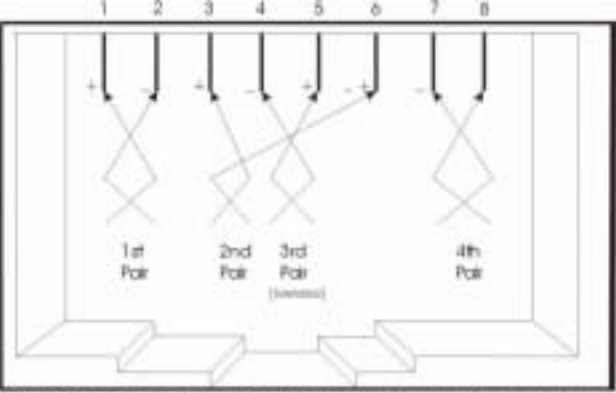

RJ-45 Connector Front View (reverse for connector rear view)

| Pin Number | Wire Pair Color |
|------------|-----------------|
| 1          | Orange Stripe   |
| 2          | Orange          |
| 3          | Green Stripe    |
| 4          | Blue            |
| 5          | Blue Stripe     |
| 6          | Green           |
| 7          | Brown Stripe    |
| 8          | Brown           |

#### **RS-232 Category 5 Installation Cable**

#### Witt PN: Label: Witt RS-232 Drawing Ref: N/A

| Purpose                                | Front End-Host Communic                               | Front End-Host Communications |                          |                     |
|----------------------------------------|-------------------------------------------------------|-------------------------------|--------------------------|---------------------|
| •••••••••••••••••••••••••••••••••••••• |                                                       |                               |                          |                     |
| Connector                              |                                                       | Insta                         | llation                  |                     |
| DB9 Male                               | Attaches TO Front End Ser                             | ial A Input                   |                          |                     |
| DB9 Hood                               | Attaches TO Host RS-232                               | Input                         |                          |                     |
|                                        |                                                       |                               |                          |                     |
| Witt PN                                |                                                       | Cable Bill                    | of Materials             |                     |
| None                                   | Cable Type: Category 5                                | Cable Length                  | : TBD at pre-            | Cable Gauge: 24 AWG |
|                                        |                                                       | install, not to exceed 12:    |                          |                     |
|                                        |                                                       | -                             |                          |                     |
| SC                                     | Connector Type: DB9 Male                              |                               | Connector Quantity: 2    |                     |
| ТА                                     | Connector Type: DB9 Hood                              |                               | Connector Qu             | antity: 2           |
| None                                   | Heat Shrink, <sup>1</sup> / <sub>4</sub> " Ø, 1" long |                               | Heart Shrink Quantity: 2 |                     |

#### Assembly:

| DB9M | DB9M | Description | Color                        |
|------|------|-------------|------------------------------|
| 1    | 1    | NC          |                              |
| 2    | 2    | TX/RX       | Green                        |
| 3    | 3    | TX/RX       | Orange                       |
| 4    | 4    | NC          |                              |
| 5    | 5    | GROUND      | Orange Stripe & Green Stripe |
| 6    | 6    | NC          |                              |
| 7    | 7    | NC          |                              |
| 8    | 8    | NC          |                              |
| 9    | 9    | NC          |                              |

- 1. Strip outer jacket back  $\frac{1}{2}$ ".
- 2. 2Strip orange, green, orange stripe, and green stripe wires 1/8".
- 3. Fill solder cups 2, 3, and 5.
- 4. Cut unused wires ¼" back from outer jacket.
- 5. Place one or two layers of heat shrink over cable to encapsulate unused wires and provide proper strain relief with hood.

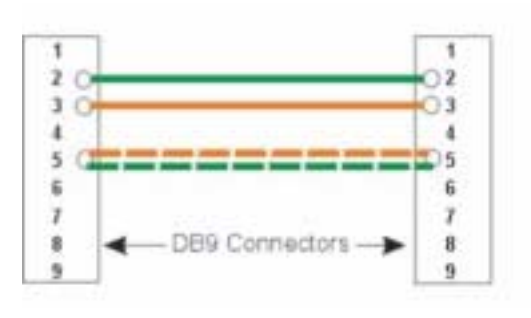

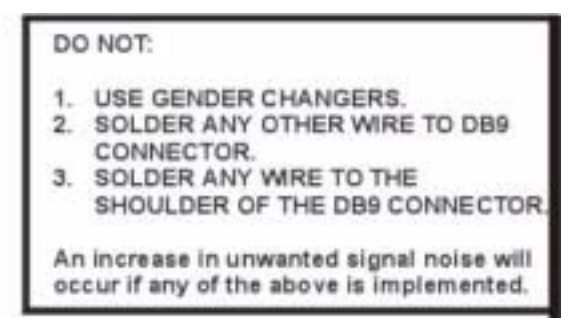

#### RS-232 Category 5, 15-Conductor Installation Cable

| Witt PN: | Label: Witt RS-232 | Drawing Ref: N/A |
|----------|--------------------|------------------|
|          |                    | 0                |

| Purpose   | Front End-Host Communica                                    | Front End-Host Communications |                         |                     |
|-----------|-------------------------------------------------------------|-------------------------------|-------------------------|---------------------|
| Connector |                                                             | Instal                        | lation                  |                     |
| DB9 Male  | Attaches TO Front End Seri                                  | al A Input                    |                         |                     |
| DB9 Hood  | Attaches TO Host RS-232 I                                   | nput                          |                         |                     |
|           |                                                             |                               |                         |                     |
| Witt PN   |                                                             | Cable Bill o                  | of Materials            |                     |
| None      | Cable Type: 15-conductor, Cable Length:<br>shielded install |                               | : TBD at pre-           | Cable Gauge: 24 AWG |
| SC        | Connector Type: DB0 Male                                    |                               | Connector O             | iontity: 2          |
|           |                                                             |                               |                         |                     |
| TA        | Connector Type: DB9 Hood                                    |                               | Connector Quantity: 2   |                     |
| None      | Heat Shrink, 3/8" Ø, 1" long                                |                               | Heat Shrink Quantity: 2 |                     |

#### Assembly:

| DB9 | DB9 | Description | Color (1 <sup>st</sup> Revision) | Color (2 <sup>nd</sup> Revision) |
|-----|-----|-------------|----------------------------------|----------------------------------|
| 1   | 1   | SpO2 RxD    | Red                              | Red                              |
| 2   | 2   | SpO2 CTS    | Green                            | Green                            |
| 3   | 3   | SpO2 TxD    | Blue                             | Blue                             |
| 4   | 4   | SpO2 Ground | Orange/Black                     | Yellow                           |
| 5   | 5   | NIBP RxD    | Orange                           | Orange                           |
| 6   | 6   | NIBP CTS    | Black                            | Black                            |
| 7   | 7   | NIBP TxD    | Blue/Black                       | Violet                           |
| 8   | 8   | NIBP RTS    | Black/White                      | Gray                             |
| 9   | 9   | NIBP Ground | White                            | White                            |

Connectors and hoods are attached at the time of installation. Captivate unused conductors in 3/8" heat shrink. Label cable as Witt RS-232

Unused wires from 15-conductor cable in:

| 1 <sup>st</sup> Revision | 2 <sup>nd</sup> Revision |
|--------------------------|--------------------------|
| Green/Black              | White/Green              |
| Red/Black                | Pink                     |
| White/Black              | Tan                      |
| Red/White                | White/Red                |
| Green/White              | White/Black              |
| Blue/White               | Brown                    |

#### G4 Video Patch Cable, Rev A

| Witt PN: BG4  | Label: Witt G4 Video Patch | Drawing Ref: N/A  |
|---------------|----------------------------|-------------------|
| WILLIN. $DU4$ | Label. Will 04 Video Falch | Diawing Kei. IV/A |

| Purpose     | Video output from G4 PCB                             |                                |              |                     |  |
|-------------|------------------------------------------------------|--------------------------------|--------------|---------------------|--|
|             |                                                      |                                |              |                     |  |
| Connector   | Installation                                         |                                |              |                     |  |
| DB15 Female | Attaches TO Host CPU back                            | Attaches TO Host CPU backplate |              |                     |  |
| DB15 Male   | Attaches TO G4 PCB                                   |                                |              |                     |  |
|             |                                                      |                                |              |                     |  |
| Witt PN     |                                                      | Cable Bill o                   | of Materials |                     |  |
| BG4         | Cable Type: 15-conductor, foil                       | Cable Length: 12"              |              | Cable Gauge: 24 AWG |  |
|             |                                                      |                                |              |                     |  |
| SF          | Connector Type: DB15 HD Female Connector Quantity: 1 |                                |              | antity: 1           |  |
| SG          | Connector Type: DB15 HD Male Connector Quantity: 1   |                                |              | antity: 1           |  |
| None        | Heat Shrink, 1/2" Ø, 1" longHeat Shrink Quantity: 2  |                                |              |                     |  |

#### Assembly:

| DB15 HD F               | Description           | Color (1 <sup>st</sup> Revision) | Color (2 <sup>nd</sup> Revision) | DB15 HD M                |
|-------------------------|-----------------------|----------------------------------|----------------------------------|--------------------------|
|                         |                       |                                  |                                  |                          |
| 1                       | R (Red Video)         | Red                              | Red                              | 1                        |
| 2                       | G (Green Video)       | Green                            | Green                            | 2                        |
| 3                       | B (Blue Video)        | Blue                             | Blue                             | 3                        |
| 6                       | R Ground              | Yellow                           | Orange/Black                     | 6                        |
| 7                       | G Ground              | Orange                           | Orange                           | 7                        |
| 8                       | B Ground              | Black                            | Black                            | 8                        |
| 10                      | Sync Ground           | Violet                           | Blue/Black                       | 10                       |
| 13                      | Horizontal Sync       | Gray                             | Black/White                      | 13                       |
| 14                      | Vertical Sync         | White                            | White                            | 14                       |
| Solder shield to the to | p or bottom of DB15HD | (F) shoulder connector o         | nly, as shown below. Oth         | ner end is captured with |
| heat shrink.            |                       |                                  |                                  |                          |

Note: Red, Green, and Blue signals are 0.7 Vac p-p. All unused conductors are removed for cable.

| 1 <sup>st</sup> Revision | 2 <sup>nd</sup> Revision |
|--------------------------|--------------------------|
| White/Green              | Green/Black              |
| Pink                     | Red/Black                |
| Tan                      | White/Black              |
| White/Red                | Red/White                |
| White/Black              | Green/White              |
| Brown                    | Blue/White               |

Attach shield to top or bottom of connector

#### **Patient Cables**

#### 12 Lead ECG Cable

| Witt PN: ACLabel: Witt 12-Lead ECGDrawing Ref: N/A |  |
|----------------------------------------------------|--|
|----------------------------------------------------|--|

| Purpose            | Front End/PCM connection for limb leads             |              |              |                     |
|--------------------|-----------------------------------------------------|--------------|--------------|---------------------|
| Connector          | Installation                                        |              |              |                     |
| 25-pin IDC<br>Male | Attaches TO rear of Front End                       |              |              |                     |
| Molded End         | Attaches TO Limb Leads                              |              |              |                     |
| Witt PN            | Cable Bill of Materials                             |              |              |                     |
| BG4                | Cable Type: 15-conductor,<br>foil                   | Cable Length | : 12"        | Cable Gauge: 24 AWG |
| SM                 | Connector Type: IDC-25 M                            | ale          | Connector Qu | antity: 1           |
| None               | Heat Shrink, 1/2" Ø, 1" longHeat Shrink Quantity: 1 |              |              |                     |

#### Assembly:

Wrap end of cable insulation with  $\frac{1}{2}$   $\mathcal{O}$  heat shrink, approximately 1" long for stress relief. To check continuity, connect pin 14 (shield) to the top row of pins on ECG cable.

| Pin | Description | Color  |
|-----|-------------|--------|
| 1   | RA          | White  |
| 3   | LA          | Blue   |
| 5   | LL          | Red    |
| 7   | V1          | Black  |
| 9   | V2          | Yellow |
| 11  | V3          | Gray   |
| 13  | V4          | Brown  |
| 14  | Shield      | Shield |
| 19  | RL          | Green  |
| 22  | V6          | Purple |
| 24  | V5          | Orange |

#### **12 Radiolucent Cable Set**

| Purpose      | Connects ECG Cable to Patient            |                       |              |
|--------------|------------------------------------------|-----------------------|--------------|
|              |                                          |                       |              |
| Connector    |                                          | Installation          |              |
| 2-pin Female | Attaches TO ECG Cable                    |                       |              |
| Clip         | Attaches TO Patient                      |                       |              |
|              |                                          |                       |              |
| Witt PN      |                                          | Cable Bill of Materia | ls           |
| AGT          | Cable Type: 1-12 Lead<br>Radiolucent Set | Cable Length:         | Cable Gauge: |
| ADX          | Cable Type: Limb Lead<br>Wire            | Cable Length:         | Cable Gauge: |
| AGB          | Beads, 2 Bags                            |                       |              |

#### Assembly:

- 1. Remove green bead RL and return to stock.
- 2. Remove one radiolucent wire from set and return to stock.
- 3. Add one RL limb lead wire.
- 4. Assemble each complete wire set to the following schedule.

Note: RL is not radiolucent or beaded.

| Wire | Bead Color |
|------|------------|
| RL   | None       |
| RA   | White      |
| LA   | Black      |
| LL   | Red        |
| V1   | Red        |
| V2   | Yellow     |
| V3   | Green      |
| V4   | Blue       |
| V5   | Orange     |
| V6   | Violet     |

#### **Dual Cardiac Output Cable**

| Witt PN: BQ2 | Label: Witt Dual CO Cable | Drawing Ref: N/A |
|--------------|---------------------------|------------------|
|              |                           | 8                |

| Purpose     | Connects Catheter to Front End                         |                               |               |              |  |
|-------------|--------------------------------------------------------|-------------------------------|---------------|--------------|--|
| Connector   | Installation                                           |                               |               |              |  |
| DB15 Female | Attaches TO rear of Front E                            | Attaches TO rear of Front End |               |              |  |
| Molded End  | Attaches TO Catheter                                   |                               |               |              |  |
| Witt PN     | Cable Bill of Materials                                |                               |               |              |  |
| BQ2         | Cable Type: Baxter<br>Edwards 30-cc Cable              | Cable Length:                 |               | Cable Gauge: |  |
| SF          | Connector Type: DB15 Fem                               | nale. 2-row                   | Connector O   | antity: 1    |  |
| ТВ          | Connector Type: DB15 Hood, 2-row Connector Quantity: 1 |                               | uantity: 1    |              |  |
| None        | Heat Shrink, 1/4" Ø, 1" long                           |                               | Heat Shrink ( | Quantity: 1  |  |

#### Assembly:

- 1. Remove the plastic cover from the DB9 connector.
- 2. Disconnect all wires from the DB9 connector, by cutting. Trim as close as possible to the connector, leaving as much workable conductor as possible for reconnection as detailed below. Discard the plastic hood and connector.

| DB15F (2 row type) | Catheter Pin | Injectate/Needle Probe |
|--------------------|--------------|------------------------|
| 1                  | 1 (Black)    |                        |
| 2                  | 4 (White)    |                        |
| 3                  | 3 (Red)      |                        |
| 4                  |              | 4 (White)              |
| 5                  |              | 1 (Black)              |
| 6                  |              | 2 (Red)                |
| 7                  | NC           | NC                     |
| 8                  |              | 3 (Green)              |
| 9 - 15             | NC           | NC                     |

- 3. Put heat shrink over the unused blue and green wires.
- 4. Finish with DB15 (2 row type) metal hood.

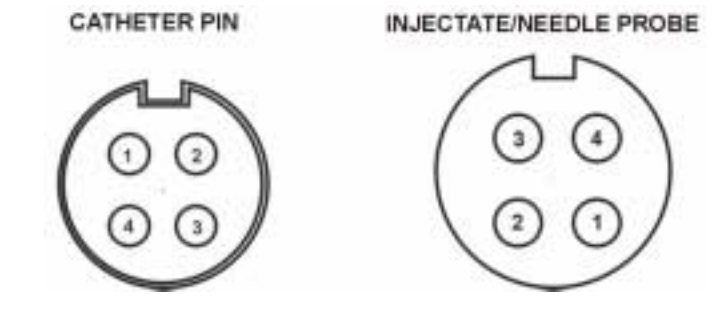

#### **Four Channel Pressure Harness**

| Witt PN: BP | Label: Witt 4-Channel Pressure | Drawing Ref: N/A |
|-------------|--------------------------------|------------------|
|             | Harness                        |                  |

| Purpose    | Connects Transducer to From                             | Connects Transducer to Front End |                         |                     |
|------------|---------------------------------------------------------|----------------------------------|-------------------------|---------------------|
|            |                                                         |                                  |                         |                     |
| Connector  | Installation                                            |                                  |                         |                     |
| IDC25 Male | Attaches TO rear of Front End                           |                                  |                         |                     |
| 6-Pin Male | Attaches TO Hospital-Provided transducer                |                                  |                         |                     |
|            | _                                                       |                                  |                         |                     |
| Witt PN    |                                                         | Cable Bill                       | of Materials            |                     |
| BP         | Cable Type: 4-Conductor                                 | Cable Length                     | : 12"                   | Cable Gauge: 24 AWG |
|            |                                                         | -                                |                         | -                   |
| SM         | Connector Type: IDC25 Male w/Hood Connector Quantity: 1 |                                  | antity: 1               |                     |
| SO         | Connector Type: 6-Pin Male                              |                                  | Connector Quantity: 1   |                     |
| None       | Heat Shrink, 1/8" Ø, 2" long                            |                                  | Heat Shrink Quantity: 2 |                     |

#### Assembly:

| Cannon Pin | Signal | Color | DB Pin | Labels                                              |
|------------|--------|-------|--------|-----------------------------------------------------|
| 1-1        | +EX    | Red   | 14     | Place a 5/8" diameter, ~ 1" in length piece of heat |
|            |        |       |        | shrink on all channels. Place cable ID label over   |
|            |        |       |        | heat shrink.                                        |
| 1-2        | +SIG   | White | 2      |                                                     |
| 1-3        | -SIG   | Black | 1      |                                                     |
| 1-4        | -EX    | Green | 15     |                                                     |
| 1-5        | Shield | Wire  |        |                                                     |
| 2-1        | +EX    | Red   | 16     |                                                     |
| 2-2        | +SIG   | White | 4      |                                                     |
| 2-3        | -SIG   | Black | 3      |                                                     |
| 2-4        | -EX    | Green | 17     |                                                     |
| 2-5        | Shield | Wire  |        |                                                     |
| 3-1        | +EX    | Red   | 18     |                                                     |
| 3-2        | +SIG   | White | 6      |                                                     |
| 3-3        | -SIG   | Black | 5      |                                                     |
| 3-4        | -EX    | Green | 19     |                                                     |
| 3-5        | Shield | Wire  |        |                                                     |
| 4-1        | +EX    | Red   | 20     |                                                     |
| 4-2        | +SIG   | White | 8      |                                                     |
| 4-3        | -SIG   | Black | 7      |                                                     |
| 4-4        | -EX    | Green | 21     |                                                     |
| 4-5        | Shield | Wire  |        |                                                     |

- 1. Short 4 and 5 together.
- 2. Use 1/16" heat shrink on drain wire (Cannon end).
- 3. Use 2 pieces 1/8" heat shrink on Cannon end juncture where outer jacket is removed.

#### **SP02 Extension Cable**

| <b>WITT PN:</b> BMA <b> Label:</b> WITT SpO2 Ext. Cable <b> Drawing Ref:</b> N/A | Witt PN: BMA | Label: Witt SpO2 Ext. Cable | Drawing Ref: N/A |
|----------------------------------------------------------------------------------|--------------|-----------------------------|------------------|
|----------------------------------------------------------------------------------|--------------|-----------------------------|------------------|

| Purpose    | Connects SpO2 Probe to Front End/PCM                 |                               |                       |                  |
|------------|------------------------------------------------------|-------------------------------|-----------------------|------------------|
|            |                                                      |                               |                       |                  |
| Connector  | Installation                                         |                               |                       |                  |
| DB9 Male   | Attaches TO rear of Fron                             | Attaches TO rear of Front End |                       |                  |
| DB9 Female | Attaches TO SpO2 Probe                               |                               |                       |                  |
| Molded End |                                                      |                               |                       |                  |
|            |                                                      |                               |                       |                  |
| Witt PN    |                                                      | Cable Bill                    | of Materials          |                  |
| BMA        | Cable Type: Nellcor                                  | Cable Length                  | : 8'                  | Cable Gauge: N/A |
|            | PN 020800 EXT                                        |                               |                       |                  |
|            |                                                      |                               |                       |                  |
| SC         | Connector Type: DB9 Ma                               | ale                           | Connector Quantity: 1 |                  |
| ТА         | Connector Type: DB9 Hoods                            |                               | Connector Quantity: 1 |                  |
| None       | Heat Shrink, 1/4" Ø, 2" long Heat Shrink Quantity: 1 |                               | Quantity: 1           |                  |
| ZBA        | Retaining Clip                                       |                               | Retaining Cli         | p Quantity: 1    |

#### Assembly

| DB9 M (front end | Color              | DB9 F   |
|------------------|--------------------|---------|
| connection)      |                    | (probe) |
| 1                | Blue               | 1       |
| 2                | Red                | 2       |
| 3                | Black              | 3       |
| 5                | Coax Core (Center) | 5       |
| 6                | Gray               | 6       |
| 7                | Overall Braid      | 7       |
| 9                | Coax Braid         | 9       |

Use grommet to accommodate hood. Applied  $\frac{1}{4}$   $\mathcal{O}$  heat shrink to Witt attached end.

#### 7-Lead ECG Cable for Patient Care Monitor (PCM), Rev A

| Witt PN: AA | Label: Witt 7-Lead ECG | Drawing Ref: N/A |
|-------------|------------------------|------------------|
|             | Rev A                  |                  |

| Purpose    | Connects ECG Limb Leads to PCM                   |              |                         |                     |
|------------|--------------------------------------------------|--------------|-------------------------|---------------------|
|            |                                                  |              |                         |                     |
| Connector  | Installation                                     |              |                         |                     |
| IDC15 Male | Attaches TO rear of PCM                          |              |                         |                     |
| Molded End | Attaches TO Limb Leads                           |              |                         |                     |
|            |                                                  |              |                         |                     |
| Witt PN    | Cable Bill of Materials                          |              |                         |                     |
| AA         | Cable Type: 5-conductor,                         | Cable Length | : TBD at Pre-           | Cable Gauge: 28 AWG |
|            | Individual Shield                                | install      |                         |                     |
|            |                                                  |              | •                       |                     |
| SL         | Connector Type: IDC15 Male Connector Quantity: 1 |              | antity: 1               |                     |
| None       | Connector Type: IDC Hoods                        |              | Connector Quantity: 1   |                     |
| None       | Heat Shrink, 1/2" Ø, 1" long                     |              | Heat Shrink Quantity: 1 |                     |

#### Assembly

• Wrap end of cable insulation with <sup>1</sup>/<sub>2</sub>"Ø heat shrink, approximately 1 inch long for stress release. To check continuity, pin 9 (shield) is connected to the top row of pins on ECG cable.

| Pin | Description | Color  |
|-----|-------------|--------|
| 1   | LL          | Red    |
| 5   | RA          | White  |
| 8   | LA          | Blue   |
| 9   | Shield      | Shield |
| 11  | C (V lead)  | Brown  |
| 14  | RL          | Green  |

#### 7-Lead ECG Cable for Patient Care Monitor (PCM), Rev B

| Witt PN: AA | Label: Witt 7-Lead ECG | Drawing Ref: N/A |
|-------------|------------------------|------------------|
|             | Rev B                  |                  |

| Purpose    | Connects ECG Limb Leads to PCM       |              |                         |              |
|------------|--------------------------------------|--------------|-------------------------|--------------|
|            |                                      |              |                         |              |
| Connector  | Installation                         |              |                         |              |
| IDC15 Male | Attaches TO rear of PCM              |              |                         |              |
| Molded End | Attaches TO Limb Leads               |              |                         |              |
|            |                                      |              |                         |              |
| Witt PN    |                                      | Cable Bill o | of Materials            |              |
| AA         | Cable Type:CONMED                    | Cable Length | :                       | Cable Gauge: |
|            | PN Conmed W85XX                      |              |                         |              |
|            |                                      |              |                         |              |
| SL         | Connector Type: IDC15 Male Connector |              | Connector Qu            | antity: 1    |
| None       | Connector Type: IDC Hoods            |              | Connector Quantity: 1   |              |
| None       | Heat Shrink, 1/2" Ø, 1" long         |              | Heat Shrink Quantity: 1 |              |

Assembly

| Pin | Description | Color  |
|-----|-------------|--------|
| 1   | LL          | Red    |
| 5   | RA          | White  |
| 8   | LA          | Blue   |
| 9   | Shield      | Shield |
| 11  | C (V lead)  | Brown  |
| 14  | RL          | Green  |
# **Internal Cables**

# QXII 12 Lead Output Cable

| Witt PN: BQXII | Label: Witt 12-Lead Output | Drawing Ref: N/A |
|----------------|----------------------------|------------------|
|                | Cable                      |                  |

| Purpose   | Connects ECG PCB to rear of Front End                    |                       |              |  |
|-----------|----------------------------------------------------------|-----------------------|--------------|--|
|           |                                                          |                       |              |  |
| Connector | Insta                                                    | llation               |              |  |
| DB25 Male | Connects TO Rear of Front End                            |                       |              |  |
| IDC26     | Connects TO JP2 on Witt 12-Lead ECG I                    | PCB                   |              |  |
|           |                                                          |                       |              |  |
| Witt PN   | Cable Bill of Materials                                  |                       |              |  |
| BQXII     | Cable Type: 26-conductor, Cable Lengtl                   | n: 20"                | Cable Gauge: |  |
|           | multi-color ribbon                                       |                       |              |  |
|           |                                                          |                       | ·            |  |
| SH        | Connector Type: DB25 Male w/solder Connector Quantity: 1 |                       | antity: 1    |  |
| SIT       | Connector Type: 26-Pin IDC header                        | Connector Quantity: 1 |              |  |
| X25       | Witt Edge Bracket                                        | Bracket Quantity: 1   |              |  |
| None      | Heat Shrink, 1/16" Ø, 1/4" long Heat Shrink Quantity: 25 |                       | Quantity: 25 |  |

| DB25 Male | Color  | Signal           | 26 Pin IDC |
|-----------|--------|------------------|------------|
| 1         | Brown  | Lead 1 Out       | 1          |
| 2         | Red    | Lead II Out      | 2          |
| 3         | Orange | Lead V1 Out      | 3          |
| 4         | Yellow | Lead V2 Out      | 4          |
| 5         | Green  | Lead V3 Out      | 5          |
| 6         | Blue   | Lead V4 Out      | 6          |
| 7         | Purple | Lead V5 Out      | 7          |
| 8         | Gray   | Lead V6 Out      | 8          |
| 9         | White  | BW Select In     | 9          |
| 10        | Black  | Resp Out         | 10         |
| 11        | Brown  | Digital Input    | 11         |
| 12        | Red    | Pacer            | 12         |
| 13        | Orange | Ground           | 13         |
| 14        | Yellow | P1               | 14         |
| 15        | Green  | P2               | 15         |
| 16        | Blue   | P3               | 16         |
| 17        | Purple | P4               | 17         |
| 18        | Gray   | Ground           | 18         |
| 19        | White  | Cardiac Output 1 | 19         |
| 20        | Black  | Cardiac Output 2 | 20         |

| DB25 Male | Color  | Signal    | 26 Pin IDC |
|-----------|--------|-----------|------------|
| 21        | Brown  |           | 21         |
| 22        | Red    | Body Temp | 22         |
| 23        | Orange | Resp G In | 23         |
| 24        | Yellow |           | 24         |
| 25        | Green  |           | 25         |
|           |        | NC        | 26         |

#### **Assembly Notes:**

- 1. Make cable no less than 20 inches long.
- 2. Cut back 40 conductor ribbon cable to 25 conductors with conductor one designated as brown.
- 3. Connect straight through pin to pin.
- 4. Fasten edge bracket, Witt PN X25, to DB25M connector using hex nut screw, lock washer, washer and hex nut. Use LocTite.

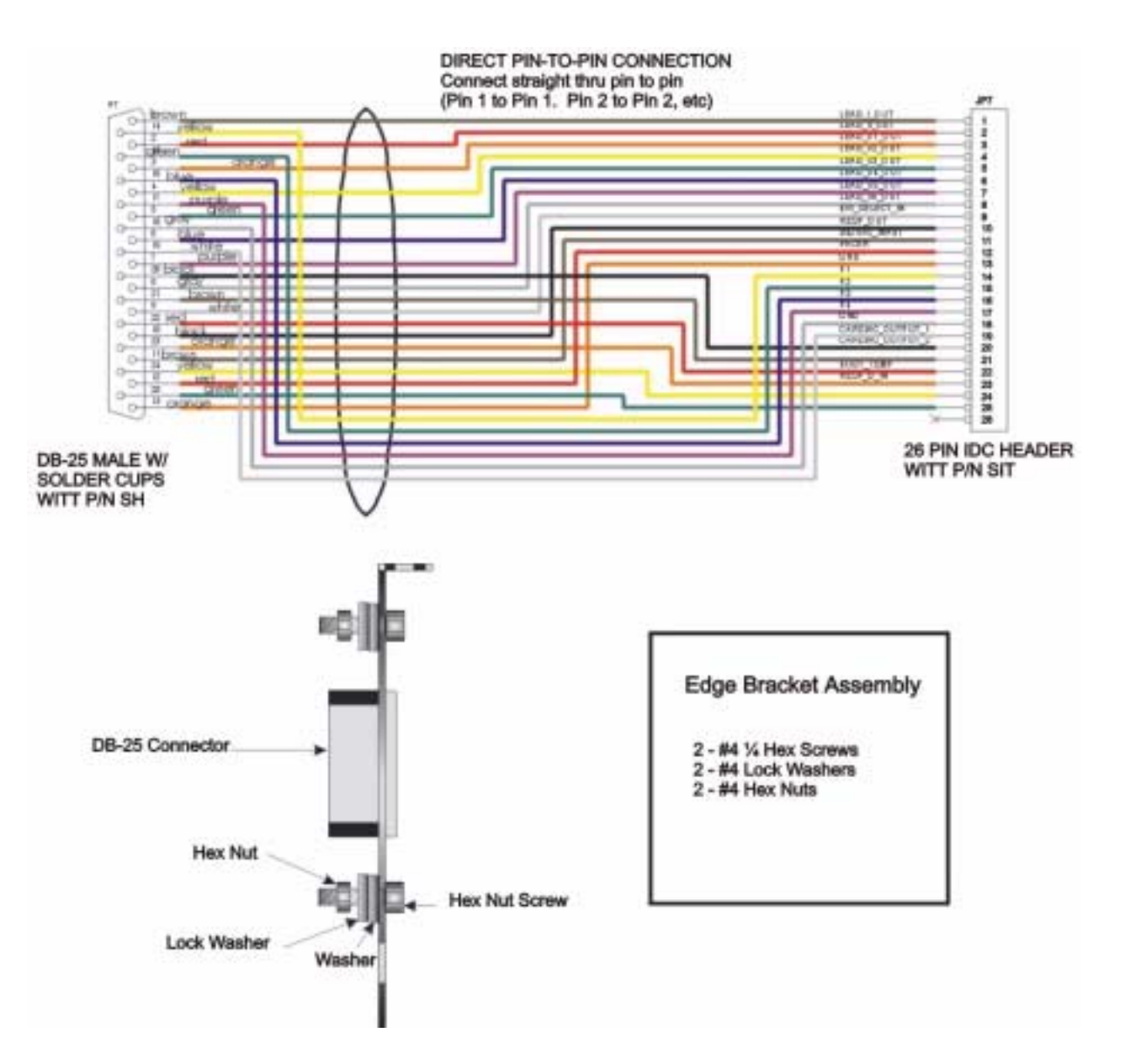

# QXII 12 Lead to S4 Signal Cable, Rev D

Г

| Witt PN: BS4QX | Label: Witt 12-Lead Output | Drawing Ref: N/A |
|----------------|----------------------------|------------------|
|                |                            |                  |

| Purpose      | Connects ECG/Resp PCB to S4 PCB                        |                                             |              |              |
|--------------|--------------------------------------------------------|---------------------------------------------|--------------|--------------|
|              |                                                        |                                             |              |              |
| Connector    |                                                        | Instal                                      | lation       |              |
| 26-Pin 2-Row | Connects TO S4 PCB Rev D                               | ), JP11                                     |              |              |
| 26-Pin 2-Row | Connects TO 12-Lead ECG/                               | Connects TO 12-Lead ECG/Resp PCB Rev D, JP2 |              |              |
|              |                                                        |                                             |              |              |
| Witt PN      |                                                        | Cable Bill o                                | of Materials |              |
| BS4QX        | Cable Type: 26-conductor,                              | Cable Length                                | : 20"        | Cable Gauge: |
|              | multi-color ribbon,                                    |                                             |              |              |
|              | DIGI-KEY PN R005-100-ND                                | GI-KEY PN R005-100-ND                       |              |              |
|              |                                                        |                                             |              |              |
| SIT          | Connector Type: 26-Pin Dual Row, Connector Quantity: 2 |                                             |              | antity: 2    |
| WAA          | Ferrite Bead                                           | Ferrite Bead Ferrite Bead Quantity: 1       |              |              |

| 26 PIN Female IDC | Color  | Signal           | 26 PIN Female IDC |
|-------------------|--------|------------------|-------------------|
| 1                 | Brown  | LEAD I           | 1                 |
| 2                 | Red    | LEAD II          | 2                 |
| 3                 | Orange | LEAD V1          | 3                 |
| 4                 | Yellow | LEAD V2          | 4                 |
| 5                 | Green  | LEAD V3          | 5                 |
| 6                 | Blue   | LEAD V4          | 6                 |
| 7                 | Purple | LEAD V5          | 7                 |
| 8                 | Gray   | LEAD V6          | 8                 |
| 9                 | White  | FILTER BW SELECT | 9                 |
| 10                | Black  | RESPIRATION      | 10                |
| 11                | Brown  | DIGITAL INPUT    | 11                |
| 12                | Red    | PACER            | 12                |
| 13                | Orange | GND              | 13                |
| 14                | Yellow | P1               | 14                |
| 15                | Green  | P2               | 15                |
| 16                | Blue   | P3               | 16                |
| 17                | Purple | P4               | 17                |
| 18                | Gray   | GND              | 18                |
| 19                | White  | CARDIAC OUTPUT 1 | 19                |
| 20                | Black  | CARDIAC OUTPUT 2 | 20                |
| 21                | Brown  | NC               | 21                |
| 22                | Red    | BODY TEMP        | 22                |
| 23                | Orange | RESPIRATION GAIN | 23                |
| 24                | Yellow | NC               | 24                |
| 25                | Green  | NC               | 25                |
| 26                | Blue   | NC               | 26                |

#### Assembly:

- 1. Start with 40 conductor multi-color ribbon cable and strip back to 26 conductor.
- 2. Orient cable so that the brown conductor is going pin one marked with the triangle, (refer to connector orientation below).

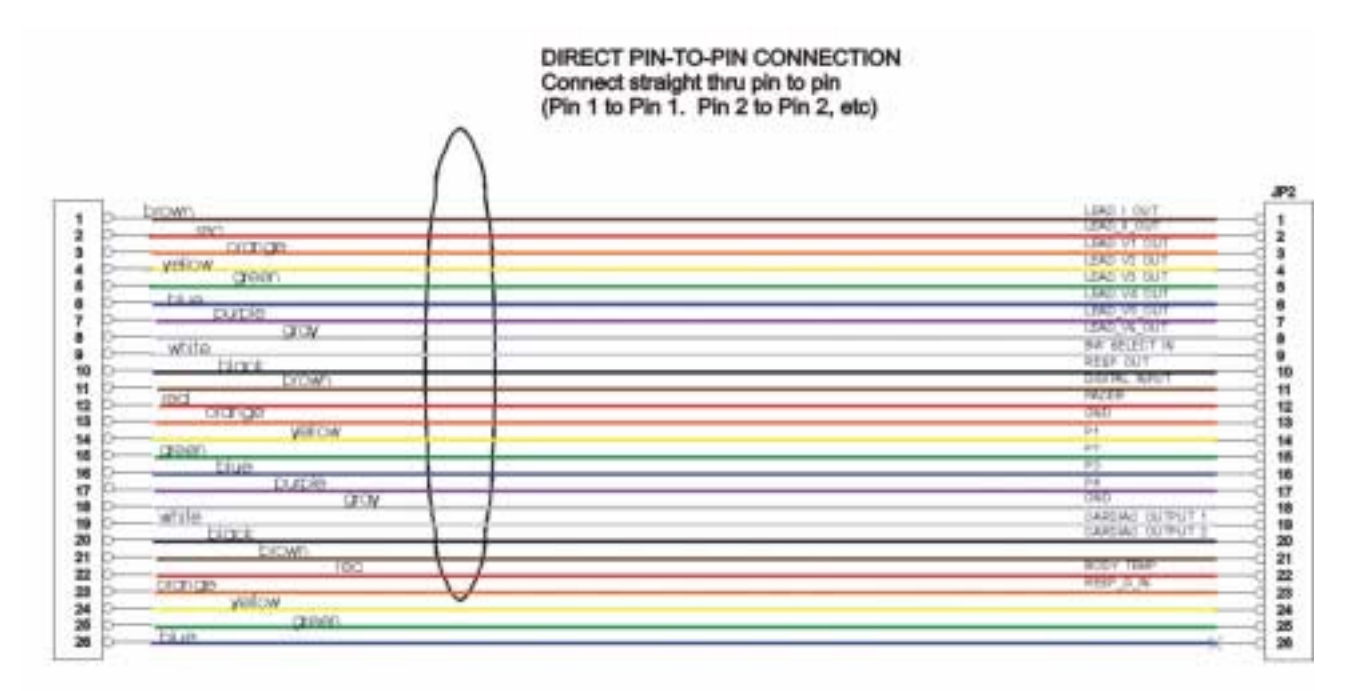

26 pin dual row female header WITT P/N SIT

Plugs into S4 Rev D JP11

26 pin dual row female header WITT P/N SIT

Plugs into 12 lead board Rev D JP2

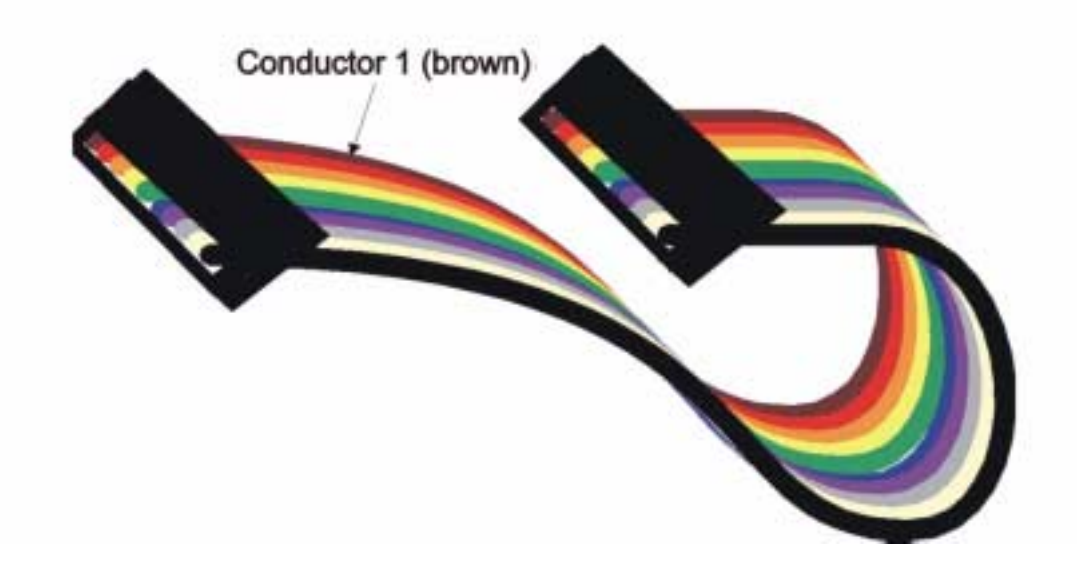

# PS4 for RAM Configuration Cable

Witt PN: BS4QD

Label:

Drawing Ref: N/A

| Purpose     | Connects A/D from S4 PCB to rear of Front End                           |               |                          |              |  |
|-------------|-------------------------------------------------------------------------|---------------|--------------------------|--------------|--|
| Connector   | Installation                                                            |               |                          |              |  |
| 26-Pin IDC  | Connects TO JP11, S4 PCB Rev                                            | v D           |                          |              |  |
| DB25 Female | Connects TO Rear of Front End                                           | A/D connector |                          |              |  |
| Witt PN     | Cable Bill of Materials                                                 |               |                          |              |  |
| BS4QD       | Cable Type: 26-conductor,<br>multi-color ribbon,<br>JDR PN RCC40-10040C | Cable Length: | Minimum 20"              | Cable Gauge: |  |
|             |                                                                         |               | 1                        | •            |  |
| SIT         | Connector Type: 26-Pin IDC Header                                       |               | Connector Quantity: 1    |              |  |
| SI          | Connector Type: DB25 Female with Solder                                 |               | Connector Quantity: 1    |              |  |
| X25         | Witt Edge Bracket                                                       |               | Bracket Quantity: 1      |              |  |
| None        | Heat Shrink, 1/16" Ø, 1/4" long                                         |               | Heat Shrink Quantity: 25 |              |  |

| DB25 Male | Color  | Signal           | 26 PIN IDC |
|-----------|--------|------------------|------------|
| 1         | Brown  | LEAD I OUT       | 1          |
| 2         | Red    | LEAD II OUT      | 2          |
| 3         | Orange | LEAD V1 OUT      | 3          |
| 4         | Yellow | LEAD V2 OUT      | 4          |
| 5         | Green  | LEAD V3 OUT      | 5          |
| 6         | Blue   | LEAD V4 OUT      | 6          |
| 7         | Purple | LEAD V5 OUT      | 7          |
| 8         | Gray   | LEAD V6 OUT      | 8          |
| 9         | White  | BW SELECT IN     | 9          |
| 10        | Black  | RESP OUT         | 10         |
| 11        | Brown  | DIGITAL INPUT    | 11         |
| 12        | Red    | PACER            | 12         |
| 13        | Orange | GND              | 13         |
| 14        | Yellow | P1               | 14         |
| 15        | Green  | P2               | 15         |
| 16        | Blue   | Р3               | 16         |
| 17        | Purple | P4               | 17         |
| 18        | Gray   | GND              | 18         |
| 19        | White  | CARDIAC OUTPUT 1 | 19         |
| 20        | Black  | CARDIAC OUTPUT 2 | 20         |
| 21        | Brown  |                  | 21         |
| 22        | Red    | BODY TEMP        | 22         |
| 23        | Orange | RESP G IN        | 23         |
| 24        | Yellow |                  | 24         |
| 25        | Green  |                  | 25         |
|           |        | NC               | 26         |

- 1. Make cable no less than 20 inches long.
- 2. Cut back 40 conductor ribbon cable to 25 conductors with conductor one designated as brown.
- 3. Connect straight through pin to pin.
- 4. Fasten edge bracket, Witt PN X25, to DB25F connector using hex nut screw, lock washer, washer and hex nut.

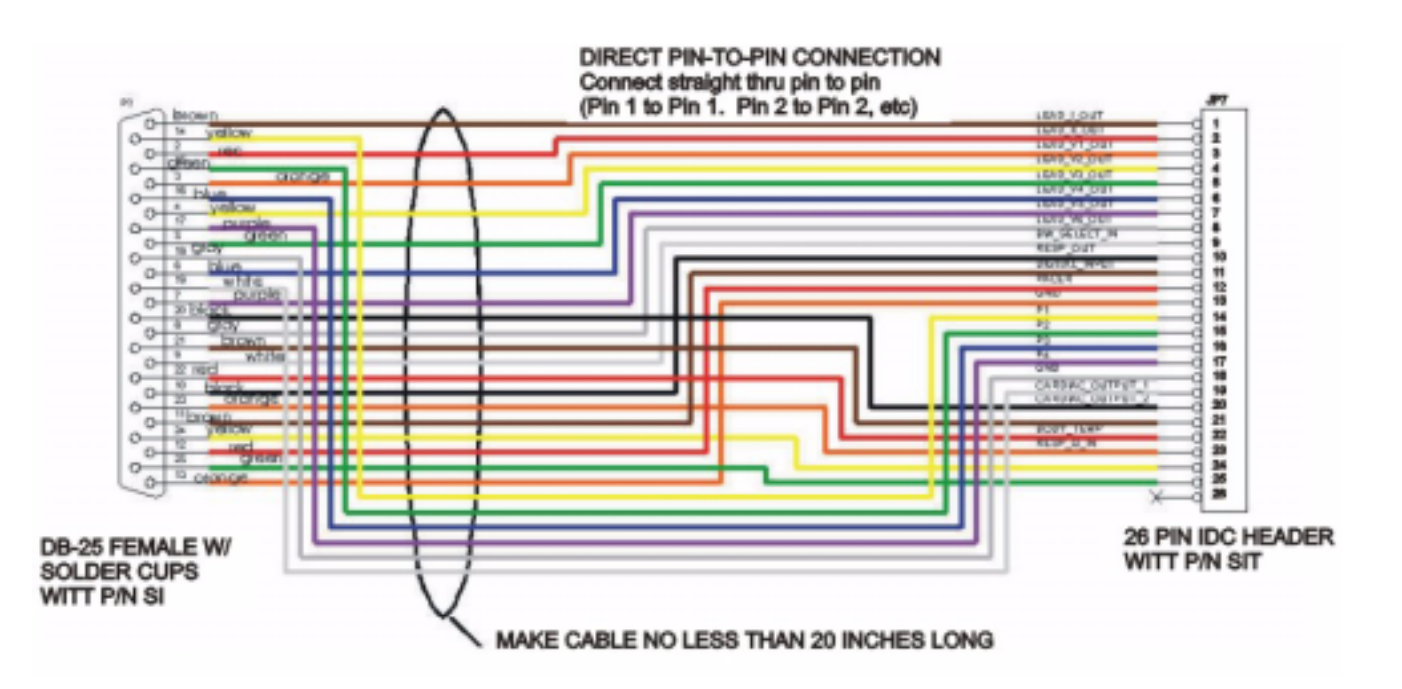

## CO/Temp/Press S4DB Cable

|               | 1      |                  |
|---------------|--------|------------------|
| Witt PN: BACT | Label: | Drawing Ref: N/A |

| Purpose      | Connects Pressure PCB to Front End and PCM |                    |                         |                     |
|--------------|--------------------------------------------|--------------------|-------------------------|---------------------|
| Connector    | Installation                               |                    |                         |                     |
| 20-Pin IDC F | Connects TO JP1 on Pressure                | РСВ                |                         |                     |
| DB15 Male    | Connects TO rear of Front End              | l or PCM           |                         |                     |
| DB25 Female  | Connects TO back panel of Front End or PCM |                    |                         |                     |
| Witt PN      | Cable Bill of Materials                    |                    |                         |                     |
| BACT         | Cable Type: 20-conductor rib-<br>bon       | - Cable Length: 7" |                         | Cable Gauge: 28 AWG |
| SIE          | Connector Type: 20-Pin IDC F               | Female             | Connector Qua           | antity: 1           |
| SIG          | Connector Type: DB15 Male F                | Plastic            | Connector Qua           | antity: 1           |
| SIF          | Connector Type: DB25 Female                | e Plastic          | Connector Qua           | antity: 1           |
| XC           | Backplate DB15 + DB25                      |                    | Backplate Quantity:1    |                     |
| XNUT         | Hex Screw with nut & split washer          |                    | Hex Screw Quantity: 4   |                     |
| None         | Heat Shrink, 1/2" Ø, 1" long               |                    | Heat Shrink Quantity: 1 |                     |

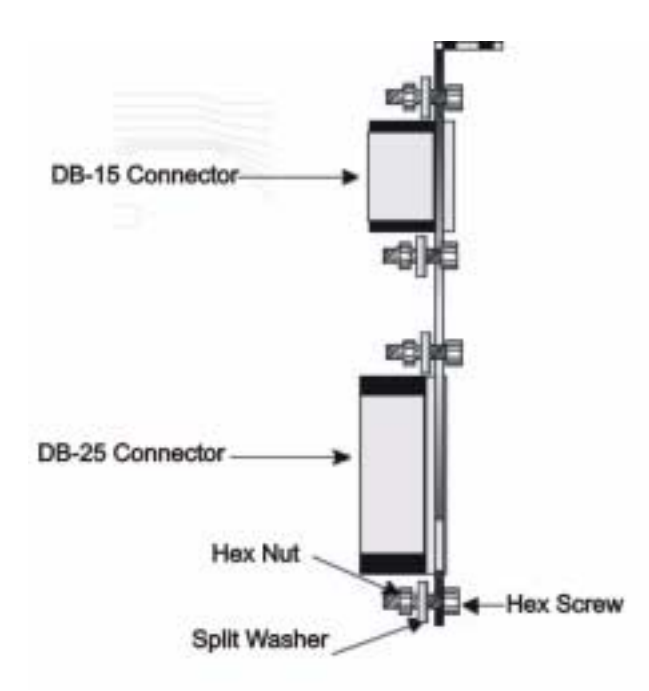

| 20 pin IDC F          | Color       | DB25F          | DB15M               | Signal    |
|-----------------------|-------------|----------------|---------------------|-----------|
| 1                     | Brown       | 2              |                     | P1_+      |
| 2                     | Red         | 1              |                     | P1        |
| 3                     | Orange      | 14             |                     | P1_DRIVE  |
| 4                     | Yellow      | 4              |                     | P2_+      |
| 5                     | Green       | 3              |                     | P2        |
| 6                     | Blue        | 15             |                     | RTN       |
| 7                     | Purple      | 6              |                     | P3_+      |
| 8                     | Gray        | 5              |                     | P3        |
| 9                     | White       | 16             |                     | P2_DRIVE  |
| 10                    | Black       | 8              |                     | P4_+      |
| 11                    | Brown       | 7              |                     | P4        |
| 12                    | Red         | 17             |                     | RTN       |
| 13                    | Orange      |                | 1                   | CO_IN_2   |
| 14                    | Yellow      |                | 2                   | C0_IN_3   |
| 15                    | Green       |                | 3                   | CO_IN_1   |
| 16                    | Blue        |                | 4                   | BATH_IN_2 |
| 17                    | Purple      |                | 6                   | BATH_IN_1 |
| 18                    | Gray        | 19             |                     | RTN       |
| 19                    | White       | 21             |                     | RTN       |
| 20                    | Black       | fold wire from | pin 20 back at      | RTN       |
|                       |             | end and captiv | ate in heat shrink. |           |
| jumper DB25 pin 14 to | DB25 pin 18 |                |                     |           |
| jumper DB25 pin 16 to | DB25 pin 20 |                |                     |           |

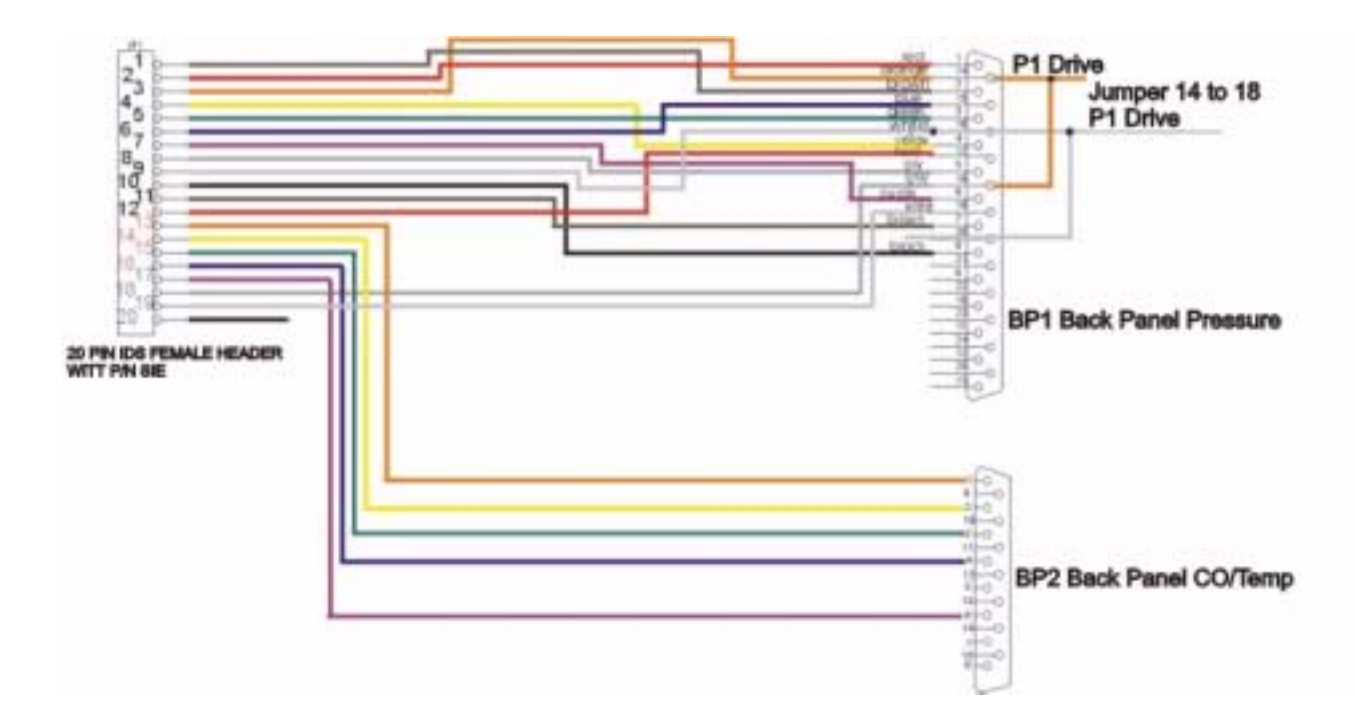

### 12 Lead ECG JP1 to Respiration Daughter PCB Cable

| Witt PN: BDB | Label: | Drawing Ref: N/A |
|--------------|--------|------------------|
|              |        |                  |

| Purpose    | Connects ECG PCB to Front End and PCM                    |               |              |                     |
|------------|----------------------------------------------------------|---------------|--------------|---------------------|
| Connector  | Installation                                             |               |              |                     |
| 14-Pin IDC | Connects TO JP1 on ECG PCB                               |               |              |                     |
| 14-Pin IDC | Connects TO 14-pin connector at rear of CO/Temp/Resp PCB |               |              |                     |
| Witt PN    | Cable Bill of Materials                                  |               |              |                     |
| BDB        | Cable Type: 20-conductor ribbon                          | Cable Length: | 3 3/8"       | Cable Gauge: 28 AWG |
| SSR        | Connector Type: 14-Pin IDC                               | Keyed         | Connector Qu | antity: 2           |

#### Assembly

| 14 pin IDC | Color  |               | 14 Pin IDC |
|------------|--------|---------------|------------|
| 1          | Brown  | Body Temp Out | 1          |
| 2          | Red    | NC            | 2          |
| 3          | Orange | Ground        | 3          |
| 4          | Yellow | P1 Out        | 4          |
| 5          | Green  | P2 Out        | 5          |
| 6          | Blue   | P3 Out        | 6          |
| 7          | Purple | P4 Out        | 7          |
| 8          | Gray   | Ground        | 8          |
| 9          | White  | CO DIST OUT   | 9          |
| 10         | Black  | CO BATH OUT   | 10         |
| 11         | Brown  | +12 V         | 11         |
| 12         | Red    | Ground        | 12         |
| 13         | N/A    | NC            | 13         |
| 14         | N/A    | NC            | 14         |

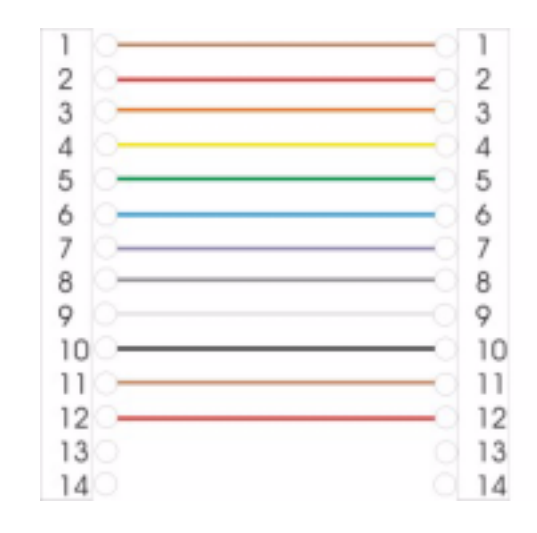

Orient Pin 1 (conductor 1) to triangular marking on the connector.

Note: Strip 20 conductor back to 14 conductors.

## ISO 10 Pin ISO Cable

| Witt PN: BIS | O-10                                 | Label:                                    | Drawing Ref: N/A |  |
|--------------|--------------------------------------|-------------------------------------------|------------------|--|
| -            |                                      |                                           | 2.22             |  |
| Purpose      | Connects ECG/Res                     | Connects ECG/Resp PCB to RAM Pressure PCB |                  |  |
|              |                                      |                                           |                  |  |
| Connector    | Installation                         |                                           |                  |  |
| 10-Pin IDC   | Connects TO JP1 on ECG/Resp PCB      |                                           |                  |  |
| 10-Pin IDC   | Connects TO J101 on RAM Pressure PCB |                                           |                  |  |
|              |                                      |                                           |                  |  |

| Witt PN | Cable Bill of Materials                                        |               |               |                     |
|---------|----------------------------------------------------------------|---------------|---------------|---------------------|
| BISO-10 | Cable Type: 20-conductor rib-<br>bon, cut back to 10-conductor | Cable Length: | 14"           | Cable Gauge: 28 AWG |
|         |                                                                |               |               |                     |
| SSS     | Connector Type: 10-Pin IDC K                                   | leyed         | Connector Qua | ntity: 2            |

### Assembly:

Remove conductors 11 through 20. Cable/pin orientation should be conductor 1 (brown) aligns with pin one (indicated by the arrow on the connector).

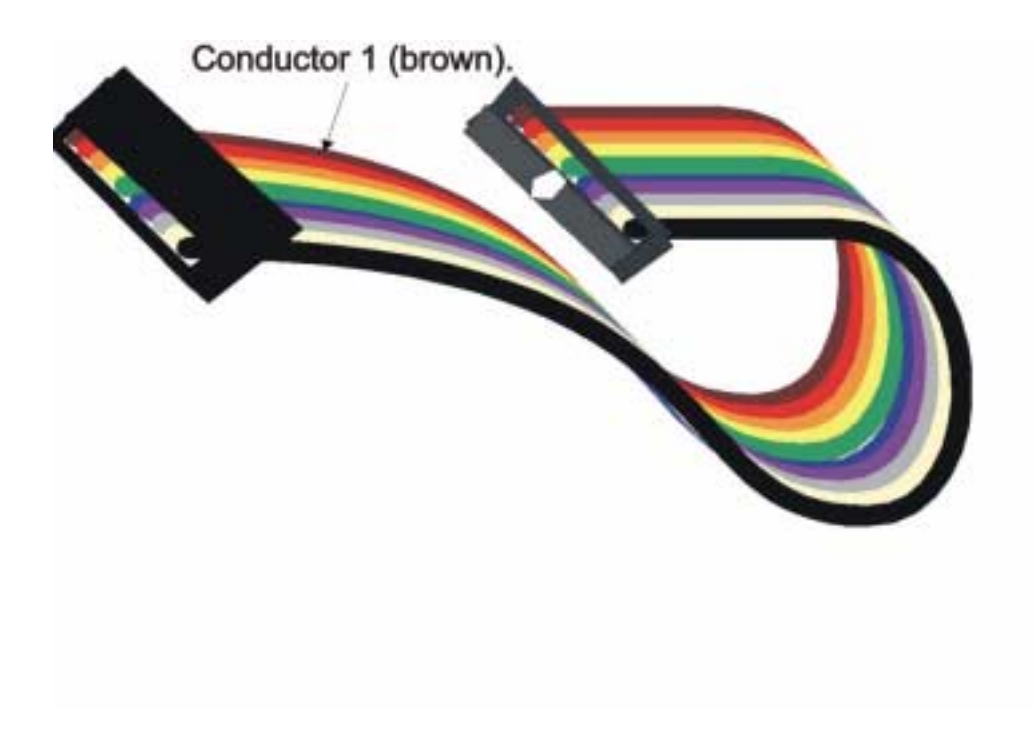

### Assembly for 10 PIN ISO cable:

| Color  | Pin | Description      |
|--------|-----|------------------|
| Brown  | 1   | Body Temp        |
| Red    | 2   | NC               |
| Orange | 3   | Ground, Pressure |
| Yellow | 4   | P1               |
| Green  | 5   | P2               |
| Blue   | 6   | Р3               |
| Violet | 7   | P4               |
| Gray   | 8   | Ground, CO       |
| White  | 9   | CO 1             |
| Black  | 10  | CO 2             |

# 12 ID (14 Pin) Adapter Cable to RAM Pressure Board

| ſ              |        |                  |
|----------------|--------|------------------|
| Witt PN: BQXQB | Label: | Drawing Ref: N/A |

| Purpose    | Connects ECG/Resp PCB to RAM Pressure PCB (for modified 12-lead PCBs Rev C & D |                                                        |              |                     |
|------------|--------------------------------------------------------------------------------|--------------------------------------------------------|--------------|---------------------|
|            | with 14-pin header at JP1)                                                     |                                                        |              |                     |
|            |                                                                                |                                                        |              |                     |
| Connector  | Installation                                                                   |                                                        |              |                     |
| 14-Pin IDC | Connects TO JP1 on ECG/Res                                                     | Connects TO JP1 on ECG/Resp PCB                        |              |                     |
| 10-Pin IDC | Connects TO J101 on RAM Pr                                                     | Connects TO J101 on RAM Pressure PCB                   |              |                     |
|            |                                                                                |                                                        |              |                     |
| Witt PN    |                                                                                | Cable Bill o                                           | of Materials |                     |
| BQXQB      | Cable Type: 10-conductor rib-                                                  | Cable Length:                                          | 12"          | Cable Gauge: 28 AWG |
|            | bon                                                                            |                                                        |              |                     |
|            |                                                                                |                                                        | -            |                     |
| SSS        | Connector Type: 10-Pin IDC F                                                   | Keyed Connector Quantity: 1                            |              | antity: 1           |
| SSR        | Connector Type: 14-Pin IDC F                                                   | Connector Type: 14-Pin IDC Keyed Connector Quantity: 1 |              | antity: 1           |

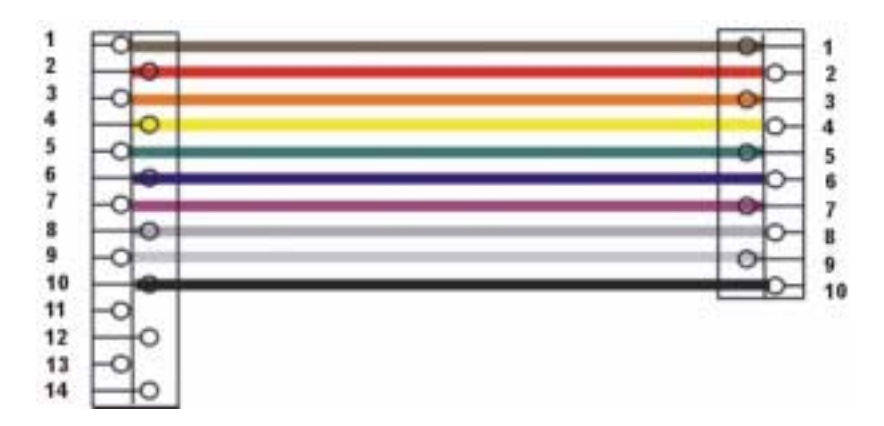

| Color  | Pin        | Description      |
|--------|------------|------------------|
| Brown  | 1          | Body Temp        |
| Red    | 2          | NC               |
| Orange | 3          | Ground, Pressure |
| Yellow | 4          | P1               |
| Green  | 5          | P2               |
| Blue   | 6          | P3               |
| Violet | 7          | P4               |
| Gray   | 8          | Ground, CO       |
| White  | 9          | CO 1             |
| Black  | 10         | CO 2             |
| Brown  | 11         | +12              |
| Red    | 12         | Ground           |
|        | 13 removed |                  |
|        | 14 removed |                  |

## ISO 14 Pin IOS Cable

| Witt PN: BISO-14 | Label: | Drawing Ref: N/A |
|------------------|--------|------------------|
|                  |        | 8                |

| Purpose    | Connects RAM ECG/Resp PC     | Connects RAM ECG/Resp PCB to RAM Pressure PCB          |              |              |
|------------|------------------------------|--------------------------------------------------------|--------------|--------------|
|            |                              |                                                        |              |              |
| Connector  | Installation                 |                                                        |              |              |
| 14-Pin IDC | Connects TO RAM ECG/Resp     | Connects TO RAM ECG/Resp PCB                           |              |              |
| 14-Pin IDC | Connects TO RAM Pressure F   | Connects TO RAM Pressure PCB                           |              |              |
|            |                              |                                                        |              |              |
| Witt PN    |                              | Cable Bill o                                           | of Materials |              |
| BISO-14    | Cable Type: Purchased cable  | Cable Length:                                          |              | Cable Gauge: |
|            | that comes with RAM 12-      |                                                        |              |              |
|            | Lead PCB                     |                                                        |              |              |
|            |                              |                                                        |              |              |
| SSR        | Connector Type: 14-Pin IDC I | Connector Type: 14-Pin IDC Keyed Connector Quantity: 2 |              | antity: 2    |

# S4 Analog to Digital 12 Lead Cable

| Witt PN: BADS4 | Label: Witt A/D 12-Lead Cable | Drawing Ref: N/A |
|----------------|-------------------------------|------------------|

| Purpose     | Connects S4 digitizing NIBP/SpO2 PCB to Pressure PCB               |                                                                    |                         |                       |  |
|-------------|--------------------------------------------------------------------|--------------------------------------------------------------------|-------------------------|-----------------------|--|
| Connector   | Installation                                                       |                                                                    |                         |                       |  |
| DB25 Male   | Connects TO S4 digitizing NIB                                      | Connects TO S4 digitizing NIBP/SpO2 PCB (PSD016BU). Label: Digital |                         |                       |  |
| DB25 Female | Connects TO Pressure PCB. La                                       | abel: Analog                                                       |                         |                       |  |
| Heat Shrink | Heat shrink to be used at both DB25 ends prior to hood connection. |                                                                    |                         |                       |  |
| Witt PN     | Cable Bill of Materials                                            |                                                                    |                         |                       |  |
| BADS4       | Cable Type: 25-conductor, shielded                                 | Cable Length: 1                                                    | 2.5"                    | Cable Gauge: 24 AWG   |  |
| SI          | Connector Type: DB25 Female                                        |                                                                    | Connector Quar          | ntity: 1              |  |
| SH          | Connector Type: DB25 Male                                          |                                                                    | Connector Quantity: 1   |                       |  |
| ТС          | Connector Type: Metal Hoods                                        | Connector Type: Metal Hoods                                        |                         | Connector Quantity: 2 |  |
| ZSC         | Thumbscrew                                                         |                                                                    | Thumbscrew Quantity: 4  |                       |  |
| ZRB         | Grommet (as needed)                                                |                                                                    | Grommet Quantity: 2     |                       |  |
| None        | Heat Shrink, 3/8" Ø, 1" long                                       |                                                                    | Heat Shrink Quantity: 2 |                       |  |

| DB25M/F         | Color             |
|-----------------|-------------------|
| 1               | Red               |
| 2               | Green             |
| 3               | Blue              |
| 4               | Orange            |
| 5               | Orange/Red        |
| 6               | Blue/Red          |
| 7               | White/Black       |
| 8               | White/Red         |
| 9               | Orange/Green      |
| 10              | Red/Black         |
| 11              | Black/White       |
| 12              | Green/Black/White |
| 13              | Red/Green         |
| 14              | Black             |
| 15              | White             |
| 16              | Green/White       |
| 17              | Blue/Black        |
| 18              | Red/White         |
| 19              | Red/White/Black   |
| 20              | Blue/White        |
| 21              | Black/White/Red   |
| 22              | Black/Red         |
| 23              | White/Red/Black   |
| 24              | Green/Black       |
| 25              | Orange/Black      |
| Drain/shield*** | Bare Wire***      |

\*\*\*Shield wire is to be soldered at both ends to the shoulder of the connectors.

### **S4 Front End Internal Serial Cable**

| Witt PN: BFES4 | Label: | Drawing Ref: N/A |
|----------------|--------|------------------|
|                |        |                  |

| Purpose      | Connects Front End slot plate to S4 Digitizing NIBP/SpO2 PCB                                                        |                  |                | В                   |
|--------------|----------------------------------------------------------------------------------------------------|------------------|----------------|---------------------|
|              |                                                                                                    |                  |                |                     |
| Connector    | Installation                                                                                                    |                  |                |                     |
| DB9 Female   | Connects TO slot plate on rear                                                                                      | of Front End (Se | erial A)       |                     |
| 10-Pin IDC F | Connects TO Serial Port A, JP7                                                                                      | on S4 Digitizir  | ng NIBP/SpO2 F | РСВ                 |
| DB9 Female   | Connects TO slot plate on rear                                                                                      | of Front End (Se | erial B)       |                     |
| 10-Pin IDC F | Connects TO Serial Port B, JP8 on S4 Digitizing NIBP/SpO2 PCB                                                       |                  |                |                     |
|              |                                                                                                    |                  |                |                     |
| Witt PN      |                                                                                                    | Cable Bill o     | of Materials   |                     |
| BFES4        | Cable Type: 10-conductor rib-<br>bon, stripped back to 3 con-<br>ductors (mark to show<br>conductor used for pin 1) | Cable Length:    | 16"            | Cable Gauge: 28 AWG |
| SB           | Connector Type: DB9 Female                                                                                          |                  | Connector Qua  | ntity: 2            |
| SSS          | Connector Type: 10-Pin IDC Fe                                                                                       | emale            | Connector Qua  | ntity: 2            |
| None         | Heat Shrink, 1/16" Ø, 1/4" long                                                                                     | 5                | Heat Shrink Qu | antity: 3           |

| DB9 Female | 10 pin IDC<br>Female* |  |
|------------|-----------------------|--|
| 3          | 1                     |  |
| 2          | 2                     |  |
| 5          | 3                     |  |
| NC         | 4                     |  |
| NC         | 5                     |  |
| NC         | 6                     |  |
| NC         | 7                     |  |
| NC         | 8                     |  |
| NC         | 9                     |  |
| NC         | 10                    |  |

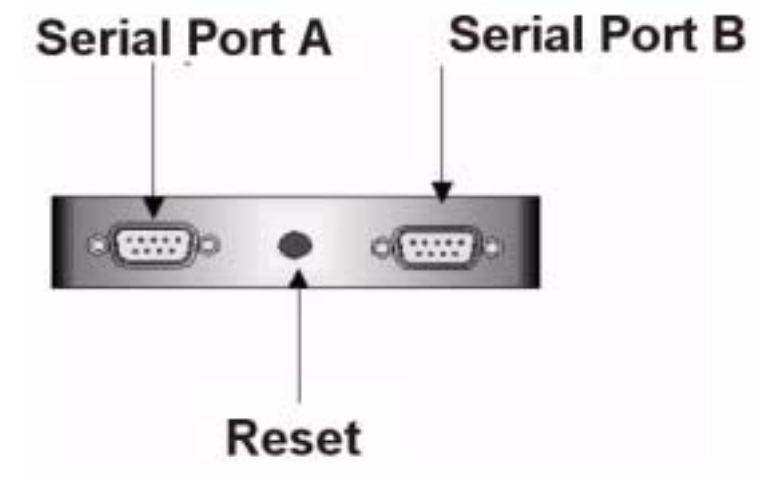

- 1. Note 1: Cable must enter connector from opposite side of pin 1 orientation triangle.
- 2. Note 2: Apply heat shrink to each individual conductor, (a total of 3) on the DB9 end of the cable. This application is intended to increase the strength of the DB9 connection.

# S4 Auxiliary Output Cable Set for Front Ends

Witt PN: BX

Label:

Drawing Ref: N/A

| Purpose                         | Connects Front End to S4 PCB or 12-Lead Filter PCB as specified by latest S4 drawing   |                                  |                                |                              |
|---------------------------------|----------------------------------------------------------------------------------------|----------------------------------|--------------------------------|------------------------------|
|                                 |                                                                                        |                                  |                                |                              |
| Connector                       | Installation                                                                           |                                  |                                |                              |
| 2 Circuit Ter-<br>minal Housing | Connects TO rear of Front End case as specified by latest S4 configuration drawing     |                                  |                                |                              |
| Mini Jack                       | Connects TO S4 PCB or 12-Lead Filter PCB as specified by latest revision of S4 drawing |                                  |                                | atest revision of S4 drawing |
| Witt PN                         | Cable Bill of Materials                                                                |                                  |                                |                              |
| DV1                             | Cable Terrer 2 conductor                                                               |                                  |                                |                              |
| БЛІ                             | Cable Type: 2-conductor                                                                | Cable Length: 12 <sup></sup> (3) |                                | Cable Gauge: 26 AwG          |
|                                 | twisted pair                                                                           | Cable Length:                    | $12^{\prime\prime}$ (1-BP Out) | Quantity: 5 black conductors |
|                                 |                                                                                        | Cable Length:                    | 15" (1)                        | & 5 assorted colors          |
|                                 |                                                                                        |                                  |                                |                              |
| SCT                             | Connector Type: 2 Circuit Ter                                                          | minal Housing                    | Connector Qua                  | ntity: 5                     |
| SVAA                            | Connector Type: Mini Jack                                                              |                                  | Connector Quantity: 5          |                              |
| SIS                             | Crimp Pins                                                                             |                                  | Pin Quantity: 10               |                              |
| WCA                             | Resistor, 2.05 KO 2%                                                                   |                                  | Resistor Quantity: 1           |                              |
| WCB                             | Capacitor, C1, 0.001µf                                                                 |                                  | Capacitor Quantity: 1          |                              |
| None                            | Heat Shrink, 1/16" Ø, 1/2" long                                                        |                                  | Heat Shrink Quantity: 5        |                              |

Assembly:

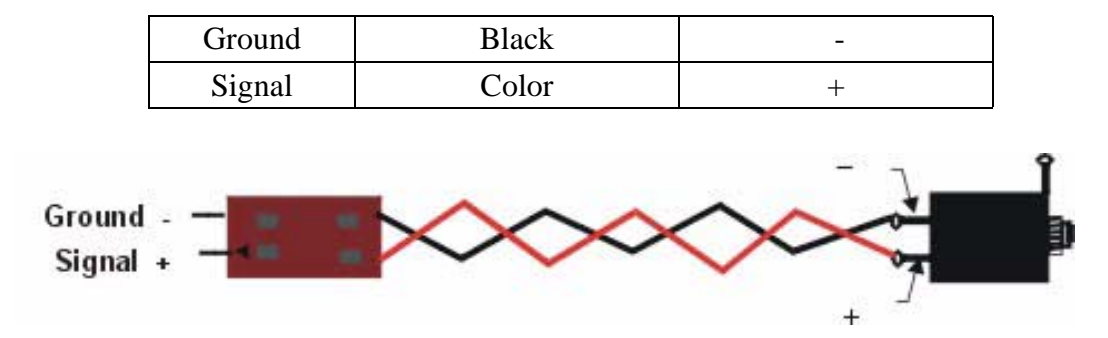

#### Assembly of BP Out aux cable:

| Ground | Black | - |
|--------|-------|---|
| Signal | Color | + |

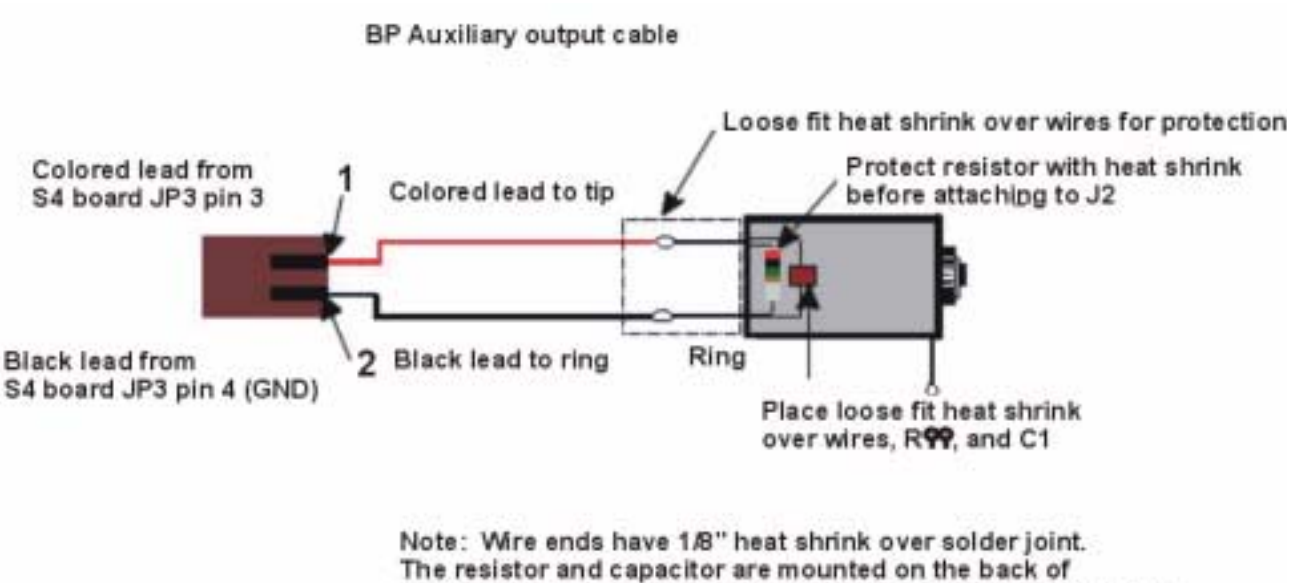

The resistor and capacitor are mounted on the back of the stereo jack, leaving the center of the jack clear for the plug.

# S4 Auxiliary Output Cable Set for PCM

| Witt PN: BXP | Label: | Drawing Ref: N/A |
|--------------|--------|------------------|

| Purpose                         | Connects Front End to S4 PCB or 12-Lead Filter PCB as specified by latest S4 drawing   |                                |                       | tified by latest S4 drawing                                                |
|---------------------------------|----------------------------------------------------------------------------------------|--------------------------------|-----------------------|----------------------------------------------------------------------------|
|                                 |                                                                                        |                                |                       |                                                                            |
| Connector                       |                                                                                        | Installation                   |                       |                                                                            |
| 2 Circuit Ter-<br>minal Housing | Connects TO rear of Front End case as specified by latest S4 configuration drawing     |                                |                       |                                                                            |
| Mini Jack                       | Connects TO S4 PCB or 12-Lead Filter PCB as specified by latest revision of S4 drawing |                                |                       |                                                                            |
|                                 |                                                                                        |                                |                       |                                                                            |
| Witt PN                         | Cable Bill of Materials                                                                |                                |                       |                                                                            |
| ВХР                             | Cable Type: 2-conductor<br>twisted pair                                                | Cable Length:<br>Cable Length: | 32" (1)<br>15" (2)    | Cable Gauge: 26 AWG<br>Quantity: 3 black conductors<br>& 3 assorted colors |
|                                 |                                                                                        |                                | 1                     |                                                                            |
| SCT                             | Connector Type: 2 Circuit Terr                                                         | ninal Housing                  | Connector Quantity: 3 |                                                                            |
| SVAA                            | Connector Type: Mini Jack                                                              |                                | Connector Quantity: 3 |                                                                            |
| SIS                             | Crimp Pins                                                                             |                                | Pin Quantity: 6       |                                                                            |
| None                            | Heat Shrink, 1/16" Ø, 1/2" lon                                                         | g                              | Heat Shrink Q         | uantity: 3                                                                 |

| Ground | Black | - |
|--------|-------|---|
| Signal | Color | + |

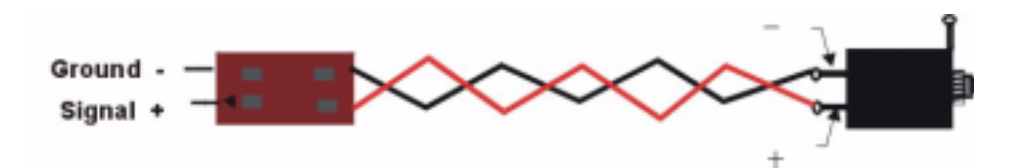

## S4 Auxiliary Output Cable Set for Advanced PCM

Witt PN: BXAP

Label:

Drawing Ref: N/A

| Purpose        | Connects Front End to S4 PCB or 12-Lead Filter PCB as specified by latest S4 drawing   |               |                       | ified by latest S4 drawing   |
|----------------|----------------------------------------------------------------------------------------|---------------|-----------------------|------------------------------|
|                |                                                                                        |               |                       |                              |
| Connector      | Installation                                                                           |               |                       |                              |
| 2 Circuit Ter- | Connects TO rear of Front End case as specified by latest S4 configuration drawing     |               |                       |                              |
| minal Housing  |                                                                                        |               |                       |                              |
| Mini Jack      | Connects TO S4 PCB or 12-Lead Filter PCB as specified by latest revision of S4 drawing |               |                       | atest revision of S4 drawing |
|                |                                                                                        |               |                       |                              |
| Witt PN        | Cable Bill of Materials                                                                |               |                       |                              |
| BX1            | Cable Type: 2-conductor                                                                | Cable Length: | 32" (1)               | Cable Gauge: 26 AWG          |
|                | twisted pair                                                                           | Cable Length: | 15" (1-BP Out)        | Quantity: 3 black conductors |
|                |                                                                                        | Cable Length: | 15" (1)               | & 3 assorted colors          |
|                |                                                                                        |               |                       |                              |
| SCT            | Connector Type: 2 Circuit Terr                                                         | minal Housing | Connector Qua         | antity: 3                    |
| SVAA           | Connector Type: Mini Jack                                                              |               | Connector Quantity: 3 |                              |
| SIS            | Crimp Pins                                                                             |               | Pin Quantity: 6       |                              |
| WCA            | Resistor, 2.05 KQ 2%                                                                   |               | Resistor Quantity: 1  |                              |
| WCB            | Capacitor, C1, 0.001µf                                                                 |               | Capacitor Quar        | ntity: 1                     |
| None           | Heat Shrink: as per drawing below                                                      |               |                       |                              |

### Assembly:

| Ground | Black | - |
|--------|-------|---|
| Signal | Color | + |

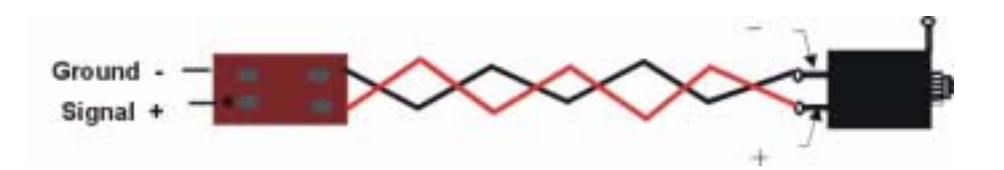

### Assembly of BP Out aux cable:

| Ground | Black | - |
|--------|-------|---|
| Signal | Color | + |

# S4 Reset Cable

| Witt PN: BHR4Label:Drawing Ref: N/A |  |
|-------------------------------------|--|
|-------------------------------------|--|

| Purpose        | Connects Front End Reset Button to S4 PCB                                                |               |                                |                     |
|----------------|------------------------------------------------------------------------------------------|---------------|--------------------------------|---------------------|
|                |                                                                                          |               |                                |                     |
| Connector      | Installation                                                                             |               |                                |                     |
| 2 Circuit Ter- | Connects TO JP5 of S4 PCB                                                                |               |                                |                     |
| minal Housing  |                                                                                          |               |                                |                     |
| Heat Shrink    | NOTE: Push button assembly is sensitive to heat and must be protected from high tempera- |               |                                |                     |
|                | tures during heat shrink procedure                                                       |               |                                |                     |
|                |                                                                                          |               |                                |                     |
| Witt PN        |                                                                                          | Cable Bill    | of Materials                   |                     |
|                | Cable Type: 2-conductor                                                                  | Cable Length: | 10" (3)                        | Cable Gauge: 24 AWG |
|                | twisted pair                                                                             |               |                                |                     |
|                |                                                                                          |               |                                |                     |
| SCT            | Connector Type: 2 Circuit Terminal Housing                                               |               | Connector Quantity: 1          |                     |
| WFIG           | Push Button Switch                                                                       |               | Push Button Switch Quantity: 1 |                     |
| SIS            | Crimp Pins                                                                               |               | Pin Quantity: 2                |                     |
| None           | Heat Shrink, 3/8" Ø, 1" long                                                             |               | Heat Shrink Quantity: 1        |                     |

### S4 Internal RS232 Cable

| Purpose       | Connects rear of Host CPU to G4 PCB                                    |                              |                         |                     |  |
|---------------|------------------------------------------------------------------------|------------------------------|-------------------------|---------------------|--|
|               |                                                                        |                              |                         |                     |  |
| Connector     |                                                                        | Installation                 |                         |                     |  |
| DB9 Female    | Connects TO rear of Host CPU                                           | Connects TO rear of Host CPU |                         |                     |  |
| 4-Pin Housing | Connects TO G4 PCB JP2 bottom row pins 2, 3, 5, header positions 2 - 5 |                              |                         |                     |  |
|               |                                                                        |                              |                         |                     |  |
| Witt PN       | Cable Bill of Materials                                                |                              |                         |                     |  |
|               | Cable Type: 4-conductor                                                | Cable Length:                | 18"                     | Cable Gauge: 24 AWG |  |
|               |                                                                        |                              |                         |                     |  |
| SB            | Connector Type: DB9 Female Connector Quantity: 1                       |                              | ntity: 1                |                     |  |
| SIP           | Connector Type: 4-Pin Internal Housing                                 |                              | Connector Quantity: 1   |                     |  |
| SIS           | Crimp Pin, Internal Speaker Type                                       |                              | Crimp Pin Quantity: 3   |                     |  |
| None          | Heat Shrink, 1/4" Ø, 1" long                                           |                              | Heat Shrink Quantity: 2 |                     |  |

#### Assembly:

| DB9 Female | Color | 4 pin housing |
|------------|-------|---------------|
| 2          | Green | 1             |
| 3          | Red   | 2             |
| NC         |       | 3             |
| 5          | Black | 4             |
| Shoulder   | Drain | NA            |

NOTE: Solder shield wire to shoulder of 9 pin connector. Captivate unused conductors in <sup>1</sup>/<sub>4</sub>" heat shrink

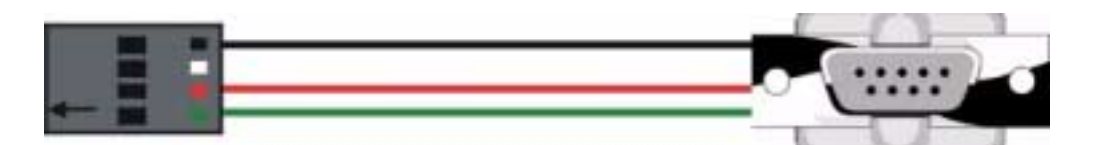

## S4 Internal RS232 Cable for Demos

| 1        |        |                  |
|----------|--------|------------------|
| Witt PN: | Label: | Drawing Ref: N/A |

| Purpose       | Connects COM2 output to G4 PCB JP2 bottom row pins 2, 3, 5, header positions 2 - 5 |                  |                       |                     |  |
|---------------|------------------------------------------------------------------------------------|------------------|-----------------------|---------------------|--|
|               |                                                                                    |                  |                       |                     |  |
| Connector     | Installation                                                                       |                  |                       |                     |  |
| 10-Pin IDC    | Connects TO COM2                                                                   | Connects TO COM2 |                       |                     |  |
| 4-Pin Housing | Connects TO G4 PCB JP2 bottom row pins 2, 3, 5, header positions 2 - 5             |                  |                       | sitions 2 - 5       |  |
| Witt PN       | Cable Bill of Materials                                                            |                  |                       |                     |  |
|               | Cable Type: 3-conductor                                                            | Cable Length:    | 32"                   | Cable Gauge: 24 AWG |  |
| SSS           | Connector Type: 10-Pin IDC Female                                                  |                  | Connector Qu          | antity: 1           |  |
| SIP           | Connector Type: 4-Pin Internal Housing                                             |                  | Connector Quantity: 1 |                     |  |
| SIS           | Crimp Pin, Internal Speaker Type                                                   |                  | Crimp Pin Quantity: 3 |                     |  |

| Color  | 4 pin housing | G4     | 10 PIN IDC | COM2   |
|--------|---------------|--------|------------|--------|
|        | NC            |        | 1          |        |
| Red    | 2             | RX     | 2          | TX     |
| Brown  | 1             | TX     | 3          | RX     |
|        | NC            |        | 4          |        |
| Orange | 4             | Ground | 5          | Ground |
|        | NC            |        | 6          |        |
|        | NC            |        | 7          |        |
|        | NC            |        | 8          |        |
|        | NC            |        | 9          |        |
|        | NC            |        | 10         |        |

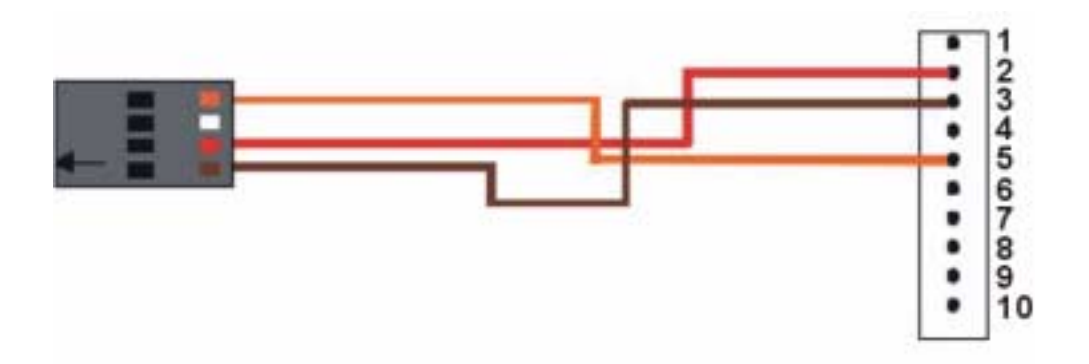

## **S4 Auxiliary Temperature Cable**

| Witt PN: BAT | Label: | Drawing Ref: N/A |
|--------------|--------|------------------|
|              |        | 0                |

| Purpose    | Connects Auxiliary Temp output to Pressure/CO PCB |                                 |                         |                     |
|------------|---------------------------------------------------|---------------------------------|-------------------------|---------------------|
| Connector  | Installation                                      |                                 |                         |                     |
| Aux Temp   | Connects TO Front End CPU of                      | case as per draw                | ving                    |                     |
| 3-Pin Conn | Connects TO J102 of Pressure                      | /CO POCB afte                   | er HYPOT TES            | ST                  |
| Witt PN    | Cable Bill of Materials                           |                                 |                         |                     |
|            | Cable Type: 2-conductor<br>shield, PVC jacket     | Cable Length:                   | 12.5"                   | Cable Gauge: 24 AWG |
| SAUX       | Connector Type: Auxiliary Ten<br>nector           | nperature Con-                  | Connector Qua           | antity: 1           |
| SBL        | Connector Type: 3-Pin Connec                      | Connector Type: 3-Pin Connector |                         | antity: 1           |
| ZAUX       | Washer, Auxiliary Temp, Nylon                     |                                 | Washer Quantity: 2      |                     |
| ZAT        | Nut, Nylon                                        |                                 | Nut Quantity: 1         |                     |
| None       | Heat Shrink, 1/8" Ø, 1" long                      |                                 | Heat Shrink Quantity: 1 |                     |

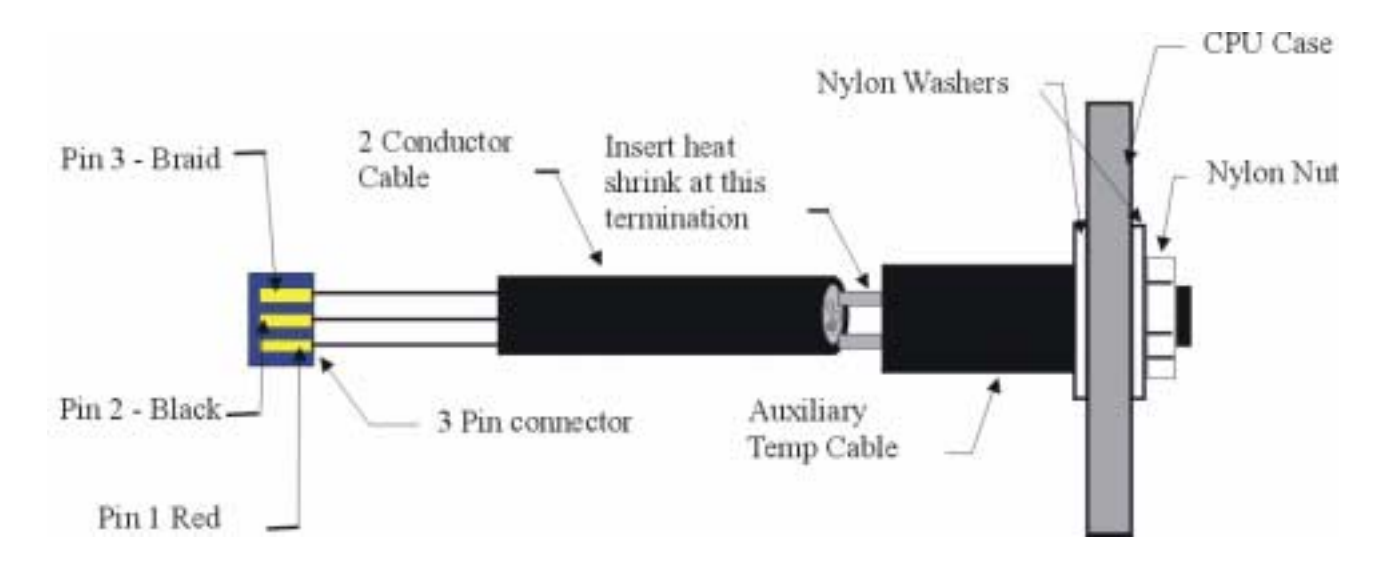

| Aux. Temp Connector        | Color | 3 pin IDC Connector |
|----------------------------|-------|---------------------|
| 1 Tip                      | Red   | 1                   |
| 2 Ring                     | Black | 2                   |
| 3 ISO Ground/No connection | Braid | 3                   |

### Testing: 4 KV HYPOT

**Required Conditions:** This test is to be conducted in the early stages of assembly. The phone jack assembly is to be installed to the case as per the S4 Auxiliary Temperature Cable drawing, **without** the 4 pin Female lock attached to the Pressure Board.

#### **Procedure:**

- 1. Install the Auxiliary Temperature Input assembly as per the drawing. DO NOT connect the 4 pin female lock housing to any board.
- 2. Insert the S4 4KV Aux. Temp Test Cable into the Auxiliary Temperature connector of the Front End.
- 3. Connect the Black lead of the Hi Pot test equipment to an unpainted surface of the chassis.
- 4. Connect the Red lead of the Hi Pot test equipment to the exposed wire on the loop end of the test cable.
- 5. Slowly increase the voltage to 4000 V for only 1 second. A normal hissing sound will occur as the voltage is increased.
- 6. Breakdown or arcing is revealed by the "Breakdown" light in the Hi Pot equipment illuminating, or by visual inspection of the test components.
- 7. If no arcing occurs, the auxiliary temperature should be labeled with an initialed GREEN DOT sticker and assembly continued.
- 8. If arcing does occur the Auxiliary Temperature assembly is to be replaced and testing repeated with the new component. The suspect part is to be filed as a Floor Failure.

### 14 Pin ISO SP02 Cable

| Witt PN: BOG | Label: | Drawing Ref: N/A |
|--------------|--------|------------------|
|              |        | 0                |

| Purpose    | Connects SpO2 PCB to S4 PCB     |               |                |                     |
|------------|---------------------------------|---------------|----------------|---------------------|
|            |                                 |               |                |                     |
| Connector  |                                 | Instal        | lation         |                     |
| 14-Pin IDC | Connects TO JP5 on SpO2 PCB     |               |                |                     |
| Keyed      |                                 |               |                |                     |
| 14-Pin IDC | Connects TO JP4 on S4 PCB       |               |                |                     |
| Keyed      |                                 |               |                |                     |
|            |                                 |               |                |                     |
| Witt PN    |                                 | Cable Bill o  | f Materials    |                     |
|            | Cable Type: 20-conductor rib- C | Cable Length: | 5.75"          | Cable Gauge: 28 AWG |
|            | bon                             |               |                |                     |
|            |                                 |               |                |                     |
| SSR        | Connector Type: 14-Pin IDC Ke   | eyed          | Connector Qua  | ntity: 2            |
| None       | Heat Shrink, 1/16" Ø, 1/4" long |               | Heat Shrink Qu | antity: 8           |

### Assembly:

Remove conductors 15 through 20. Cable/pin orientation should be conductor 1 (red) aligns with pin one (indicated by the arrow on the connector).

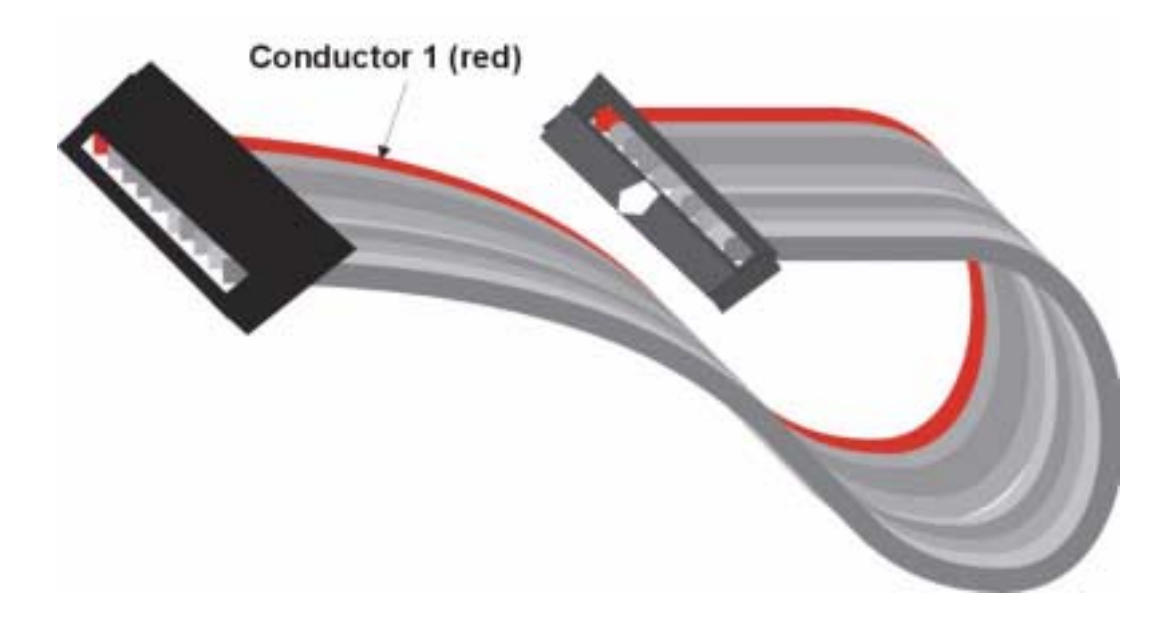

## S4 Internal SP02 Sensor Cable

| Witt PN: BSS4 | Label: | Drawing Ref: N/A |
|---------------|--------|------------------|

| Purpose              | Connects SpO2 Sensor output                             | to SpO2 PCB   |               |                     |
|----------------------|---------------------------------------------------------|---------------|---------------|---------------------|
| Connector            |                                                         | Instal        | lation        |                     |
| DB9 Female           | Connects TO Front End case                              |               |               |                     |
| 10-Pin IDC<br>Female | Connects TO SpO2 PCB                                    |               |               |                     |
| Witt PN              |                                                         | Cable Bill (  | of Materials  |                     |
|                      | Cable Type: 10-conductor rib-<br>bon                    | Cable Length: | 16"           | Cable Gauge: 28 AWG |
| SB                   | Connector Type: DB9 Female                              |               | Connector Qua | untity: 1           |
| SST                  | Connector Type: 10-Pin IDC Female Connector Quantity: 1 |               | ntity: 1      |                     |
| None                 | Heat Shrink, 1/16" Ø, 1/4" long Heat Shrink Quantity: 8 |               | uantity: 8    |                     |

### Assembly:

| 10 pin ID | C Female | DB9 Female |                           |
|-----------|----------|------------|---------------------------|
|           |          |            |                           |
| Brown     | 1        | 5          | Anode (Detector)          |
| Red       | 2        | NC         |                           |
| Orange    | 3        | 7          | Ground                    |
| Yellow    | 4        | 9          | Cathode (detector shield) |
| Green     | 5        | 6          | Ground (RCAL ground)      |
| Blue      | 6        | 1          | RCAL                      |
| Violet    | 7        | 3          | LED (-)                   |
| Gray      | 8        | NC         |                           |
| White     | 9        | 2          | LED(+)                    |
| Black     | 10       | 7          | Ground                    |

Apply heat shrink over all soldered connections.

### S4 SP02 Sensor Cable, Shielded, Rev D/E

| Witt PN: BSS4D | Label: | Drawing Ref: N/A |
|----------------|--------|------------------|
|                |        |                  |

| Purpose      | Connects SpO2 PCB             | to S4 PCB Rev D/E |              |                  |
|--------------|-------------------------------|-------------------|--------------|------------------|
| Connector    |                               | Inst              | allation     |                  |
| 10-Pin IDC F | Connects TO JP12 S4 PCB Rev D |                   |              |                  |
| 10-Pin IDC F | Connects TO JP1 SpO2 PCB      |                   |              |                  |
| Witt PN      |                               | Cable Bil         | l of Materia | als              |
|              | Cable Type:                   | Cable Length      | n: 6"        | Cable Gauge: AWG |
|              |                               |                   |              |                  |
| SSS          | Connector Type: 10-1          | Pin IDC Female    | Connecto     | or Quantity: 2   |

#### Assembly:

Assembly Note: Shielding and conductor outer jackets are to be stripped only to within <sup>1</sup>/<sub>2</sub>" of the connector. Excess beyond this length interferes with EMC considerations and SPO2 readings.

| 10 pin ID | C Female | 10 pin IDC Female |                           |
|-----------|----------|-------------------|---------------------------|
|           |          |                   |                           |
| Brown     | 1        | 1                 | Anode (Detector)          |
| Red       | 2        | 2                 | NC                        |
| Orange    | 3        | 3                 | NC                        |
| Yellow    | 4        | 4                 | Cathode (detector shield) |
| Green     | 5        | 5                 | Ground                    |
| Blue      | 6        | 6                 | RCAL                      |
| Violet    | 7        | 7                 | - LED                     |
| Gray      | 8        | 8                 | NC                        |
| White     | 9        | 9                 | + LED                     |
| Black     | 10       | 10                | Ground                    |

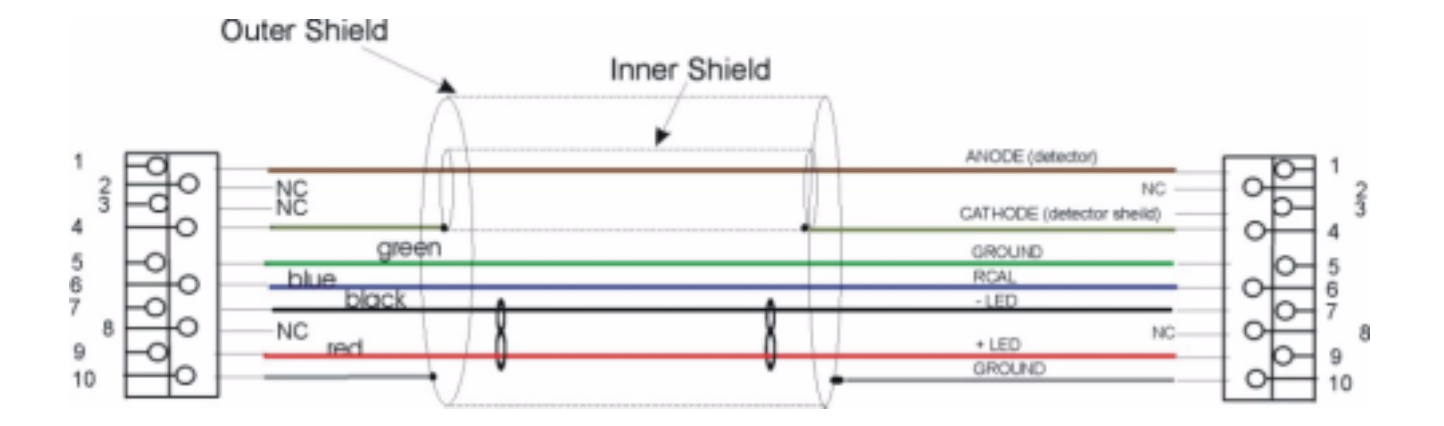

# S4 SP02 Sensor Cable, Rev D

| Witt PN: BSS4D | Label: | Drawing Ref: N/A |
|----------------|--------|------------------|

| Purpose              | Connects SpO2 PCB to S4 PC                    | CB Rev D      |               |                     |
|----------------------|-----------------------------------------------|---------------|---------------|---------------------|
| Connector            |                                               | Instal        | lation        |                     |
| 10-Pin IDC<br>Female | Connects TO JP12 S4 PCB R                     | ev D          |               |                     |
| 10-Pin IDC<br>Female | Connects TO JP1 SpO2 PCB                      |               |               |                     |
| Witt PN              |                                               | Cable Bill o  | of Materials  |                     |
|                      | Cable Type: 10-conductor<br>multicolor ribbon | Cable Length: | 3"            | Cable Gauge: 28 AWG |
| SSS                  | Connector Type: 10-Pin IDC                    | Female        | Connector Qua | ntity: 2            |

| 10 pin ID | C Female | 10 pin IDC Female |                           |
|-----------|----------|-------------------|---------------------------|
|           |          |                   |                           |
| Brown     | 1        | 1                 | Anode (Detector)          |
| Red       | 2        | 2                 | NC                        |
| Orange    | 3        | 3                 | NC                        |
| Yellow    | 4        | 4                 | Cathode (detector shield) |
| Green     | 5        | 5                 | Ground                    |
| Blue      | 6        | 6                 | RCAL                      |
| Violet    | 7        | 7                 | - LED                     |
| Gray      | 8        | 8                 | NC                        |
| White     | 9        | 9                 | + LED                     |
| Black     | 10       | 10                | Ground                    |

| brown         | ANODE (detector)          |
|---------------|---------------------------|
| 180           | NO                        |
| pronge        | NO.                       |
| _ yelow green | CATHODE (Idetector sheld) |
| this          | POAL                      |
| puiple        | -1ED                      |
| gray          | NG                        |
| white         | +LED                      |
| black         | ORDUND.                   |

### PCM Serial Data Transfer Cable

| Witt PN: BACX | Label: | Drawing Ref: N/A |
|---------------|--------|------------------|
|               |        |                  |

| Purpose              | Connects COM2 on Front End motherboard to S4 PCB Rev D |                |                 |                           |
|----------------------|--------------------------------------------------------|----------------|-----------------|---------------------------|
| Connector            |                                                        | Instal         | lation          |                           |
| 10-Pin IDC<br>Female | Connects TO JP9 S4 PCB Rev D                           |                |                 |                           |
| 10-Pin IDC<br>Female | Connects TO COM2 on Front                              | End motherboar | rd (Mustang Ult | ra R548, Pentium PCI/ISA) |
| Witt PN              |                                                        | Cable Bill o   | of Materials    |                           |
|                      | Cable Type: 3-conductor mul-<br>ticolor ribbon         | Cable Length:  | 36"             | Cable Gauge: 28 AWG       |
| SSS                  | Connector Type: 10-Pin IDC F                           | Female         | Connector Qua   | ntity: 2                  |

| JP9 (Serial A) | COM2 | USE      |
|----------------|------|----------|
| 1              | 3    | Transmit |
| 2              | 2    | Receive  |
| 3              | 5    | Ground   |

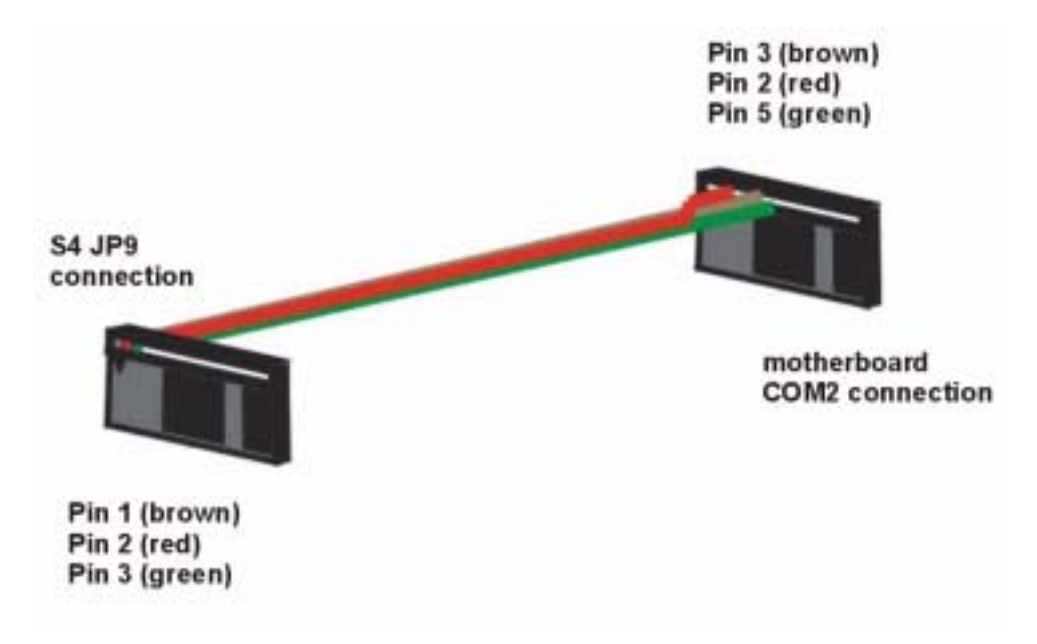

## S4 A/D 7-Lead PCM Cable

| Witt PN: BADFELabel: S4 A/D PCMDrawing Ref: N/A |
|-------------------------------------------------|
|-------------------------------------------------|

| Purpose     | Connects NIBP/SpO2 PCB to ECG PCB                    |               |                       |                     |
|-------------|------------------------------------------------------|---------------|-----------------------|---------------------|
| C           |                                                      | Tanta         | 11.4*                 |                     |
| Connector   |                                                      | Insta         | llation               |                     |
| DB25 Female | Connects TO ECG PCB                                  |               |                       |                     |
| DB25 Male   | Connects TO S4 A/D NIBP/SpO2 PCB                     |               |                       |                     |
|             |                                                      |               |                       |                     |
| Witt PN     |                                                      | Cable Bill    | of Materials          |                     |
|             | Cable Type: 25-conductor                             | Cable Length: | 12"                   | Cable Gauge: 24 AWG |
|             |                                                      |               |                       |                     |
| SI          | Connector Type: DB25 Female Connector Quantity: 1    |               | ntity: 1              |                     |
| SH          | Connector Type: DB25 Male                            |               | Connector Quantity: 1 |                     |
| None        | Heat Shrink, 1/2" Ø, 1" long Heat Shrink Quantity: 2 |               |                       |                     |

### Assembly:

1. Drain to shoulder at both ends.

2. Unused conductors are captivated in  $\frac{1}{2}$ " heat shrink.

| DB25 F | Color             | DB25 M |                   |
|--------|-------------------|--------|-------------------|
| 1      | Red               | 1      |                   |
| 2      | Green             | 2      |                   |
| NA     | Blue              | NA     | Unused Conductors |
| NA     | Orange            | NA     | Blue              |
| NA     | Orange/Red        | NA     | Orange            |
| NA     | Blue/Red          | NA     | Orange/Red        |
| 7      | White/Black       | 3      | Blue/Red          |
| NA     | White/Red         | NA     | White/Red         |
| 9      | Orange/Green      | 23     | Black/Red         |
| 10     | Red/Black         | 24     | White/Black/Red   |
| 11     | Black/White       | 25     | Orange/Black      |
| 12     | Green/Black/White | 10     |                   |
| 13     | Red/Green         | 13     |                   |
| 14     | Black             | 14     |                   |
| 15     | White             | 15     |                   |
| 16     | Green/White       | 16     |                   |
| 17     | Blue/Black        | 17     |                   |
| 18     | Red/White         | 18     |                   |
| 19     | Red/White/Black   | 19     |                   |
| 20     | Blue/White        | 20     |                   |
| 21     | Black/White/Red   | 21     |                   |
| NA     | Black/Red         | NA     |                   |
| NA     | White/Red/Black   | NA     |                   |
| 24     | Green/Black       | 11     | 1                 |
| NA     | Orange/Black      | NA     |                   |

### RS232 PCM Cable

| Witt PN: BGDS4 | Label: S4 RS232 PCM | Drawing Ref: N/A |
|----------------|---------------------|------------------|
|----------------|---------------------|------------------|

| Purpose    | Connects Serial Port A to COM2 output                |                  |                       |                     |
|------------|------------------------------------------------------|------------------|-----------------------|---------------------|
|            |                                                      |                  |                       |                     |
| Connector  |                                                      | Instal           | llation               |                     |
| DB9 Female | Connects TO COM2                                     | Connects TO COM2 |                       |                     |
| DB9 Male   | Connects TO Serial Port A                            |                  |                       |                     |
|            |                                                      |                  |                       |                     |
| Witt PN    |                                                      | Cable Bill o     | of Materials          |                     |
|            | Cable Type: 8-conductor                              | Cable Length:    | 8"                    | Cable Gauge: 24 AWG |
|            |                                                      |                  |                       |                     |
| SB         | Connector Type: DB9 Female                           | •                | Connector Qua         | antity: 1           |
| SC         | Connector Type: DB9 Male                             |                  | Connector Quantity: 1 |                     |
| ТА         | Connector Type: DB9 Metal Hood                       |                  | Connector Quantity: 2 |                     |
| None       | Heat Shrink, 1/4" Ø, 1" long Heat Shrink Quantity: 4 |                  |                       |                     |

| DB9 F | Color  | DB9 M |
|-------|--------|-------|
| 1     | Brown  | 1     |
| 2     | Red    | 2     |
| 3     | Orange | 3     |
| 4     | Yellow | 4     |
| 5     | Green  | 5     |
| 6     | Blue   | 6     |
| 7     | Drain  | 7     |
| 8     | Black  | 8     |
| 9     | White  | 9     |

# NIBP Extension for APCM ATX Platform

| Witt PN: BOGA | Label: | Drawing Ref: N/A |
|---------------|--------|------------------|
|               |        |                  |

| Purpose    | Connects NIBP Extension to S4 PCB Rev D               |               |               |              |
|------------|-------------------------------------------------------|---------------|---------------|--------------|
|            |                                                       |               |               |              |
| Connector  |                                                       | Instal        | llation       |              |
| 20-Pin IDS | Connects TO JP7 S4 PCB Rev                            | v D           |               |              |
| Female     |                                                       |               |               |              |
| 20-Pin IDS | Connects TO CAS NIBP ribbon cable                     |               |               |              |
| Male       |                                                       |               |               |              |
| Witt PN    |                                                       | Cable Bill o  | of Materials  |              |
|            | Cable Type: 20-conductor                              | Cable Length: | 12"           | Cable Gauge: |
|            | multicolor ribbon                                     |               |               |              |
| SID        | Connector Type: 20-Pin IDS F                          | Female        | Connector Qua | antity: 1    |
| SIEM       | Connector Type: 20-Pin IDS Male Connector Quantity: 1 |               | antity: 1     |              |
| ZP         | Connector Type: Polarization Pin IDS Male connector   | Keys for 20-  | Connector Qua | antity: 2    |

| 20 PIN Female IDS | Color  | Signal              | 20 PIN Male IDS |
|-------------------|--------|---------------------|-----------------|
| 1                 | Brown  | RxD                 | 1               |
| 2                 | Red    | TxD                 | 2               |
| 3                 | Orange | *RTS-               | 3               |
| 4                 | Yellow | *CTS-               | 4               |
| 5                 | Green  | GND                 | 5               |
| 6                 | Blue   | OPEN                | 6               |
| 7                 | Purple | OPEN                | 7               |
| 8                 | Gray   | OPEN                | 8               |
| 9                 | White  | GND                 | 9               |
| 10                | Black  | GND                 | 10              |
| 11                | Brown  | OPEN                | 11              |
| 12                | Red    | + POWER             | 12              |
| 13                | Orange | + POWER             | 13              |
| 14                | Yellow | + POWER             | 14              |
| 15                | Green  | GND                 | 15              |
| 16                | Blue   | GND                 | 16              |
| 17                | Purple | GND                 | 17              |
| 18                | Gray   | OPEN                | 18              |
| 19                | White  | OPEN                | 19              |
| 20                | Black  | RESET – (Active LO) | 20              |

### Assembly:

1. Orient cable so that the brown conductor is going to pin one marked with the triangle (refer to connector orientation below).

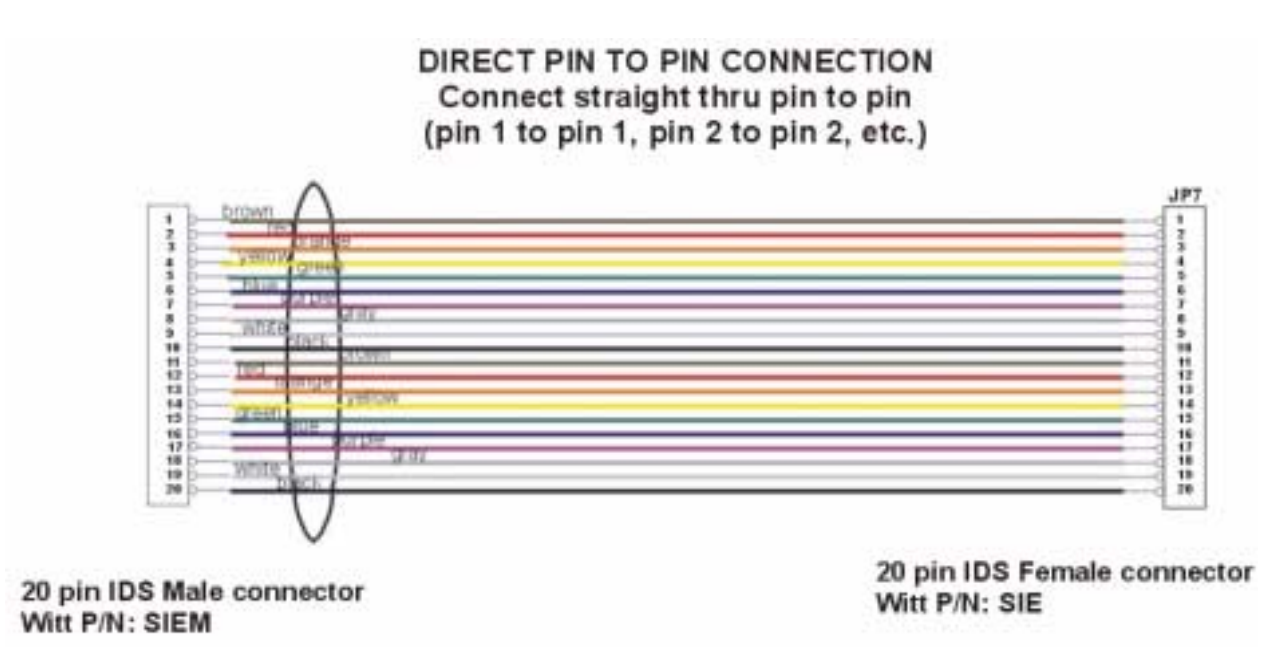

# Manufacturer's Recommendation for External Cables for S4 Auxiliary Outputs

## **Cable Specifications:**

| MONO                                       | STEREO                            |   |
|--------------------------------------------|-----------------------------------|---|
| Cable Type: Two conductor shielded or coax | Cable Type: Two conductor shielde | d |
| Cable length: TBD on-site                  | Cable length: TBD on-site         |   |
| Cable gauge: 24 awg                        | Cable gauge: 24 awg               |   |
| Connector type: 1/8" Mono plug             | Connector type: 1/8" Stereo plug  |   |

### Jack specification:

| MONO               |                 | STEREO        |                  |
|--------------------|-----------------|---------------|------------------|
| Tip                | Signal          | Tip           | Signal (+)       |
| Sleeve/Barrel/Ring | Ground – return | Ring          | Ground reference |
|                    |                 | Sleeve/Barrel | Chassis          |

### Signal Voltage:

| MONO                  |                            | STEREO                |                                                                       |
|-----------------------|----------------------------|-----------------------|-----------------------------------------------------------------------|
| ECG (S4 brd)          | ~ 1 Volt P-P               | ECG (S4 brd)          | ~ 1 Volt P-P                                                          |
| Lead I (12 lead brd)  | ~ 1 Volt P-P               | Lead I (12 lead brd)  | ~ 1 Volt P-P                                                          |
| Lead II (12 lead brd) | ~ 1.35 Volt P-P            | Lead II (12 lead brd) | ~ 1.35 Volt P-P                                                       |
| BP (S4 brd)           | ~1.55 Volt/100<br>mmHg     | BP (S4 brd)           | 1.55 Volt/100 mmHg <b>OR</b><br>1.0 V/100 mmHg with<br>divider cable. |
| QRS Sync (S4 brd)     | Square Wave<br>0 – 5 volts | QRS Sync (S4 brd)     | Square Wave<br>0 – 5 volts                                            |
| Foot Pedal            | NA                         | Foot Pedal            |                                                                       |

# **Peripheral Cables**

## Keyboard/Barcode Extension Cable

| Witt PN: GKALabel:Drawing Ref: N/A |  |
|------------------------------------|--|
|------------------------------------|--|

| Purpose    | Connects Keyboard Y-Adapter to Barcode Reader Box |            |           |                       |  |
|------------|---------------------------------------------------|------------|-----------|-----------------------|--|
| Connector  | Installation                                      |            |           |                       |  |
| DB9 Male   | Connects TO Keyboard Y-adapter cable              |            |           |                       |  |
| DB9 Female | Connects TO Barcode Reader Box                    |            |           |                       |  |
|            |                                                   |            |           |                       |  |
| Witt PN    | Cable Bill of Materials                           |            |           | ls                    |  |
|            | Cable Type: 8-conductor                           | Cable Leng | th: 4'    | Cable Gauge: 24 AWG   |  |
| LH         | Connector Type: DB9 Male power plug               |            | Connector | r Quantity: 1         |  |
| LI         | Connector Type: DB9 Female socket                 |            | Connector | Connector Quantity: 1 |  |

### Assembly

| 9 Pin (Female)  | 9 Pin (male)    |  |
|-----------------|-----------------|--|
| 1 Red           | 1 Red           |  |
| 2 Green         | 2 Green         |  |
| 3 Blue          | 3 Blue          |  |
| 4 Orange        | 4 Orange        |  |
| 5 Yellow        | 5 Yellow        |  |
| 6 Brown         | 6 Brown         |  |
| 7 Black         | 7 Black         |  |
| 8 White         | 8 White         |  |
| 9 Braid (drain) | 9 Braid (drain) |  |

#### Note:

1. Drain wire is to be covered with heat shrink prior to soldering. Strain relief is to be built up with heat shrink to accommodate hood.

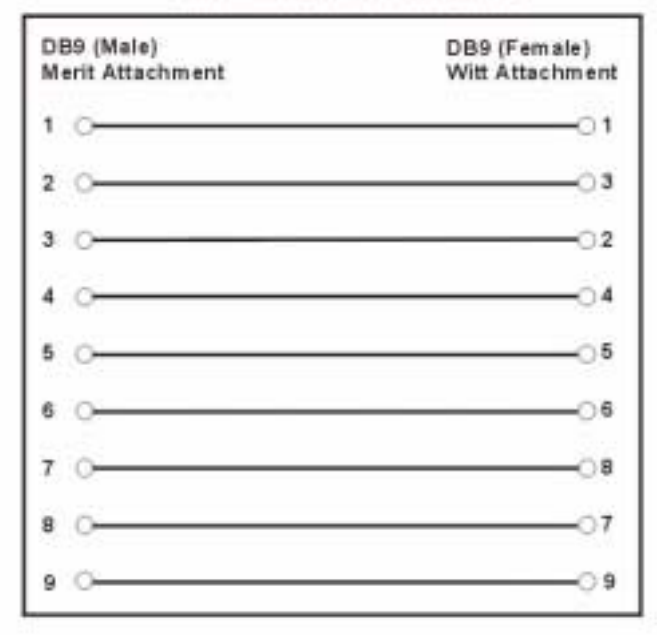

#### Intellifiator Attachment Pinout

#### Null Modern Pinouts

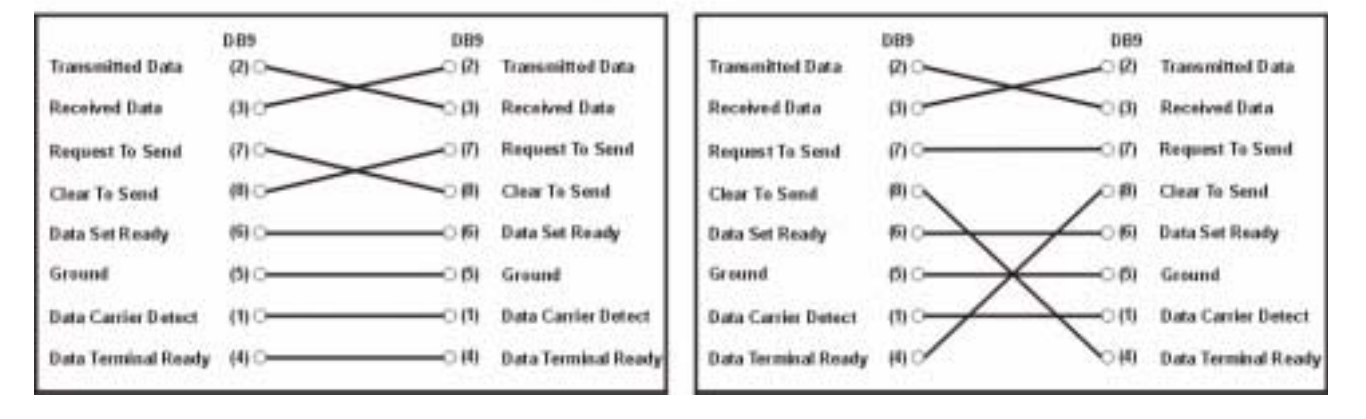
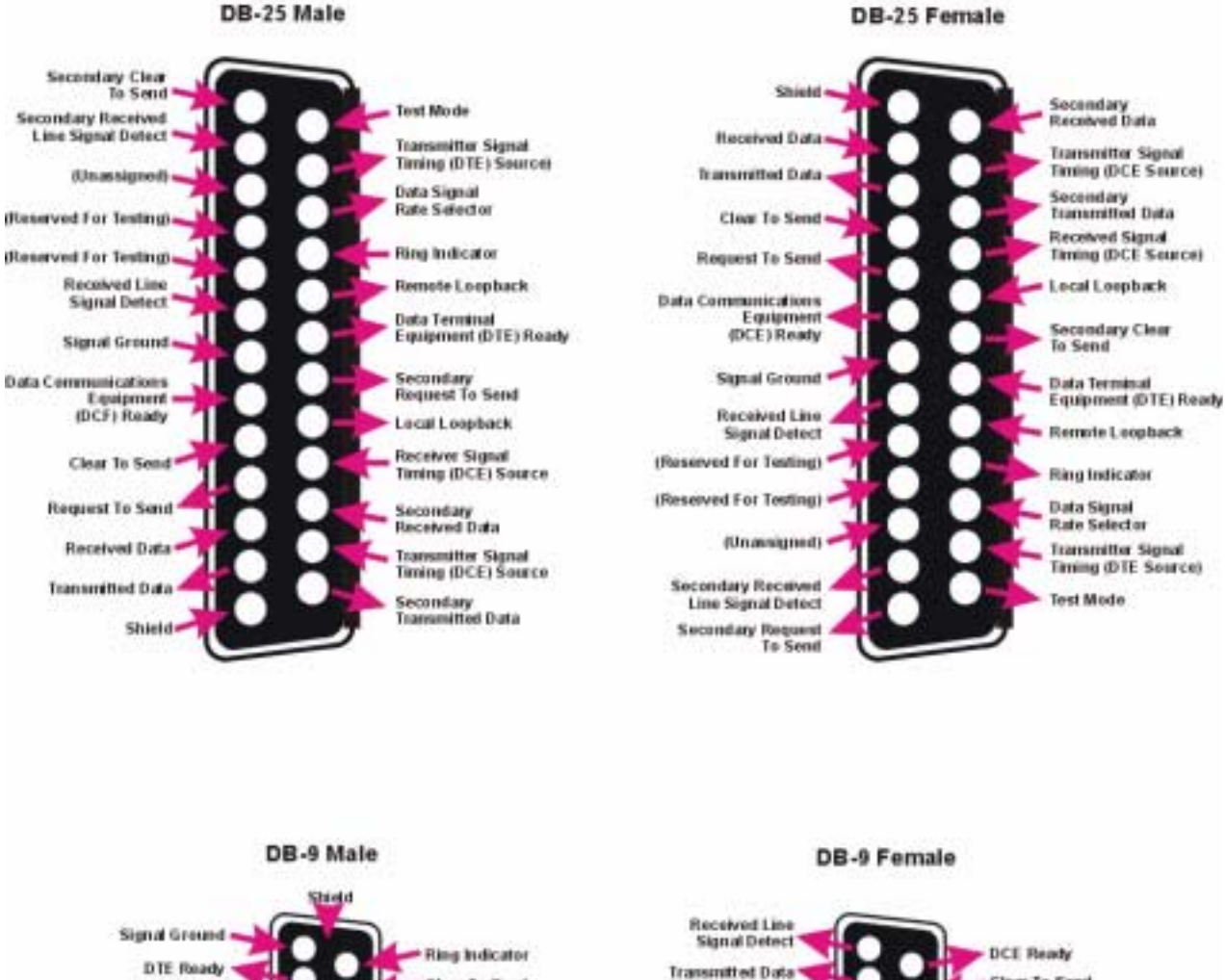

#### **RS-232C** Pin Designations

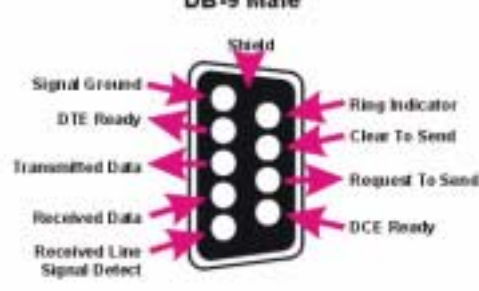

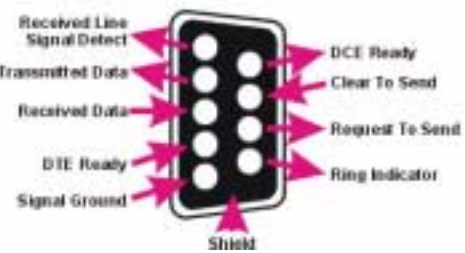

# **Appendix C**

# Application Authorization Window

## **Application Authorization Window**

1cn35

51210

oplication Authorization

Computer Code Entry Code and.

24

4pckp8

Errer security code provided by Witt Biomedical

Note HILCARCEL to retain to the previous settings

Cancal

Certain changes to the Configuration screen will activate the Application Authorization window, shown below, which requires you to enter a security code before proceeding with the change.

| Computer Code :  | 6th                               | - 10135               |
|------------------|-----------------------------------|-----------------------|
| Extry Code       | Apckpit                           | - 11210               |
| Enter security   | code provided                     | by Witt Biomedical    |
| Enter security   | code provided                     | by Witt filliomedical |
| Enter security ( | code provided<br>EL) to return to | by Wit Biomedical     |

When this happens, perform the following steps:

- 1. Close the CALYSTO Series IV application
- 2. Open the Authorization Code Generator, either from its desktop icon or through Windows Explorer.

| 9  |          | -           | -      |                                                                                                    |           |
|----|----------|-------------|--------|----------------------------------------------------------------------------------------------------|-----------|
|    |          |             |        |                                                                                                    |           |
|    |          |             |        |                                                                                                    |           |
| 2  |          | *           |        |                                                                                                    |           |
| щ  | Щ        | 2           |        | The Day Name<br>Day New Control (Control (Contro) (Control (Contro) (Contro) ( |           |
| 8  | <u>.</u> |             |        |                                                                                                    |           |
|    |          |             |        | ( Provide and a constraint of the second second sec    |           |
|    |          |             |        | Advantation (1996)                                                                                                    |           |
| 10 |          | Constanting | a. (1) | denera Statemen                                                                                                    | Bart Call |

3. Move the Code Generator to the top right or top left portion of the desktop, as shown.

| Ra .     | 1             | <u>e</u>      | 144                                                                                                    | With Dissention of Carlson Costs Generator 28                                                                                                    |
|----------|---------------|---------------|----------------------------------------------------------------------------------------------------|----------------------------------------------------------------------------------------------------|
|          | Constantine . | Ny Corean     | And the second second s | Head Automation codes<br>Comparen Code<br>Drig Cade<br>Static Address<br>Static Address<br>Comparen Code<br>United Statics Result<br>Code United Statics Result                                                                                                    |
|          |               | And a second  |                                                                                                    | Hard Sampe Maximum<br>Drg. New (Drg. Same<br>F Low (Drg.Sommhad (UT) F T RACS Education<br>F Direct/DODM F T Rampi Capture<br>F DT1181 Prevent<br>F Drg.Sommanner (D) F Prevent<br>F Drg.Sommanner (D) F Prevent<br>F Drg.Sommanner (D) |
| -        |               | thinkers      | Ada                                                                                                    | Constate from Dartings<br>Descentes Aphanements Const<br>Andres Salor Const<br>Dance                                                                                                    |
| (1) Dear | . 1           | napi 5 kikuwa | a Matazana a                                                                                                    | Mark Card                                                                                                    |

4. Reopen the CALYSTO Series IV application Configuration screen, reenter your changes, and exit to the CALYSTO Series IV Main screen. The Application Authorization window will reappear.

|   |                                                                                                    | Date Differen | (1)(1000)                                                                                                    |
|---|----------------------------------------------------------------------------------------------------|---------------|----------------------------------------------------------------------------------------------------|
|   | Computer Code 483 - Forda<br>Entry Code (Teng22 - 1048<br>Entry Code (Teng22 - 1048<br>Entry Code (Teng22 - 1048<br>Entry H4 [CAVACEL] to return to the province settings<br>OK Central |               | 100000000     10000000     10000000     10000000     10000000     10000000     10000000     10000000     10000000     10000000     10000000     10000000     10000000     10000000     10000000     10000000     10000000     10000000     10000000     10000000     10000000     10000000     10000000     10000000     10000000     10000000     10000000     10000000     10000000     10000000     10000000     10000000     10000000     10000000     10000000     10000000     10000000     10000000     10000000     10000000     10000000     10000000     10000000     10000000     10000000     10000000     10000000     10000000     10000000     10000000     10000000     10000000     10000000     10000000     10000000     10000000     10000000     10000000     10000000     10000000     10000000     10000000     1000000     10000000     10000000     10000000     1000000     10000000     10000000     10000000     10000000     10000000     10000000     10000000     10000000     100000000 |
| 2 |                                                                                                    | 1.            | ECMIDICAL                                                                                                    |

| Had Auto                                                                                                    |                            | page 1             |
|----------------------------------------------------------------------------------------------------|----------------------------|--------------------|
| England                                                                                                    |                            | HINT HOUSE         |
|                                                                                                    | www.com 1                  | -junes-            |
| MAC Address                                                                                                    | Vetication Result          | 111111             |
|                                                                                                    | See configuration detected | manin              |
| Application Authoritation                                                                                                    | Dig Here                   | 3010.000           |
| Company Case All + Furth                                                                                                    | Contract Contract          | 1000444            |
| Every Code Twenth - Title                                                                                                    |                            | lation w           |
| Environment of the second by well be realized                                                                                                    | C C Paramitz               | marrane            |
|                                                                                                    | F F Parants                | Wittenant'         |
| Name - HAI (COULDE) for maker to the previous lastings                                                                                                    |                            | 2 THEFT            |
| CR Center                                                                                                    | Avenues free Lattings      | 11.0.1.45          |
|                                                                                                    | Autorstatics Cade          | Sold into the      |
|                                                                                                    |                            | I TOTAL            |
| and the second second se | 1                          | CINERAL CONTRACTOR |
|                                                                                                    |                            |                    |
|                                                                                                    |                            | ALF WI             |
|                                                                                                    |                            |                    |
|                                                                                                    |                            | UNDERLIND          |
|                                                                                                    |                            | WIT                |
|                                                                                                    | 1                          | IONEC &            |

5. Use the keyboard Alt + Tab keys to display the Code Generator alongside the Application Authorization window.

6. Copy the four codes from the Application Authorization window into the appropriate boxes on the Code Generator, as shown, and press the [Verify Code] button. A 5-segment number will appear in the MAC Address windows.

| Copy these                                                              |                  | Witt Biomedical - /<br>-H<br>C<br>E              | Authorization Cod<br>lost Authorization co<br>omputer Code        | le Generator<br>odes<br>h3 - 1cn35<br>4loino - 4mttm                                                                                                    | X | Press<br>Verify Code                      |
|-------------------------------------------------------------------------|------------------|--------------------------------------------------|-------------------------------------------------------------------|----------------------------------------------------------------------------------------------------|---|-------------------------------------------|
| 4 co                                                                    | des              | MAC Address<br>0 144 39 34<br>Host Setup Informa | Tent<br>160 225 New                                               | ication Result<br>configuration detected                                                                                                    |   |                                           |
| Application Author<br>Computer Code<br>Entry Code :<br>Enter security c | eh3<br>[14lcino  | - 1 cn35<br>- 4mtm<br>I by Witt Biomedical       | imulated (OFF)<br>M<br>sent<br>uration (S3)<br>JP<br>DOWN<br>DOWN | Org     New       Image Capture     Image Capture       Image Capture     Image Capture | A | Press<br>Generate<br>uthorization<br>Code |
| Note : Hit [CANCI                                                       | EL] to return to | the previous settings<br>Cancel                  | Generate Aut<br>Authonizat                                        | New Settings<br>horization Code<br>ion Code :                                                                                                    | e |                                           |

- 7. Press the [Generate Authorization Code] button.
- 8. Copy the code that appears in the Authorization Code window into the security code box on the Application Authorization window and press OK.

|                                                                                               | - Host<br>Com<br>Entry                        | Authorization codes<br>puter Code : sh3 - 1 cn35<br>/ Code : 14loino - 4mtm                                                      |                              |
|-----------------------------------------------------------------------------------------------|-----------------------------------------------|----------------------------------------------------------------------------------------------------|------------------------------|
|                                                                                               | MAC Address                                   | Verify Code<br>Verification Result<br>New configuration detected                                                                 |                              |
| Application Authorization<br>Computer Code Sh3<br>Entry Code Sh1<br>Enter security code provi | - I cn35<br>- 4mitm<br>Jed by Witt Biomedical | n Org. New imulated (OFF)  M P P Image Capture sent F Param10 uration (S3) F Param11 JP F Param12 DOWN F Param13 midew F Param15 |                              |
| Note : Hit [CANICEL] to retu                                                                  | n to the previous settings<br>Cancel          | Override New Settings     Generate Authonization Code     Authonization Code     Inw68ts                                         | Copy<br>Authorizatio<br>Code |
|                                                                                               |                                               |                                                                                                    | and<br>press<br>OK           |

9. The CALYSTO Series IV Main screen will open with your configuration changes in effect.

**Appendix D:** 

Glossary

of Terms

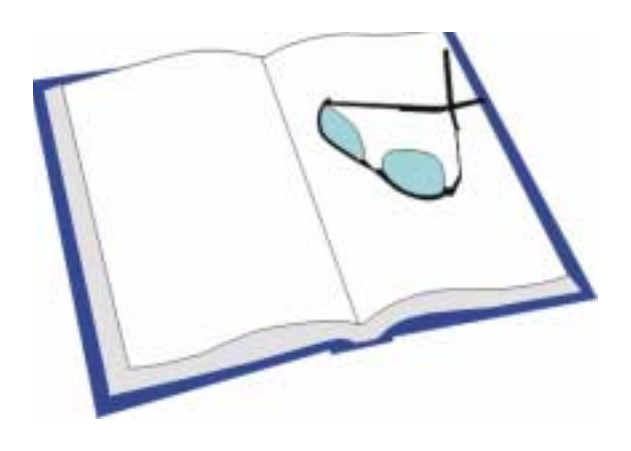

#### A

#### Absolute case number

A sequential number assigned by CALYSTO for each case.

#### ACC

American College of Cardiology

#### ACC screens

CALYSTO screens that are formatted in accordance with the American College of Cardiology for use with their database of diagnostic and interventional cardiology procedures.

#### **AE** (Application Entity)

A layer in the Digital Imaging and Communication (DICOM) format standard.

#### Algorithm

An organized procedure or formula for solving problems.

#### **Application Authorization Window**

An entry point, used with the Authorization Code Generator, to provide a means to change the authorization code of a CALYSTO computer station (e.g., from Image IV station to Series IV station).

#### Archiving

The process of automatically or manually copying patient cine image files onto CDR or MO discs, then storing them locally or on jukebox mass storage devices.

## **ASCII** (American Standard Code for Information Interchange)

A standard character-coding scheme used by computers and computer keyboards to translate and display letters, digits, and special characters.

#### Barcode

A standardized system of representing data in the form of parallel lines of different widths and spacings. CALYSTO has the ability to create its own barcodes and read and use the manufacturer's

B

#### **Batch report**

A report that is programmed to print automatically in accordance with a pre-determined schedule.

#### **Binary file**

A file created in a binary (0 and 1 code) format that can be read by other software applications.

#### **BIOS (Basic Input/Output System)**

The portion of a computer operating system that provides the lowest level interface to peripheral devices. BIOS is stored in the ROM on a computer's motherboard.

#### Biplane

Two images or runs per page.

#### Bit

Short for *binary digit*, the smallest unit of binary information. A bit can hold one of two values—0 or 1.

#### Bitmap graphic (BMP)

A computer graphic for Windows platforms, made up of tiny squares that are represented by one or more bits describing the square's color or grayscale.

#### **Blood Gas Worksheet**

A screen on the Hemodynamic Page that allows you to enter complete blood data in addition to oxygen saturation.

#### **BNC Connector**

A male, bayonet-style connector used mainly

with coaxial cable. The connector contains a center pin inside a metal tube connected to the shielded portion of the cable. A ring outside the tube rotates and locks the cable to the female connector or receptacle.

#### Bookmark

A portion of a recording captured for future access and review.

#### BPS

Bits per second.

#### Broadcast

To simultaneously write files to the local hard drive and the network drive.

#### **Broken Study**

A CALYSTO utility that checks DICOM headers to ensure they contain all the required fields before the study is sent to long-term archive.

#### Burn

To record or write data to a CD or DVD disc. **Byte** 

A binary unit of storage equal to eight bits, a single character.

С

#### CD-R

Compact Disc, Recordable. A disc that can be recorded to once. It cannot be erased and reused, although the information can be stored in numerous sessions if the disc is not filled in the first session.

#### **CD-RW**

A computer disc with a format that allows the disc data to be rewritten without damaging the disc. Reading and writing the disc is accomplished through a CD-RW drive.

#### **CD** Writer

A CD-recordable drive that can read and write to CDs, allowing users to create their own CD ROMs.

#### **Charge Code**

The hospital's assigned number to be used when billing for a certain item. With CALYSTO, the charge code is required if the item is to be printed to a patient's procedural charge sheet.

#### Cine Run

A video recording of the x-ray image of a patient's cardiovascular system, usually last-

ing from 3 to 10 seconds and capturing the interval when the contrast is injected.

#### Clipping

Technique used in electrophysiology to filter out the high and low ends of an ECG signal so that it can be more easily analyzed.

#### Cookie

Web site data sent to a browser and stored on a user's hard drive. Cookies contain information about the user's login name, password, and preferences. Browsers can be configured to accept or reject cookies.

### D

#### Delimiter

A character or series of characters that act as a punctuation mark, separating data or denoting the beginning or end of a software routine.

#### Delta

In inventory, represents the difference between stock and par levels. The delta will be a negative number if stock is below desired levels (par).

#### DICOM

Digital Imaging and Communications in Medicine

#### **DICOM spigot**

A digital signal interface between the output of the cath lab x-ray system and the input of the physiomonitoring system.

#### **DICOM SR (Structured Reporting)**

A document architecture that consists of a sequence of linked nodes called "content items," which represent a name/value pair. The name, or concept, is defined by code rather than free text, which facilitates indexing and searching.

#### **DICOM standard**

A set of rules that govern the data format structure in which a cine image is created and burned to a disc.

#### **DICOM Worklist Interface**

A CALYSTO interface designed to locate patients already admitted through the x-ray or imaging department, and to use the patient data

to automatically populate the CALYSTO Patient ID screen.

#### **DI-CORDER Full Disclosure**

A CALYSTO feature that allows the user to view an echo case begun on a DI-CORDER. The case is sent through the PACS server and viewed using Windows Media Player.

#### Digitize

The process of converting linear pictorial images into digital data for storage.

#### Distal

Farthest from the center or point of attachment. **Double click** 

Two depressions of the mouse button, performed rapidly and without moving the mouse. Double clicking is one method of opening an application in GUIs. It can also be used to activate commands.

#### **DP** (deep archived)

Files that have been burned to a CD and stored in a jukebox are said to be deep archived.

#### DP/DŤ

Delta Pressure divided by Delta Time.

#### DSL (Digital Subscriber Line)

A high speed telephone line used to send analog and digital signals simultaneously.

#### **DVD-RAM**

Digital Video Disc Random Access Memory. DVD format in which discs can be recorded and erased (rewritten) repeatedly.

#### **DVD-RW**

Digital Video Disc Read Write. A digital video disc format similar to CD-RW. The disc data can be erased and recorded over several times without damaging the medium. Reading and writing the disc is accomplished through a DVD-RW drive.

#### Е

#### **EP-DSP Interface**

Electrophysiology Digital Signal Processing Interface. A CALYSTO interface that provides up to 16 inputs, allowing the user to acquire, display, and store intercardiac ECG data employing all industry-standard catheters.

#### ESD

#### Electrostatic Discharge

#### Ethernet

Widely used local area network (LAN) protocol that provides data communications in excess of 100 MBps.

#### **Event timer**

CALYSTO feature that permits the timing of certain evolutions such as balloon inflating.

#### F

#### Fiber Optic

Technology that employs thin, hollow cables to carry digital information as pulses of light.

#### Field

An individual item of information in a database. Together, a group of fields forms a record.

#### FIFO

First In First Out. CALYSTO purging method that automatically erases case data chronologically, from the earliest to the latest—on a first-in-first-out basis.

#### **Format Translator**

A device that converts ECG cart data into a format that CALYSTO can use. The format translator does a complete digital conversion, presenting all aspects of the ECG waveforms, patient demographics, calculations, and interpretive statements generated by the ECG cart. No data is altered or lost.

#### FPS

Frames per Second

#### **Front End computer**

A computer that handles input and output communications for a larger mainframe computer, reducing the computer's load.

#### Full disclosure

CALYSTO feature that, when activated (either automatically or manually) records the case that is being performed

#### **Function button**

CALYSTO on-screen areas that, when clicked on with the mouse, perform pre-programmed operations.

#### **Function key**

Keyboard keys that act as shortcuts or alterna-

tives to performing tasks, such as saving, printing, and exiting. Function keys occupy the top row of keys on most computer keyboards and are usually labeled F1 through F12. In CALYSTO, these keys may change their function depending on what screen the user is in.

#### G

#### Gamma

A measure of contrast in an image.

#### Gateway

An entrance or exit point in a communications network.

#### GB

Gigabyte, 1 billion bytes.

#### Graphical tree template

A graphical line drawing of a particular cardiological area, such as left or right dominant coronary. The template is used to graphically insert lesions, grafts, and cardiac anomalies that are specific to the patient.

#### **Graphical User Interface (GUI)**

(Pronounced *gooey*) A computer interface, such as a desktop, that uses graphical symbols and menus to carry out various options such as opening and closing files and programs. A GUI is operated with a mouse or a keyboard and is easier to use than a character-based interface, such as DOS, which requires exact commands to be typed following a prompt. Popular GUIs include Microsoft Windows and the Macintosh operating system.

#### Grayscale

A color mode consisting of absolute black, absolute white, and 254 shades of gray in between.

#### Grouping

A CALYSTO feature that allows the user to create a group of two or more images from a specific case, and to display only that group of images when reviewing the case. For example, a patient case may have 20 images, but the physician might be interested in only 3 of them—as the heart of the study. See Graphical User Interface.

#### H

Health Insurance Portability and Accountability Act

#### Histogram

HIPAA

A chart comprised of horizontal and/or vertical bars representing values. Each bar is proportional to the value it represents.

#### **Historical Linking**

A CALYSTO feature that allows the user to simultaneously view two cases of the same modality on the primary and secondary displays.

#### Host computer

A network computer used as a control station to perform, document, and monitor actual procedures.

#### Hyperlink

In CALYSTO, a feature that enables the user to navigate between cases linked historically or by Medical Record Number (MRN).

### I

#### International Organization for Standardization (ISO)

A Geneva-based organization that establishes the international standards for data communications. Founded in 1947, the ISO is made up of approximately 90 countries.

#### **IP Address**

Internet Protocol Address. A computer's address on a TCP/IP, written as four groups of up to three digits each, separated by periods. (e.g., 217.115.414.21).

#### IRQ

Interrupt Request. Signals used to get the computer processor's attention. Devices are assigned unique IRQ addresses that enable them to communicate with the processor.

#### ISDN

Integrated Services Digital Network. A fast and efficient digital telecommunications network used to transmit voice, video, and data.

#### ISO

*See* International Organization for Standardization.

#### JPEG

Joint Photographic Experts Group. Pronounced *JAY-peg*. A graphic image created by choosing from a range of compression algorithms. The best image results in the largest file, so a trade-off is made between size and quality.

J

#### Jukebox

An electro-mechanical computer device for storing data on various disc media, such as CD-ROM and MO. The largest jukeboxes contain multiple readers and hold upwards of 500 discs.

Κ

### Kb

Kilobyte, 1 thousand bytes.

#### K variable

Number used to calculate estimated oxygen consumption. Witt uses 133.

#### Kit

In CALYSTO, a group of inventory items represented by a single kit name. When selected the kit automatically enters all of its components, rather than requiring the user to enter each component individually.

#### L

#### LAN

Local Area Network

#### Linking

Multiple cases that are connected with the same medical record number. These cases can be called up and reviewed by clicking their respective Link icon on the Patient Locator screen.

#### **Local Archival Station**

A dedicated review station computer equipped with a CD writer, used to copy cine image files to CDR or MO discs for the purposes of archiving.

#### Loop

The continuous repetition of a selected cine run or a series of cine runs.

#### **Lossless Compression**

A method of file compression that loses no data during the compression or decompression process.

#### Lossy Compression

A data compression method that sacrifices some information to achieve greater compression.

#### LRU

Lowest Replaceable Unit

#### Μ

#### Macro

A series of keyboard or mouse operations compiled and recorded to a single name or key action. Macros are useful for tasks that contain a number of steps and are performed repeatedly.

#### Magneto-optical disc (MO disc)

Discs used in a magneto-optical drive that can be read from and written to (see magneto-optical drive).

#### Magneto-optical drive (MO drive)

A computer drive that combines the qualities of magnetic disc drives and CD-ROM drives, and features the read and write capabilities of magnetic drives as well as the higher storage capabilities of CD-ROMs. MO drives access more rapidly than magnetic and CD-ROM drives.

#### **Mainframe Interface (MFI)**

A device consisting of both hardware and software that acts as a link between computers and applications. For example, a CALYSTO MFI links the billing module with the hospital's accounting department computer.

#### Margin

In the costing section, the dollar difference between cost and charge.

#### MB

Megabyte, 1 million bytes

#### Medical Record Number (MRN)

A hospital admitting number generally assigned to patients as a unique identifier. In CALYSTO the MRN is used to identify and link cases.

#### Menu

A list of choices offered to a computer user (*see also*, Pull-down menu).

#### Menu Scraper

A special CALYSTO program designed to automatically extract data from menus and place the data in various screens.

#### MFI

See mainframe interface.

#### MO

See Magneto Optical.

#### Modality

Any of the various medical imaging categories available within the CALYSTO system, including cine, echocardiology, MRI, ECG, x-ray, and ultrasound.

#### MPEG (Motion Picture Experts Group)

A video compression standard that achieves its high compression rate by storing only the changes between video frames instead of the entire frame. MPEG-1 has a resolution of 352 x 240 pixels at 30 frames per second (fps). The advanced MPEG-2 version has a resolution of 720 x 480 pixels at 30 fps and can be fine tuned to work with high definition television.

#### MRN

See Medical Record Number.

#### **Multi Modality Review**

A CALYSTO feature that allows the user to access different procedures performed on the same patient for side-by-side review on primary and secondary monitors.

Ν

#### NAS

See Network Attached Storage.

#### Network Attached Storage (NAS)

A network server dedicated to storage and file sharing.

#### Node

A computer or network terminal.

#### 0

#### OCR

Optical Character Recognition. Computer technology that scans and digitizes letters and numbers, and retains them as text rather than graphics.

#### OEM

Original Equipment Manufacturer

#### **Open Database Connectivity (ODBC)**

A standard for data transfer between databases

(such as a transfer between Excel and Access). All databases must support ODBC for the transfer to succeed. ODBC functions by placing a driver between database access programs and the databases themselves. When one program needs to access a foreign database it does it by approaching that database's driver. The driver then acts as a data interchange between the program and the database.

### Р

#### PACS

Picture Archival Communications System. Computers or networks designed to store, retrieve, distribute, and display medical images.

#### Par

In inventory, par represents the on-hand amount desired. When querying, it represents search parameters used to filter query data.

#### Parse

In programming, to break down input into smaller, more functional pieces. In menus it identifies the arrangement of menu level entries.

#### Path

The direction a computer must take to get to a data file (e.g., D:/CASES/CINE/ HA000002.POO).

#### Pixel

Picture Element. The smallest component of an image displayed by a computer monitor. Each image is composed of hundreds of thousands of pixels.

#### P/N

Part Number

#### **Proactive sampling**

Opposed to retroactive sampling, proactive sampling consists of data samples or pictures

of the Patient Monitoring screen taken in real time.

#### Proximal

Nearest to the center or point of attachment.

#### Pull-down menu

A menu that is opened by placing the cursor over the title or a scroll arrow and clicking a mouse button. A list will then appear from which the user can choose various options.

#### Purge

The automatic erasure of data during nightly archiving to maintain a certain level of free local hard drive space.

#### Q

QCA Quantitative Cardiac Analysis

Q/R

Query and Retrieve

Quadplane

Four images or runs per page.

#### R

#### **Radio Button**

A programming tool named for its functional similarity to station selectors on car radios, a Radio Button is an outlined area in a graphical user interface that can be clicked on to select an option. Only one button can be selected within a given section.

#### RAID

Redundant Array of Inexpensive Disks. An assembly of disk drives that functions as one storage unit.

#### RAM

Random Access Memory. Computer storage, the contents of which can be accessed in any order, written to, and read from.

#### **Retroactive sampling**

A picture, snap shot, or data sample of a recorded version of Monitoring and Review screens. As waveforms move across the screen, CALYSTO stores them in memory. Snap shots can be taken at any time from this memory.

#### SAN

Storage Area Network. A high speed subnetwork of linked storage devices.

#### Scale

To alter the size of an image, up or down.

#### **Screen Reading Tool**

A software device that extracts measurement values and stores them in an information file for CALYSTO echocardiology cases. The values can be viewed in the OCR Content screen. **SCSI** 

Small Computer System Interface. (Pronounced *scuz-ee*). A parallel interface that can accept up to seven peripheral devices and transfers data at eight bps.

#### Sequence function

CALYSTO feature designed to handle pullback procedures for pediatric patients and adults with cardiac anomalies.

#### SGML

Standard Generalized Markup Language. A platform-neutral language and ISO standard that defines a document's structure and the relationship of its parts. SGML is used to create a variety of products, such as typesetting, indexing, language translation, and hypertext over the web. SGML is sometimes referred to as a language for style sheets.

#### Signal average sample gradient calculation

Where two samples are taken at different times and averaged together.

#### Simultaneous sample gradient calculation

Where one catheter is in two chambers and a sample from each chamber is taken simultaneously.

#### SMPTE

Society of Motion Picture and Television Engineers

#### SMTP

Simple Mail Transfer Protocol. A protocol used to transmit e-mails between servers.

#### **Snap button**

Function button on the top right of every CALYSTO screen. When selected the Snap button prints a snap shot of the current screen.

#### Snap shot

See Retroactive Sampling

#### Split scale

A CALYSTO feature that permits the display

of two different pressure scales on the Patient Monitoring screen.

#### Split screen

A CALYSTO feature that splits the Patient Monitoring screen in half vertically, so that a large number of waveforms can be displayed without their trace lines overlapping.

#### SQL

See structured query language.

#### String

In programming, a series of characters or items.

#### Structured Query Language

**SQL** (pronounced *see-quell*) A sublanguage in a database used to request information from that database. SQL can also be used to update and manage relational databases as well as alter and secure data. While there is no official standard database language, SQL is the most common and therefore the de facto standard.

#### Sub-Loop

The continuous repetition of a selected, onesecond portion of a cine run.

#### SVGA

Super Video Graphics Array. A graphics standard that provides resolutions up to 800 x 600 (480,000 pixels) and supports a palette of 16 million colors.

#### Sweep speed

The time it takes for waveforms to pass across the monitoring screen (measured in millimeters per second).

#### **Switch Button**

Function button on the top right of every CALYSTO screen. When selected the Switch button opens the Patient Monitoring screen.

Т

**TB** Terabyte, 1 trillion bytes.

#### TCP/IP

Transmission Control Protocol/Internet Protocol. A language governing communication among all computers on the internet. TCP/IP is actually two separate protocols—TCP and IP—that are used together. The IP portion dictates how packets of information are sent over networks. TCP checks the packets for errors.

#### Template

A ready-to-use document set up with layout, formatting commands, and formulas that permits users to create individualized reports, letters, and other documents by entering information.

#### Thumbnail

A small version of a graphic, reduced to allow multiple images to be displayed on the same screen or page.

#### Time Grid

A CALYSTO function that places a timeline grid against the screen, similar to ECG paper.

#### Transcription

A CALYSTO feature that automates the task of generating case reports, letters, and procedurerelated documents. CALYSTO has two transcription modules—the Witt module and the Microsoft Word module. Both modules are based on a user-defined template system, and allow the user to access the CALYSTO database to extract patient information for the document.

#### Transducer

A device that converts one form of energy into another, specifically when one of the quantities is electrical.

#### U

#### **User-defined** Fields, tables, variables, etc. that are determined and entered into the system by the customer.

#### V

#### VGA

Video Graphics Array. A graphics standard that provides resolutions up to 720 x 400 and supports a palette of 262,144 colors.

#### W

WAS

Witt Archival System

#### Waveform marker

A letter (s, d, etc.) depicting the waveform type

(systolic, diastolic, etc.) that can be positioned at various points on the wave.

#### Web<sup>DV</sup>

A CALYSTO product that provides secure access to patient data via the Internet or hospital intranet.

#### Witt case number

An eight-character code, with the first two characters representing the computer station on which the case was admitted, and the remaining characters the sequential case number for that station (e.g., NA000001). The number is used by CALYSTO to track each case from its point of origin onward through archiving.

#### WNL

Within Normal Limits

#### Work Flow Aid

A CALYSTO feature that permits users to store cases being reviewed into different folders. The cases can then be sorted and accessed within the folders without leaving the Review screen.

#### Wrist Strap

A static (ESD) protected strap worn on the wrist.

#### Х

#### XML

Extensible Markup Language. A programming language designed specifically for World-Wide Web documents. Among other capabilities, XML provides a means of creating customized tags.

## Index

#### A

alarm activation responsibility xix alternate monitoring source xix Application Authorization window C-1 Archiving Configuration screen 3-35 authorization code generator C-1 auxiliary outputs, testing 3-17

#### B

battery backup xiii body temperature device, testing 3-15 booting the system 3-2 building a new hard drive 6-39

#### С

cabling B-1 cable location table B-2 cabling the Bedside Review 2-14 cabling the Central Station 2-11 cabling the Host 2-9 cabling the NT Server 2-16 Front End cables B-19 Installation Cables B-3 Internal Cables B-19 Patient Cables B-12 patient cables B-12 Peripheral Cables B-53 peripheral cables B-53 cabling the units Front End 2-9 Host 2-9 Main Frame Interface 2-17

Patient Care Monitor 2-14 Review, Nurse's, and Central Station Computers 2-11 cabling the units 2-8 calibrating the system 3-4 calibration procedures Cass NB NIBP module 6-45 Suntech Advantage NIBP module 6-44 calibration procedures, Suntech Advantage NIBP module 6-45 cardiac output simulators 3-4 **Cases Subdirectories 6-36** Cass NB NIBP module, calibration procedures 6-45 cautions x Cine/Angio (XA Imaging) Configuration screen 3-44 circuit board description (Witt Front End) 4-11 cleaning reusable cuffs and SPO2 probes xviii client software setup 3-22 configuration screens 3-22 configuration settings, changing C-1 connectors, front end, cautions xi

#### D

Database Configuration screen 3-38 diagnostic LED D-10 5-23 DICOM Print, Store, Q/R Configuration screen 3-30 DIMMs, removal and replacement 6-20 Disk Defragmenter 6-43 disposal of system devices xix

### Ε

ECG calibration 3-5 ECG Management Configuration screen 3-28 ECG monitoring, surface, precautions xv ECG PCB, removal and replacement 6-12, 6-30, 6-31, 6-32, 6-33 Echo (US Imaging) Configuration screen 3-48 electrical shock xiii electrosurgical equipment xiii ETCO2 3-15 ETCO2 device, testing 3-15 ETCO2 device, testing 3-15 ETCO2 module, error codes 5-26 ETCO2 monitoring, precautions xvi Export/Teaching Configuration screen 3-37 eye protections xii

#### F

Front End cables B-19 Front End/PCM diagnostic LEDs 5-23 functional description ECG Management 4-14 overall 4-1 Patient Care Monitor 4-8 PCBs (RAM Front End 4-12 PCBs (Witt Front End) 4-11 RAM Front End 4-6 WebDV 4-13 Witt Digital Front End 4-2 Witt Front End 4-4 functional description, RAM Front End Cardiac Output 4-6 cardiac output 4-6 circuit board description **ECG PCB 4-12** filter PCB 4-12 pressure PCB 4-12 respiration daughter PCB 4-12 ECG 4-6 Host 4-6 NIBP 4-6 Pressure 4-6 pressure 4-6 primary signal flow 4-6, 4-8 respiration 4-6 SpO2 4-6 surface body temp 4-6 functional description, Witt digital Front End 12-lead DSP PCB 4-9

circuit board description cardiac output circuit 4-10 ETCO2 module 4-9 G5 PCB 4-10 NIBP module 4-9 pressure temperature PCB 4-9 S5 PCB 4-9 SpO2 module 4-9 Host 4-3 NIBP, SpO2, and ETCO2 4-2 primary signal flow 4-2 **Respiration 4-2** surface body temp 4-2 functional description, Witt Front End cardiac output 4-2, 4-4 circuit board description ECG PCB 4-11 G4 PCB 4-11 NIBP module 4-11 Pressure Daughter PCB 4-11 S4 PCB 4-11 ECG 4-2, 4-4 Host 4-4 NIBP and SpO2 4-4 pressure 4-2, 4-4 primary signal flow 4-4 **Respiration 4-4** surface body temp 4-4

#### G

G4 reset button, removal and replacement 6-14 G5 PCB, removal and replacement 6-2 G5 reset button, cautions xii G5 reset button, removal and replacement 6-9 GE Muse Configuration screen 3-41 glossary of terms D-1

#### H

hard drive rebuilding 6-39 removal and replacement 6-19 hardware control room 1-1 holding area 1-2 procedure room 1-1, 1-2 reading room 1-2 server room 1-1, 1-2 heart rate determination xii Hemodynamics Configuration screen 3-42

installation 2-1 intended use, system xxi invasive pressure monitoring, precautions 1-xv Inventory 2-3 inventory of shipment 2-3

#### L

latex sensitivity xii

#### Μ

maintenance, system 6-1 motherboard, removal and replacement 6-20

#### Ν

network data 3-2 NIBP device, testing 3-15 NIBP module, removal and replacement 6-13 NIBP module, S5, removal and replacement 6-6, 6-7, 6-25, 6-26, 6-27, 6-28 NIBP monitoring, precautions 1-xvii Nuclear Medicine (NM Imaging) Configuration screen 3-32

#### 0

off the shelf software xx ONEAC System Status Codes 5-25 ONEAC UPS, troubleshooting 5-25 OPTI UPS Battery Backup/Line Conditioner 1-16 optional equipment 1-2

#### Ρ

pacemaker rejection xi patient cables B-12 patient simulator 3-5 patient simulators 3-4 PCBs, reseating 2-3 PCM, 1st generation, removal and replacement procedures 6-29 PCM, digital, removal and replacement procedures 6-21 pedestal 2-2, 2-6 peripheral cables B-53 power supply, removal and replacement AT 6-18 ATX 6-19 powering up the system 3-1 pre-installation electrical requirements A-10 facility requirements A-9 guidelines A-9 physical requirements A-9 pre-installation guidelines A-9 Pressure Daughter PCB, removal and replacement 6-12, 6-30, 6-31, 6-32, 6-33 preventive maintenance 6-47

#### R

RAM ECG PCB, removal and replacement 6-16 RAM filter PCB, removal and replacement 6-17 RAM Front End 4-6 RAM Pressure PCB, removal and replacement 6-15 RAM, removal and replacement 6-20 regeneration procedure Windows 2000 6-39 Windows 95 6-38 Windows 98 6-38 related manuals viii removal and replacement procedures, Series IV 6-10, 6-15, 6-18 removal and replacement procedures, Series V 6-2 removing and replacing components (AT) Power Supply 6-18 (ATX) Power Supply 6-19 12-lead DSP and pressure daughter PCB 6-4 **1st Generation PCM** 12-Lead ECG and Pressure Daughter PCB 6-30 CD-ROM drive 6-33 floppy drive 6-33 hard drive 6-33 NIBP Module 6-31 S4 PCB 6-29 1st Generation PCM SpO2 Module 6-32 CPU Hard Drives 6-19 CPU Motherboard 6-20 **CPU RAM 6-20** digital front end 6-2 digital Patient Care Monitor 6-21

12-Lead DSP PCB 6-22 CDRW Drive 6-27 **Digital Pressure PCB 6-23** ETCO2 Module 6-26 Hard Drive 6-28 NIBP Module 6-25 S5 PCB 6-21 SPO2 Module 6-24 ECG and Pressure Daughter PCBs 6-12, 6-30 first generation Front End 6-10 G4 PCB 6-10 G4 Reset Button 6-14 G5 PCB 6-2 G5 Reset Button 6-9 miscellaneous components 6-18 NIBP Module 6-13 RAM ECG and Respiration Daughter PCBs 6-16 RAM Filter PCB 6-17 RAM front end 6-15 RAM Pressure PCB 6-15 S4 PCB 6-11 S5 NIBP Module 6-6 S5 PCB 6-3 S5 SpO2 module 6-5 SpO2 Module 6-13 **Report Generation Configuration screen 3-36** reseating PCBs 2-3 Respiration Daughter PCB, removal and replacement 6-16 reusable cuff, cleaning xviii **RFI** emissions xi

#### S

S4 PCB, removal and replacement 6-11
S5 interconnect PCB, removal and replacement
6-8
S5 PCB, removal and replacement 6-3
safety messages xi
safety specifications 1-23
ScanDisk 6-43
screens
ACC Configuration 3-50
Archiving Configuration 3-35
Cine/Angio (XA Imaging) Configuration 3-44
Database Configuration 3-38
DICOM Print, Store, Q/R Configuration 3-30

**DICOM Worklist Configuration 3-33** ECG Management Configuration 3-28 Echo (US Imaging) Configuration 3-48 Export/Teaching Configuration 3-37 GE Muse Configuration 3-41 Hemodynamics Configuration 3-42 Multi Modality Configuration 3-50 Nuclear Medicine (NM Imaging) Configuration 3-32 QCA Configuration 3-49 **Report Generation Configuration 3-36** Station Details Configuration 3-22 System Setup (Extended) Configuration 3-51 System Setup Configuration 3-24 Utilities Configuration 3-39 secondary line, testing 3-17 etting up the ystem 2-3 SIMMs, removal and replacement 6-20 simulator, patient 3-5 software setup 3-22 special tools and equipment for maintenance 6-1 specification, minimum Image IV File Servers A-13 **Image IV Review Stations A-12** Series IV File Servers A-11 Series IV Review Stations A-10 WebDV File Server A-14 specifications 1-4 SpO2 module, removal and replacement 6-13 SpO2 module, S5, removal and replacement 6-5, 6-24, 6-26, 6-27, 6-28 SpO2 monitoring, precautions xv SPO2 probe, cleaning xviii SpO2 probe, testing 3-13 SpO2 probe, using MP506 PCB, testing 3-14 staging the equipment 2-3 Station Details Configuration screen 3-22 subdirectories, Cases deleting 6-36 Suntech Advantage NIBP module, calibration 6-44 Suntech Advantage NIBP module, calibration procedures 6-44 surface body temperature, precautions xviii system cabling B-1 system checkout 3-1 system description 1-1 basic system 1-1 optional equipment 1-2

system functional description 4-1 system information viii system maintenance 6-1 system setup 2-3 System Setup Configuration screen 3-24 System Setup Screen 3-22, 3-24 system software setup 3-22 system troubleshooting 5-1

#### Τ

TCP/IP and Network Data 3-2 testing and calibrating the system 3-4 testing the system 3-4 Auxiliary Outputs 3-17 Body Temperature 3-15 ETCO2 3-15 **NIBP 3-15** Secondary Line 3-17 SpO2 probe 3-13, 3-14 theory of operation 4-1 troubleshooting 5-1 diagnostic LED D-10 5-23 ETCO2 error codes 5-26 ETCO2 module 5-26 flowcharts 5-3 LEDs 5-23 ONEAC error codes 5-23, 5-25 ONEAC troubleshooting table 5-25 table 5-2 troubleshooting flowcharts "Net Fail" Message 5-13 "Off" Message 5-6 "Out of Memory" Message 5-11

Abnormal ECG 5-17 Abnormal NIBP 5-21

Abnormal Pressure 5-18 Abnormal SpO2 5-20 Computer Won't Boot 5-14 No Cardiac Output 5-10 No ECG 5-8 **No ETCO2 5-22** No NIBP 5-5 No Output at Auxiliary Output Jacks 5-16 No Pressure 5-7 No Slave Display 5-15 No SpO2 5-4 no SpO2 5-3 No Temp 5-9 Pressure Won't Calibrate 5-19 Printer Won't Print 5-12 troubleshooting table 5-2 troubleshooting, miscellaneous tips 5-26

#### U

UL requirements viii unpacking the units 2-1 user lists 3-52 Utilities Configuration screen 3-39

#### V

virus protection xx

#### W

warnings, cautions, and notes ix Windows 95, 98, and 2000 regeneration procedures 6-38 Witt Digital Front End 4-2 Witt Front End 4-4